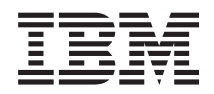

System x3530 M4 Typ 7160 Installations- und Servicehandbuch

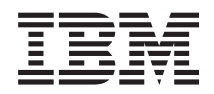

System x3530 M4 Typ 7160 Installations- und Servicehandbuch

#### Hinweis

Vor Verwendung dieser Informationen und des darin beschriebenen Produkts sollten Sie die allgemeinen Informationen im Abschnitt "Bemerkungen" auf Seite 415, die IBM Broschüre mit Sicherheitshinweisen, das IBM Benutzerhandbuch mit Hinweisen zur Wiederverwertbarkeit auf der IBM Dokumentations-CD sowie das Dokument mit den Informationen zum Herstellerservice lesen, das im Lieferumfang des Servers enthalten ist.

#### Zweite Ausgabe (Juni 2012)

Diese Veröffentlichung ist eine Übersetzung des Handbuchs *IBM System x3530 M4 Type 7160 Installation and Service Guide,* IBM Teilenummer 00V9815, herausgegeben von International Business Machines Corporation, USA

© Copyright International Business Machines Corporation 2012

Informationen, die nur für bestimmte Länder Gültigkeit haben und für Deutschland, Österreich und die Schweiz nicht zutreffen, wurden in dieser Veröffentlichung im Originaltext übernommen.

Möglicherweise sind nicht alle in dieser Übersetzung aufgeführten Produkte in Deutschland angekündigt und verfügbar; vor Entscheidungen empfiehlt sich der Kontakt mit der zuständigen IBM Geschäftsstelle.

Änderung des Textes bleibt vorbehalten.

Herausgegeben von: TSC Germany Kst. 2877 Juni 2012

# Inhaltsverzeichnis

| Sicherheit                                  |  | . vii |
|---------------------------------------------|--|-------|
| Richtlinien für qualifizierte Techniker     |  | . xiv |
| Auf Gefahrenquellen hin prüfen              |  | . xiv |
| Richtlinien für den Umgang mit Elektrizität |  | . xv  |

### Kapitel 1. Server "IBM System x3530 M4

| Тур 7160"                                  |      |      |     | . 1  |
|--------------------------------------------|------|------|-----|------|
| IBM Dokumentations-CD                      |      |      |     | . 3  |
| Hardware- und Softwarevoraussetzunge       | n    |      |     | . 3  |
| Dokumentationsbrowser verwenden .          |      |      |     | . 4  |
| Referenzliteratur                          |      |      |     | . 5  |
| In diesem Dokument verwendete Bemerku      | nge  | en 1 | unc | ł    |
| Hinweise                                   |      |      |     | . 6  |
| Merkmale und technische Daten des Server   | s.   |      |     | . 7  |
| Leistungsmerkmale des Servers              |      |      |     | . 10 |
| Zuverlässigkeit, Verfügbarkeit und Wartung | gsfi | eu   | nd- |      |
| lichkeit                                   |      |      |     | . 14 |
| IBM Systems Director                       |      |      |     | . 16 |
| Bedienelemente, Anzeigen und Stromverson   | rgu  | ng   |     |      |
| des Servers                                |      |      |     | . 17 |
| Vorderansicht                              |      |      |     | . 17 |
| Bedienerinformationsanzeige                |      |      |     | . 18 |
| Diagnosefeld "Light Path Diagnostics"      |      |      |     | . 20 |
| Rückansicht                                |      |      |     | . 22 |
| Stromversorgungsmerkmale des Servers       |      |      |     | . 24 |
| Server einschalten                         |      |      |     | . 24 |
| Server ausschalten                         |      |      |     | . 25 |
|                                            |      |      |     |      |

# Kapitel 2. Zusatzeinrichtungen installie-

| ren                                                | 27   |
|----------------------------------------------------|------|
| Hardwarezusatzeinrichtungen im Server installieren | 28   |
| Anweisungen für IBM Business Partner               | . 28 |
| DSA-Daten an IBM senden                            | . 28 |
| Serverkomponenten                                  | . 29 |
| Interne Anzeigen, Anschlüsse und Brücken           |      |
| des Servers                                        | . 30 |
| Interne Anschlüsse auf der Systemplatine .         | . 30 |
| Externe Anschlüsse auf der Systemplatine .         | . 31 |
| Brücken auf der Systemplatine                      | . 31 |
| Anzeigen auf der Systemplatine                     | . 33 |
| Systemplatinenanschlüsse für Zusatzeinrich-        |      |
| tungen                                             | . 34 |
| PCI-Adapterkarten                                  | . 34 |
| Installationsrichtlinien                           | . 35 |
| Richtlinien für Systemzuverlässigkeit              | . 37 |
| Umgang mit aufladungsempfindlichen Einhei-         |      |
| ten                                                | . 37 |
| Obere Abdeckung des Servers entfernen              | . 38 |
| Luftführung entfernen                              | . 39 |
| Speichermodul installieren                         | . 39 |
| Laufwerke installieren                             | . 46 |
| Hot-Swap-Laufwerke installieren                    | . 46 |
| IDs für Hot-Swap-Laufwerke                         | . 48 |
| 3,5-Zoll-Simple-Swap-Laufwerke installieren        | 48   |
| Optionales optisches Laufwerk installieren .       | . 49 |

| PCI-Adapterkartenbaugruppe installieren                                                                                                    | . 52                                                                                                    |
|----------------------------------------------------------------------------------------------------|----------------------------------------------------------------------------------------------------|
| Adapter installieren                                                                                                    | . 53                                                                                                    |
| Optionalen IBM ServeRAID-SAS/SATA-Control-                                                                                                    |                                                                                                    |
| ler installieren                                                                                                    | . 56                                                                                                    |
| Zusätzlichen Mikroprozessor und zugehörigen                                                                                                    |                                                                                                    |
| Kühlkörper installieren                                                                                                    | . 57                                                                                                    |
| Wärmeleitnaste                                                                                                    | 62                                                                                                    |
| Hot-Swan-Netzteil installieren                                                                                                    | · 02                                                                                                    |
| Integrierte USB Hyperviser Elecheinheit installie                                                                                                    | . 01                                                                                                    |
| rop                                                                                                    | 67                                                                                                    |
| PAID A dentarbettarie en sinen famon Desition                                                                                                    | . 07                                                                                                    |
| KAID-Adapterbatterie an einer fernen Position                                                                                                    | (0)                                                                                                    |
| im Server installieren                                                                                                    | . 69                                                                                                    |
| Optionale Ruckwandplatine für 4x2,5-Zoll-Hot-                                                                                                    | -                                                                                                    |
| Swap-Laufwerke installieren                                                                                                    | . 71                                                                                                    |
| Installation abschließen                                                                                                    | . 74                                                                                                    |
| Luftführung wieder anbringen                                                                                                    | . 75                                                                                                    |
| PCI-Adapterkartenbaugruppe wieder einbau-                                                                                                    |                                                                                                    |
| en                                                                                                    | . 76                                                                                                    |
| Obere Abdeckung des Servers wieder installie                                                                                                    | -                                                                                                    |
| ren                                                                                                    | . 76                                                                                                    |
| Kabel anschließen                                                                                                    | . 77                                                                                                    |
| Serverkonfiguration aktualisieren                                                                                                    | 78                                                                                                    |
| berverkönnigurudön uktuunbieren                                                                                                    | . 70                                                                                                    |
| Kapital 2. Informationan und Anwaiaun                                                                                                    |                                                                                                    |
| Kapiter 5. Informationen und Anweisun-                                                                                                    |                                                                                                    |
| gen zur Konfiguration                                                                                                    | 79                                                                                                    |
| Firmware aktualisieren                                                                                                    | . 79                                                                                                    |
|                                                                                                    |                                                                                                    |
| Mit UEFI kompatible Einheiten konfigurieren                                                                                                    | . 80                                                                                                    |
| Mit UEFI kompatible Einheiten konfigurieren                                                                                                    | . 80<br>. 81                                                                                                    |
| Mit UEFI kompatible Einheiten konfigurieren<br>Server konfigurieren                                                                                                    | . 80<br>. 81<br>-                                                                                                    |
| Mit UEFI kompatible Einheiten konfigurieren                                                                                                    | . 80<br>. 81<br>. 82                                                                                                    |
| Mit UEFI kompatible Einheiten konfigurieren<br>Server konfigurieren                                                                                                    | . 80<br>. 81<br>. 82<br>. 83                                                                                                    |
| Mit UEFI kompatible Einheiten konfigurieren<br>Server konfigurieren                                                                                                    | . 80<br>. 81<br>. 82<br>. 83<br>. 83                                                                                                    |
| Mit UEFI kompatible Einheiten konfigurieren<br>Server konfigurieren                                                                                                    | . 80<br>. 81<br>. 82<br>. 83<br>. 83<br>. 83                                                                                                    |
| Mit UEFI kompatible Einheiten konfigurieren<br>Server konfigurieren                                                                                                    | . 80<br>. 81<br>. 82<br>. 83<br>. 83<br>. 83<br>. 84                                                                                                    |
| Mit UEFI kompatible Einheiten konfigurieren<br>Server konfigurieren                                                                                                    | . 80<br>. 81<br>. 82<br>. 83<br>. 83<br>. 83<br>. 84<br>. 84                                                                                                    |
| Mit UEFI kompatible Einheiten konfigurieren<br>Server konfigurieren                                                                                                    | . 80<br>. 81<br>. 82<br>. 83<br>. 83<br>. 83<br>. 84<br>. 84<br>. 84                                                                                                    |
| Mit UEFI kompatible Einheiten konfigurieren<br>Server konfigurieren                                                                                                    | . 80<br>. 81<br>. 82<br>. 83<br>. 83<br>. 83<br>. 84<br>. 84<br>. 84<br>. 85                                                                                                    |
| Mit UEFI kompatible Einheiten konfigurieren<br>Server konfigurieren                                                                                                    | . 80<br>. 81<br>. 82<br>. 83<br>. 83<br>. 83<br>. 84<br>. 84<br>. 84<br>. 85                                                                                                    |
| Mit UEFI kompatible Einheiten konfigurieren<br>Server konfigurieren                                                                                                    | . 80<br>. 81<br>. 82<br>. 83<br>. 83<br>. 83<br>. 84<br>. 84<br>. 84<br>. 85<br>. 85                                                                                                    |
| Mit UEFI kompatible Einheiten konfigurieren<br>Server konfigurieren                                                                                                    | . 80<br>. 81<br>. 82<br>. 83<br>. 83<br>. 83<br>. 84<br>. 84<br>. 84<br>. 85<br>. 85<br>. 91                                                                                                    |
| Mit UEFI kompatible Einheiten konfigurieren<br>Server konfigurieren                                                                                                    | . 80<br>. 81<br>. 82<br>. 83<br>. 83<br>. 83<br>. 84<br>. 84<br>. 84<br>. 85<br>. 85<br>. 91<br>. 93                                                                                                    |
| Mit UEFI kompatible Einheiten konfigurieren<br>Server konfigurieren                                                                                                    | . 80<br>. 81<br>. 82<br>. 83<br>. 83<br>. 83<br>. 83<br>. 84<br>. 84<br>. 84<br>. 85<br>. 91<br>. 93<br>. 93                                                                                                    |
| Mit UEFI kompatible Einheiten konfigurieren<br>Server konfigurieren                                                                                                    | . 80<br>. 81<br>82<br>. 83<br>. 83<br>. 84<br>. 84<br>. 84<br>. 85<br>. 91<br>. 93<br>. 93                                                                                                    |
| Mit UEFI kompatible Einheiten konfigurieren                                                                                                    | . 80<br>. 81<br>82<br>. 83<br>. 83<br>. 84<br>. 84<br>. 85<br>. 85<br>. 91<br>. 93<br>. 93                                                                                                    |
| Mit UEFI kompatible Einheiten konfigurieren                                                                                                    | . 80<br>. 81<br>82<br>. 83<br>. 83<br>. 84<br>. 84<br>. 84<br>. 84<br>. 85<br>. 91<br>. 93<br>. 93<br>. 94                                                                                                    |
| Mit UEFI kompatible Einheiten konfigurieren                                                                                                    | . 80<br>. 81<br>- 82<br>. 83<br>. 83<br>. 84<br>. 84<br>. 84<br>. 84<br>. 85<br>. 91<br>. 93<br>. 93<br>. 93<br>. 94<br>. 95                                                                                                    |
| Mit UEFI kompatible Einheiten konfigurieren                                                                                                    | . 80<br>. 81<br>- 82<br>. 83<br>. 83<br>. 84<br>. 84<br>. 85<br>. 85<br>. 91<br>. 93<br>. 93<br>. 93<br>. 94<br>. 95                                                                                                    |
| Mit UEFI kompatible Einheiten konfigurieren<br>Server konfigurieren                                                                                                    | . 80<br>. 81<br>-<br>. 82<br>. 83<br>. 83<br>. 84<br>. 84<br>. 85<br>. 85<br>. 91<br>. 93<br>. 93<br>. 93<br>. 94<br>. 95                                                                                                    |
| Mit UEFI kompatible Einheiten konfigurieren<br>Server konfigurieren                                                                                                    | . 80<br>. 81<br>- 82<br>. 83<br>. 83<br>. 84<br>. 84<br>. 85<br>. 85<br>. 91<br>. 93<br>. 93<br>. 93<br>. 94<br>. 95                                                                                                    |
| Mit UEFI kompatible Einheiten konfigurieren<br>Server konfigurieren                                                                                                    | . 80<br>. 81<br>. 82<br>. 83<br>. 83<br>. 84<br>. 84<br>. 85<br>. 85<br>. 93<br>. 93<br>. 93<br>. 94<br>. 97<br>. 98                                                                                                    |
| Mit UEFI kompatible Einheiten konfigurieren<br>Server konfigurieren                                                                                                    | . 80<br>. 81<br>. 82<br>. 83<br>. 83<br>. 84<br>. 84<br>. 85<br>. 85<br>. 91<br>. 93<br>. 93<br>. 93<br>. 94<br>. 95<br>. 97<br>. 98<br>. 98                                                                                                    |
| Mit UEFI kompatible Einheiten konfigurieren<br>Server konfigurieren                                                                                                    | . 80<br>. 81<br>. 82<br>. 83<br>. 83<br>. 84<br>. 84<br>. 85<br>. 93<br>. 93<br>. 93<br>. 93<br>. 93<br>. 93<br>. 93<br>. 93<br>. 94<br>. 95<br>. 97<br>. 98<br>. 98                                                                                                    |
| Mit UEFI kompatible Einheiten konfigurieren<br>Server konfigurieren                                                                                                    | . 80<br>. 81<br>. 82<br>. 83<br>. 83<br>. 84<br>. 84<br>. 85<br>. 93<br>. 93<br>. 98<br>. 98<br>. 98<br>. 98 |
| Mit UEFI kompatible Einheiten konfigurieren                                                                                                    | . 80<br>. 81<br>. 82<br>. 83<br>. 83<br>. 84<br>. 84<br>. 85<br>. 93<br>. 93<br>. 93<br>. 93<br>. 93<br>. 93<br>. 93<br>. 93<br>. 94<br>. 95<br>. 97<br>. 98<br>. 99<br>. 99                                                                                                    |
| Mit UEFI kompatible Einheiten konfigurieren         Server konfigurieren         CD "ServerGuide Setup and Installation" verwenden         den       ServerGuide-Features         Übersicht zu Hardware und Konfiguration         Normale Betriebssysteminstallation         Betriebssystem ohne ServerGuide installieren         Konfigurationsdienstprogramm verwenden         Konfigurationsdienstprogramm starten         Menüoptionen im Konfigurationsdienstprogramm starten         Gramm         Sicherungskopie der Server-Firmware starten         Installationsprogramm für UpdateXpress         Pack         Integriertes Managementmodul II verwenden         Integrierten Hypervisor verwenden         Integrierten Hypervisor verwenden         Integrierten Hypervisor verwenden         Integrierten Hypervisor verwenden         Integrierten Hypervisor verwenden         Integrierten Hypervisor verwenden         Integrierten Hypervisor verwenden         An der Webschnittstelle anmelden         An der Webschnittstelle anmelden         Programm "Intel Gigabit Ethernet Utility" aktivie         ren       Starte Liter here | . 80<br>. 81<br>. 82<br>. 83<br>. 83<br>. 84<br>. 84<br>. 85<br>. 85<br>. 93<br>. 93<br>. 93<br>. 93<br>. 93<br>. 93<br>. 93<br>. 93<br>. 93<br>. 99<br>. 99<br>. 99                                                                                                    |
| Mit UEFI kompatible Einheiten konfigurieren                                                                                                    | . 80<br>. 81<br>. 82<br>. 83<br>. 83<br>. 84<br>. 84<br>. 85<br>. 85<br>. 93<br>. 93<br>. 93<br>. 93<br>. 93<br>. 93<br>. 93<br>. 93<br>. 93<br>. 93<br>. 93<br>. 93<br>. 93<br>. 93<br>. 93<br>. 93<br>. 93<br>. 93<br>. 93<br>. 93<br>. 94<br>. 95<br>. 97<br>. 98<br>. 99<br>. 99<br>. 99                                                                                                    |

| Konfigurationsdienstprogramm "HII" (Hu-<br>man Interface Infrastructure) starten 101 |
|--------------------------------------------------------------------------------------|
| RAID-Platteneinheit mit Festplattenlaufwer-                                          |
| ken erstellen (nur ServeRAID-C105) 102                                               |
| Programm "IBM Advanced Settings Utility" 103                                         |
| IBM Systems Director                                                                 |
| UUID (Universal Unique Identifier) aktualisie-                                       |
| ren                                                                                  |
| DMI/SMBIOS-Daten aktualisieren 108                                                   |

| Kapitel 4. Fehlerbehebung                        | 113      |
|--------------------------------------------------|----------|
| Bevor Sie beginnen                               | . 113    |
| Fehlerdiagnose                                   | . 113    |
| Nicht dokumentierte Fehler                       | . 116    |
| Service-Bulletins                                | . 116    |
| Vorgehensweise bei der Fehlerbestimmung          | . 116    |
| Informationen zur Prüfprozedur                   | . 116    |
| Prüfprozedur durchführen                         | 117      |
| Diagnosetools                                    | . 118    |
| Funktion "Light Path Diagnostics"                | . 121    |
| Diagnosefeld "Light Path Diagnostics"            | 123      |
| Anzeigen der Funktion "Light Path Diag-          |          |
| nostics"                                         | 124      |
| Netzteilanzeigen                                 | 131      |
| Freignisprotokolle                               | 133      |
| Ereignisprotokolle über das Konfigurations       | . 155    |
| dienstprogramm anzeigen                          | 124      |
| Ereignigeretekelle ehne Neustert des Servier     | . 134    |
| engeisen                                         | ,<br>104 |
|                                                  | . 134    |
| ninan der remerprotokone loschen                 | . 150    |
|                                                  | . 137    |
| IBM Dynamic System Analysis                      | . 137    |
| DSA-Versionen                                    | . 138    |
| DSA-Preboot-Diagnoseprogramme ausführer          | ı 139    |
| Diagnosetextnachrichten                          | . 139    |
| Testprotokoll anzeigen                           | . 140    |
| Call-Home-Funktion (automatisierte Serviceanfor- |          |
| derung)                                          | . 140    |
| Service Advisor.                                 | . 140    |
| IBM Electronic Service Agent                     | . 140    |
| Fehlernachrichten                                | . 141    |
| Fehlercodes beim Selbsttest beim Einschalten     |          |
| (POST)                                           | . 141    |
| Fehlernachrichten im integrierten Management-    |          |
| modul II (IMM2)                                  | . 160    |
| DSA-Nachrichten                                  | . 229    |
| Fehlersuche nach Symptomen                       | . 272    |
| Fehler am CD-/DVD-Laufwerk                       | . 273    |
| Hypervisor-Probleme                              | . 274    |
| Allgemeine Fehler                                | . 274    |
| Fehler am Festplattenlaufwerk                    | . 275    |
| Sporadisch auftretende Fehler                    | . 278    |
| Fehler an Tastatur, Maus oder Zeigereinheit      | . 279    |
| Speicherfehler                                   | . 280    |
| Mikroprozessorfehler                             | . 281    |
| Bildschirm- und Bildschirmanzeigefehler          | . 282    |
| Fehler bei der Netzverbindung                    | . 284    |
| Fehler an Zusatzeinrichtungen                    | . 285    |
| Stromversorgungsprobleme                         | . 286    |
| Fehler bei seriellen Einheiten                   | . 287    |
| ServerGuide-Fehler                               | . 288    |
|                                                  |          |

| Softwarefehler                         |      |    |     |     |     | 289 |
|----------------------------------------|------|----|-----|-----|-----|-----|
| Fehler am USB-Anschluss                |      |    |     |     | •   | 290 |
| Bildschirmfehler                       |      |    |     |     | • 1 | 290 |
| Stromversorgungsfehler beheben         |      |    |     |     | • 1 | 290 |
| Fehler am Ethernet-Controller beheben  |      |    |     |     | . : | 291 |
| Unbestimmte Fehler beheben             |      |    |     |     | . : | 292 |
| Tipps zur Fehlerbestimmung             |      |    |     |     | . : | 293 |
| Server-Firmware wiederherstellen .     |      |    |     |     | . : | 294 |
| Automatisierte Bootblock-Wiederherstel | llur | ng | (Ał | 3R) | 1   | 296 |
| Booten dreimal fehlgeschlagen          |      |    |     |     | . : | 296 |

# Kapitel 5. Teileliste für IBM System

| x3530 M4 Typ 7160               |  |  | 297   |
|---------------------------------|--|--|-------|
| Austauschbare Serverkomponenten |  |  | . 297 |
| Verbrauchsmaterial              |  |  | . 301 |
| Strukturteile                   |  |  | . 302 |
| Netzkabel                       |  |  | . 302 |

# Kapitel 6. Komponenten entfernen

| und austauschen.                              | 305   |
|-----------------------------------------------|-------|
| Installationsrichtlinien                      | . 306 |
| Richtlinien für Systemzuverlässigkeit         | . 307 |
| Umgang mit aufladungsempfindlichen Einhei-    |       |
| ten                                           | . 308 |
| Einheit oder Komponente einsenden             | . 308 |
| Interne Kabelführung.                         | . 308 |
| Allgemeines.                                  | . 309 |
| Kabelverbindung für 2,5-Zoll-Festplattenlauf- |       |
| werk                                          | . 313 |
| Kabelverbindung für 3,5-Zoll-Festplattenlauf- |       |
| werk                                          | . 323 |
| Komponenten entfernen und austauschen         | . 332 |
| CRUs der Stufe 1 entfernen und austauschen    | 333   |
| Adapter entfernen                             | . 333 |
| Adapter wieder einbauen                       | . 335 |
| Hot-Swap-Laufwerke entfernen                  | . 337 |
| Hot-Swap-Laufwerke installieren               | . 338 |
| 3,5-Zoll-Simple-Swap-SATA-Laufwerk entfer-    |       |
| nen                                           | . 340 |
| 3,5-Zoll-Simple-Swap-SATA-Laufwerk aus-       |       |
| tauschen                                      | . 340 |
| CD-/DVD-Laufwerk entfernen                    | . 341 |
| Optionales CD-/DVD-Laufwerk installieren      | 343   |
| CD-/DVD-Kabel entfernen                       | . 346 |
| CD-/DVD-Kabel wieder anbringen                | . 347 |
| Lüfter entfernen                              | . 348 |
| Lüfter austauschen                            | . 349 |
| Speichermodul entfernen                       | . 350 |
| Speichermodul wieder einbauen                 | . 351 |
| IBM ServeRAID-Controller entfernen            | . 353 |
| Optionalen IBM ServeRAID-Controller aus-      |       |
| tauschen                                      | 354   |
| Ferne RAID-Adapterbatterie entfernen          | . 355 |
| Fern installierte RAID-Adapterbatterie im     |       |
| Server wieder einbauen                        | . 356 |
| Integrierte USB-Hypervisor-Flasheinheit ent-  |       |
| fernen                                        | 357   |
| Integrierte USB-Hypervisor-Flasheinheit wie-  |       |
| der einbauen                                  | 358   |
| Hot-Swap-Netzteil entfernen                   | . 360 |

| Hot-Swap-Netzteil wieder einbauen              |
|------------------------------------------------|
| Festes Netzteil entfernen                      |
| Festes Netzteil austauschen                    |
| PCI-Adapterkartenbaugruppe entfernen 368       |
| PCI-Adapterkartenbaugruppe wieder einbau-      |
| en                                             |
| Baugruppe mit der Bedienerinformationsan-      |
| zeige entfernen                                |
| Baugruppe mit der Bedienerinformationsan-      |
| zeige wieder einbauen                          |
| Systembatterie entfernen                       |
| Systembatterie wieder einbauen                 |
| USB-Anschlussplatine an der Vorderseite ent-   |
| fernen                                         |
| USB-Anschlussplatine an der Vorderseite        |
| wieder anbringen                               |
| Bildschirmanschluss an der Vorderseite ent-    |
| fernen                                         |
| Bildschirmanschluss an der Vorderseite wie-    |
| der anbringen                                  |
| Interposerkartenbaugruppe für redundante       |
| Stromversorgung entfernen                      |
| Interposerkartenbaugruppe für redundante       |
| Stromversorgung wieder anbringen               |
| Rückwandplatine für Hot-Swap-Laufwerke         |
| entfernen                                      |
| Rückwandplatine für Hot-Swap-Laufwerke         |
| wieder einbauen                                |
| Rückwandbaugruppe eines Simple-Swap-           |
| SATA-Laufwerks entfernen                       |
| Rückwandbaugruppe für Simple-Swap-SA-          |
| TA-Laufwerke wieder einbauen                   |
| CRUs der Stufe 2 entfernen und austauschen 388 |
| Mikroprozessor und Kühlkörper entfernen 389    |
| Mikroprozessor und Kühlkörper wieder ein-      |
| bauen                                          |
| Systemplatine entfernen                        |
| Systemplatine wieder einbauen 402              |
| Verbrauchsmaterial und Strukturteile entfernen |
| und austauschen                                |
| Obere Abdeckung des Servers entfernen 406      |
| Obere Abdeckung des Servers wieder instal-     |
| lieren                                         |
| Frontblende entfernen                          |

| Frontblende wieder anbringen                     | 408 |
|--------------------------------------------------|-----|
| Luftführung entfernen                            | 409 |
| Luftführung wieder anbringen                     | 409 |
| Anhang Hilfe und technische Unter-               |     |
| stützung anfordern                               | 411 |
|                                                  | 411 |
| Vorbereitungen                                   | 411 |
| Life und Information on im World Wide Web        | 412 |
| DSA Dates as IBM conden                          | 412 |
| DoA-Daten an IDM sendent.                        | 413 |
| Software Service und unterstützung               | 413 |
| Hardware Service und unterstützung               | 413 |
| Induktory ice in Taiwan                          | 414 |
|                                                  | 414 |
| Bemerkungen                                      | 415 |
| Marken                                           | 416 |
| Wichtige Anmerkungen                             | 416 |
| Verunreinigung durch Staubpartikel               | 417 |
| Dokumentationsformat                             | 418 |
| Hinweise zur elektromagnetischen Verträglichkeit | 419 |
| Federal Communications Commission (FCC)          |     |
| statement.                                       | 419 |
| Industry Canada Class A emission compliance      |     |
| statement.                                       | 419 |
| Avis de conformité à la réglementation           |     |
| d'Industrie Canada                               | 419 |
| Australia and New Zealand Class A statement      | 419 |
| European Union EMC Directive conformance         |     |
| statement                                        | 420 |
| Deutschland - Hinweis zur Klasse A               | 420 |
| Japan VCCI Class A statement.                    | 421 |
| Japan Electronics and Information Technology     |     |
| Industries Association (JEITA) statement         | 421 |
| Korea Communications Commission (KCC)            |     |
| statement                                        | 422 |
| Russia Electromagnetic Interference (EMI) Class  |     |
| A statement                                      | 422 |
| People's Republic of China Class A electronic    |     |
| emission statement                               | 422 |
| Taiwan Class A compliance statement              | 422 |
|                                                  |     |
|                                                  | 423 |

# Sicherheit

Before installing this product, read the Safety Information.

قبل تركيب هذا المنتج، يجب قراءة الملاحظات الأمنية

Antes de instalar este produto, leia as Informações de Segurança.

在安装本产品之前,请仔细阅读 Safety Information (安全信息)。

安裝本產品之前,請先閱讀「安全資訊」。

Prije instalacije ovog produkta obavezno pročitajte Sigurnosne Upute.

Před instalací tohoto produktu si přečtěte příručku bezpečnostních instrukcí.

Læs sikkerhedsforskrifterne, før du installerer dette produkt.

Lees voordat u dit product installeert eerst de veiligheidsvoorschriften.

Ennen kuin asennat tämän tuotteen, lue turvaohjeet kohdasta Safety Information.

Avant d'installer ce produit, lisez les consignes de sécurité.

Vor der Installation dieses Produkts die Sicherheitshinweise lesen.

Πριν εγκαταστήσετε το προϊόν αυτό, διαβάστε τις πληροφορίες ασφάλειας (safety information).

לפני שתתקינו מוצר זה, קראו את הוראות הבטיחות.

A termék telepítése előtt olvassa el a Biztonsági előírásokat!

Prima di installare questo prodotto, leggere le Informazioni sulla Sicurezza.

製品の設置の前に、安全情報をお読みください。

본 제품을 설치하기 전에 안전 정보를 읽으십시오.

Пред да се инсталира овој продукт, прочитајте информацијата за безбедност.

Les sikkerhetsinformasjonen (Safety Information) før du installerer dette produktet.

Przed zainstalowaniem tego produktu, należy zapoznać się z książką "Informacje dotyczące bezpieczeństwa" (Safety Information).

Antes de instalar este produto, leia as Informações sobre Segurança.

Перед установкой продукта прочтите инструкции по технике безопасности.

Pred inštaláciou tohto zariadenia si pečítaje Bezpečnostné predpisy.

Pred namestitvijo tega proizvoda preberite Varnostne informacije.

Antes de instalar este producto, lea la información de seguridad.

Läs säkerhetsinformationen innan du installerar den här produkten.

#### Wichtig:

Alle Hinweise vom Typ "Vorsicht" und "Gefahr" in dieser Dokumentation sind mit einer Nummer gekennzeichnet. Diese Nummer dient bei Hinweisen vom Typ "Vorsicht" oder "Gefahr" als Verweis auf die in andere Sprachen übersetzten Versionen des Hinweises in der Broschüre mit Sicherheitshinweisen.

Wenn z. B. ein Hinweis vom Typ "Vorsicht" mit der Nummer 1 versehen ist, sind auch die übersetzten Versionen dieses Hinweises in der IBM Broschüre mit Sicherheitshinweisen mit der Nummer 1 versehen.

Lesen Sie unbedingt alle Sicherheitshinweise vom Typ "Vorsicht" und "Gefahr" in dieser Dokumentation, bevor Sie die Anweisungen ausführen. Lesen Sie vor dem Installieren einer Einheit auch alle zusätzlichen Informationen zum Server oder zur Zusatzeinrichtung.

Achtung: Verwenden Sie nur ein zertifiziertes Telekommunikationsleitungskabel Nr. 26 AWG (American Wire Gauge) oder ein größeres Kabel, das den einschlägigen Sicherheitsbestimmungen entspricht.

### Hinweis 1

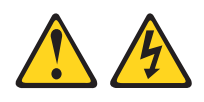

Gefahr

An Netz-, Telefon- oder Datenleitungen können gefährliche Spannungen anliegen.

Aus Sicherheitsgründen:

- Bei Gewitter an diesem Gerät keine Kabel anschließen oder lösen. Ferner keine Installations-, Wartungs- oder Rekonfigurationsarbeiten durchführen.
- · Alle Netzkabel an eine vorschriftsmäßig angeschlossene Netzsteckdose mit ordnungsgemäß geerdetem Schutzkontakt anschließen.
- · Alle angeschlossenen Geräte ebenfalls an Schutzkontaktsteckdosen mit ordnungsgemäß geerdetem Schutzkontakt anschließen.
- Die Signalkabel nach Möglichkeit einhändig anschließen oder lösen, um einen Stromschlag durch Berühren von Oberflächen mit unterschiedlichem elektrischem Potenzial zu vermeiden.
- Geräte niemals einschalten, wenn Hinweise auf Feuer, Wasser oder Gebäudeschäden vorliegen.
- Die Verbindung zu den angeschlossenen Netzkabeln, Telekommunikationssystemen, Netzen und Modems ist vor dem Öffnen des Gehäuses zu unterbrechen, sofern in den Installations- und Konfigurationsprozeduren keine anders lautenden Anweisungen enthalten sind.
- Zum Installieren, Transportieren und Öffnen der Abdeckungen des Computers oder der angeschlossenen Einheiten die Kabel gemäß der folgenden Tabelle anschließen und abziehen.

Gehen Sie zum Abziehen der Kabel wie Gehen Sie zum Anschließen der Kabel wie folgt vor: folgt vor:

- 1. Schalten Sie alle Einheiten AUS.
- 2. Schließen Sie erst alle Kabel an die Einheiten an.
- 3. Schließen Sie die Signalkabel an die Buchsen an.
- 4. Schließen Sie die Netzkabel an die Steck- 4. Ziehen Sie alle Kabel von den Einheiten dose an.

- 1. Schalten Sie alle Einheiten AUS.
- 2. Ziehen Sie zuerst alle Netzkabel aus den Netzsteckdosen.
- 3. Ziehen Sie die Signalkabel aus den Buchsen.
- ab.
- 5. Schalten Sie die Einheit EIN.

### **Hinweis 2**

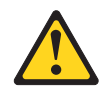

#### Vorsicht:

Eine verbrauchte Lithiumbatterie nur durch eine Batterie mit der IBM Teilenummer 33F8354 oder eine gleichwertige, vom Hersteller empfohlene Batterie ersetzen. Enthält das System ein Modul mit einer Lithiumbatterie, dieses nur durch ein Modul desselben Typs und von demselben Hersteller ersetzen. Die Batterie enthält Lithium und kann bei unsachgemäßer Verwendung, Handhabung oder Entsorgung explodieren.

### Die Batterie nicht:

- mit Wasser in Berührung bringen.
- über 100 °C erhitzen.
- reparieren oder zerlegen.

Die lokalen Bestimmungen für die Entsorgung von Sondermüll beachten.

### **Hinweis 3**

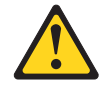

#### Vorsicht:

Bei der Installation von Lasergeräten (wie CD-ROM-Laufwerken, DVD-Laufwerken, Einheiten mit Lichtwellenleitertechnik oder Sendern) Folgendes beachten:

- Die Abdeckungen nicht entfernen. Durch Entfernen der Abdeckungen des Lasergeräts können gefährliche Laserstrahlungen freigesetzt werden. Das Gerät enthält keine zu wartenden Teile.
- Werden Steuerelemente, Einstellungen oder Durchführungen von Prozeduren anders als hier angegeben verwendet, kann gefährliche Laserstrahlung auftreten.

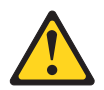

#### Gefahr

Einige Lasergeräte enthalten eine Laserdiode der Klasse 3A oder 3B. Beachten Sie Folgendes:

Laserstrahlung bei geöffneter Verkleidung. Nicht in den Strahl blicken. Keine Lupen oder Spiegel verwenden. Strahlungsbereich meiden.

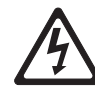

**Class 1 Laser Product** Laser Klasse 1 Laser Klass 1 Luokan 1 Laserlaite Appareil À Laser de Classe 1

# Hinweis 4

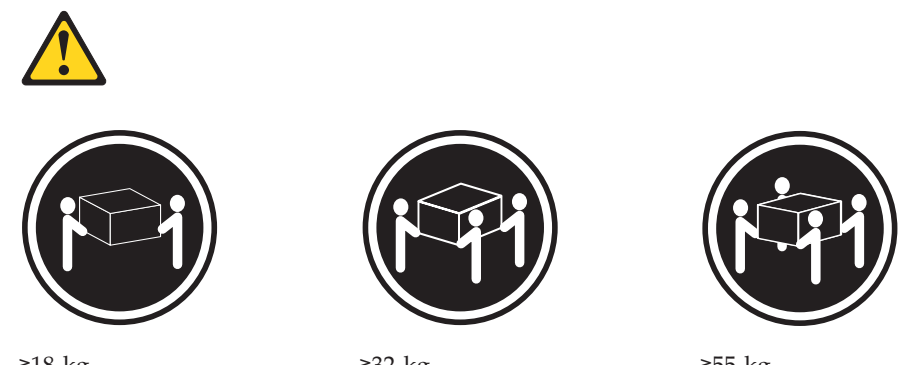

≥18 kg

≥32 kg

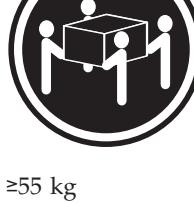

### Vorsicht:

Arbeitsschutzrichtlinien beim Anheben der Maschine beachten.

### Hinweis 5

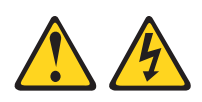

### Vorsicht:

Mit den Netzschaltern an der Einheit und am Netzteil wird die Stromversorgung für die Einheit nicht unterbrochen. Die Einheit kann auch mit mehreren Netzkabeln ausgestattet sein. Um die Stromversorgung zur Einheit vollständig zu unterbrechen, müssen alle zum Gerät führenden Netzkabel vom Netz getrennt werden.

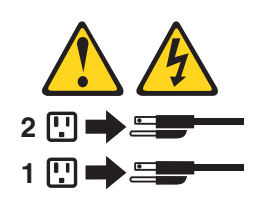

### Hinweis 6

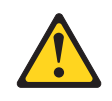

Vorsicht:

Keine Gegenstände auf die in einem Rack installierte Einheit legen, es sei denn, die im Rack installierte Einheit ist als Ablage vorgesehen.

### **Hinweis 8**

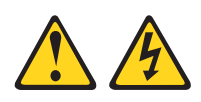

Vorsicht:

Die Abdeckung des Netzteils oder einer Komponente, die mit dem folgenden Etikett versehen ist, darf niemals entfernt werden.

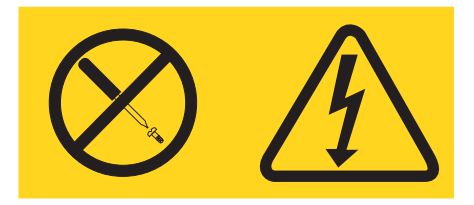

In Komponenten, die dieses Etikett aufweisen, treten gefährliche Spannungen und Energien auf. Diese Komponenten enthalten keine Teile, die gewartet werden müssen. Besteht der Verdacht eines Fehlers an einem dieser Teile, ist ein Kundendiensttechniker zu verständigen.

### Hinweis 12

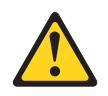

Vorsicht: Das folgende Etikett weist auf eine heiße Oberfläche hin.

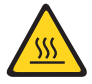

### Hinweis 26

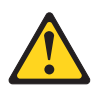

Vorsicht:

Keine Gegenstände auf die in einem Gehäuserahmen installierten Einheiten legen.

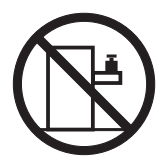

Hinweis 35:

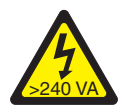

VORSICHT: Gefährliche Energie. Spannungen mit gefährlicher Energie können bei einem Kurzschluss mit Metall dieses so erhitzen, dass es schmilzt und/oder spritzt und somit Verbrennungen und/oder einen Brand verursachen kann.

Dieser Server ist geeignet für die Verwendung mit einem IT-Energieverteilungssystem, bei dem die Spannung zwischen den Phasen bei einem Verteilungsfehler 240 V nicht überschreitet.

Wichtig: Maschinenlärminformations-Verordnung - 3. GPSGV, der höchste Schalldruckpegel beträgt 70 dB(A) oder weniger.

#### United Kingdom - Notice to Customers:

This apparatus is approved under approval number NS/G/1234/J/100003 for indirect connection to public telecommunication systems in the United Kingdom.

# Richtlinien für qualifizierte Techniker

Dieser Abschnitt enthält Informationen für qualifizierte Techniker.

# Auf Gefahrenquellen hin prüfen

Mithilfe der Informationen in diesem Abschnitt können Sie potenzielle Gefahrenquellen an einem IBM Produkt, an dem Sie arbeiten, erkennen. Jedes IBM Produkt wird bei seiner Herstellung mit den erforderlichen Sicherheitselementen ausgestattet, die der Sicherheit des Benutzers und des Kundendienstpersonals dienen. Die hier beschriebene Überprüfung bezieht sich nur auf diese Elemente. Ansonsten liegt es in der Verantwortung jedes Einzelnen selbst, mögliche Sicherheitsrisiken zu erkennen. Diese Überprüfung ist vor dem Einschalten des Geräts durchzuführen. Sollten dabei mögliche Gefahrenquellen erkannt werden, ist zu entscheiden, ob eine Fortsetzung ohne größeres Risiko möglich ist oder ob der Fehler zuerst behoben werden muss.

Berücksichtigen Sie folgende Faktoren und die darin liegenden Sicherheitsrisiken:

- Gefahrenquellen durch Strom (insbesondere Netzstrom). Netzstrom am Rahmen/Gehäuse kann zu lebensgefährlichem Stromschlag führen.
- Explosionsgefahr, z. B. kann ein ausgebauchter Kondensator zu ernsthaften Verletzungen führen.
- Mechanische Mängel, wie z. B. fehlende Schutzabdeckungen, können zu Verletzungen führen.

Gehen Sie wie folgt vor, um das Produkt auf mögliche Gefahrenquellen hin zu überprüfen:

- 1. Stellen Sie sicher, dass der Netzstrom ausgeschaltet und das Netzkabel abgezogen ist.
- 2. Stellen Sie sicher, dass die äußere Abdeckung vorhanden, richtig installiert und intakt ist, und achten Sie auf die scharfen Kanten.
- 3. Prüfen Sie das Netzkabel wie folgt:
  - Messen Sie den Widerstand zwischen Schutzleiterstift und Gehäuse des Netzteils. Der Widerstand muss weniger als 0,1 Ohm betragen.
  - Beim Netzkabel sollte es sich um ein Kabel des im Abschnitt "Netzkabel" auf Seite 302 aufgeführten Typs sein.
  - Das Netzkabel darf nicht beschädigt oder durchgescheuert sein.
- 4. Entfernen Sie die obere Abdeckung.
- Prüfen Sie das Produkt auf Änderungen hin, die nicht durch IBM vorgenommen wurden. Falls Änderungen durchgeführt wurden, entsprechend 'R009 Non-IBM Alterations/Attachments Survey', G150-0197, überprüfen.
- 6. Überprüfen Sie den Server auf Gefahrenquellen hin, wie z. B. lose Schrauben, verschmutzende Chemikalien, Wasser oder Feuchtigkeit, Brand- oder Rauchschäden, Metallteilchen und Staub.
- 7. Prüfen Sie, ob Kabel abgenutzt, gequetscht oder auf andere Weise beschädigt sind.
- 8. Prüfen Sie, ob die Befestigungen der Netzteilabdeckung (Schrauben oder Nieten) vorhanden und unbeschädigt sind.

# Richtlinien für den Umgang mit Elektrizität

Beachten Sie bei der Wartung elektronischer Bauteile die folgenden Richtlinien:

- Immer sorgfältig auf mögliche Gefahrenquellen in der Arbeitsumgebung achten, z. B. feuchte Fußböden, nicht geerdete Verlängerungskabel, plötzliche Spannungsstöße und fehlende Schutzleiterverbindungen.
- Es sollten nur zugelassene Werkzeuge und Prüfgeräte verwendet werden. Nur geprüfte Werkzeuge und Testgeräte (Prüfspitzen) verwenden.
- Überprüfen und warten Sie Ihre Werkzeuge regelmäßig, damit sie sicher eingesetzt werden können. Nur technisch einwandfreie Werkzeuge und Testgeräte einsetzen.
- Werden bei der Arbeit Spiegel mit Plastikgehäusen verwendet, darf die Glasfläche keine stromführenden Schaltkreise berühren. Die Glasfläche ist elektrisch leitend; es können Verletzungen bei Personen und Schäden am Gerät auftreten.
- Viele Bodenbeläge oder Matten enthalten leitende Fasern zum Reduzieren elektrostatischer Aufladung. Diese Matten sind nicht geeignet, um Personen gegen Stromschlag zu isolieren.
- Arbeiten Sie nie alleine unter gefährlichen Umgebungsbedingungen oder in der Nähe eines Gerätes mit gefährlichen Spannungen.
- Zunächst feststellen, wo sich der Notschalter für den betreffenden Raum befindet. Eine weitere Person, die mit den Maßnahmen zur Unterbrechung der Stromzufuhr vertraut ist, muss für den Notfall anwesend sein, um die Stromversorgung abzuschalten.
- Alle Verbindungskabel lösen bei der mechanischen Überprüfung von Netzteilen, beim Arbeiten in unmittelbarer Nähe von Netzgeräten oder beim Entfernen und Installieren des Netzanschlusses.
- Bevor an einem Gerät gearbeitet wird, das Gerätenetzkabel abziehen. Ist dies nicht ohne weiteres möglich, muss der Kunde den Hauptschalter für das Gerät im Verteilerkasten ausschalten und in der Position AUS verschließen.
- Nie annehmen, dass ein Stromkreis unterbrochen ist. Prüfen, ob der Stromkreis tatsächlich unterbrochen wurde.
- Muss an Geräten mit offen liegenden Spannungen gearbeitet werden, folgende Sicherheitsvorkehrungen treffen:
  - Eine weitere Person, die mit den Maßnahmen zur Unterbrechung der Stromzufuhr vertraut ist, muss für den Notfall anwesend sein, um die Stromversorgung abzuschalten.
  - Arbeiten an stromführenden Teilen einhändig ausführen. Die andere Hand in die Tasche stecken oder hinterm Rücken halten. So wird sichergestellt, dass der eigene Körper keinen geschlossenen Stromkreis herstellt und die Person keinen Stromschlag erhält.
  - Bei Benutzung von Prüfgeräten auf die korrekten Einstellungen achten und nur zugelassene Messkabel und Zubehörteile für das Prüfgerät verwenden.
  - Keine geerdeten Teile berühren, wie z. B. Metallstreifen auf dem Fußboden, Gehäuse von Geräten oder andere elektrische Leiter. Falls erforderlich, geeignete Gummimatten verwenden.

- Gehen Sie beim Messen hoher Spannungen sehr vorsichtig vor.
- Damit die ordnungsgemäße Erdung von Komponenten wie z. B. Netzteilen, Pumpen, Gebläsen, Lüftern und Motorgeneratoren gewährleistet ist, diese Komponenten nicht außerhalb der normalen Betriebsstandorte warten.
- Bei Unfällen im Umgang mit Elektrizität: Vorsichtig vorgehen, Stromversorgung ausschalten, ärztliche Hilfe anfordern.

# Kapitel 1. Server "IBM System x3530 M4 Typ 7160"

Dieses Installations- und Servicehandbuch enthält Informationen und Anweisungen zum Konfigurieren des Servers "IBM<sup>®</sup> System x3530 M4 Typ 7160", Anweisungen zum Installieren einiger Zusatzeinrichtungen, Anweisungen zum Verkabeln des Servers, zum Konfigurieren des Servers und zum Entfernen und Wiedereinbauen von Einheiten sowie Informationen zu Diagnoseprogrammen und zur Fehlerbehebung.

Neben den Anweisungen in Kapitel 2, "Zusatzeinrichtungen installieren", auf Seite 27 zum Installieren von Hardwarezusatzeinrichtungen, zum Aktualisieren von Firmware und Einheitentreibern sowie zum Abschließen der Installation müssen IBM Business Partner zusätzlich die Schritte im Abschnitt "Anweisungen für IBM Business Partner" auf Seite 28 ausführen.

IBM System x3530 M4 Typ 7160 ist ein 1 U hohes Gehäusemodell mit zwei Stecksockeln für Virtualisierung, Datenbankanwendungen und intensive Rechenleistung. Es stellt die nächste Generation von Unternehmensservern dar, die auf der Romley-EN-Technologie von Intel basieren. Dieser leistungsfähige skalierbare Server eignet sich ideal für Unternehmensumgebungen, die ein hohes Maß an E-/A-Flexibilität, Skalierbarkeit Verwaltungskomfort erfordern.

Bei der Entwicklung dieses Servermodells standen die Kriterien Leistungsfähigkeit, Benutzerfreundlichkeit, Zuverlässigkeit und Erweiterungsfähigkeit im Vordergrund. Dank dieser Merkmale können Sie die Systemhardware so anpassen, dass sie Ihre aktuellen Anforderungen erfüllt, während gleichzeitig flexible Erweiterungsmöglichkeiten für zukünftige Anforderungen bestehen.

Für den Server besteht ein freiwillige Herstellerservice. Informationen zu den Bedingungen des Herstellerservice und zur Inanspruchnahme von Service und Unterstützung finden Sie im IBM Dokument mit den Informationen zum Herstellerservice, das im Lieferumfang des Servers enthalten ist.

Für eine hohe Leistungsfähigkeit und Zuverlässigkeit ist der Server mit IBM Technologien der nächsten Generation ausgestattet. Weitere Informationen hierzu finden Sie in den Abschnitten "Leistungsmerkmale des Servers" auf Seite 10 und "Zuverlässigkeit, Verfügbarkeit und Wartungsfreundlichkeit" auf Seite 14.

Aktuelle Informationen zum Server und zu anderen IBM Serverprodukten finden Sie unter http://www.ibm.com/systems/x/. Unter der Adresse http:// www.ibm.com/support/mysupport/ können Sie eine personalisierte Unterstützungsseite erstellen, indem Sie IBM Produkte angeben, die für Sie interessant sind. Über diese personalisierte Seite können Sie wöchentliche E-Mail-Benachrichtigungen über neue technische Dokumente abonnieren, nach Informationen und Downloads suchen sowie auf verschiedene Verwaltungsdienste zugreifen.

Wenn Sie am IBM Kundenreferenzprogramm teilnehmen, können Sie Informationen zu Ihrer Verwendung der Technologien, bewährten Verfahren und innovativen Lösungen teilen, ein professionelles Netzwerk aufbauen und Sichtbarkeit für Ihr Unternehmen erlangen. Weitere Informationen zum IBM Kundenreferenzprogramm finden Sie unter http://www.ibm.com/ibm/clientreference/. Der Server unterstützt bis zu acht 2,5-Zoll-Hot-Swap-Laufwerke oder vier 3,5-Zoll-Simple-Swap- oder -Hot-Swap-Laufwerke bei Verwendung der unterstützten Konfigurationen für Laufwerkrückwandplatinen. Er unterstützt 2,5-Zoll-Hot-Swap-SAS- oder -SATA-Festplattenlaufwerke, 3,5-Zoll-Hot-Swap-SAS- oder -SATA-Festplattenlaufwerke oder 3,5-Zoll-Simple-Swap-SATA-Festplattenlaufwerke. Die Abbildungen in diesem Dokument können von Ihrer Hardware geringfügig abweichen.

In der folgenden Abbildung ist die Vorderseite des Servermodells mit acht 2,5-Zoll-Hot-Swap-Festplattenlaufwerkpositionen dargestellt.

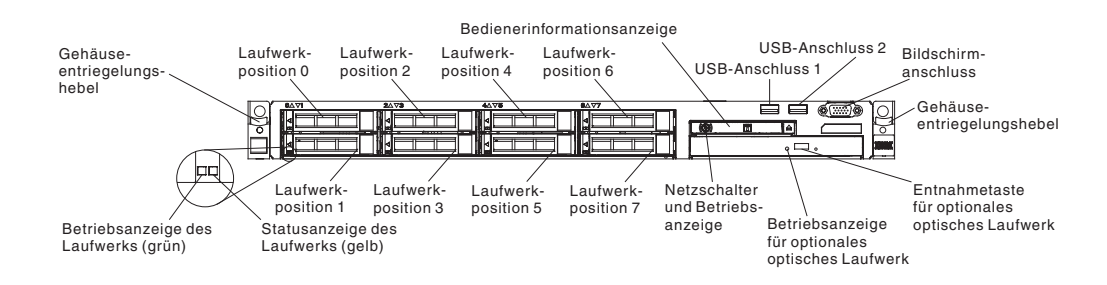

In der folgenden Abbildung ist die Vorderseite des Servermodells mit vier 3,5-Zoll-Hot-Swap-Festplattenlaufwerkpositionen dargestellt.

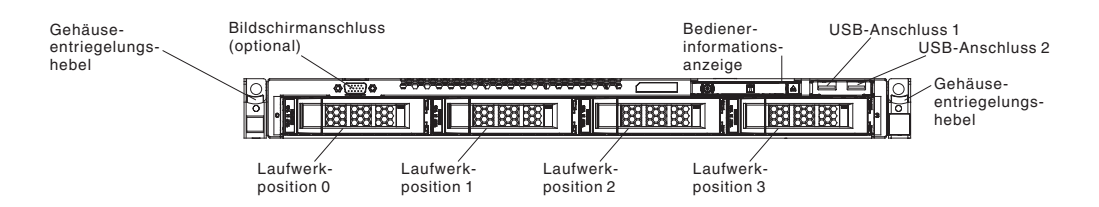

Wenn Firmware- oder Dokumentationsaktualisierungen verfügbar sind, können Sie diese von der IBM Website herunterladen. Der Server verfügt möglicherweise über Funktionen, die in der Dokumentation zum Server noch nicht beschrieben sind. Die Dokumentation kann gelegentlich mit Informationen zu solchen Funktionen aktualisiert werden. Ebenso können technische Aktualisierungen mit Zusatzinformationen zur Verfügung gestellt werden, die in der Dokumentation zum Server noch nicht enthalten sind. Um zu überprüfen, ob Aktualisierungen verfügbar sind, rufen Sie die folgende Adresse auf: http://www.ibm.com/supportportal/.

Notieren Sie Informationen zu Ihrem Server in der folgenden Tabelle.

| Produktname  | IBM System x3530 M4 |
|--------------|---------------------|
| Maschinentyp | Тур 7160            |
| Modellnummer |                     |
| Seriennummer |                     |

Die Modellnummer und die Seriennummer finden Sie auf dem Kennungsetikett an der Vorderseite des Servers. Die Position des Kennungsetiketts variiert je nach Ihrem Servicemodell, wie in den folgenden Abbildungen dargestellt.

**Anmerkung:** Die Abbildungen in diesem Dokument können von Ihrer Hardware geringfügig abweichen.

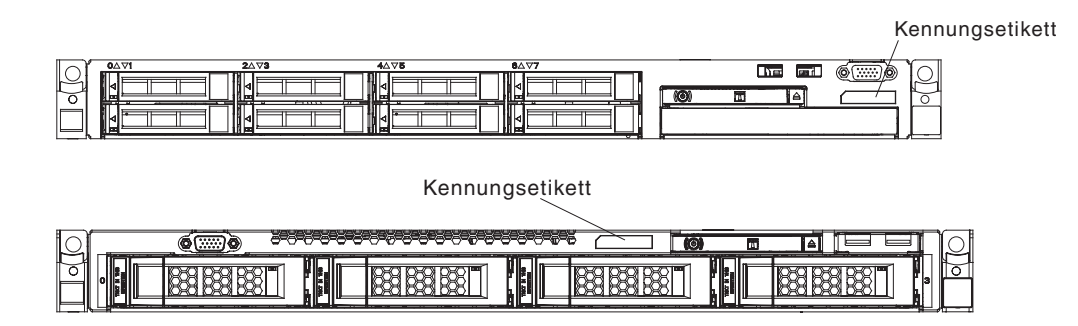

Sie können eine IBM *ServerGuide Setup and Installation*-CD herunterladen, die Ihnen Hilfestellung beim Konfigurieren der Hardware, beim Installieren von Einheitentreibern und beim Installieren des Betriebssystems leistet.

Eine Liste der für den Server unterstützten Zusatzeinrichtungen finden Sie im World Wide Web unter der Adresse http://www.ibm.com/systems/info/ x86servers/serverproven/compat/us/.

Ausführliche Informationen zum Installieren und Entfernen des Servers im bzw. aus dem Gehäuserahmen finden Sie im Dokument *Anweisungen zur Installation im Gehäuserahmen* auf der IBM Dokumentations-CD.

### **IBM Dokumentations-CD**

Die IBM Dokumentations-CD enthält Dokumentation für den Server im PDF-Format (Portable Document Format). Auf der CD befindet sich außerdem der IBM Dokumentationsbrowser, mit dem Sie Informationen schnell finden können.

# Hardware- und Softwarevoraussetzungen

Für die IBM Dokumentations-CD sind die folgenden Mindestvoraussetzungen für Hardware und Software zu beachten:

- Microsoft Windows XP, Windows 2000 oder Red Hat Linux
- Mikroprozessor mit 100 MHz
- 32 MB Arbeitsspeicher
- Adobe Acrobat Reader ab Version 3.0 oder XPDF, das im Lieferumfang von Linux-Betriebssystemen enthalten ist.

### Dokumentationsbrowser verwenden

Verwenden Sie den Dokumentationsbrowser, um den Inhalt der CD zu durchsuchen, Kurzbeschreibungen der Dokumente zu lesen und die Dokumente mit Adobe Acrobat Reader oder XPDF anzuzeigen. Der Dokumentationsbrowser erkennt automatisch die in Ihrem Server verwendeten regionalen Einstellungen und zeigt die Dokumente in der Sprache für diese Region an (falls verfügbar). Wenn ein Dokument nicht in der Sprache für diese Region verfügbar ist, wird die englische Version angezeigt.

Gehen Sie nach einer der folgenden Prozeduren vor, um den Dokumentationsbrowser zu starten:

- Wenn automatisches Starten aktiviert ist, legen Sie die CD in das CD- oder DVD-Laufwerk ein. Der Dokumentationsbrowser wird automatisch gestartet.
- Wenn automatisches Starten inaktiviert oder nicht für alle Benutzer aktiviert ist, gehen Sie wie folgt vor:
  - Windows-Betriebssystem: Legen Sie die CD in das CD- oder DVD-Laufwerk ein, und klicken Sie auf Start -> Ausführen. Geben Sie im Feld Öffnen den Befehl

e:\win32.bat

ein, wobei *e* der Laufwerkbuchstabe des CD- oder DVD-Laufwerks ist, und klicken Sie auf **OK**.

 Red Hat Linux: Legen Sie die CD in das CD- oder DVD-Laufwerk ein. Führen Sie anschließend im Verzeichnis /mnt/cdrom folgenden Befehl aus: sh runlinux.sh

Wählen Sie Ihren Server im Menü **Produkt** aus. In der Liste mit den verfügbaren Themen werden alle zum Server vorhandenen Dokumente angezeigt. Möglicherweise befinden sich einige der Dokumente in Ordnern. Ein Pluszeichen (+) neben einem Ordner oder Dokument bedeutet, dass darin weitere Dokumente vorhanden sind. Klicken Sie auf das Pluszeichen, um diese Dokumente anzuzeigen.

Wenn Sie ein Dokument auswählen, wird im Abschnitt zur Beschreibung des Themas eine Beschreibung des Dokuments angezeigt. Wenn Sie mehrere Dokumente auswählen möchten, halten Sie die Taste Strg gedrückt, während Sie die Dokumente auswählen. Klicken Sie auf die Option zum Anzeigen des Dokuments, um das ausgewählte Dokument oder die ausgewählten Dokumente in Acrobat Reader oder XPDF anzuzeigen. Wenn Sie mehrere Dokumente ausgewählt haben, werden alle ausgewählten Dokumente in Acrobat Reader oder XPDF geöffnet.

Geben Sie zum Durchsuchen aller Dokumente ein Wort oder eine Zeichenfolge in das Suchfeld ein, und klicken Sie auf die Option zum Suchen. Die Dokumente, in denen das Wort oder die Zeichenfolge erscheint, werden nach der Häufigkeit des Vorkommens geordnet aufgelistet. Klicken Sie auf ein Dokument, um es anzuzeigen, und verwenden Sie die Tastenkombination Strg+F, um die Suchfunktion von Acrobat bzw. die Tastenkombination Alt+F, um die Suchfunktion von XPDF innerhalb des Dokuments zu verwenden.

Klicken Sie auf die Hilfeoption, um detaillierte Informationen zum Verwenden des Dokumentationsbrowsers zu erhalten.

# Referenzliteratur

Dieses *Installations- und Servicehandbuch* enthält allgemeine Informationen zum Server sowie Informationen zum Einrichten und Verkabeln des Servers, zum Installieren unterstützter Zusatzeinrichtungen und zum Konfigurieren des Servers, Informationen dazu, wie Sie Fehler selbst beheben können, und Informationen für Servicetechniker. Zudem wird folgende Dokumentation mit dem Server geliefert:

• Informationen zum Herstellerservice:

Dieses Dokument liegt in Druckformat und ist im Lieferumfang des Servers enthalten. Es enthält Informationen zu den Bedingungen des Herstellerservice und einen Verweis auf den Abschnitt zum Freiwilligen IBM Herstellerservice auf der IBM Website.

• Wichtige Hinweise:

Dieses Dokument liegt in Druckformat und ist im Lieferumfang des Servers enthalten. Es enthält Informationen zur Sicherheit, Hinweise zum Umweltschutz und Hinweise zur elektromagnetischen Verträglichkeit für Ihr IBM Produkt.

• Benutzerhandbuch mit Hinweisen zur Wiederverwertbarkeit:

Dieses Dokument ist als PDF-Datei auf der IBM Dokumentations-CD enthalten. Es enthält die landessprachlichen Versionen der Hinweise zum Umweltschutz.

• IBM Lizenzvereinbarung für Maschinencode:

Dieses Dokument ist als PDF-Datei auf der IBM Dokumentations-CD enthalten. Es enthält Übersetzungen der IBM Lizenzvereinbarung für Maschinencode für Ihr Produkt.

• Dokument zu Lizenzen und Quellennachweisen:

Dieses Dokument ist als PDF-Datei auf der IBM Dokumentations-CD enthalten. Es enthält die Open-Source-Hinweise.

Broschüre mit Sicherheitshinweisen

Dieses Dokument ist als PDF-Datei auf der IBM Dokumentations-CD enthalten. Es enthält Übersetzungen der Hinweise vom Typ "Vorsicht" und "Gefahr". Jeder Hinweis vom Typ "Vorsicht" oder "Gefahr" in dieser Dokumentation ist mit einer Nummer versehen, damit Sie den entsprechenden Hinweis in Ihrer Sprache in der Broschüre mit Sicherheitshinweisen finden können.

• Anweisungen zur Installation im Gehäuserahmen

Dieses gedruckte Dokument enthält Anweisungen zur Installation des Servers in einem Gehäuserahmen.

Je nach Servermodell enthält die IBM Dokumentations-CD möglicherweise zusätzliche Dokumentation.

Das Tools Center für System x und BladeCenter ist ein Online-Information Center, das Informationen zu Tools zum Aktualisieren, Verwalten und Implementieren von Firmware, Einheitentreibern und Betriebssystemen enthält. Das ToolsCenter für System x und BladeCenter steht unter der folgenden Adresse im Internet zur Verfügung: http://publib.boulder.ibm.com/infocenter/toolsctr/v1r0/index.jsp.

Möglicherweise verfügt der Server über Funktionen, die in der mit dem Server gelieferten Dokumentation nicht beschrieben werden. Die Dokumentation wird von Zeit zu Zeit mit Informationen zu solchen Funktionen aktualisiert, oder technische Aktualisierungen werden verfügbar und bieten zusätzliche Informationen, die nicht in der Dokumentation zum Server enthalten sind. Diese Aktualisierungen stehen auf der IBM Website zur Verfügung. Um zu überprüfen, ob Aktualisierungen verfügbar sind, rufen Sie die folgende Adresse auf: http://www.ibm.com/ supportportal/.

### In diesem Dokument verwendete Bemerkungen und Hinweise

Die Hinweise vom Typ "Vorsicht" und "Gefahr" in diesem Handbuch finden Sie auch in der mehrsprachigen Broschüre mit Sicherheitshinweisen auf der IBM Dokumentations-CD. Alle Hinweise sind nummeriert, um Ihnen das Auffinden des entsprechenden Hinweises in Ihrer Landessprache in der Broschüre mit Sicherheitshinweisen zu erleichtern.

In diesem Dokument finden Sie die folgenden Arten von Bemerkungen und Hinweisen:

- Anmerkung: Diese Bemerkungen liefern wichtige Tipps, Anweisungen oder Ratschläge.
- Wichtig: Diese Bemerkungen geben Ihnen Informationen oder Ratschläge, durch die Sie Unannehmlichkeiten oder Fehler vermeiden können.
- Achtung: Diese Bemerkungen weisen auf die Gefahr der Beschädigung von Programmen, Einheiten oder Daten hin. Eine mit "Achtung" gekennzeichnete Bemerkung befindet sich direkt vor der Anweisung oder der Beschreibung der Situation, die diese Beschädigung bewirken könnte.
- Vorsicht: Diese Hinweise weisen auf eine mögliche Gefährdung des Benutzers hin. Hinweise vom Typ "Vorsicht" stehen vor der Beschreibung einer möglicherweise gefährlichen Vorgehensweise oder Situation.
- **Gefahr:** Diese Hinweise weisen auf eine extreme Gefährdung des Benutzers hin. Hinweise vom Typ "Gefahr" stehen vor der Beschreibung einer möglicherweise sehr gefährlichen Vorgehensweise oder Situation.

# Merkmale und technische Daten des Servers

Die folgende Tabelle enthält eine Zusammenfassung der Merkmale und technischen Daten des Servers. Je nach Modell treffen einige Angaben möglicherweise nicht zu.

Tabelle 1. Merkmale und technische Daten des Servers

| Mikroprozessor (je nach Modell):                                                                                                    | Hauptspeicher (je nach Modell):                                                                                                    | Laufwerkerweiterungspositionen (je                                                                                                    |
|----------------------------------------------------------------------------------------------------|----------------------------------------------------------------------------------------------------|----------------------------------------------------------------------------------------------------|
| <ul> <li>Unterstützt einen Mikroprozessor<br/>der Serie Intel Pentium 1400 oder<br/>bis zu zwei Mikroprozessoren der<br/>Serie Intel Xeon<sup>™</sup> EN E5-2400</li> <li>Bis zu 20 MB L3-Cache</li> <li>Eine QPI-Verbindung (QPI -<br/>QuickPath-Interconnect) erhöht die<br/>Geschwindigkeit auf bis zu 8 GT<br/>(Giga Transfer) pro Sekunde</li> <li>Skalierbar mit bis zu acht Kernen</li> <li>Drei Speicherkanäle pro Mikropro-<br/>zessor auf der Systemplatine, die<br/>zwei DIMMs pro Kanal unterstützt</li> <li>Anmerkung: Eine Liste der unter-<br/>stützten Mikroprozessoren finden Sie<br/>unter der Adresse http://<br/>www.ibm.com/systems/info/<br/>x86servers/serverproven/compat/<br/>us/.</li> </ul> | <ul> <li>Steckplätze: 12 DIMM-Anschlüsse</li> <li>Minimal: 2 GB</li> <li>Maximal: bis zu 192 GB</li> <li>Typ: DDR3-1066 (PC3-8500),<br/>DDR3-1333 (PC3-10600) oder<br/>DDR3-1600 (PC3-12800), ECC, mit<br/>einer oder zwei Speicherbänken,<br/>DDR3-SDRAM-Register-DIMMs<br/>oder ungepufferte DDR3-SDRAM-<br/>DIMMs</li> <li>Unterstützt: <ul> <li>UDIMM: 4 GB</li> <li>RDIMM: 2 GB, 4 GB, 8 GB, 16<br/>GB oder 32 GB (falls verfügbar)</li> </ul> </li> </ul> | <ul> <li>nach Modell):</li> <li>Der Server kann bis zu acht 2,5-Zoll-Laufwerke oder bis zu vier 3,5-Zoll-Laufwerke unterstützen. Die folgenden Laufwerke werden unterstützt:</li> <li>2,5-Zoll-Hot-Swap-SAS-/SATA-Festplattenlaufwerk</li> <li>3,5-Zoll-Hot-Swap-SAS-/SATA-Festplattenlaufwerk</li> <li>3,5-Zoll-Simple-Swap-SATA-Festplattenlaufwerk</li> <li>Anmerkung: Für bestimmte Modelle, die ursprünglich mit vier Festplattenlaufwerken geliefert werden, können über FoD (Features on Demand) bis zu acht Festplattenlaufwerke konfiguriert werden.</li> </ul> |

| <ul> <li>Optionale optische SATA-Laufwerke<br/>(je nach Modell):</li> <li>DVD-ROM</li> <li>MultiBurner-Laufwerk</li> <li>Lüfter:</li> <li>Die Standardausstattung des Servers umfasst vier Lüfter mit<br/>Geschwindigkeitsregler für eine<br/>Konfiguration mit einem Mikroprozessor</li> <li>Unterstützt bis zu sechs Lüfter mit<br/>installierten Mikroprozessoren</li> <li>PCI-Erweiterungssteckplätze (je<br/>nach Modell):</li> <li>Zwei Steckplätze für flache x8,<br/>PCIE-3.0-Adapter auf der System-<br/>platine</li> <li>Ein x16-PCIE-3.0-Adaptersteckplatz<br/>(x16 mechanisch)</li> <li>Ein x4-PCIE-3.0-Adaptersteckplatz<br/>(x8 mechanisch) auf der optionalen<br/>PCI-Adapterkarte für einen<br/>optionalen RAID-Adapter</li> </ul> | <ul> <li>Integrierte Funktionen:</li> <li>Ein integriertes Managementmodul<br/>II (IMM2), das Steuerungs- und<br/>Überwachungsfunktionen für den<br/>Serviceprozessor, einen<br/>Videocontroller sowie<br/>Fernbedienungsfunktionen für Tas-<br/>tatur, Bildschirm, Maus und Fest-<br/>plattenlaufwerk bereitstellt</li> <li>Onboard-Intel-Powerville-Gigabit-<br/>Ethernet-Controller mit vier An-<br/>schlüssen mit Unterstützung für<br/>Wake on LAN (Ethernet 1 und 2<br/>sind standardmäßig aktiviert.<br/>Ethernet 3 und 4 können über FoD<br/>aktiviert werden)</li> <li>Onboard-PCH mit LSI-Software-<br/>RAID mit Unterstützung für<br/>RAID-Stufen 0, 1 und 10</li> <li>Funktion "Light Path Diagnostics"</li> <li>Sieben USB 2.0-Aschlüsse: <ul> <li>Zwei an der Vorderseite des Ge-<br/>häuses</li> <li>Vier an der Rückseite des Ge-<br/>häuses</li> <li>Einer intern</li> <li>Ein serieller Anschluss</li> </ul> </li> </ul> | <ul> <li>Netzteil (je nach Modell):</li> <li>Ein festes 460-Watt-<br/>Wechselstromnetzteil</li> <li>Bis zu zwei 460-Watt- oder 675-<br/>Watt-Hot-Swap-<br/>Wechselstromnetzteile zur<br/>Unterstützung von 1+1-Redundanz</li> <li>Videocontroller (in IMM integriert,<br/>je nach Modell):</li> <li>Matrox G200eR2 (zwei<br/>Analoganschlüsse - ein optionaler<br/>an der Vorderseite und einer an<br/>der Rückseite, der gleichzeitig an-<br/>geschlossen werden kann)<br/>Anmerkung: Die maximale<br/>Bildschirmauflösung beträgt 1600 x<br/>1200 bei 60 oder 75 Hz.</li> <li>SVGA-kompatibler<br/>Videocontroller</li> <li>Bildspeicher-Controller (DDR2<br/>250 MHz SDRAM)</li> <li>Digitalisierte<br/>Videokomprimierung (Avocent)</li> <li>Bildspeicher ist nicht<br/>erweiterbar</li> </ul> |
|----------------------------------------------------------------------------------------------------|----------------------------------------------------------------------------------------------------|----------------------------------------------------------------------------------------------------|
|                                                                                                    | der Dokumentation bezieht sich der<br>Begriff <i>Serviceprozessor</i> auf das integ-<br>rierte Managementmodul II (IMM2).                                                                                                    |                                                                                                    |

Tabelle 1. Merkmale und technische Daten des Servers (Forts.)

### Leistungsmerkmale des Servers

Der Server verfügt über folgende Leistungsmerkmale und Technologien:

• Active Energy Manager

Die Lösung "IBM Active Energy Manager" ist eine IBM Systems Director-Erweiterung, die den Stromverbrauch des Servers misst und dokumentiert. Dies ermöglicht es Ihnen, den Stromverbrauch im Zusammenhang mit bestimmten Softwareanwendungen und Hardwarekonfigurationen zu überwachen. Sie können die Messwerte mithilfe der Systemmanagement-Schnittstelle anfordern und sie mithilfe von IBM Systems Director anzeigen. Weitere Informationen, einschließlich der erforderlichen Versionen von IBM Systems Director und Active Energy Manager, finden Sie in der Dokumentation zu IBM Systems Director auf der DVD *IBM Systems Director* oder unter http://www.ibm.com/servers/systems/ management/director/extensions/actengmgr.html/.

### • Dynamic System Analysis (DSA) Preboot

Im Lieferumfang des Servers ist das Diagnoseprogramm "IBM Dynamic System Analysis (DSA) Preboot" enthalten, das im integrierten USB-Speicher des Servers gespeichert ist. "DSA Preboot" erfasst und analysiert Systeminformationen als Hilfestellung bei der Diagnose von Serverproblemen und stellt eine Vielzahl von Diagnosetests für die Hauptkomponenten des Servers zur Verfügung. Das Programm "DSA Preboot" erfasst die folgenden Informationen zum Server:

- Informationen zum Status der Laufwerke
- Ereignisprotokolle für ServeRAID-Controller und Serviceprozessoren
- Hardwarebestand, einschließlich PCI- und USB-Informationen
- Light Path Diagnostics-Status
- Mikroprozessor, Eingangs-/Ausgangs-Hub und UEFI-Fehlerprotokolle
- Netzschnittstellen und Einstellungen
- RAID-Controller-Konfiguration
- Status und Konfiguration des Serviceprozessors (integriertes Managementmodul, IMM)
- Systemkonfiguration
- Elementare Produktdaten, Firmware und UEFI-Konfiguration

"DSA Preboot" stellt außerdem Diagnoseprogramme für die folgenden Systemkomponenten zur Verfügung (wenn diese installiert sind):

- Intel-Netzadapter
- IMM I<sup>2</sup>C-Bus
- Diagnosefeld "Light Path Diagnostics"
- Speichermodule
- Mikroprozessoren
- Optische Einheiten (CD oder DVD)
- SAS- oder SATA-Laufwerke

Weitere Informationen zu beiden Editionen (DSA Preboot und Portable) des Diagnoseprogramms "Dynamic System Analysis" (DSA) finden Sie im Abschnitt "DSA-Versionen" auf Seite 138.

• IBM Technologie der nächsten Generation

IBM Systeme mit Technologie der nächsten Generation kombinieren bewährte und innovative IBM Entwürfe, um Ihren x86-Prozessor-basierten Server leis-

tungsfähiger, skalierbarer und zuverlässiger zu machen. Weitere Informationen finden Sie unter http://www.ibm.com/servers/eserver/xseries/xarchitecture/enterprise/index.html.

### • IBM CD ServerGuide Setup and Installation

Die CD *ServerGuide Setup and Installation*, die Sie aus dem Internet herunterladen können, enthält Programme, die Sie bei der Konfiguration und Installation eines Windows-Betriebssystems unterstützen. Das Programm "ServerGuide" entdeckt installierte Hardwarezusatzeinrichtungen und stellt die entsprechenden Konfigurationsprogramme und Einheitentreiber zur Verfügung. Weitere Informationen zur CD *ServerGuide Setup and Installation* finden Sie im Abschnitt "CD "Server-Guide Setup and Installation" verwenden" auf Seite 82.

### DVD IBM Systems Director

IBM Systems Director ist eine Plattformverwaltungsbasis, die die Verwaltung Ihrer physischen und virtuellen Systeme in einer heterogenen Umgebung optimiert. Durch die Verwendung von Branchenstandards unterstützt IBM Systems Director mehrere Betriebssysteme und Virtualisierungstechnologien für x86-Plattformen von IBM und anderen Anbietern. Weitere Informationen finden Sie in der Dokumentation zu IBM Systems Director auf der DVD *IBM Systems Director* DVD und im Abschnitt "IBM Systems Director" auf Seite 16.

### • Integriertes Managementmodul II (IMM2)

Das integrierte Managementmodul II (IMM2) vereint Serviceprozessorfunktionen, einen Videocontroller, eine Remote-Presence-Funktion und eine Funktion zur Speicherung der Systemabsturzanzeige in einem einzigen Chip. Das IMM2 bietet erweiterte Serviceprozessor-Steuerelemente, eine Überwachungsfunktion und eine Alertfunktion. Wenn eine Umgebungsbedingung einen Schwellenwert überschreitet oder wenn Fehler an einer Systemkomponente auftreten, zeigt das IMM dies über leuchtende Anzeigen an und hilft Ihnen so bei der Fehlerdiagnose. Außerdem wird der Fehler im IMM2-Ereignisprotokoll protokolliert und das IMM2 gibt einen Alert für den Fehler aus. Optional bietet das IMM2 außerdem eine virtuelle Präsenzanzeigefunktion für Managementfunktionalitäten für ferne Server. Das IMM2 ermöglicht über die folgenden standardisierten Schnittstellen ein Servermanagement per Fernzugriff:

- IPMI Version 2.0 (Intelligent Platform Management Interface)
- SNMP Version 3.0 (Simple Network Management Protocol)
- CIM (Common Information Model)
- Web-Browser

Weitere Informationen finden Sie im Abschnitt "Integriertes Managementmodul II verwenden" auf Seite 94 und unter http://www.ibm.com/systems/support/supportsite.wss/docdisplay?lndocid=MIGR-5079770&brandind=5000008.

#### Unterstützung für integrierte Netze

Der Server wird mit einem integrierten Gigabit-Ethernet-Controller mit vier Anschlüssen (standardmäßig zwei Anschlüsse, zwei Anschlüsse durch Up-Selling) geliefert, der eine Verbindung zu einem Netz mit 10 Mbps, 100 Mbps oder 1000 Mbps unterstützt. Weitere Informationen finden Sie im Abschnitt "Gigabit-Ethernet-Controller konfigurieren" auf Seite 99.

#### • Integriertes TPM (Trusted Platform Module)

Dieser integrierte Sicherheitschip führt Verschlüsselungsfunktionen aus und speichert öffentliche und nicht öffentliche Sicherheitsschlüssel. Er stellt die Hardwareunterstützung für die Spezifikation der TCG (Trusted Computing Group) zur Verfügung. Sie können die Software zur Unterstützung der TCG-Spezifikation herunterladen, wenn sie verfügbar ist. Ausführliche Informationen zur TPM-Implementierung finden Sie unter http://www.ibm.com/servers/eserver/ xseries/scalable\_family.html. Sie können die TPM-Unterstützung mithilfe des Konfigurationsdienstprogramms unter der Option **System Security** aktivieren (weitere Informationen finden Sie im Abschnitt "Konfigurationsdienstprogramm verwenden" auf Seite 84).

### Große Datenspeicherkapazität und Hot-Swap-Funktionalität

Der Server unterstützt maximal acht 2,5-Zoll-Laufwerke oder vier 3,5-Zoll-Laufwerke. Der Server unterstützt 2,5-Zoll-Hot-Swap-SAS/SATA-Festplattenlaufwerke oder 3,5-Zoll-Simple-Swap-SATA- bzw. -Hot-Swap-SAS/SATA-Festplattenlaufwerke.

Dank der Hot-Swap-Funktion können Sie Festplattenlaufwerke hinzufügen, entfernen oder austauschen, ohne den Server auszuschalten.

### Hohe Systemspeicherkapazität

Die Serversystemplatine stellt 12 DIMM-Anschlüsse für bis zu 192 GB Speicher zur Verfügung.

Der Serverspeichercontroller bietet ECC-Unterstützung für bis zu 12 standardisierte PC3-8500-, PC3-10600-, PC3-12800-DIMMs (Dual Inline Memory Modules) mit 1066, 1333 oder 1600 MHz (mit einer oder zwei Speicherbänken), mit DDR3 (Third-Generation Double-Data-Rate - doppelte Übertragungsgeschwindigkeit der dritten Generation) als Register-SDRAM-DIMMs oder ungepufferte SDRAM-DIMMs (SDRAM - Synchronous Dynamic Random Access Memory).

### • Funktion "Light Path Diagnostics"

Die Funktion "Light Path Diagnostics" stellt Anzeigen bereit, die Ihnen beim Diagnostizieren von Fehlern helfen sollen. Weitere Informationen zu den Anzeigen im Diagnosefeld "Light Path Diagnostics" finden Sie im Abschnitt "Diagnosefeld "Light Path Diagnostics"" auf Seite 20 und "Anzeigen der Funktion "Light Path Diagnostics" auf Seite 124.

### Multi-Core-Prozessoren

Abhängig von Ihrem Servermodell unterstützt der Server einen Intel-Pentium-1400-Series-Mikroprozessor oder bis zu zwei Intel-Xeon<sup>™</sup>-EN-E5-2400-Series-Mikroprozessoren.

### Funktionen des PCI Express-Adapters

Die Systemplatine stellt bis zu drei PCIe-Anschlüsse für zwei PCI-Adapterkartenbaugruppen zur Verfügung. Ausführliche Informationen finden Sie im Abschnitt "Adapter installieren" auf Seite 53.

### Redundante Verbindung

Der Intel-Gigabit-Ethernet-Controller bietet Failover-Funktionalität für eine redundante Ethernet-Verbindung zur entsprechenden installierten Anwendung bereit. Tritt ein Fehler bei der primären Ethernet-Verbindung auf und ist der optionale Ethernet-Adapter im Server installiert, wird der gesamte Ethernet-Datenverkehr, der der primären Verbindung zugeordnet ist, automatisch auf eine optionale Ethernet-Verbindung umgeleitet. Sind die entsprechenden Einheitentreiber installiert, geschieht dieses Umschalten ohne Datenverlust und ohne Benutzereingriff.

Es ist ein Funktions-Upgrade-Key erforderlich, um die Anschlüsse 3 und 4 am Gigatbit-Ethernet-Controller zu aktivieren. Ausführliche Informationen zur Aktivierung der Produktfunktion finden Sie unter https://www-304.ibm.com/systems/x/fod/index.wss .

### • Funktionalität für Kühlung und optionale Stromversorgung

Der Server unterstützt bis zu sechs Simple-Swap-Lüfter mit Geschwindigkeitsregler für eine vollständige Konfiguration. Im Server ist ein festes Netzteil mit 460 Watt oder ein Hot-Swap-Netzteil mit 460 Watt bzw. 675 Watt vorinstalliert. Der Server unterstützt maximal zwei Hot-Swap-Netzteile mit 460 Watt oder 675 Watt.

Damit die Redundanzfunktion bei Hot-Swap-Modellen unterstützt werden kann, müssen zwei Netzteile im Server installiert sein. Zwei Netzteile ermöglichen einen durchgehenden Betrieb, wenn eines der Netzteile ausfällt.

### • Remote-Presence-Funktion und Funktion zur Speicherung der Systemabsturzanzeige

Die Speicherung der Systemabsturzanzeige ist eine integrierte Funktion des integrierten Managementmoduls (IMM - Integrated Management Module).

Mit der Funktion für die Speicherung der Systemabsturzanzeige wird der Bildschirminhalt gespeichert, bevor das IMM den Server neu startet, wenn es eine Blockierung des Betriebssystems erkennt. Ein Systemadministrator kann die Funktion zur Speicherung der Systemabsturzanzeige verwenden, um die Ursachenbestimmung der Blockierung zu erleichtern.

Sie können die optionale Remote-Presence-Funktion im IMM Premium ausschließlich zur Verwendung der folgenden Funktionen aktivieren:

- Videoanzeige über Fernzugriff mit einer Grafikauflösung von bis zu 1600 x 1200 bei 60 oder 75 Hz, unabhängig vom Systemstatus
- Fernzugriff auf den Server unter Verwendung der Tastatur und Maus des remote angebundenen Clients
- Zuordnung des CD- oder DVD-Laufwerks, Diskettenlaufwerks und USB-Flashlaufwerks auf einem remote angebundenen Client sowie Zuordnung von ISO- und Diskettenimage-Dateien als virtuelle Laufwerke, die vom Server verwendet werden können
- Upload eines Diskettenimage in den IMM-Speicher sowie dessen Zuordnung zum Server als virtuelles Laufwerk

Informationen zur Aktivierung von Produktfunktionen finden Sie unter https://www-304.ibm.com/systems/x/fod/index.wss .

Ausführliche Informationen erhalten Sie im Abschnitt "Remote-Presence-Funktion und Funktion zur Speicherung der Systemabsturzanzeige verwenden" auf Seite 97.

### ServeRAID-Unterstützung

Ein ServeRAID-Adapter stellt Unterstützung von Hardware-RAID (Redundant Array of Independent Disks) zur Erstellung von Konfigurationen zur Verfügung. Im Server ist ein integrierter RAID-Controller mit den RAID-Stufen 0 und 1 vorinstalliert. Weitere optionale RAID-Adapter, die RAID-Stufe 5 bieten, sind käuflich zu erwerben.

### Service Advisor

Der Server verfügt über die Funktion "Service Advisor", die Daten zum System erfasst, wenn das System einen Fehler erkennt. Die Daten werden dann zur Fehlerbestimmung an den IBM Service gesendet. Diese Funktion umfasst auch die Call-Home-Funktion, die den IBM Service automatisch kontaktiert, wenn ein Problem auftritt. Die Funktion "Service Advisor" ist in das integrierte Managementmodul (IMM) integriert. Sie müssen die Funktion "Service Advisor" konfigurieren, bevor Sie sie verwenden können. Weitere Informationen zum Konfigurieren der Funktion "Service Advisor" finden Sie im *Integrated Management Module User's Guide* unter http://www.ibm.com/systems/support/ supportsite.wss/docdisplay?lndocid=MIGR-5079770&brandind=5000008.

• Systemmanagementfunktionen

Im Server ist ein integriertes Managementmodul (IMM) vorinstalliert. Wenn das IMM mit der mit dem Server gelieferten Systemmanagementsoftware verwendet wird, können Sie die Funktionen auf dem Server lokal und über Fernzugriff verwalten. Das IMM bietet auch Funktionen zur Systemüberwachung, Ereignisaufzeichnung und zum Netzwerkalarm. Der Systemmanagementanschluss an der Rückseite des Servers ist für das IMM vorgesehen. Der dedizierte Systemmangementanschluss bietet zusätzliche Sicherheit, indem der Datenverkehr des Verwaltungsnetzes vom Produktionsnetz physisch getrennt wird. Sie können das Konfigurationsdienstprogramm zum Konfigurieren des Servers für ein dediziertes Systemmangementnetz oder ein gemeinsam genutztes Netzwerk verwenden.

#### • UEFI-konforme Server-Firmware

Die UEFI-Firmware bietet Ihnen verschiedene Funktionen, einschließlich Konformität mit UEFI 2.1 (Unified Extensible Firmware Interface), Active Energy Manager-Technologie, erweiterte Zuverlässigkeit und Verfügbarkeit sowie Wartungsfreundlichkeit (RAS) und BIOS-Kompatibilitätsunterstützung (Basic Input/ Output System). UEFI ersetzt das BIOS und definiert eine Standardschnittstelle zwischen dem Betriebssystem, der Plattformfirmware und externen Einheiten. Der Server kann UEFI-konforme Betriebssysteme, BIOS-basierte Betriebssysteme und sowohl BIOS-basierte als auch UEFI-konforme Adapter booten. Weitere Informationen zu UEFI-konformer Firmware können Sie unter der folgenden Adresse abrufen: http://www-947.ibm.com/systems/support/supportsite.wss/ docdisplay?lndocid=MIGR-5083207&brandind=5000008.

Anmerkung: Der Server unterstützt kein DOS.

Integrierter VMware ESXi-Hypervisor

Eine optionale USB-Flasheinheit mit der integrierten Hypervisor-Software VMware ESXi kann käuflich erworben werden. Beim Hypervisor handelt es sich um eine Virtualisierungssoftware, die ermöglicht, dass mehrere Betriebssysteme gleichzeitig auf einem Hostsystem ausgeführt werden. Ausführliche Informationen erhalten Sie im Abschnitt "Integrierten Hypervisor verwenden" auf Seite 95.

# Zuverlässigkeit, Verfügbarkeit und Wartungsfreundlichkeit

Drei wichtige Komponenten der Computerarchitektur sind Zuverlässigkeit, Verfügbarkeit und Wartungsfreundlichkeit (RAS). Die RAS-Funktionen helfen beim Sicherstellen der Integrität der auf dem Server gespeicherten Daten, der Verfügbarkeit des Servers, und der einfachen Fehlerdiagnose und -behebung.

Ihr Server verfügt über die folgenden RAS-Merkmale:

- 3 Jahre freiwilliger Herstellerservice f
  ür Teile und Serviceleistungen (Maschinentyp 7160)
- Kundenunterstützung rund um die Uhr
- · Automatische Fehlerwiederholung und -behebung
- Automatischer Neustart bei nicht maskierbarem Interrupt (NMI)
- Automatischer Wiederanlauf nach Stromausfall
- Vom integrierten Managementmodul (IMM) gesteuerte Umschaltung auf Sicherungs-BIOS (Basic Input/Output System)
- Eingebaute Überwachung für Lüfter, Netzstrom, Temperatur, Spannung und Netzteilredundanz
- · Verkabelungserkennung an den meisten Anschlüssen
- Chipkill-Speicherschutz
- Diagnoseunterstützung für ServeRAID- und Ethernet-Adapter
- Fehlercodes und -nachrichten
- ECC-L3-Cache (Error Correcting Code) und Systemspeicher

- FAMM-Redundanz (FAMM Full Array Memory Mirroring)
- Hot-Swap-Festplattenlaufwerke
- Bedienerinformationsanzeige und Light-Path-Diagnostics-Anzeige
- Integriertes Managementmodul (IMM)
- Light Path Diagnostics-Anzeigen für Speicher-DIMMs, Mikroprozessoren, Festplattenlaufwerke, Netzteile und Lüfter
- Unterstützung für Speicherspiegelung und Ersatzspeicherfunktion
- Speicher-ECC (Error Correcting Code) und Paritätstest
- Verringerung der Speicherkapazität (nicht gespiegelter Speicher). Nach einem Neustart des Servers, nachdem der Speichercontroller einen nicht gespiegelten, nicht behebbaren Fehler erkannt hat und der Speichercontroller seinen Betrieb nicht wiederaufnehmen kann, protokolliert das IMM den nicht behebbaren Fehler und informiert den Selbsttest beim Einschalten. Der Selbsttest beim Einschalten hebt die logische Zuordnung des Speichers mit dem nicht behebbaren Fehler auf und der Server wird mit dem verbleibenden installierten Speicher erneut gestartet.
- Menügeführte Konfiguration, Systemkonfiguration und RAID-Konfigurationsprogramme (Redundant Array of Independent Disks)
- Mikroprozessor-BIST (Built-In Self-Test), interne Fehlersignalüberwachung, interne Wärmeauslösersignalüberwachung, Konfigurationsüberprüfung und Störungserkennung für das Mikroprozessor- und Spannungsreglermodul mithilfe der Funktion "Light Path Diagnostics"
- NMI-Schalter (NMI, Nonmaskable Interrupt nicht maskierbarer Interrupt)
- Paritätsprüfung auf dem SCSI-Bus (Small Computer System Interface) und auf den PCI-Bussen
- Stromverbrauchssteuerung: Konformität mit ACPI (Advanced Configuration and Power Interface)
- Selbsttest beim Einschalten (Power-On Self-Test, POST)
- PFA-Alerts (PFA Predictive Failure Analysis) für Speicher, Mikroprozessoren, SAS/SATA-Festplattenlaufwerke oder -Solid-State-Festplattenlaufwerke, Lüfter, Netzteile und Spannungsreglermodul
- Ethernet-Redundanz für Funktionsübernahme
- Redundante Hot-Swap-Netzteile
- Unterstützung für redundante Netzschnittstellenkarte (Network Interface Card, NIC)
- Knopf "Remind" zum vorübergehenden Ausschalten der Systemfehleranzeige auf der optionalen erweiterten Bedienerinformationsanzeige
- ROM-basierte Diagnosen
- ROM-Prüfsummen
- SPD (Serial Presence Detection) für Speicher, elementare Produktdaten auf der Systemplatine, Netzteil, Rückwandplatinen für Festplattenlaufwerke oder Solid-State-Laufwerke, Mikroprozessor und Speichererweiterungshaltung sowie für Ethernet-Karten
- Einzel-Isolierung von DIMMs mit hoher Fehleranzahl oder Multi-Bit-Fehlern durch die UEFI (Unified Extensible Firmware Interface)
- Spannung im Bereitschaftsmodus für Systemmanagementfunktionen und Überwachung
- Systemstart (Booten) über ein LAN durch einleitendes Programmladen (Remote Initial Program Load, RIPL) über Fernzugriff oder mithilfe von DHCP/BOOTP (Dynamic Host Configuration Protocol/Boot Protocol)
- Automatische Systemkonfiguration über das Konfigurationsmenü
- Systemfehlerprotokollierung (Selbsttest beim Einschalten und IMM)
- Überwachung des Systemmanagements durch den Inter-Integrated-Circuit-Protokollbus (I2C-Bus)
- Erkennung nicht behebbarer Fehler

- Selbsttest beim Einschalten, UEFI (Unified Extensible Firmware Interface), Diagnoseprogramme, IMM-Firmware und residenter ROM-Code lokal oder über das LAN aktualisierbar
- Elementare Produktdaten (Vital Product Data, VPD) auf Mikroprozessoren, Systemplatine, Netzteilen und auf der SATA-Rückwandplatine (Hot-Swap-Festplattenlaufwerk)
- Funktion "Wake on LAN"

### **IBM Systems Director**

Bei IBM Systems Director handelt es sich um eine Plattformverwaltungsbasis, die die Verwaltung Ihrer physikalischen und virtuellen Systeme optimiert und mehrere Betriebssysteme und Virtualisierungstechnologien auf Plattformen von IBM und anderen Herstellern unterstützt.

Mithilfe einer Einzelbenutzerschnittstelle bietet IBM Systems Director konsistente Ansichten zum Anzeigen verwalteter Systeme, zum Bestimmen des Verhaltens dieser Systeme zueinander und zum Identifizieren ihrer Status, zum Korrelieren der technischen Ressourcen mit Geschäftsanforderungen. Ein Satz allgemeiner Tasks, die in IBM Systems Director eingeschlossen sind, bietet viele der Kernkompetenzen, die für die grundlegende Verwaltung benötigt werden, also geschäftlichen Nutzen ohne Vorbereitungs- oder Anpassungsaufwand. Die allgemeinen Tasks schließen die folgenden ein:

- Erkennung
- Inventar
- Konfiguration
- Systemzustand
- Überprüfung
- Aktualisierungen
- Ereignisbenachrichtigung
- Automation für verwaltete Systeme

Die Webschnittstelle und die Befehlszeilenschnittstelle von IBM Systems Director bieten eine konsistente Schnittstelle, die sich auf das Durchführen der folgenden allgemeinen Tasks und Funktionen konzentriert:

- Erkennen, Navigieren und Darstellen von Systemen im Netzwerk mithilfe des detaillierten Inventars und der Beziehungen zu den anderen Netzressourcen
- Benachrichtigen von Benutzern über Fehler, die auf Systemen auftreten, und über die Möglichkeit, die Fehlerquellen zu isolieren
- Benachrichtigen von Benutzern, wenn Systeme Aktualisierungen erfordern, nach Zeitplan Aktualisierungen weitergeben und installieren
- Echtzeit-Daten für Systeme analysieren und kritische Schwellenwerte festlegen, die den Administrator über neue Fehler benachrichtigen
- Einstellungen eines Einzelsystems konfigurieren und einen Konfigurationsplan erstellen, der diese Einstellungen auf mehrere Systeme anwenden kann
- Installierte Plug-Ins aktualisieren, um neue Komponenten und Funktionen zu den Basisleistungsmerkmalen hinzuzufügen
- · Lebensdauer virtueller Ressourcen verwalten

Weitere Informationen zu IBM Systems Director finden Sie im IBM Systems Director Information Center unter http://publib.boulder.ibm.com/infocenter/director/ v6rlx/indel.jsp?topic=/director\_6.1/fqm0\_main.html, and the Systems Management web page at http://www.ibm.com/systems/management/. Dort finden Sie eine Übersicht über IBM Systems Management und IBM Systems Director.

# Bedienelemente, Anzeigen und Stromversorgung des Servers

In diesem Abschnitt werden die Bedienelemente und Anzeigen sowie die Vorgehensweise zum Ein-/Ausschalten des Servers beschrieben. Informationen zu den Positionen weiterer Anzeigen auf der Systemplatine finden Sie im Abschnitt "Anzeigen auf der Systemplatine" auf Seite 33.

# Vorderansicht

In der folgenden Abbildung sind die Steuerelemente, Anzeigen und Anschlüsse an der Vorderseite des Hot-Swap-Servermodells dargestellt.

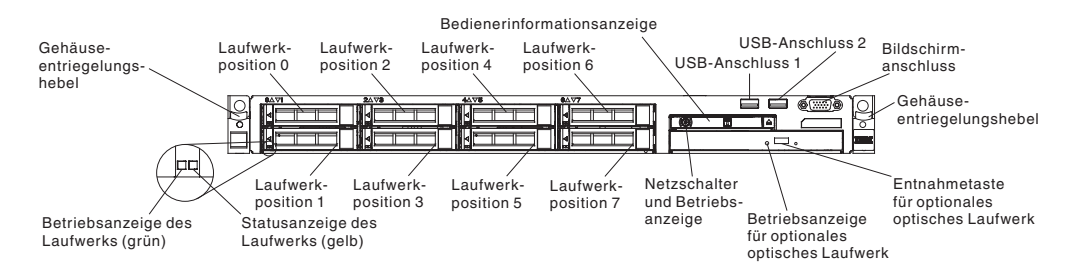

- Gehäuseentriegelungshebel: Drücken Sie auf die Entriegelungshebel an der Vorderseite des Servers, um den Server aus dem Gehäuserahmen zu schieben.
- Statusanzeigen des Festplattenlaufwerks: Diese Anzeigen werden auf Hot-Swap-fähigen SAS- oder SATA-Festplattenlaufwerken verwendet. Wenn eine dieser Anzeigen leuchtet, ist das entsprechende Laufwerk ausgefallen. Wurde ein optionaler IBM ServeRAID-Controller im Server installiert, bedeutet ein langsames Blinken (einmal pro Sekunde) dieser Anzeige, dass das Laufwerk wiederhergestellt wird. Ein schnelles Blinken (dreimal pro Sekunde) der Anzeige weist darauf hin, dass der Controller gerade das Laufwerk identifiziert.
- Betriebsanzeigen des Festplattenlaufwerks: Diese Anzeigen werden auf SASoder SATA-Festplattenlaufwerken verwendet. Jedes Hot-Swap-Laufwerk verfügt über eine Betriebsanzeige. Das Blinken dieser Anzeige bedeutet, dass das Laufwerk in Betrieb ist.
- **CD-RW-/DVD-Entnahmetaste (Optional):** Drücken Sie diese Taste, um eine DVD oder CD aus dem CD-/DVD-Laufwerk auszuwerfen.
- Betriebsanzeige des CD-RW-/DVD-Laufwerks (Optional): Wenn diese Anzeige leuchtet, wird das CD-RW-/DVD-Laufwerk gerade verwendet.
- **Bedienerinformationsanzeige:** Diese Anzeige enthält Bedienelemente und Anzeigen mit Informationen zum Serverstatus. Informationen zu den Steuerelementen und Anzeigen der Bedienerinformationsanzeige finden Sie im Abschnitt "Bedienerinformationsanzeige" auf Seite 18.

- Entriegelungshebel der Bedienerinformationsanzeige (Optional): Dieser Entriegelungshebel befindet sich auf der erweiterten Bedienerinformationsanzeige. Drücken Sie den blauen Entriegelungshebel und ziehen Sie das Diagnosefeld "Light Path Diagnostics" heraus, damit die Anzeigen und Knöpfe der Funktion "Light Path Diagnostics" sichtbar werden. Weitere Informationen finden Sie in den Abschnitten "Bedienerinformationsanzeige", "Funktion "Light Path Diagnostics" auf Seite 121 und "Anzeigen der Funktion "Light Path Diagnostics"" auf Seite 124 Funktion "Light Path Diagnostics".
- Bildschirmanschluss: Zum Anschließen eines Bildschirms. Die Bildschirmanschlüsse an der Vorder- und der Rückseite des Servers können gleichzeitig verwendet werden.

Anmerkung: Die maximale Bildschirmauflösung beträgt 1600 x 1200 bei 75 Hz.

• **USB-Anschlüsse:** Schließen Sie eine USB-Einheit, wie z. B. eine USB-Maus oder eine USB-Tastatur, an einen dieser Anschlüsse an.

### Bedienerinformationsanzeige

In den folgenden Abbildungen sind die Positionen der Bedienerinformationsanzeige und der Anzeigen an der Bedienerinformationsanzeige dargestellt.

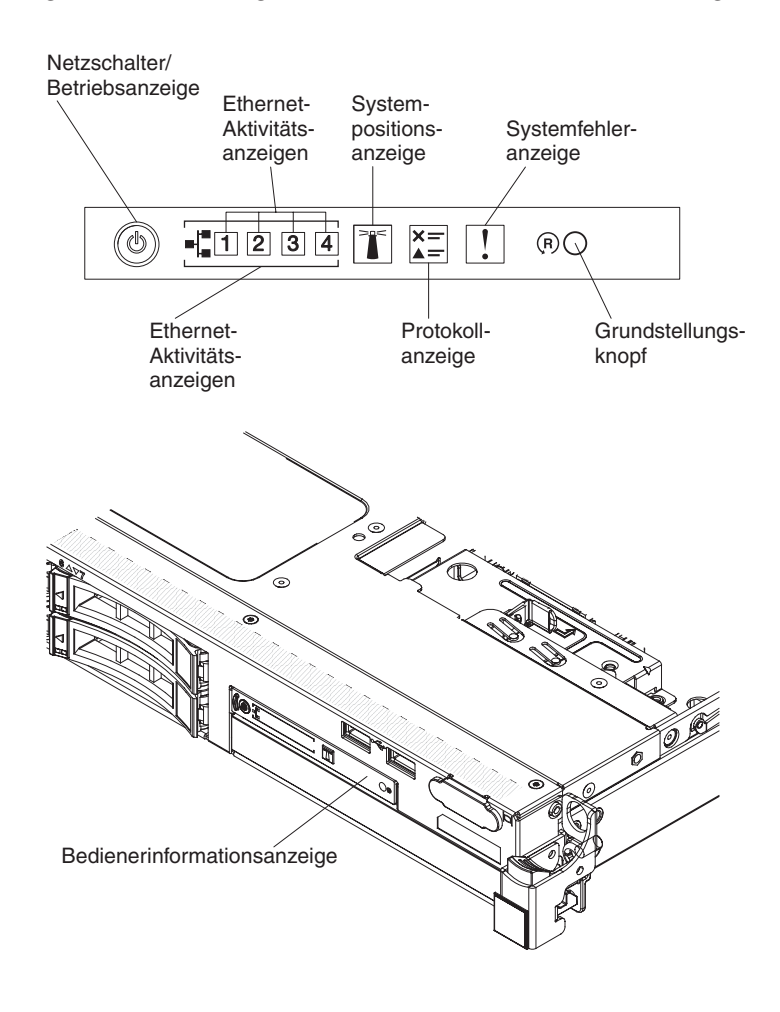
- Netzschalter und Betriebsanzeige: Mit diesem Schalter können Sie den Server manuell ein- und ausschalten oder aus dem Energiesparmodus aufwecken. Die Betriebsanzeige kann die folgenden Zustände angeben:
  - **Aus:** Es liegt kein Wechselstrom an oder die Stromversorgung bzw. die Anzeige selbst ist ausgefallen.
  - Schnelles Blinken (viermal pro Sekunde): Der Server ist ausgeschaltet und nicht zum Einschalten bereit. Der Netzschalter ist inaktiviert. Dies kann etwa ein bis drei Minuten dauern.
  - Langsames Blinken (einmal pro Sekunde): Der Server ist ausgeschaltet und zum Einschalten bereit. Sie können den Netzschalter drücken, um den Server einzuschalten.
  - Leuchtet: Der Server ist eingeschaltet.
  - Geht langsam aus und wieder an: Der Server befindet sich im Energiesparmodus. Um den Server aufzuwecken, drücken Sie den Netzschalter oder verwenden Sie die IMM-Webschnittstelle. Weitere Informationen zum Anmelden auf der IMM-Webschnittstelle finden Sie im Abschnitt "An der Webschnittstelle anmelden" auf Seite 98.
- Ethernet-Aktivitätsanzeigen: Wenn eine dieser Anzeigen blinkt oder flackert, bedeutet dies, dass der Server Signale über das Ethernet-LAN, das mit dem Ethernet-Anschluss, dem diese Anzeige entspricht, verbunden ist, überträgt oder empfängt.
- **Positionstaste/Positionsanzeige:** Mit dieser blauen Anzeige können Sie den Server ausfindig machen, wenn sich an seinem Standort noch andere Server befinden. Diese Anzeige wird auch zur Positionsbestimmung verwendet. Sie können IBM Systems Director verwenden, um diese Anzeige über Fernzugriff zu aktivieren. Diese Anzeige wird über das IMM gesteuert. Wenn Sie die Positionstaste drücken, leuchtet die Anzeige so lange, bis Sie die Taste erneut drücken, um sie auszuschalten. Durch Drücken dieser Positionstaste können Sie erkennen, welches Ihr Server ist, wenn er sich mit mehreren Servern an einem gemeinsamen Standort befindet. Sie wird auch als die physische Präsenz für das TPM (Trusted Platform Module) verwendet.
- **Protokollanzeige:** Wenn diese gelbe Anzeige leuchtet, ist ein unkritisches Ereignis aufgetreten. Überprüfen Sie dazu das Systemereignisprotokoll. Weitere Informationen zu Ereignisprotokollen finden Sie im Abschnitt "Fehlernachrichten" auf Seite 141.
- Systemfehleranzeige: Wenn diese gelbe Anzeige leuchtet, ist ein Systemfehler aufgetreten. An der Rückseite des Servers befindet sich eine weitere Systemfehleranzeige. Zur näheren Bestimmung des Fehlers leuchtet außerdem eine Anzeige im Diagnosefeld "Light Path Diagnostics" in der Bedienerinformationsanzeige. Diese Anzeige wird über das IMM gesteuert.
- **Grundstellungsknopf:** Drücken Sie diesen Knopf, um den Server zurückzusetzen und den Selbsttest beim Einschalten (POST) auszuführen. Sie müssen zum Drücken der Taste u. U. einen Stift oder das Ende einer gerade gebogenen Büroklammer verwenden.

**Anmerkung:** Es werden bereits alle Bedienerinformationen auf der Bedienerinformationsanzeige angezeigt. Sie müssen die Anzeige nicht herausziehen, um weitere Informationen zu erhalten.

## **Diagnosefeld "Light Path Diagnostics"**

Das Diagnosefeld "Light Path Diagnostics" befindet sich oben in der erweiterten Bedienerinformationsanzeige. Weitere Informationen zur Funktion "Light Path Diagnostics" und zu den Anzeigen im Diagnosefeld "Light Path Diagnostics" finden Sie in den Abschnitten "Funktion "Light Path Diagnostics"" auf Seite 121 und "Anzeigen der Funktion "Light Path Diagnostics"" auf Seite 124.

In der folgenden Abbildung ist das optionale erweiterte Diagnosefeld "Light Path Diagnostics" dargestellt.

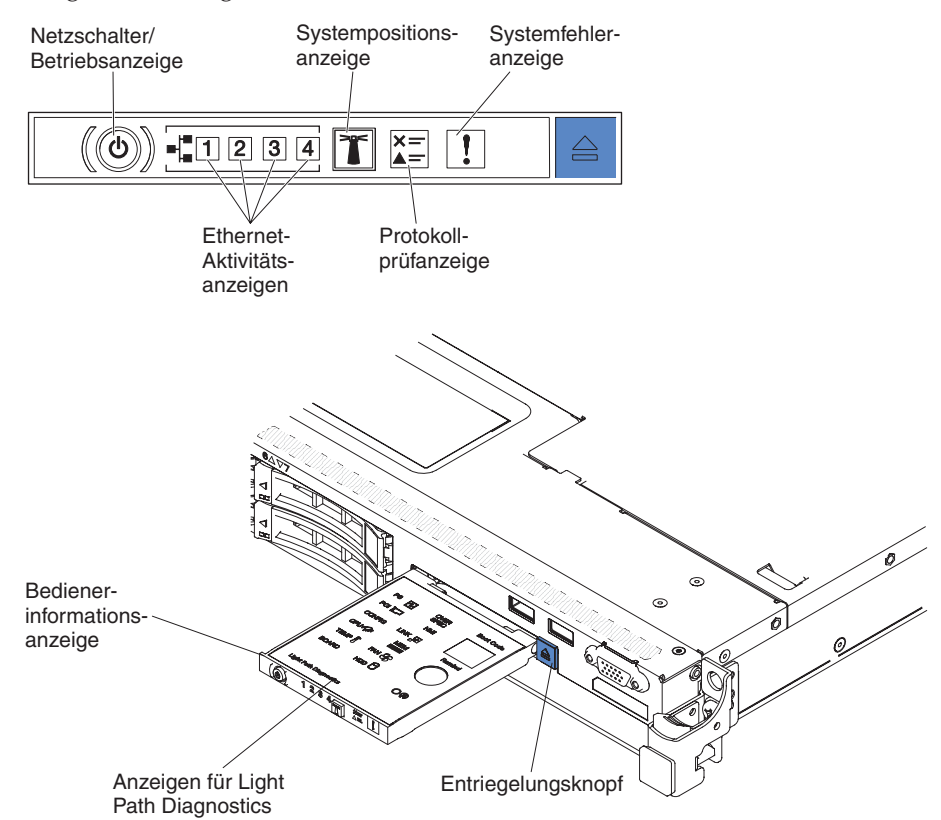

Drücken Sie auf den blauen Entriegelungsknopf auf der erweiterten Bedienerinformationsanzeige, um auf das optionale erweiterte Diagnosefeld "Light Path Diagnostics" zuzugreifen. Ziehen Sie die Anzeige nach vorn, bis das Scharnier der Bedienerkonsole vom Servergehäuse getrennt ist. Ziehen Sie anschließend die Einheit nach unten, um die Informationen im Diagnosefeld "Light Path Diagnostics" sehen zu können.

Anmerkung: Wenn Sie das optionale erweiterte Diagnosefeld "Light Path Diagnostics" zum Prüfen der Anzeigen aus dem Server ziehen, sollte der Server nicht über längere Zeit in diesem Zustand weiterbetrieben werden. Das Feld sollte nur für eine kurze Zeit außerhalb des Servers sein. Wenn der Server in Betrieb ist, muss das optionale erweiterte Diagnosefeld "Light Path Diagnostics" im Server bleiben, um eine ordnungsgemäße Kühlung sicherzustellen. In der folgenden Abbildung sind die Anzeigen und Bedienelemente im Diagnosefeld "Light Path Diagnostics" dargestellt.

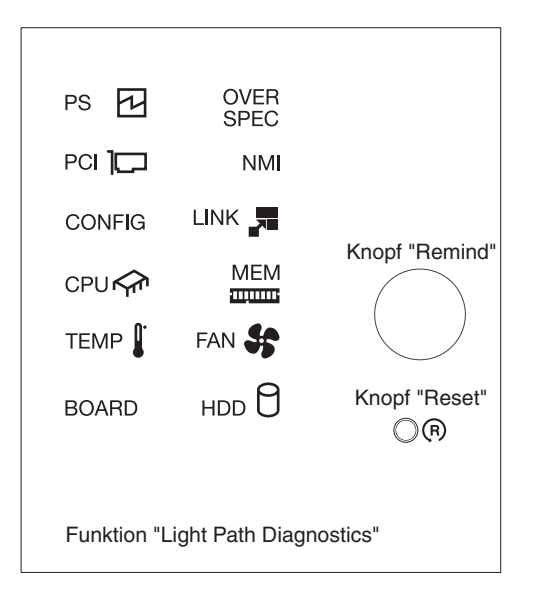

• **Knopf "Remind":** Dieser Knopf versetzt die Systemfehleranzeige bzw. die Protokollprüfanzeige an der Vorderseite in den Modus "Remind". Im Modus "Remind" blinkt die Systemfehleranzeige alle 2 Sekunden, bis der Fehler behoben ist, der Server erneut gestartet wird oder ein neuer Fehler auftritt.

Wenn Sie die Systemfehleranzeige in den Modus "Remind" versetzen, geben Sie damit an, dass Sie den zuletzt gemeldeten Fehler registriert haben, dass Sie jedoch keine sofortigen Maßnahmen zur Fehlerbehebung ergreifen möchten.

• Knopf "Reset" (Grundstellungsknopf): Drücken Sie diesen Knopf, um den Server zurückzusetzen und den Selbsttest beim Einschalten (POST) auszuführen. Sie müssen zum Drücken der Taste u. U. einen Stift oder das Ende einer gerade gebogenen Büroklammer verwenden.

# Rückansicht

In den folgenden Abbildungen sind die Anschlüsse auf der Rückseite des Servers dargestellt.

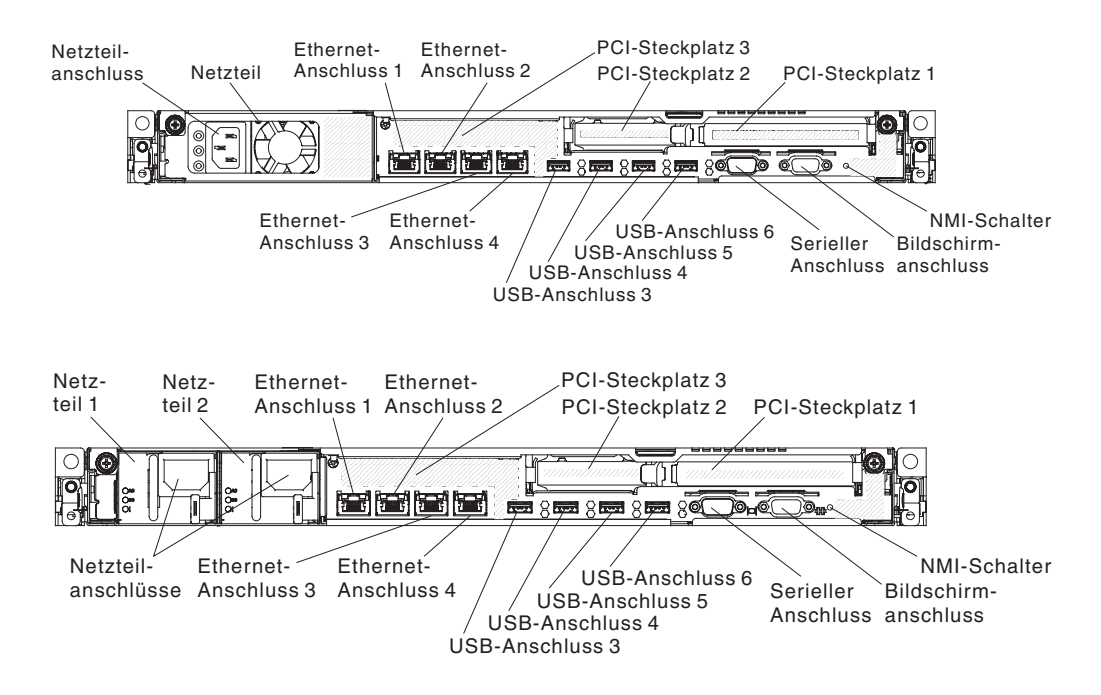

In den folgenden Abbildungen sind die Positionen der Netzteilanzeigen für feste und redundante Modelle an der Rückseite des Servers dargestellt.

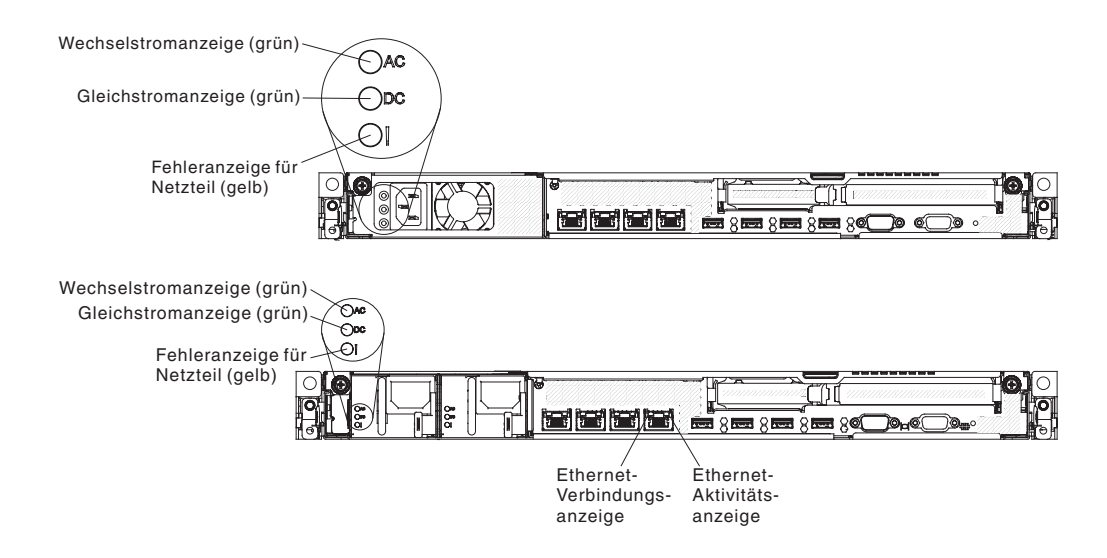

- **PCI-Adapterkartensteckplatz 1:** Setzen Sie einen kurzen PCI Express-Adapter mit Standardhöhe in diesen Steckplatz ein. Informationen zu den unterstützten Adaptern für diese Adapterkarten finden Sie im Abschnitt "Adapter installieren" auf Seite 53.
- **PCI-Adapterkartensteckplatz 2:** Setzen Sie einen flachen PCI Express-Adapter in diesen Steckplatz ein. Informationen zu den Adaptern, die von dieser Adapterkarte unterstützt werden, finden Sie im Abschnitt "Adapter installieren" auf Seite 53.
- Netzteilanschluss: Schließen Sie das Netzkabel an diesen Anschluss an.
- Wechselstromanzeige: Jedes Netzteil verfügt über eine Betriebsanzeige für Wechselstrom und eine Betriebsanzeige für Gleichstrom. Wenn die Wechselstromanzeige leuchtet, wird das Netzteil mit ausreichend Strom durch das Netzkabel versorgt. Während des normalen Betriebs leuchten sowohl die Wechselstromanzeige als auch die Gleichstromanzeige. Informationen zu allen anderen Anzeigekombinationen finden Sie im Abschnitt "Netzteilanzeigen" auf Seite 131.
- Gleichstromanzeige: Jedes Netzteil verfügt über eine Betriebsanzeige für Gleichstrom und über eine Betriebsanzeige für Wechselstrom. Wenn die Betriebsanzeige für Gleichstrom leuchtet, versorgt das Netzteil das System ordnungsgemäß mit Gleichstrom. Während des normalen Betriebs leuchten sowohl die Wechselstromanzeige als auch die Gleichstromanzeige. Informationen zu allen anderen Anzeigekombinationen finden Sie im Abschnitt "Netzteilanzeigen" auf Seite 131.
- Fehleranzeige für Netzteil: Jedes Netzteil verfügt über eine Betriebsanzeige für Wechselstrom und eine Betriebsanzeige für Gleichstrom. Wenn die Fehleranzeige für das Netzteil leuchtet, ist das Netzteil ausgefallen.
- Bildschirmanschluss: Zum Anschließen eines Bildschirms. Die Bildschirmanschlüsse an der Vorder- und der Rückseite des Servers können gleichzeitig verwendet werden.

Anmerkung: Die maximale Bildschirmauflösung beträgt 1600 x 1200 bei 75 Hz.

- Serieller Anschluss: Zum Anschließen einer seriellen Einheit mit 9-poligem Stecker. Der serielle Anschluss wird gemeinsam mit dem integrierten Management Modul II (IMM2) genutzt. Das IMM2 kann den gemeinsam genutzten seriellen Anschluss steuern, um seriellen Datenverkehr mithilfe von SOL (Serial over LAN) umzuleiten.
- USB-Anschlüsse: Schließen Sie USB-Einheiten an diese Anschlüsse an.
- Ethernet-Aktivitätsanzeigen: Diese Anzeigen leuchten, wenn der Server Signale an das an den Ethernet-Anschluss angeschlossene Ethernet-LAN sendet oder von dort empfängt.
- Ethernet-Verbindungsanzeigen: Wenn diese Anzeigen leuchten, besteht eine aktive Verbindung zu einer 10BASE-T-, 100BASE-TX- oder 1000BASE-TX-Schnittstelle über den Ethernet-Port.
- Ethernet-Anschlüsse: Verwenden Sie einen dieser Anschlüsse, um den Server mit einem Netz zu verbinden. Wenn Sie den Ethernet-Anschluss 1 verwenden, kann das Netz über ein einzelnes Netzübertragungskabel mit dem IMM2 gemeinsam genutzt werden.

## Stromversorgungsmerkmale des Servers

Wenn der Server an eine Wechselstromquelle angeschlossen, aber nicht eingeschaltet ist, kann das Betriebssystem nicht gestartet werden, und alle Basislogikprozesse mit Ausnahme des Serviceprozessors (des integrierten Managementmoduls) sind abgeschaltet; der Server kann jedoch auf Anforderungen an den Serviceprozessor reagieren, wie z. B. auf eine ferne Anforderung, den Server einzuschalten. Wenn die Betriebsanzeige blinkt, ist der Server an die Wechselstromversorgung angeschlossen, aber nicht eingeschaltet.

#### Server einschalten

Ungefähr 5 Sekunden nach Anschluss des Servers an die Wechselstromversorgung werden möglicherweise ein oder mehrere Lüfter aktiv, um eine ausreichende Kühlung sicherzustellen, solange der Server an die Stromversorgung angeschlossen ist; die Anzeige blinkt schnell. Ungefähr 1 bis 3 Minuten nach Anschluss des Servers an die Wechselstromversorgung wird der Netzschalter aktiv. (Die Betriebsanzeige blinkt langsam.) Außerdem werden möglicherweise ein oder mehrere Lüfter aktiv, um eine ausreichende Kühlung sicherzustellen, solange der Server an die Stromversorgung angeschlossen ist. Sie können den Server einschalten, indem Sie den Netzschalter drücken.

Der Server kann auch folgendermaßen eingeschaltet werden::

- Wenn ein Stromausfall auftritt, während der Server eingeschaltet ist, wird der Server automatisch erneut gestartet, wenn die Stromversorgung wiederhergestellt ist.
- Wenn Ihr Betriebssystem die Funktion Wake on LAN unterstützt, kann der Server über die Funktion Wake on LAN eingeschaltet werden.

**Anmerkung:** Wenn eine (physische oder logische) Speicherkapazität von 4 GB oder mehr installiert ist, wird ein Teil davon für verschiedene Systemressourcen reserviert und ist für das Betriebssystem nicht verfügbar. Die genaue Menge der für Systemressourcen reservierten Speicherkapazität ist vom Betriebssystem, von der Konfiguration des Servers und von den konfigurierten PCI-Optionen abhängig.

#### Server ausschalten

Wenn Sie den Server ausschalten, er jedoch weiterhin an die Stromquelle angeschlossen ist, kann der Server auf Anforderungen des Serviceprozessors, wie z. B. eine ferne Anforderung zum Einschalten des Servers, reagieren. Während der Server an eine Wechselstromquelle angeschlossen ist, sind möglicherweise ein oder mehrere Lüfter in Betrieb. Um die gesamte Stromversorgung des Servers auszuschalten, müssen Sie das Netzkabel aus der Netzsteckdose ziehen.

Einige Betriebssysteme erfordern einen ordnungsgemäßen Systemabschluss, bevor Sie den Server ausschalten. In der Dokumentation zu Ihrem Betriebssystem finden Sie Informationen zum Herunterfahren des Betriebssystems.

#### Hinweis 5

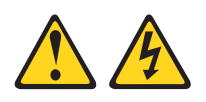

#### Vorsicht:

Mit den Netzschaltern an der Einheit und am Netzteil wird die Stromversorgung für die Einheit nicht unterbrochen. Die Einheit kann auch mit mehreren Netzkabeln ausgestattet sein. Um die Stromversorgung zur Einheit vollständig zu unterbrechen, müssen alle zum Gerät führenden Netzkabel vom Netz getrennt werden.

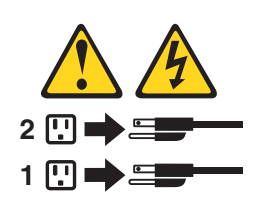

Der Server kann auf eine der folgenden Arten ausgeschaltet werden:

- Sie können den Server über das Betriebssystem ausschalten, wenn das Betriebssystem diese Funktion unterstützt. Nach einem ordnungsgemäßen Systemabschluss des Betriebssystems wird der Server automatisch ausgeschaltet.
- Sie können den Netzschalter drücken, um ein normales Herunterfahren des Betriebssystems einzuleiten, und den Server damit ausschalten, wenn das Betriebssystem diese Funktion unterstützt.
- Wenn das Betriebssystem nicht mehr funktioniert, können Sie den Netzschalter für mindestens 4 Sekunden gedrückt halten, um den Server auszuschalten.
- Wenn die Das integrierte Managementmodul (IMM) kann den Server als automatische Antwort auf einen kritischen Systemfehler ausschalten.

# Kapitel 2. Zusatzeinrichtungen installieren

Dieses Kapitel enthält ausführliche Anweisungen zum Installieren von Hardwarezusatzeinrichtungen im Server.

Zusätzlich zu den Anweisungen in diesem Kapitel zum Installieren von Hardwarezusatzeinrichtungen, zum Aktualisieren von Firmware und Einheitentreibern und zum Abschließen der Installation müssen IBM Business Partner auch die Schritte im Abschnitt "Anweisungen für IBM Business Partner" auf Seite 28 ausführen.

Wichtig: Um sicherzustellen, dass die Geräte, die Sie installieren, ordnungsgemäß funktionieren und keine Fehler auslösen, beachten Sie die folgenden Vorsichtsmaßnahmen:

- Stellen Sie sicher, dass der Server und die installierten Firmwareversionen die Geräte unterstützen, die Sie installieren. Aktualisieren Sie bei Bedarf UEFI- und IMM-Firmware und andere Firmware, die auf der Systemplatine gespeichert ist. Informationen zur Speicherposition der Firmware auf dem Server finden Sie im Abschnitt "Firmware aktualisieren" auf Seite 79. Eine Liste der unterstützten Zusatzeinrichtungen für den Server finden Sie unter http://www.ibm.com/ systems/info/x86servers/serverproven/compat/us/.
- 2. Stellen Sie vor der Installation von Hardwarezusatzeinrichtungen sicher, dass der Server ordnungsgemäß funktioniert. Starten Sie den Server und vergewissern Sie sich, dass das Betriebssystem gestartet wird, wenn ein solches installiert ist, oder dass ein Fehlercode 19990305 angezeigt wird, durch den angegeben wird, dass kein Betriebssystem gefunden wurde, der Server aber ordnungsgemäß funktioniert. Wenn der Server nicht ordnungsgemäß funktioniert, lesen Sie die Informationen im Abschnitt "DSA-Preboot-Diagnoseprogramme ausführen" auf Seite 139 zum Ausführen der Diagnoseprogramme.
- 3. Befolgen Sie das in diesem Kapitel beschriebene Installationsverfahren und verwenden Sie die richtigen Werkzeuge. Nicht ordnungsgemäß installierte Einheiten können aufgrund von defekten Stiften in Stecksockeln oder Anschlüssen, loser Verkabelung oder losen Komponenten zu Systemfehlern führen.
- 4. Mit den Best Practices können Sie die aktuellen Firmware- und Einheitentreiberaktualisierungen für den Server und für die Zusatzeinrichtungen anwenden. Das Dokument *IBM System x Firmware Update Best Practices* können Sie unter der folgenden Adresse herunterladen: http://www.ibm.com/support/entry/ portal/docdisplay?brand=50000020&Indocid=MIGR-5082923. Weitere Hinweise und Tipps sind auf den folgenden Websites verfügbar:
  - IBM Support: http://www.ibm.com/supportportal/
  - Konfigurationstools für System x:http://www.ibm.com/systems/x/ hardware/configtools.html

### Hardwarezusatzeinrichtungen im Server installieren

Die folgenden Abschnitte enthalten ausführliche Anweisungen zur Installation von Hardwarezusatzeinrichtungen im Server.

## Anweisungen für IBM Business Partner

Neben den Anweisungen in diesem Kapitel zum Installieren von Hardwarezusatzeinrichtungen, zum Aktualisieren von Firmware und Einheitentreibern sowie zum Abschließen der Installation müssen IBM Business Partner zusätzlich die folgenden Schritte ausführen:

- Bevor Sie einen Server f
  ür einen Kunden konfigurieren, gehen Sie die Pr
  üfliste "Solution Assurance" unter http://w3.ibm.com/support/assure/assur30i.nsf/ webindex/sa294/ durch.
- 2. Wenn Sie bestätigt haben, dass der Server ordnungsgemäß startet und die neu installierten Geräte erkennt und dass keine Fehleranzeigen leuchten, führen Sie den Belastungstest "Dynamic System Analysis (DSA)" aus. Informationen zur Verwendung von DSA finden Sie im *Fehlerbestimmungs- und Servicehandbuch*.
- 3. Fahren Sie den Server mehrfach herunter und starten Sie ihn anschließend erneut, um sicherzustellen, dass der Server ordnungsgemäß konfiguriert ist und ordnungsgemäß mit den neu installierten Einheiten funktioniert.
- Speichern Sie das DSA-Protokoll als Datei und senden Sie diese an IBM. Informationen zum Übertragen von Daten und Protokollen finden Sie im Abschnitt http://publib.boulder.ibm.com/infocenter/toolsctr/v1r0/index.jsp?topic=/ dsa/dsa\_main.html.
- Zum Versenden des Servers verpacken Sie diesen wieder mithilfe des ursprünglichen, unbeschädigten Verpackungsmaterials und beachten Sie die IBM Prozeduren für den Versand.

Informationen zum Support für IBM Business Partner finden Sie unter http://www.ibm.com/partnerworld/pwhome.nsf/weblook/index\_us.html.

### **DSA-Daten an IBM senden**

Lesen Sie die rechtlichen Hinweise unter http://www.ibm.com/de/support/ ecurep/terms.html, bevor Sie Diagnosedaten an IBM senden.

Sie können die Diagnosedaten mit einem der folgenden Verfahren an IBM senden:

- Standard-Upload: http://www.ibm.com/de/support/ecurep/send\_http.html
- Standard-Upload mit der Systemseriennummer: http://www.ecurep.ibm.com/ app/upload\_hw
- Sicherer Upload: http://www.ibm.com/de/support/ecurep/ send\_http.html#secure
- Sicherer Upload mit der Systemseriennummer: https://www.ecurep.ibm.com/ app/upload\_hw

### Serverkomponenten

In der folgenden Abbildung sind die Position der wichtigsten Komponenten des Servers dargestellt. Die Abbildungen in diesem Dokument können von Ihrer Hardware geringfügig abweichen.

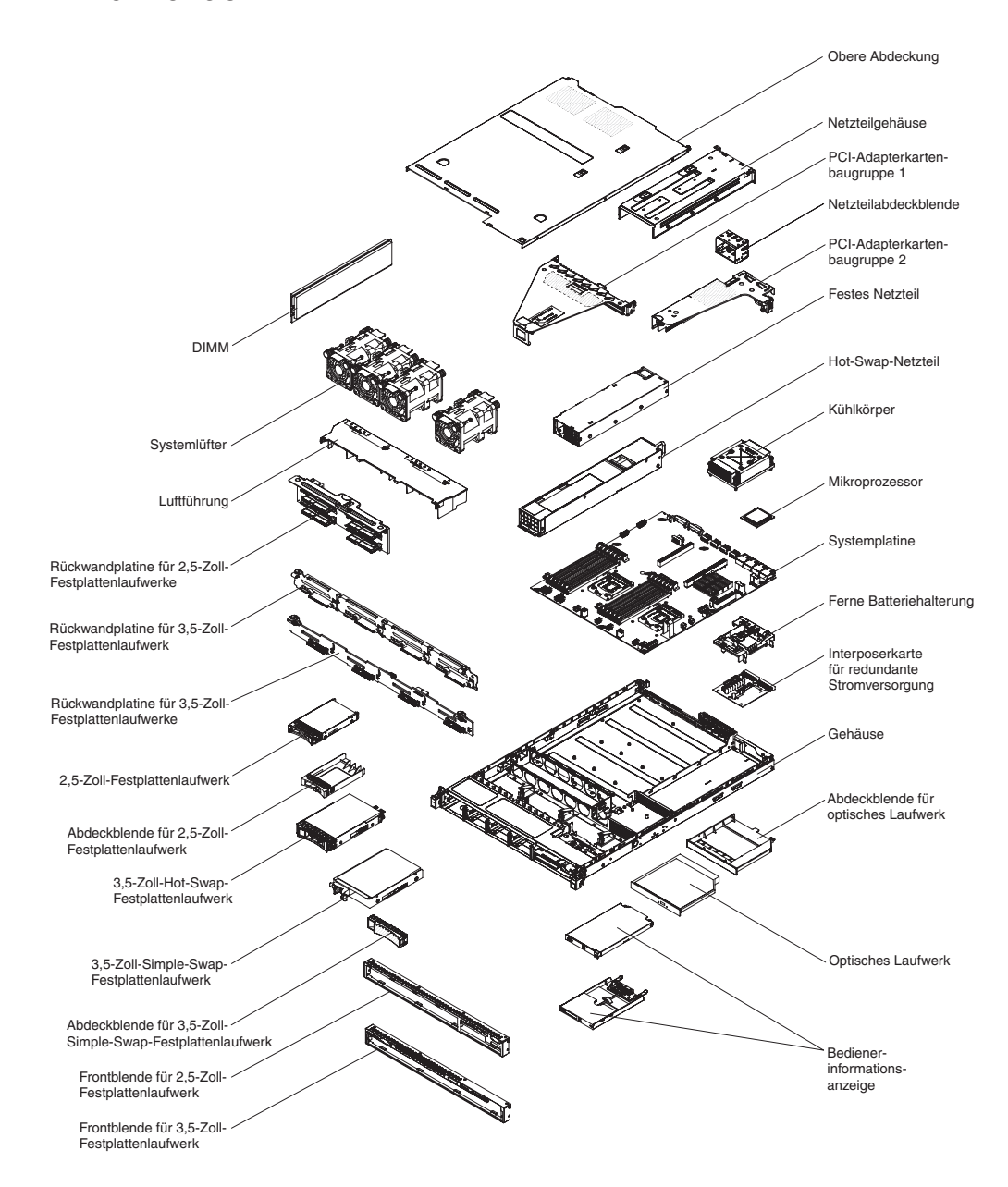

Bei blauen Stellen an einer Komponente handelt es sich um Kontaktpunkte, an denen Sie die Komponente greifen können, um sie aus dem Server zu entfernen oder im Server zu installieren, um eine Verriegelung zu öffnen oder zu schließen, usw. Eine orange gekennzeichnete Komponente oder ein orangefarbenes Etikett auf oder in der Nähe einer Komponente weisen darauf hin, dass die Komponente Hot-Swap-fähig ist. Dies bedeutet, dass Sie die Komponente entfernen bzw. installieren können, während der Server in Betrieb ist, sofern Server und Betriebssystem die Hot-Swap-Funktion unterstützen. (Orange kann auch auf Kontaktpunkte an Hot-Swap-Komponenten hinweisen.) Lesen Sie die Anweisungen zum Entfernen und Einbauen von Hot-Swap-Komponenten, um Informationen zu weiteren Maßnahmen zu erhalten, die Sie möglicherweise ergreifen müssen, bevor Sie die Komponente entfernen oder installieren können.

#### Interne Anzeigen, Anschlüsse und Brücken des Servers

Auf den Abbildungen in diesem Abschnitt sind die Anschlüsse, Anzeigen und Brücken auf den internen Platinen dargestellt. Diese Abbildungen können von Ihrer Hardware geringfügig abweichen.

### Interne Anschlüsse auf der Systemplatine

In der folgenden Abbildung sind die internen Anschlüsse auf der Systemplatine dargestellt.

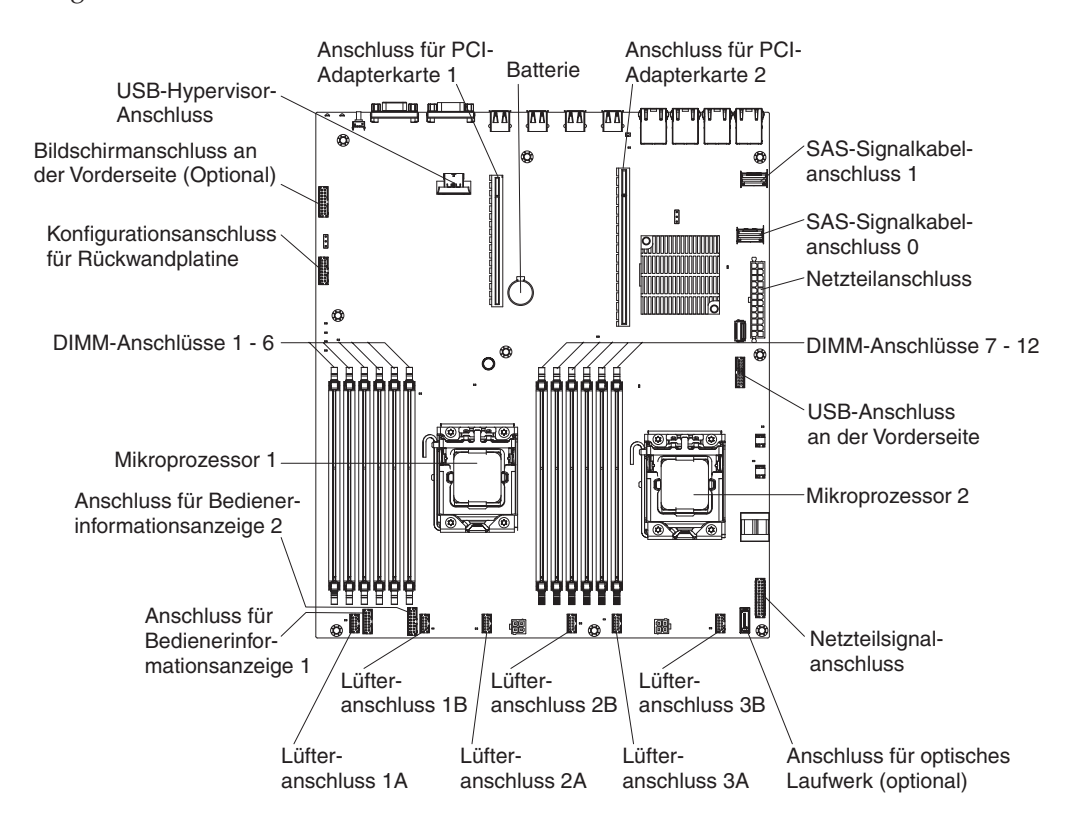

### Externe Anschlüsse auf der Systemplatine

In der folgenden Abbildung sind die externen Ein-/Ausgabeanschlüsse auf der Systemplatine dargestellt.

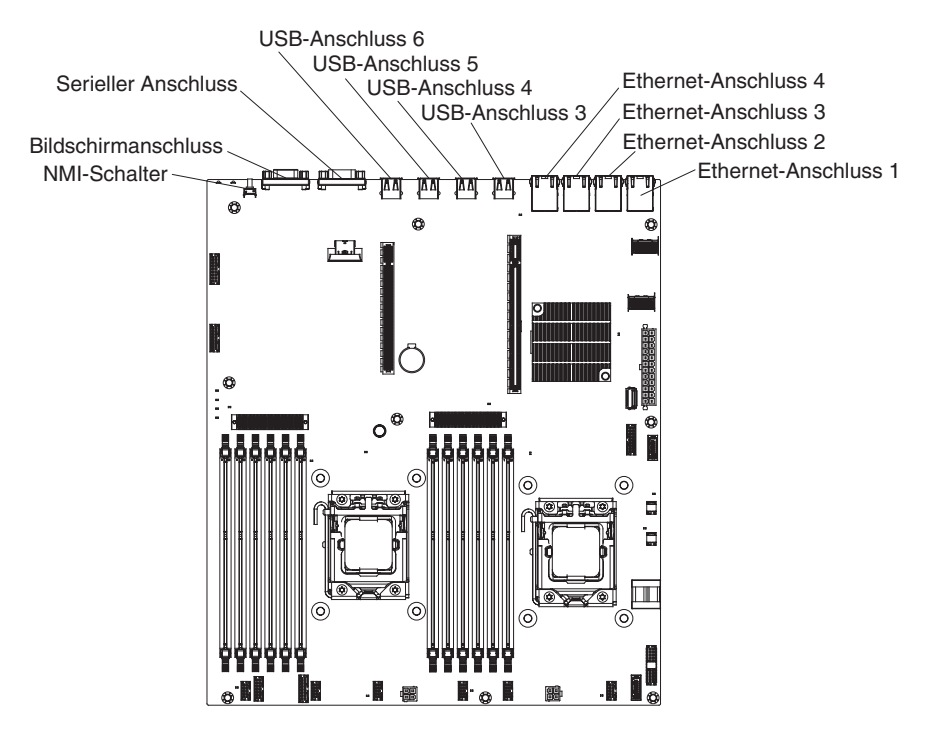

#### Brücken auf der Systemplatine

In der folgenden Abbildung sind die Positionen der Brücken dargestellt.

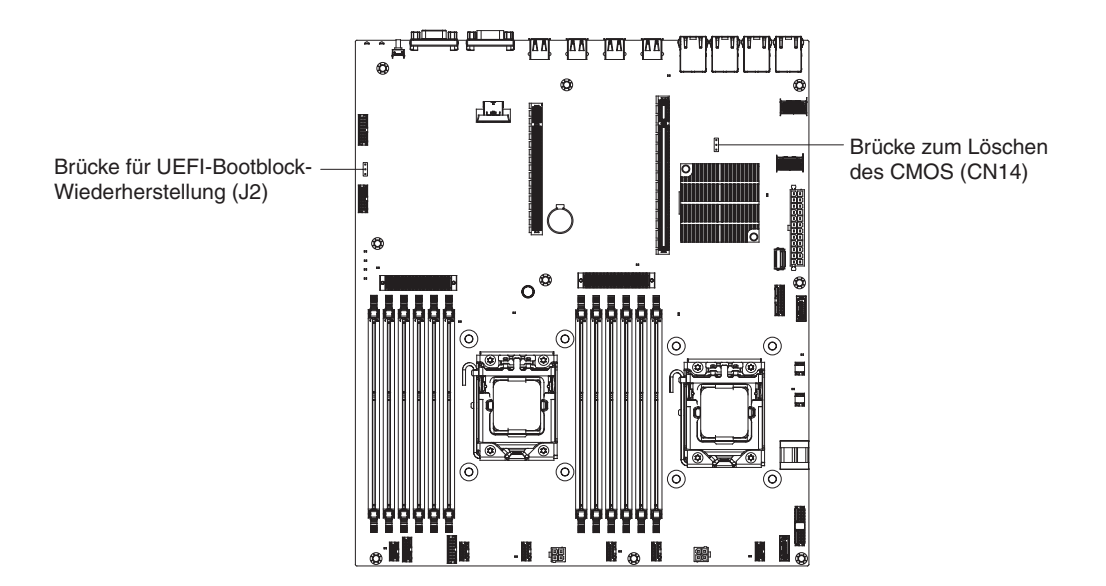

In der folgenden Tabelle sind die Brücken auf der Systemplatine beschrieben.

Tabelle 2. Brücken auf der Systemplatine

| Brückennummer | Brückenname                                     | Brückeneinstellung                                                                                                    |
|---------------|-------------------------------------------------|----------------------------------------------------------------------------------------------------|
| CN14          | Brücke zum Löschen des<br>CMOS                  | <ul> <li>Kontaktstifte 1 und 2: Nor-<br/>mal (Standard) - Hier-<br/>durch werden die CMOS-<br/>Daten erhalten.</li> </ul>                                                                          |
|               |                                                 | <ul> <li>Kontaktstifte 2 und 3:<br/>Hierdurch werden die<br/>CMOS-Daten, wie z. B. das<br/>Startkennwort, gelöscht<br/>und die UEFI-<br/>Standardeinstellungen ge-<br/>laden.</li> </ul>           |
| J2            | Brücke für UEFI-Bootblock-<br>Wiederherstellung | <ul> <li>Kontaktstifte 1 und 2: Normal (Standardeinstellung)<br/>Lädt die ROM-Seite der<br/>primären Server-Firmware.</li> <li>Kontaktstifte 2 und 3: Lädt<br/>die ROM-Seite der sekun-</li> </ul> |
|               |                                                 | dären (Backup-) Server-<br>Firmware.                                                                                                    |

#### Anmerkung:

1. Wenn keine Brücke vorhanden ist, reagiert der Server so, als befände sich eine Brücke auf den Kontaktstiften 1 und 2.

2. Wenn Sie die Brücke für die UEFI-Bootblock-Wiederherstellung vor dem Einschalten des Servers von den Kontaktstiften 1 und 2 auf die Kontaktstifte 2 und 3 setzen, wird zwischen den zu ladenden Flash-ROM-Seiten gewechselt. Ändern Sie die Position der Brücke auf den Stiften nicht nach dem Einschalten des Servers. Dies kann zu unvorhersehbaren Problemen führen.

#### Wichtig:

- Schalten Sie vor dem Ändern von Schalterstellungen oder Versetzen von Brücken den Server aus und ziehen Sie anschließend alle Netzkabel und externen Kabel ab. Weitere Informationen finden Sie in den Abschnitten , "Installationsrichtlinien" auf Seite 35, "Umgang mit aufladungsempfindlichen Einheiten" auf Seite 37 und "Server ausschalten" auf Seite 25.
- 2. Schalter- oder Brückenblöcke auf der Systemplatine, die in den Abbildungen in diesem Dokument nicht angezeigt werden, sind reserviert.

### Anzeigen auf der Systemplatine

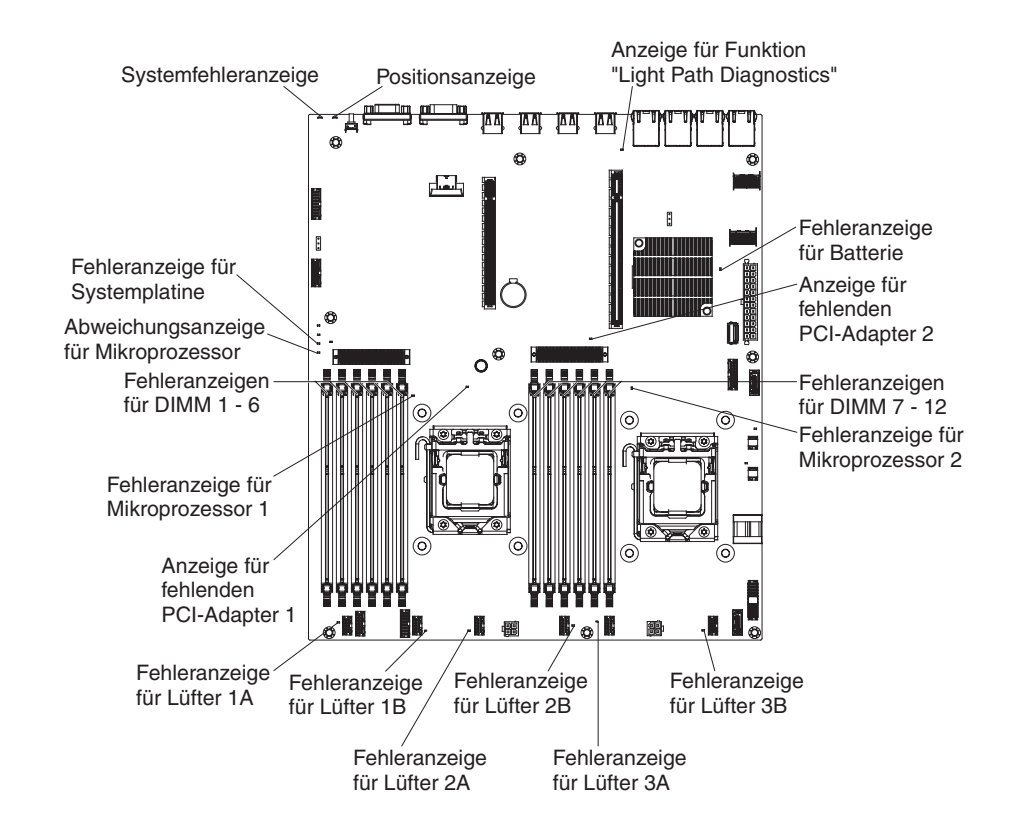

In der folgenden Abbildung sind die Anzeigen auf der Systemplatine dargestellt.

### Systemplatinenanschlüsse für Zusatzeinrichtungen

In der folgenden Abbildung sind die Anschlüsse auf der Systemplatine für vom Benutzer installierbare Zusatzeinrichtungen dargestellt.

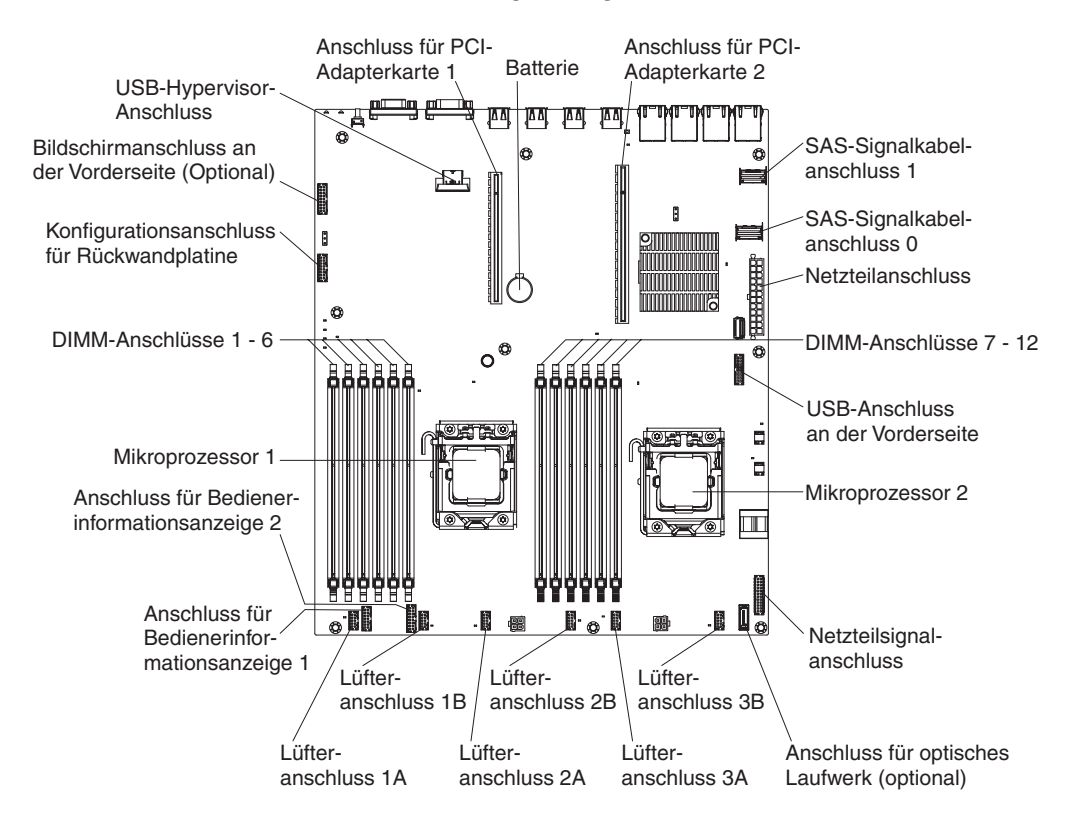

## **PCI-Adapterkarten**

In den folgenden Abbildungen sind die Anschlüsse an den PCI-Adapterkarten in den Adapterkartenbaugruppen dargestellt.

Der Server wird mit einer in PCI-Adapterkartenanschluss 1 installierten PCI-Adapterkartenbaugruppe geliefert. Die Adapterkartenbaugruppe stellt entweder einen oder zwei PCI-Steckplätze bereit, je nach Servermodell. In den folgenden Abbildungen sind die Anschlüsse an PCI-Adapterkartenbaugruppe 1 dargestellt.

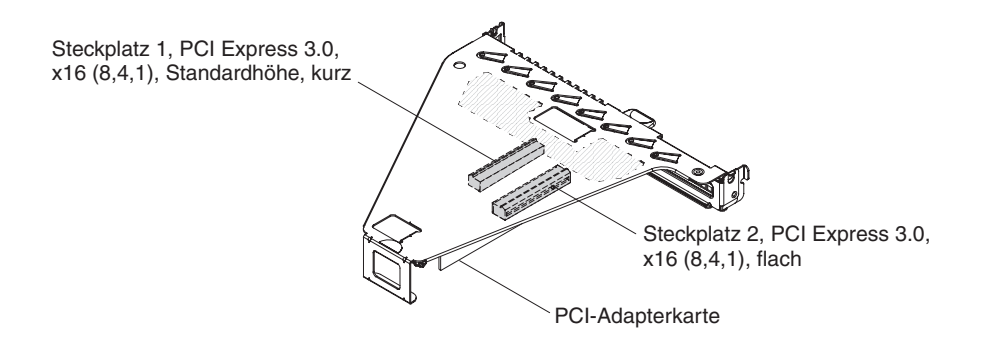

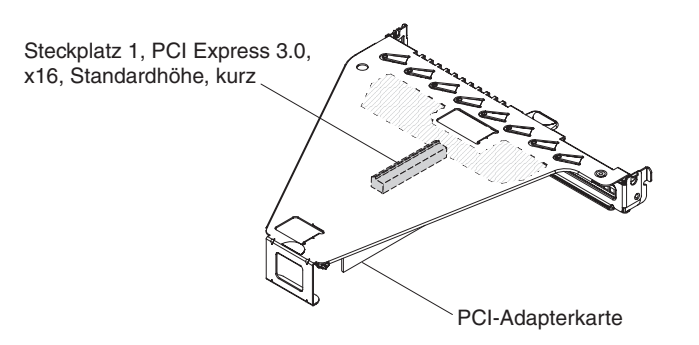

Die optionale PCI-Adapterkartenbaugruppe 2 ist für einen internen ServeRAID-Adapter dediziert. Wenn PCI-Adapterkartenbaugruppe 2 nicht im Lieferumfang des Servers enthalten ist, können Sie sie für ein RAID-Hardware-Upgrade oder zum Installieren zusätzlicher Festplattenlaufwerke bestellen.

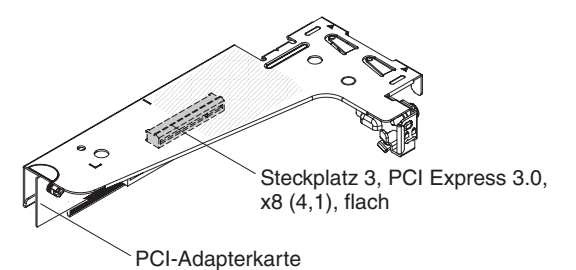

## Installationsrichtlinien

Achtung: Statische Elektrizität, die beim Serverstart an interne Serverkomponenten abgeleitet wird, führt möglicherweise dazu, dass das System gestoppt wird, was zu einem Datenverlust führen könnte. Verwenden Sie zur Vermeidung dieses Problems immer ein Antistatikarmband oder ein anderes Erdungssystem, wenn Sie Hot-Swap-Einheiten entfernen oder installieren.

Lesen Sie vor der Installation von Zusatzeinrichtungen die folgenden Informationen:

- Lesen Sie die Sicherheitsinformationen im Abschnitt sowie die Richtlinien im Abschnitt "Umgang mit aufladungsempfindlichen Einheiten" auf Seite 37. Wenn Sie diese Informationen beachten, können Sie gefahrlos arbeiten.
- Stellen Sie sicher, dass die von Ihnen installierten Einheiten unterstützt werden.
- Stellen Sie sicher, dass die von Ihnen installierten Einheiten unterstützt werden. Eine Liste der unterstützten Zusatzeinrichtungen für den Server finden Sie unter http://www.ibm.com/systems/info/x86servers/serverproven/compat/us/.
- Wenn Sie Ihren neuen Server installieren, sollten Sie die Gelegenheit nutzen und die neuesten Firmwareaktualisierungen herunterladen und installieren. Damit stellen Sie sicher, dass sämtliche bekannten Probleme behoben sind und das Leistungspotenzial Ihres Servers voll ausgeschöpft werden kann. Rufen Sie die Adresse http://www.ibm.com/support/fixcentral/ auf, um Firmwareaktualisierungen für Ihren Server herunterzuladen.

**Wichtig:** Für einige Clusterlösungen sind bestimmte Codeversionen oder koordinierte Code-Aktualisierungen erforderlich. Wenn die Einheit Teil einer Clusterlösung ist, stellen Sie sicher, dass die aktuelle Codeversion für die Clusterlösung unterstützt wird, bevor Sie den Code aktualisieren. Weitere Informationen zu den Tools zum Aktualisieren, Verwalten und Implementieren von Firmware finden Sie im ToolsCenter für System x und BladeCenter unter der Adresse http://publib.boulder.ibm.com/infocenter/toolsctr/v1r0/ index.jsp.

- Stellen Sie vor der Installation von Zusatzeinrichtungen sicher, dass der Server ordnungsgemäß funktioniert. Starten Sie den Server und prüfen Sie, ob das Betriebssystem startet (sofern installiert) oder ob der Fehlercode 19990305 angezeigt wird, der darauf hinweist, dass kein Betriebssystem gefunden wurde, der Server jedoch ordnungsgemäß funktioniert. Wenn der Server nicht ordnungsgemäß funktioniert, lesen Sie die Informationen im Abschnitt "DSA-Preboot-Diagnoseprogramme ausführen" auf Seite 139 zum Ausführen der Diagnoseprogramme.
- Befolgen Sie im Bereich des Geräts die üblichen Ordnungsregeln. Bewahren Sie Abdeckungen und andere Teile, die entfernt wurden, an einem sicheren Ort auf.
- Heben Sie keinen Gegenstand an, der zu schwer für Sie ist. Wenn Sie einen schweren Gegenstand anheben müssen, beachten Sie die folgenden Vorsichtsmaßnahmen:
  - Sorgen Sie für sicheren Stand.
  - Vermeiden Sie eine einseitige körperliche Belastung.
  - Heben Sie den Gegenstand langsam hoch. Vermeiden Sie beim Hochheben abrupte und insbesondere Drehbewegungen.
  - Heben Sie den Gegenstand, indem Sie sich mit den Beinmuskeln aufrichten bzw. nach oben drücken; dadurch verringert sich die Muskelspannung im Rücken.
- Stellen Sie sicher, dass genügend ordnungsgemäß geerdete Schutzkontaktsteckdosen für den Server, den Bildschirm und die anderen Einheiten vorhanden sind.
- Sichern Sie alle wichtigen Daten, bevor Sie Änderungen an den Plattenlaufwerken vornehmen.
- Halten Sie einen kleinen Schlitzschraubendreher bereit.
- Um die Fehleranzeigen auf der Systemplatine und an den internen Komponenten sehen zu können, müssen Sie den Server am Netzstrom angeschlossen lassen.
- Zum Installieren oder Wiedereinbauen von Hot-Swap-Netzteilen, Hot-Swap-Lüftern oder Hot-Plug-USB-Einheiten müssen Sie den Server nicht ausschalten. Sie müssen den Server jedoch ausschalten, bevor Sie Adapterkabel entfernen oder installieren, und Sie müssen den Server von der Stromquelle trennen, bevor Sie eine Adapterkarte entfernen oder installieren.
- Bei blauen Stellen an einer Komponente handelt es sich um Kontaktpunkte, an denen Sie die Komponente greifen können, um sie aus dem Server zu entfernen oder im Server zu installieren, um eine Verriegelung zu öffnen oder zu schließen, usw.
- Eine orange gekennzeichnete Komponente oder ein orangefarbenes Etikett auf oder in der Nähe einer Komponente weisen darauf hin, dass die Komponente Hot-Swap-fähig ist. Dies bedeutet, dass Sie die Komponente entfernen bzw. installieren können, während der Server in Betrieb ist, sofern Server und Betriebssystem die Hot-Swap-Funktion unterstützen. (Orange kann auch auf Kontaktpunkte an Hot-Swap-Komponenten hinweisen.) Lesen Sie die Anweisungen zum Entfernen und Einbauen von Hot-Swap-Komponenten, um Informationen zu weiteren Maßnahmen zu erhalten, die Sie möglicherweise ergreifen müssen, bevor Sie die Komponente entfernen oder installieren können.

• Installieren Sie nach Beendigung der Arbeiten am Server alle Sicherheitsabdeckungen und Verkleidungen, schließen Sie die Erdungskabel wieder an, und befestigen Sie alle Warnhinweise und Schilder.

### Richtlinien für Systemzuverlässigkeit

Um eine ordnungsgemäße Systemkühlung und Systemzuverlässigkeit zu gewährleisten, stellen Sie Folgendes sicher:

- In bzw. an jeder Laufwerkposition ist ein Laufwerk oder eine Abdeckblende sowie eine EMV-Abschirmung (elektromagnetische Verträglichkeit) installiert.
- Wenn der Server über eine redundante Stromversorgung verfügt, ist in jeder Netzteilposition ein Netzteil installiert.
- Um den Server herum ist genügend Platz frei, damit das Kühlungssystem des Servers einwandfrei funktioniert. Lassen Sie ca. 5 cm Abstand vor und hinter dem Server frei. Stellen Sie keine Gegenstände vor die Lüfter. Damit eine ordnungsgemäße Kühlung und Luftzirkulation sichergestellt sind, bringen Sie vor dem Einschalten des Servers die Abdeckung wieder an.
- Sie haben die Anweisungen zur Verkabelung befolgt, die im Lieferumfang von Zusatzadaptern enthalten sind.
- Sie haben einen fehlerhaften Lüfter innerhalb von 48 Stunden ersetzt.
- Sie haben ein Hot-Swap-Laufwerk innerhalb von zwei Minuten nach dem Ausbauen ersetzt.
- Sie haben den Server nicht ohne installierte Luftführungen in Betrieb gesetzt. Andernfalls kann ein Überhitzen des Mikroprozessors die Folge sein.

### Umgang mit aufladungsempfindlichen Einheiten

**Achtung:** Eine statische Aufladung kann den Server und andere elektronische Einheiten beschädigen. Lassen Sie deshalb aufladungsempfindliche Einheiten bis zu ihrer Installation in ihren antistatischen Schutzhüllen.

Beachten Sie die folgenden Vorsichtsmaßnahmen, um eine mögliche Beschädigung durch elektrostatische Entladung zu reduzieren:

- Begrenzen Sie Ihre Bewegungen. Durch Bewegungen kann sich eine statische Aufladung um Sie herum bilden.
- Gehen Sie sorgsam mit der Einheit um, halten Sie sie an ihren Kanten oder am Rahmen.
- Berühren Sie keine Lötstellen, Kontaktstifte oder offen liegende Schaltlogik.
- Lassen Sie die Einheit nicht an einer Stelle liegen, an der andere Personen auf sie zugreifen und sie beschädigen können.
- Berühren Sie mit der Einheit, während diese sich noch in der antistatischen Schutzhülle befindet, mindestens zwei Sekunden lang ein unlackiertes Metallteil am Server. Dadurch wird statische Aufladung von der Schutzhülle und von Ihnen abgeleitet.
- Nehmen Sie die Einheit aus der Schutzhülle und installieren Sie sie direkt im Server, ohne sie vorher abzusetzen. Sollte es erforderlich sein, die Einheit abzusetzen, legen Sie sie in die antistatische Schutzhülle zurück. Legen Sie die Einheit nicht auf der Serverabdeckung oder auf einer Metalloberfläche ab.
- Gehen Sie mit Einheiten bei kalter Witterung besonders vorsichtig um. Durch das Heizen wird die Luftfeuchtigkeit im Raum verringert, und elektrostatische Ladung tritt vermehrt auf.

## Obere Abdeckung des Servers entfernen

Gehen Sie wie folgt vor, um die obere Abdeckung des Servers zu entfernen:

- 1. Lesen Sie die Sicherheitsinformationen im Abschnitt Sicherheit und den Abschnitt "Installationsrichtlinien" auf Seite 35.
- 2. Schalten Sie den Server (siehe Abschnitt "Server ausschalten" auf Seite 25) und alle angeschlossenen Peripheriegeräte aus. Ziehen Sie alle Netzkabel und anschließend alle externen Kabel ab, die zum Austauschen der Einheit entfernt werden müssen.
- **3**. Wenn der Server in einem Gehäuserahmen installiert wurde, lösen Sie die beiden Entriegelungshebel an der Vorderseite des Servers und entfernen Sie den Server aus dem Gehäuseschrank.

**Achtung:** Für die Entfernung des Systems aus einem Gehäuserahmen sind mindestens zwei Personen erforderlich.

- 4. Lösen Sie die beiden Rändelschrauben, die die Abdeckung an der Rückseite des Servers befestigen.
- 5. Drücken Sie auf die beiden blauen Kontaktpunkte und schieben Sie die Abdeckung zur Rückseite. Heben Sie anschließend die Abdeckung vom Server und legen Sie sie beiseite.

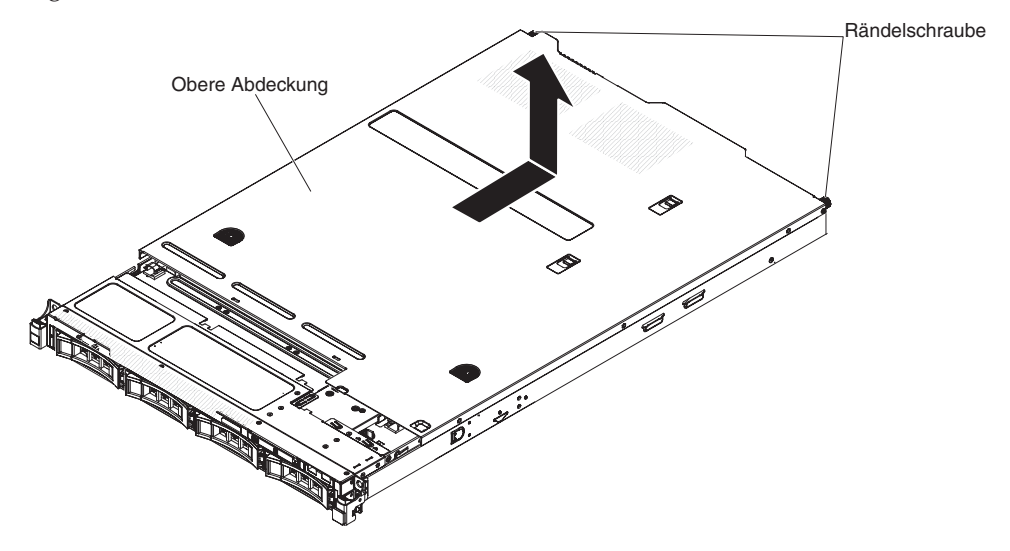

Wenn Sie weitere Einheiten installieren oder entfernen möchten, tun Sie dies jetzt. Fahren Sie andernfalls mit dem Abschnitt "Installation abschließen" auf Seite 74 fort.

# Luftführung entfernen

Gehen Sie wie folgt vor, um die Luftführung zu entfernen:

- 1. Lesen Sie die Sicherheitsinformationen im Abschnitt Sicherheit und den Abschnitt "Installationsrichtlinien" auf Seite 35.
- Schalten Sie den Server (siehe Abschnitt "Server ausschalten" auf Seite 25) und alle angeschlossenen Peripheriegeräte aus. Ziehen Sie alle Netzkabel und anschließend alle externen Kabel vom Server ab.
- **3**. Entfernen Sie die obere Abdeckung (siehe Abschnitt "Obere Abdeckung des Servers entfernen" auf Seite 38).
- 4. Heben Sie die Luftführung vom Server ab und legen Sie sie beiseite.

Achtung: Bringen Sie vor dem Einschalten des Servers die Luftführung wieder an, um eine ordnungsgemäße Kühlung und Luftzirkulation zu gewährleisten. Wenn der Server ohne Luftführung betrieben wird, könnten Serverkomponenten beschädigt werden.

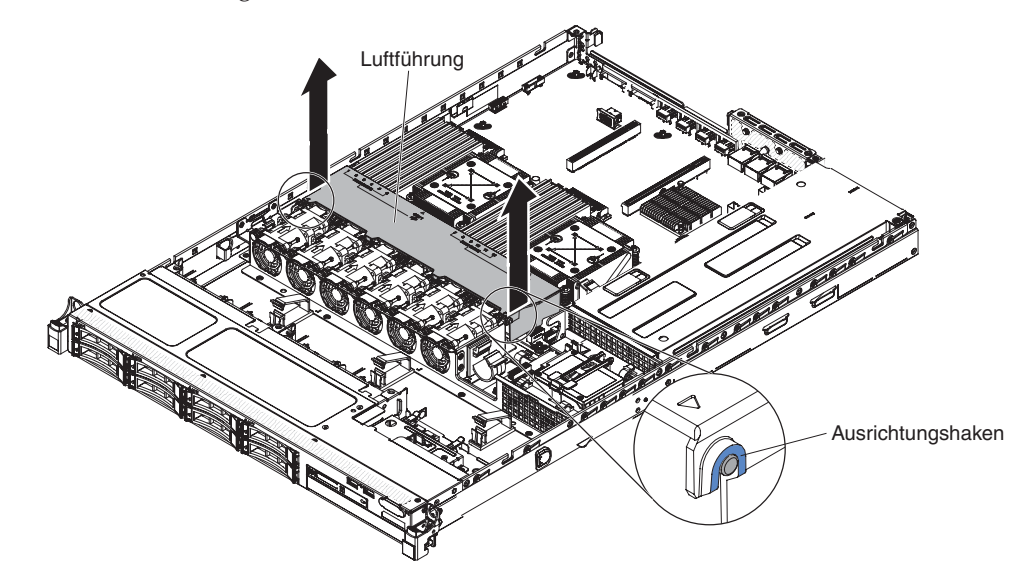

Wenn Sie weitere Einheiten installieren oder entfernen möchten, tun Sie dies jetzt. Fahren Sie andernfalls mit dem Abschnitt "Installation abschließen" auf Seite 74 fort.

## Speichermodul installieren

Im Folgenden wird beschrieben, welche Typen von DIMMs vom Server unterstützt werden. Zudem erhalten Sie Informationen, die beim Installieren von DIMMs zu beachten sind (die Positionen der DIMM-Steckplätze finden Sie unter "Systemplatinenanschlüsse für Zusatzeinrichtungen" auf Seite 34):

- Rufen Sie im Internet die Adresse http://www.ibm.com/systems/info/ x86servers/serverproven/compat/us/ auf und vergewissern Sie sich, dass der Server die DIMMs unterstützt, die Sie installieren möchten.
- Der Server unterstützt nur standardisierte PC3-8500-DIMMs mit 1066 MHz, PC3-10600-DIMMs mit 1333 MHz oder PC3-12800-DIMMs mit 1600 MHz (eine, zwei oder vier Speicherbänke in den angegebenen Modellen) sowie mit DDR3 (Doub-le-Data-Rate 3, doppelte Übertragungsgeschwindigkeit der dritten Generation) als Register-SDRAM-DIMMs oder als ungepufferte SDRAM-DIMMs (SDRAM Synchronous Dynamic Random-Access Memory) mit Fehlerkorrekturcode (ECC Error Correcting Code).

 Die technischen Daten eines DDR3-DIMMs werden in folgendem Format auf seinem Etikett wiedergegeben.

ggggg eRxff-PC3v-wwwwwm-aa-bb-ccd

wobei Folgendes gilt:

- ggggg ist die Gesamtkapazität des DIMMs (z. B. 1 GB, 2 GB oder 4 GB)
- eR steht für die Anzahl der Speicherbänke

1R = eine Speicherbank

2R = zwei Speicherbänke

- 4R = vier Speicherbänke
- x *ff* steht für den Aufbau der Einheit oder für die Bit-Breite (z. B. x4, x8 oder x16)
  - 4 = 4-facher Aufbau (4 Datenleitungen pro SDRAM)
  - 8 = x8-Organisation

16 = x16-Organisation

- wwwww steht für die Bandbreite des DIMMs in MB/s.

8500 = 8,53 Gb/s (DDR3-1066-SDRAMs, primärer 8-Byte-Datenbus) 10600 = 10,66 Gb/s (DDR3-1333-SDRAMs, primärer 8-Byte-Datenbus) 12800 = 12,80 Gb/s (DDR3-1600-SDRAMs, primärer 8-Byte-Datenbus) 14900 = 14,93 GBps (DDR3-1866-SDRAMs, primärer 8-Byte-Datenbus) 17000 = 17,06 GBps (DDR3-2133-SDRAMs, primärer 8-Byte-Datenbus)

- *m* steht für den DIMM-Typ.

E = Ungepuffertes DIMM (UDIMM) mit Fehlerkorrekturcode (x72-Bit-Moduldatenbus)

R = Register-DIMM (RDIMM)

U = Ungepuffertes DIMM ohne Fehlerkorrekturcode (primärer x64-Bit-Datenbus)

- *aa* steht für die DDR3-SDRAM-CAS-Latenz, in Taktzyklen bei maximaler Betriebsfrequenz
- bb ist die Stufe der JEDEC SPD Revision Encoding and Additions
- cc ist die Referenzdesigndatei für das Design des DIMMs
- d steht für die Überarbeitungsnummer des Referenzdesigns des DIMMs.

**Anmerkung:** Den DIMM-Typ können Sie dem Etikett auf dem DIMM entnehmen. Die Informationen auf dem Etikett haben das Format xxxxx nRxxx PC3xxxxx-xx-xxx. Die Zahl an der sechsten Zahlenposition gibt an, ob das DIMM über eine Bank (n=1) oder zwei Bänke (n=2) verfügt.

- Installieren Sie Register-DIMMs und ungepufferte DIMMs nicht im selben Server.
- Der Server unterstützt DIMMs mit 1,35 Volt (Niederspannung) und 1,5 Volt. Installieren Sie nicht ein DIMM mit 1,35 Volt und ein DIMM mit 1,5 Volt nicht im selben Server.
- Der Server unterstützt maximal 12 DIMMs mit einer, zwei oder vier Speicherbänken auf der Systemplatine. Wenn DIMMs mit einer, zwei oder vier Speicherbänken gleichzeitig im Server installiert werden, müssen Sie die DIMMs mit vier Speicherbänken zuerst installieren. Wenn ein DIMM mit vier Speicherbänken installiert wird, muss er im DIMM-Steckplatz 1 installiert werden.
- Optional können im Server DIMMs mit 2, 4, 8, 16 und 32 GB installiert werden (falls verfügbar).

• Die Systemplatine des Servers unterstützt einen Systemspeicher von mindestens 2 GB und maximal 96 GB.

Anmerkung: Die Größe des verfügbaren Speichers kann je nach Systemkonfiguration geringer ausfallen. Eine bestimmte Speichermenge muss für die Systemressourcen reserviert werden. Führen Sie das Konfigurationsdienstprogramm aus, um die Gesamtsumme des installierten Speichers sowie die Menge des konfigurierten Speichers anzuzeigen. Weitere Informationen finden Sie im Abschnitt "Server konfigurieren" auf Seite 81.

• Die Systemplatine des Servers stellt drei Speicherkanäle pro Mikroprozessor bereit. Jeder Speicherkanal unterstützt bis zu zwei DIMMs. In der folgenden Tabelle sind die DIMM-Steckplätze auf den einzelnen Speicherkanälen aufgeführt:

| Mikroprozessor   | Kanal 0            | Kanal 1            | Kanal 2             |
|------------------|--------------------|--------------------|---------------------|
| Mikroprozessor 1 | DIMM-Steckplätze 1 | DIMM-Steckplätze 3 | DIMM-Steckplätze 5  |
|                  | und 2              | und 4              | und 6               |
| Mikroprozessor 2 | DIMM-Steckplätze 7 | DIMM-Steckplätze 9 | DIMM-Steckplätze 11 |
|                  | und 8              | und 10             | und 12              |

Tabelle 3. DIMM-Steckplätze an jedem Speicherkanal

• Die folgende Tabelle zeigt die DIMM-Steckplätze, die den einzelnen Mikroprozessoren zugeordnet sind:

| Mikroprozessor   | Den Mikroprozessoren zugeordnete<br>DIMM-Steckplätze |
|------------------|------------------------------------------------------|
| Mikroprozessor 1 | 1 bis 6                                              |
| Mikroprozessor 2 | 7 bis 12                                             |

Tabelle 4. Den einzelnen Mikroprozessoren zugeordnete DIMM-Steckplätze

- Die maximale Betriebsgeschwindigkeit des Servers wird durch das langsamste DIMM bestimmt, das im Server installiert ist.
- Pro Mikroprozessor muss mindestens ein DIMM installiert werden. Wenn z. B. zwei Mikroprozessoren im Server installiert sind, müssen Sie mindestens zwei DIMMs installieren. Ein DIMM für Mikroprozessor 1 und ein DIMM für Mikroprozessor 2.
- Der Server wird mit mindestens einem in Steckplatz 1 installierten DIMM geliefert. Wenn Sie zusätzliche DIMMs installieren möchten, gehen Sie in der nachfolgend in den Tabellen aufgeführten Reihenfolge vor, um die Systemleistung zu optimieren.
- Der Server unterstützt den unabhängigen Modus, den Ersatzspeichermodus und den Spiegelungsmodus.
- Unabhängiger Modus: Wenn Sie den unabhängigen Modus verwenden, installieren Sie die DIMMs wie in den folgenden Tabellen angegeben.
  - In der folgenden Tabelle ist die DIMM-Installationsreihenfolge im Modus ohne Speicherspiegelung aufgeführt, wenn ein oder zwei Mikroprozessoren im Server installiert sind.

Tabelle 5. DIMM-Belegungsreihenfolge (im unabhängigen Modus)

| Anzahl installierter Mik-<br>roprozessoren | Reihenfolge der DIMM-Steckplatzbelegung |
|--------------------------------------------|-----------------------------------------|
| 1                                          | 1, 3, 5, 2, 4, 6                        |
| 2                                          | 1, 7, 3, 9, 5, 11, 2, 8, 4, 10, 6, 12   |

- Ersatzspeichermodus: Beachten Sie bei der Verwendung der Speicherspiegelungsfunktion die folgenden Informationen:
  - Im Ersatzspeichermodus dient eine der Speicherbänke auf demselben Kanal als Ersatzspeicher. Die Ersatzspeicherbank dient als Reserve und steht nicht als Systemspeicher zur Verfügung. Die Ersatzspeicherbank muss mindestens dieselbe Speicherkapazität wie alle anderen Speicherbänke (Ersatzquellenspeicherbänke) im selben Kanal haben. Nach Verwendung des Ersatzspeichers ist die Ersatzquellenspeicherbank nicht mehr vorhanden.
  - DIMMs müssen in Dreiergruppen installiert werden. Die DIMMs in jeder Gruppe müssen von der Speicherkapazität und vom Typ her gleich sein.
  - In der folgenden Tabelle ist die Reihenfolge f
    ür die Installation der DIMMs im Modus Ersatzspeicherbank aufgef
    ührt, wenn ein oder zwei Mikroprozessoren im Server installiert sind.

| Anzahl installierter Mik-<br>roprozessoren | Reihenfolge der DIMM-Steckplatzbelegung |
|--------------------------------------------|-----------------------------------------|
| 1                                          | 1, 3, 5                                 |
|                                            | 2, 4, 6                                 |
| 2                                          | 1, 3, 5                                 |
|                                            | 7, 9, 11                                |
|                                            | 2, 4, 6                                 |
|                                            | 8, 10, 12                               |

Tabelle 6. DIMM-Belegungsreihenfolge (Ersatzspeicherbankmodus)

- **Speicherspiegelungsmodus**: Beachten Sie bei der Verwendung der Speicherspiegelungsfunktion die folgenden Informationen:
  - Im Speicherspiegelungsmodus werden Daten repliziert und in zwei DIMM-Paaren gleichzeitig gespeichert. Wenn ein Fehler auftritt, schaltet der Speicher-controller vom primären Speicher-DIMM-Paar auf das Sicherungspaar um. Diese Spiegelung stellt Speicherredundanz bereit, reduziert aber die Gesamtspeicherkapazität auf ein Drittel. Die DIMM-Steckplätze 3, 4, 9 und 10 in Kanal 1 werden im Speicherspiegelungsmodus nicht verwendet. Wählen Sie zum Aktivieren der Speicherspiegelung im Konfigurationsdienstprogramm System Settings → Memory aus. Weitere Informationen finden Sie im Abschnitt "Konfigurationsdienstprogramm verwenden" auf Seite 84.
  - DIMMs müssen in Zweiergruppen installiert werden. Die DIMMs in jeder Zweiergruppe müssen von der Speicherkapazität und vom Typ her gleich sein.
  - Der maximal verfügbare Speicher wird auf ein Drittel des installierten Speichers reduziert, wenn die Speicherspiegelung aktiviert wird. Wenn Sie beispielsweise 96 GB Hauptspeicher installieren, sind nur 32 GB an adressierbarem Hauptspeicher verfügbar, wenn Sie Speicherspiegelung verwenden.
  - In der folgenden Tabelle ist die Reihenfolge f
    ür die Installation der DIMMs im Speicherspiegelungsmodus aufgef
    ührt, wenn ein oder zwei Mikroprozessoren im Server installiert sind.

| Anzahl installierter Mik-<br>roprozessoren | Reihenfolge der DIMM-Steckplatzbelegung |
|--------------------------------------------|-----------------------------------------|
| 1                                          | 3, 5                                    |
|                                            | 4, 6                                    |
| 2                                          | 3, 5                                    |
|                                            | 9, 11                                   |
|                                            | 4, 6                                    |
|                                            | 10, 12                                  |

| Taballa 7  | DIMM Delegungereihensteler  | line Madure mai        | · Consistence and a seture of |
|------------|-----------------------------|------------------------|-------------------------------|
| labelle /  | - DIMM-Beleaunasreinentoiae | um woaus me            | Speicnerspiedeillindi         |
| 1000110 11 | Billin Belegangereineneige  | 1111 1110 0 0 0 0 1111 | epoint opiogolarig)           |

• Wenn Sie DIMMs installieren oder entfernen, ändern sich die Serverkonfigurationsdaten. Wenn Sie den Server erneut starten, wird eine Nachricht angezeigt, dass die Speicherkonfiguration geändert wurde.

In der folgenden Abbildung sind die Positionen der DIMM-Steckplätze auf der Systemplatine dargestellt.

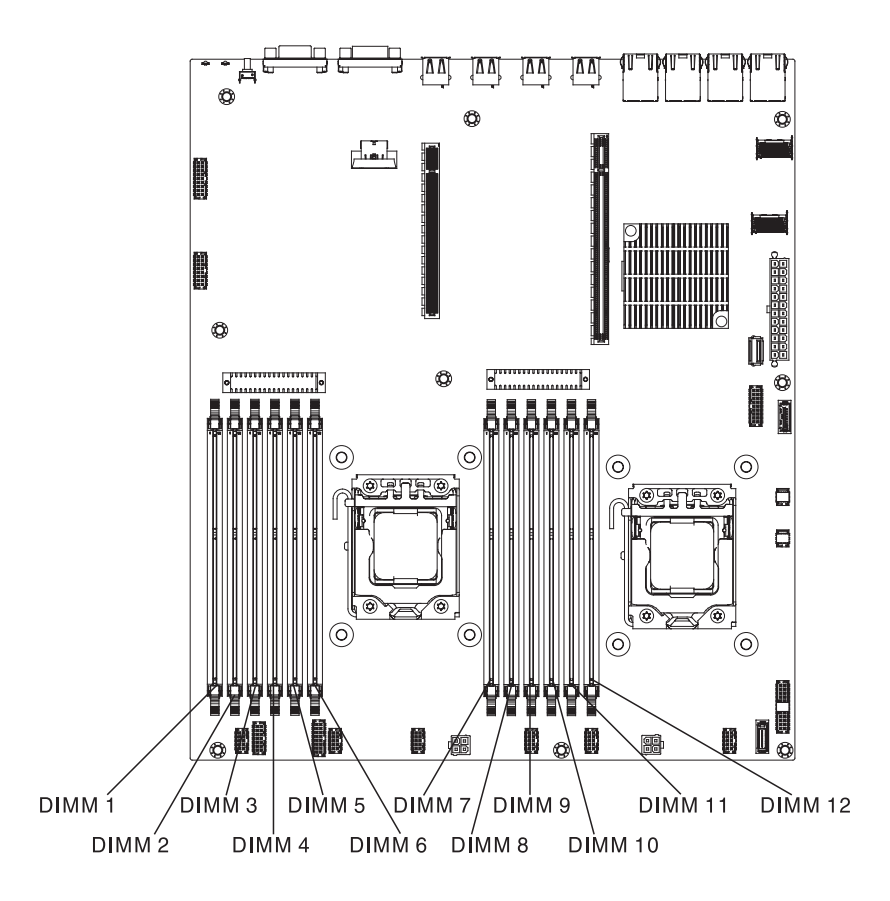

Gehen Sie wie folgt vor, um ein DIMM zu installieren:

- 1. Lesen Sie die Sicherheitsinformationen im Abschnitt Sicherheit und den Abschnitt "Installationsrichtlinien" auf Seite 35.
- Schalten Sie den Server (siehe Abschnitt "Server ausschalten" auf Seite 25) und alle angeschlossenen Peripheriegeräte aus. Ziehen Sie alle Netzkabel und anschließend alle externen Kabel ab, die zum Austauschen der Einheit entfernt werden müssen.
- **3.** Entfernen Sie die obere Abdeckung (siehe Abschnitt "Obere Abdeckung des Servers entfernen" auf Seite 406).
- 4. Öffnen Sie die Halteklammern an den Enden des DIMM-Steckplatzes.

Achtung: Öffnen und schließen Sie die Halteklammern vorsichtig, damit sie nicht brechen und die DIMM-Steckplätze nicht beschädigt werden.

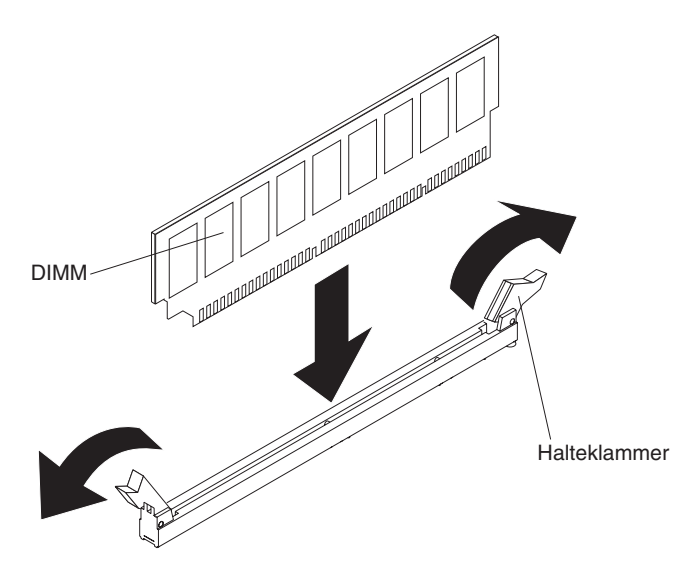

- 5. Berühren Sie mit der antistatischen Schutzhülle, in der das DIMM enthalten ist, eine unlackierte Metalloberfläche am Server. Nehmen Sie anschließend das DIMM aus der Schutzhülle.
- **6**. Drehen Sie das DIMM so, dass die Führungen am DIMM genau am Steckplatz ausgerichtet sind.
- Setzen Sie das DIMM in den Steckplatz ein, indem Sie die Kanten des DIMMs an den Vertiefungen an den Enden des DIMM-Steckplatzes ausrichten (die Positionen der DIMM-Steckplätze finden Sie im Abschnitt "Systemplatinenanschlüsse für Zusatzeinrichtungen" auf Seite 34).
- 8. Drücken Sie das DIMM gerade nach unten in den Steckplatz, indem Sie auf beide Enden des DIMMs gleichzeitig Druck ausüben. Die Halteklammern rasten in die geschlossene Position ein, wenn das DIMM richtig in den Steckplatz eingesetzt ist.

**Anmerkung:** Wenn zwischen dem DIMM und den Halteklammern eine Lücke bleibt, wurde das DIMM nicht ordnungsgemäß eingesetzt. Öffnen Sie in diesem Fall die Halteklammern, entfernen Sie das DIMM, und setzen Sie es dann erneut ein.

Wenn Sie weitere Einheiten installieren oder entfernen möchten, tun Sie dies jetzt. Fahren Sie andernfalls mit Abschnitt "Installation abschließen" auf Seite 74 fort.

## Laufwerke installieren

Im Folgenden werden die vom Server unterstützten Laufwerktypen beschrieben und Sie erhalten weitere Informationen, die Sie beim Installieren von Laufwerken beachten müssen. Rufen Sie im Internet die Adresse http://www.ibm.com/ systems/info/x86servers/serverproven/compat/us/ auf, um sich zu vergewissern, dass der Server das Laufwerk unterstützt, das Sie installieren möchten.

- Lesen Sie neben den Anweisungen in diesem Kapitel die entsprechenden Anweisungen in der zusammen mit dem Laufwerk gelieferten Dokumentation.
- Vergewissern Sie sich, dass Sie über alle Kabel und alle weiteren Bauteile verfügen, die in der im Lieferumfang des Laufwerks enthaltenen Dokumentation angegeben sind.
- Wählen Sie die Position, in der Sie das Laufwerk installieren möchten.
- Der Server unterstützt ein optionales ultraflaches optisches SATA-CD-RW/DVD-ROM-Laufwerk.
- Der Server kann bis zu acht 2,5-Zoll-Hot-Swap-SAS/SATA-Laufwerke, vier 3,5-Zoll-Hot-Swap-SAS/SATA-Laufwerke oder vier 3,5-Zoll-Simple-Swap-SATA-Laufwerke unterstützen (Informationen zu den unterstützten Konfigurationen finden Sie im Abschnitt ).
- Sie können Hot-Swap-SAS- und Hot-Swap-SATA-Festplattenlaufwerke in einem Server kombinieren, aber nicht in einer Platteneinheit.
- Die EMI-Integrität (elektromagnetische Interferenzen) und die K
  ühlung des Servers werden dadurch sichergestellt, dass alle Positionen und PCI-Express-Steckplätze entweder abgedeckt oder belegt sind. Wenn Sie ein Laufwerk installieren, heben Sie die EMV-Abschirmung und die Abdeckblende der Laufwerkposition auf, falls Sie sp
  äter einmal das Laufwerk bzw. die Einheit entfernen m
  öchten oder m
  üssen.

#### Hot-Swap-Laufwerke installieren

Gehen Sie wie folgt vor, um ein Hot-Swap-SAS- oder -SATA-Laufwerk zu installieren.

**Anmerkung:** Wenn Sie nur ein Laufwerk installieren, müssen Sie es in Laufwerkposition 0 installieren.

- 1. Lesen Sie die Sicherheitsinformationen im Abschnitt Sicherheit und den Abschnitt "Installationsrichtlinien" auf Seite 35.
- Berühren Sie mit der antistatischen Schutzhülle, die das Laufwerk enthält, eine nicht lackierte Metalloberfläche am Server. Nehmen Sie anschließend das Laufwerk aus der Schutzhülle und legen Sie es auf einer antistatischen Oberfläche ab.
- 3. 3,5-Zoll-Hot-Swap-Laufwerk installieren:
  - a. Entfernen Sie die Abdeckblende von der Laufwerkposition.
  - b. Vergewissern Sie sich, dass sich der Griff für die Laufwerkhalterung in der geöffneten (entsperrten) Position befindet.
  - c. Richten Sie die Laufwerkbaugruppe an den Führungsschienen in der Position aus.

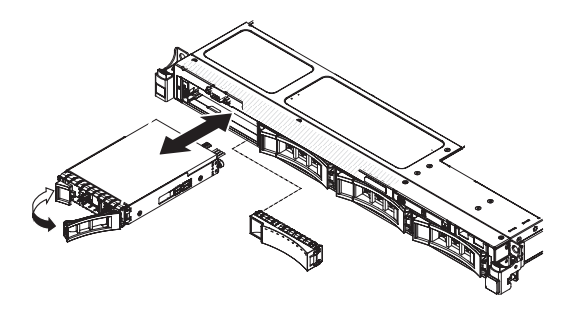

- d. Schieben Sie die Laufwerkbaugruppe vorsichtig in die Laufwerkposition bis sie einrastet.
- e. Drehen Sie den Griff für die Laufwerkhalterung vorsichtig in die geschlossene (gesperrte) Position.
- f. Fahren Sie mit Schritt 5 fort.
- 4. 2,5-Zoll-Hot-Swap-Laufwerk installieren:
  - a. Entfernen Sie die Abdeckblende von der Laufwerkposition.
  - b. Vergewissern Sie sich, dass sich der Griff für die Laufwerkhalterung in der geöffneten (entsperrten) Position befindet.
  - c. Richten Sie die Laufwerkbaugruppe an den Führungsschienen in der Position aus.

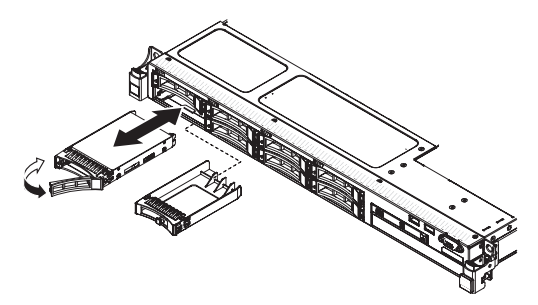

- d. Schieben Sie die Laufwerkbaugruppe vorsichtig in die Laufwerkposition, bis sie einrastet.
- e. Drehen Sie den Griff für die Laufwerkhalterung vorsichtig in die geschlossene (gesperrte) Position.
- 5. Überprüfen Sie anhand der Statusanzeige für Laufwerke, ob das Laufwerk ordnungsgemäß funktioniert. Wenn die gelbe Statusanzeige des Laufwerks durchgehend leuchtet, liegt ein Fehler am Laufwerk vor und es muss ausgetauscht werden. Wenn die grüne Betriebsanzeige des Laufwerks blinkt, wird gerade auf das Laufwerk zugegriffen.

**Anmerkung:** Wenn der Server für RAID-Betrieb mit einem ServeRAID-Adapter konfiguriert ist, müssen Sie nach der Installation von Laufwerken möglicherweise die Platteneinheiten neu konfigurieren. Weitere Informationen zum RAID-Betrieb sowie ausführliche Anweisungen für die Verwendung des ServeRAID-Adapters finden Sie in der Dokumentation zum ServeRAID-Adapter.

- 6. Wenn Sie zusätzliche Hot-Swap-Laufwerke installieren möchten, tun Sie dies jetzt.
- Starten Sie den Server erneut. Stellen Sie sicher, dass der Server ordnungsgemäß startet und die neu installierten Einheiten erkennt und keine Fehleranzeigen leuchten.
- 8. Befolgen Sie die zusätzlichen Schritte in "Anweisungen für IBM Business Partner" auf Seite 28.

Wenn Sie weitere Einheiten installieren oder entfernen möchten, tun Sie dies jetzt. Fahren Sie andernfalls mit Abschnitt "Installation abschließen" auf Seite 74 fort.

#### IDs für Hot-Swap-Laufwerke

Die den einzelnen Hot-Swap-Laufwerken zugewiesenen IDs können an der Vorderseite des Servers abgelesen werden. In den folgenden Abbildungen sind die Positionen der Laufwerk-IDs dargestellt. Die IDs stimmen mit den Laufwerkpositionsnummern überein.

In der folgenden Abbildung sind die IDs der Laufwerkpositionen auf einem Servermodell mit 3,5-Zoll-Laufwerken dargestellt.

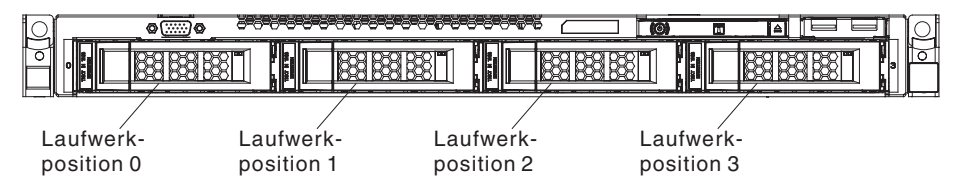

In der folgenden Abbildung sind die IDs der Laufwerkpositionen auf einem Servermodell mit 2,5-Zoll-Laufwerken dargestellt.

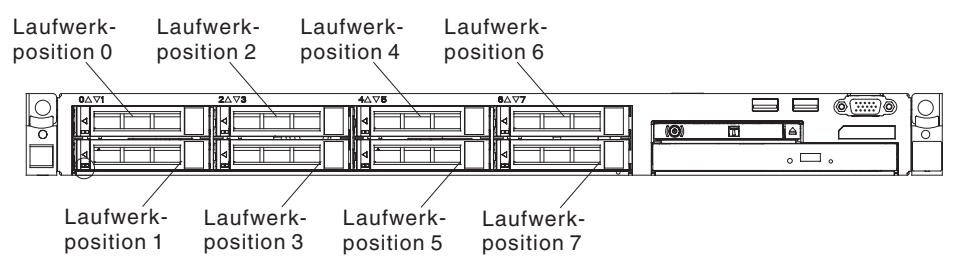

### 3,5-Zoll-Simple-Swap-Laufwerke installieren

Gehen Sie wie folgt vor, um ein 3,5-Zoll-Simple-Swap-Laufwerk zu installieren.

**Anmerkung:** Wenn Sie nur ein Laufwerk installieren, müssen Sie es in Laufwerkposition 0 installieren.

- 1. Lesen Sie die Sicherheitsinformationen im Abschnitt Sicherheit und den Abschnitt "Installationsrichtlinien" auf Seite 35.
- Schalten Sie den Server (siehe Abschnitt "Server ausschalten" auf Seite 25) und alle angeschlossenen Peripheriegeräte aus. Ziehen Sie alle Netzkabel und anschließend alle externen Kabel ab, die zum Austauschen der Einheit entfernt werden müssen.
- **3.** Berühren Sie mit der antistatischen Schutzhülle, die das Laufwerk enthält, eine nicht lackierte Metalloberfläche am Server. Nehmen Sie anschließend das Laufwerk aus der Schutzhülle und legen Sie es auf einer antistatischen Oberfläche ab.
- 4. Entfernen Sie die Abdeckblende von der Laufwerkposition.
- 5. Richten Sie die Laufwerkbaugruppe an den Führungsschienen in der Position aus.

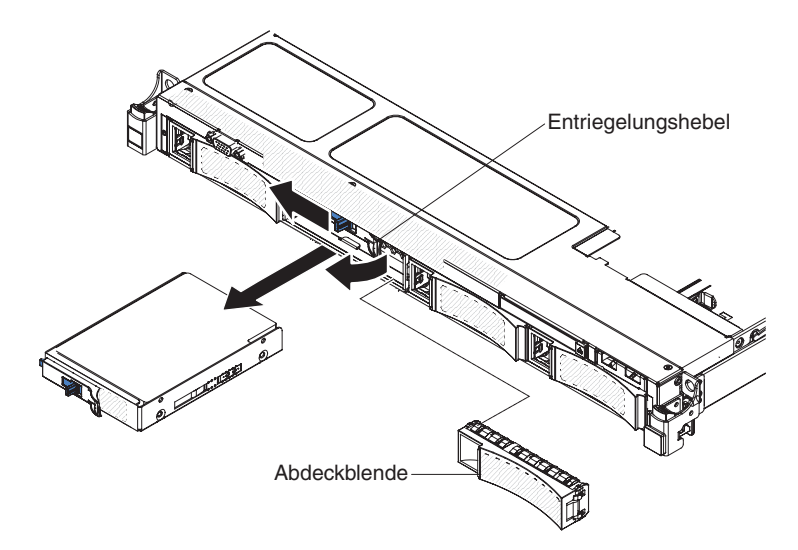

- 6. Schieben Sie die Laufwerkbaugruppe vorsichtig in die Laufwerkposition, bis sie einrastet.
- 7. Bringen Sie die Abdeckblende wieder an.
- 8. Installieren Sie nun ggf. zusätzliche Simple-Swap-Laufwerke.
- Starten Sie den Server erneut. Stellen Sie sicher, dass der Server ordnungsgemäß startet und die neu installierten Einheiten erkennt und keine Fehleranzeigen leuchten.

**Anmerkung:** Wenn der Server für RAID-Betrieb mit einem ServeRAID-Adapter konfiguriert ist, müssen Sie nach der Installation von Laufwerken möglicherweise die Platteneinheiten neu konfigurieren. Weitere Informationen zum RAID-Betrieb sowie ausführliche Anweisungen für die Verwendung des ServeRAID-Adapters finden Sie in der Dokumentation zum ServeRAID-Adapter.

Wenn Sie weitere Einheiten installieren oder entfernen möchten, tun Sie dies jetzt. Fahren Sie andernfalls mit dem Abschnitt "Installation abschließen" auf Seite 74 fort.

#### **Optionales optisches Laufwerk installieren**

Gehen Sie wie folgt vor, um ein optionales optisches Laufwerk zu installieren:

- 1. Lesen Sie die Sicherheitsinformationen im Abschnitt Sicherheit und den Abschnitt "Installationsrichtlinien" auf Seite 35.
- Schalten Sie den Server (siehe Abschnitt "Server ausschalten" auf Seite 25) und alle angeschlossenen Peripheriegeräte aus. Ziehen Sie alle Netzkabel und anschließend alle externen Kabel vom Server ab.
- **3.** Entfernen Sie die obere Abdeckung (siehe Abschnitt "Obere Abdeckung des Servers entfernen" auf Seite 38).
- 4. Suchen Sie den blauen Lösehebel an der Rückseite der Laufwerkposition. Halten Sie anschließend den Hebel gedrückt und schieben Sie die Abdeckblende für das optische Laufwerk zur Vorderseite des Servers hin.

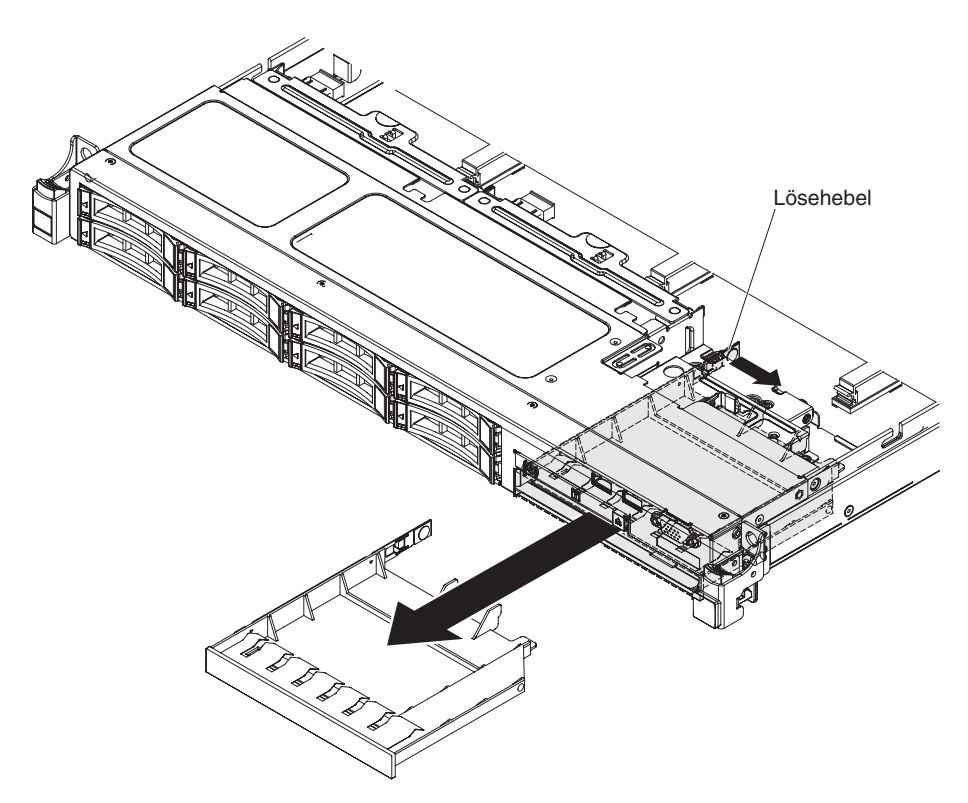

- 5. Ziehen Sie die Abdeckblende für das optische Laufwerk an der Vorderseite des Servers heraus.
- 6. Entfernen Sie die Halteklammer von der Seite der Abdeckblende für die Laufwerkposition.

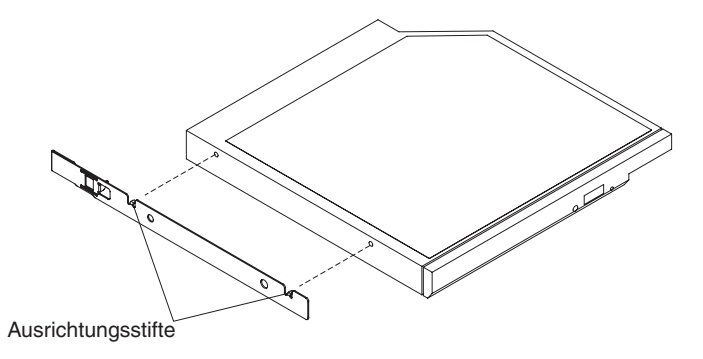

Anmerkung: Wenn Sie ein Laufwerk installieren, das über einen Laser verfügt, beachten Sie die folgende Sicherheitswarnung.

Hinweis 3

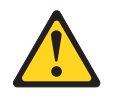

Vorsicht:

Bei der Installation von Lasergeräten (wie CD-ROM-Laufwerken, DVD-Laufwerken, Einheiten mit Lichtwellenleitertechnik oder Sendern) Folgendes beachten:

- Die Abdeckungen nicht entfernen. Durch Entfernen der Abdeckungen des Lasergeräts können gefährliche Laserstrahlungen freigesetzt werden. Das Gerät enthält keine zu wartenden Teile.
- Die Bedienung des Geräts auf eine andere als die hier beschriebene Weise oder die Nichteinhaltung der hier beschriebenen Einstellungen oder Bedienschritte kann zur Freisetzung gefährlicher Laserstrahlung führen.

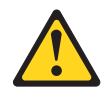

#### Gefahr

Einige Lasergeräte enthalten eine Laserdiode der Klasse 3A oder 3B. Beachten Sie Folgendes:

Laserstrahlung bei geöffneter Verkleidung. Nicht in den Strahl blicken. Keine Lupen oder Spiegel verwenden. Strahlungsbereich meiden.

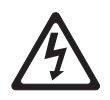

Class 1 Laser Product Laser Klasse 1 Laser Klass 1 Luokan 1 Laserlaite Appareil À Laser de Classe 1

- Berühren Sie mit der antistatischen Schutzhülle, in der das neue optische Laufwerk enthalten ist, eine unlackierte Metalloberfläche am Server. Entfernen Sie anschließend das optische Laufwerk aus der Schutzhülle und legen Sie es auf einer antistatischen Fläche ab.
- 8. Bringen Sie die Halteklammer für das Laufwerk, die Sie vom alten Laufwerk entfernt haben, an der Seite des neuen Laufwerks an.
- 9. Richten Sie das Laufwerk in der Laufwerkposition aus und schieben Sie das Laufwerk in die Position für optische Laufwerke, bis es einrastet.

Wenn Sie weitere Einheiten installieren oder entfernen möchten, tun Sie dies jetzt. Fahren Sie andernfalls mit Abschnitt "Installation abschließen" auf Seite 74 fort.

## PCI-Adapterkartenbaugruppe installieren

Gehen Sie wie folgt vor, um eine PCI-Adapterkartenbaugruppe zu installieren:

- 1. Lesen Sie die Sicherheitsinformationen im Abschnitt Sicherheit und den Abschnitt "Installationsrichtlinien" auf Seite 35.
- 2. Schalten Sie den Server (siehe Abschnitt "Server ausschalten" auf Seite 25) und alle angeschlossenen Peripheriegeräte aus. Ziehen Sie alle Netzkabel und anschließend alle externen Kabel vom Server ab.
- **3.** Entfernen Sie die obere Abdeckung (siehe Abschnitt "Obere Abdeckung des Servers entfernen" auf Seite 38).
- 4. Installieren Sie den Adapter in der PCI-Adapterkartenbaugruppe (siehe Abschnitt "Adapter installieren" auf Seite 53).
- 5. Richten Sie die PCI-Adapterkartenbaugruppe am PCI-Steckplatzanschluss auf der Systemplatine und die Nagelköpfe an den Öffnungen im Gehäuse aus. Drücken Sie anschließend fest auf die Adapterkartenbaugruppe, bis sie ordnungsgemäß im Anschluss auf der Systemplatine sitzt.

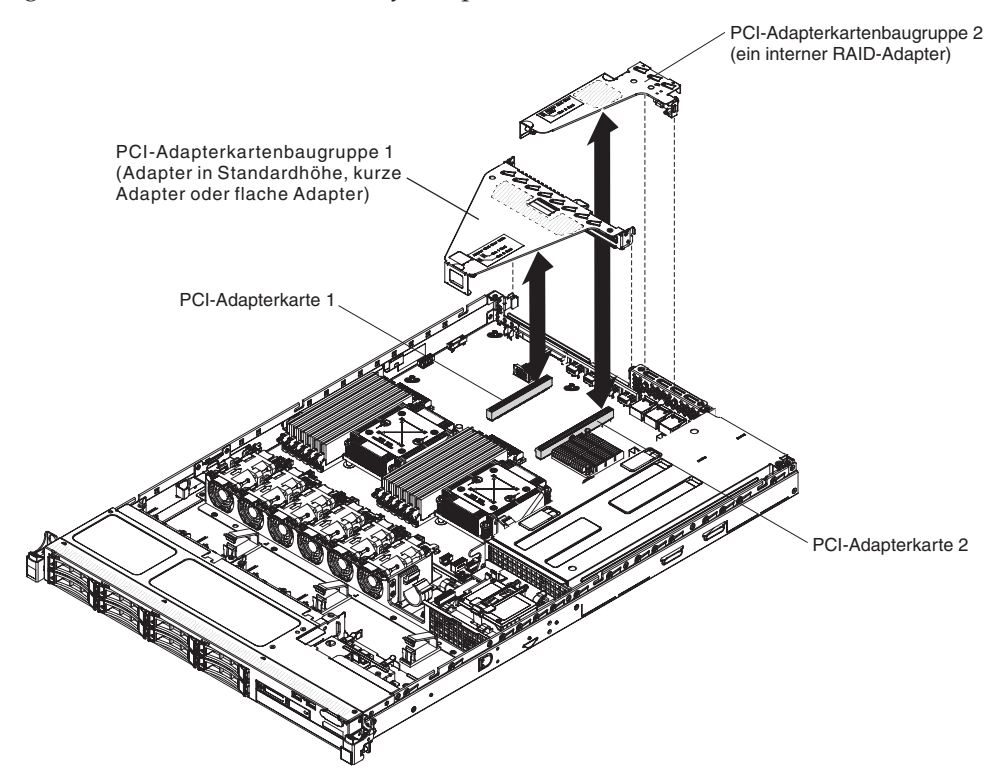

Wenn Sie weitere Einheiten installieren oder entfernen möchten, tun Sie dies jetzt. Fahren Sie andernfalls mit dem Abschnitt "Installation abschließen" auf Seite 74 fort.

# Adapter installieren

Im Folgenden werden die vom Server unterstützten Adaptertypen beschrieben. Ferner erhalten Sie Informationen darüber, was Sie beim Einbau eines Adapters beachten müssen:

- Rufen Sie im Internet die Adresse http://www.ibm.com/systems/info/ x86servers/serverproven/compat/us/ auf, um sich zu vergewissern, dass der Server den Adapter unterstützt, den Sie installieren möchten.
- Lesen Sie neben den Anweisungen in diesem Abschnitt die entsprechenden Anweisungen in der zusammen mit dem Adapter gelieferten Dokumentation.
- Wenn Sie einen LCD-Bildschirm verwenden, stellen Sie für die maximale Auflösung des digitalen Videoadapters einen Wert ein, der nicht höher als 1280 x 1024 bei 75 Hz ist. Dies ist die maximal unterstützte Auflösung für zusätzlich im Server installierte Videoadapter.
- Es werden keine hochauflösenden Videoausgänge oder Stereoausgänge an zusätzlichen Videoadaptern unterstützt.
- Der Server verfügt auf der Systemplatine über zwei Steckplätze für PCI-Adapterkarten. Die Adapterkarten stellen bis zu drei PCIE-3-Adaptersteckplätze zur Verfügung (Informationen zur Position der PCI-e-Steckplätze auf den Adapterkarten finden Sie im Abschnitt "PCI-Adapterkarten" auf Seite 34). In der folgenden Tabelle sind die PCI-e-Steckplätze auf der Adapterkarte und auf der Systemplatine, der Mikroprozessor, mit dem der jeweilige Steckplatz verbunden ist, und die unterstützten Adapter, die jeweils im Steckplatz installiert werden können, aufgeführt:

| PCI-Adapter-<br>kartenbau-<br>gruppe | PCI-e-Steck-<br>platznummer | Mikroprozessor,<br>mit dem der<br>Steckplatz ver-<br>bunden ist | Konfiguration 1                                                             | Konfiguration 2                                                       |
|--------------------------------------|-----------------------------|-----------------------------------------------------------------|-----------------------------------------------------------------------------|-----------------------------------------------------------------------|
| 1                                    | 1                           | Mikroprozessor<br>1                                             | PCIE 3.0 x16<br>(x16 mecha-<br>nisch), kurzer<br>Adapter in<br>Standardhöhe | PCIE 3.0 x8 (x16<br>mechanisch),<br>kurzer Adapter<br>in Standardhöhe |
| 1                                    | 2                           | Mikroprozessor<br>1                                             | keine Angabe                                                                | PCIE 3.0 x8 (x16 mechanisch), fla-<br>cher Adapter                    |
| 2                                    | 3                           | Mikroprozessor<br>1                                             | PCIE 3.0 x4, fla-<br>cher, interner<br>RAID-Adapter                         | PCIE 3.0 x4, fla-<br>cher, interner<br>RAID-Adapter                   |

Tabelle 8. Unterstützte Konfigurationen für Steckplätze für PCI-Adapterkarten

Anmerkung: PCI-e-Steckplatz 3 auf PCI-Adapterkartenbaugruppe 2 ist für einen optionalen internen RAID-Adapter reserviert. Installieren Sie keinen internen RAID-Adapter in PCI-Adapterkartenbaugruppe 1.

• Je nach Ihrem Servermodell wird der Server mit einem integrierten RAID-Controller geliefert, der die grundlegende Funktionalität der RAID-Stufen 0 und 1 bereitstellt. Der Server unterstützt die folgenden optionalen RAID-Adapter, die Sie für zusätzliche RAID-Unterstützung erwerben können. Konfigurationsinformationen finden Sie in der Dokumentation, die mit dem Adapter geliefert wird, oder in der ServeRAID-Dokumentation unter der Adresse http:// www.ibm.com/supportportal/. Achtung: Für einige Clusterlösungen sind bestimmte Codeversionen oder koordinierte Code-Aktualisierungen erforderlich. Wenn die Einheit Teil einer Clusterlösung ist, stellen Sie sicher, dass die aktuelle Codeversion für die Clusterlösung unterstützt wird, bevor Sie den Code aktualisieren.

- ServeRAID-Controller:
  - ServeRAID-H1110-SAS/SATA-Controller für System x
  - ServeRAID-M1115-SAS/SATA-Controller für System x
  - ServeRAID-M5120-SAS/SATA-Controller für IBM System x
  - ServeRAID-M5110-SAS/SATA-Controller für IBM System x
- Zusatzeinrichtungen für ServeRAID-Controller-Upgrades:
  - ServeRAID M5100 Series 512 MB Cache/RAID 5 Upgrade f
    ür IBM System x
  - ServeRAID M5100 Series 512 MB Flash/RAID 5-Upgrade für IBM System x
  - ServeRAID M5100 Series 1 GB Flash/RAID 5-Upgrade für IBM System x
  - ServeRAID M5100 Series RAID 6-Upgrade für IBM System x
  - ServeRAID M5100 Series Performance Key

#### Anmerkungen:

- Die Anweisungen in diesem Abschnitt gelten f
  ür alle unterst
  ützten Adapter (z. B. Videoadapter oder Netzadapter).
- Sie müssen einen internen ServeRAID-Adapter in PCI-Adapterkartenbaugruppe 2 installieren.
- Stellen Sie beim Installieren eines Adapters sicher, dass der Adapter ordnungsgemäß in der Adapterkartenbaugruppe eingesetzt ist und dass die Adapterkartenbaugruppe fest im Adapterkartenanschluss auf der Systemplatine sitzt, bevor Sie den Server einschalten. Wenn der Adapter nicht ordnungsgemäß eingesetzt ist, können die Systemplatine, die Adapterkartenbaugruppe oder der Adapter beschädigt werden.
- Wenn Sie einen LCD-Bildschirm verwenden, stellen Sie für die maximale Auflösung des digitalen Videoadapters einen Wert ein, der nicht höher als 1600 x 1200 bei 75 Hz ist. Dies ist die maximal unterstützte Auflösung für zusätzlich im Server installierte Videoadapter.
- Es werden keine hochauflösenden Videoausgänge oder Stereoausgänge an zusätzlichen Videoadaptern unterstützt.
- •

Gehen Sie wie folgt vor, um einen Adapter zu installieren:

- 1. Lesen Sie die Sicherheitsinformationen im Abschnitt Sicherheit und den Abschnitt "Installationsrichtlinien" auf Seite 35.
- 2. Schalten Sie den Server (siehe Abschnitt "Server ausschalten" auf Seite 25) und alle angeschlossenen Peripheriegeräte aus. Ziehen Sie alle Netzkabel und anschließend alle externen Kabel vom Server ab.
- **3.** Entfernen Sie die obere Abdeckung (siehe Abschnitt "Obere Abdeckung des Servers entfernen" auf Seite 38).
- 4. Befolgen Sie die ggf. im Lieferumfang des Adapters enthaltenen Anweisungen zur Verkabelung. Verlegen Sie die Adapterkabel, bevor Sie den Adapter installieren.
- **5**. Gehen Sie wie folgt vor, um einen Adapter in PCI-Adapterkartenbaugruppe 1 zu installieren:
Setzen Sie den Adapter in die PCI-Adapterkartenbaugruppe ein. Richten Sie dabei den Kartenrandstecker des Adapters am Anschluss der PCI-Adapterkartenbaugruppe aus. Drücken Sie den Rand des Anschlusses *fest* in die PCI-Adapterkartenbaugruppe hinein. Vergewissern Sie sich, dass der Adapter fest in der PCI-Adapterkartenbaugruppe einrastet.

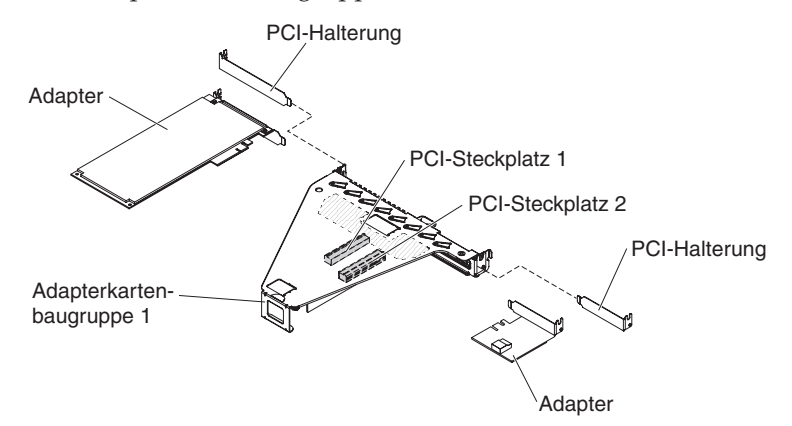

- 6. Gehen Sie wie folgt vor, um einen ServeRAID-Adapter in PCI-Adapterkartenbaugruppe 2 zu installieren:
  - a. Ziehen Sie am Entriegelungsstift, um den Entriegelungshebel zu entsperren.
  - b. Drehen Sie die Sicherung in die geöffnete Position.
  - c. Setzen Sie den Adapter in die PCI-Adapterkartenbaugruppe ein. Richten Sie dabei den Kartenrandstecker des Adapters am Anschluss der PCI-Adapterkartenbaugruppe aus. Drücken Sie den Rand des Anschlusses *fest* in die PCI-Adapterkartenbaugruppe hinein. Vergewissern Sie sich, dass der Adapter fest in der PCI-Adapterkartenbaugruppe einrastet.
  - d. Drehen Sie die Sicherung in die geschlossene Position. Vergewissern Sie sich, dass die Sicherung den Adapter ordnungsgemäß befestigt. Drücken Sie dann auf den Entriegelungsstift, um die Sicherung zu verriegeln.

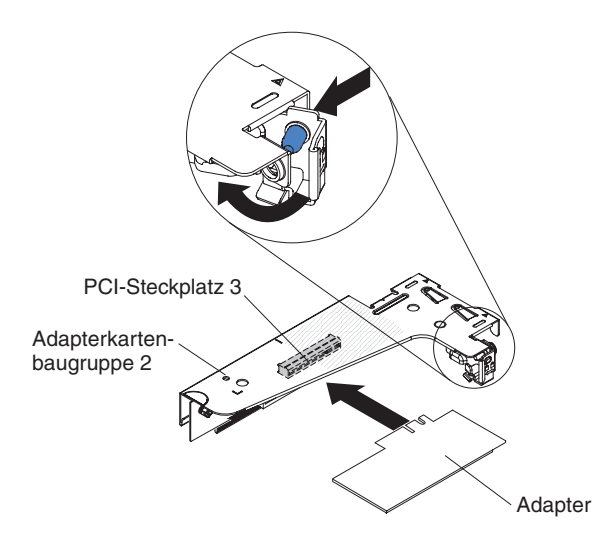

- 7. Installieren Sie die PCI-Adapterkartenbaugruppe im Server (siehe Abschnitt "PCI-Adapterkartenbaugruppe installieren" auf Seite 52).
- 8. Nehmen Sie die für den Adapter erforderliche Konfiguration vor.

Wenn Sie weitere Einheiten installieren oder entfernen möchten, tun Sie dies jetzt. Fahren Sie andernfalls mit dem Abschnitt "Installation abschließen" auf Seite 74 fort.

# **Optionalen IBM ServeRAID-SAS/SATA-Controller installieren**

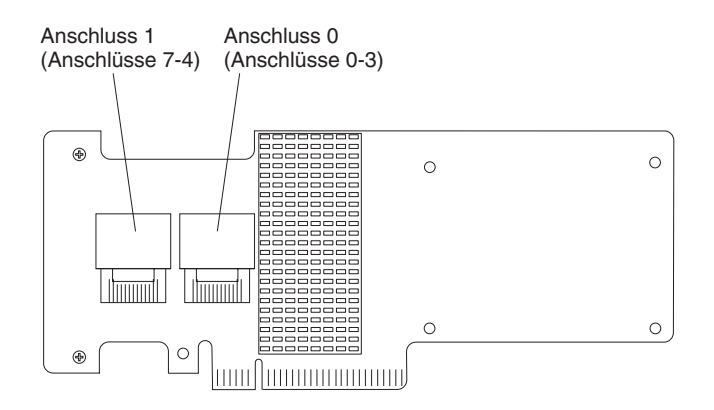

Sie haben die Möglichkeit, einen optionalen IBM ServeRAID-SAS/SATA-Controller zu erwerben. Sie müssen den optionalen ServeRAID-Adapter in PCI-Steckplatz 3 auf der PCI-Adapterkartenbaugruppe 2 installieren. Wenn die PCI-Adapterkartenbaugruppe 2 nicht im Lieferumfang des Servers enthalten ist, müssen Sie die PCI-Adapterkartenbaugruppe als Zusatzeinrichtung erwerben. Die entsprechenden Konfigurationsdaten finden Sie in der Dokumentation zu ServeRAID unter der Adresse http://www.ibm.com/systems/support/.

Achtung: Für einige Clusterlösungen sind bestimmte Codeversionen oder koordinierte Code-Aktualisierungen erforderlich. Wenn die Einheit Teil einer Clusterlösung ist, stellen Sie sicher, dass die aktuelle Codeversion für die Clusterlösung unterstützt wird, bevor Sie den Code aktualisieren.

## Anmerkung:

- Befolgen Sie die allgemeinen Regeln, um die SAS-Signalkabel an den Adapter und an die Rückwandplatine für Laufwerke anzuschließen und Anschluss 0 am Adapter mit Anschluss 0 an der Rückwandplatine für Laufwerke und anschließend Anschluss 1 am Adapter mit Anschluss 1 an der Rückwandplatine für Laufwerke (je nach der Rückwandplatine für Laufwerke, die Sie im Server installieren) zu verbinden.
- 2. Wenn Sie einen IBM ServeRAID-SAS/SATA-Adapter installieren, der über eine Batterie verfügt, müssen Sie die ServeRAID-Batterie fern an der Halterung für die ferne Batterie im Server installieren (siehe Abschnitt "RAID-Adapterbatterie an einer fernen Position im Server installieren" auf Seite 69).

Gehen Sie wie folgt vor, um einen IBM ServeRAID-Adapter zu installieren:

- 1. Lesen Sie die Sicherheitsinformationen im Abschnitt Sicherheit und den Abschnitt "Installationsrichtlinien" auf Seite 35.
- 2. Schalten Sie den Server (siehe Abschnitt "Server ausschalten" auf Seite 25) und alle angeschlossenen Peripheriegeräte aus. Ziehen Sie alle Netzkabel und anschließend alle externen Kabel vom Server ab.
- **3.** Entfernen Sie die obere Abdeckung (siehe Abschnitt "Obere Abdeckung des Servers entfernen" auf Seite 38).
- 4. Fassen Sie vorsichtig die PCI-Adapterkartenbaugruppe 2 an den blauen Berührungspunkten und ziehen Sie sie nach oben, bis sie sich aus dem Anschluss auf der Systemplatine gelöst hat.

- 5. Ziehen Sie den Entriegelungsstift aus der Rückseite der PCI-Adapterkartenbaugruppe, um die Sicherung zu entsperren; drehen Sie dann die Sicherung in die geöffnete Position.
- 6. Berühren Sie mit der antistatischen Schutzhülle, in der sich der ServeRAID-Adapter befindet, eine unlackierte Metalloberfläche außen am Server. Fassen Sie dann den Adapter an der oberen Kante oder an den oberen Ecken und nehmen Sie ihn aus der Schutzhülle.
- 7. Richten Sie den ServeRAID-Adapter so aus, dass die Führungen korrekt am Anschluss auf der PCI-Adapterkartenbaugruppe ausgerichtet sind.
- 8. Setzen Sie den ServeRAID-Adapter so in den Anschluss auf der Adapterkarte ein, dass er fest sitzt.

Achtung: Wird der Adapter nicht ordnungsgemäß eingesetzt, kann dies zu einer Beschädigung des Servers oder des Adapters führen.

- Drehen Sie die Sicherung in die geschlossene Position und vergewissern Sie sich, dass die Sicherung den ServeRAID-Adapter ordnungsgemäß befestigt. Drücken Sie dann auf den Entriegelungsstift, sodass die Sicherung einrastet.
- **10**. Schließen Sie das Netz-/Konfigurationskabel an die Rückwandplatine für Laufwerke und an der Systemplatine an.
- 11. Schließen Sie das Signalkabel an die Rückwandplatine für Laufwerke und an den Adapter an. Achten Sie darauf, die Signalkabel wie in der folgenden Abbildung dargestellt zu verlegen. Sichern Sie die Kabel mit Kabelklemmen an der Systemplatine, sodass sie nicht stören oder beschädigt werden.
- **12**. Installieren Sie die PCI-Adapterkartenbaugruppe 2 wieder auf der Systemplatine.

Wenn Sie weitere Einheiten installieren oder entfernen möchten, tun Sie dies jetzt. Fahren Sie andernfalls mit Abschnitt "Installation abschließen" auf Seite 74 fort.

# Zusätzlichen Mikroprozessor und zugehörigen Kühlkörper installieren

**Anmerkung:** Wenn der Server mit einem Intel-Pentium-Prozessor der 1400-er Serie geliefert wird, wird der zweite Mikroprozessorstecksockel nicht verwendet. Der Server unterstützt nur einen Intel-Pentium-Mikroprozessor. Wenn Sie zwei Intel-Xeon-Mikroprozessoren im Server installieren möchten, müssen Sie zuerst den mit dem Server gelieferten Intel-Pentium-Mikroprozessor deinstallieren.

Im Folgenden werden die vom Server unterstützten Mikroprozessortypen beschrieben. Ferner erhalten Sie Informationen, die Sie beim Installieren von Mikroprozessoren beachten müssen.

- Ein Mikroprozessor darf nur von einem qualifizierten Techniker ausgetauscht oder gewartet werden.
- Gehen Sie mit äußerster Vorsicht vor, da die Kontaktstifte am Stecksockel leicht brechen können. Bei einer Beschädigung der Kontaktstifte muss ggf. die Systemplatine ersetzt werden.
- Am Mikroprozessorwerkzeug sind bei Lieferung der Mikroprozessor und die Mikroprozessorabdeckung bereits installiert. Der Mikroprozessor ist zwischen dem Werkzeug und der Mikroprozessorabdeckung geschützt. Bewahren Sie das Mikroprozessorwerkzeug für die zukünftige Verwendung an einem sicheren Ort auf.
- Verwenden Sie das Mikroprozessorwerkzeug, um einen Mikroprozessor im Server zu installieren oder aus dem Server zu entfernen. Wird dazu nicht das Mik-

roprozessorwerkzeug verwendet, können die Kontaktstifte im Sockel beschädigt werden. Bei einer Beschädigung der Kontaktstifte muss ggf. die Systemplatine ersetzt werden.

- Der Server unterstützt einen Intel-Pentium-Mikroprozessor der 1400-er Serie oder bis zu zwei Intel-Xeon- Four-Core-, -Six-Core- oder -Eight-Core-Mikroprozessoren (je nach Modell). Vergewissern Sie sich unter http://www.ibm.com/ systems/info/x86servers/serverproven/compat/us/, dass der Server den Mikroprozessor unterstützt.
- Verwenden Sie nicht Four-Core-, Six-Core- und Eight-Core-Mikroprozessor kombiniert im selben Server.
- Welche Zusatzeinrichtungen (Mikroprozessoren) von IBM unterstützt werden, richtet sich nach der Leistungsfähigkeit und Funktionalität des Servers. Alle von Ihnen installierten Zusatzeinrichtungen (Mikroprozessoren) müssen die gleichen technischen Daten aufweisen wie der bzw. die mit dem Server gelieferte(n) Mikroprozessor(en).
- Der erste Mikroprozessor muss immer im Mikroprozessorstecksockel 1 auf der Systemplatine installiert werden.
- Entfernen Sie nicht den ersten Mikroprozessor von der Systemplatine, wenn Sie den zweiten Mikroprozessor installieren.
- Wenn Sie den zweiten Mikroprozessor installieren, müssen Sie auch zusätzlichen Speicher sowie den fünften und sechsten Lüfter installieren. Ausführliche Informationen zur Reihenfolge bei der Speicherinstallation finden Sie im Abschnitt "Speichermodul installieren" auf Seite 39.
- Um bei der Installation eines zusätzlichen Mikroprozessors einen ordnungsgemäßen Serverbetrieb sicherzustellen, verwenden Sie Mikroprozessoren, die über dieselbe QPI-Verbindungsgeschwindigkeit (QuickPath Interconnect), integrierte Speichercontrollerfrequenz und Kernfrequenz sowie über denselben Leistungsbereich, dieselbe Größe des internen Cache und denselben Typ verfügen.
- Das Kombinieren von Mikroprozessoren unterschiedlicher Versionsstufen innerhalb desselben Servermodells wird unterstützt.
- Wenn Sie Mikroprozessoren unterschiedlicher Versionsstufen innerhalb desselben Servermodells kombinieren, brauchen Sie den Mikroprozessor mit der niedrigsten Versionsstufe und -funktion nicht im Mikroprozessorstecksockel 1 zu installieren.
- Beide Mikroprozessor-Spannungsreglermodule sind auf der Systemplatine integriert.
- Bestimmen Sie anhand der im Lieferumfang des Mikroprozessors enthaltenen Dokumentation, ob Sie die Server-Firmware aktualisieren müssen. Um die aktuelle Version der Server-Firmware und andere Codeaktualisierungen für den Server herunterzuladen, rufen Sie die Adresse http://www.ibm.com/ supportportal/ auf.
- Wenn die Schutzabdeckung der Wärmeleitpaste (wie z. B. eine Kunststoffabdeckung oder eine Schützhülle) vom Kühlkörper entfernt wurde, berühren Sie nicht die Wärmeleitpaste an der Unterseite des Kühlkörpers und setzen Sie den Kühlkörper nicht ab. Ausführliche Informationen hierzu finden Sie im Abschnitt

**Anmerkung:** Wenn Sie den Kühlkörper vom Mikroprozessor entfernen, wird die gleichmäßige Verteilung der Wärmeleitpaste aufgehoben und Sie müssen die fehlende Wärmeleitpaste erneut auftragen.

• Um einen weiteren, als Zusatzeinrichtung erhältlichen Mikroprozessor zu bestellen, wenden Sie sich an Ihren IBM Vertriebsbeauftragten oder an einen autorisierten Reseller. • Die folgende Tabelle zeigt die DIMM-Steckplätze auf der Systemplatine und die DIMM-Steckplätze, die den einzelnen Mikroprozessoren zugeordnet sind.

| Mikroprozessor              | DIMM-Steckplätze |
|-----------------------------|------------------|
| Mikroprozessorstecksockel 1 | 1 bis 6          |
| Mikroprozessorstecksockel 2 | 7 bis 12         |

Tabelle 9. Den einzelnen Mikroprozessoren zugeordnete DIMM-Steckplätze

Gehen Sie wie folgt vor, um einen zusätzlichen Mikroprozessor mit Kühlkörper zu installieren:

- 1. Lesen Sie die Sicherheitsinformationen im Abschnitt Sicherheit und den Abschnitt "Installationsrichtlinien" auf Seite 35.
- 2. Schalten Sie den Server (siehe Abschnitt "Server ausschalten" auf Seite 25) und alle angeschlossenen Peripheriegeräte aus. Ziehen Sie alle Netzkabel und anschließend alle externen Kabel vom Server ab.

Achtung: Treffen Sie beim Umgang mit aufladungsempfindlichen Einheiten Vorsichtsmaßnahmen, um Schäden durch statische Aufladung zu vermeiden. Ausführliche Informationen zum Umgang mit diesen Einheiten finden Sie im Abschnitt "Umgang mit aufladungsempfindlichen Einheiten" auf Seite 37.

- **3**. Entfernen Sie die obere Abdeckung (siehe Abschnitt "Obere Abdeckung des Servers entfernen" auf Seite 38).
- 4. Entfernen Sie die Luftführung (siehe Abschnitt "Luftführung entfernen" auf Seite 39).
- 5. Suchen Sie Mikroprozessorstecksockel 2 auf der Systemplatine.
- 6. Entfernen Sie ggf. die Kühlkörperabdeckung.
- 7. Öffnen Sie den Lösehebel und die Halterung des Mikroprozessorstecksockels.
  - a. Drücken Sie den Lösehebel auf dem Mikroprozessorstecksockel 2 nach unten und klappen Sie ihn bis zum Anschlag in die vollständig geöffnete Position.
  - b. Drehen Sie den Halterahmen für den Mikroprozessor am Scharnier in die geöffnete Position.

Achtung: Treffen Sie beim Umgang mit aufladungsempfindlichen Einheiten Vorsichtsmaßnahmen, um Schäden durch statische Aufladung zu vermeiden. Ausführliche Informationen zum Umgang mit diesen Einheiten finden Sie im Abschnitt "Umgang mit aufladungsempfindlichen Einheiten" auf Seite 37.

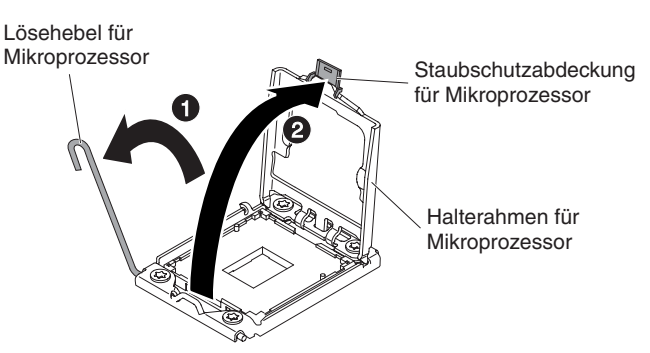

- 8. Installieren Sie den Mikroprozessor:
  - a. Entfernen Sie die Abdeckung vom Mikroprozessorstecksockel.

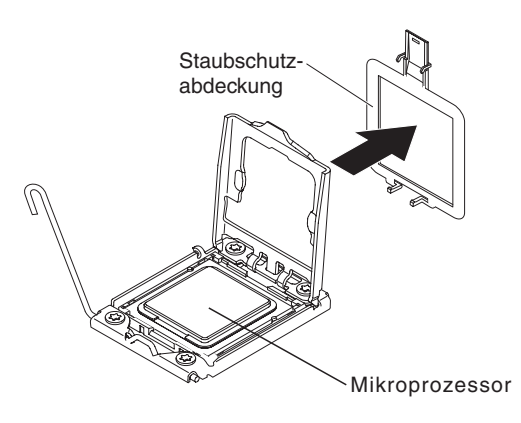

- b. Berühren Sie mit der antistatischen Schutzhülle, in der der neue Mikroprozessor enthalten ist, eine *unlackierte* Metalloberfläche am Server.
- c. Nehmen Sie die Baugruppe mit dem Installationswerkzeug für den Mikroprozessor aus der Packung. Am Installationswerkzeug für den Mikroprozessor sind bei Lieferung der Mikroprozessor und die Mikroprozessorabdeckung bereits installiert. Der Mikroprozessor ist zwischen dem Werkzeug und der Mikroprozessorabdeckung geschützt.

#### Achtung:

- Drehen Sie den Griff am Werkzeug erst dann, wenn Sie bereit sind, den Mikroprozessor im Mikroprozessorstecksockel zu installieren.
- Berühren Sie nicht die Kontakte am Mikroprozessor; fassen Sie den Mikroprozessor nur an den Kanten an. Verschmutzungen an den Mikroprozessorkontakten, wie z. B. durch Hautkontakt, können Störungen der Verbindung zwischen den Kontakten und dem Stecksockel verursachen.
- Gehen Sie vorsichtig mit dem Mikroprozessor um. Wenn Sie den Mikroprozessor während des Installierens oder des Entfernens fallen lassen, kann dies zu einer Beschädigung der Kontakte führen.
- d. Entfernen Sie die Abdeckung von der Unterseite des Installationswerkzeugs für den Mikroprozessor. Drücken Sie beide Lösehebel der Mikroprozessorabdeckung nach außen (in entgegengesetzte Richtungen, wie in der Abbildung dargestellt) und entfernen Sie das Installationswerkzeug für den Mikroprozessor zusammen mit dem darauf angebrachten Mikropro-

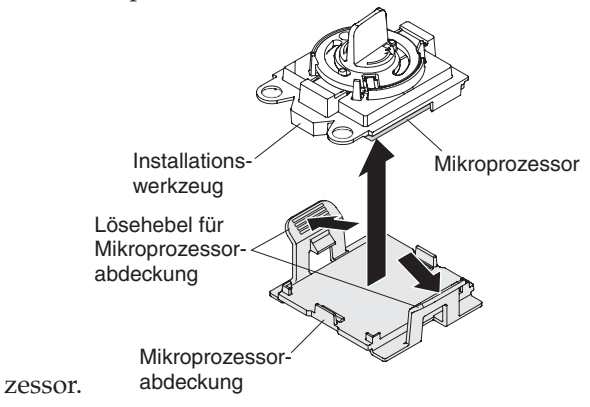

e. Richten Sie das Installationswerkzeug für Mikroprozessoren sorgfältig über dem Mikroprozessorstecksockel aus.

Anmerkung: Der Mikroprozessor kann nur in eine Richtung in den Stecksockel eingesetzt werden.

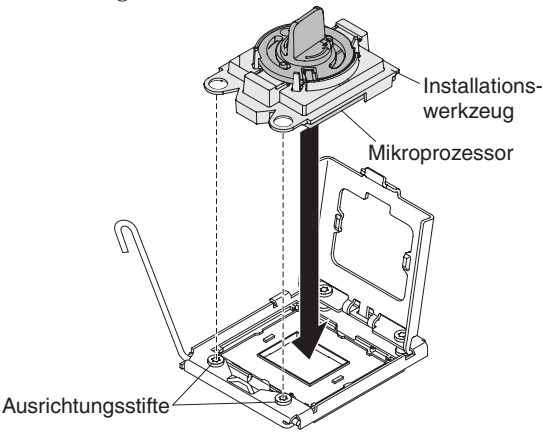

f. Drehen Sie den Griff am Mikroprozessorwerkzeug gegen den Uhrzeigersinn, um den Mikroprozessor in den Stecksockel einzusetzen.

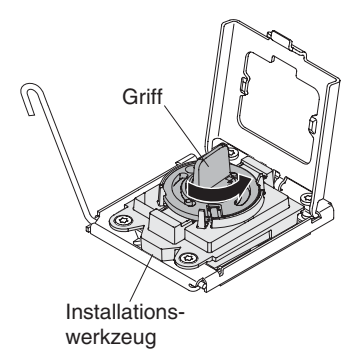

- g. Ziehen Sie das Installationswerkzeug für Mikroprozessoren aus dem Mikroprozessorstecksockel heraus und schließen Sie den Halterungsrahmen.
- h. Bringen Sie vorsichtig den Lösehebel für den Mikroprozessor in die geschlossene Position, um den Mikroprozessor im Stecksockel zu sichern.
- 9. Installieren Sie den mit dem Mikroprozessor gelieferten Kühlkörper:
  - a. Ziehen Sie die Schutzabdeckung aus Kunststoff von der Unterseite des Kühlkörpers ab.

Achtung: Berühren Sie nicht die Wärmeleitpaste an der Unterseite des Kühlkörpers, nachdem Sie die Kunststoffabdeckung entfernt haben. Durch Berührung wird die Wärmeleitpaste verunreinigt. Weitere Informationen finden Sie im Abschnitt Wärmeleitpaste.

b. Richten Sie die Schrauben am Kühlkörper an den Schraublöcher auf der Systemplatine aus. Positionieren Sie anschließend den Kühlkörper so auf dem Mikroprozessor, dass die Seite mit der Wärmeleitpaste nach unten zeigt.

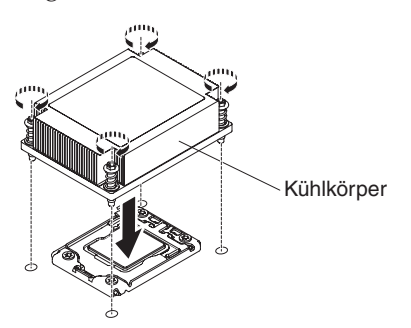

c. Drücken Sie fest auf die Senkschrauben und ziehen Sie sie mit dem Schraubendreher fest. In der folgenden Abbildung ist die Reihenfolge dargestellt, in der die Schrauben festgezogen werden sollen. Diese Abbildung ist auch oben auf dem Kühlkörper dargestellt. Beginnen Sie mit der mit "1" gekennzeichneten Schraube, fahren Sie dann mit "2", "3" und schließlich mit "4" fort. Wenn möglich, ziehen Sie jede Schraube mit jeweils zwei vollständigen Umdrehungen fest. Wiederholen Sie die Reihenfolge, bis die Schrauben fest angezogen sind. Überdrehen Sie die Schrauben nicht durch übermäßige Kraftanwendung. Wenn Sie einen Drehmomentschlüssel verwenden, ziehen Sie die Schrauben mit 8,5 bis 13 Newtonmeter (Nm) an.

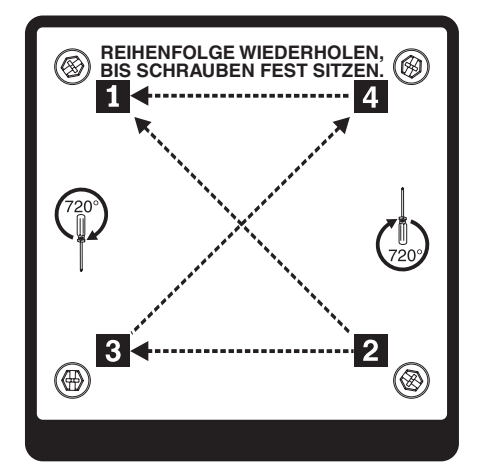

- 10. Wenn Sie den zweiten Mikroprozessor installiert haben, installieren Sie die beiden Lüfter am Lüfteranschluss 4 und 6 der Systemplatine (siehe Hot-Swap-Lüfterbaugruppe wieder einbauen).
- 11. Bringen Sie die Luftführung wieder an (siehe Abschnitt Luftführung für Mikroprozessor wieder anbringen).
- 12. Schließen Sie alle von den Adaptern oder von der Systemplatine abgezogenen Kabel wieder an.

Wenn Sie weitere Einheiten installieren oder entfernen möchten, tun Sie dies jetzt. Fahren Sie andernfalls mit dem Abschnitt "Installation abschließen" auf Seite 74 fort.

## Wärmeleitpaste

Die Wärmeleitpaste muss immer ersetzt werden, wenn der Kühlkörper von der Oberseite des Mikroprozessors entfernt wurde und wieder verwendet werden soll oder wenn die Wärmeleitpaste verunreinigt ist.

Wenn Sie den Kühlkörper auf demselben Mikroprozessor installieren, von dem er entfernt wurde, vergewissern Sie sich, dass die folgenden Anforderungen erfüllt sind:

- Die Wärmeleitpaste auf dem Kühlkörper und Mikroprozessor ist nicht verunreinigt.
- Es wurde keine zusätzliche Wärmeleitpaste zu der bereits auf dem Kühlkörper und Mikroprozessor vorhandenen Wärmeleitpaste gegeben.

#### Anmerkung:

- Lesen Sie die Sicherheitsinformationen im Abschnitt .
- Lesen Sie die "Installationsrichtlinien" auf Seite 35.

• Lesen Sie den Abschnitt "Umgang mit aufladungsempfindlichen Einheiten" auf Seite 37.

Gehen Sie wie folgt vor, um beschädigte oder verunreinigte Wärmeleitpaste auf dem Mikroprozessor und dem Kühlkörper zu ersetzen:

- 1. Legen Sie den Kühlkörper auf einer sauberen Arbeitsoberfläche ab.
- 2. Nehmen Sie das Reinigungstuch aus der Verpackung, und falten Sie es vollständig auseinander.
- **3.** Entfernen Sie mit dem Reinigungstuch die Wärmeleitpaste von der Unterseite des Kühlkörpers.

**Anmerkung:** Achten Sie darauf, dass die gesamte Wärmeleitpaste entfernt wird.

 Verwenden Sie einen sauberen Teil des Reinigungstuchs, um die Wärmeleitpaste vom Mikroprozessor zu entfernen; entsorgen Sie das Reinigungstuch, nachdem die gesamte Wärmeleitpaste entfernt wurde.

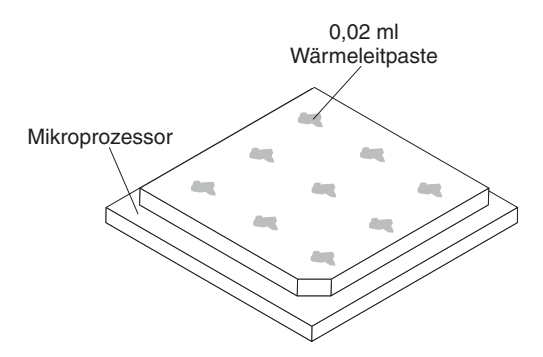

5. Tragen Sie mithilfe der Spritze für die Wärmeleitpaste an neun gleichmäßig auf der Oberfläche des Mikroprozessors verteilten Punkten je 0,02 ml der Wärmeleitpaste auf. Die äußersten Punkte müssen etwa 5 mm von der Kante des Mikroprozessors entfernt sein, um eine gleichmäßige Verteilung der Wärmeleitpaste sicherzustellen.

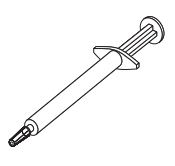

Anmerkung: Wenn die Wärmeleitpaste ordnungsgemäß aufgetragen wird, bleibt etwa die Hälfte der Paste in der Spritze.

6. Installieren Sie den Kühlkörper wie in Abschnitt "Zusätzlichen Mikroprozessor und zugehörigen Kühlkörper installieren" auf Seite 57 beschrieben auf dem Mikroprozessor.

## Hot-Swap-Netzteil installieren

Im Folgenden werden die vom Server unterstützten Netzteile beschrieben. Ferner erhalten Sie Informationen, die Sie beim Installieren von Netzteilen beachten müssen.

- Rufen Sie im Internet die Adresse http://www.ibm.com/systems/info/ x86servers/serverproven/compat/us/ auf, um sich zu vergewissern, dass der Server das Netzteil unterstützt, das Sie installieren möchten.
- Bevor Sie ein zusätzliches Netzteil installieren oder ein vorhandenes Netzteil gegen ein anderes mit einer anderen Wattleistung austauschen, können Sie das Dienstprogramm "IBM Power Configurator" verwenden, um die den derzeitigen Stromverbrauch des Systems zu ermitteln. Weitere Informationen hierzu finden Sie unter der Adresse http://www-03.ibm.com/systems/bladecenter/resources/ powerconfig.html. Von dort können Sie auch das Dienstprogramm herunterladen.
- Der Server wird standardmäßig mit einem der folgenden Netzteile geliefert, das an die Netzteilposition 1 angeschlossen wird. Die Eingangsspannung beträgt 100 bis 127 V Wechselstrom oder 200 bis 240 V Wechselstrom bei automatischer Spannungsprüfung.
  - Festes Netzteil mit 460 Watt
  - 460-Watt-Hot-Swap-Netzteil
  - Hochleistungsfähiges 675-Watt-Hot-Swap-Netzteil

**Anmerkung:** Sie können im Server keine Netzteile mit 110 Volt und 220 Volt bzw. 460 Watt und 675 Watt gemeinsam verwenden, da dies nicht unterstützt wird.

- Netzteil 1 ist das Standardnetzteil bzw. das primäre Netzteil. Wenn Netzteil 1 ausfällt, müssen Sie es unverzüglich durch ein Netzteil mit derselben Wattleistung ersetzen.
- Der Server unterstützt bis zu zwei Hot-Swap-Netzteile. Diese Netzteile wurden für den Parallelbetrieb konzipiert. Bei einem Netzteilfehler versorgt das redundante Netzteil das System mit Strom.
- Ein vollständig konfigurierter Server kann mit einem Netzteil betrieben werden. Wenn Sie eine redundante Stromversorgung gewährleisten möchten, müssen Sie das zweite Hot-Swap-Netzteil installieren.

#### Hinweis 5

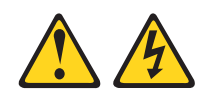

#### Vorsicht:

Mit den Netzschaltern an der Einheit und am Netzteil wird die Stromversorgung für die Einheit nicht unterbrochen. Die Einheit kann auch mit mehreren Netzkabeln ausgestattet sein. Um die Stromversorgung zur Einheit vollständig zu unterbrechen, müssen alle zum Gerät führenden Netzkabel vom Netz getrennt werden.

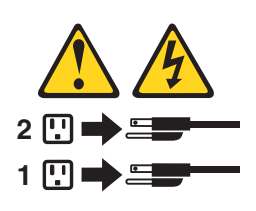

Hinweis 8

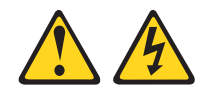

## Vorsicht:

Die Abdeckung des Netzteils oder einer Komponente, die mit dem folgenden Etikett versehen ist, darf niemals entfernt werden.

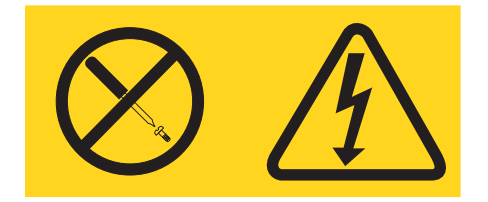

In Komponenten, die dieses Etikett aufweisen, treten gefährliche Spannungen und Energien auf. Diese Komponenten enthalten keine Teile, die gewartet werden müssen. Besteht der Verdacht eines Fehlers an einem dieser Teile, ist ein Kundendiensttechniker zu verständigen.

Gehen Sie wie folgt vor, um ein Hot-Swap-Netzteil zu installieren:

- 1. Lesen Sie die Sicherheitsinformationen im Abschnitt Sicherheit und den Abschnitt "Installationsrichtlinien" auf Seite 35.
- 2. Berühren Sie mit der antistatischen Schutzhülle, in der das Hot-Swap-Netzteil enthalten ist, eine unlackierte Metalloberfläche am Server. Entfernen Sie anschließend das Netzteil aus der Schutzhülle und legen Sie es auf einer antistatischen Fläche ab.
- **3**. Wenn Sie ein Hot-Swap-Netzteil in einer leeren Position installieren, entfernen Sie die Netzteilabdeckblende von der Netzteilposition.

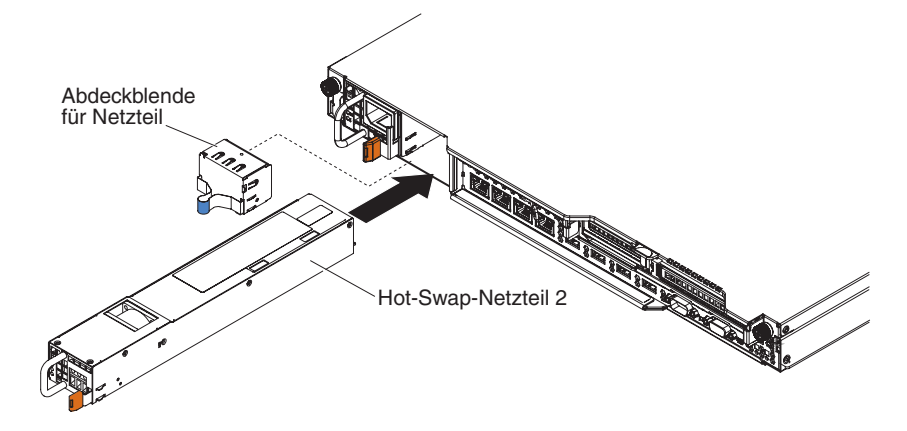

- 4. Fassen Sie den Griff an der Rückseite des Netzteils mit dem goldfarbenen Kontakt; schieben Sie dann das Netzteil nach vorne in die Netzteilposition, bis es einrastet. Vergewissern Sie sich, dass das Netzteil fest mit dem Netzteilanschluss verbunden ist.
- 5. Verlegen Sie das Netzkabel durch die Kabelhalteklammer so an der Rückseite des Servers, dass es nicht versehentlich herausgezogen wird.
- 6. Verbinden Sie das Netzkabel des neuen Netzteils mit dem Netzkabelanschluss am Netzteil.
- 7. Schließen Sie das andere Ende des Netzkabels an eine ordnungsgemäß geerdete Schutzkontaktsteckdose an.
- 8. Vergewissern Sie sich, dass die Betriebsanzeigen für Wechselstrom und Gleichstrom auf dem Netzteil leuchten und dadurch den ordnungsgemäßen Betrieb des Netzteils anzeigen. Die beiden grünen Anzeigen befinden sich rechts vom Netzkabelanschluss.
- 9. Wenn Sie ein Netzteil im Server durch ein Netzteil mit einer anderen Wattleistung ersetzen, kleben Sie das Hinweisetikett zur Stromversorgung, das im Lieferumfang des neuen Netzteils enthalten ist, über das vorhandene Hinweisetikett zur Stromversorgung am Server. Netzteile im Server müssen dieselbe Belastbarkeit oder Wattleistung aufweisen, damit der ordnungsgemäße Betrieb des Servers sichergestellt ist.

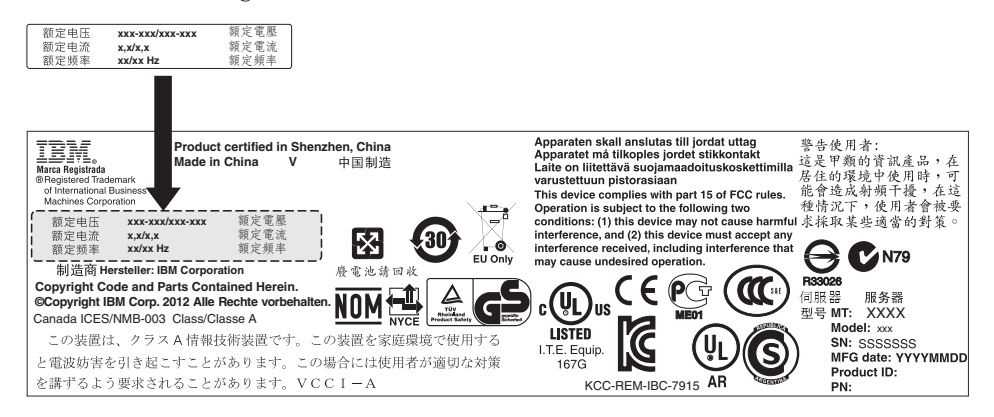

10. Wenn Sie ein weiteres Netzteil im Server installieren, bringen Sie das Hinweisetikett zur redundanten Stromversorgung, das im Lieferumfang dieser Zusatzeinrichtung enthalten ist, auf der Serverabdeckung in der Nähe der Netzteile an.

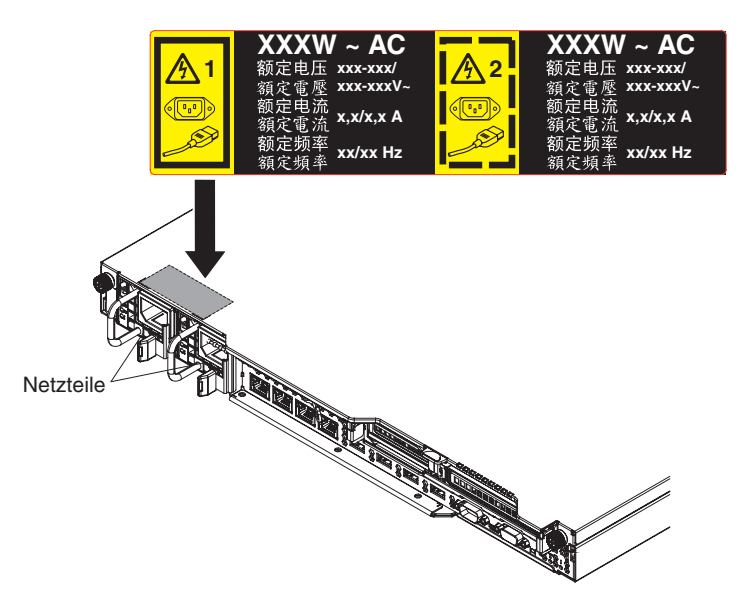

11. Starten Sie den Server erneut. Stellen Sie sicher, dass der Server ordnungsgemäß startet und die neu installierten Einheit erkennt und keine Fehleranzeigen leuchten.

# Integrierte USB-Hypervisor-Flasheinheit installieren

Gehen Sie wie folgt vor, um eine Hypervisor-Flasheinheit zu installieren:

- 1. Lesen Sie die Sicherheitsinformationen im Abschnitt Sicherheit und den Abschnitt "Installationsrichtlinien" auf Seite 35.
- 2. Schalten Sie den Server (siehe Abschnitt "Server ausschalten" auf Seite 25) und alle angeschlossenen Peripheriegeräte aus. Ziehen Sie alle Netzkabel und anschließend alle externen Kabel vom Server ab.
- **3**. Entfernen Sie die obere Abdeckung (siehe Abschnitt "Obere Abdeckung des Servers entfernen" auf Seite 38).
- 4. Entfernen Sie die PCIe-Adapterkartenbaugruppe 1 (siehe "PCI-Adapterkartenbaugruppe entfernen" auf Seite 368).
- 5. Suchen Sie den Anschluss für die integrierte Hypervisor-Flasheinheit auf der Systemplatine wie in der folgenden Abbildung dargestellt:

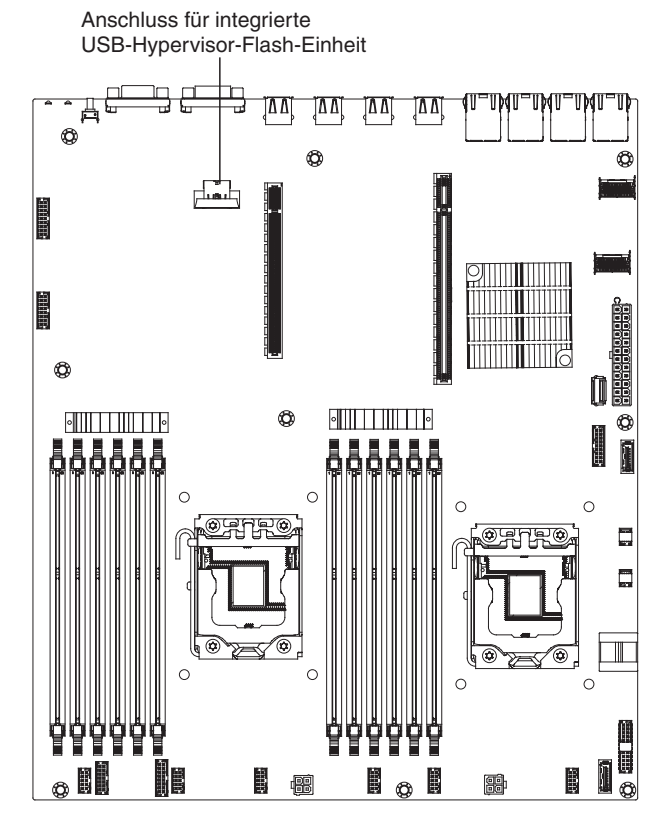

6. Schieben Sie die Verriegelung in Richtung der Adapterkartenbaugruppe in die verriegelte Position, bis sie fest sitzt.

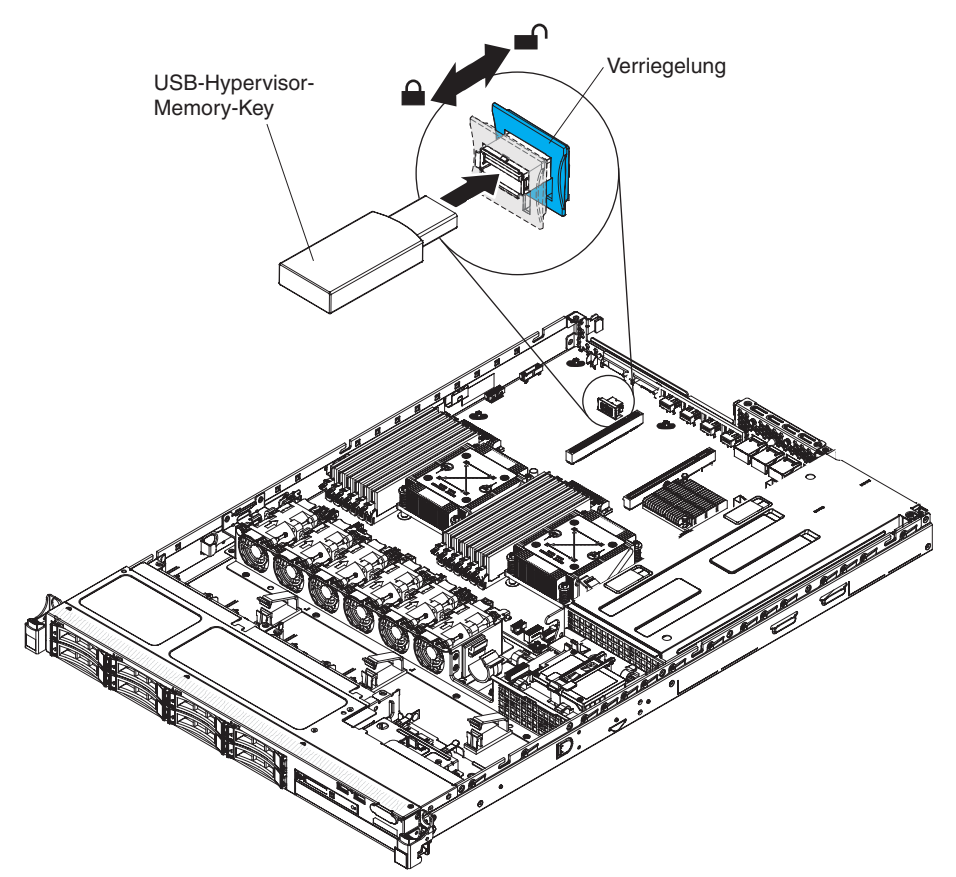

Wenn Sie weitere Einheiten installieren oder entfernen möchten, tun Sie dies jetzt. Fahren Sie andernfalls mit dem Abschnitt "Installation abschließen" auf Seite 74 fort.

# **RAID-Adapterbatterie an einer fernen Position im Server ins**tallieren

Wenn Sie einen RAID-Adapter im Server installieren, der mit einer Batterie oder einem Stromversorgungsmodul (Kondensatorproduktpaket) geliefert wurde, muss die RAID-Batterie oder das RAID-Stromversorgungsmodul fern installiert werden, um die Gefahr einer Überhitzung auszuschließen. Die Batterie oder das Stromversorgungsmodul muss im RAID-Batteriefach oben auf der Stromversorungsinterposerkarte installiert werden.

Gehen Sie wie folgt vor, um eine RAID-Adapterbatterie oder ein RAID-Stromversorgungsmodul im Server zu installieren:

- 1. Lesen Sie die Sicherheitsinformationen im Abschnitt Sicherheit und den Abschnitt "Installationsrichtlinien" auf Seite 35.
- 2. Schalten Sie den Server (siehe Abschnitt "Server ausschalten" auf Seite 25) und alle angeschlossenen Peripheriegeräte aus. Ziehen Sie alle Netzkabel und anschließend alle externen Kabel vom Server ab.
- 3. Wenn der RAID-Adapter mit Batterie und angeschlossenem Batterieträger geliefert wurde, ziehen Sie das Batterieträgerkabel von der Batterie ab und entfernen Sie die drei Schrauben, die den Batterieträger am Adapter sichern. Legen Sie Batterie und Batterieträger beiseite.

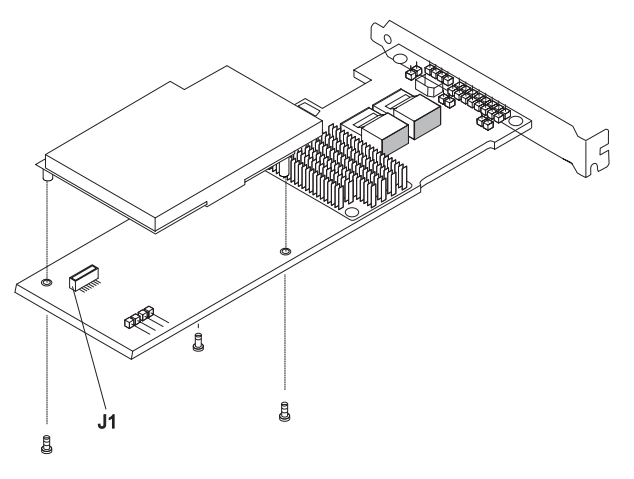

- 4. Installieren Sie die Interposerkarte und die Interposerkartensteckverbindung wie folgt am RAID-Adapter:
  - a. Nehmen Sie die Interposerkarte und die Schraube aus der Verpackung.
  - b. Drehen Sie den Plastikabstandshalter an der Interposerkarte so, dass er an der Bohrung am RAID-Adapter ausgerichtet ist. Richten Sie dann den Anschluss an der Interposerkarte an der Interposerkartensteckverbindung am RAID-Adapter aus.

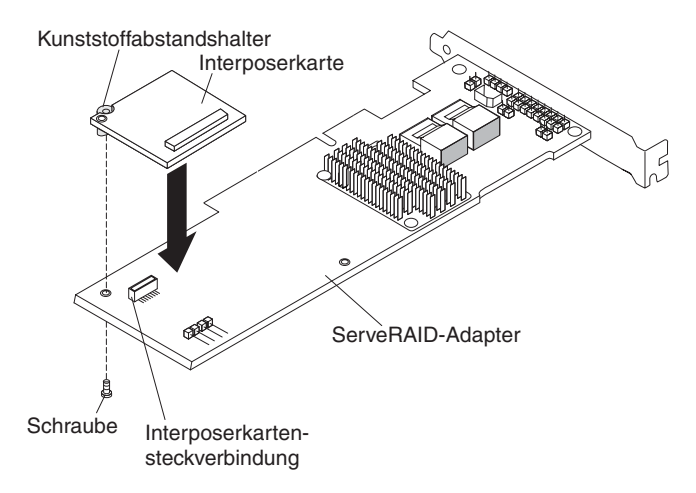

- c. Drücken Sie die Interposerkarte in die Interposerkartensteckverbindung am RAID-Adapter, bis sie fest sitzt.
- d. Setzen Sie die Schraube, die Sie der Verpackung entnommen haben, von der Unterseite des RAID-Adapters aus ein und ziehen Sie sie fest, um die Interposerkarte am RAID-Adapter zu sichern.
- 5. Schließen Sie ein Ende des Kabels der fernen Batterie an die Interposerkarte an.

Achtung: Um Schaden an der Hardware zu vermeiden, stellen Sie sicher, dass der schwarze Punkt am Kabelanschluss für die ferne Batterie von der Interposerkarte am Adapter weg weist. Drücken Sie das Kabel für die ferne Batterie nicht mit zu viel Kraft in den Anschluss.

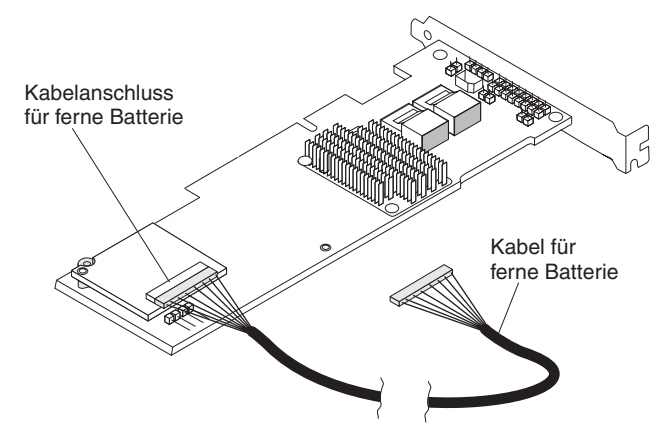

- 6. Installieren Sie den RAID-Adapter auf der Adapterkarte und installieren Sie die PCI-Adapterkartenbaugruppe im Server (siehe Abschnitt "PCI-Adapterkartenbaugruppe installieren" auf Seite 52).
- 7. Schließen Sie das andere Ende des Kabels der fernen Batterie an den Kabelanschluss für die ferne Batterie am Batterieträger an.

Achtung: Um Schaden an der Hardware zu vermeiden, stellen Sie sicher, dass der schwarze Punkt am Kabelanschluss für die ferne Batterie von der Interposerkarte am Adapter weg weist. Drücken Sie das Kabel für die ferne Batterie nicht mit zu viel Kraft in den Anschluss.

8. Verlegen Sie das Kabel für die ferne Batterie wie in der folgenden Abbildung dargestellt.

**Achtung:** Vergewissern Sie sich, dass das Kabel nicht eingeklemmt wird und keine Anschlüsse abdeckt und dass keine Komponenten auf der Systemplatine blockiert werden.

- 9. Installieren Sie die Batterie wie folgt auf der Sicherheitsabdeckung:
  - a. Richten Sie die Batterie wie in der folgenden Abbildung dargestellt aus. Senken Sie die Batterie dann auf die Sicherheitsabdeckung ab. Falls ein Batterieträger im Lieferumfang der Batterie enthalten ist, stellen Sie sicher, dass die Stifte des Batterieträgers an den ringförmigen Vertiefungen der Batteriemontageposition ausgerichtet sind, damit der Batterieträger fest in der Position sitzt.

Anmerkung: Die Positionierung der fernen Batterie hängt vom Typ der installierten Batterie ab.

- b. Drehen Sie die Sicherungsklammer in die geschlossene Position und drücken Sie sie nach unten, bis sie einrastet und die Batterie sichert.
- Schließen Sie das Kabel der fernen Batterie an den Kabelanschluss der fernen Batterie am ServeRAID-Adapter an. Verlegen Sie das Kabel für die ferne Batterie wie in der folgenden Abbildung dargestellt im Server.

Achtung: Vergewissern Sie sich, dass das Kabel nicht eingeklemmt wird und keine Anschlüsse abdeckt und dass keine Komponenten auf der Systemplatine blockiert werden.

Wenn Sie weitere Einheiten installieren oder entfernen möchten, tun Sie dies jetzt. Fahren Sie andernfalls mit dem Abschnitt "Installation abschließen" auf Seite 74 fort.

# Optionale Rückwandplatine für 4x2,5-Zoll-Hot-Swap-Laufwerke installieren

Gehen Sie wie folgt vor, um eine Rückwandplatine für 4x2,5-Zoll-Hot-Swap-Laufwerke zu installieren:

- 1. Lesen Sie die Sicherheitsinformationen im Abschnitt Sicherheit und den Abschnitt "Installationsrichtlinien" auf Seite 35.
- 2. Schalten Sie den Server (siehe Abschnitt "Server ausschalten" auf Seite 25) und alle angeschlossenen Peripheriegeräte aus. Ziehen Sie alle Netzkabel und anschließend alle externen Kabel vom Server ab.
- **3**. Entfernen Sie die obere Abdeckung (siehe Abschnitt "Obere Abdeckung des Servers entfernen" auf Seite 38).
- Schließen Sie das Konfigurationskabel, das Signalkabel und das Netzkabel an die Anschlüsse auf der Rückwandplatine an, wenn sie noch nicht angeschlossen sind.
- 5. Schieben Sie die Rückwandplatine in die Führungskanäle und stellen Sie dabei sicher, dass Kabel, die sich in der Nähe befinden, nicht eingeklemmt oder abgerissen werden.

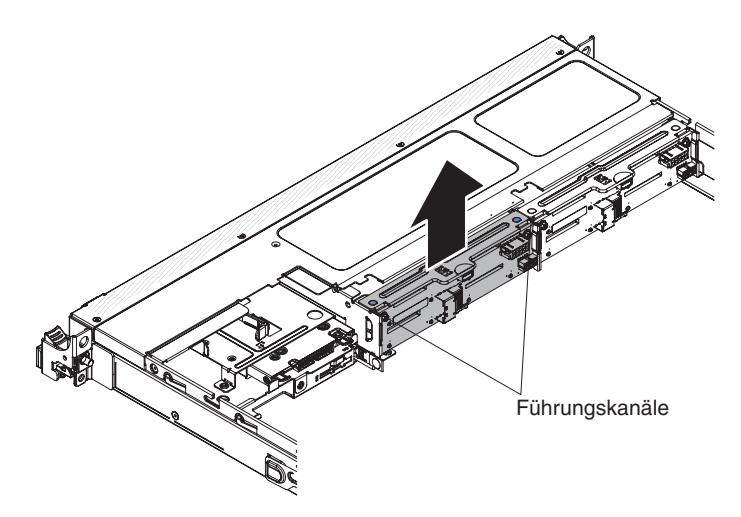

- 6. Schließen Sie die Kabel wie folgt an:
  - a. Schließen Sie das andere Ende des Netzkabels an den Netzteilanschluss am Netzteil an.
    - 1) Redundantes Stromversorgungsmodell:

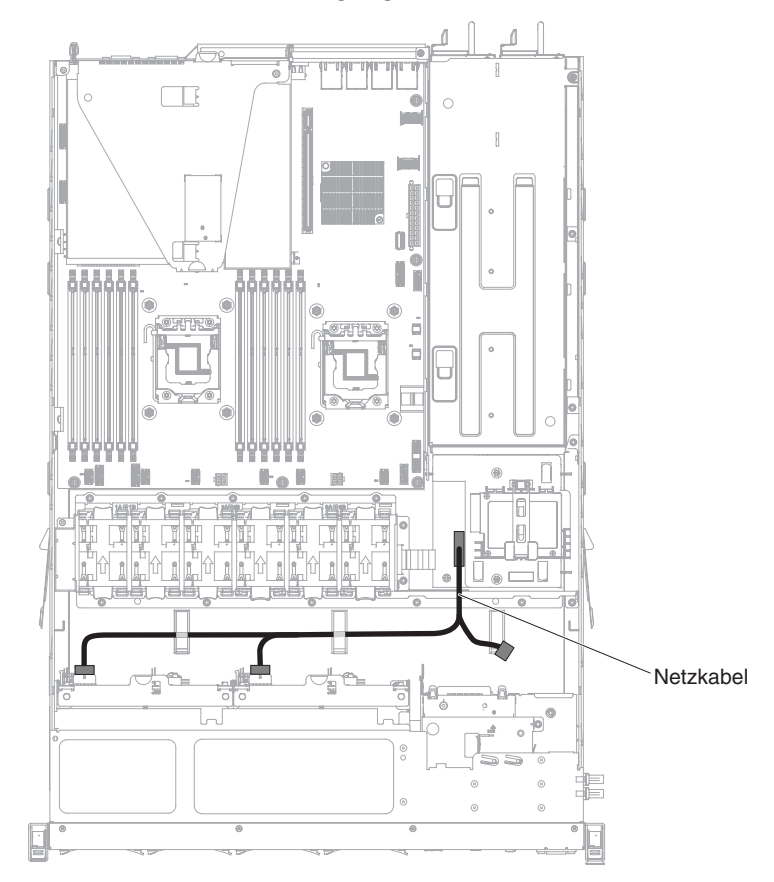

2) Festes Stromversorgungsmodell:

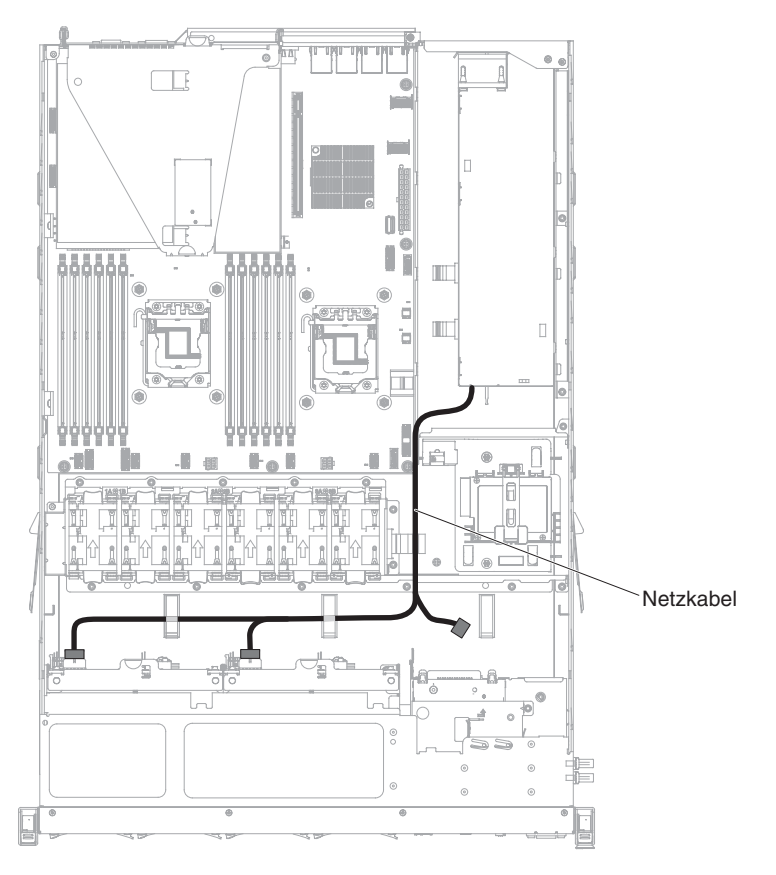

b. Schließen Sie das andere Ende des Signalkabels an Anschluss 1 am RAID-Adapter oder am Anschluss auf der Systemplatine an. Legen Sie das Signal

 Image: Serve Ald Adapteranschlüsse

 Image: Adapteranschlüsse

 Image: Market Adapteranschlüsse

kabel durch das Gehäusebohrloch neben der Stromverteilerplatine.

c. Verwenden Sie die Kabelklemmen am Gehäuse, um die Kabel so zu sichern, dass sie weder stören noch beschädigt werden.

Wenn Sie weitere Einheiten installieren oder entfernen möchten, tun Sie dies jetzt. Fahren Sie andernfalls mit dem Abschnitt "Installation abschließen" fort.

## Installation abschließen

Gehen Sie wie folgt vor, um die Installation abzuschließen:

- Wenn Sie die Luftführung entfernt haben, bringen Sie sie wieder an (weitere Informationen finden Sie im Abschnitt "Luftführung wieder anbringen" auf Seite 75).
- 2. Wenn Sie eine PCIe-Adapterkartenbaugruppe entfernt haben, installieren Sie sie erneut (siehe "PCI-Adapterkartenbaugruppe wieder einbauen" auf Seite 76).
- **3**. Wenn Sie die Serverabdeckung entfernt haben, bringen Sie sie wieder an (weitere Informationen finden Sie im Abschnitt "Obere Abdeckung des Servers wieder installieren" auf Seite 76).
- 4. Installieren Sie den Server im Gehäuserahmenschrank (weitere Informationen finden Sie in den mit dem Server gelieferten *Anweisungen zur Installation im Gehäuserahmen*.
- 5. Schließen Sie die Kabel und Netzkabel erneut an (weitere Informationen finden Sie im Abschnitt "Kabel anschließen" auf Seite 77).
- 6. Starten Sie den Server. Stellen Sie sicher, dass er ordnungsgemäß startet und die neu installierten Einheiten erkennt. Stellen Sie zudem sicher, dass keine Fehleranzeigen leuchten.

- 7. Aktualisieren Sie die Serverkonfiguration (weitere Informationen finden Sie im Abschnitt "Serverkonfiguration aktualisieren" auf Seite 78).
- 8. Führen Sie die in Abschnitt "Anweisungen für IBM Business Partner" auf Seite 28 beschriebenen zusätzlichen Schritte aus.

## Luftführung wieder anbringen

Gehen Sie wie folgt vor, um die Luftführung zu installieren:

- 1. Lesen Sie die Sicherheitsinformationen im Abschnitt Sicherheit und den Abschnitt "Installationsrichtlinien" auf Seite 35.
- 2. Richten Sie die Stifte an den Seiten der Luftführung an den Öffnungen im Lüfterrahmen aus und senken Sie die Luftführung in den Server ab.

Anmerkung: Stellen Sie sicher, dass dabei keine Kabel eingeklemmt werden.

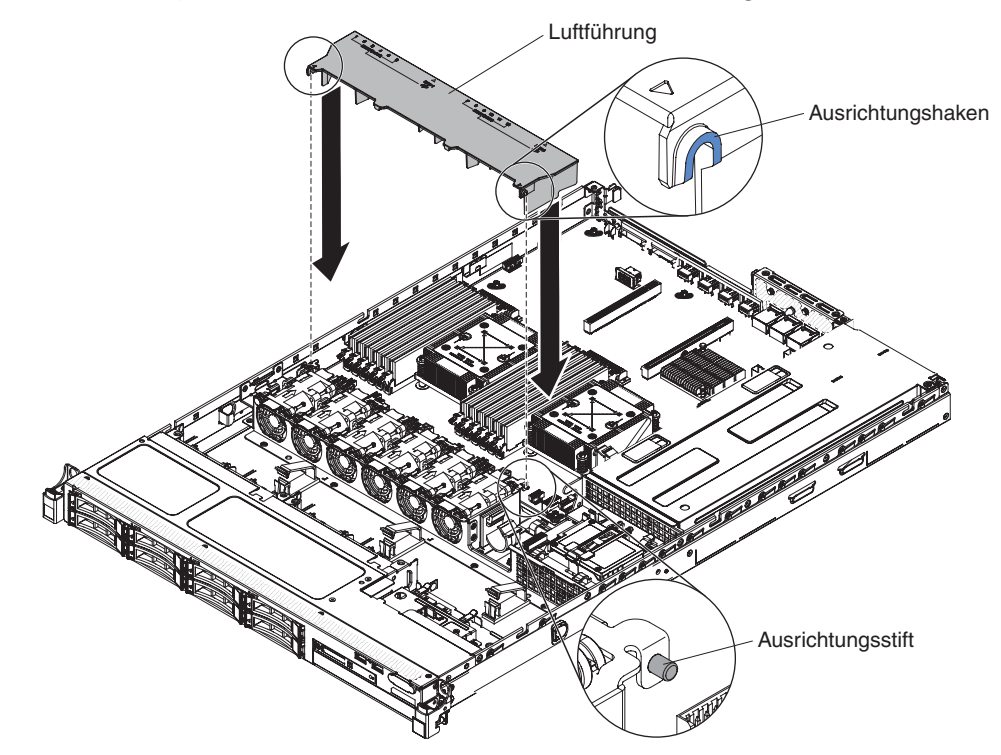

## PCI-Adapterkartenbaugruppe wieder einbauen

Gehen Sie wie folgt vor, um eine PCI-Adapterkartenbaugruppe wieder einzubauen:

- 1. Lesen Sie die Sicherheitsinformationen im Abschnitt Sicherheit und den Abschnitt "Installationsrichtlinien" auf Seite 35.
- 2. Installieren Sie den Adapter in der PCI-Adapterkartenbaugruppe (siehe Abschnitt "Adapter installieren" auf Seite 53).
- 3. Richten Sie die PCI-Adapterkartenbaugruppe am PCIe-Steckplatzanschluss auf der Systemplatine aus und richten Sie die Nagelköpfe an den Steckplätzen auf dem Gehäuse aus. Drücken Sie die Adapterkartenbaugruppe anschließend fest nach unten, bis sie ordnungsgemäß im Anschluss auf der Systemplatine sitzt.

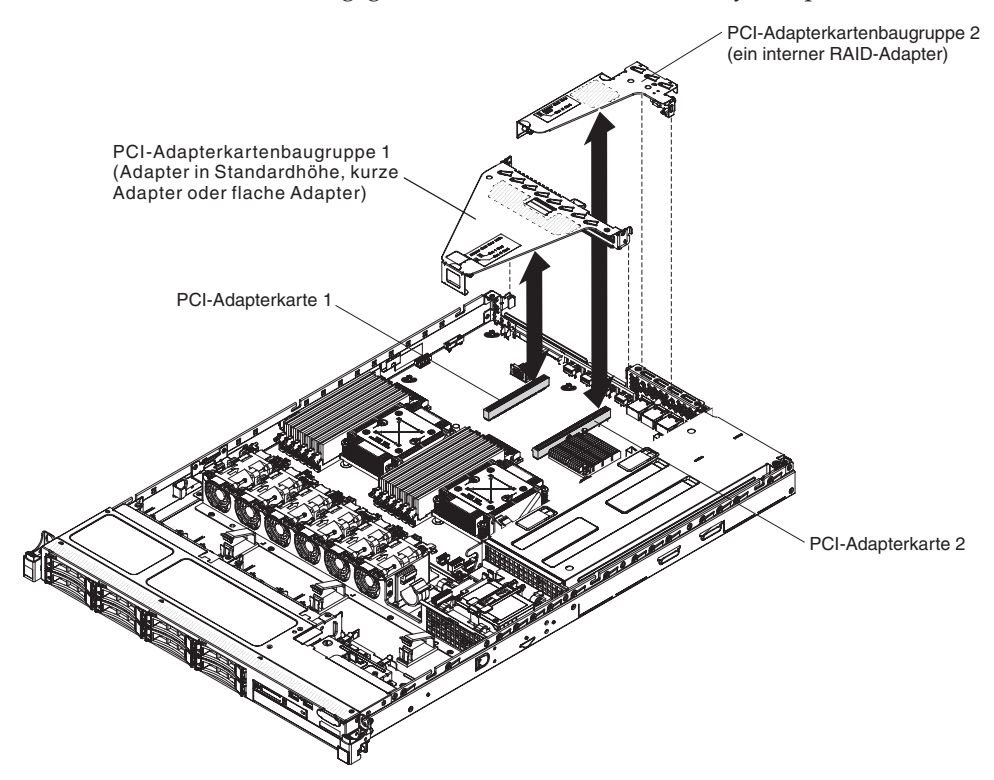

## Obere Abdeckung des Servers wieder installieren

Gehen Sie wie folgt vor, um die Serverabdeckung wieder anzubringen:

- 1. Vergewissern Sie sich, dass alle Kabel, Adapter und sonstigen Komponenten installiert und ordnungsgemäß eingesetzt sind und Sie keine Werkzeuge oder nicht installierte Teile im Server zurückgelassen haben. Stellen Sie außerdem sicher, dass alle internen Kabel ordnungsgemäß verlegt sind.
- 2. Richten Sie die Abdeckung über dem Server aus (zur Richtung des Servers hin), bis die Kanten der Abdeckung über dem Gehäuse einrasten.

Wichtig: Bevor Sie die Abdeckung nach vorne schieben, stellen Sie sicher, dass alle Laschen an der Abdeckung ordnungsgemäß im Gehäuse greifen. Wenn dies nicht der Fall ist, kann die Abdeckung später nur schwer wieder entfernt werden.

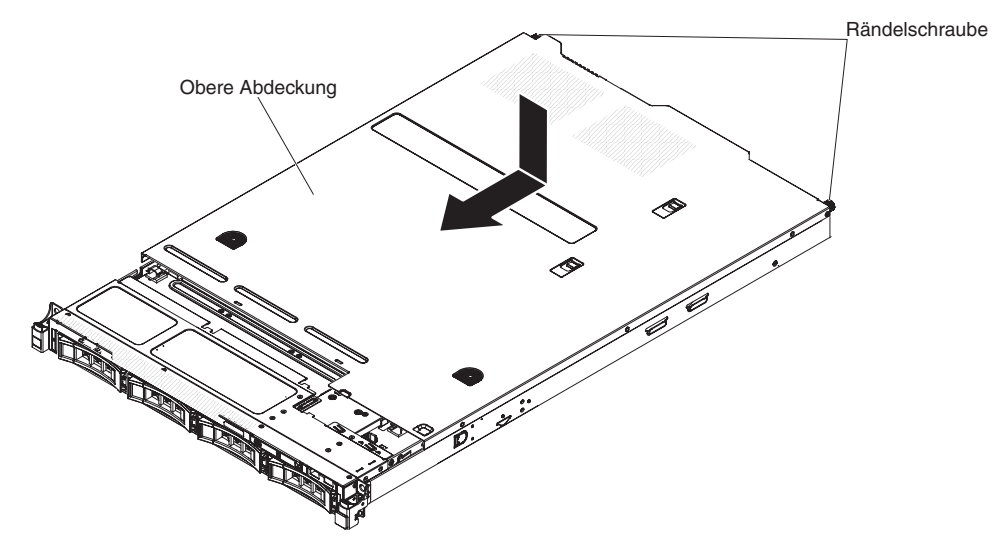

- **3.** Schieben Sie die Abdeckung etwas in Richtung der Vorderseite des Servers, bis die Einsetzlaschen am Server einrasten; ziehen Sie anschließend die Rändelschrauben fest, um die Abdeckung am Gehäuse zu befestigen.
- 4. Installieren Sie den Server im Gehäuseschrank und drücken Sie ihn in den Gehäuserahmen, bis er einrastet.

## Kabel anschließen

In der folgenden Abbildung sind die Positionen der Eingangs- und Ausgangsanschlüsse an der Vorderseite des Servers dargestellt.

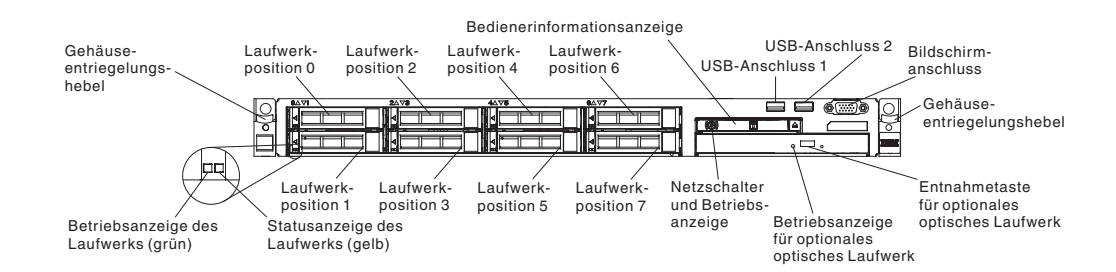

In der folgenden Abbildung sind die Positionen der Ein- und Ausgabeanschlüsse sowohl für nicht Hot-Swap-fähige als auch für Hot-Swap-fähige Netzteile an der Rückseite des Servers dargestellt.

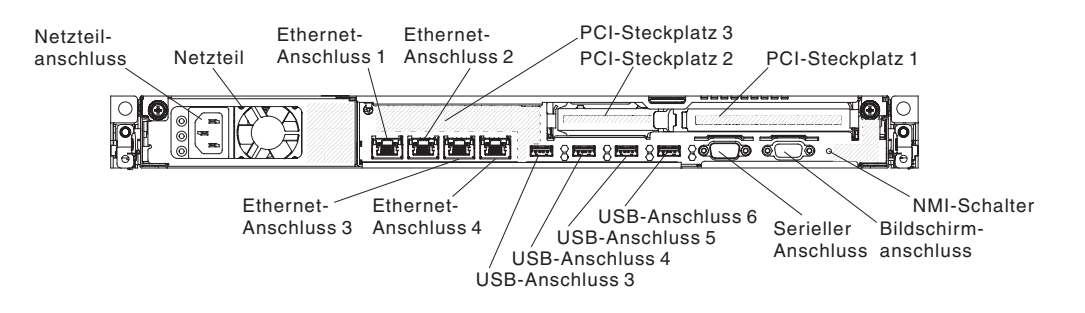

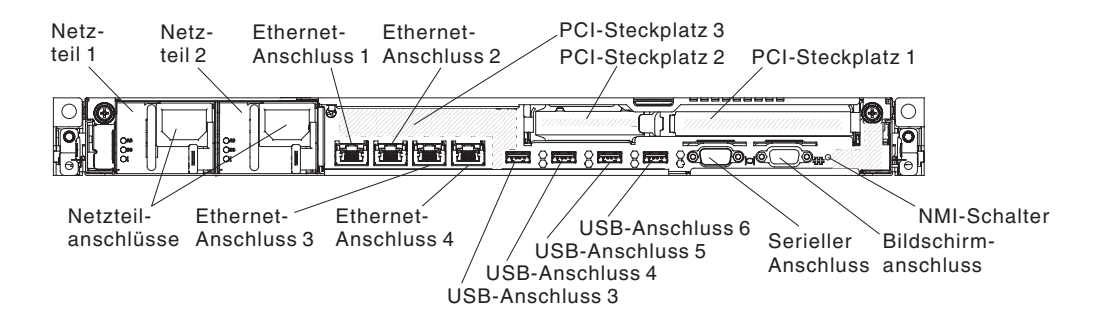

Sie müssen den Server ausschalten, bevor Sie Kabel abziehen oder anschließen.

Weitere Anleitungen zum Verkabeln von externen Einheiten erhalten Sie in der Dokumentation zu der entsprechenden Einheit. Möglicherweise ist es einfacher, die Kabel vor dem Anschließen von Einheiten an den Server zu verlegen.

## Serverkonfiguration aktualisieren

Wenn Sie den Server nach dem Hinzufügen oder Entfernen einer Einheit zum ersten Mal starten, werden Sie möglicherweise über eine Nachricht darüber informiert, dass die Konfiguration geändert wurde. Das Konfigurationsdienstprogramm wird automatisch gestartet; in diesem Programm können Sie die neuen Konfigurationseinstellungen speichern.

Bei einigen Zusatzeinrichtungen müssen Sie Einheitentreiber installieren. Informationen zur Installation von Einheitentreibern finden Sie in der Dokumentation zu der entsprechenden Einheit.

Falls der Server über einen optionalen RAID-Adapter verfügt und Sie ein Festplattenlaufwerk installiert oder entfernt haben, finden Sie Informationen zur Neukonfiguration der Platteneinheiten in der Dokumentation zum RAID-Adapter.

Der Server wird mit mindestens einem Mikroprozessor geliefert. Wenn mehrere Mikroprozessoren installiert sind, kann der Server im symmetrischen Mehrprozessorbetrieb ausgeführt werden. Möglicherweise müssen Sie für das Betriebssystem ein Upgrade für die Unterstützung des symmetrischen Mehrprozessorbetriebs durchführen. Weitere Informationen finden Sie im Abschnitt "Normale Betriebssysteminstallation" auf Seite 84 sowie in der Dokumentation zu Ihrem Betriebssystem.

Weitere Informationen zur Konfiguration des integrierten Gigabit-Ethernet-Controllers finden Sie im Abschnitt "Gigabit-Ethernet-Controller konfigurieren" auf Seite 99.

# Kapitel 3. Informationen und Anweisungen zur Konfiguration

In diesem Kapitel finden Sie Informationen zum Aktualisieren der Firmware und zum Verwenden der Konfigurationsdienstprogramme.

## Firmware aktualisieren

**Wichtig:** Bei einigen Clusterlösungen sind bestimmte Codeversionen oder koordinierte Code-Aktualisierungen erforderlich. Wenn die Einheit Teil einer Clusterlösung ist, stellen Sie sicher, dass die aktuelle Codeversion für die Clusterlösung unterstützt wird, bevor Sie den Code aktualisieren.

Sie können Code-Aktualisierungen installieren, die als UpdateXpress System Pack oder als UpdateXpress-CD-Image verfügbar sind. Ein UpdateXpress-Systempack enthält ein auf fehlerfreie Integration getestetes Paket mit Onlineaktualisierungen für Firmware und Einheitentreiber für den Server. Verwenden Sie das Installationsprogramm für das UpdateXpress-Systempack, um UpdateXpress-Systempacks und einzelne Aktualisierungen für Firmware und Einheitentreiber anzufordern und auszuführen. Im ToolsCenter für System x und BladeCenter unter der Adresse http:// publib.boulder.ibm.com/infocenter/toolsctr/v1r0/index.jsp9.42.212.195/ erhalten Sie weitere Informationen und können das Installationsprogramm zum UpdateXpress-Systempack herunterladen. Klicken Sie dazu auf **UpdateXpress System Pack Installer**.

Wenn Sie auf eine Aktualisierung klicken, wird eine Seite mit Informationen angezeigt, die eine Liste mit den Fehlern enthält, die durch die Aktualisierung behoben werden. Suchen Sie in dieser Liste nach dem aufgetretenen Fehler; aber auch wenn der Fehler nicht aufgeführt ist, wird er möglicherweise durch die Installation der Aktualisierung behoben.

Stellen Sie sicher, dass Sie alle aufgeführten kritischen Aktualisierungen mit einem Releasedatum, das nach dem Releasedatum des Update*Xpress* System Pack oder des Update*Xpress*-Image liegt, separat installieren.

Die Firmware des Servers wird in regelmäßigen Abständen aktualisiert und kann von der Website von IBM heruntergeladen werden. Rufen Sie die folgende Adresse auf, um zu prüfen, ob eine aktuelle Firmwareversion, wie z. B. die UEFI-Firmware, VPD-Code (Vital Product Data, elementare Produktdaten), Einheitentreiber oder IMM-Firmware (integriertes Managementmodul) vorhanden ist: http:// www.ibm.com/support/fixcentral/.

**Anmerkung:** Stellen Sie vor der Aktualisierung der Firmware sicher, dass Sie alle Daten, die im TPM (Trusted Platform Module) gespeichert sind, sichern, falls durch die neue Firmware TPM-Merkmale geändert werden. Entsprechende Anweisungen hierzu finden Sie in der Dokumentation zu Ihrer Verschlüsselungssoftware.

Laden Sie die aktuelle Firmware für den Server herunter, und installieren Sie anschließend die Firmware. Folgen Sie dabei den Anweisungen, die sich unter den heruntergeladenen Dateien befinden. Beim Ersetzen einer Einheit im Server müssen Sie möglicherweise die im Hauptspeicher der Einheit gespeicherte Firmware aktualisieren oder die zuvor installierte Firmware von einer Diskette oder von einem CD-Image wiederherstellen.

Die folgende Liste gibt an, wo die Firmware gespeichert ist:

- Die UEFI-Firmware ist im Nur-Lese-Speicher (ROM) auf der Systemplatine gespeichert.
- Die IMM-Firmware ist im Nur-Lese-Speicher (ROM) auf der Systemplatine gespeichert.
- Die Ethernet-Firmware ist im Nur-Lese-Speicher (ROM) auf dem Ethernet-Controller gespeichert.
- Die ServeRAID-Firmware ist im Nur-Lese-Speicher (ROM) auf dem ServeRAID-Adapter gespeichert.
- Die SAS/SATA-Firmware ist im Nur-Lese-Speicher (ROM) auf dem SAS/SATA-Controller auf der Systemplatine gespeichert.

## Mit UEFI kompatible Einheiten konfigurieren

Verwenden Sie diese Informationen, um mit UEFI kompatible Einheiten zu konfigurieren.

Mit UEFI kompatible Erweiterungskarten können über das Konfigurationsdienstprogramm konfiguriert werden. Gehen Sie wie folgt vor, um eine mit UEFI kompatible Erweiterungskarte zu konfigurieren:

**Anmerkung:** Es empfiehlt sich, vor dem Konfigurieren einer mit UEFI kompatiblen Einheit die Firmware für den Server zu aktualisieren. Informationen zum Aktualisieren der Firmware für den Server finden Sie im Abschnitt "Firmware aktualisieren" auf Seite 79.

- 1. Führen Sie das Konfigurationsdienstprogramm aus (siehe Abschnitt "Konfigurationsdienstprogramm verwenden" auf Seite 84).
- Wählen Sie die Optionen System Settings → Network oder Storage aus, je nach Ihrem Adaptertyp.

Anmerkung: Wählen Sie die Optionen System Settings -> Adapters and UEFI drivers für mit UEFI 2.0 (und frühere Versionen) kompatible Adapter und Treiber, die auf dem Server installiert sind, aus.

- **3**. Wählen Sie die Option **Please refresh this page first** aus und drücken Sie die Eingabetaste.
- 4. Wählen Sie den Einheitentreiber aus, den Sie konfigurieren möchten, und drücken Sie die Eingabetaste.
- 5. Nachdem Sie alle gewünschten Änderungen an den Einstellungen vorgenommen haben, drücken Sie zum Verlassen des Programms die Taste "Esc". Wählen Sie die Option Save aus, um die vorgenommenen Änderungen an den Einstellungen zu speichern.

## Server konfigurieren

Folgende Konfigurationsprogramme sind im Lieferumfang des Servers enthalten:

## Konfigurationsdienstprogramm

Das UEFI-Konfigurationsdienstprogramm gehört zur BIOS-Firmware (BIOS - Basic Input/Output System). Mit diesem Programm können Sie die Einstellungen für Interruptanforderungen (IRQs - Interrupt Requests) sowie die Laufwerkstartreihenfolge ändern, Datum und Uhrzeit einstellen und Kennwörter definieren. Informationen zum Verwenden dieses Programms finden Sie im Abschnitt "Konfigurationsdienstprogramm verwenden" auf Seite 84.

## • Programm "Boot Manager"

Das Programm "Boot Manager" ist Teil der Server-Firmware. Mit seiner Hilfe können Sie die im Konfigurationsdienstprogramm festgelegte Startreihenfolge überschreiben und einer bestimmten Einheit vorübergehend die erste Stelle in der Startreihenfolge zuordnen. Weitere Informationen zum Verwenden dieses Programms finden Sie im Abschnitt "Das Programm "Boot Manager" verwenden" auf Seite 93.

## • Konfigurations- und Installations-CD zu IBM ServerGuide

Das Programm ServerGuide stellt Softwarekonfigurations- und -installationstools bereit, die für diesen Server entwickelt wurden. Mithilfe dieser CD können Sie während der Installation des Servers die grundlegenden Hardwarefunktionen, wie z. B. einen integrierten SAS/SATA-Controller mit RAID-Funktionalität, konfigurieren und die Installation des Betriebssystems vereinfachen. Informationen zum Verwenden dieser CD finden Sie im Abschnitt "CD "ServerGuide Setup and Installation" verwenden" auf Seite 82.

## • Integriertes Managementmodul

Mithilfe des integrierten Managementmoduls II (IMM2 - Integrated Management Module 2) nehmen Sie die Konfiguration vor, aktualisieren die Firmware- sowie die SDR-/FRU-Informationen (SDR - Sensor Data Record, FRU - Field Replaceable Unit) und verwalten das Netz über Remotezugriff. Weitere Informationen zur Verwendung des IMM finden Sie im Abschnitt "Integriertes Managementmodul II verwenden" auf Seite 94 und im Benutzerhandbuch zum integrierten Managementmodul unter der Adresse http://www.ibm.com/systems/support/ supportsite.wss/docdisplay?Indocid=MIGR-5079770&brandind=5000008.

## • Integrierter VMware ESXi-Hypervisor

Eine optionale USB-Flasheinheit mit der integrierten Hypervisor-Software VMware ESXi kann käuflich erworben werden. Beim Hypervisor handelt es sich um eine Virtualisierungssoftware, die ermöglicht, dass mehrere Betriebssysteme gleichzeitig auf einem Hostsystem ausgeführt werden. Die integrierte USB-Hypervisor-Flash-Einheit wird im USB-Anschluss auf der Systemplatine installiert. Weitere Informationen zum Verwenden des integrierten Hypervisors finden Sie im Abschnitt "Integrierten Hypervisor verwenden" auf Seite 95.

## • Remote-Presence-Funktion und Speicherung der Systemabsturzanzeige

Die Remote-Presence-Funktion und die Funktion zur Speicherung der Systemabsturzanzeige sind im integrierten Managementmodul II (IMM2) enthalten. Die Remote-Presence-Funktion bietet die folgenden Funktionen:

- Videoanzeige über Fernzugriff mit einer Grafikauflösung von bis zu 1600 x 1200 bei 75 Hz, unabhängig vom Systemstatus
- Fernzugriff auf den Server unter Verwendung der Tastatur und Maus des remote angebundenen Clients

- Zuordnung des CD- oder DVD-Laufwerks, Diskettenlaufwerks und USB-Flashlaufwerks auf einem remote angebundenen Client sowie Zuordnung von ISO- und Diskettenimage-Dateien als virtuelle Laufwerke, die vom Server verwendet werden können
- Upload eines Diskettenimage in den IMM-Speicher sowie dessen Zuordnung zum Server als virtuelles Laufwerk

Mit der Funktion für die Speicherung der Systemabsturzanzeige wird der Bildschirminhalt gespeichert, bevor das IMM den Server neu startet, wenn es eine Blockierung des Betriebssystems erkennt. Ein Systemadministrator kann die Funktion zur Speicherung der Systemabsturzanzeige verwenden, um die Ursachenbestimmung der Blockierung zu erleichtern.

Ethernet-Controller-Konfiguration

Informationen zur Konfiguration des Ethernet-Controllers finden Sie im Abschnitt "Gigabit-Ethernet-Controller konfigurieren" auf Seite 99.

• RAID-Platteneinheiten konfigurieren

Informationen zum Konfigurieren von RAID-Platteneinheiten finden Sie im Abschnitt .

Programm "IBM Advanced Settings Utility" (ASU)

Dieses Programm kann anstelle des Konfigurationsdienstprogramms zum Ändern der UEFI- und IMM-Einstellungen verwendet werden. Verwenden Sie das Programm "ASU" online oder per Out-of-Band-Zugriff, um UEFI-Einstellungen per Befehlszeile zu ändern, ohne dass dazu ein Neustart des Servers für den Zugriff auf das Konfigurationsdienstprogramm erforderlich ist. Weitere Informationen zum Verwenden dieses Programms finden Sie im Abschnitt "Programm "IBM Advanced Settings Utility"" auf Seite 103.

## CD "ServerGuide Setup and Installation" verwenden

Die CD ServerGuide Setup and Installation enthält Softwarekonfigurations- und Installationstools speziell für Ihren Server. Das Programm "ServerGuide" erkennt das Servermodell sowie installierte Hardwarezusatzeinrichtungen und verwendet diese Informationen bei der Installation zum Konfigurieren der Hardware. ServerGuide erleichtert darüber hinaus die Installation von Betriebssystemen, indem es aktualisierte Einheitentreiber bereitstellt und diese in manchen Fällen sogar automatisch installiert.

Sie können ein kostenloses Image der CD "*ServerGuide Setup and Installation*" herunterladen oder die CD auf der ServerGuide-Fulfillment-Website unter der Adresse http://www.ibm.com/systems/management/serverguide/sub.html käuflich erwerben. Klicken Sie zum Herunterladen eines kostenlosen Images auf **IBM Service and Support Site**.

Anmerkung: An der IBM Website werden regelmäßig Aktualisierungen vorgenommen. Die tatsächliche Vorgehensweise weicht möglicherweise geringfügig von der Beschreibung im vorliegenden Dokument ab.

Für das Programm "ServerGuide" ist ein unterstützter IBM Server mit aktiviertem startfähigem (bootfähigem) CD-Laufwerk erforderlich. Neben der CD *ServerGuide Setup and Installation* benötigen Sie die Betriebssystem-CD zur Installation des Betriebssystems.

Gehen Sie zum Starten der CD ServerGuide Setup and Installation wie folgt vor:

- Legen Sie die CD ein und starten Sie den Server neu. Wenn die CD nicht startet, lesen Sie die Informationen im Abschnitt "ServerGuide-Fehler" auf Seite 288.
- 2. Befolgen Sie die angezeigten Anweisungen, um die folgenden Schritte auszuführen:
  - a. Sprache auswählen.
  - b. Tastaturbelegung und Land auswählen.
  - c. Übersicht anzeigen, um mehr über die ServerGuide-Features zu erfahren.
  - d. Readme-Datei mit den Hinweisen zur Installation für das Betriebssystem und die Adapter lesen.
  - e. Starten Sie die Betriebssysteminstallation. Hierzu benötigen Sie die jeweilige Betriebssystem-CD.

## ServerGuide-Features

Features und Funktionen können je nach Version des Programms "ServerGuide" unterschiedlich ausfallen. Weitere Informationen zur von Ihnen verwendeten Version finden Sie in der Onlineübersicht auf der CD *ServerGuide Setup and Installation*. Diese Features werden nicht von allen Servermodellen unterstützt.

Das Programm "ServerGuide" kann zur Ausführung der folgenden Tasks verwendet werden:

- · Einstellen von Systemdatum und Uhrzeit
- Erkennen des RAID-Adapters oder -Controllers und Ausführen des SAS/SATA-RAID-Konfigurationsprogramms
- Überprüfen der Mikrocodeversionen (Firmware-Versionen) eines ServeRAID-Adapters und Erkennen, ob eine neuere Version auf der CD verfügbar ist
- Erkennen von installierten Hardwarezusatzeinrichtungen und Liefern von aktualisierten Einheitentreibern für die meisten Adapter und Einheiten
- Bereitstellung von Installation ohne Disketten für unterstützte Windows-Betriebssysteme
- Enthält eine Online-Readme-Datei mit Links zu Tipps zur Hardware- und Betriebssysteminstallation

## Übersicht zu Hardware und Konfiguration

Wenn Sie die CD *ServerGuide Setup and Installation* verwenden, benötigen Sie keine Installationsdisketten. Sie können die CD zur Konfiguration eines beliebigen unterstützten IBM Servermodells verwenden. Das Installationsprogramm bietet eine Liste von Tasks, die zur Installation des jeweiligen Servermodells erforderlich sind. Auf einem Server mit einem ServeRAID-Adapter oder einem SAS/SATA-Controller mit RAID-Funktionalität können Sie das SAS/SATA-RAID-Konfigurationsprogramm für die Erstellung logischer Laufwerke verwenden.

**Anmerkung:** Features und Funktionen können je nach Version des Programms "ServerGuide" unterschiedlich ausfallen.

## Normale Betriebssysteminstallation

Das Programm "ServerGuide" kann die für die Betriebssysteminstallation benötigte Zeit reduzieren. Es stellt die Einheitentreiber zur Verfügung, die für die vorhandene Hardware und für das zu installierende Betriebssystem benötigt werden. In diesem Abschnitt finden Sie Informationen zu einer typischen ServerGuide-Betriebssysteminstallation.

**Anmerkung:** Features und Funktionen können je nach Version des Programms "ServerGuide" unterschiedlich ausfallen.

- 1. Nach Abschluss des Installationsprozesses wird das Betriebssysteminstallationsprogramm gestartet. (Hierzu benötigen Sie die jeweilige Betriebssystem-CD.)
- Das Programm "ServerGuide" speichert Informationen zum Servermodell, zum Serviceprozessor, zu Festplattenlaufwerk-Controllern und zu Netzadaptern. Das Programm durchsucht dann die CD nach neueren Einheitentreibern. Diese Informationen werden gespeichert und an das Betriebssysteminstallationsprogramm weitergegeben.
- **3**. Das Programm "ServerGuide" bietet Betriebssystempartitionsoptionen, die auf dem ausgewählten Betriebssystem und den installierten Festplattenlaufwerken basieren.
- 4. Das Programm "ServerGuide" fordert Sie zum Einlegen der Betriebssystem-CD und zum erneuten Starten des Servers auf. Von diesem Zeitpunkt an übernimmt das Installationsprogramm für das Betriebssystem die verbleibenden Installationsschritte.

## Betriebssystem ohne ServerGuide installieren

Wenn Sie die Serverhardware bereits installiert haben und nicht das Programm "ServerGuide" zum Installieren des Betriebssystems verwenden, können Sie Anweisungen zum Installieren des Betriebssystems für den Server unter http:// www.ibm.com/supportportal/ herunterladen.

## Konfigurationsdienstprogramm verwenden

Verwenden Sie das Konfigurationsdienstprogramm UEFI (Unified Extensible Firmware Interface), um folgende Aufgaben auszuführen:

- Konfigurationsinformationen anzeigen
- · Zuordnungen für Einheiten und E/A-Anschlüsse anzeigen und ändern
- Datum und Uhrzeit einstellen
- · Kennwort festlegen und ändern
- · Starteinstellungen des Servers und Reihenfolge der Starteinheiten festlegen
- Einstellungen für erweiterte Hardwarefunktionen festlegen und ändern
- Einstellungen für Stromsparfunktionen anzeigen, festlegen und ändern
- Fehlerprotokolle anzeigen und löschen
- Einstellungen für Interruptanforderungen ändern
- Konfigurationskonflikte beseitigen

## Konfigurationsdienstprogramm starten

Gehen Sie zum Starten des Konfigurationsdienstprogramms wie folgt vor:

1. Schalten Sie den Server ein.

**Anmerkung:** Ungefähr 1 bis 3 Minuten, nachdem der Server an eine Wechselstromversorgung angeschlossen wurde, wird der Netzschalter aktiviert.

- 2. Wenn die Eingabeaufforderung <F1> Setup angezeigt wird, drücken Sie die Taste F1. Wenn ein Administratorkennwort definiert wurde, müssen Sie es eingeben, um auf das vollständige Menü des Konfigurationsdienstprogramms zugreifen zu können. Wenn Sie nicht das Administratorkennwort eingeben, steht Ihnen nur ein eingeschränktes Menü des Konfigurationsdienstprogramms zur Verfügung.
- 3. Wählen Sie die Einstellungen aus, die Sie anzeigen oder ändern möchten.

## Menüoptionen im Konfigurationsdienstprogramm

Die folgenden Optionen stehen im Hauptmenü des Konfigurationsdienstprogramms für die UEFI zur Verfügung. Je nach Version der IBM System x-Server-Firmware können einige Optionen geringfügig von den hier angegebenen Beschreibungen abweichen. Weitere Informationen zu UEFI-konformer Firmware können Sie unter der folgenden Adresse abrufen: http://www-947.ibm.com/systems/ support/supportsite.wss/docdisplay?lndocid=MIGR-5083207&brandind=5000008.

• System Information

Wählen Sie diese Option aus, um Informationen zum Server anzuzeigen. Wenn Sie Änderungen über andere Optionen des Konfigurationsdienstprogramms vornehmen, wirken sich einige dieser Änderungen auf die Systeminformationen aus. Sie können keine direkten Änderungen in den Systeminformationen vornehmen. Diese Auswahl ist nur im vollständigen Menü des Konfigurationsdienstprogramms möglich.

- System Summary

Wählen Sie diese Option aus, um Konfigurationsdaten anzuzeigen, einschließlich der ID, der Übertragungsgeschwindigkeit und der Cachegröße der Mikroprozessoren, des Maschinentyps und Maschinenmodells des Servers, der Seriennummer, der System-UUID sowie der Kapazität des installierten Speichers. Wenn Sie Konfigurationsänderungen über andere Optionen des Konfigurationsdienstprogramms vornehmen, wirken sich diese Änderungen auf die Systemübersicht aus. Sie können keine direkten Änderungen in der Systemübersicht vornehmen.

Product Data

Wählen Sie diese Option aus, um die ID der Systemplatine, die Änderungsstufe oder das Ausgabedatum der Firmware, das integrierte Managementmodul und den Diagnosecode sowie die Version und das Datum anzuzeigen.

Diese Auswahl ist nur im vollständigen Menü des Konfigurationsdienstprogramms möglich.

• System Settings

Wählen Sie diese Option aus, um die Einstellungen der Serverkomponenten anzuzeigen oder zu ändern.

- Adapters and UEFI Drivers

Wählen Sie diese Option aus, um Informationen über die im Server installierten Adapter und Einheitentreiber anzuzeigen, die mit UEFI 1.10 und UEFI 2.0 kompatibel sind. Processors

Wählen Sie diese Option aus, um die Prozessoreinstellungen anzuzeigen oder zu ändern.

- Speicher

Wählen Sie diese Option aus, um die Hauptspeichereinstellungen anzuzeigen oder zu ändern. Wählen Sie zum Konfigurieren der Speicherspiegelung die Optionen System Settings → Memory → Memory Mode → Mirrored aus.

- Devices and I/O Ports

Wählen Sie diese Option aus, um die Zuordnungen für Einheiten und Ein-/ Ausgabeanschlüsse (E/A) anzuzeigen oder zu ändern. Sie können die seriellen Anschlüsse konfigurieren; die Umleitung über eine ferne Konsole konfigurieren; die integrierten Ethernet-Controller, den SAS/SATA-Adapter, die SATA-Kanäle für optische Laufwerke und die PCI-Steckplätze aktivieren oder inaktivieren und die Ethernet-MAC-Adressen des Systems anzeigen. Wenn Sie die Einheit inaktivieren, kann diese Einheit nicht konfiguriert werden und das Betriebssystem kann die Einheit nicht erkennen (diese Einstellung entspricht dem Trennen der Einheit vom System).

– Power

Wählen Sie diese Option aus, um die Begrenzungsfunktion für die Stromversorgung anzuzeigen oder zu ändern und damit den Stromverbrauch, die Prozessoren und die Leistungswerte zu steuern.

- Active Energy Manager

Mit dieser Option können Sie die Begrenzungsfunktion für die Stromversorgung aktivieren oder inaktivieren. Wenn Sie die Begrenzungsfunktion für die Stromversorgung aktivieren, beschränkt das Programm "Active Energy Manager" den maximalen Stromverbrauch des Servers.

Anmerkung: Sie steht nur zur Verfügung, wenn System Settings → Processors → Processor Performance States aktiviert ist.

## - Power/Performance Bias

Mit dieser Option können Sie festlegen, wie die Stromverbrauchssteuerung des Mikroprozessors gesteuert wird. Zum Steuern der Einstellung können Sie zwischen "Platform Controlled" (System) oder "OS Controlled" (Betriebssystem) auswählen. Diese Funktion wird nicht von allen Betriebssystemen unterstützt.

## - Platform Controlled Type

Mit dieser Option können Sie das optimale Gleichgewicht zwischen Leistung und Stromverbrauch festlegen. Durch Auswählen von "Maximum Performance" werden die Funktionen zur Stromverbrauchssteuerung inaktiviert und die dynamischste Verwendung des Turbos ermöglicht. Durch Auswählen von "Minimal Power" wird die maximale Anzahl an Funktionen zur Stromverbrauchssteuerung verwendet, um so wenig Strom wie möglich zu verbrauchen und den Turbo zu inaktivieren.

Anmerkung: Sie steht nur zur Verfügung, wenn System Settings > Power > Power/Performance Bias > Platform Controlled aktiviert ist.

## - Workload Configuration

Mit dieser Option können Sie das optimale Gleichgewicht zwischen E/A-Bandbreite und gleichmäßiger Lastverteilung festlegen. Durch Auswählen einer E/A-sensiblen Konfiguration wird die E/A-Bandbreite beim Verwenden von Erweiterungskarten erhöht. Durch Auswählen einer Konfiguration mit gleichmäßiger Lastverteilung wird eine ausreichende Frequenz für die Workload sichergestellt, während die Mikroprozessorkerne inaktiv sind.

## - Operating Modes

Wählen Sie diese Option aus, um das Betriebsprofil (Leistungsverhalten und Stromverbrauch) anzuzeigen oder zu ändern. Mit dieser Option können Sie einen voreingestellten Betriebsmodus angeben, um den Server für maximale Stromeinsparung, maximale Effizienz und maximale Leistung zu konfigurieren.

## - Choose Operating Mode

Wählen Sie den Betriebsmodus nach Ihrer Vorgabe aus. Stromeinsparungen und Leistung hängen stark von der auf dem System ausgeführten Hardware und Software ab. Wenn ein Darstellungsmodus ausgewählt ist, können die maschinennahen Einstellungen nicht geändert werden. Sie werden abgeblendet.

- Memory Speed

Wählen Sie die gewünschte Zugriffszeit auf den Speicher aus. Der Modus für die maximale Leistung erhöht die Leistung. Durch den Modus für gleichmäßige Leistung erhalten Sie ein Gleichgewicht zwischen Leistung und Stromversorgung. Der Modus für minimale Stromversorgung maximiert die Stromeinsparungen.

## Memory Power Management

Mit dieser Option können Sie die Stromverbrauchssteuerung im Speicher aktivieren oder inaktivieren. Durch Auswählen der Option "Disabled" wird die maximale Leistung bereitgestellt. Es werden jedoch die geringsten Stromeinsparungen erzielt. Die Option "Automatic" eignet sich für die meisten Anwendungen.

- Proc Performance States

Mit dieser Option können Sie Leistungswerte von Prozessoren aktivieren oder inaktivieren. Durch Aktivieren von "Processor Performance States" (Intel Speedstep-Technologie) wird Strom gespart, indem durch geringere Verwendung des Mikroprozessors die Geschwindigkeit und Spannung reduziert werden.

**Anmerkung:** Bei einigen Betriebssystemen muss das richtige Stromversorgungsprofil ausgewählt sein, um diese Funktion nutzen zu können.

## - C1 Enhance Mode

Mit dieser Option können Sie den C1E-Status (C1 Enhanced) aktivieren oder inaktivieren. Durch Aktivieren des C1E-Status (C1 Enhanced) können Sie Strom sparen, indem Sie die inaktiven CPU-Cores stoppen.

**Anmerkung:** Es muss ein Betriebssystem installiert sein, das den C1E-Status unterstützt, damit Sie diese Funktion nutzen können. Die Änderungen an dieser Einstellung werden nach dem nächsten Systemwarmstart wirksam.

## - QPI Link Frequency

Mit dieser Option können Sie die gewünschte QPI-Verbindungsfrequenz des Mikroprozessors festlegen. Der Modus für die maximale Leistung erhöht die Leistung. Durch den Modus für gleichmäßige Leistung erhalten Sie ein Gleichwicht zwischen Leistung und Stromversorgung. Der Modus für minimale Stromversorgung maximiert die Stromeinsparungen.

## - Turbo Mode

Mit dieser Option können Sie den Turbomodus aktivieren oder inaktivieren. Durch Aktivieren des Turbomodus kann die gesamte Mikroprozessorleistung verbessert werden, wenn alle Mikroprozessorkerne nicht vollständig belegt sind. Ein Mikroprozessorkern kann über einen kurzen Zeitraum hinweg oberhalb seiner festgelegten Frequenz ausgeführt werden, wenn er sich im Turbomodus befindet.

## - CPU C-States

Mit dieser Option können Sie den Stromversorgungsstatus von ACPI-C2-Prozessoren aktivieren oder inaktivieren. Sie wird nach dem nächsten Systemwarmstart wirksam.

## - Package ACPI CState Limit

Mit dieser Option können Sie die Stufe des C-Status festlegen. Wenn Sie einen höheren Grenzwert für den C-Status auswählen, verbrauchen die Mikroprozessoren weniger Strom, wenn sie inaktiv sind. Wenn bei herkömmlichen Betriebssystemen Probleme auftreten, setzen Sie den Grenzwert für den ACPI-C-Status auf C2.

## - Power/Performance Bias

Mit dieser Option können Sie festzulegen, wie die Stromverbrauchssteuerung des Mikroprozessors gesteuert wird. Zum Steuern der Einstellung können Sie zwischen "Platform Controlled" (System) oder "OS Controlled" (Betriebssystem) auswählen. Diese Funktion wird nicht von allen Betriebssystemen unterstützt.

## - Platform Controlled Type

Mit dieser Option können Sie das optimale Gleichgewicht zwischen Leistung und Stromverbrauch festlegen. Durch Auswählen von "Maximum Performance" werden die Funktionen zur Stromverbrauchssteuerung inaktiviert die dynamischste Verwendung des Turbo ermöglicht. Durch Auswählen von "Minimal Power" wird die maximale Anzahle an Funktionen zur Stromverbrauchssteuerung verwendet, um so wenig wie möglich Strom zu verbrauchen und den Turbo zu inaktivieren.

## - Legacy Support

Wählen Sie diese Option aus, um die Legacyunterstützung anzuzeigen oder festzulegen.

## - Force Legacy Video on Boot

Wählen Sie diese Option aus, um die Unterstützung von INT-Video zu erzwingen, wenn das Betriebssystem nicht die UEFI-Standards für die Videoausgabe unterstützt.

## - Rehook INT 19h

Wählen Sie diese Option aus, um Einheiten die Steuerung des Bootprozesses zu erlauben oder zu verweigern. Die Standardeinstellung lautet **Disable**.

## - Legacy Thunk Support

Wählen Sie diese Option aus, um die Kommunikation zwischen der UEFI und nicht UEFI-kompatiblen PCI-Massenspeichereinheiten zu aktivieren oder zu inaktivieren.

## - Infinite Boot Retry

Mit dieser Option können Sie das unbegrenzte Wiederholen der herkömmlichen Bootreihenfolge aktivieren oder inaktivieren.

## - BBS Boot

Mit dieser Option können Sie den herkömmlichen BBS-Bootvorgang aktivieren oder inaktivieren.

- System Security

Wählen Sie diese Option aus, um die Unterstützung für TPM (Trusted Platform Module) zu konfigurieren.

- Integriertes Managementmodul

Wählen Sie diese Option aus, um die Einstellungen des integrierten Managementmoduls anzuzeigen oder zu ändern.

- Power Restore Policy

Wählen Sie diese Option aus, um den POST-Überwachungszeitgeber anzuzeigen oder zu aktivieren.

## - Commands on USB Interface Preference

Wählen Sie diese Option aus, um die Ethernet-zu-USB-Schnittstelle im IMM zu aktivieren.

## - Network Configuration

Wählen Sie diese Option aus, um den Netzschnittstellenanschluss des Systemmanagements, die IMM-MAC-Adresse, die aktuelle IMM-IP-Adresse und den Hostnamen anzuzeigen und die statische IMM-IP-Adresse, die Teilnetzmaske und die Gatewayadresse festzulegen. Hier können Sie darüber hinaus angeben, ob die statische IP-Adresse verwendet und die IMM-IP-Adresse über DHCP zugeordnet werden soll. Außerdem können Sie angeben, ob die Netzänderungen gespeichert und das IMM zurückgesetzt werden sollen.

## - Reset IMM to Defaults

Wählen Sie diese Option aus, um IMM auf die Standardeinstellungen zurückzusetzen.

- Reset IMM

Mit dieser Option können Sie die IMM-Einstellungen zurücksetzen.

- Recovery

Wählen Sie diese Option aus, um die Einstellungen für die Wiederherstellung zu konfigurieren.

- Storage

Wählen Sie diese Option aus, um alle Einstellungen für die Speichereinheiten anzuzeigen.

Network

Wählen Sie diese Option aus, um die Optionen für die Netzeinheit, wie z. B. iSCSI oder PXE, und die Netzeinheiten anzuzeigen oder zu konfigurieren. Für optionale Netzeinheiten, die mit UEFI 2.1 oder einer neueren Version kompatibel sind, stehen möglicherweise zusätzliche Konfigurationsoptionen zur Verfügung.

- Driver Health

Wählen Sie diese Option aus, um den Status der Controller im System über Berichte durch die entsprechenden Einflussgrößen anzuzeigen.

Date and Time

Wählen Sie diese Option aus, um Datum und Uhrzeit (im 24-Stunden-Format) für den Server einzustellen (*Stunde:Minute:Sekunde*).

Diese Auswahl ist nur im vollständigen Menü des Konfigurationsdienstprogramms möglich.

## Start Options

Wählen Sie diese Option aus, um die Startoptionen anzuzeigen oder zu ändern. Dazu gehören die Startreihenfolge, der Status der Taste für numerische Verriegelung, die PXE-Bootoption und die Bootpriorität der PCI-Einheit. Änderungen in den Startoptionen werden erst nach einem Start des Servers wirksam.

In der Startreihenfolge wird die Reihenfolge festgelegt, in der der Server die Einheiten überprüft, um einen Bootsatz zu finden. Der Server startet mit dem ersten gefundenen Bootsatz. Wenn der Server über Hard- und Software für die Funktion Wake on LAN verfügt und das Betriebssystem die Funktion Wake on LAN unterstützt, können Sie für die Funktion Wake on LAN ebenfalls eine Startreihenfolge festlegen. Sie können z. B. eine Startreihenfolge festlegen, bei der zuerst der Datenträger im CD-RW-/DVD-Laufwerk, dann das Festplattenlaufwerk und dann ein Netzadapter geprüft wird.

Diese Auswahl ist nur im vollständigen Menü des Konfigurationsdienstprogramms möglich.

• Boot Manager

Wählen Sie diese Option aus, um die Bootpriorität der Einheiten hinzuzufügen, zu löschen oder zu ändern, von einer Datei zu booten, eine einmalige Bootsequenz auszuwählen oder die Bootreihenfolge auf die Standardeinstellungen zurückzusetzen.

System Event Logs

Mit dieser Option können Sie den System Event Manager aufrufen, in dem Sie das POST-Ereignisprotokoll und das Systemereignisprotokoll anzeigen können. Sie können die Pfeiltasten verwenden, um zwischen den Seiten im Fehlerprotokoll zu navigieren.

Das POST-Ereignisprotokoll enthält die drei letzten Fehlercodes und Fehlernachrichten, die während des POST generiert wurden.

Das Systemereignisprotokoll enthält POST- und SMI-Ereignisse (SMI - System Management Interrupt) sowie alle Ereignisse, die durch den in das integrierte Managementmodul (IMM) integrierten Baseboard Management Controller generiert werden.

**Wichtig:** Wenn die Systemfehleranzeige an der Vorderseite des Servers leuchtet, jedoch keine sonstigen Hinweise auf einen Fehler vorhanden sind, löschen Sie den Inhalt des Systemereignisprotokolls. Löschen Sie auch nach einer Reparatur oder nach der Behebung eines Fehlers den Inhalt des Systemereignisprotokolls, um die Systemfehleranzeige an der Vorderseite des Servers auszuschalten.

- POST Event Viewer

Wählen Sie diese Option aus, um den POST Event Viewer zum Anzeigen von POST-Ereignisprotokollen zu öffnen.

- System Event Log

Wählen Sie diese Option aus, um das Systemereignisprotokoll anzuzeigen.

- Clear System Event Log

Wählen Sie diese Option aus, um das Systemereignisprotokoll zu löschen.

User Security

Wählen Sie diese Option aus, um Kennwörter festzulegen, zu ändern oder zu löschen. Weitere Informationen finden Sie im Abschnitt "Kennwörter" auf Seite 91. Diese Option steht sowohl im vollständigen als auch im eingeschränkten Menü des Konfigurationsdienstprogramms zur Verfügung.
#### - Power-on Password

Wählen Sie diese Option aus, um das Startkennwort festzulegen oder zu ändern. Weitere Informationen finden Sie im Abschnitt "Startkennwort" auf Seite 92.

#### - Administrator Password

Wählen Sie diese Option aus, um ein Administratorkennwort festzulegen oder zu ändern. Ein Administratorkennwort sollte von einem Systemadministrator verwendet werden; es dient dazu, den Zugriff auf das vollständige Menü des Konfigurationsdienstprogramms zu beschränken. Wenn ein Administratorkennwort definiert wurde, steht das vollständige Menü des Konfigurationsdienstprogramms nur zur Verfügung, wenn das Administratorkennwort in der Aufforderung zur Kennworteingabe eingegeben wurde. Weitere Informationen finden Sie im Abschnitt "Administratorkennwort" auf Seite 92.

#### Save Settings

Wählen Sie diese Option aus, um Ihre Änderungen an den Einstellungen zu speichern.

#### Restore Settings

Wählen Sie diese Option aus, wenn Sie die vorgenommenen Änderungen nicht speichern möchten, sondern die ursprünglichen Einstellungen wiederherstellen möchten.

#### Load Default Settings

Wählen Sie diese Option aus, wenn Sie die vorgenommenen Änderungen nicht speichern möchten, sondern die werkseitigen Voreinstellungen wiederherstellen möchten.

• Exit Setup

Wählen Sie diese Option aus, um das Konfigurationsdienstprogramm zu beenden. Wenn Sie die vorgenommenen Änderungen noch nicht gespeichert haben, werden Sie gefragt, ob Sie die Änderungen speichern möchten oder ob Sie das Programm beenden möchten, ohne die vorgenommenen Änderungen zu speichern.

## Kennwörter

Über die Menüoption **User Security** können Sie ein Startkennwort und ein Administratorkennwort definieren, ändern oder löschen. Die Option **User Security** steht nur im vollständigen Menü des Konfigurationsdienstprogramms zur Verfügung.

Wenn Sie nur ein Startkennwort definieren, müssen Sie dieses Startkennwort eingeben, um den Systemstart durchzuführen und Zugriff auf das vollständige Menü des Konfigurationsdienstprogramms zu erhalten.

Ein Administratorkennwort sollte von einem Systemadministrator verwendet werden; es dient dazu, den Zugriff auf das vollständige Menü des Konfigurationsdienstprogramms zu beschränken. Wenn Sie nur ein Administratorkennwort definieren, müssen Sie kein weiteres Kennwort eingeben, um den Systemstart abzuschließen. Sie müssen jedoch das Administratorkennwort eingeben, um auf das Menü des Konfigurationsdienstprogramms zuzugreifen. Wenn Sie ein Startkennwort für einen Benutzer und ein Administratorkennwort für einen Systemadministrator festlegen, können Sie zum vollständigen Ausführen des Systemstarts eines der beiden Kennwörter eingeben. Wenn Sie sich mit dem Administratorkennwort anmelden, haben Sie Zugriff auf das vollständige Menü des Konfigurationsdienstprogramms und können einem Benutzer die Berechtigung zum Definieren, Ändern und Löschen des Startkennworts erteilen. Wenn Sie sich mit dem Startkennwort für einen Benutzer anmelden, können Sie nur auf das eingeschränkte Menü des Konfigurationsdienstprogramms zugreifen. Mit diesem Kennwort können Sie das Startkennwort definieren, ändern und löschen, wenn der Systemadministrator Sie dazu berechtigt hat.

#### Startkennwort:

Wenn ein Startkennwort definiert ist, wird der Systemstart beim Einschalten des Servers so lange nicht vollständig ausgeführt, bis Sie das Startkennwort eingegeben haben. Für das Kennwort können Sie eine beliebige Kombination von 6 bis 20 druckbaren ASCII-Zeichen verwenden.

Wenn ein Startkennwort definiert wurde, können Sie den Modus für den nicht überwachten Start (Unattended Start) aktivieren, bei dem Tastatur und Maus gesperrt bleiben, während das Betriebssystem ausgeführt werden kann. Durch die Eingabe des Startkennworts werden Tastatur und Maus freigegeben.

Wenn Sie das Startkennwort vergessen haben, können Sie unter Verwendung einer der folgenden Methoden wieder auf den Server zugreifen:

- Wenn ein Administratorkennwort definiert ist, geben Sie bei der Eingabeaufforderung das Administratorkennwort ein. Starten Sie das Konfigurationsdienstprogramm, und setzen Sie das Startkennwort zurück.
- Entfernen Sie die Batterie aus dem Server, und installieren Sie sie dann wieder. Anweisungen zum Entfernen der Batterie finden Sie im Abschnitt "Systembatterie entfernen" auf Seite 373.
- Löschen Sie die CMOS-Daten, indem Sie die Brücke zum Löschen des CMOS verwenden (siehe Abschnitt "Brücken auf der Systemplatine" auf Seite 31).

Achtung: Schalten Sie vor dem Ändern von Schalterstellungen oder Versetzen von Brücken den Server aus und ziehen Sie anschließend alle Netzkabel und externen Kabel ab. Lesen Sie dazu die Sicherheitsinformationen ab Seite . Ändern Sie keine Einstellungen und versetzen Sie keine Brücken auf Schalter- oder Brückenblöcken auf der Systemplatine, die in diesem Dokument nicht gezeigt werden.

Das Löschen der CMOS-Daten hat keinen Einfluss auf das Administratorkennwort.

#### Administratorkennwort:

Wenn ein Administratorkennwort definiert ist, müssen Sie das Administratorkennwort eingeben, um Zugriff auf das vollständige Menü des Konfigurationsdienstprogramms zu erhalten. Für das Kennwort können Sie eine beliebige Kombination von 6 bis 20 druckbaren ASCII-Zeichen verwenden.

Achtung: Wenn Sie ein Administratorkennwort definieren und es später vergessen, gibt es keine Möglichkeit zum Ändern, Übergehen oder Löschen des Kennworts. In diesem Fall muss die Systemplatine ersetzt werden.

# Das Programm "Boot Manager" verwenden

Wenn die Programm "Boot Manager" handelt es sich um ein integriertes, menügesteuertes Konfigurationsdienstprogramm, mit dem Sie die erste Starteinheit temporär neu definieren können, ohne die Einstellungen im Konfigurationsdienstprogramm zu ändern.

Gehen Sie wie folgt vor, um das Programm "Boot Manager" zu verwenden:

- 1. Schalten Sie den Server aus.
- 2. Starten Sie den Server erneut.
- 3. Wenn die Eingabeaufforderung <F12> Select Boot Device angezeigt wird, drücken Sie die Taste F12. Wenn eine bootfähige USB-Massenspeichereinheit installiert ist, wird ein Untermenüeintrag (**USB Key/Disk**) angezeigt.
- 4. Verwenden Sie die Aufwärtspfeil- und die Abwärtspfeiltaste, um eine Option aus dem Menü Boot Selection Menu auszuwählen, und drücken Sie die Eingabetaste.

Beim nächsten Start des Servers wird wieder die Startreihenfolge ausgeführt, die im Konfigurationsdienstprogramm eingestellt ist.

## Sicherungskopie der Server-Firmware starten

Auf der Systemplatine befindet sich ein Sicherungskopiebereich für die Server-Firmware. Dabei handelt es sich um eine sekundäre Kopie der Server-Firmware, die Sie nur bei der Aktualisierung der Server-Firmware aktualisieren können. Falls die primäre Kopie der Server-Firmware beschädigt wird, können Sie diese Sicherungskopie verwenden.

Um das Starten des Servers von der Sicherungskopie zu erzwingen, schalten Sie den Server aus und versetzen Sie anschließend die Brücke J2 in die Sicherungsposition (Kontaktstifte 2 und 3).

Verwenden Sie die Sicherungskopie der Server-Firmware so lange, bis die primäre Kopie wiederhergestellt ist. Wenn die primäre Kopie wiederhergestellt ist, schalten Sie den Server aus und versetzen Sie anschließend die Brücke J2 wieder zurück in die primäre Position (Kontaktstifte 1 und 2).

# Installationsprogramm für UpdateXpress System Pack

Mit dem Installationsprogramm für Update*Xpress* System Pack werden die unterstützten und im Server installierten Einheitentreiber und die Firmware erkannt und verfügbare Aktualisierungen installiert. Weitere Informationen zu dieser Art von Aktualisierung und die Möglichkeit zum Herunterladen des Installationsprogramms für Update*Xpress* System Pack finden Sie im Tools Center für System x und BladeCenter unter der Adresse http://publib.boulder.ibm.com/infocenter/ toolsctr/v1r0/index.jsp. Klicken Sie dort auf **UpdateXpress System Pack Installer**.

# Integriertes Managementmodul II verwenden

Das integrierte Managementmodul II (IMM2) stellt eine Weiterentwicklung der Funktionen dar, die bisher durch den Baseboard Management Controller bereitgestellt wurden. Es vereint Serviceprozessorfunktionen, einen Videocontroller und eine Remote-Presence-Funktion in einem einzigen Chip.

Das IMM unterstützt die folgenden grundlegenden Systemmanagementfunktionen:

- Active Energy Manager.
- Alerts (interne und externe Alertausgabe, PET-Traps IPMI-Stil, SNMP, E-Mail).
- Auto Boot Failure Recovery (ABR).
- Automatische Inaktivierung des Mikroprozessors bei Ausfall und Neustart bei Konfiguration mit zwei Mikroprozessoren, wenn einer der Mikroprozessoren einen internen Fehler meldet. Wenn einer der Mikroprozessoren ausfällt, inaktiviert der Server den fehlerhaften Mikroprozessor und startet mit dem anderen Mikroprozessor neu.
- Automatischer Neustart des Servers (ASR) wenn der POST nicht abgeschlossen wurde oder das Betriebssystem blockiert ist und der Überwachungszeitgeber des Betriebssystems eine Zeitüberschreitung meldet. Das IMM ist möglicherweise so konfiguriert, den Überwachungszeitgeber des Betriebssystems zu überwachen und nach einer Zeitüberschreitung einen Warmstart des Systems durchzuführen, wenn die ASR-Funktion aktiviert ist. Anderenfalls gibt das IMM dem Administrator die Möglichkeit, einen NMI durch Drücken eines NMI-Schalters im Diagnosefeld "Light Path Diagnostics" zu generieren, um so einen Hauptspeicherauszug des Betriebssystems zu erzeugen. ASR wird von IPMI unterstützt.
- Ein Virtual Media Key, der die Unterstützung für Remote Presence aktiviert (Fernzugriff auf Video, Tastatur/Maus und Speicher).
- Bearbeitung der Startreihenfolge.
- Befehlszeilenschnittstelle.
- Speicherung und Wiederherstellung der Konfiguration.
- Unterstützung bei Fehlern mit DIMMs. Die UEFI (Unified Extensible Firmware Interface) inaktiviert ein fehlerhaftes DIMM, das während des POST festgestellt wurde, und das IMM aktiviert die zugeordnete Systemfehleranzeige sowie die DIMM-Fehleranzeige des fehlerhaften DIMMs.
- Umgebungsüberwachung mit Regelung der Lüfterdrehzahl zur Überwachung von Temperatur, Spannung, Lüfterdefekten, Netzteildefekten und Defekten der Netzteilrückwandplatine.
- Unterstützung der Spezifikation IPMI (Intelligent Platform Management Interface) V2.0 und des IPMB (Intelligent Platform Management Bus).
- Unterstützung der Anzeige für ungültige Systemkonfiguration (CNFG).
- Anzeigen der Funktion "Light Path Diagnostics" zur Meldung von Fehlern, die bei Lüftern, Netzteilen, dem Mikroprozessor, den Festplattenlaufwerken und dem System auftreten.
- Lokale Flash-Aktualisierung des Firmware-Codes.
- Erkennung und Berichterstellung nicht maskierbarer Interrupts (NMI).
- Speicherung der Systemabsturzanzeige bei Fehler des Betriebssystems.
- PCI-Konfigurationsdaten.
- Unterstützung für PECI 3.
- Steuerung von Betrieb/Neustart (Einschalten, erzwungener und normaler Systemabschluss, Kalt- und Warmstart, Steuerung des zeitlichen Ablaufs der Stromversorgungssteuerung).

- Abfrage der Eingangsleistung der Stromversorgung.
- ROM-basierte Flash-Updates der IMM-Firmware.
- SOL (Serial over LAN).
- Umleitung des seriellen Anschlusses über Telnet oder SSH.
- SMI-Behandlung.
- Systemereignisprotokoll (System event log SEL) vom Benutzer lesbares Ereignisprotokoll.

Das IMM bietet durch das Verwaltungsdienstprogramm "OSA SMBridge" außerdem die folgenden Fernverwaltungsfunktionen für den Server:

Befehlszeilenschnittstelle (IPMI-Shell)

Die Befehlszeilenschnittstelle ermöglicht über das IPMI-2.0-Protokoll einen Direktzugriff auf Serververwaltungsfunktionen. Verwenden Sie die Befehlszeilenschnittstelle, um Befehle zur Stromversorgungssteuerung für den Server, zur Anzeige von Systemdaten und zum Identifizieren des Servers auszuführen. Sie können einen oder mehrere Befehle auch in einer Textdatei speichern und die Datei als Script ausführen.

Serial over LAN

Erstellen Sie eine SOL-Verbindung (Serial over LAN), um die Server von einem fernen Standort zu verwalten. Sie können über Remotezugriff die UEFI-Einstellungen anzeigen oder ändern, den Server erneut starten, den Server identifizieren oder andere Verwaltungsoperationen durchführen. Jede Standard-Telnet-Clientanwendung kann auf diese SOL-Verbindung zugreifen.

Weitere Informationen zu IMM finden Sie im *Integrated Management Module User's Guide* unter http://www.ibm.com/systems/support/supportsite.wss/docdisplay?lndocid=MIGR-5079770&brandind=5000008.

## Integrierten Hypervisor verwenden

Die integrierte Hypervisor-Software VMware ESXi ist auf der optionalen IBM USB-Flasheinheit mit integriertem Hypervisor verfügbar. Die USB-Flasheinheit kann im USB-Anschluss in der Nähe des PCI-Adapterkartensteckplatzes 1 auf der Systemplatine installiert werden. Beim Hypervisor handelt es sich um eine Virtualisierungssoftware, die ermöglicht, dass mehrere Betriebssysteme gleichzeitig auf einem Hostsystem ausgeführt werden. Die USB-Flasheinheit ist erforderlich, um die Hypervisorfunktionen zu aktivieren.

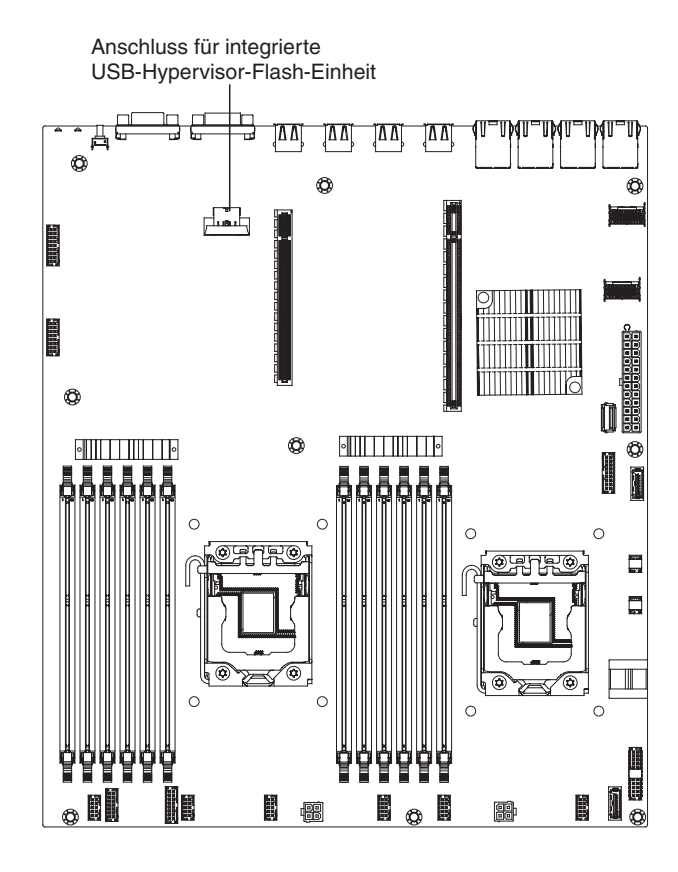

Um mit dem Verwenden der integrierten Hypervisorfunktionen zu beginnen, müssen Sie die USB-Flasheinheit zur Startreihenfolge im Konfigurationsdienstprogramm hinzufügen.

Gehen Sie wie folgt vor, um die USB-Flasheinheit zur Startreihenfolge hinzuzufügen:

1. Schalten Sie den Server ein.

**Anmerkung:** Ungefähr 1 bis 3 Minuten, nachdem der Server an eine Wechselstromversorgung angeschlossen wurde, wird der Netzschalter aktiviert.

- Wenn die Eingabeaufforderung <F1> Setup angezeigt wird, drücken Sie die Taste F1.
- **3**. Wählen Sie im Hauptmenü des Konfigurationsdienstprogramms den Eintrag **Boot Manager**.
- 4. Wählen Sie Add Boot Option und anschließend USB Storage aus. Drücken Sie die Eingabetaste und drücken Sie anschließend die Taste "Esc".
- 5. Wählen Sie **Change Boot Order** aus und wählen Sie dann **Commit Changes**. Drücken Sie anschließend die Eingabetaste.
- 6. Wählen Sie die Option Save Settings aus und wählen Sie dann Exit Setup aus.

Wenn das Image der Flash-Einheit des integrierten Hypervisors beschädigt ist, können Sie es mit der im Lieferumfang des Servers enthaltenen CD *VMware Recovery* wiederherstellen. Gehen Sie wie folgt vor, um das Image der Flash-Einheit wiederherzustellen:

1. Schalten Sie den Server ein.

**Anmerkung:** Ungefähr 1 bis 3 Minuten, nachdem der Server an eine Wechselstromversorgung angeschlossen wurde, wird der Netzschalter aktiviert.

- Legen Sie die Wiederherstellungs-CD f
  ür VMware in das CD- oder DVD-Laufwerk ein.
- 3. Befolgen Sie die angezeigten Anweisungen.

Weitere Informationen und Anweisungen finden Sie im Installationshandbuch zum integrierten VMware ESXi Server 31 unter der Adresse http://www.vmware.com/pdf/vi3\_35/esx\_3i\_e/r35/vi3\_35\_25\_3i\_setup.pdf

# Remote-Presence-Funktion und Funktion zur Speicherung der Systemabsturzanzeige verwenden

Die Remote-Presence-Funktion und die Speicherung der Systemabsturzanzeige sind integrierte Funktionen des integrierten Managementmoduls (IMM - Integrated Management Module). Die Remote-Presence-Funktion bietet die folgenden Funktionen:

- Videoanzeige über Fernzugriff mit einer Grafikauflösung von bis zu 1600 x 1200 bei 75 Hz, unabhängig vom Systemstatus
- Fernzugriff auf den Server unter Verwendung der Tastatur und Maus des remote angebundenen Clients
- Zuordnung des CD- oder DVD-Laufwerks, Diskettenlaufwerks und USB-Flashlaufwerks auf einem remote angebundenen Client sowie Zuordnung von ISO- und Diskettenimage-Dateien als virtuelle Laufwerke, die vom Server verwendet werden können
- Upload eines Diskettenimage in den IMM-Speicher sowie dessen Zuordnung zum Server als virtuelles Laufwerk

Mit der Funktion für die Speicherung der Systemabsturzanzeige wird der Bildschirminhalt gespeichert, bevor das IMM den Server neu startet, wenn es eine Blockierung des Betriebssystems erkennt. Systemadministratoren können die Speicherung der Systemabsturzanzeige dazu einsetzen, den Grund für die Blockierung zu bestimmen.

Weitere Informationen zu FoD, einschließlich der Anweisungen zum Automatisieren der Aktivierung und zur Installation des Aktivierungsschlüssels über das IBM ToolsCenter oder über IBM Director finden Sie im Benutzerhandbuch zu IBM System x Features on Demand unter der Adresse https://www-304.ibm.com/ systems/x/fod/index.wss im Hilfebereich.

Anmerkung: Der Server muss zum Aktivieren der Funktion möglicherweise erneut gestartet werden.

## IP-Adresse für das IMM anfordern

Zum Zugriff auf die Webschnittstelle zum Verwenden der Remote-Presence-Funktion wird die IP-Adresse des IMM benötigt. Sie können die IMM-IP-Adresse über das Konfigurationsdienstprogramm anfordern. Der Server wird mit der IP-Standardadresse für das IMM 192.168.70.125 ausgeliefert. Gehen Sie wie folgt vor, um die IP-Adresse zu suchen:

1. Schalten Sie den Server ein.

**Anmerkung:** Ungefähr 1 bis 3 Minuten, nachdem der Server an eine Wechselstromversorgung angeschlossen wurde, wird der Netzschalter aktiviert.

- 2. Wenn die Eingabeaufforderung <F1> Setup angezeigt wird, drücken Sie die Taste F1. (Diese Eingabeaufforderung wird nur für wenige Sekunden angezeigt. Sie müssen daher die Taste "F1" schnell drücken.) Wenn sowohl ein Startkennwort als auch ein Administratorkennwort definiert wurde, müssen Sie das Administratorkennwort eingeben, um auf das vollständige Menü des Konfigurationsdienstprogramms zugreifen zu können.
- **3**. Wählen Sie im Hauptmenü des Konfigurationsdienstprogramms den Eintrag **System Settings**.
- 4. Wählen Sie im nächsten Bildschirm die Option Integrated Management Module aus.
- 5. Wählen Sie im nächsten Bildschirm die Option Network Configuration aus.
- 6. Notieren Sie sich die angezeigte IP-Adresse.
- 7. Verlassen Sie das Konfigurationsdienstprogramm.

## An der Webschnittstelle anmelden

Gehen Sie wie folgt vor, um sich an der IMM-Webschnittstelle anzumelden:

1. Öffnen Sie einen Web-Browser auf einem Computer, der eine Verbindung zum Server aufweist, und geben Sie in das Feld **Adresse** bzw. **URL** die IP-Adresse oder den Hostnamen des IMM ein, zu dem Sie eine Verbindung herstellen möchten.

**Anmerkung:** Wenn Sie sich nach der Installation zum ersten Mal am IMM anmelden, verwendet das IMM standardmäßig DHCP. Wenn kein DHCP-Host verfügbar ist, weist das IMM die statische IP-Adresse 192.168.70.125 zu. Das Tag für die MAC-Adresse stellt den Standardhostnamen des IMM bereit. Sie brauchen den Server nicht zu starten.

2. Geben Sie auf der Anmeldeseite den Benutzernamen und das Kennwort ein. Wenn Sie das IMM zum ersten Mal verwenden, erhalten Sie den Benutzernamen und das Kennwort von Ihrem Systemadministrator. Alle Anmeldeversuche werden im Ereignisprotokoll dokumentiert.

**Anmerkung:** Der erste Benutzername für das IMM lautet USERID und das erste Kennwort lautet PASSW0RD (wobei passw0rd mit einer Null und nicht mit dem Buchstaben "O" geschrieben wird). Sie verfügen über Schreib-/Lesezugriff. Sie müssen das Standardkennwort bei der ersten Anmeldung ändern.

- **3**. Geben Sie auf der Begrüßungsseite ein Zeitlimit (in Minuten) in dem dafür vorgesehenen Feld ein. Das IMM meldet Sie von der Webschnittstelle ab, wenn der Browser so viele Minuten lang inaktiv ist, wie Sie für den Zeitlimitwert eingegeben haben.
- 4. Klicken Sie auf **Continue**, um die Sitzung zu starten. Die Seite "System Health" bietet einen schnellen Überblick über den Systemstatus.

# Programm "Intel Gigabit Ethernet Utility" aktivieren

Das Programm "Intel Gigabit Ethernet Utility" ist Teil der Server-Firmware. Sie können damit das Netzwerk als startfähiges Laufwerk konfigurieren und anpassen, an welcher Stelle in der Startreihenfolge der Start des Netzwerks steht. Das Programm "Intel Gigabit Ethernet Utility" können Sie über das Konfigurationsdienstprogramm aktivieren und inaktivieren.

# Gigabit-Ethernet-Controller konfigurieren

Wenn die Auf der Systemplatine sind Ethernet-Controller integriert. Sie stellen eine Schnittstelle für den Anschluss an ein 10-Mb/s-, 100-Mb/s- oder 1-Gb/s-Netzwerk zur Verfügung und bieten Vollduplexfunktionalität (FDX), wodurch Daten im Netzwerk gleichzeitig gesendet und empfangen werden können. Wenn die Ethernet-Anschlüsse im Server das automatische Herstellen von Verbindungen unterstützen, erkennen die Controller die Datenübertragungsrate (10BASE-T, 100BASE-TX oder 1000BASE-T) und den Duplexmodus (Vollduplex oder Halbduplex) des Netzwerks und nehmen den Betrieb automatisch mit der erkannten Rate und im erkannten Modus auf.

Ethernet 1 und Ethernet 2 sind standardmäßig auf dem Server aktiviert. Ethernet 3 und Ethernet 4 können über FoD (Features on Demand) aktiviert werden. Beachten Sie, dass der Server zum Aktivieren der Funktion möglicherweise erneut gestartet werden muss. Weitere Informationen zu FoD, einschließlich der Anweisungen zum Automatisieren der Aktivierung und zur Installation des Aktivierungsschlüssels über das IBM ToolsCenter oder über IBM Director finden Sie im Benutzerhandbuch zu IBM System x Features on Demand unter der Adresse https://www-304.ibm.com/systems/x/fod/index.wss im Hilfebereich.

Sie müssen weder Brücken setzen noch die Controller konfigurieren. Sie müssen jedoch einen Einheitentreiber installieren, damit das Betriebssystem die Controller ansprechen kann. Einheitentreiber und Informationen zum Konfigurieren der Ethernet-Controller oder zum Suchen aktualisierter Informationen zum Konfigurieren der Controller finden Sie unter http://www.ibm.com/supportportal/.

# **RAID-Platteneinheiten konfigurieren**

Verwenden Sie die Konfigurationsdienstprogramme, um RAID-Platteneinheiten zu konfigurieren und zu verwalten. Verwenden Sie dieses Programm wie in diesem Dokument beschrieben.

In der folgenden Tabelle sind die verschiedenen Serverkonfigurationen und Anwendungen aufgeführt, die für das Konfigurieren und Verwalten der Raid-Platteneinheiten verfügbar sind.

| Serverkonfiguration     | Konfiguration der RAID-<br>Platteneinheit (vor Installa-<br>tion des Betriebssystems)                                         | Verwaltung der RAID-<br>Platteneinheit (nach Instal-<br>lation des Betriebssystems)                      |
|-------------------------|----------------------------------------------------------------------------------------------------|----------------------------------------------------------------------------------------------------|
| ServeRAID-H1110-Adapter | LSI Utility (Konfigura-<br>tionsdienstprogramm,<br>Strg+C drücken),<br>ServerGuide, Human Inter-<br>face Infrastructure (HII) | MegaRAID Storage Manager<br>(MSM), (Befehlszeilen-)<br>Dienstprogramm SAS2IRCU<br>für Speicherverwaltung |

Tabelle 10. Serverkonfiguration und Anwendungen für das Konfigurieren und Verwalten von RAID-Platteneinheiten

| Serverkonfiguration                             | Konfiguration der RAID-<br>Platteneinheit (vor Installa-<br>tion des Betriebssystems)                                                                   | Verwaltung der RAID-<br>Platteneinheit (nach Instal-<br>lation des Betriebssystems)            |
|-------------------------------------------------|----------------------------------------------------------------------------------------------------|------------------------------------------------------------------------------------------------|
| ServeRAID-M1115-Adapter                         | Konfigurationsdienstpro-<br>gramm MegaRAID BIOS<br>(zum Starten Strg+H drü-<br>cken), Pre-Boot-CLI (zum<br>Starten Strg+P drücken),<br>ServerGuide, HII | MegaRAID Storage Manager<br>(MSM), MegaCLI<br>(Befehlszeilenschnittstelle)<br>und IBM Director |
| ServeRAID-M5110- und<br>ServeRAID-M5120-Adapter | Konfigurationsdienstpro-<br>gramm MegaRAID BIOS<br>(zum Starten Strg+H drü-<br>cken), Pre-Boot-CLI (zum<br>Starten Strg+P drücken),<br>ServerGuide, HII | MegaRAID Storage Manager<br>(MSM), MegaCLI und IBM<br>Director                                 |
| ServeRAID-C105-Adapter                          | НШ                                                                                                    | MegaRAID Storage Manager<br>(MSM), MegaCLI und IBM<br>Director                                 |

Tabelle 10. Serverkonfiguration und Anwendungen für das Konfigurieren und Verwalten von RAID-Platteneinheiten (Forts.)

#### Anmerkung:

- Weitere Informationen zum Handbuch "Problem Determination and Service Guide" (Fehlerbestimmungs- und Servicehandbuch) f
  ür ServeRAID-M-Controller finden Sie unter http://www-947.ibm.com/support/entry/portal/ docdisplay?lndocid=MIGR-5085607.
- Weitere Informationen zum Handbuch "Configuration and Options Guide" (Handbuch für Konfiguration und für Zusatzeinrichtungen) finden Sie unter http://www-947.ibm.com/support/entry/portal/ docdisplay?lndocid=SCOD-3ZVQ5W&brandind=5000019.
- 3. Weitere Details zum Erstellen einer Software-RAID-Platteneinheit mit Festplattenlaufwerken finden Sie in der Dokumentation zu ServeRAID C105 unter der Adresse http://www-947.ibm.com/support/entry/portal/ docdisplay?lndocid=MIGR-5089068.
- 4. Wenn der ServeRAID-Adapter entfernt wird, wird Software-RAID nicht unterstützt. Dieses System unterstützt nicht die Downgrade-Software-RAID-Funktion aus der Hardware-RAID-Konfiguration.

## Programm "LSI Configuration Utility" starten

Verwenden Sie diese Anweisungen, um das Programm "LSI Configuration Utility" zu starten.

Gehen Sie zum Starten des Programms "LSI Configuration Utility" wie folgt vor:

- 1. Schalten Sie den Server ein und stellen Sie sicher, dass der Server Eigner von Tastatur, Bildschirm und Maus ist.
- 2. Wenn die Eingabeaufforderung angezeigt wird, können Sie eine der folgenden Aktionen ausführen:
  - a. ServeRAID-H1110: Drücken Sie die Tastenkombination Strg+C.
  - b. ServeRAID-M5110, ServeRAID-M5120 oder ServeRAID-M1115: Drücken Sie die Tastenkombination Strg+H.

Nachdem Sie alle gewünschten Änderungen an den Einstellungen vorgenommen haben, drücken Sie zum Verlassen des Programms die Taste "Esc". Wählen Sie die Option **Save** aus, um die vorgenommenen Änderungen an den Einstellungen zu speichern.

## Konfigurationsdienstprogramm "HII" (Human Interface Infrastructure) starten

Verwenden Sie diese Anweisungen, um das Konfigurationsdienstprogramm "HII" (Human Interface Infrastructure) zu starten.

Gehen Sie wie folgt vor, um das Konfigurationsdienstprogramm "HII" zu starten:

1. Schalten Sie den Server ein.

**Anmerkung:** Ungefähr ein bis drei Minuten, nachdem der Server an die Wechselstromversorgung angeschlossen wurde, ist der Netzschalter aktiviert, sobald die Betriebsanzeige langsam blinkt.

- 2. Wenn die Eingabeaufforderung <F1 Setup> angezeigt wird, drücken Sie die Taste "F1". Wenn ein Administratorkennwort definiert wurde, werden Sie dazu aufgefordert, das Kennwort einzugeben.
- 3. Wählen Sie unter System Settings Storage aus.

Nachdem Sie alle gewünschten Änderungen an den Einstellungen vorgenommen haben, drücken Sie zum Verlassen des Programms die Taste "Esc". Wählen Sie die Option **Save** aus, um die vorgenommenen Änderungen an den Einstellungen zu speichern.

# RAID-Platteneinheit mit Festplattenlaufwerken erstellen (nur ServeRAID-C105)

#### Anmerkung:

- 1. Wenn sich in Steckplatz 3 ein ServeRAID-Adapter befindet, funktioniert ServeRAID-C105 nicht.
- 2. ServeRAID-C105 verwendet HII nur zur Konfiguration und es ist kein traditionelles Konfigurationsdienstprogramm vorhanden.

Gehen Sie wie folgt vor, um eine RAID-Platteneinheit mit Festplattenlaufwerken zu erstellen (nur ServeRAID-C105):

1. Schalten Sie den Server ein.

**Anmerkung:** Ungefähr ein bis drei Minuten, nachdem der Server an die Wechselstromversorgung angeschlossen wurde, ist der Netzschalter aktiviert, sobald die Betriebsanzeige langsam blinkt.

- Wenn die Eingabeaufforderung <F1 Setup> angezeigt wird, drücken Sie die Taste "F1". Wenn ein Administratorkennwort definiert wurde, werden Sie dazu aufgefordert, das Kennwort einzugeben.
- 3. Wählen Sie unter System Settings Storage aus.
- 4. Wählen Sie unter Storage die Option ServeRAID C105 aus.
- 6. Wählen Sie den Typ der zu erstellenden Platteneinheit aus.
- 7. Wählen Sie **Select Drives** aus und drücken Sie die Leertaste, um alle Laufwerke für Ihre Platteneinheit auszuwählen.
- 8. Wählen Sie Apply Changes aus, um die Platteneinheit zu erstellen.
- 9. Wenn die Eingabeaufforderung Success angezeigt wird, wählen Sie OK aus, um fortzufahren.
- 10. Nachdem das System automatisch zur nächsten Anzeige gesprungen ist, wählen Sie **Save Configuration** aus.
- 11. Wenn die Meldung Creating Virtual Drives will cause the data lost on the associated Drives to be permanently deleted angezeigt wird, verwenden Sie die Leertaste, um die Option **Yes** auszuwählen und fortzufahren.
- 12. Wählen Sie OK aus, um fortzufahren.
- Wählen Sie zum Initialisieren der virtuellen Platte die Optionen ServeRAID C105 -> Virtual Drive Management -> Select Virtual Drive Operation aus.
- 14. Wählen Sie unter **Virtual Drive Operation** die Option **Select Operation** aus. Wählen Sie den Typ der Initialisierung aus, die Sie starten möchten.
- 15. Wählen Sie Start Operation aus.
- 16. Wählen Sie Yes zum Bestätigen aus.
- 17. Wählen Sie OK aus, um fortzufahren.
- 18. Wenn die Eingabeaufforderung Success angezeigt wird, wählen Sie OK aus.

#### Anmerkung:

- Weitere Details zum Erstellen einer Software-RAID-Platteneinheit mit Festplattenlaufwerken finden Sie in der Dokumentation zu ServeRAID C105 unter der Adresse http://www-947.ibm.com/support/entry/portal/ docdisplay?lndocid=MIGR-5089068.
- 2. Bei einigen bestimmten Modellen können vier Festplattenlaufwerke im Lieferumfang enthalten sein. Mithilfe von FoD (Features on Demand) können bis zu

acht Festplattenlaufwerke konfiguriert werden. Beachten Sie, dass der Server zum Aktivieren der Funktion möglicherweise erneut gestartet werden muss. Weitere Informationen zu FoD, einschließlich der Anweisungen zum Automatisieren der Aktivierung und zur Installation des Aktivierungsschlüssels über das IBM ToolsCenter oder über IBM Systems Director finden Sie im Benutzerhandbuch zu IBM Features on Demand unter der Adresse https://www-304.ibm.com/systems/x/fod/index.wss im Hilfebereich.

- 3. Software-RAID unterstützt nicht VMware 5 und VMware 4.1.
- 4. Software-RAID unterstützt keine traditionelle Konfiguration.
- Um das traditionelle Betriebssystem in der Software-RAID zu installieren, müssen Sie SCU Controller als erste Einheit in der Ausführungsreihenfolge für zusätzlichen ROM angeben.

## Programm "IBM Advanced Settings Utility"

Das Programm "IBM Advanced Settings Utility" (ASU) kann anstelle des Konfigurationsdienstprogramms zum Ändern der UEFI-Einstellungen verwendet werden. Verwenden Sie das Programm "ASU" online oder per Out-of-Band-Zugriff, um UE-FI-Einstellungen per Befehlszeile zu ändern, ohne dass dazu ein Neustart des Systems für den Zugriff auf das Konfigurationsdienstprogramm erforderlich ist.

Sie können das Programm "ASU" auch für die Konfiguration der optionalen Remote-Presence-Funktionen oder anderer IMM-Einstellungen verwenden. Die Remote-Presence-Funktionen bieten erweiterte Systemverwaltungsfunktionen.

Darüber hinaus bietet das Programm "ASU" eingeschränkte Einstellungen für die Konfiguration der IPMI-Funktion im IMM über die Befehlszeilenschnittstelle.

Verwenden Sie die Befehlszeilenschnittstelle, um Konfigurationsbefehle auszuführen. Sie können außerdem beliebige Einstellungen als Datei speichern und die Datei als Script ausführen. Das Programm "ASU" unterstützt Scripting-Umgebungen über einen Stapelverarbeitungsmodus.

Weitere Informationen sowie einen Link zum Herunterladen des Programms ASU finden Sie unter http://www.ibm.com/systems/support/supportsite.wss/docdisplay?lndocid=TOOL-ASU&brandind=5000008.

## IBM Systems Director

Bei IBM Systems Director handelt es sich um eine Plattformverwaltungsbasis, die die Verwaltung Ihrer physikalischen und virtuellen Systeme optimiert und mehrere Betriebssysteme und Virtualisierungstechnologien auf Plattformen von IBM und anderen Herstellern unterstützt.

Mithilfe einer Einzelbenutzerschnittstelle bietet IBM Systems Director konsistente Ansichten zum Anzeigen verwalteter Systeme, zum Bestimmen des Verhaltens dieser Systeme zueinander und zum Identifizieren ihrer Status, zum Korrelieren der technischen Ressourcen mit Geschäftsanforderungen. Ein Satz allgemeiner Tasks, die in IBM Systems Director eingeschlossen sind, bietet viele der Kernkompetenzen, die für die grundlegende Verwaltung benötigt werden, also geschäftlichen Nutzen ohne Vorbereitungs- oder Anpassungsaufwand. Die allgemeinen Tasks schließen die folgenden ein:

- Erkennung
- Inventar

- Konfiguration
- Systemzustand
- Überprüfung
- Aktualisierungen
- Ereignisbenachrichtigung
- Automation für verwaltete Systeme

Die Webschnittstelle und die Befehlszeilenschnittstelle von IBM Systems Director bieten eine konsistente Schnittstelle, die sich auf das Durchführen der folgenden allgemeinen Tasks und Funktionen konzentriert:

- Erkennen, Navigieren und Darstellen von Systemen im Netzwerk mithilfe des detaillierten Inventars und der Beziehungen zu den anderen Netzressourcen
- Benachrichtigen von Benutzern über Fehler, die auf Systemen auftreten, und über die Möglichkeit, die Fehlerquellen zu isolieren
- Benachrichtigen von Benutzern, wenn Systeme Aktualisierungen erfordern, nach Zeitplan Aktualisierungen weitergeben und installieren
- Echtzeit-Daten für Systeme analysieren und kritische Schwellenwerte festlegen, die den Administrator über neue Fehler benachrichtigen
- Einstellungen eines Einzelsystems konfigurieren und einen Konfigurationsplan erstellen, der diese Einstellungen auf mehrere Systeme anwenden kann
- Installierte Plug-Ins aktualisieren, um neue Komponenten und Funktionen zu den Basisleistungsmerkmalen hinzuzufügen
- Lebensdauer virtueller Ressourcen verwalten

Weitere Informationen zu IBM Systems Director finden Sie im IBM Systems Director Information Center unter http://publib.boulder.ibm.com/infocenter/director/ v6rlx/indel.jsp?topic=/director\_6.1/fqm0\_main.html, and the Systems Management web page at http://www.ibm.com/systems/management/. Dort finden Sie eine Übersicht über IBM Systems Management und IBM Systems Director.

# UUID (Universal Unique Identifier) aktualisieren

Die UUID (Universal Unique Identifier) muss aktualisiert werden, wenn die Systemplatine ersetzt wird. Verwenden Sie das Dienstprogramm für erweiterte Einstellungen für die Aktualisierung des Universally Unique Identifier (UUID) im UEFIbasierten Server. Bei dem Programm "ASU" handelt es sich um ein Online-Tool, das verschiedene Betriebssysteme unterstützt. Vergewissern Sie sich, dass Sie die für Ihr Betriebssystem geeignete Version herunterladen. Sie können das Programm "ASU" von der IBM Website herunterladen. Gehen Sie wie folgt vor, um das Programm "ASU" herunterzuladen und die UUID zu aktualisieren.

**Anmerkung:** An der IBM Website werden regelmäßig Aktualisierungen vorgenommen. Die tatsächliche Vorgehensweise weicht möglicherweise geringfügig von der Beschreibung im vorliegenden Dokument ab.

- 1. Laden Sie das Programm "Advanced Settings Utility" (ASU) herunter:
  - a. Rufen Sie die Adresse http://www.ibm.com/systems/support/ auf.
  - b. Klicken Sie unter "Product support" auf den Link System x.
  - c. Klicken Sie unter "Popular links" auf Tools and utilities.
  - d. Klicken Sie im linken Teilfenster auf **System x and BladeCenter Tools Center**.
  - e. Blättern Sie abwärts und klicken Sie auf Tools reference.

- f. Blättern Sie abwärts und klicken Sie auf das Pluszeichen (+) neben der Liste der Konfigurationstools, um diese zu erweitern. Wählen Sie anschließend Advanced Settings Utility (ASU) aus.
- g. Klicken Sie im nächsten Fenster unter "Related Information" auf den Link Advanced Settings Utility und laden Sie die für Ihr Betriebssystem geeignete Version des Programms "ASU" herunter.
- 2. Das Programm "ASU" legt die UUID im integrierten Managementmodul (IMM) fest. Wählen Sie eines der folgenden Verfahren, um auf das integrierte Managementmodul (IMM) zuzugreifen und die UUID festzulegen:
  - Online vom Zielsystem (Zugriff per LAN oder KSC (Keyboard Console Style))
  - Fernzugriff auf das Zielsystem (LAN-basiert)
  - Bootfähiger Datenträger, auf dem das Programm "ASU" gespeichert ist (LAN oder KCS, je nach bootfähigem Datenträger)

Anmerkung: IBM stellt ein Verfahren zur Erstellung eines bootfähigen Datenträgers zur Verfügung. Sie können mithilfe der Anwendung "Bootable Media Creator" (BoMC) auf der Website "Tools Center" einen bootfähigen Datenträger erstellen. Außerdem stehen Ihnen auch die Windows- und Linuxbasierten Toolkits zum Erstellen eines bootfähigen Datenträgers zur Verfügung. Diese Toolkits bieten alternative Verfahren zum Erstellen eines bootfähigen Datenträgers auf Basis der Windows Professional Edition bzw. des Master Control Program (MCP).

- 3. Kopieren und entpacken Sie das ASU-Paket, das zusätzlich weitere erforderliche Dateien enthält, auf dem Server. Vergewissern Sie sich, dass Sie das Programm "ASU" und die erforderlichen Dateien in demselben Verzeichnis entpacken. Neben den ausführbaren Anwendungsdateien (asu oder asu64) sind die folgenden Dateien erforderlich:
  - Bei Windows-basierten Betriebssystemen:
    - ibm\_rndis\_server\_os.inf
    - device.cat
  - Bei Linux-basierten Betriebssystemen:
    - cdc\_interface.sh
- 4. Nachdem Sie "ASU" installiert haben, verwenden Sie die folgende Befehlssyntax für das Festlegen der UUID:

asu set SYSTEM\_PROD\_DATA.SysInfoUUID <UUID-Wert> [Zugriffsmethode]
Wobei Folgendes gilt:

<UUID-Wert>

Ein von Ihnen zugewiesener und bis zu 16-Byte langer Hexadezimalwert.

[Zugriffsmethode]

Die Zugriffsmethode, die Sie aus den folgenden Methoden ausgewählt haben:

 Online authentifizierter LAN-Zugriff; geben Sie folgenden Befehl ein: [host <IMM-interne\_IP>] [user <IMM-Benutzerkennung>][password <IMM-Kennwort>]

Wobei Folgendes gilt:

## IMM-interne\_IP

Die IMM-interne LAN/USB-IP-Adresse. Der Standardwert ist 169.254.95.118.

#### IMM-Benutzerkennung

Das IMM-Konto (1 von 12 Konten). Der Standardwert ist USERID.

IMM-Kennwort

Das Kennwort des IMM-Kontos (1 von 12 Konten). Der Standardwert ist PASSW0RD (mit einer Null statt einem "O").

Anmerkung: Wenn Sie keinen dieser Parameter angeben, verwendet "ASU" die Standardwerte. Wenn die Standardwerte verwendet werden und "ASU" nicht mit der LAN-Zugriffsmethode mit Online-Authentifizierung auf das IMM zugreifen kann, verwendet "ASU" automatisch die nicht authentifizierte KCS-Zugriffsmethode.

Die folgenden Befehle sind Beispiele, in denen für Benutzerkennung und Kennwort die Standardwerte bzw. nicht die Standardwerte verwendet werden.

Beispiel, in dem nicht die Standardwerte für Benutzerkennung und Kennwort verwendet werden:

```
asu set SYSTEM_PROD_DATA.SYsInfoUUID <UUID-Wert> --user
<Benutzerkennung>
--password <Kennwort>
```

Beispiel, in dem die Standardwerte für Benutzerkennung und Kennwort verwendet werden:

asu set SYSTEM\_PROD\_DATA.SysInfoUUID <UUID-Wert>

• Online-Zugriff per KCS (nicht authentifiziert und auf den Benutzer beschränkt):

Sie müssen keinen Wert für *Zugriffsmethode* eingeben, wenn Sie diese Zugriffsmethode verwenden.

Beispiel:

asu set SYSTEM\_PROD\_DATA.SysInfoUUID <UUID-Wert>

Die Zugriffsmethode KCS verwendet die PMI/KCS-Schnittstelle. Für diese Methode muss der IPMI-Treiber installiert sein. Bei einigen Betriebssystemen ist der IPMI-Treiber standardmäßig installiert. Die entsprechende Zuordnungsebene wird von "ASU" bereitgestellt. Weitere Informationen finden Sie im *Advanced Settings Utility Users Guide*. Sie können von der IBM Website auf das Benutzerhandbuch für "ASU" zugreifen.

**Anmerkung:** An der IBM Website werden regelmäßig Aktualisierungen vorgenommen. Die tatsächliche Vorgehensweise weicht möglicherweise geringfügig von der Beschreibung im vorliegenden Dokument ab.

- a. Rufen Sie die Adresse http://www.ibm.com/systems/support/ auf.
- b. Klicken Sie unter "Product support" auf den Link System x.
- c. Klicken Sie unter "Popular links" auf Tools and utilities.
- d. Klicken Sie im linken Teilfenster auf **System x and BladeCenter Tools Center**.
- e. Blättern Sie abwärts und klicken Sie auf Tools reference.
- f. Blättern Sie abwärts und klicken Sie auf das Pluszeichen (+) neben der Liste der Konfigurationstools, um diese zu erweitern. Wählen Sie anschließend Advanced Settings Utility (ASU) aus.
- g. Klicken Sie im nächsten Fenster unter "Related Information" auf den Link Advanced Settings Utility.

• Zugriff über fernes LAN; geben Sie folgenden Befehl ein:

**Anmerkung:** Wenn Sie für den Zugriff auf das IMM die Zugriffsmethode über fernes LAN von einem Client verwenden, sind die Parameter *host* und *IMM-externe\_IP* erforderlich.

host <IMM-externe\_IP> [user <IMM-Benutzerkennung>][password <IMM-Kennwort>]

Wobei Folgendes gilt:

IMM-externe IP

Die IMM-externe LAN-IP-Adresse. Hierfür steht kein Standardwert zur Verfügung. Dieser Parameter ist erforderlich.

IMM-Benutzerkennung

Das IMM-Konto (1 von 12 Konten). Der Standardwert ist USERID.

IMM-Kennwort

Das Kennwort des IMM-Kontos (1 von 12 Konten). Der Standardwert ist PASSW0RD (mit einer Null statt einem "O").

Die folgenden Befehle sind Beispiele, in denen für Benutzerkennung und Kennwort die Standardwerte bzw. nicht die Standardwerte verwendet werden.

Beispiel, in dem nicht die Standardwerte für Benutzerkennung und Kennwort verwendet werden:

asu set SYSTEM\_PROD\_DATA.SYsInfoUUID <UUID-Wert> --host <IMM-IP>
--user <Benutzerkennung> --password <Kennwort>

Beispiel, in dem die Standardwerte für Benutzerkennung und Kennwort verwendet werden: asu set SYSTEM PROD DATA.SysInfoUUID <UUID-Wert> --host

<IMM-IP>

• Bootfähiger Datenträger:

Sie können außerdem einen bootfähigen Datenträger mithilfe der auf der Website "Tools Center" verfügbaren Anwendungen erstellen. Rufen Sie dazu die Website http://publib.boulder.ibm.com/infocenter/toolsctr/v1r0/ index.jsp auf. Klicken Sie im linken Teilfenster auf **IBM System x and Blade-Center Tools Center** und klicken Sie anschließend auf **Tool reference**, um die verfügbaren Tools anzuzeigen.

5. Starten Sie den Server erneut.

# **DMI/SMBIOS-Daten aktualisieren**

Die DMI (Desktop Management Interface) muss aktualisiert werden, wenn die Systemplatine ersetzt wird. Verwenden Sie das Dienstprogramm für erweiterte Einstellungen für die Aktualisierung der Desktop Management Interface (DMI) im UEFIbasierten Server. Bei dem Programm "ASU" handelt es sich um ein Online-Tool, das verschiedene Betriebssysteme unterstützt. Vergewissern Sie sich, dass Sie die für Ihr Betriebssystem geeignete Version herunterladen. Sie können das Programm "ASU" von der IBM Website herunterladen. Gehen Sie wie folgt vor, um das Programm "ASU" herunterzuladen und die DMI zu aktualisieren.

Anmerkung: An der IBM Website werden regelmäßig Aktualisierungen vorgenommen. Die tatsächliche Vorgehensweise weicht möglicherweise geringfügig von der Beschreibung im vorliegenden Dokument ab.

- 1. Laden Sie das Programm "Advanced Settings Utility" (ASU) herunter:
  - a. Rufen Sie die Adresse http://www.ibm.com/systems/support/ auf.
  - b. Klicken Sie unter "Product support" auf den Link System x.
  - c. Klicken Sie unter "Popular links" auf Tools and utilities.
  - d. Klicken Sie im linken Teilfenster auf **System x and BladeCenter Tools Center**.
  - e. Blättern Sie abwärts und klicken Sie auf Tools reference.
  - f. Blättern Sie abwärts und klicken Sie auf das Pluszeichen (+) neben der Liste der Konfigurationstools, um diese zu erweitern. Wählen Sie anschließend Advanced Settings Utility (ASU) aus.
  - g. Klicken Sie im nächsten Fenster unter "Related Information" auf den Link Advanced Settings Utility und laden Sie die für Ihr Betriebssystem geeignete Version des Programms "ASU" herunter.
- 2. Das Programm "ASU" legt die DMI im integrierten Managementmodul (IMM) fest. Wählen Sie eines der folgenden Verfahren, um auf das integrierte Managementmodul (IMM) zuzugreifen und die DMI festzulegen:
  - Online vom Zielsystem (Zugriff per LAN oder KSC (Keyboard Console Style))
  - Fernzugriff auf das Zielsystem (LAN-basiert)
  - Bootfähiger Datenträger, auf dem das Programm "ASU" gespeichert ist (LAN oder KCS, je nach bootfähigem Datenträger)

Anmerkung: IBM stellt ein Verfahren zur Erstellung eines bootfähigen Datenträgers zur Verfügung. Sie können mithilfe der Anwendung "Bootable Media Creator" (BoMC) auf der Website "Tools Center" einen bootfähigen Datenträger erstellen. Außerdem stehen Ihnen auch die Windows- und Linuxbasierten Toolkits zum Erstellen eines bootfähigen Datenträgers zur Verfügung. Diese Toolkits bieten alternative Verfahren zum Erstellen eines bootfähigen Datenträgers auf Basis der Windows Professional Edition bzw. des Master Control Program (MCP).

- 3. Kopieren und entpacken Sie das ASU-Paket, das zusätzlich weitere erforderliche Dateien enthält, auf dem Server. Vergewissern Sie sich, dass Sie das Programm "ASU" und die erforderlichen Dateien in demselben Verzeichnis entpacken. Neben den ausführbaren Anwendungsdateien (asu oder asu64) sind die folgenden Dateien erforderlich:
  - Bei Windows-basierten Betriebssystemen:
    - ibm\_rndis\_server\_os.inf
    - device.cat

- Bei Linux-basierten Betriebssystemen:
  - cdc\_interface.sh
- 4. Nachdem Sie "ASU" installiert haben, geben Sie die folgenden Befehle ein, um die DMI festzulegen:

asu set SYSTEM\_PROD\_DATA.SysInfoProdName <Maschinentyp\_Modell>
[Zugriffsmethode]
asu set SYSTEM\_PROD\_DATA.SysInfoSerialNum <Seriennummer>
[Zugriffsmethode]
asu set SYSTEM\_PROD\_DATA.SysEncloseAssetTag <Systemkennnummer>
[Zugriffsmethode]

Wobei Folgendes gilt:

<Maschinentyp\_Modell>

Der Typ und die Modellnummer der Servermaschine. Geben Sie mtm xxxxyyy ein, wobei xxxx der Maschinentyp und yyy die Modellnummer des Servers ist.

<Seriennummer>

Die Seriennummer auf dem Server. Geben Sie sn zzzzzz ein, wobei zzzzzz die Seriennummer ist.

<Systemkennnummer>

Die Systemkennnummer des Servers. Geben Sie asset aaaaaaaaaaaaaaaaaaaaaaaaaaaaa ein, wobei *aaaaaaaaaaaaaaaaaaaaaaaaaaaa* die Systemkennnummer ist.

[Zugriffsmethode]

Die Zugriffsmethode, die Sie aus den folgenden Methoden ausgewählt haben:

 Online authentifizierter LAN-Zugriff; geben Sie folgenden Befehl ein: [host <IMM-interne\_IP>] [user <IMM-Benutzerkennung>][password <IMM-Kennwort>]

Wobei Folgendes gilt:

IMM-interne\_IP

Die IMM-interne LAN/USB-IP-Adresse. Der Standardwert ist 169.254.95.118.

IMM-Benutzerkennung

Das IMM-Konto (1 von 12 Konten). Der Standardwert ist USERID.

IMM-Kennwort

Das Kennwort des IMM-Kontos (1 von 12 Konten). Der Standardwert ist PASSW0RD (mit einer Null statt einem "O").

Anmerkung: Wenn Sie keinen dieser Parameter angeben, verwendet "ASU" die Standardwerte. Wenn die Standardwerte verwendet werden und "ASU" nicht mit der LAN-Zugriffsmethode mit Online-Authentifizierung auf das IMM zugreifen kann, verwendet "ASU" automatisch die folgende nicht authentifizierte KCS-Zugriffsmethode.

Die folgenden Befehle sind Beispiele, in denen für Benutzerkennung und Kennwort die Standardwerte bzw. nicht die Standardwerte verwendet werden. Beispiele, in denen nicht die Standardwerte für Benutzerkennung und Kennwort verwendet werden: asu set SYSTEM\_PROD\_DATA.SYsInfoProdName <Maschinentyp\_Modell> --user <IMM-Benutzerkennung> --password <IMM-Kennwort> asu set SYSTEM\_PROD\_DATA.SYsInfoSerialNum <Seriennummer> --user <IMM-Benutzerkennung> --password <IMM-Kennwort> asu set SYSTEM\_PROD\_DATA.SYsEncloseAssetTag <Systemkennnummer> --user <IMM-Benutzerkennung> --password <IMM-Kennwort>

Beispiele, in denen die Standardwerte für Benutzerkennung und Kennwort verwendet werden:

asu set SYSTEM\_PROD\_DATA.SysInfoProdName <Maschinentyp\_Modell> asu set SYSTEM\_PROD\_DATA.SysInfoSerialNum <Seriennummer> asu set SYSTEM PROD\_DATA.SysEncloseAssetTag <Systemkennnummer>

• Online-Zugriff per KCS (nicht authentifiziert und auf den Benutzer beschränkt):

Sie müssen keinen Wert für *Zugriffsmethode* eingeben, wenn Sie diese Zugriffsmethode verwenden.

Die Zugriffsmethode KCS verwendet die PMI/KCS-Schnittstelle. Für diese Methode muss der IPMI-Treiber installiert sein. Bei einigen Betriebssystemen ist der IPMI-Treiber standardmäßig installiert. Die entsprechende Zuordnungsebene wird von "ASU" bereitgestellt. Sie können das Programm "ASU" von der IBM Website herunterladen. Gehen Sie wie folgt vor, um das Benutzerhandbuch zum Dienstprogramm für erweiterte Einstellungen (ASU) herunterzuladen.

Anmerkung: An der IBM Website werden regelmäßig Aktualisierungen vorgenommen. Die tatsächliche Vorgehensweise weicht möglicherweise geringfügig von der Beschreibung im vorliegenden Dokument ab.

- a. Rufen Sie die Adresse http://www.ibm.com/systems/support/ auf.
- b. Klicken Sie unter "Product support" auf den Link System x.
- c. Klicken Sie unter "Popular links" auf Tools and utilities.
- d. Klicken Sie im linken Teilfenster auf **System x and BladeCenter Tools Center**.
- e. Blättern Sie abwärts und klicken Sie auf Tools reference.
- f. Blättern Sie abwärts und klicken Sie auf das Pluszeichen (+) neben der Liste der Konfigurationstools, um diese zu erweitern. Wählen Sie anschließend Advanced Settings Utility (ASU) aus.
- g. Klicken Sie im nächsten Fenster unter "Related Information" auf den Link Advanced Settings Utility und laden Sie die für Ihr Betriebssystem geeignete Version des Programms "ASU" herunter.

Die folgenden Befehle sind Beispiele, in denen für Benutzerkennung und Kennwort die Standardwerte bzw. nicht die Standardwerte verwendet werden.

Beispiele, in denen nicht die Standardwerte für Benutzerkennung und Kennwort verwendet werden:

asu set SYSTEM\_PROD\_DATA.SYsInfoProdName <Maschinentyp\_Modell> asu set SYSTEM\_PROD\_DATA.SYsInfoSerialNum <Seriennummer>

asu set SYSTEM\_PROD\_DATA.SYsEncloseAssetTag <Systemkennnummer>

**Anmerkung:** Wenn Sie für den Zugriff auf das IMM die Zugriffsmethode über fernes LAN von einem Client verwenden, sind die Parameter *host* und *IMM-externe\_IP* erforderlich.

host <IMM-externe\_IP> [user <IMM-Benutzerkennung>][password <IMM-Kennwort>]

Wobei Folgendes gilt:

IMM-externe IP

Die IMM-externe LAN-IP-Adresse. Hierfür steht kein Standardwert zur Verfügung. Dieser Parameter ist erforderlich.

IMM-Benutzerkennung

Das IMM-Konto (1 von 12 Konten). Der Standardwert ist USERID.

IMM-Kennwort

Das Kennwort des IMM-Kontos (1 von 12 Konten). Der Standardwert ist PASSW0RD (mit einer Null statt einem "O").

Die folgenden Befehle sind Beispiele, in denen für Benutzerkennung und Kennwort die Standardwerte bzw. nicht die Standardwerte verwendet werden.

Beispiele, in denen nicht die Standardwerte für Benutzerkennung und Kennwort verwendet werden: asu set SYSTEM\_PROD\_DATA.SYsInfoProdName <Maschinentyp\_Modell> --host <IMM-IP> --user <IMM-Benutzerkennung> --password <IMM-Kennwort> asu set SYSTEM\_PROD\_DATA.SYsInfoSerialNum <Seriennummer>

--host <IMM-IP> --user <IMM-Benutzerkennung> --password <IMM-Kennwort> asu set SYSTEM\_PROD\_DATA.SYsEncloseAssetTag <Systemkennnummer> --host <IMM-IP> --user <IMM-Benutzerkennung> --password <IMM-Kennwort>

Beispiele, in denen die Standardwerte für Benutzerkennung und Kennwort verwendet werden: asu set SYSTEM\_PROD\_DATA.SysInfoProdName <Maschinentyp\_Modell> --host <IMM-IP> asu set SYSTEM\_PROD\_DATA.SysInfoSerialNum <Seriennummer> --host <IMM-IP> asu set SYSTEM\_PROD\_DATA.SysEncloseAssetTag <Systemkennnummer> --host <IMM-IP>

• Bootfähiger Datenträger:

Sie können außerdem einen bootfähigen Datenträger mithilfe der auf der Website "Tools Center" verfügbaren Anwendungen erstellen. Rufen Sie dazu die Website http://publib.boulder.ibm.com/infocenter/toolsctr/v1r0/ index.jsp auf. Klicken Sie im linken Teilfenster auf **IBM System x and Blade-Center Tools Center** und klicken Sie anschließend auf **Tool reference**, um die verfügbaren Tools anzuzeigen.

5. Starten Sie den Server erneut.

# Kapitel 4. Fehlerbehebung

In diesem Kapitel finden Sie eine Beschreibung der Diagnosetools und Fehlerbehebungsinformationen, die Sie zur Behebung von Fehlern im Server verwenden können.

Wenn Sie den Fehler nicht mithilfe der Informationen in diesem Kapitel bestimmen und beheben können, lesen Sie die Informationen in den Abschnitten "Bevor Sie beginnen" und "Hilfe und technische Unterstützung anfordern", auf Seite 411, um weitere Informationen zu erhalten.

## Bevor Sie beginnen

Viele Probleme können Sie selbst beheben, indem Sie die Prozeduren zur Fehlerbehebung durchführen, die in dieser Dokumentation und im World Wide Web beschrieben sind.

In diesem *Fehlerbestimmungs- und Servicehandbuch* finden Sie die Diagnosetests, die Sie durchführen können, Fehlerbehebungsprozeduren sowie Erläuterungen der Fehlernachrichten und Fehlercodes. Die im Lieferumfang Ihres Betriebssystems und Ihrer Software enthaltene Dokumentation enthält ebenfalls Fehlerbehebungsinformationen.

## Fehlerdiagnose

Bevor Sie sich an IBM oder an einen autorisierten Warranty Service Provider wenden, führen Sie die folgenden Prozeduren in der angegebenen Reihenfolge durch, um einen Fehler am Server zu diagnostizieren:

- Setzen Sie den Server in den Zustand zurück, in dem er sich vor dem Auftreten des Fehlers befunden hat. Wenn vor dem Auftreten des Fehlers Hardware, Software oder Firmware geändert wurde, machen Sie diese Änderungen, falls möglich, rückgängig. Dies kann für folgende Elemente gelten:
  - Hardwarekomponenten
  - Einheitentreiber und Firmware
  - Systemsoftware
  - UEFI-Firmware
  - Stromversorgung oder Netzverbindungen des Systems
- 2. Prüfen Sie die Anzeigen der Funktion "Light Path Diagnostics" und die Ereignisprotokolle. Der Server wurde so konzipiert, dass sich Hardware- und Softwarefehler leicht diagnostizieren lassen.
  - Anzeigen der Funktion "Light Path Diagnostics": Informationen zum Verwenden der Anzeigen der Funktion "Light Path Diagnostics" finden Sie im Abschnitt "Funktion "Light Path Diagnostics"" auf Seite 121.
  - Ereignisprotokolle: Im Abschnitt "Ereignisprotokolle" auf Seite 133 erhalten Sie Informationen zu Benachrichtigungsereignissen und zur Diagnose.
  - **Software- oder Betriebssystemfehlercodes:** Informationen zu bestimmten Fehlercodes finden Sie in der Dokumentation zur Software oder zum Betriebssystem. Die entsprechende Dokumentation finden Sie auf der Website des Herstellers.

3. Führen Sie IBM Dynamic System Analysis (DSA) aus und erfassen Sie Systemdaten. Führen Sie Dynamic System Analysis (DSA) aus, um Informationen zu Hardware, Firmware, Software und zum Betriebssystem zu erfassen. Halten Sie diese Daten bereit, wenn Sie sich an IBM oder an einen autorisierten Warranty Service Provider wenden. Anweisungen zum Ausführen von DSA finden Sie im Installations- und Benutzerhandbuch zu Dynamic System Analysis.

Um die aktuelle Version des DSA-Codes und das Installations- und Benutzerhandbuch zu Dynamic System Analysis herunterzuladen, rufen Sie http://www.ibm.com/support/entry/portal/docdisplay?lndocid=SERV-DSA auf.

 Überprüfen Sie, ob Code-Aktualisierungen vorliegen, und führen Sie sie aus. Aktualisierte UEFI-Firmware, Einheitenfirmware oder Einheitentreiber enthalten möglicherweise Fixes oder Strategien zur Lösung vieler Probleme.

**Wichtig:** Für einige Clusterlösungen sind bestimmte Codeversionen oder koordinierte Code-Aktualisierungen erforderlich. Wenn die Einheit Teil einer Clusterlösung ist, stellen Sie sicher, dass die aktuelle Codeversion für die Clusterlösung unterstützt wird, bevor Sie den Code aktualisieren.

a. UpdateXpress-Systemaktualisierungen installieren. Sie können Code-Aktualisierungen installieren, die als UpdateXpress System Pack oder als UpdateXpress-CD-Image verfügbar sind. Ein UpdateXpress System Pack enthält ein auf fehlerfreie Integration getestetes Paket mit Onlineaktualisierungen für Firmware und Einheitentreiber für den Server. Zusätzlich können Sie mit IBM ToolsCenter Bootable Media Creator bootfähige Datenträger erstellen, die sich für die Anwendung von Firmwareaktualisierungen und für die Ausführung von Diagnoseprogrammen vor dem Starten eignen. Weitere Informationen zu UpdateXpress System Packs finden Sie unter http://www.ibm.com/support/entry/portal/docdisplay?lndocid=SERV-XPRESS und "Firmware aktualisieren" auf Seite 79. Für weitere Informationen zum Bootable Media Creator rufen Sie http://www.ibm.com/support/entry/portal/ docdisplay?lndocid=TOOL-BOMC auf.

Stellen Sie sicher, dass Sie alle aufgeführten kritischen Aktualisierungen mit einem Releasedatum, das nach dem Releasedatum des Update*Xpress* System Pack oder des Update*Xpress*-Image (siehe Schritt 4b) liegt, separat installieren.

- b. Installieren Sie manuelle Systemaktualisierungen.
  - 1) Ermitteln Sie die Version vorhandener Codes.

Klicken Sie im DSA-Programm auf die Option **Firmware/VPD**, um die Systemfirmwareversionen anzuzeigen, oder klicken Sie auf **Software**, um die Betriebssystemversionen anzuzeigen.

2) Laden Sie Aktualisierungen für alle veralteten Codeversionen herunter und installieren Sie sie.

Um eine Liste mit verfügbaren Aktualisierungen für den Blade-Server anzuzeigen, rufen Sie http://www.ibm.com/support/fixcentral/ auf.

Wenn Sie auf eine Aktualisierung klicken, wird eine Seite mit Informationen angezeigt, die eine Liste mit den Fehlern enthält, die durch die Aktualisierung behoben werden. Suchen Sie in dieser Liste nach dem aufgetretenen Fehler; aber auch wenn der Fehler nicht aufgeführt ist, wird er möglicherweise durch die Installation der Aktualisierung behoben.

- 5. Überprüfen Sie, ob ein Konfigurationsfehler vorliegt, und beheben Sie ihn. Wenn der Server nicht ordnungsgemäß konfiguriert ist, kann bei der Aktivierung einer Systemfunktion ein Fehler auftreten. Wenn Sie an der Konfiguration des Servers eine falsche Änderung vornehmen, kann eine aktivierte Systemfunktion möglicherweise nicht mehr verwendet werden.
  - a. Vergewissern Sie sich, dass die gesamte installierte Hardware und Software unterstützt wird. Rufen Sie http://www.ibm.com/systems/info/ x86servers/serverproven/compat/us/ auf, um zu überprüfen, ob der Server das installierte Betriebssystem, die Zusatzeinrichtungen und die Softwareversionen unterstützt. Wenn eine Hardware- oder Softwarekomponente nicht unterstützt wird, deinstallieren Sie sie, um festzustellen, ob der Fehler durch diese Komponente verursacht wird. Nicht unterstützte Hardware muss entfernt werden, bevor Sie sich für Unterstützung an IBM oder an einen autorisierten Warranty Service Provider wenden.
  - b. Vergewissern Sie sich, dass der Server, das Betriebssystem und die Software ordnungsgemäß installiert und konfiguriert sind. Viele Konfigurationsprobleme werden durch lose Netz- oder Signalkabel oder nicht ordnungsgemäß installierte Adapter verursacht. Möglicherweise können Sie den Fehler beheben, indem Sie den Server ausschalten, die Kabel erneut anschließen, die Adapter erneut einsetzen und den Server wieder einschalten. Informationen zur Durchführung der Prüfprozedur finden Sie im Abschnitt "Vorgehensweise bei der Fehlerbestimmung" auf Seite 116. Informationen zum Konfigurieren des Servers finden Sie in Kapitel 3, "Informationen und Anweisungen zur Konfiguration", auf Seite 79.
- 6. Sehen Sie in der Dokumentation zum Controller und zur Management-Software nach. Wenn der Fehler einer bestimmten Funktion zugeordnet werden kann (z. B. wenn ein RAID-Festplattenlaufwerk in der RAID-Platteneinheit als offline markiert ist), schlagen Sie in der Dokumentation zu dem entsprechenden Controller und der Management- oder Steuersoftware nach, um zu überprüfen, ob der Controller ordnungsgemäß konfiguriert ist.

Für viele Einheiten, wie z. B. RAID- und Netzadapter, sind Informationen zur Fehlerbestimmung verfügbar.

Bei Fehlern an Betriebssystemen oder IBM Softwarekomponenten oder Einheiten rufen Sie http://www.ibm.com/supportportal/ auf.

- 7. Überprüfen Sie, ob Fehlerbehebungsprozeduren und RETAIN-Tipps vorliegen. In Fehlerbehebungsprozeduren und RETAIN-Tipps werden bekannte Probleme dokumentiert und Lösungen vorgeschlagen. Zum Suchen nach Fehlerbehebungsprozeduren und RETAIN-Tipps rufen Sie http://www.ibm.com/ supportportal/ auf.
- 8. Verwenden Sie die Fehlerbehebungstabellen. Im Abschnitt "Fehlersuche nach Symptomen" auf Seite 272, finden Sie eine Lösung für einen Fehler mit bestimmten Symptomen.

Ein einzelner Fehler verursacht möglicherweise mehrere Symptome. Führen Sie die Fehlerbehebungsprozedur für das am deutlichsten hervortretende Symptom durch. Wenn der Fehler durch diese Prozedur nicht bestimmt werden kann, verwenden Sie nach Möglichkeit die Prozedur für ein anderes Symptom.

Wenn der Fehler weiterhin auftritt, wenden Sie sich an IBM oder an einen autorisierten Warranty Service Provider für Unterstützung bei der weiteren Fehlerbestimmung und dem möglichen Austausch von Hardware. Um eine Onlineserviceanforderung zu erstellen, rufen Sie http://www.ibm.com/support/entry/ portal/Open\_service\_request/ auf. Halten Sie nach Möglichkeit Informationen zu Fehlercodes und die erfassten Daten bereit.

## Nicht dokumentierte Fehler

Wenn Sie die Diagnoseverfahren durchgeführt haben und der Fehler weiterhin besteht, wurde dieser Fehler möglicherweise bisher noch nicht von IBM bestimmt. Nachdem Sie sichergestellt haben, dass alle Codes der neuesten Version entsprechen, alle Hardware- und Softwarekonfigurationen gültig sind und die Anzeigen der Funktion "Light Path Diagnostics" oder die Protokolleinträge nicht auf Fehler an einer Hardwarekomponente hinweisen, wenden Sie sich für weitere Unterstützung an IBM oder an einen autorisierten Warranty Service Provider.

Um eine Onlineserviceanforderung zu erstellen, rufen Sie http://www.ibm.com/ support/entry/portal/Open\_service\_request/ auf. Halten Sie Informationen zu Fehlercodes und zu den bisher durchgeführten Fehlerbestimmungsprozeduren sowie die erfassten Daten bereit.

## **Service-Bulletins**

IBM aktualisiert die Unterstützungswebsite mit den neuesten Tipps und Verfahren, mit denen Sie viele Probleme beheben können.

Um für den IBM System x3530 M4-Server verfügbare Service-Bulletins zu suchen, rufen Sie die folgende Webseite "http://www.ibm.com/supportportal/" auf und suchen Sie nach 7160 und retain.

## Vorgehensweise bei der Fehlerbestimmung

Die Prüfprozedur besteht aus einer Reihe von Aufgaben, die Sie in der angegebenen Reihenfolge durchführen sollten, um einen Fehler auf dem Server einzugrenzen.

## Informationen zur Prüfprozedur

Bevor Sie die Prüfprozedur zum Erkennen von Hardwarefehlern durchführen, lesen Sie folgende Informationen:

- · Lesen Sie die Sicherheitsinformationen im Abschnitt .
- IBM Dynamic System Analysis (DSA) stellt die wichtigsten Methoden zum Testen der Hauptkomponenten des Servers bereit, wie z. B. zum Testen der Systemplatine, des Ethernet-Controllers, der Tastatur, der Maus (oder der Zeigereinheit), der seriellen Anschlüsse und der Festplattenlaufwerke. Sie können sie auch zum Testen von einigen externen Einheiten verwenden. Wenn Sie nicht bestimmen können, ob ein Fehler von der Hardware oder der Software verursacht wird, überprüfen Sie mit den Diagnoseprogrammen, ob die Hardware ordnungsgemäß funktioniert.
- Bei der Ausführung von DSA werden für einen einzelnen Fehler möglicherweise mehrere Fehlernachrichten ausgegeben. Beheben Sie in einem solchen Fall die Ursache für die erste Fehlernachricht. Die übrigen Fehlernachrichten treten dann bei der nächsten Ausführung von DSA in der Regel nicht mehr auf.

Ausnahme: Wenn mehrere Fehlercodes oder Anzeigen im Diagnosefeld "Light Path Diagnostics" einen Mikroprozessorfehler signalisieren, ist der Fehler möglicherweise an einem Mikroprozessor oder an einem Mikroprozessorstecksockel aufgetreten. Informationen zum Eingrenzen von Mikroprozessorfehlern finden Sie im Abschnitt "Mikroprozessorfehler" auf Seite 281.

- Bevor Sie die Diagnoseprogramme ausführen, müssen Sie feststellen, ob der ausgefallene Server zu einem Cluster mit gemeinsam genutzten Festplattenlaufwerken gehört. (Dabei verwenden zwei oder mehr Server gemeinsam externe Speichereinheiten.) In einem solchen Fall können Sie alle Diagnoseprogramme ausführen, außer den Programmen, die die Speichereinheit (ein Festplattenlaufwerk in der Speichereinheit) oder den an die Speichereinheit angeschlossenen Speicheradapter testen. Der ausgefallene Server gehört zu einem Cluster, wenn eine der folgenden Bedingungen erfüllt ist:
  - Sie haben bereits festgestellt, dass der ausgefallene Server zu einem Cluster gehört. (Zwei oder mehr Server verwenden gemeinsam externe Speichereinheiten.)
  - Mindestens eine externe Speichereinheit ist mit dem fehlerhaften Server verbunden und mindestens eine der verbundenen Speichereinheiten ist ebenfalls mit einem anderen Server oder einer nicht erkennbaren Einheit verbunden.
  - Mindestens ein Server befindet sich in der Nähe des fehlerhaften Servers.

**Wichtig:** Führen Sie für Server, die Teil eines gemeinsam benutzten Festplattenlaufwerkclusters sind, jeweils nur einen Test aus. Führen Sie keine Testfolge, wie z. B. "Schnelltests" oder "Normaltests" aus, da hierdurch die Diagnosetests des Festplattenlaufwerks aktiviert werden könnten.

- Wenn der Serverbetrieb ausgesetzt wurde und ein POST-Fehlercode angezeigt wird, finden Sie weitere Informationen im Abschnitt "Fehlercodes beim Selbsttest beim Einschalten (POST)" auf Seite 141. Wenn der Serverbetrieb ausgesetzt wurde und keine Fehlernachricht angezeigt wird, finden Sie weitere Informationen in den Abschnitten "Fehlersuche nach Symptomen" auf Seite 272 und "Unbestimmte Fehler beheben" auf Seite 292.
- Informationen zu Netzteilfehlern finden Sie in den Abschnitten "Stromversorgungsfehler beheben" auf Seite 290 und "Netzteilanzeigen" auf Seite 131.
- Prüfen Sie bei sporadisch auftretenden Fehlern das Ereignisprotokoll. Lesen Sie dazu die Abschnitte "Ereignisprotokolle" auf Seite 133 und "DSA-Nachrichten" auf Seite 229.

# Prüfprozedur durchführen

Gehen Sie zum Durchführen der Prüfprozedur wie folgt vor:

- 1. Ist der Server Teil eines Clusters?
  - Nein: Fahren Sie mit Schritt 2 fort.
  - Ja: Fahren Sie alle zum Cluster gehörenden fehlerhaften Server herunter. Fahren Sie mit Schritt 2 fort.
- 2. Gehen Sie wie folgt vor:
  - überprüfen Sie die Netzteilanzeigen (siehe Abschnitt "Netzteilanzeigen" auf Seite 131).
  - b. Schalten Sie den Server und alle externen Einheiten aus.
  - c. Überprüfen Sie alle internen und externen Einheiten auf Kompatibilität. Informationen hierzu finden Sie unter der Adresse http://www.ibm.com/ systems/info/x86servers/serverproven/compat/us/.
  - d. Überprüfen Sie alle Kabel einschließlich der Netzkabel.
  - e. Stellen Sie alle Anzeigesteuerelemente auf die mittlere Position ein.
  - f. Schalten Sie alle externen Einheiten ein.

- g. Schalten Sie den Server ein. Wenn der Server nicht startet, ziehen Sie die "Fehlersuche nach Symptomen" auf Seite 272 f
  ür weitere Informationen heran.
- h. Überprüfen Sie die Systemfehleranzeige in der Bedienerinformationsanzeige. Wenn die Anzeige blinkt, überprüfen Sie die Anzeigen im Diagnosefeld "Light Path Diagnostics" (siehe Abschnitt "Funktion "Light Path Diagnostics"" auf Seite 121).

Anmerkung: Wenn Sie das Diagnosefeld "Light Path Diagnostics" aus dem Server schieben, um die Anzeigen oder Prüfpunktcodes zu überprüfen, führen Sie den Server nicht über einen längeren Zeitraum aus, während sich das Diagnosefeld "Light Path Diagnostics" außerhalb des Servers befindet. Das Feld sollte nur für eine kurze Zeit außerhalb des Servers sein. Während der Server in Betrieb ist, muss das Diagnosefeld "Light Path Diagnostics" im Server bleiben, damit eine ordnungsgemäße Kühlung sichergestellt ist.

- i. Überprüfen Sie, ob folgende Ergebnisse eintreten:
  - Der Selbsttest beim Einschalten wird fehlerfrei beendet. (Weitere Informationen finden Sie im Abschnitt "POST" auf Seite 137.)
  - Der Systemstart wird fehlerfrei beendet. Dies wird durch eine lesbare Anzeige der Arbeitsoberfläche des Betriebssystems signalisiert.
- 3. Wird auf dem Bildschirm ein lesbares Bild angezeigt?
  - Nein: Schlagen Sie das Fehlersymptom im Abschnitt "Fehlersuche nach Symptomen" auf Seite 272 nach. Lesen Sie ggf. auch den Abschnitt "Unbestimmte Fehler beheben" auf Seite 292.
  - **Ja:** Führen Sie das DSA-Programm aus (siehe Abschnitt "DSA-Preboot-Diagnoseprogramme ausführen" auf Seite 139).
  - Wenn das DSA-Programm einen Fehler meldet, befolgen Sie die Anweisungen im Abschnitt "DSA-Nachrichten" auf Seite 229.
  - Wenn das DSA-Programm keinen Fehler meldet, Sie aber dennoch einen Fehler vermuten, lesen Sie den Abschnitt "Unbestimmte Fehler beheben" auf Seite 292.

## Diagnosetools

Mithilfe der folgenden Tools können Sie durch Hardware verursachte Fehler bestimmen und beheben:

Funktion "Light Path Diagnostics"

Verwenden Sie die Funktion "Light Path Diagnostics", um Systemfehler schnell zu bestimmen. Weitere Informationen finden Sie im Abschnitt "Funktion "Light Path Diagnostics"" auf Seite 121.

Ereignisprotokolle

Die Ereignisprotokolle listen die Fehlercodes und -nachrichten auf, die erstellt werden, wenn ein Fehler für die Subsysteme IMM2, POST, DSA und für den Server-Baseboard-Management-Controller festgestellt wird. Weitere Informationen finden Sie im Abschnitt "Ereignisprotokolle" auf Seite 133.

Integriertes Managementmodul (IMM)

Das integrierte Managementmodul vereint Serviceprozessorfunktionen, einen Videocontroller, eine Remote-Presence-Funktion und eine Funktion zur Speicherung der Systemabsturzanzeige in einem einzigen Chip. Das IMM bietet erweiterte Serviceprozessor-Steuerelemente, eine Überwachungsfunktion und eine Alertfunktion. Wenn eine Umgebungsbedingung einen Schwellenwert überschreitet oder wenn Fehler an einer Systemkomponente auftreten, zeigt das IMM dies über leuchtende Anzeigen an und hilft Ihnen so bei der Fehlerdiagnose. Außerdem wird der Fehler im IMM-Ereignisprotokoll protokolliert und das IMM gibt einen Alert für den Fehler aus. Optional bietet das IMM außerdem eine virtuelle Präsenzanzeigefunkton für Managementfunktionalitäten für ferne Server. Das IMM ermöglicht über die folgenden standardisierten Schnittstellen ein Servermanagement per Fernzugriff:

- IPMI Version 2.0 (Intelligent Platform Management Interface)
- SNMP Version 3 (Simple Network Management Protocol)
- CIM (Common Information Model)
- Web-Browser

Weitere Informationen zum integrierten Managementmodul (IMM) finden Sie im Abschnitt "Integriertes Managementmodul II verwenden" auf Seite 94, und im *Benutzerhandbuch zum integrierten Managementmodul* unter http://www.ibm.com/systems/support/supportsite.wss/docdisplay?lndocid=MIGR-5079770 &brandind=5000008.

#### • IBM Dynamic System Analysis

Zur Fehlerbestimmung stehen zwei Editionen von IBM Dynamic System Analysis (DSA) zur Verfügung: "DSA Portable" und "DSA Preboot":

– DSA Portable

"DSA Portable" dient zum Erfassen und Analysieren von Systeminformationen zur Unterstützung bei der Diagnose von Serverfehlern. "DS Portable" wird im Betriebssystem des Servers ausgeführt und erfasst die folgenden Informationen zum Server:

- Informationen zum Status der Laufwerke
- Ereignisprotokolle für ServeRAID-Controller und Serviceprozessoren
- Installierte Hardware, einschließlich PCI- und USB-Informationen
- Installierte Anwendungen und Hotfixes
- Kernelmodule
- Light Path Diagnostics-Status
- Mikroprozessor, Eingangs-/Ausgangs-Hub und UEFI-Fehlerprotokolle
- Netzschnittstellen und Einstellungen
- RAID-Controller-Konfiguration
- Status und Konfiguration des Serviceprozessors (integriertes Managementmodul, IMM)
- Systemkonfiguration
- Elementare Produktdaten, Firmware und UEFI-Konfiguration

Das Programm "DSA Portable" generiert ein DSA-Protokoll, das eine chronologisch geordnete Zusammenführung des Systemereignisprotokolls (als IPMI-Ereignisprotokoll), des IMM-Gehäuseereignisprotokolls (als ASM-Ereignisprotokoll) und der Ereignisprotokolle des Betriebssystems ist. Sie können das DSA-Protokoll als Datei an den IBM Service senden (wenn Sie dazu aufgefordert werden) oder die Informationen als Textdatei oder als HTML-Datei anzeigen.

**Anmerkung:** Verwenden Sie die neueste verfügbare Version des DSA-Programms, um sicherzustellen, dass Sie die aktuellsten Konfigurationsdaten verwenden. Dokumentation und Downloadinformationen zu DSA erhalten Sie unter http://www.ibm.com/systems/management/.

Weitere Informationen finden Sie in den Abschnitten "IBM Dynamic System Analysis" auf Seite 137 und "DSA-Nachrichten" auf Seite 229.

DSA Preboot

Das DSA-Preboot-Diagnoseprogramm ist im integrierten USB-Speicher des Servers gespeichert. "DSA Preboot" erfasst und analysiert Systeminformationen als Hilfestellung bei der Diagnose von Serverproblemen und stellt eine Vielzahl von Diagnosetests für die Hauptkomponenten des Servers zur Verfügung. Das Programm "DSA Preboot" erfasst die folgenden Informationen zum Server:

- Informationen zum Status der Laufwerke
- Ereignisprotokolle für ServeRAID-Controller und Serviceprozessoren
- Installierte Hardware, einschließlich PCI- und USB-Informationen
- Light Path Diagnostics-Status
- Mikroprozessor, Eingangs-/Ausgangs-Hub und UEFI-Fehlerprotokolle
- Netzschnittstellen und Einstellungen
- RAID-Controller-Konfiguration
- Status und Konfiguration des Serviceprozessors (integriertes Managementmodul, IMM)
- Systemkonfiguration
- Elementare Produktdaten, Firmware und UEFI-Konfiguration

"DSA Preboot" stellt außerdem Diagnoseprogramme für die folgenden Systemkomponenten zur Verfügung (wenn diese installiert sind):

- 1. Netzadapter
- 2. IMM 12C-Bus
- 3. Diagnosefeld "Light Path Diagnostics"
- 4. Speichermodule
- 5. Mikroprozessoren
- 6. Optische Einheiten (CD oder DVD)
- 7. SAS- oder SATA-Laufwerke
- 8. Bandlaufwerke (SCSI)

Weitere Informationen zum Ausführen des Programms "DSA Preboot" auf dem Server finden Sie im Abschnitt "DSA-Preboot-Diagnoseprogramme ausführen" auf Seite 139.

#### • Fehlerbehebung nach Symptom

In diesen Tabellen sind Fehlersymptome sowie Maßnahmen zur Fehlerbehebung aufgeführt. Weitere Informationen finden Sie im Abschnitt "Fehlersuche nach Symptomen" auf Seite 272.

# Funktion "Light Path Diagnostics"

Die Funktion "Light Path Diagnostics" besteht aus einem System von Anzeigen auf verschiedenen externen und internen Komponenten des Servers. Wenn ein Fehler auftritt, leuchten die Anzeigen im Server. Wenn die Anzeigen in einer bestimmten Reihenfolge geprüft werden, kann oft die Fehlerquelle bestimmt werden.

Wenn Anzeigen leuchten, um einen Fehler anzuzeigen, leuchten sie bei ausgeschaltetem Server weiterhin. Voraussetzung dafür ist, dass der Server weiterhin mit der Stromversorgung verbunden ist und das Netzteil ordnungsgemäß funktioniert und außerdem die obere Abdeckung geschlossen und ordnungsgemäß verriegelt ist.

Lesen Sie vor dem Arbeiten innerhalb des Servers zum Prüfen der Anzeigen der Funktion "Light Path Diagnostics" die Sicherheitsinformationen im Abschnitt "Sicherheit" auf Seite vii und den Abschnitt "Umgang mit aufladungsempfindlichen Einheiten" auf Seite 37.

Wenn ein Fehler auftritt, prüfen Sie die Anzeigen der Funktion "Light Path Diagnostics" in der folgenden Reihenfolge:

- 1. Prüfen Sie die Anzeigen der Bedienerinformationsanzeige an der Vorderseite des Servers.
  - Wenn die Protokollanzeige leuchtet, sind Informationen zu suboptimalen Bedingungen im Server im IMM-Systemereignisprotokoll oder im Systemereignisprotokoll vorhanden.
  - Wenn die Systemfehleranzeige leuchtet, ist ein Fehler aufgetreten; fahren Sie mit Schritt 2 fort.

In der folgenden Abbildung ist die Bedienerinformationsanzeige dargestellt:

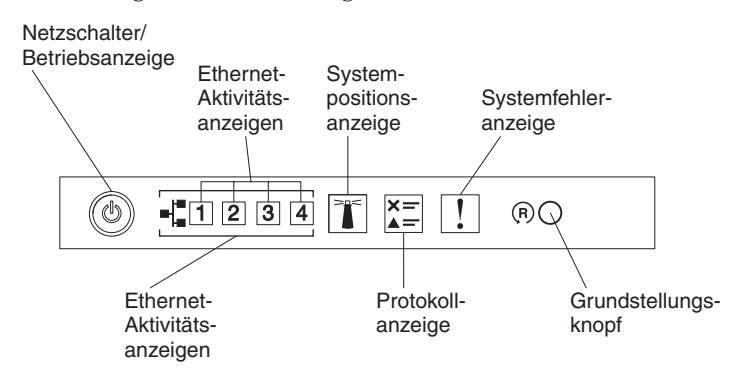

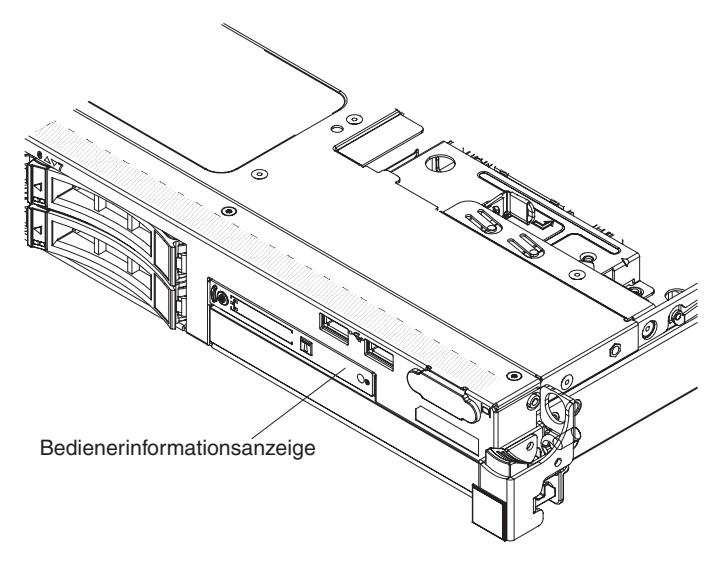

2. Um auf die erweiterte Bedienerinformationsanzeige zuzugreifen, drücken Sie auf die blaue Verriegelung rechts neben der Bedienerkonsole. Die leuchtenden Anzeigen im Diagnosefeld zeigen die Art des aufgetretenen Fehlers an.

Auf dem Systemservice-Etikett in der Serverabdeckung finden Sie einen Überblick über die internen Komponenten, die den Anzeigen im Diagnosefeld "Light Path Diagnostics" entsprechen. Diese Informationen sowie die Informationen im Abschnitt "Anzeigen der Funktion "Light Path Diagnostics"" auf Seite 124 reichen normalerweise aus, um den Fehler zu identifizieren.

**3**. Entfernen Sie die Serverabdeckung und prüfen Sie, ob im Server Anzeigen leuchten. Für einige Komponenten im Server gibt es Anzeigen, die die Position eines Fehlers angeben.

In der folgenden Abbildung sind die Anzeigen auf der Systemplatine dargestellt.

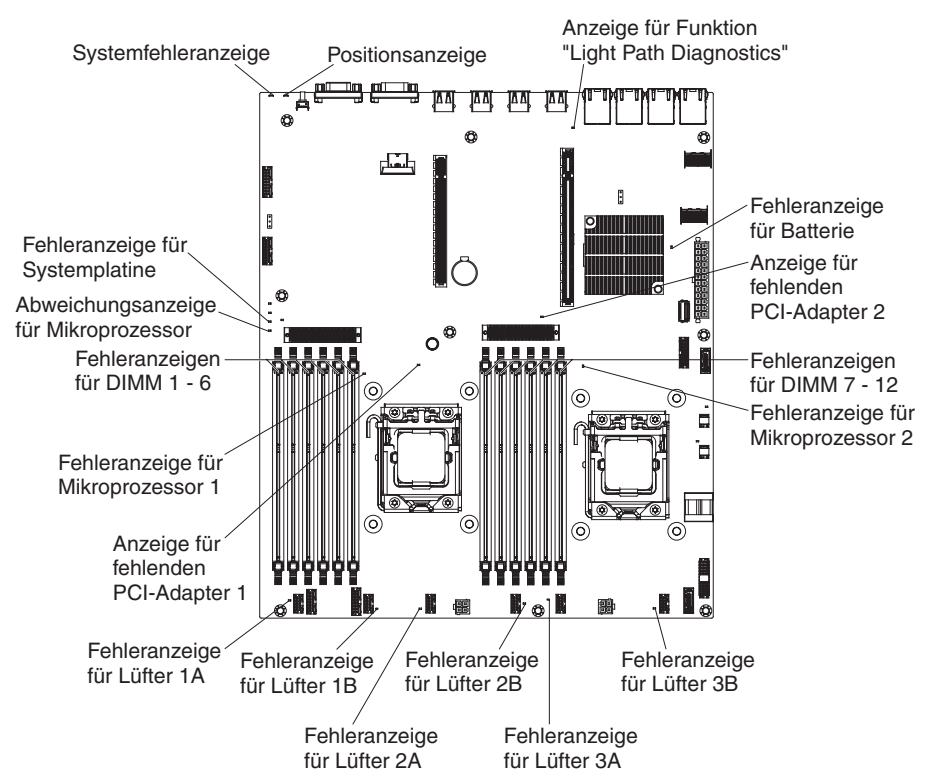

## **Diagnosefeld "Light Path Diagnostics"**

Das Diagnosefeld "Light Path Diagnostics" befindet sich oben in der erweiterten Bedienerinformationsanzeige. Weitere Informationen zur Funktion "Light Path Diagnostics" und zu den Anzeigen im Diagnosefeld "Light Path Diagnostics" finden Sie in den Abschnitten "Funktion "Light Path Diagnostics"" auf Seite 121 und "Anzeigen der Funktion "Light Path Diagnostics"" auf Seite 124.

In der folgenden Abbildung ist das optionale erweiterte Diagnosefeld "Light Path Diagnostics" dargestellt.

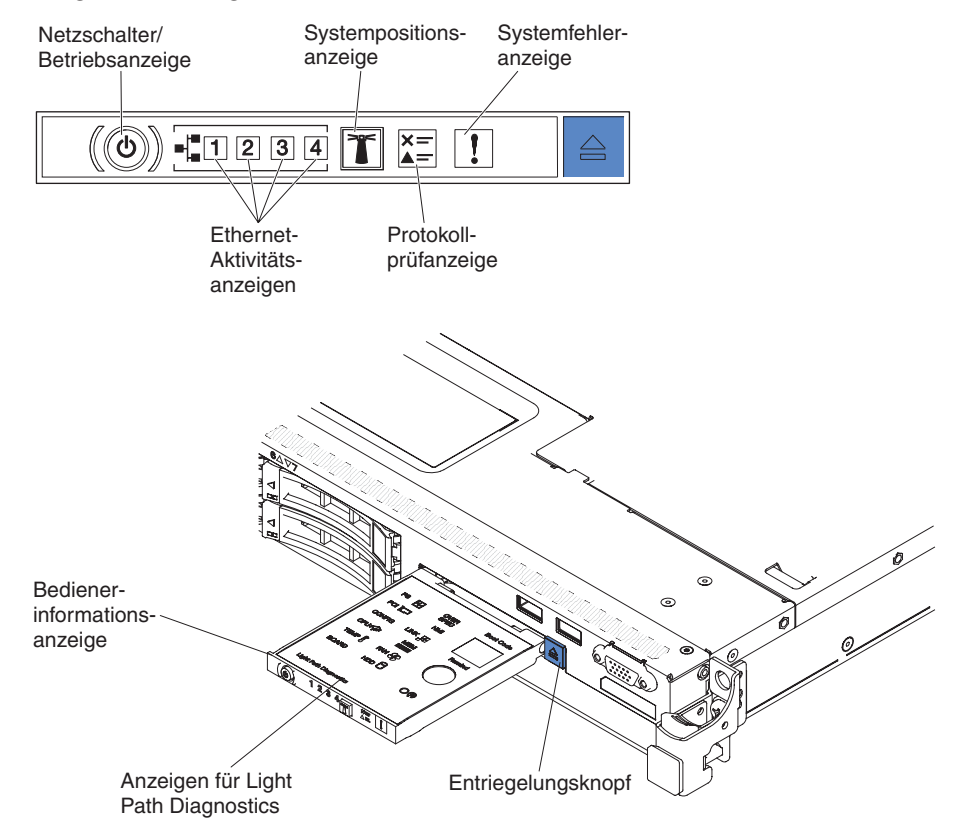

Drücken Sie auf den blauen Entriegelungsknopf auf der erweiterten Bedienerinformationsanzeige, um auf das optionale erweiterte Diagnosefeld "Light Path Diagnostics" zuzugreifen. Ziehen Sie die Anzeige nach vorn, bis das Scharnier der Bedienerkonsole vom Servergehäuse getrennt ist. Ziehen Sie anschließend die Einheit nach unten, um die Informationen im Diagnosefeld "Light Path Diagnostics" sehen zu können.

Anmerkung: Wenn Sie das optionale erweiterte Diagnosefeld "Light Path Diagnostics" zum Prüfen der Anzeigen aus dem Server ziehen, sollte der Server nicht über längere Zeit in diesem Zustand weiterbetrieben werden. Das Feld sollte nur für eine kurze Zeit außerhalb des Servers sein. Wenn der Server in Betrieb ist, muss das optionale erweiterte Diagnosefeld "Light Path Diagnostics" im Server bleiben, um eine ordnungsgemäße Kühlung sicherzustellen.

In der folgenden Abbildung sind die Anzeigen und Bedienelemente im Diagnosefeld "Light Path Diagnostics" dargestellt.

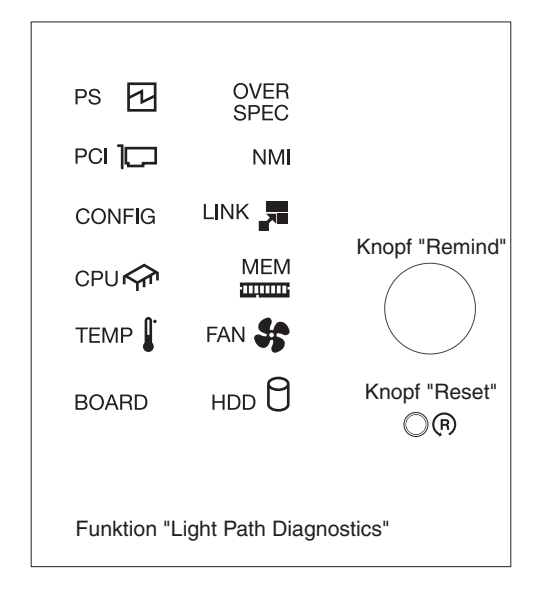

• **Knopf "Remind":** Dieser Knopf versetzt die Systemfehleranzeige bzw. die Protokollprüfanzeige an der Vorderseite in den Modus "Remind". Im Modus "Remind" blinkt die Systemfehleranzeige alle 2 Sekunden, bis der Fehler behoben ist, der Server erneut gestartet wird oder ein neuer Fehler auftritt.

Wenn Sie die Systemfehleranzeige in den Modus "Remind" versetzen, geben Sie damit an, dass Sie den zuletzt gemeldeten Fehler registriert haben, dass Sie jedoch keine sofortigen Maßnahmen zur Fehlerbehebung ergreifen möchten.

• Knopf "Reset" (Grundstellungsknopf): Drücken Sie diesen Knopf, um den Server zurückzusetzen und den Selbsttest beim Einschalten (POST) auszuführen. Sie müssen zum Drücken der Taste u. U. einen Stift oder das Ende einer gerade gebogenen Büroklammer verwenden.

## Anzeigen der Funktion "Light Path Diagnostics"

In der folgenden Tabelle sind die Anzeigen im Diagnosefeld "Light Path Diagnostics" und die vorgeschlagenen Maßnahmen zum Beheben der erkannten Fehler beschrieben. Weitere Informationen finden Sie im Abschnitt "Bedienelemente, Anzeigen und Stromversorgung des Servers" auf Seite 17. Informationen zur Position der Anzeigen auf der Systemplatine finden Sie im Abschnitt "Anzeigen auf der Systemplatine" auf Seite 33.

**Anmerkung:** Überprüfen Sie das IMM-Systemfehlerprotokoll oder das Systemereignisprotokoll auf zusätzliche Informationen, bevor Sie eine FRU ersetzen.

Tabelle 11. Anzeigen für Light Path Diagnostics

- Führen Sie die vorgeschlagenen Maßnahmen in der Reihenfolge durch, in der sie in der Spalte "Maßnahme" aufgeführt sind, bis der Fehler behoben ist.
- Wenn vor der Beschreibung einer Maßnahme "(Nur für qualifizierte Techniker)" steht, darf dieser Schritt zur Fehlerbehebung nur durch einen qualifizierten Techniker ausgeführt werden.

| Anzeige                                                | Beschreibung                                                                                               | Maßnahme                                                                                                    |
|--------------------------------------------------------|----------------------------------------------------------------------------------------------------|----------------------------------------------------------------------------------------------------|
| Keine, aber die<br>Prüfprotokoll-<br>anzeige leuchtet. | Ein Fehler ist aufgetreten und<br>kann nicht eingegrenzt werden.<br>Für den Fehler gibt es keinen<br>Pfad. | <ol> <li>Überprüfen Sie das IMM2-Systemereignisprotokoll und<br/>das Systemfehlerprotokoll, um Informationen zum Fehler<br/>zu erhalten.</li> <li>Speichern Sie bei Bedarf das Protokoll und bereinigen Sie<br/>es anschließend.</li> </ol> |

Tabelle 11. Anzeigen für Light Path Diagnostics (Forts.)

• Führen Sie die vorgeschlagenen Maßnahmen in der Reihenfolge durch, in der sie in der Spalte "Maßnahme" aufgeführt sind, bis der Fehler behoben ist.

• Wenn vor der Beschreibung einer Maßnahme "(Nur für qualifizierte Techniker)" steht, darf dieser Schritt zur Fehlerbehebung nur durch einen qualifizierten Techniker ausgeführt werden.

| Anzeige                     | Beschreibung                                                                                                    | Maßnahme                                                                                                    |
|-----------------------------|----------------------------------------------------------------------------------------------------|----------------------------------------------------------------------------------------------------|
| Systemfehler- Es<br>anzeige | Es ist ein Fehler aufgetreten.                                                                                                    | <ol> <li>Überprüfen Sie die Anzeigen der Funktion "Light Path<br/>Diagnostics" und folgen Sie den aufgeführten Anweisun-<br/>gen.</li> <li>Überprüfen Sie das IMM2-Systemereignisprotokoll und<br/>das Systemfehlerprotokoll, um Informationen zum Fehler<br/>zu erhalten.</li> </ol>                                                                                                    |
|                             |                                                                                                    | 3. Speichern Sie bei Bedarf das Protokoll und bereinigen Sie es anschließend.                                                                                                    |
| OVER SPEC                   | Die Netzteile verbrauchen mehr<br>Netzstrom, als ihre maximale<br>Nennleistung angibt. Der Strom-<br>verbrauch des Systems entspricht<br>nicht den für die Netzteile ange-<br>gebenen Einstufungen. | <ul> <li>Wenn die Anzeige OVER SPEC leuchtet, verwenden Sie eine der folgenden Vorgehensweisen:</li> <li>1. Schalten Sie den Server aus und trennen Sie den Server von der Stromversorgung.</li> <li>2. Entfernen Sie das optische Laufwerk, die Lüfter, die Festplattenlaufwerke und die Rückwandplatinen der Festplattenlaufwerke.</li> <li>3. Starten Sie den Server erneut, um zu prüfen, ob der Fehler weiterhin auftritt.</li> <li>4. Installieren Sie jede Einheit, die in Schritt 2 entfernt wurde, nacheinander erneut. Starten Sie den Server jedes Malerneut, um die fehlerhafte Einheit zu isolieren.</li> <li>5. Ersetzen Sie fehlerhafte Einheiten, falls vorhanden.</li> <li>6. (Nur für qualifizierte Techniker) Ersetzen Sie die Systemplatine.</li> </ul> |
| LINK                        | Reserviert.                                                                                                    |                                                                                                    |
| PS                          | Ein Netzteil wurde nicht erkannt<br>oder ist ausgefallen.                                                                                                    | <ol> <li>Überprüfen Sie das Netzteil im Server, dessen Anzeige<br/>gelb leuchtet (siehe "Netzteilanzeigen" auf Seite 131).</li> <li>Stellen Sie sicher, dass die Netzteile ordnungsgemäß ins-<br/>talliert sind.</li> <li>Entfernen Sie eines der Netzteile, um das fehlerhafte<br/>Netzteil zu finden.</li> </ol>                                                                                                    |
|                             |                                                                                                    | 4. Ersetzen Sie das fehlerhafte Netzteil.                                                                                                    |

Tabelle 11. Anzeigen für Light Path Diagnostics (Forts.)

- Führen Sie die vorgeschlagenen Maßnahmen in der Reihenfolge durch, in der sie in der Spalte "Maßnahme" aufgeführt sind, bis der Fehler behoben ist.
- Wenn vor der Beschreibung einer Maßnahme "(Nur für qualifizierte Techniker)" steht, darf dieser Schritt zur Fehlerbehebung nur durch einen qualifizierten Techniker ausgeführt werden.

| Anzeige | Beschreibung                                                                                                    | Maßnahme                                                                                                    |
|---------|----------------------------------------------------------------------------------------------------|----------------------------------------------------------------------------------------------------|
| PCI     | Auf einer PCI-Karte, einem PCI-<br>Bus oder auf der Systemplatine<br>ist ein Fehler aufgetreten. Auf<br>einer der Adapterkarten leuchtet<br>eine zusätzliche Anzeige. | 1. Suchen Sie im Systemereignisprotokoll nach Hinweisen zu diesem Fehler.                                                                                                    |
|         |                                                                                                    | <ol> <li>Überprüfen Sie die Anzeigen auf den PCI-Adapterkarten,<br/>um festzustellen, welche Komponente den Fehler verur-<br/>sacht hat.</li> </ol>                                                                                                    |
|         |                                                                                                    | 3. Wenn der fehlerhafte Adapter mithilfe der Anzeigen so-<br>wie der Informationen im Systemereignisprotokoll nicht<br>eingegrenzt werden kann, entfernen Sie jeweils einen Ad-<br>apter vom fehlerhaften PCI-Bus und starten Sie den Ser-<br>ver jedes Mal nach dem Entfernen erneut. |
|         |                                                                                                    | <ol> <li>Ersetzen Sie die folgenden Komponenten in der angege-<br/>benen Reihenfolge. Starten Sie den Server jeweils erneut.</li> <li>DCL Adapterheite</li> </ol>                                                                                                    |
|         |                                                                                                    | <ul> <li>PCI-Adapterkarte</li> <li>(Nur f ür qualifizierte Techniker) Ersetzen Sie die Systemplatine.</li> </ul>                                                                                                    |
| FAN     | Ein Lüfter ist fehlerhaft, arbeitet<br>zu langsam oder wurde entfernt.<br>Möglicherweise leuchtet auch die<br>Temperaturanzeige.                                      | <ol> <li>Überprüfen Sie die Anzeigen am Server.</li> <li>Überprüfen Sie, ob der fehlerhafte Lüfter, der durch eine<br/>leuchtende Anzeige gekennzeichnet ist, richtig einbaut ist</li> <li>Ersetzen Sie den fehlerhaften Lüfter</li> </ol>                                             |
| TEMP    | Die Systemtemperatur hat einen                                                                                                    | <ol> <li>Ersetzen Sie den reniernarten Lutter.</li> <li>Stellen Sie sicher, dass die Entlüftungsschlitze nicht blo-</li> </ol>                                                                                                    |
|         | Grenzwert überschritten. Ein feh-<br>lerhafter Lüfter kann die Ursache<br>dafür sein, dass die<br>Temperaturanzeige leuchtet.                                         | ckiert sind.                                                                                                    |
|         |                                                                                                    | <ol> <li>Stellen Sie fest, ob ein Lüfter fehlerhaft ist. Wenn dies der<br/>Fall ist, ersetzen Sie den Lüfter.</li> </ol>                                                                                                    |
|         |                                                                                                    | 3. Stellen Sie sicher, dass der Kühlkörper richtig installiert ist.                                                                                                    |
|         |                                                                                                    | 4. Stellen Sie sicher, dass die Raumtemperatur nicht zu hoch<br>ist. Informationen zur Servertemperatur finden Sie in den<br>Abschnitten "Merkmale und technische Daten des<br>Servers" auf Seite 7 und "Richtlinien für<br>Systemzuverlässigkeit" auf Seite 37.                       |
Tabelle 11. Anzeigen für Light Path Diagnostics (Forts.)

| • Wenn vor der H<br>Fehlerbehebun | Wenn vor der Beschreibung einer Maßnahme "(Nur für qualifizierte Techniker)" steht, darf dieser Schritt zu<br>Fehlerbehebung nur durch einen qualifizierten Techniker ausgeführt werden. |                                                                                                    |  |  |
|-----------------------------------|----------------------------------------------------------------------------------------------------|----------------------------------------------------------------------------------------------------|--|--|
| Anzeige                           | Beschreibung                                                                                                    | Maßnahme                                                                                                    |  |  |
| MEM                               | Eine ungültige<br>Speicherkonfiguration (sowohl<br>die Anzeige MEM als auch die<br>Anzeige CONFIG können leuch-<br>ten) oder ein Speicherfehler ist<br>aufgetreten                       | <ul> <li>Anmerkung: Wenn Sie ein DIMM installieren oder entfernen, müssen Sie die Verbindung zwischen dem Server und der Stromquelle jedes Mal unterbrechen. Warten Sie anschließend 10 Sekunden, bevor Sie den Server erneut starten.</li> <li>1. Wenn die Anzeigen MEM und CONFIG leuchten, meldet das System einen Fehler wegen einer ungültigen</li> </ul>          |  |  |
|                                   |                                                                                                    | Stromversorgungskonfiguration. Gehen Sie zum Beheben<br>des Fehlers wie folgt vor:                                                                                                    |  |  |
|                                   |                                                                                                    | <ul> <li>ä. Überprüfen Sie das Systemereignisprotokoll im<br/>Konfigurationsdienstprogramm oder die IMM-<br/>Fehlernachrichten. Führen Sie die in den folgenden<br/>Abschnitten beschriebenen Schritte aus: "Fehlercodes<br/>beim Selbsttest beim Einschalten (POST)" auf Seite 141<br/>und Fehlernachrichten im integrierten<br/>Managementmodul II (IMM2).</li> </ul> |  |  |
|                                   |                                                                                                    | 2. Wenn die Anzeige CONFIG nicht leuchtet, wurde im Sys-<br>tem ein Speicherfehler erkannt. Gehen Sie zum Beheben<br>des Fehlers wie folgt vor:                                                                                                    |  |  |
|                                   |                                                                                                    | a. Aktualisieren Sie die Firmware auf die aktuelle Versi-<br>on (siehe "Firmware aktualisieren" auf Seite 79).                                                                                                    |  |  |
|                                   |                                                                                                    | b. Überprüfen Sie, ob die DIMMS richtig eingesetzt sind, oder tauschen Sie sie untereinander aus.                                                                                                    |  |  |
|                                   |                                                                                                    | <ul> <li>c. Überprüfen Sie das Systemereignisprotokoll im<br/>Konfigurationsdienstprogramm oder die IMM-<br/>Fehlernachrichten. Führen Sie die in den folgenden<br/>Abschnitten beschriebenen Schritte aus: "Fehlercodes<br/>beim Selbsttest beim Einschalten (POST)" auf Seite 141<br/>und Fehlernachrichten im integrierten<br/>Managementmodul II (IMM2).</li> </ul> |  |  |
| NMI                               | Ein nicht maskierbarer Interrupt<br>ist aufgetreten oder der NMI-<br>Schalter wurde gedrückt.                                                                                            | Suchen Sie im Systemereignisprotokoll nach Hinweisen zu diesem Fehler.                                                                                                    |  |  |

 Führen Sie die vorgeschlagenen Ma
ßnahmen in der Reihenfolge durch, in der sie in der Spalte "Ma
ßnahme" aufgef
ührt sind, bis der Fehler behoben ist.

Tabelle 11. Anzeigen für Light Path Diagnostics (Forts.)

- Führen Sie die vorgeschlagenen Ma
  ßnahmen in der Reihenfolge durch, in der sie in der Spalte "Ma
  ßnahme" aufgef
  ührt sind, bis der Fehler behoben ist.
- Wenn vor der Beschreibung einer Maßnahme "(Nur für qualifizierte Techniker)" steht, darf dieser Schritt zur Fehlerbehebung nur durch einen qualifizierten Techniker ausgeführt werden.

| Anzeige                                            | Beschreibung                            | Ma        | aßnahme                                                                                                    |
|----------------------------------------------------|-----------------------------------------|-----------|----------------------------------------------------------------------------------------------------|
| CONFIG Ein<br>Hardwarekonfiguratio<br>aufgetreten. | Ein<br>Hardwarekonfigurationsfehler ist | 1.        | Wenn die Anzeigen CONFIG und CPU leuchten, gehen<br>Sie wie folgt vor, um den Fehler zu beheben:                                                                                                    |
|                                                    | auigettetett.                           |           | a. Überprüfen Sie, ob die soeben installierten Mikropro-<br>zessoren miteinander kompatibel sind. (Weitere Infor-<br>mationen zu den Mikroprozessor-Anforderungen<br>finden Sie im Abschnitt "Mikroprozessor und<br>Kühlkörper wieder einbauen" auf Seite 391.) |
|                                                    |                                         |           | b. (Nur für qualifizierte Techniker) Ersetzen Sie den nicht kompatiblen Mikroprozessor.                                                                                                    |
|                                                    |                                         |           | c. Suchen Sie in den Systemereignisprotokollen nach<br>Hinweisen zu diesem Fehler. Ersetzen Sie alle in den<br>Fehlerprotokollen aufgeführten Komponenten.                                                                                                    |
|                                                    |                                         | 2. N<br>1 | Wenn die Anzeige CONFIG und die Anzeige MEM beide leuchten, gehen Sie wie folgt vor:                                                                                                    |
|                                                    |                                         |           | a. Stellen Sie sicher, dass die DIMM-Konfiguration unter-<br>stützt wird. (Weitere Informationen zu den DIMM-<br>Anforderungen und zur Installationsreihenfolge finden<br>Sie im Abschnitt "Speichermodul installieren" auf Sei-<br>te 39).                     |
|                                                    |                                         |           | b. Ersetzen Sie die DIMMs durch eine unterstützte Kon-<br>figuration.                                                                                                    |

Tabelle 11. Anzeigen für Light Path Diagnostics (Forts.)

| • | Führen Sie die vorgeschlagenen Maßnahmen in der Reihenfolge durch, in der sie in der Spalte "Maßnahme"      |
|---|----------------------------------------------------------------------------------------------------|
|   | aufgeführt sind, bis der Fehler behoben ist.                                                                |
| • | Wenn vor der Beschreibung einer Maßnahme "(Nur für qualifizierte Techniker)" steht, darf dieser Schritt zur |

 Wenn vor der Beschreibung einer Maßnahme "(Nur für qualifizierte Techniker)" steht, darf dieser Schritt zur Fehlerbehebung nur durch einen qualifizierten Techniker ausgeführt werden.

| Anzeige | Beschreibung                                                                                                    | Maßnahme                                                                                                    |
|---------|----------------------------------------------------------------------------------------------------|----------------------------------------------------------------------------------------------------|
| CPU     | Eine ungültige<br>Mikroprozessorkonfiguration<br>oder ein Mikroprozessorfehler ist<br>aufgetreten (die Anzeigen CPU<br>und CONFIG leuchten möglicher-<br>weise beide). | <ol> <li>Wenn die Anzeige CONFIG leuchtet, weist das System<br/>auf einen Fehler aufgrund einer ungültigen<br/>Mikroprozessorkonfiguration hin. Gehen Sie zum Beheben<br/>des Fehlers wie folgt vor:         <ol> <li>Stellen Sie sicher, dass die neu installierten Mikropro-<br/>zessoren kompatibel sind (weitere Informationen zu<br/>den Mikroprozessoranforderungen finden Sie im Ab-<br/>schnitt "Mikroprozessor und Kühlkörper wieder<br/>einbauen" auf Seite 391). Wählen Sie im<br/>Konfigurationsdienstprogramm System Information →<br/>System Summary → Processor aus, um die Informatio-<br/>nen zu den Mikroprozessoren zu prüfen.</li> <li>(Nur für qualifizierte Techniker) Ersetzen Sie den nicht<br/>kompatiblen Mikroprozessor.</li> <li>Suchen Sie in den System Fehler. Ersetzen Sie alle in den<br/>Fehlerprotokollen aufgeführten Komponenten.</li> </ol> </li> <li>Wenn die Anzeige CPU leuchtet und die Anzeige<br/>CONFIG nicht, gehen Sie wie folgt vor:         <ol> <li>(Nur für qualifizierte Techniker) Stellen Sie sicher,<br/>dass der fehlerhafte Mikroprozessor, der durch eine<br/>leuchtende Anzeige auf der Systemplatine angezeigt<br/>wird, ordnungsgemäß installiert ist. Weitere Informati-<br/>onen zur Installation und zu den Anforderungen fin-<br/>den Sie im Abschnitt "Mikroprozessor und<br/>Kühlkörper wieder einbauen" auf Seite 391.</li> </ol></li></ol> |
|         | Wenn nur die Anzeige CPU<br>leuchtet, ist ein Mikroprozessor<br>ausgefallen.                                                                                           | <ul> <li>Wenn die Anzeige "CONFIG" nicht leuchtet, tritt ein<br/>Mikroprozessorfehler auf. Führen Sie die folgenden Schritte<br/>aus, um den Fehler zu beheben:</li> <li>1. (Nur für qualifizierte Techniker–) Stellen Sie sicher, dass<br/>der fehlerhafte Mikroprozessor und der Kühlkörper, die<br/>durch eine leuchtende Anzeige auf der Systemplatine an-<br/>gezeigt werden, ordnungsgemäß installiert sind. Weitere<br/>Informationen zur Installation und zu den Anforderungen<br/>finden Sie im Abschnitt "Mikroprozessor und Kühlkörper<br/>wieder einbauen" auf Seite 391.</li> <li>2. (Nur für qualifizierte Techniker) Ersetzen Sie den defek-<br/>ten Mikroprozessor (siehe Abschnitte "Mikroprozessor<br/>und Kühlkörper entfernen" auf Seite 389 und "Mikropro-<br/>zessor und Kühlkörper wieder einbauen" auf Seite 391).</li> <li>3. Weitere Informationen finden Sie unter der Adresse<br/>http://www.ibm.com/systems/support/supportsite.wss/<br/>docdisplay?brandind=5000008&amp;Indocid=SERV-CALL.</li> </ul>                                                                                                    |

Tabelle 11. Anzeigen für Light Path Diagnostics (Forts.)

- Führen Sie die vorgeschlagenen Maßnahmen in der Reihenfolge durch, in der sie in der Spalte "Maßnahme" aufgeführt sind, bis der Fehler behoben ist.
- Wenn vor der Beschreibung einer Maßnahme "(Nur für qualifizierte Techniker)" steht, darf dieser Schritt zur Fehlerbehebung nur durch einen qualifizierten Techniker ausgeführt werden.

| Anzeige | Beschreibung                                            | Maßnahme                                                                                                    |
|---------|---------------------------------------------------------|----------------------------------------------------------------------------------------------------|
| HDD     | Ein Festplattenlaufwerk ist fehler-<br>haft oder fehlt. | <ol> <li>Überprüfen Sie die Anzeigen auf den<br/>Festplattenlaufwerken und überprüfen Sie, ob das Lauf-<br/>werk mit der leuchtenden Statusanzeige richtig eingesetzt<br/>ist.</li> </ol>                |
|         |                                                         | <ol> <li>Stellen Sie sicher, dass die Kabel ordnungsgemäß an die<br/>Rückwandplatine für Festplattenlaufwerke angeschlossen<br/>sind.</li> </ol>                                                         |
|         |                                                         | <b>3</b> . Weitere Informationen finden Sie im Abschnitt "Fehler am Festplattenlaufwerk" auf Seite 275.                                                                                                  |
|         |                                                         | <ol> <li>Wenn der Fehler weiterhin auftritt, ersetzen Sie die fol-<br/>genden Komponenten in der angegebenen Reihenfolge.<br/>Starten Sie den Server jeweils erneut:</li> </ol>                          |
|         |                                                         | a. Ersetzen Sie das Festplattenlaufwerk.                                                                                                    |
|         |                                                         | <ul> <li>b. Ersetzen Sie die Rückwandplatine für<br/>Festplattenlaufwerke.</li> </ul>                                                                                                    |
|         |                                                         | 5. Wenn der Fehler weiterhin auftritt, ersetzen Sie die fol-<br>genden Komponenten nacheinander in der angegebenen<br>Reihenfolge. Starten Sie den Server jeweils erneut:                                |
|         |                                                         | a. Ersetzen Sie das Festplattenlaufwerk.                                                                                                    |
|         |                                                         | <ul> <li>Ersetzen Sie die Rückwandplatine für<br/>Festplattenlaufwerke.</li> </ul>                                                                                                    |
|         |                                                         | 6. Wenn der Fehler weiterhin auftritt, finden Sie weitere In-<br>formationen unter der Adresse http://www.ibm.com/<br>systems/support/supportsite.wss/<br>docdisplay?brandind=5000008&Indocid=SERV-CALL. |
| BOARD   | Auf der Systemplatine ist ein                           | 1. Überprüfen Sie die Anzeigen auf dem Server.                                                                                                    |
|         | Fehler aufgetreten.                                     | <ol> <li>Überprüfen Sie anhand der Anzeigen auf der Systempla-<br/>tine, welche Komponente den Fehler verursacht. Die An-<br/>zeige BOARD kann aus einem der folgenden Gründe<br/>leuchten:</li> </ol>   |
|         |                                                         | • Batterie                                                                                                    |
|         |                                                         | Fehlende PCI-Adapterkartenbaugruppe                                                                                                    |
|         |                                                         | Fehlgeschlagene Firmwareaktualisierung                                                                                                    |
|         |                                                         | Fehler an der Systemplatine                                                                                                    |
|         |                                                         | 3. Suchen Sie im Systemereignisprotokoll nach Hinweisen zu diesem Fehler.                                                                                                    |
|         |                                                         | <ol> <li>Ersetzen Sie alle fehlerhaften oder fehlenden<br/>Ersatzkomponenten, z. B. die Batterie oder die PCI-<br/>Adapterkartenbaugruppe.</li> </ol>                                                    |
|         |                                                         | 5. (Nur für qualifizierte Techniker) Tauschen Sie die System-<br>platine des Servers aus.                                                                                                    |

## Netzteilanzeigen

Die folgende Mindestkonfiguration ist erforderlich, damit die Gleichstromanzeige auf dem Netzteil leuchtet:

- Stromversorgung
- Netzkabel

Die folgende Mindestkonfiguration ist erforderlich, damit der Server gestartet werden kann:

- Ein Mikroprozessor in Mikroprozessorstecksockel 1
- Ein DIMM (pro Mikroprozessor) mit 2 GB auf der Systemplatine
- Ein Netzteil
- Netzkabel
- Vier Lüfter

In den folgenden Abbildungen sind jeweils die Positionen der Netzteilanzeigen für feste und redundante Modelle dargestellt.

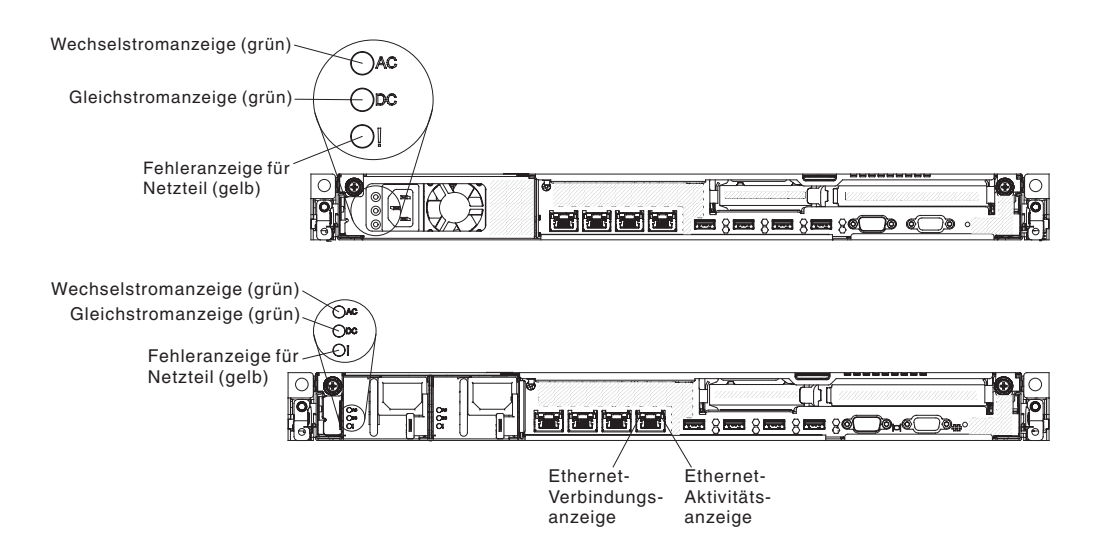

In der folgenden Tabelle werden die Fehler, die durch verschiedene Kombinationen der Netzteilanzeigen und der Betriebsanzeige in der Bedienerinformationsanzeige angezeigt werden, sowie die vorgeschlagenen Maßnahmen zum Beheben der erkannten Fehler beschrieben.

| Netzteilanzeigen  |                  |        |                                                                                                    |                                                                                                    |                                                                                                    |
|-------------------|------------------|--------|----------------------------------------------------------------------------------------------------|----------------------------------------------------------------------------------------------------|----------------------------------------------------------------------------------------------------|
| Wechsel-<br>strom | Gleich-<br>strom | Fehler | Beschreibung                                                                                                    | Maßnahme                                                                                                    | Anmerkungen                                                                                                  |
| Ein               | Ein              | Aus    | Normalbetrieb                                                                                                    |                                                                                                    |                                                                                                    |
| Aus               | Aus              | Aus    | Keine Wechsel-<br>stromversorgung<br>für den Server oder<br>ein Fehler an der<br>Netzsteckdose.                                                                    | <ol> <li>Prüfen Sie die Wechsel-<br/>stromversorgung des Servers.</li> <li>Stellen Sie sicher, dass das<br/>Netzkabel mit einer funktio-<br/>nierenden Stromquelle ver-<br/>bunden ist.</li> <li>Starten Sie den Server erneut.<br/>Wenn der Fehler weiterhin<br/>auftritt, überprüfen Sie die<br/>Netzteilanzeigen.</li> <li>Ersetzen Sie das Netzteil.</li> </ol> | Dies ist eine normale<br>Bedingung, wenn kei-<br>ne Wechselstrom-<br>versorgung vorhan-<br>den ist.          |
| Aus               | Aus              | Ein    | Keine Wechsel-<br>stromversorgung<br>für den Server oder<br>ein Fehler an der<br>Netzsteckdose und<br>das Netzteil hat<br>einen internen Feh-<br>ler festgestellt. | <ul> <li>Stellen Sie sicher, dass das<br/>Netzkabel mit einer funktio-<br/>nierenden Stromquelle ver-<br/>bunden ist.</li> <li>Ersetzen Sie das Netzteil.</li> </ul>                                                                                                    | Dies kommt nur vor,<br>wenn ein zweites<br>Netzteil den Server<br>mit Netzstrom ver-<br>sorgt.               |
| Aus               | Ein              | Aus    | Fehlerhaftes<br>Netzteil                                                                                                    | Ersetzen Sie das Netzteil.                                                                                                    |                                                                                                    |
| Aus               | Ein              | Ein    | Fehlerhaftes<br>Netzteil                                                                                                    | Ersetzen Sie das Netzteil.                                                                                                    |                                                                                                    |
| Ein               | Aus              | Aus    | Netzteil nicht rich-<br>tig eingesetzt, Sys-<br>templatine<br>fehlerhaft oder<br>Netzteil fehlerhaft                                                               | <ol> <li>Stellen Sie sicher, dass die<br/>obere Abdeckung geschlossen<br/>und ordnungsgemäß verrie-<br/>gelt ist.</li> <li>Überprüfen Sie, ob das<br/>Netzteil richtig eingesetzt ist.</li> <li>Ersetzen Sie das fehlerhafte<br/>Netzteil.</li> </ol>                                                                                                    | Dieser Fehler tritt in<br>der Regel dann auf,<br>wenn ein Netzteil<br>nicht ordnungsgemäß<br>eingesetzt ist. |
| Ein               | Aus              | Ein    | Netzteil fehlerhaft.                                                                                                    | Ersetzen Sie das Netzteil.                                                                                                    |                                                                                                    |
| Ein               | Ein              | Ein    | Netzteil ist defekt                                                                                                    | Ersetzen Sie das Netzteil.                                                                                                    |                                                                                                    |

# Ereignisprotokolle

Fehlercodes und Nachrichten werden in den folgenden Ereignisprotokolltypen angezeigt.

- Ereignisprotokoll des Selbsttests beim Einschalten (POST): In diesem Protokoll sind die drei neuesten Fehlercodes und Fehlernachrichten aufgeführt, die während des Selbsttests beim Einschalten (POST) ausgegeben wurden. Sie können den Inhalt des Ereignisprotokolls des Selbsttests beim Einschalten mit dem Konfigurationsdienstprogramm anzeigen (siehe Abschnitt "Konfigurationsdienstprogramm starten" auf Seite 85). Weitere Informationen zu POST-Fehlercodes finden Sie im Abschnitt "Fehlercodes beim Selbsttest beim Einschalten (POST)" auf Seite 141.
- Systemereignisprotokoll: Dieses Protokoll enthält POST- und SMI-Ereignisse (SMI - System Management Interrupt) sowie alle Ereignisse, die durch den Baseboard Management Controller generiert werden, der in das integrierte Managementmodul (IMM) integriert ist. Sie können den Inhalt des Systemereignisprotokolls vom Konfigurationsdienstprogramm und über das DSA-Programm (Dynamic System Analysis) (als IPMI-Ereignisprotokoll) anzeigen.

Die Größe des Systemereignisprotokolls ist begrenzt. Wenn es vollständig beschrieben ist, werden bereits vorhandene Einträge nicht durch neue Einträge überschrieben. Daher müssen Sie den Inhalt des Systemereignisprotokolls in regelmäßigen Abständen mithilfe des Konfigurationsdienstprogramms löschen. Wenn Sie nach Fehlern suchen, müssen Sie möglicherweise das Systemereignisprotokoll speichern und anschließend bereinigen, um die neuesten Ereignisse für die Analyse verfügbar zu machen. Weitere Informationen zum Systemereignisprotokoll finden Sie im Abschnitt .

Die Nachrichten sind links auf dem Bildschirm und Details zur ausgewählten Nachricht rechts auf dem Bildschirm aufgeführt. Verwenden Sie die Tasten mit dem Aufwärtspfeil (†) und mit dem Abwärtspfeil (↓), um zwischen den Einträgen zu wechseln.

Einige IMM-Sensoren bewirken, dass Assertion-Ereignisse protokolliert werden, wenn ihre Sollwerte erreicht werden. Wenn der Sollwert nicht mehr gegeben ist, wird ein entsprechendes Deassertion-Ereignis protokolliert. Es handelt sich jedoch nicht bei allen Ereignissen um Assertion- oder Deassertion-Ereignisse.

- Ereignisprotokoll des integrierten Managementmoduls (IMM2): Dieses Protokoll enthält eine gefilterte Teilmenge aller IMM-, POST- und SMI-Ereignisse (SMI - System Management Interrupt). Sie können das IMM-Ereignisprotokoll über die IMM-Webschnittstelle anzeigen. Weitere Informationen finden Sie im Abschnitt "An der Webschnittstelle anmelden" auf Seite 98. Sie können das IMM-Ereignisprotokoll auch über das DSA-Programm (DSA - Dynamic System Analysis) anzeigen (als ASM-Ereignisprotokoll). Weitere Informationen zu IMM-Fehlernachrichten finden Sie im Abschnitt .
- DSA-Ereignisprotokoll: Dieses Protokoll wird vom DSA-Programm (Dynamic System Analysis) generiert und enthält eine chronologisch geordnete Zusammenführung des Systemereignisprotokolls (als IPMI-Ereignisprotokoll), des IMM-Gehäuseereignisprotokolls (als ASM-Ereignisprotokoll) und der Ereignisprotokolle des Betriebssystems. Angezeigt werden kann das DSA-Ereignisprotokoll über das DSA-Programm (siehe Abschnitt "Ereignisprotokolle ohne Neustart des Servers anzeigen" auf Seite 134). Weitere Informationen zu DSA und DSA-Nachrichten finden Sie in den Abschnitten "DSA-Nachrichten" auf Seite 229 und "IBM Dynamic System Analysis" auf Seite 137.

Weitere Informationen zum Anzeigen oder Löschen der Protokolle finden Sie in den Abschnitten "Ereignisprotokolle über das Konfigurationsdienstprogramm anzeigen", "Ereignisprotokolle ohne Neustart des Servers anzeigen" und "Inhalt der Fehlerprotokolle löschen" auf Seite 136.

#### Ereignisprotokolle über das Konfigurationsdienstprogramm anzeigen

Gehen Sie wie folgt vor, um das POST-Ereignisprotokoll oder das Systemereignisprotokoll anzuzeigen:

- 1. Schalten Sie den Server ein.
- 2. Wenn die Eingabeaufforderung <F1> Setup angezeigt wird, drücken Sie die Taste F1. Wenn sowohl ein Start- als auch ein Administratorkennwort festgelegt wurde, müssen Sie das Administratorkennwort eingeben, um die Ereignisprotokolle anzuzeigen.
- **3**. Wählen Sie **System Event Logs** aus und verwenden Sie eine der folgenden Methoden:
  - Um das POST-Ereignisprotokoll anzuzeigen, wählen Sie **POST Event Viewer** aus.
  - Um das Systemereignisprotokoll anzuzeigen, wählen Sie **System Event Log** aus.

#### Ereignisprotokolle ohne Neustart des Servers anzeigen

Wenn der Server nicht blockiert ist und das IMM mit einem Netz verbunden ist, stehen Ihnen Methoden zur Anzeige von einem oder mehreren Ereignisprotokoll(en) zur Verfügung, ohne den Server neu starten zu müssen.

Wenn Sie das Programm "DSA Portable" installiert haben, können Sie es zum Anzeigen des Systemereignisprotokolls (als IPMI-Ereignisprotokoll), des IMM-Ereignisprotokolls (als ASM-Ereignisprotokoll), der Systemereignisprotokolle des Betriebssystems oder des zusammengeführten DSA-Protokolls verwenden. Diese Protokolle können auch mit DSA Preboot angezeigt werden, jedoch muss vor der Verwendung von DSA Preboot der Server erneut gestartet werden. Auf dem Server ist bei Auslieferung das Programm "DSA Preboot" im integrierten USB-Speicher gespeichert. Zum Installieren von "DSA Portable" oder zum Suchen nach und Herunterladen von einer ggf. vorhandenen neueren Version eines "DSA Preboot"-CD-Images rufen Sie die folgende Adresse auf: http://www-947.ibm.com/systems/ support/supportsite.wss/docdisplay?Indocid=SERV-DSA&brandind=5000008.

Wenn IPMItool auf dem Server installiert ist, können Sie damit das Systemereignisprotokoll anzeigen. Auf den neueren Versionen des Betriebssystems Linux ist eine aktuelle Version von IPMItool installiert. Um eine Übersicht zu IPMI zu erhalten, rufen Sie die Adresse http://www.ibm.com/developerwork/linux/blueprints/ auf und klicken Sie auf **Using Intelligent Platform Management Interface (IPMI) on IBM Linux platforms**.

Das IMM-Ereignisprotokoll können Sie über den Link **Event Log** in der Webschnittstelle des integrierten Managementmoduls (IMM) anzeigen. Weitere Informationen finden Sie im Abschnitt "An der Webschnittstelle anmelden" auf Seite 98.

In der folgenden Tabelle sind die Methoden beschrieben, die Sie je nach Zustand des Servers zur Anzeige der Ereignisprotokolle verwenden können. Bei den ersten drei Zuständen ist in der Regel kein Neustart des Servers erforderlich.

| Zustand                                                                                                    | Maßnahme                                                                                                    |  |
|----------------------------------------------------------------------------------------------------|----------------------------------------------------------------------------------------------------|--|
| Der Server ist nicht blockiert und ist mit ei-<br>nem Netz verbunden (wobei ein über das<br>Betriebssystem gesteuerter Netzanschluss<br>verwendet wird).       | <ul> <li>Verwenden Sie eine der folgenden Methoden:</li> <li>Führen Sie "DSA Portable" aus, um das diagnostische Ereignisprotokoll anzuzeigen (hierzu ist der IPMI-Treiber erforderlich). Alternativ ist es möglich, eine Ausgabedatei zu erstellen, die Sie (per FTP oder als lokale Kopie) an die IBM Service- und Unterstützungsfunktion senden können.</li> <li>Zeigen Sie das Systemereignisprotokoll mithilfe von IPMItool an (hierzu ist der IPMI-Treiber erforderlich).</li> <li>Zeigen Sie das Systemereignisprotokoll in der Web-Browser-Schnittstelle zum IMM</li> </ul>                                                                                                    |  |
|                                                                                                    | lokal an (hierzu ist der RNDIS-USB-LAN-<br>Treiber erforderlich).                                                                                                    |  |
| Der Server ist nicht blockiert und ist nicht<br>mit einem Netz verbunden (wobei ein über<br>das Betriebssystem gesteuerter Netzan-<br>schluss verwendet wird). | <ul> <li>Verwenden Sie eine der folgenden Methoden:</li> <li>Führen Sie "DSA Portable" aus, um das diagnostische Ereignisprotokoll anzuzeigen (hierzu ist der IPMI-Treiber erforderlich). Alternativ ist es möglich, eine Ausgabedatei zu erstellen, die Sie (als lokale Kopie) an die IBM Service- und Unterstützungsfunktion senden können.</li> <li>Zeigen Sie das Systemereignisprotokoll mithilfe von IPMItool an (hierzu ist der IPMI-Treiber erforderlich).</li> <li>Zeigen Sie das Systemereignisprotokoll in der Web-Browser-Schnittstelle zum IMM lokal an (hierzu ist der RNDIS-USB-LAN-Treiber erforderlich). Weitere Informationen finden Sie in den Abschnitten "IP-Adresse für das IMM anfordern" auf Seite 98 und "An der Webschnittstelle anmelden" auf Seite 98.</li> </ul> |  |

Tabelle 12. Methoden zur Anzeige von Ereignisprotokollen

| Zustand                                                                                                    | Maßnahme                                                                                                    |
|----------------------------------------------------------------------------------------------------|----------------------------------------------------------------------------------------------------|
| Das integrierte Managementmodul (IMM) ist<br>mit einem Netz verbunden und wird mit<br>Wechselstrom versorgt. Der Server befindet<br>sich in einem der folgenden Zustände: er ist<br>blockiert, nicht blockiert oder ausgeschaltet. | <ul> <li>Verwenden Sie eine der folgenden Methoden:</li> <li>Verwenden Sie IPMItool, um über das Netz eine Verbindung mit der externen IP-Adresse des IMM herzustellen und das Systemereignisprotokoll anzuzeigen.</li> <li>Verwenden Sie die Web-Browser-Schnittstelle zum IMM, um das Systemereignisprotokoll anzuzeigen. Geben Sie in einem Web-Browser die IP-Adresse für das IMM ein und rufen Sie die Ereignisprotokollseite auf. Weitere Informationen finden Sie in den Abschnitten "IP-Adresse für das IMM anfordern" auf Seite 98 und "An der Webschnittstelle anmelden" auf Seite 98.</li> </ul>                                                                       |
| Der Server ist blockiert und es ist keine<br>Kommunikation mit dem IMM möglich.                                                                                                    | Starten Sie den Server neu und drücken Sie<br>die Taste F2, um "DSA Preboot" zu starten<br>und das diagnostische Ereignisprotokoll an-<br>zuzeigen. (Weitere Informationen finden Sie<br>im Abschnitt "DSA-Preboot-<br>Diagnoseprogramme ausführen" auf Seite<br>139.)<br>Es ist auch möglich, den Server neu zu star-<br>ten und die Taste F1 zu drücken, um das<br>Konfigurationsdienstprogramm zu starten<br>und das Ereignisprotokoll des Selbsttests<br>beim Einschalten (POST) oder das<br>Systemereignisprotokoll anzuzeigen. Weitere<br>Informationen finden Sie im Abschnitt<br>"Ereignisprotokolle über das<br>Konfigurationsdienstprogramm anzeigen"<br>auf Seite 134. |

Tabelle 12. Methoden zur Anzeige von Ereignisprotokollen (Forts.)

#### Inhalt der Fehlerprotokolle löschen

Gehen Sie wie folgt vor, um den Inhalt der Fehlerprotokolle zu löschen.

**Anmerkung:** Der Inhalt des POST-Ereignisprotokolls wird automatisch bei jedem Serverneustart gelöscht.

- 1. Schalten Sie den Server ein.
- 2. Wenn die Eingabeaufforderung <F1> Setup angezeigt wird, drücken Sie die Taste F1. Wenn sowohl ein Start- als auch ein Administratorkennwort festgelegt wurde, müssen Sie das Administratorkennwort eingeben, um die Ereignisprotokolle anzuzeigen.
- 3. Verwenden Sie eine der folgenden Methoden:
  - Um den Inhalt des IMM-Systemereignisprotokolls zu löschen, wählen Sie System Event Logs --> System Event Log aus. Wählen Sie dann Clear System Event Log aus und drücken Sie zweimal die Eingabetaste.

## POST

Wenn Sie den Server einschalten, wird eine Reihe von Tests ausgeführt, um den Betrieb von Serverkomponenten und einiger Zusatzeinrichtungen im Server zu überprüfen. Dies wird als Selbsttest beim Einschalten (POST - Power-On Self-Test) bezeichnet.

Anmerkung: Dieser Server verwendet keine Signaltoncodes für den Serverstatus.

Wenn ein Startkennwort festgelegt wurde, müssen Sie bei entsprechender Aufforderung das Kennwort eingeben und die Eingabetaste drücken, damit der Selbsttest beim Einschalten ausgeführt wird.

Wenn während des Selbsttests beim Einschalten ein Fehler festgestellt wird, wird eine Fehlernachricht angezeigt. Weitere Informationen finden Sie im Abschnitt "Fehlercodes beim Selbsttest beim Einschalten (POST)" auf Seite 141.

Wenn beim Selbsttest beim Einschalten ein Fehler erkannt wird, wird eine Fehlernachricht an das POST-Ereignisprotokoll gesendet; weitere Informationen hierzu finden Sie im Abschnitt "Ereignisprotokolle" auf Seite 133.

## **IBM Dynamic System Analysis**

IBM Dynamic System Analysis (DSA) sammelt und analysiert Systeminformationen zur Unterstützung bei der Diagnose von Serverfehlern. Das DSA-Programm erfasst die folgenden Informationen zum Server:

- Informationen zum Status der Laufwerke
- Ereignisprotokolle für ServeRAID-Controller und Serviceprozessoren
- Hardwarebestand, einschließlich PCI- und USB-Informationen
- Installierte Anwendungen und Hotfixes (nur in "DSA Portable" verfügbar)
- Kernel-Module (nur in "DSA Portable" verfügbar)
- Light Path Diagnostics-Status
- Netzschnittstellen und Einstellungen
- Leistungsdaten und Angaben zu Prozessen, die gerade ausgeführt werden
- RAID- und Controllerkonfiguration
- Status und Konfiguration des Serviceprozessors (integriertes Managementmodul, IMM)
- Systemkonfiguration
- Elementare Produktdaten und Firmwareinformationen

Systemspezifische Informationen zu den Maßnahmen, die Sie infolge von Nachrichten ergreifen sollten, die durch das DSA-Programm generiert wurden, finden Sie im Abschnitt "Diagnosetextnachrichten" auf Seite 139.

Wenn Sie mithilfe von DSA keinen Fehler feststellen können, finden Sie weitere Informationen zum Testen des Servers im Abschnitt "Unbestimmte Fehler beheben" auf Seite 292.

#### Anmerkung:

1. In einer Umgebung mit mehreren Knoten verfügt jeder Server über eine eindeutige DSA-Schnittstelle. Über diese eindeutigen DSA-Schnittstellen können Sie serverspezifische Informationen, wie z. B. Ereignisprotokolle, anzeigen. 2. Während des Programmstarts reagiert DSA Preboot möglicherweise über längere Zeit nicht. Dies ist normal, während das Programm lädt.

Stellen Sie sicher, dass auf dem Server die aktuelle Version des DSA-Codes installiert ist. Um den DSA-Code und das Installations- und Benutzerhandbuch zu Dynamic System Analysis zu erhalten, rufen Sie die Adresse http://www-947.ibm-.com/systems/support/supportsite.wss/docdisplay?brandind=5000008 &Indocid=SERV-DSA auf.

#### **DSA-Versionen**

Es gibt zwei Versionen des Programms "Dynamic System Analysis" (DSA):

DSA Portable

Die Version "DSA Portable" wird innerhalb des Betriebssystems ausgeführt, sodass Sie den Server nicht erneut starten müssen, um es aufzurufen. Das Programm ist als sich selbst entpackende Datei gepackt, die Sie aus dem Internet herunterladen können. Wenn Sie die Datei ausführen, entpackt sie sich selbst in einen temporären Ordner und führt eine umfassende Sammlung von Hardwareund Betriebssysteminformationen durch. Nachdem sie ausgeführt wurde, werden die temporären Dateien und der Ordner automatisch gelöscht, und die Ergebnisse der Datenabfrage und Diagnosen werden auf dem Server hinterlegt.

Wenn Sie den Server starten können, verwenden Sie "DSA Portable".

DSA Preboot

"DSA Preboot" wird außerhalb des Betriebssystems ausgeführt. Um es zu starten, müssen Sie den Server erneut starten. Es steht im Flashspeicher des Servers zur Verfügung. Alternativ können Sie einen bootfähigen Datenträger erstellen, z. B. CD, DVD, ISO-Image, USB oder PXE. Verwenden Sie hierzu IBM ToolsCenter Bootable Media Creator (BoMC). Weitere Details finden Sie im *Benutzerhandbuch* von BoMC unter http://www.ibm.com/support/entry/portal/ docdisplay?lndocid=TOOL-BOMC . Zusätzlich zu den Leistungsmerkmalen der anderen Versionen von DSA enthält "DSA Preboot" Diagnoseroutinen, die bei einer Ausführung innerhalb der Betriebssystemumgebung unerwünschte Auswirkungen hätten (z. B. Zurücksetzen von Einheiten, Unterbrechung der Netzkonnektivität). "DSA Preboot" verfügt über eine grafische Benutzerschnittstelle, über die Sie die auszuführenden Diagnoseprogramme angeben und die Ergebnisse der Datenabfrage anzeigen können.

"DSA Preboot" enthält Diagnoseprogramme für die folgenden Systemkomponenten, wenn diese installiert sind:

- Broadcom-Netzadapter
- Optische Einheiten (CD oder DVD)
- Bandlaufwerke (SCSI, SAS oder SATA)
- Speicher
- Mikroprozessor
- Prüfpunktanzeige
- I2C-Bus
- SAS- und SATA-Laufwerke

Wenn Sie den Server nicht starten können oder wenn Sie umfassende Diagnosen benötigen, verwenden Sie "DSA Preboot".

Auf dem IBM System x3530 M4-Server ist bei Auslieferung der Diagnosecode "DSA Preboot" auf dem integrierten USB-Flashspeicher gespeichert. Es sind Dienstprogramme verfügbar, um den Code auf der integrierten USB-Flasheinheit zurückzusetzen und zu aktualisieren, falls die Diagnosepartition beschädigt wird und die DSA-Preboot-Diagnoseprogramme nicht starten können. Weitere Informationen und einen Link zum Herunterladen der Dienstprogramme finden Sie unter http://www.ibm.com/support/entry/portal/docdisplay?lndocid=SERV-DSA.

#### DSA-Preboot-Diagnoseprogramme ausführen

**Anmerkung:** Die Ausführung des DSA-Hauptspeichertest kann bis zu 30 Minuten dauern. Wenn es sich nicht um einen Speicherfehler handelt, überspringen Sie den Hauptspeichertest.

Gehen Sie wie folgt vor, um die DSA-Preboot-Diagnoseprogramme, die im integrierten Flashspeicher des Servers gespeichert sind, vor dem Starten auszuführen:

- 1. Wenn der Server noch ausgeführt wird, schalten Sie den Server und alle angeschlossenen Einheiten aus.
- 2. Schalten Sie alle angeschlossenen Einheiten und anschließend den Server ein.
- Wenn die Eingabeaufforderung <F2> Diagnostics angezeigt wird, drücken Sie die Taste F1.

**Anmerkung:** Beim Starten des Programms kann es den Anschein haben, dass das DSA-Preboot-Diagnoseprogramm ungewöhnlich lange nicht reagiert. Dies ist normal, während das Programm lädt.

4. Optional können Sie **Quit to DSA** auswählen, um das eigenständige Speicherdiagnoseprogramm zu verlassen.

**Anmerkung:** Nachdem Sie die eigenständige Speicherdiagnoseumgebung verlassen haben, müssen Sie den Server erneut starten, um erneut auf die eigenständige Speicherdiagnoseumgebung zuzugreifen.

- 5. Wählen Sie **gui** aus, um die grafische Benutzerschnittstelle anzuzeigen. Oder wählen Sie **cmd** aus, um das interaktive DSA-Menü aufzurufen.
- 6. Folgen Sie den angezeigten Anweisungen, um die Diagnosetests auszuwählen, die ausgeführt werden sollen.

Wenn der Server während des Tests gestoppt wird und Sie nicht fortfahren können, starten Sie den Server erneut und versuchen Sie, die DSA-Preboot-Diagnoseprogramme noch einmal auszuführen. Wenn der Fehler weiterhin auftritt, ersetzen Sie die Komponente, die gerade getestet wurde, als der Server gestoppt wurde.

#### Diagnosetextnachrichten

Diagnosetextnachrichten werden während der Ausführung der Tests angezeigt. Eine Diagnosetextnachricht enthält eines der folgenden Ergebnisse:

Passed: Während des Tests wurden keine Fehler festgestellt.

Failed: Während des Tests wurde ein Fehler festgestellt.

Aborted: Der Test konnte aufgrund der Serverkonfiguration nicht fortgesetzt werden.

Weitere Informationen zu Testfehlern sind in den erweiterten Diagnoseergebnissen für jeden Test verfügbar.

### Testprotokoll anzeigen

Zum Anzeigen des Testprotokolls nach Abschluss der Tests klicken Sie in der Spalte "Status" auf den Link **Success**, wenn Sie die grafische DSA-Benutzerschnittstelle verwenden, oder geben Sie **:x** ein, um das Menü "Execute Tests" zu beenden, wenn Sie mit dem interaktiven DSA-Menü arbeiten. Sie können auch in der grafischen Benutzerschnittstelle **Diagnostic Event Log** auswählen. Um DSA-Preboot-Sammlungen vor dem Starten auf eine externe USB-Einheit zu übertragen, geben Sie den Befehl **copy** in das interaktive DSA-Menü ein.

- Wenn Sie mit der grafischen Benutzerschnittstelle von DSA arbeiten, klicken Sie in der Spalte "Status" auf den Link **Success**.
- Wenn Sie das interaktive DSA-Menü (Befehlszeilenschnittstelle) ausführen, geben Sie :x ein, um das Menü "Execute Tests" zu beenden. Wählen Sie anschließend **completed tests**, um die Ergebnisse anzuzeigen.

## Call-Home-Funktion (automatisierte Serviceanforderung)

IBM stellt Tools zur Verfügung, die automatisch Daten sammeln und senden können oder die den IBM Service aufrufen, wenn ein Fehler erkannt wird. Mit diesen Tools kann der IBM Service die Fehlerdiagnose beschleunigen. In den folgenden Abschnitten werden Informationen zu den Tools mit Call-Home-Funktion bereitgestellt.

## Service Advisor

Der Server verfügt über die Funktion "Service Advisor", die Daten zum System erfasst, wenn das System einen Fehler erkennt. Die Daten werden dann zur Fehlerbestimmung an den IBM Service gesendet. Diese Funktion umfasst auch die Call-Home-Funktion, die den IBM Service automatisch kontaktiert, wenn ein Problem auftritt. Die Funktion "Service Advisor" ist in das integrierte Managementmodul (IMM) integriert. Sie müssen die Funktion "Service Advisor" konfigurieren, bevor Sie sie verwenden können. Weitere Informationen zum Konfigurieren der Funktion "Service Advisor" finden Sie im *Integrated Management Module User's Guide* unter http://www.ibm.com/systems/support/supportsite.wss/ docdisplay?lndocid=MIGR-5079770&brandind=5000008.

## **IBM Electronic Service Agent**

Der IBM Electronic Service Agent ist ein Software-Tool, das den Server auf Hardwarefehlerereignisse überwacht und automatisch elektronische Serviceanforderungen an den IBM Service übergibt. Außerdem kann es Systemkonfigurationsdaten zeitgesteuert sammeln und übertragen, damit die Daten Ihnen und Ihrem Ansprechpartner zur Verfügung stehen. Es nimmt nur minimale Systemressourcen in Anspruch und kann von der IBM Webseite heruntergeladen werden. Weitere Informationen zu IBM Electronic Service Agent finden Sie unter http://www.ibm.com/ support/entry/portal/Open\_service\_request/http://www.ibm.com/support/ electronic/. Dort können Sie dieses Tool auch herunterladen.

## Fehlernachrichten

In den folgenden Abschnitten sind die Fehlercodes und -nachrichten für POST, IMM2, UEFI und DSA aufgelistet, die erstellt werden, wenn ein Fehler erkannt wird.

## Fehlercodes beim Selbsttest beim Einschalten (POST)

In der folgenden Tabelle werden die Fehlercodes des Selbsttests beim Einschalten und die vorgeschlagenen Maßnahmen zur Fehlerbehebung beschrieben. Diese Fehler können als schwerwiegende Fehler, als Warnungen oder als Informationsnachrichten angezeigt werden.

- Schwerwiegend = S
- Warnung = W
- Information = I

• Führen Sie die vorgeschlagenen Maßnahmen in der Reihenfolge durch, in der sie in der Spalte "Maßnahme" aufgeführt sind, bis der Fehler behoben ist.

• Wenn der Beschreibung eines Arbeitsschritts der Hinweis "(Nur für qualifizierte Techniker)" vorangestellt ist, darf dieser Schritt nur von einem qualifizierten Techniker ausgeführt werden.

| Diagnose-<br>code | Nachricht                                                                                            | Beschreibung                                                                           | Maßnahme                                                                                                    |
|-------------------|----------------------------------------------------------------------------------------------------|----------------------------------------------------------------------------------------|----------------------------------------------------------------------------------------------------|
| I.11002           | [I.11002] A processor mismatch has<br>been detected between one or more<br>processors in the system. | Es wurde eine fehlende Überein-<br>stimmung für mindestens einen<br>Prozessor erkannt. | <ol> <li>Stellen Sie sicher, dass der Mikropro-<br/>zessor sich auf der ServerProven-<br/>Website unter http://www.ibm.com/<br/>systems/info/x86servers/<br/>serverproven/compat/us/ befindet.</li> </ol>                                                                |
|                   |                                                                                                    |                                                                                        | <ol> <li>Überprüfen Sie, ob auf der IBM<br/>Unterstützungswebsite ein entspre-<br/>chender RETAIN-Tipp oder eine<br/>Firmwareaktualisierung für diesen<br/>Fehler verfügbar ist.</li> </ol>                                                                              |
|                   |                                                                                                    |                                                                                        | 3. (Nur für qualifizierte Techniker) Ent-<br>fernen Sie den betroffenen Mikropro-<br>zessor (Fehleranzeige leuchtet) und<br>ersetzen Sie ihn durch einen unter-<br>stützten Typ (siehe Abschnitt "Mikro-<br>prozessor und Kühlkörper wieder<br>einbauen" auf Seite 391). |

• Wenn der Beschreibung eines Arbeitsschritts der Hinweis "(Nur für qualifizierte Techniker)" vorangestellt ist, darf dieser Schritt nur von einem qualifizierten Techniker ausgeführt werden.

| Diagnose-<br>code | Nachricht                                                                                                    | Beschreibung                                                   | Maßnahme                                                                                                    |
|-------------------|----------------------------------------------------------------------------------------------------|----------------------------------------------------------------|----------------------------------------------------------------------------------------------------|
| W.11004           | [W.11004] A processor within the system has failed the BIST.                                                                            | Beim Selbsttest eines Prozessors<br>wurde ein Fehler erkannt.  | <ol> <li>Überprüfen Sie, ob auf der IBM<br/>Unterstützungswebsite ein entspre-<br/>chender RETAIN-Tipp oder eine<br/>Firmwareaktualisierung für diesen<br/>Fehler verfügbar ist.</li> </ol>                                                                                                    |
|                   |                                                                                                    |                                                                | <ol> <li>(Nur für qualifizierte Techniker) Wenn<br/>mehr als ein Mikroprozessor installiert<br/>ist, versetzen Sie die Mikroprozesso-<br/>ren. Wenn der Fehler weiterhin am<br/>selben Mikroprozessor auftritt oder<br/>wenn nur ein Mikroprozessor instal-<br/>liert ist, ersetzen Sie den betroffenen<br/>Mikroprozessor (siehe Abschnitte "Mi-<br/>kroprozessor und Kühlkörper<br/>entfernen" auf Seite 389 und "Mikro-<br/>prozessor und Kühlkörper wieder<br/>einbauen" auf Seite 391).</li> </ol> |
|                   |                                                                                                    |                                                                | 3. (Nur für qualifizierte Techniker) Erset-<br>zen Sie die Systemplatine.                                                                                                    |
| S.1100C           | [S.1100C] An uncorrectable error<br>has been detected on processor %.                                                                   | Es wurde ein nicht behebbarer<br>Mikroprozessorfehler erkannt. | <ol> <li>Überprüfen Sie, ob auf der IBM<br/>Unterstützungswebsite ein entspre-<br/>chender RETAIN-Tipp oder eine<br/>Firmwareaktualisierung für diesen<br/>Fehler verfügbar ist.</li> </ol>                                                                                                    |
|                   |                                                                                                    |                                                                | 2. Starten Sie den Server erneut.                                                                                                    |
|                   |                                                                                                    |                                                                | 3. Wenden Sie sich an Ihren IBM<br>Kundendiensttechniker, um Unterstüt-<br>zung zu erhalten.                                                                                                    |
|                   |                                                                                                    |                                                                | (% = Mikroprozessornummer)                                                                                                    |
| I.18005           | [I.18005] A discrepancy has been<br>detected in the number of cores<br>reported by one or more processor<br>packages within the system. | Die Kernanzahl von Prozessoren<br>stimmt nicht überein.        | <ol> <li>Stellen Sie sicher, dass der Mikropro-<br/>zessor sich auf der ServerProven-<br/>Website unter http://www.ibm.com/<br/>systems/info/x86servers/<br/>serverproven/compat/us/ befindet.</li> </ol>                                                                                                    |
|                   |                                                                                                    |                                                                | <ol> <li>Überprüfen Sie, ob auf der IBM<br/>Unterstützungswebsite ein entspre-<br/>chender RETAIN-Tipp oder eine<br/>Firmwareaktualisierung für diesen<br/>Fehler verfügbar ist.</li> </ol>                                                                                                    |
|                   |                                                                                                    |                                                                | 3. (Nur für qualifizierte Techniker) Ent-<br>fernen Sie den betroffenen Mikropro-<br>zessor (Fehleranzeige leuchtet) und<br>ersetzen Sie ihn durch einen unter-<br>stützten Typ (siehe Abschnitt "Mikro-<br>prozessor und Kühlkörper wieder<br>einbauen" auf Seite 391).                                                                                                    |

Wenn der Beschreibung eines Arbeitsschritts der Hinweis "(Nur für qualifizierte Techniker)" vorangestellt ist, darf dieser Schritt nur von einem qualifizierten Techniker ausgeführt werden.

| Diagnose-<br>code | Nachricht                                                                                                    | Beschreibung                                                       | Maßnahme                                                                                                    |
|-------------------|----------------------------------------------------------------------------------------------------|--------------------------------------------------------------------|----------------------------------------------------------------------------------------------------|
| I.18006           | [I.18006] A mismatch between the<br>maximum allowed QPI link speed<br>has been detected for one or more<br>processor packages. | Die QPI-Geschwindigkeit von Pro-<br>zessoren stimmt nicht überein. | <ol> <li>Stellen Sie sicher, dass der Mikroprozessor sich auf der ServerProven-Website unter http://www.ibm.com/systems/info/x86servers/serverproven/compat/us/befindet.</li> <li>Überprüfen Sie, ob auf der IBM Unterstützungswebsite ein entsprechender RETAIN-Tipp oder eine Firmwareaktualisierung für diesen Fehler verfügbar ist.</li> <li>(Nur für qualifizierte Techniker) Entfernen Sie den betroffenen Mikroprozessor (Fehleranzeige leuchtet) und ersetzen Sie ihn durch einen unterstützten Typ (siehe Abschnitt "Mikroprozessor und Kühlkörper wieder</li> </ol>                                                                                             |
| I.18007           | [I.18007] A power segment<br>mismatch has been detected for one<br>or more processor packages.                                 | Die Leistungsbereiche von Prozes-<br>soren stimmen nicht überein.  | <ol> <li>einbauen aur Seite 391).</li> <li>Stellen Sie sicher, dass der Mikroprozessor sich auf der ServerProven-Website unter http://www.ibm.com/systems/info/x86servers/serverproven/compat/us/befindet.</li> <li>Überprüfen Sie, ob auf der IBM<br/>Unterstützungswebsite ein entsprechender RETAIN-Tipp oder eine<br/>Firmwareaktualisierung für diesen<br/>Fehler verfügbar ist.</li> <li>(Nur für qualifizierte Techniker) Entfernen Sie den betroffenen Mikroprozessor (Fehleranzeige leuchtet) und<br/>ersetzen Sie ihn durch einen unterstützten Typ (siehe Abschnitt "Mikroprozessor und Kühlkörper wieder<br/>einbauen" auf Seite 391)</li> </ol>              |
| I.18008           | [I.18008] Currently, there is no addi-<br>tional information for this event.                                                   | Die interne DDR3-Frequenz von<br>Prozessoren stimmt nicht überein. | <ol> <li>Stellen Sie sicher, dass der Mikroprozessor sich auf der ServerProven-<br/>Website unter http://www.ibm.com/<br/>systems/info/x86servers/<br/>serverproven/compat/us/ befindet.</li> <li>Überprüfen Sie, ob auf der IBM<br/>Unterstützungswebsite ein entspre-<br/>chender RETAIN-Tipp oder eine<br/>Firmwareaktualisierung für diesen<br/>Fehler verfügbar ist.</li> <li>(Nur für qualifizierte Techniker) Ent-<br/>fernen Sie den betroffenen Mikropro-<br/>zessor (Fehleranzeige leuchtet) und<br/>ersetzen Sie ihn durch einen unter-<br/>stützten Typ (siehe Abschnitt "Mikro-<br/>prozessor und Kühlkörper wieder<br/>einbauen" auf Seite 391).</li> </ol> |

• Wenn der Beschreibung eines Arbeitsschritts der Hinweis "(Nur für qualifizierte Techniker)" vorangestellt ist, darf dieser Schritt nur von einem qualifizierten Techniker ausgeführt werden.

| Diagnose-<br>code | Nachricht                                                                                                    | Beschreibung                                                                            | Maßnahme                                                                                                    |
|-------------------|----------------------------------------------------------------------------------------------------|-----------------------------------------------------------------------------------------|----------------------------------------------------------------------------------------------------|
| I.18009           | [I.18009] A core speed mismatch<br>has been detected for one or more<br>processor packages.                                                  | Die Kerngeschwindigkeit von Pro-<br>zessoren stimmt nicht überein.                      | <ol> <li>Stellen Sie sicher, dass der Mikroprozessor sich auf der ServerProven-Website unter http://www.ibm.com/systems/info/x86servers/serverproven/compat/us/befindet.</li> <li>Überprüfen Sie, ob auf der IBM Unterstützungswebsite ein entsprechender RETAIN-Tipp oder eine Firmwareaktualisierung für diesen Fehler verfügbar ist.</li> <li>(Nur für qualifizierte Techniker) Entfernen Sie den betroffenen Mikroprozessor (Fehleranzeige leuchtet) und ersetzen Sie ihn durch einen unterstützten Typ (siehe Abschnitt "Mikroprozessor und Kühlkörper wieder einbauen" auf Seite 391)</li> </ol>                                                                    |
| I.1800A           | [I.1800A] A mismatch has been<br>detected between the speed at<br>which a QPI link has trained<br>between two or more processor<br>packages. | Die Busgeschwindigkeit von Pro-<br>zessoren stimmt nicht überein.                       | <ol> <li>Stellen Sie sicher, dass der Mikroprozessor sich auf der ServerProven-Website unter http://www.ibm.com/systems/info/x86servers/serverproven/compat/us/befindet.</li> <li>Überprüfen Sie, ob auf der IBM Unterstützungswebsite ein entsprechender RETAIN-Tipp oder eine Firmwareaktualisierung für diesen Fehler verfügbar ist.</li> <li>(Nur für qualifizierte Techniker) Entfernen Sie den betroffenen Mikroprozessor (Fehleranzeige leuchtet) und ersetzen Sie ihn durch einen unterstützten Typ (siehe Abschnitt "Mikroprozessor und Kühlkörper wieder einbauen" auf Seite 391).</li> </ol>                                                                   |
| I.1800B           | [I.1800B] A cache size mismatch has<br>been detected for one or more<br>processor packages.                                                  | Prozessoren weisen eine oder meh-<br>rere Cache-Stufen mit abweichen-<br>der Größe auf. | <ol> <li>Stellen Sie sicher, dass der Mikroprozessor sich auf der ServerProven-<br/>Website unter http://www.ibm.com/<br/>systems/info/x86servers/<br/>serverproven/compat/us/ befindet.</li> <li>Überprüfen Sie, ob auf der IBM<br/>Unterstützungswebsite ein entspre-<br/>chender RETAIN-Tipp oder eine<br/>Firmwareaktualisierung für diesen<br/>Fehler verfügbar ist.</li> <li>(Nur für qualifizierte Techniker) Ent-<br/>fernen Sie den betroffenen Mikropro-<br/>zessor (Fehleranzeige leuchtet) und<br/>ersetzen Sie ihn durch einen unter-<br/>stützten Typ (siehe Abschnitt "Mikro-<br/>prozessor und Kühlkörper wieder<br/>einbauen" auf Seite 391).</li> </ol> |

Wenn der Beschreibung eines Arbeitsschritts der Hinweis "(Nur für qualifizierte Techniker)" vorangestellt ist, darf dieser Schritt nur von einem qualifizierten Techniker ausgeführt werden.

| Diagnose-<br>code | Nachricht                                                                                            | Beschreibung                                                                                     | Maßnahme                                                                                                    |
|-------------------|----------------------------------------------------------------------------------------------------|--------------------------------------------------------------------------------------------------|----------------------------------------------------------------------------------------------------|
| I.1800C           | [I.1800C] A cache type mismatch<br>has been detected for one or more<br>processor packages.          | Prozessoren weisen eine oder meh-<br>rere Cache-Stufen mit abweichen-<br>dem Typ auf.            | <ol> <li>Stellen Sie sicher, dass der Mikroprozessor sich auf der ServerProven-<br/>Website unter http://www.ibm.com/<br/>systems/info/x86servers/<br/>serverproven/compat/us/ befindet.</li> <li>Überprüfen Sie, ob auf der IBM</li> </ol>                                                     |
|                   |                                                                                                    |                                                                                                  | Unterstützungswebsite ein entspre-<br>chender RETAIN-Tipp oder eine<br>Firmwareaktualisierung für diesen<br>Fehler verfügbar ist.                                                                                                    |
|                   |                                                                                                    |                                                                                                  | 3. (Nur für qualifizierte Techniker) Ent-<br>fernen Sie den betroffenen Mikropro-<br>zessor (Fehleranzeige leuchtet) und<br>ersetzen Sie ihn durch einen unter-<br>stützten Typ (siehe Abschnitt "Mikro-<br>prozessor und Kühlkörper wieder<br>einbauen" auf Seite 391).                        |
| I.1800D           | [I.1800D] A cache associativity<br>mismatch has been detected for one<br>or more processor packages. | Prozessoren weisen eine oder meh-<br>rere Cache-Stufen mit abweichen-<br>der Assoziativität auf. | <ol> <li>Stellen Sie sicher, dass der Mikropro-<br/>zessor sich auf der ServerProven-<br/>Website unter http://www.ibm.com/<br/>systems/info/x86servers/<br/>serverproven/compat/us/ befindet.</li> </ol>                                                                                       |
|                   |                                                                                                    |                                                                                                  | <ol> <li>Überprüfen Sie, ob auf der IBM<br/>Unterstützungswebsite ein entspre-<br/>chender RETAIN-Tipp oder eine<br/>Firmwareaktualisierung für diesen<br/>Fehler verfügbar ist.</li> </ol>                                                                                                    |
|                   |                                                                                                    |                                                                                                  | <ol> <li>(Nur für qualifizierte Techniker) Ent-<br/>fernen Sie den betroffenen Mikropro-<br/>zessor (Fehleranzeige leuchtet) und<br/>ersetzen Sie ihn durch einen unter-<br/>stützten Typ (siehe Abschnitt "Mikro-<br/>prozessor und Kühlkörper wieder<br/>einbauen" auf Seite 391).</li> </ol> |
| I.1800E           | [I.1800E] A processor model<br>mismatch has been detected for one<br>or more processor packages.     | Die Modellnummer von Prozesso-<br>ren stimmt nicht überein.                                      | <ol> <li>Stellen Sie sicher, dass der Mikropro-<br/>zessor sich auf der ServerProven-<br/>Website unter http://www.ibm.com/<br/>systems/info/x86servers/<br/>serverproven/compat/us/ befindet.</li> </ol>                                                                                       |
|                   |                                                                                                    |                                                                                                  | 2. Überprüfen Sie, ob auf der IBM<br>Unterstützungswebsite ein entspre-<br>chender RETAIN-Tipp oder eine<br>Firmwareaktualisierung für diesen<br>Fehler verfügbar ist.                                                                                                    |
|                   |                                                                                                    |                                                                                                  | 3. (Nur für qualifizierte Techniker) Ent-<br>fernen Sie den betroffenen Mikropro-<br>zessor (Fehleranzeige leuchtet) und<br>ersetzen Sie ihn durch einen unter-<br>stützten Typ (siehe Abschnitt "Mikro-<br>prozessor und Kühlkörper wieder<br>einbauen" auf Seite 391).                        |

• Wenn der Beschreibung eines Arbeitsschritts der Hinweis "(Nur für qualifizierte Techniker)" vorangestellt ist, darf dieser Schritt nur von einem qualifizierten Techniker ausgeführt werden.

| Diagnose-<br>code | Nachricht                                                                                           | Beschreibung                                                                  | Maßnahme                                                                                                    |
|-------------------|----------------------------------------------------------------------------------------------------|-------------------------------------------------------------------------------|----------------------------------------------------------------------------------------------------|
| I.1800F           | [I.1800F] A processor family<br>mismatch has been detected for one<br>or more processor packages.   | Die Familie von Prozessoren<br>stimmt nicht überein.                          | <ol> <li>Stellen Sie sicher, dass der Mikroprozessor sich auf der ServerProven-<br/>Website unter http://www.ibm.com/<br/>systems/info/x86servers/<br/>serverproven/compat/us/ befindet.</li> <li>Überprüfen Sie, ob auf der IBM<br/>Unterstützungswebsite ein entspre-<br/>chender RETAIN-Tipp oder eine<br/>Firmwareaktualisierung für diesen<br/>Fehler verfügbar ist.</li> </ol> |
|                   |                                                                                                    |                                                                               | 3. (Nur für qualifizierte Techniker) Ent-<br>fernen Sie den betroffenen Mikropro-<br>zessor (Fehleranzeige leuchtet) und<br>ersetzen Sie ihn durch einen unter-<br>stützten Typ (siehe Abschnitt "Mikro-<br>prozessor und Kühlkörper wieder<br>einbauen" auf Seite 391).                                                                                                    |
| I.18010           | [I.18010] A processor stepping<br>mismatch has been detected for one<br>or more processor packages. | Die Stepping-ID von Prozessoren<br>desselben Modells stimmt nicht<br>überein. | <ol> <li>Stellen Sie sicher, dass der Mikropro-<br/>zessor sich auf der ServerProven-<br/>Website unter http://www.ibm.com/<br/>systems/info/x86servers/<br/>serverproven/compat/us/ befindet.</li> </ol>                                                                                                    |
|                   |                                                                                                    |                                                                               | 2. Überprüfen Sie, ob auf der IBM<br>Unterstützungswebsite ein entspre-<br>chender RETAIN-Tipp oder eine<br>Firmwareaktualisierung für diesen<br>Fehler verfügbar ist.                                                                                                    |
|                   |                                                                                                    |                                                                               | 3. (Nur für qualifizierte Techniker) Ent-<br>fernen Sie den betroffenen Mikropro-<br>zessor (Fehleranzeige leuchtet) und<br>ersetzen Sie ihn durch einen unter-<br>stützten Typ (siehe Abschnitt "Mikro-<br>prozessor und Kühlkörper wieder<br>einbauen" auf Seite 391).                                                                                                    |

Wenn der Beschreibung eines Arbeitsschritts der Hinweis "(Nur für qualifizierte Techniker)" vorangestellt ist, darf dieser Schritt nur von einem qualifizierten Techniker ausgeführt werden.

| Diagnose-<br>code | Nachricht                                                                                                    | Beschreibung                                              | Maßnahme                                                                                                    |
|-------------------|----------------------------------------------------------------------------------------------------|-----------------------------------------------------------|----------------------------------------------------------------------------------------------------|
| W.50001           | [W.50001] A DIMM has been<br>disabled due to an error detected<br>during POST.                                                                                                    | Es wurde ein DIMM inaktiviert.                            | Anmerkung: Wenn Sie ein DIMM instal-<br>lieren oder entfernen, müssen Sie die Ver-<br>bindung zwischen dem Server und der<br>Stromquelle jedes Mal unterbrechen. War-<br>ten Sie anschließend 10 Sekunden, bevor<br>Sie den Server erneut starten.                                                         |
|                   |                                                                                                    |                                                           | <ol> <li>Stellen Sie sicher, dass das DIMM ord-<br/>nungsgemäß installiert ist (siehe Ab-<br/>schnitt "Speichermodul installieren"<br/>auf Seite 39).</li> </ol>                                                                                                    |
|                   |                                                                                                    |                                                           | <ol> <li>Wenn das DIMM aufgrund eines<br/>Speicherfehlers inaktiviert wurde, be-<br/>folgen Sie die für dieses Fehlerereignis<br/>vorgeschlagenen Maßnahmen.</li> </ol>                                                                                                    |
|                   |                                                                                                    |                                                           | <ol> <li>Wenn in den Protokollen kein<br/>Speicherfehler aufgezeichnet wurde<br/>und keine der Fehleranzeigen für<br/>DIMM-Steckplätze leuchtet, können<br/>Sie das DIMM über das<br/>Konfigurationsprogramm oder über<br/>das Programm "ASU" (Advanced Set-<br/>tings Utility) erneut starten.</li> </ol> |
| S.51003           | <ul><li>[S.51003] An uncorrectable memory<br/>error was detected in DIMM slot %<br/>on rank %.</li><li>[S.51003] An uncorrectable memory<br/>error was detected on processor %</li></ul> | Es ist ein schwerwiegender<br>Speicherfehler aufgetreten. | <ol> <li>Überprüfen Sie, ob auf der IBM<br/>Unterstützungswebsite ein entspre-<br/>chender RETAIN-Tipp oder eine<br/>Firmwareaktualisierung für diesen<br/>Fehler verfügbar ist.</li> </ol>                                                                                                    |
|                   | channel %. The failing DIMM<br>within the channel could not be                                                                                                    |                                                           | 2. Tritt der Fehler weiterhin auf, ersetzen Sie die betroffenen DIMMs.                                                                                                    |
|                   | determined.<br>[S.51003] An uncorrectable memory<br>error has been detected during<br>POST.                                                                                              |                                                           | <ol> <li>(Nur für qualifizierte Techniker) Wenn<br/>der Fehler am selben DIMM-Steckplatz<br/>auftritt, überprüfen Sie den DIMM-<br/>Steckplatz. Wenn der Steckplatz frem-<br/>des Material enthält oder beschädigt<br/>ist, tauschen Sie die Systemplatine aus.</li> </ol>                                 |
|                   |                                                                                                    |                                                           | <ol> <li>(Nur für qualifizierte Techniker) Ent-<br/>fernen Sie den betroffenen Mikropro-<br/>zessor und überprüfen Sie, ob der<br/>Mikroprozessorstecksockel beschädigte<br/>Stifte aufweist. Wenn Sie eine Beschä-<br/>digung feststellen, tauschen Sie die<br/>Systemplatine aus.</li> </ol>             |
|                   |                                                                                                    |                                                           | <ol> <li>(Nur für qualifizierte Techniker) Erset-<br/>zen Sie den betroffenen Mikroprozes-<br/>sor (siehe Abschnitte "Mikroprozessor<br/>und Kühlkörper entfernen" auf Seite<br/>389 und "Mikroprozessor und<br/>Kühlkörper wieder einbauen" auf Seite<br/>391).</li> </ol>                                |

• Wenn der Beschreibung eines Arbeitsschritts der Hinweis "(Nur für qualifizierte Techniker)" vorangestellt ist, darf dieser Schritt nur von einem qualifizierten Techniker ausgeführt werden.

| Diagnose-<br>code | Nachricht                                                                                                  | Beschreibung                                                                    | Maßnahme                                                                                                    |
|-------------------|----------------------------------------------------------------------------------------------------|---------------------------------------------------------------------------------|----------------------------------------------------------------------------------------------------|
| S.51006           | [S.51006] A memory mismatch has<br>been detected. Please verify that the<br>memory configuration is valid. | Es wurde eine fehlende Überein-<br>stimmung für mindestens ein<br>DIMM erkannt. | Anmerkung: Wenn Sie ein DIMM instal-<br>lieren oder entfernen, müssen Sie die Ver-<br>bindung zwischen dem Server und der<br>Stromquelle jedes Mal unterbrechen. War-<br>ten Sie anschließend 10 Sekunden, bevor<br>Sie den Server erneut starten.Stellen Sie<br>sicher, dass die DIMMs übereinstimmen<br>und in der richtigen Reihenfolge installiert<br>sind (siehe Abschnitt "Speichermodul<br>installieren" auf Seite 39).          |
| S.51009           | [S.51009] No system memory has been detected.                                                              | Es wurde kein Speicher erkannt.                                                 | <ol> <li>Stellen Sie sicher, dass im Server min-<br/>destens ein DIMM installiert ist.</li> <li>Wenn in den Protokollen kein<br/>Speicherfehler aufgezeichnet wurde<br/>und keine der Fehleranzeigen für<br/>DIMM-Steckplätze leuchtet, stellen Sie<br/>mithilfe des<br/>Konfigurationsdienstprogramms oder<br/>des Programms "ASU" (Advance Set-<br/>tings Utility) sicher, dass alle DIMM-<br/>Steckplätze aktiviert sind.</li> </ol> |
|                   |                                                                                                    |                                                                                 | 3. Installieren Sie alle DIMMs erneut in<br>der richtigen Belegungsreihenfolge<br>(weitere Informationen finden Sie im<br>Abschnitt "Speichermodul installieren"<br>auf Seite 39).                                                                                                    |

Wenn der Beschreibung eines Arbeitsschritts der Hinweis "(Nur für qualifizierte Techniker)" vorangestellt ist, darf dieser Schritt nur von einem qualifizierten Techniker ausgeführt werden.

| Diagnose-<br>code            | Nachricht                                                                                                    | Beschreibung                                                      | Maßnahme                                                                                                    |
|------------------------------|----------------------------------------------------------------------------------------------------|-------------------------------------------------------------------|----------------------------------------------------------------------------------------------------|
| Diagnose-<br>code<br>W.58001 | Nachricht<br>[W.58001] The PFA Threshold limit<br>(correctable error logging limit) has<br>been exceeded on DIMM number %<br>at address %. MC5 Status contains<br>% and MC5 Misc contains %. | Beschreibung Der PFA-Schwellenwert für DIMMs wurde überschritten. | <ul> <li>Maßnahme</li> <li>Anmerkung: Wenn Sie ein DIMM installieren oder entfernen, müssen Sie die Verbindung zwischen dem Server und der Stromquelle jedes Mal unterbrechen. Warten Sie anschließend 10 Sekunden, bevor Sie den Server erneut starten.</li> <li>1. Überprüfen Sie, ob auf der IBM Unterstützungswebsite ein entsprechender RETAIN-Tipp oder eine Firmwareaktualisierung für diesen Speicherfehler verfügbar ist.</li> <li>2. Versetzen Sie die betroffenen DIMMs (die durch die Fehleranzeigen auf der Systemplatine oder in den Ereignisprotokollen angegeben werden) in einen anderen Speicherkanal (die Reihenfolge bei der Speicherbelegung finden Sie im Abschnitt "Speichermodul installieren" auf Seite 39).</li> <li>3. Tritt der Fehler am selben DIMM-Steckplatz auf, versetzen Sie andere DIMMs (im selben Speicherkanal) auf einen anderen Speicherkanal oder Mikroprozessort (die Reihenfolge bei der Speicherkanal) auf einen anderen Speicherkanal oder Mikroprozessort (die Reihenfolge bei der Speicherkanal oder Mikroprozessort (die Reihenfolge bei der Speicherkanal) auf einen anderen Speicherkanal oder Mikroprozessort (die Reihenfolge bei der Speicherbelegung finden Sie im Abschnitt "Speichermodul installieren" auf Seite 39). Tritt der Fehler weiterhin an einem DIMM auf, das in einen anderen Speicherkanal oder Mikroprozessort (die Reihenfolge bei der Speicherbelegung finden Sie im Abschnitt "Speichermodul installieren" auf Seite 39). Tritt der Fehler weiterhin an einem DIMM auf, das in einen anderen Speicherkanal versetzt wurde, tauschen Sie das betroffene DIMM aus.</li> <li>5. (Nur für qualifizierte Techniker) Wenn der Fehler am selben DIMM-Steckplatz. Entfernen Sie Fremdstoffe</li> </ul> |
|                              |                                                                                                    |                                                                   | <ul> <li>Steckplatz. Entfernen Sie Fremdstoffe<br/>am DIMM-Steckplatz, falls vorhanden.<br/>Wenn der Steckplatz beschädigt ist,<br/>tauschen Sie die Systemplatine aus.</li> <li>6. (Nur für qualifizierte Techniker) Ent-<br/>formen Sie den betroffenen Mikronre.</li> </ul>                                                                                                    |
|                              |                                                                                                    |                                                                   | Zessor und überprüfen Sie, ob der<br>Mikroprozessorstecksockel beschädigte<br>Stifte aufweist. Wenn Sie eine Beschä-<br>digung feststellen, tauschen Sie die<br>Systemplatine aus.                                                                                                    |
|                              |                                                                                                    |                                                                   | 7. (Nur für qualifizierte Techniker) Erset-<br>zen Sie den betroffenen Mikroprozes-<br>sor ("Mikroprozessor und Kühlkörper<br>entfernen" auf Seite 389 und "Mikro-<br>prozessor und Kühlkörper wieder<br>einbauen" auf Seite 391).                                                                                                    |
|                              |                                                                                                    |                                                                   | <ul><li>8. (Nur für qualifizierte Techniker) Ersetzen Sie die Systemplatine.</li></ul>                                                                                                    |

• Wenn der Beschreibung eines Arbeitsschritts der Hinweis "(Nur für qualifizierte Techniker)" vorangestellt ist, darf dieser Schritt nur von einem qualifizierten Techniker ausgeführt werden.

| Diagnose-<br>code | Nachricht                                                                                                    | Beschreibung                                 | Maßnahme                                                                                                    |
|-------------------|----------------------------------------------------------------------------------------------------|----------------------------------------------|----------------------------------------------------------------------------------------------------|
| W.58007           | [W.58007] Invalid memory<br>configuration (Unsupported DIMM<br>Population) detected. Please verify<br>memory configuration is valid. | Die DIMM-Belegung wird nicht<br>unterstützt. | <ul> <li>Anmerkung: Wenn Sie ein DIMM installieren oder entfernen, müssen Sie die Verbindung zwischen dem Server und der Stromquelle jedes Mal unterbrechen. Warten Sie anschließend 10 Sekunden, bevor Sie den Server erneut starten.</li> <li>1. Überprüfen Sie, ob die DIMMs richtig eingesetzt sind, und starten Sie den Server dann erneut.</li> <li>2. Stellen Sie sicher, dass die DIMMs in der richtigen Reihenfolge installiert sind (siehe Abschnitt "Speichermodul installieren" auf Seite 39).</li> </ul> |

Wenn der Beschreibung eines Arbeitsschritts der Hinweis "(Nur für qualifizierte Techniker)" vorangestellt ist, darf dieser Schritt nur von einem qualifizierten Techniker ausgeführt werden.

| Diagnose-<br>code | Nachricht                                                         | Beschreibung                                                        | Maßnahme                                                                                                    |
|-------------------|-------------------------------------------------------------------|---------------------------------------------------------------------|----------------------------------------------------------------------------------------------------|
| code<br>S.58008   | Nachricht<br>[S.58008] A DIMM has failed the<br>POST memory test. | Beschreibung Der Hauptspeichertest für ein DIMM ist fehlgeschlagen. | <ul> <li>Maßnahme</li> <li>Anmerkung: Wenn Sie ein DIMM installieren oder entfernen, müssen Sie die Verbindung zwischen dem Server und der Stromquelle jedes Mal unterbrechen. Warten Sie anschließend 10 Sekunden, bevor Sie den Server erneut starten.</li> <li>1. Überprüfen Sie, ob auf der IBM Unterstützungswebsite ein entsprechender RETAIN-Tipp oder eine Firmwareaktualisierung für diesen Speicherfehler verfügbar ist.</li> <li>2. Stellen Sie sicher, dass die DIMMs fest eingesetzt sind und dass sich keine Fremdstoffe am DIMM-Steckplatz befinden. Wiederholen Sie anschließend den Vorgang mit demselben DIMM.</li> <li>3. Wenn der Fehler von einem DIMM verursacht wird, ersetzen Sie das fehlerhafte DIMM, das durch die Fehleranzeigen angegeben wird.</li> <li>4. Wenn der Fehler am selben DIMM-Steckplatz auftritt, versetzen Sie die betroffenen DIMMs (die durch die Fehleranzeigen auf der Systemplatine oder in den Ereignisprotokollen angegeben werden) auf einen anderen Speicherkanal oder Mikroprozessor (Informationen zur Speicherbelegung: "Speichermodul installieren" auf Seite 39).</li> <li>5. (Nur für qualifizierte Techniker) Wenn der Fehler am selben DIMM-Steckplatz auftritt, überprüfen Sie den DIMM-Steckplatz. Wenn der Steckplatz fremdes Material enthält oder beschädigt ist, tauschen Sie die Systemplatine aus.</li> <li>6. (Nur für qualifizierte Techniker) Entfernen Sie den betroffenen Mikroprozessor und überprüfen Sie, ob der Mikroprozessor und überprüfen Sie, ob der Mikroprozessor stecksockel beschädigt Stifte aufweist. Wenn Sie eine Beschädigt sit, tauschen Sie den betroffenen Mikroprozessor auftritt, ersetzen Sie den betroffenen Mikroprozessor und überprüfen Sie, ob der Mikroprozessor wenn der Fehler weiterhin am selben Mikroprozessor auftritt, ersetzen Sie den betroffenen Mikroprozessor stecksockel beschädigt Stifte aufweist. Wenn Sie eine Beschädigt Sithe Abschnitte "Mikroprozessor auftritt, ersetzen Sie den betroffenen Mikroprozessor und Kühlkörpre entfernen" auf</li> </ul> |
|                   |                                                                   |                                                                     | <ul> <li>Seite 389 und "Mikroprozessor und<br/>Kühlkörper wieder einbauen" auf Seite<br/>391).</li> <li>8. (Nur für qualifizierte Techniker) Erset-</li> </ul>                                                                                                    |
|                   |                                                                   |                                                                     | zen Sie die Systemplatine.                                                                                                    |

• Wenn der Beschreibung eines Arbeitsschritts der Hinweis "(Nur für qualifizierte Techniker)" vorangestellt ist, darf dieser Schritt nur von einem qualifizierten Techniker ausgeführt werden.

| Diagnose-<br>code | Nachricht                                                                                                    | Beschreibung                                                             | Maßnahme                                                                                                    |
|-------------------|----------------------------------------------------------------------------------------------------|--------------------------------------------------------------------------|----------------------------------------------------------------------------------------------------|
| W.580A1           | [W.580A1] Invalid memory<br>configuration for Mirror Mode.<br>Please correct memory<br>configuration.                                                                                                    | Die DIMM-Belegung wird im<br>Spiegelungsmodus nicht unter-<br>stützt.    | <ol> <li>Wenn die Fehleranzeige für einen<br/>DIMM-Steckplatz auf der Systempla-<br/>tine leuchtet, überprüfen Sie die<br/>Ereignisprotokolle, befolgen Sie die<br/>Prozedur für das betreffende Ereignis<br/>und starten Sie den Server erneut.</li> <li>Stellen Sie sicher, dass die DIMMs in</li> </ol>                                                                                                    |
|                   |                                                                                                    |                                                                          | der richtigen Reihenfolge für den Mo-<br>dus mit gespiegelten Kanälen instal-<br>liert wurden.                                                                                                    |
| W.580A2           | [W.580A2] Invalid memory<br>configuration for Sparing Mode.<br>Please correct memory<br>configuration.                                                                                                    | Die DIMM-Belegung wird im<br>Ersatzspeichermodus nicht unter-<br>stützt. | Stellen Sie sicher, dass die DIMMs in der<br>richtigen Reihenfolge für den<br>Ersatzspeichermodus für Speicherbänke<br>installiert wurden.                                                                                                    |
| I.580A4           | [I.580A4] Memory population change detected.                                                                                                    | Es wurde eine Änderung der<br>DIMM-Belegung erkannt.                     | Nur zur Information. Speicher wurde hin-<br>zugefügt, verschoben oder geändert.                                                                                                    |
| I.580A5           | [I.580A5] Mirror Fail-over complete.<br>DIMM number % has failed over to<br>to the mirrored copy.                                                                                                    | Es wurde ein Failover für die<br>DIMM-Spiegelung erkannt.                | Nur zur Information. Speicherredundanz<br>verloren. Überprüfen Sie das<br>Ereignisprotokoll auf nicht korrigierte<br>DIMM-Fehler.                                                                                                    |
| I.580A6           | [I.580A6] Memory spare copy has<br>completed successfully.                                                                                                    | Die Ersatzspeicherkopie ist abge-<br>schlossen.                          | Nur zur Information. Die<br>Speicherredundanz oder<br>Ersatzspeicherbänke sind verloren gegan-<br>gen. Überprüfen Sie das Ereignisprotokoll<br>auf nicht korrigierte DIMM-Fehler.                                                                                                    |
| I.58015           | [I.58015] Memory spare copy<br>initiated.                                                                                                    | Die Ersatzspeicherkopie wurde ge-<br>startet.                            | Keine Maßnahme erforderlich; nur zur<br>Information.                                                                                                    |
| W.68002           | [W.68002] A CMOS battery error<br>has been detected.                                                                                                    | Die CMOS-Batterie ist fehlerhaft.                                        | <ol> <li>Überprüfen Sie, ob auf der IBM<br/>Unterstützungswebsite ein entspre-<br/>chender RETAIN-Tipp oder eine<br/>Firmwareaktualisierung für diesen<br/>Speicherfehler verfügbar ist.</li> <li>Tauschen Sie die CMOS-Batterie aus.</li> <li>(Nur für qualifizierte Techniker) Erset-<br/>zen Sie die Systemplatine.</li> </ol>                                                                                                    |
| S.68005           | [S.68005] An error has been<br>detected by the IIO core logic on<br>Bus %. The Global Fatal Error Sta-<br>tus register contains %. The Global<br>Non-Fatal Error Status register<br>contains %. Please check error logs<br>for the presence of additional<br>downstream device error data. | Es ist ein kritischer IOH-PCI-Fehler<br>aufgetreten.                     | <ol> <li>Überprüfen Sie, ob auf der IBM<br/>Unterstützungswebsite ein entspre-<br/>chender RETAIN-Tipp oder eine<br/>Firmwareaktualisierung für diesen<br/>Speicherfehler verfügbar ist.</li> <li>Ersetzen Sie die folgenden Komponen-<br/>ten eine nach der anderen in der ange-<br/>gebenen Reihenfolge. Starten Sie den<br/>Server jedes Mal erneut.</li> <li>PCI-Express-Adapter</li> <li>(Nur für qualifizierte Techniker)<br/>Systemplatine</li> </ol> |

Wenn der Beschreibung eines Arbeitsschritts der Hinweis "(Nur für qualifizierte Techniker)" vorangestellt ist, darf dieser Schritt nur von einem qualifizierten Techniker ausgeführt werden.

| Diagnose-<br>code | Nachricht                                                                                                | Beschreibung                                             | Maßnahme                                                                                                    |
|-------------------|----------------------------------------------------------------------------------------------------|----------------------------------------------------------|----------------------------------------------------------------------------------------------------|
| S.680B8           | [S.680B8] Internal QPI Link Failure<br>Detected.                                                         | Es wurde ein interner QPI-<br>Verbindungsfehler erkannt. | <ol> <li>Überprüfen Sie, ob auf der IBM<br/>Unterstützungswebsite ein entspre-<br/>chender RETAIN-Tipp oder eine<br/>Firmwareaktualisierung für diesen<br/>Fehler verfügbar ist.</li> </ol>                                                                                                    |
|                   |                                                                                                    |                                                          | <ol> <li>Überprüfen Sie den<br/>Mikroprozessorstecksockel auf<br/>Fremdstoffe. Wenn der<br/>Mikroprozessorstecksockel Fremdstoffe<br/>aufweist, entfernen Sie diese. Wenn Sie<br/>eine Beschädigung feststellen, (nur für<br/>qualifizierte Techniker) tauschen Sie<br/>die Systemplatine aus.</li> </ol> |
| S.680B9           | [S.680B9] External QPI Link Failure<br>Detected.                                                         | Es wurde ein externer QPI-<br>Verbindungsfehler erkannt. | <ol> <li>Überprüfen Sie, ob auf der IBM<br/>Unterstützungswebsite ein entspre-<br/>chender RETAIN-Tipp oder eine<br/>Firmwareaktualisierung für diesen<br/>Fehler verfügbar ist.</li> </ol>                                                                                                    |
|                   |                                                                                                    |                                                          | <ol> <li>Überprüfen Sie den<br/>Mikroprozessorstecksockel auf<br/>Fremdstoffe. Wenn der<br/>Mikroprozessorstecksockel Fremdstoffe<br/>aufweist, entfernen Sie diese. Wenn Sie<br/>eine Beschädigung feststellen, (nur für<br/>qualifizierte Techniker) tauschen Sie<br/>die Systemplatine aus.</li> </ol> |
| S.2011001         | [S.2011001] An Uncorrected PCIe<br>Error has Occurred at Bus % Device<br>% Function %. The Vendor ID for | Es wurde ein PCI-Systemfehler<br>(SERR) erkannt.         | <ol> <li>Überprüfen Sie die Anzeigen für die<br/>PCI-Adapterkartensteckplätze auf der<br/>Systemplatine.</li> </ol>                                                                                                    |
|                   | is %.                                                                                                    |                                                          | <ol> <li>Überprüfen Sie, ob die betroffenen Ad-<br/>apter und die PCI-<br/>Adapterkartenbaugruppe richtig<br/>eingesetzt sind.</li> </ol>                                                                                                    |
|                   |                                                                                                    |                                                          | 3. Aktualisieren Sie die Firmware des Adapters.                                                                                                    |
|                   |                                                                                                    |                                                          | 4. Tauschen Sie die betroffenen Adapter und Adapterkarten aus.                                                                                                    |
|                   |                                                                                                    |                                                          | 5. (Nur für qualifizierte Techniker) Erset-<br>zen Sie die Systemplatine.                                                                                                    |

• Wenn der Beschreibung eines Arbeitsschritts der Hinweis "(Nur für qualifizierte Techniker)" vorangestellt ist, darf dieser Schritt nur von einem qualifizierten Techniker ausgeführt werden.

| Diagnose-<br>code | Nachricht                                                                                                    | Beschreibung                                                                         | Maßnahme                                                                                                    |
|-------------------|----------------------------------------------------------------------------------------------------|--------------------------------------------------------------------------------------|----------------------------------------------------------------------------------------------------|
| S.2018001         | [S.2018001] An Uncorrected PCIe<br>Error has Occurred at Bus % Device<br>% Function %. The Vendor ID for<br>the device is % and the Device ID<br>is %.                               | Es wurde ein nicht behobener PCIe-<br>Fehler erkannt.                                | <ol> <li>Überprüfen Sie die Anzeigen für die<br/>PCI-Adapterkartensteckplätze auf der<br/>Systemplatine.</li> <li>Überprüfen Sie, ob die betroffenen Ad-<br/>apter und die PCI-</li> </ol>                                                                                                    |
|                   |                                                                                                    |                                                                                      | Adapterkartenbaugruppe richtig<br>eingesetzt sind.                                                                                                    |
|                   |                                                                                                    |                                                                                      | 3. Aktualisieren Sie die Firmware des<br>Adapters.                                                                                                    |
|                   |                                                                                                    |                                                                                      | 4. Tauschen Sie die betroffenen Adapter und Adapterkarten aus.                                                                                                    |
|                   |                                                                                                    |                                                                                      | 5. (Nur für qualifizierte Techniker) Erset-<br>zen Sie die Systemplatine.                                                                                                    |
| I.2018002         | [I.2018002] The device found at Bus<br>% Device % Function % could not<br>be configured due to resource<br>constraints. The Vendor ID for the<br>device is % and the Device ID is %. | Ressourcenmangel (zusätzlicher<br>PCI-ROM).                                          | <ol> <li>Führe Sie das<br/>Konfigurationsdienstprogramm aus<br/>(siehe Abschnitt<br/>"Konfigurationsdienstprogramm<br/>verwenden" auf Seite 84). Wählen Sie<br/>aus dem Menü die Option Startup<br/>Options aus und ändern Sie die<br/>Bootreihenfolge, um die<br/>Ladereihenfolge des ROM-Codes der<br/>Zusatzeinrichtung zu ändern.</li> </ol> |
|                   |                                                                                                    |                                                                                      | 2. Informationsnachricht, dass einige Ge-<br>räte möglicherweise nicht initialisiert<br>sind.                                                                                                    |
| I.2018003         | [I.2018003] A bad option ROM<br>checksum was detected for the                                                                                                    | Es ist ein ROM-<br>Kontrollsummenfehler aufgetreten.                                 | <ol> <li>Überprüfen Sie die Anzeigen der<br/>Adapterkarten.</li> </ol>                                                                                                    |
|                   | Function %. The Vendor ID for the device is % and the Device ID is %.                                                                                                    |                                                                                      | <ol> <li>Überprüfen Sie, ob die betroffenen Ad-<br/>apter und Adapterkarten richtig einge-<br/>setzt sind.</li> </ol>                                                                                                    |
|                   |                                                                                                    |                                                                                      | 3. Versetzen Sie den betroffenen Adapter in einen anderen Steckplatz.                                                                                                    |
|                   |                                                                                                    |                                                                                      | 4. Aktualisieren Sie die Firmware des PCI-Adapters.                                                                                                    |
|                   |                                                                                                    |                                                                                      | 5. Tauschen Sie die betroffenen Adapter<br>und Adapterkarten aus.                                                                                                    |
| S.3020007         | [S.3020007] A firmware fault has been detected in the UEFI image.                                                                                                    | Es wurde ein interner UEFI-<br>Firmwarefehler erkannt; das System<br>wurde gestoppt. | <ol> <li>Überprüfen Sie, ob auf der IBM<br/>Unterstützungswebsite ein entspre-<br/>chender RETAIN-Tipp oder eine<br/>Firmwareaktualisierung für diesen<br/>Fehler verfügbar ist.</li> </ol>                                                                                                    |
|                   |                                                                                                    |                                                                                      | 2. Stellen Sie die Server-Firmware wieder her.                                                                                                    |
|                   |                                                                                                    |                                                                                      | <b>3</b> . (Nur für qualifizierte Techniker) Ersetzen Sie die Systemplatine.                                                                                                    |

Wenn der Beschreibung eines Arbeitsschritts der Hinweis "(Nur für qualifizierte Techniker)" vorangestellt ist, darf dieser Schritt nur von einem qualifizierten Techniker ausgeführt werden.

| Diagnose-<br>code | Nachricht                                                                                                    | Beschreibung                                                                                                    | Maßnahme                                                                                                    |
|-------------------|----------------------------------------------------------------------------------------------------|----------------------------------------------------------------------------------------------------|----------------------------------------------------------------------------------------------------|
| S.3028002         | [S.3028002] Boot permission<br>timeout detected.                                                               | Beim Verhandeln der<br>Bootberechtigung ist eine<br>Zeitlimitüberschreitung aufgetreten.                        | <ol> <li>Prüfen Sie die IMM2-Fehlernachrichten<br/>auf Übertragungsfehler und befolgen<br/>Sie die Maßnahmen.</li> </ol>                                                                                                    |
|                   |                                                                                                    |                                                                                                    | 2. Starten Sie den Server erneut.                                                                                                    |
|                   |                                                                                                    |                                                                                                    | <ol> <li>Tritt der Fehler weiterhin auf, wenden<br/>Sie sich an Ihren IBM<br/>Kundendiensttechniker, um Unterstüt-<br/>zung zu erhalten.</li> </ol>                                                                                                    |
| S.3030007         | [S.3030007] A firmware fault has<br>been detected in the UEFI image.                                           | Es wurde ein interner UEFI-<br>Firmwarefehler erkannt; das System<br>wurde gestoppt.                            | <ol> <li>Überprüfen Sie, ob auf der IBM<br/>Unterstützungswebsite ein entspre-<br/>chender RETAIN-Tipp oder eine<br/>Firmwareaktualisierung für diesen<br/>Fehler verfügbar ist.</li> <li>Stellen Sie die Server-Firmware wieder<br/>her.</li> <li>(Nur für qualifizierte Techniker) Erset-<br/>zen Sie die Systemplatine.</li> </ol> |
| S.3040007         | [S.3040007] A firmware fault has<br>been detected in the UEFI image.                                           | Es wurde ein interner UEFI-<br>Firmwarefehler erkannt; das System<br>wurde gestoppt.                            | <ol> <li>Überprüfen Sie, ob auf der IBM<br/>Unterstützungswebsite ein entspre-<br/>chender RETAIN-Tipp oder eine<br/>Firmwareaktualisierung für diesen<br/>Fehler verfügbar ist.</li> <li>Stellen Sie die Server-Firmware wieder<br/>her.</li> </ol>                                                                                  |
| I.3048005         | [I.3048005] UEFI has booted from<br>the backup flash bank.                                                     | Es wird vom UEFI-<br>Sicherungsimage aus gebootet.                                                              | Nur zur Information. Versetzen Sie die<br>Brücke JP2 in die Sicherungsposition<br>(Kontaktstifte 2 und 3), damit der Server<br>von der UEFI-Sicherung aus booten kann.                                                                                                    |
| W.3048006         | [W.3048006] UEFI has booted from<br>the backup flash bank due to an<br>Automatic Boot Recovery (ABR)<br>event. | Aufgrund einer automatisierten<br>Bootblock-Wiederherstellung wird<br>vom UEFI-Sicherungsimage aus<br>gebootet. | <ol> <li>Führe Sie das<br/>Konfigurationsdienstprogramm aus<br/>(siehe Abschnitt<br/>"Konfigurationsdienstprogramm<br/>verwenden" auf Seite 84). Wählen Sie<br/>Load Default Settings aus und spei-<br/>chern Sie die Einstellungen.</li> <li>Stellen Sie die Server-Firmware wieder<br/>her.</li> </ol>                              |
| S.3050007         | [S.3050007] A firmware fault has<br>been detected in the UEFI image.                                           | Es wurde ein interner UEFI-<br>Firmwarefehler erkannt; das System<br>wurde gestoppt.                            | <ol> <li>Überprüfen Sie, ob auf der IBM<br/>Unterstützungswebsite ein entspre-<br/>chender RETAIN-Tipp oder eine<br/>Firmwareaktualisierung für diesen<br/>Fehler verfügbar ist.</li> <li>Stellen Sie die Server-Firmware wieder<br/>her.</li> </ol>                                                                                  |

• Wenn der Beschreibung eines Arbeitsschritts der Hinweis "(Nur für qualifizierte Techniker)" vorangestellt ist, darf dieser Schritt nur von einem qualifizierten Techniker ausgeführt werden.

| Diagnose-<br>code | Nachricht                                                                                                    | Beschreibung                                                                                                    | Maßnahme                                                                                                    |
|-------------------|----------------------------------------------------------------------------------------------------|----------------------------------------------------------------------------------------------------|----------------------------------------------------------------------------------------------------|
| W.305000A         | [W.305000A] An invalid date and<br>time have been detected.                                                        | Datum und Uhrzeit der Echtzeituhr<br>sind falsch.                                                                                                    | <ol> <li>Führe Sie das<br/>Konfigurationsdienstprogramm aus<br/>(siehe Abschnitt<br/>"Konfigurationsdienstprogramm<br/>verwenden" auf Seite 84). Wählen Sie<br/>Load Default Settings aus und spei-<br/>chern Sie die Einstellungen.</li> </ol> |
|                   |                                                                                                    |                                                                                                    | 2. Überprüfen Sie, ob die Batterie richtig eingesetzt ist.                                                                                                    |
|                   |                                                                                                    |                                                                                                    | 3. Ersetzen Sie die Batterie.                                                                                                    |
| S.3058004         | [S.3058004] A Three Strike boot<br>failure has occurred. The system<br>has booted with default UEFI set-<br>tings. | Während des Selbsttests beim Ein-<br>schalten (POST) ist ein Fehler auf-<br>getreten! Das System wurde mit<br>den Standardeinstellungen<br>gebootet. | <ol> <li>Wenn Sie vor Kurzem Änderungen am<br/>System vorgenommen haben, z. B.<br/>neue Einstellungen definiert oder neue<br/>Einheiten installiert haben, machen Sie<br/>diese Änderungen rückgängig.</li> </ol>                               |
|                   |                                                                                                    |                                                                                                    | <ol> <li>Stellen Sie sicher, dass der Server an<br/>eine zuverlässige Stromquelle ange-<br/>schlossen ist.</li> </ol>                                                                                                    |
|                   |                                                                                                    |                                                                                                    | <ol> <li>Entfernen Sie Hardware, die nicht auf<br/>der ServerProven-Website unter<br/>http://www.ibm.com/servers/<br/>eserver/serverproven/compat/us/<br/>aufgeführt ist.</li> </ol>                                                            |
|                   |                                                                                                    |                                                                                                    | 4. Aktualisieren Sie die Firmware auf die neueste Version.                                                                                                    |
|                   |                                                                                                    |                                                                                                    | <ol> <li>Vergewissern Sie sich, dass das Be-<br/>triebssystem nicht beschädigt ist.</li> </ol>                                                                                                    |
|                   |                                                                                                    |                                                                                                    | 6. Führen Sie das<br>Konfigurationsdienstprogramm aus,<br>speichern Sie die Konfiguration und<br>starten Sie den Server erneut.                                                                                                    |
|                   |                                                                                                    |                                                                                                    | <ol> <li>(Nur für qualifizierte Techniker) Tritt<br/>der Fehler weiterhin auf, ersetzen Sie<br/>die Systemplatine.</li> </ol>                                                                                                    |
| W.3058009         | [W.3058009] DRIVER HEALTH<br>PROTOCOL: Missing<br>Configuraiton. Requires Change<br>Settings From F1.              | Treiberstatusprotokoll: Fehlende<br>Konfiguration. Die Einstellungen<br>müssen über F1 geändert werden.                                              | <ol> <li>Wählen Sie System Settings → Settings</li> <li>Driver Health Status List aus und<br/>suchen Sie nach einem Treiber bzw.<br/>Controller mit dem Status "Konfigura-<br/>tion erforderlich".</li> </ol>                                   |
|                   |                                                                                                    |                                                                                                    | 2. Suchen Sie über <b>System Settings</b> nach dem Treibermenü und ändern Sie die Einstellungen entsprechend.                                                                                                    |
|                   |                                                                                                    |                                                                                                    | 3. Speichern Sie die Einstellungen und starten Sie das System erneut.                                                                                                    |

Wenn der Beschreibung eines Arbeitsschritts der Hinweis "(Nur für qualifizierte Techniker)" vorangestellt ist, darf dieser Schritt nur von einem qualifizierten Techniker ausgeführt werden.

| Diagnose-<br>code | Nachricht                                                                                  | Beschreibung                                                                                                    | Maßnahme                                                                                                    |
|-------------------|--------------------------------------------------------------------------------------------|----------------------------------------------------------------------------------------------------|----------------------------------------------------------------------------------------------------|
| W.305800A         | [W.305800A] DRIVER HEALTH<br>PROTOCOL: Reports 'Failed' Status<br>Controller.              | Treiberstatusprotokoll: Es wird ein<br>Controller mit dem Status "Ausge-<br>fallen" gemeldet.                          | <ol> <li>Starten Sie das System erneut.</li> <li>Tritt der Fehler weiterhin auf, schalten<br/>Sie auf das UEFI-Sicherungsimage um<br/>oder laden Sie das aktuelle UEFI-<br/>Image erneut.</li> <li>(Nur für qualifizierte Techniker) Erset-<br/>zen Sie die Systemplatine.</li> </ol>                                                                                                    |
| W.305800B         | [W.305800B] DRIVER HEALTH<br>PROTOCOL: Reports 'Reboot'<br>Required Controller.            | Treiberstatusprotokoll: Es wird ein<br>Controller mit erforderlichem<br>Warmstart gemeldet.                            | <ol> <li>Keine Maßnahme erforderlich. Am<br/>Ende des Selbsttests beim Einschalten<br/>(POST) wird ein Warmstart für das<br/>System durchgeführt.</li> <li>Tritt der Fehler weiterhin auf, schalten<br/>Sie auf das UEFI-Sicherungsimage um<br/>oder laden Sie das aktuelle UEFI-<br/>Image erneut.</li> <li>(Nur für qualifizierte Techniker) Erset-<br/>zen Sie die Systemplatine.</li> </ol> |
| W.305800C         | [W.305800C] DRIVER HEALTH<br>PROTOCOL: Reports 'System<br>Shutdown' Required Controller.   | DRIVER HEALTH PROTOCOL: Es<br>wird ein Controller mit erforderli-<br>chem Systemabschluss gemeldet.                    | <ol> <li>Starten Sie das System erneut.</li> <li>Tritt der Fehler weiterhin auf, schalten<br/>Sie auf das UEFI-Sicherungsimage um<br/>oder laden Sie das aktuelle UEFI-<br/>Image erneut.</li> <li>(Nur für qualifizierte Techniker) Erset-<br/>zen Sie die Systemplatine.</li> </ol>                                                                                                    |
| W.305800D         | [W.305800D] DRIVER HEALTH<br>PROTOCOL: Disconnect Controller<br>Failed. Requires 'Reboot'. | Treiberstatusprotokoll:<br>Verbindungstrennung für Controller<br>fehlgeschlagen. Es ist ein Warmstart<br>erforderlich. | <ol> <li>Starten Sie das System erneut.</li> <li>Tritt der Fehler weiterhin auf, schalten<br/>Sie auf das UEFI-Sicherungsimage um<br/>oder laden Sie das aktuelle UEFI-<br/>Image erneut.</li> <li>(Nur für qualifizierte Techniker) Erset-<br/>zen Sie die Systemplatine.</li> </ol>                                                                                                    |
| W.305800E         | [W.305800E] DRIVER HEALTH<br>PROTOCOL: Reports Invalid<br>Health Status Driver.            | Treiberstatusprotokoll: Es wird ein<br>Treiber mit ungültigem<br>Allgemeinstatus gemeldet.                             | <ol> <li>Starten Sie das System erneut.</li> <li>Tritt der Fehler weiterhin auf, schalten<br/>Sie auf das UEFI-Sicherungsimage um<br/>oder laden Sie das aktuelle UEFI-<br/>Image erneut.</li> <li>(Nur für qualifizierte Techniker) Erset-<br/>zen Sie die Systemplatine.</li> </ol>                                                                                                    |
| S.3060007         | [S.3060007] A firmware fault has<br>been detected in the UEFI image.                       | Es wurde ein interner UEFI-<br>Firmwarefehler erkannt; das System<br>wurde gestoppt.                                   | <ol> <li>Überprüfen Sie, ob auf der IBM<br/>Unterstützungswebsite ein entspre-<br/>chender RETAIN-Tipp oder eine<br/>Firmwareaktualisierung für diesen<br/>Fehler verfügbar ist.</li> <li>Stellen Sie die Server-Firmware wieder<br/>her.</li> </ol>                                                                                                    |

• Wenn der Beschreibung eines Arbeitsschritts der Hinweis "(Nur für qualifizierte Techniker)" vorangestellt ist, darf dieser Schritt nur von einem qualifizierten Techniker ausgeführt werden.

| Diagnose-<br>code | Nachricht                                                                   | Beschreibung                                                                             | Maßnahme                                                                                                    |
|-------------------|-----------------------------------------------------------------------------|------------------------------------------------------------------------------------------|----------------------------------------------------------------------------------------------------|
| S.3070007         | [S.3070007] A firmware fault has<br>been detected in the UEFI image.        | Es wurde ein interner UEFI-<br>Firmwarefehler erkannt; das System<br>wurde gestoppt.     | <ol> <li>Überprüfen Sie, ob auf der IBM<br/>Unterstützungswebsite ein entspre-<br/>chender RETAIN-Tipp oder eine<br/>Firmwareaktualisierung für diesen<br/>Fehler verfügbar ist.</li> <li>Stellen Sie die Server Firmware wieder</li> </ol> |
|                   |                                                                             |                                                                                          | her.                                                                                                    |
| S.3108007         | [S.3108007] The default system set-<br>tings have been restored.            | Die Standardwerte der<br>Systemkonfiguration wurden wie-<br>derhergestellt.              | <ol> <li>Überprüfen Sie, ob auf der IBM<br/>Unterstützungswebsite ein entspre-<br/>chender RETAIN-Tipp oder eine<br/>Firmwareaktualisierung für diesen<br/>Fehler verfügbar ist.</li> </ol>                                                 |
|                   |                                                                             |                                                                                          | 2. Wenn die Einstellungen von den<br>Standardwerten abweichen, führen Sie<br>das Konfigurationsdienstprogramm<br>aus, wählen Sie <b>Load Default Settings</b><br>aus und speichern Sie die Einstellun-<br>gen.                              |
| W.3808000         | [W.3808000] An IMM<br>communication failure has<br>occurred.                | Es ist ein IMM-<br>Kommunikationsfehler aufgetreten.                                     | <ol> <li>Fahren Sie das System herunter, ziehen<br/>Sie die Netzkabel ab und warten Sie<br/>30 Sekunden. Schließen Sie dann den<br/>Server wieder an die Stromversorgung<br/>an und starten Sie ihn erneut.</li> </ol>                      |
|                   |                                                                             |                                                                                          | 2. Aktualisieren Sie die Firmware auf die<br>neueste Version (Informationen hierzu<br>finden Sie im Abschnitt "Firmware<br>aktualisieren" auf Seite 79).                                                                                    |
|                   |                                                                             |                                                                                          | <b>3.</b> (Nur für qualifizierte Techniker) Ersetzen Sie die Systemplatine.                                                                                                    |
| W.3808002         | [W.3808002] An error occurred<br>while saving UEFI settings to the<br>IMM.  | Beim Aktualisieren der<br>Systemkonfiguration auf das IMM<br>ist ein Fehler aufgetreten. | <ol> <li>Führen Sie das<br/>Konfigurationsdienstprogramm aus,<br/>wählen Sie Save Settings aus und star-<br/>ten Sie den Server erneut (siehe Ab-<br/>schnitt<br/>"Konfigurationsdienstprogramm<br/>verwenden" auf Seite 84).</li> </ol>    |
|                   |                                                                             |                                                                                          | 2. Aktualisieren Sie die Firmware auf die<br>neueste Version (Informationen hierzu<br>finden Sie im Abschnitt "Firmware<br>aktualisieren" auf Seite 79).                                                                                    |
| W.3808003         | [W.3808003] Unable to retrieve the<br>system configuration from the<br>IMM. | Beim Abrufen der<br>Systemkonfiguration vom IMM ist<br>ein Fehler aufgetreten.           | <ol> <li>Führen Sie das<br/>Konfigurationsdienstprogramm aus,<br/>wählen Sie Save Settings aus und star-<br/>ten Sie den Server erneut (siehe Ab-<br/>schnitt<br/>"Konfigurationsdienstprogramm<br/>verwenden" auf Seite 84).</li> </ol>    |
|                   |                                                                             |                                                                                          | 2. Aktualisieren Sie die Firmware auf die<br>neueste Version (Informationen hierzu<br>finden Sie im Abschnitt "Firmware<br>aktualisieren" auf Seite 79).                                                                                    |

Wenn der Beschreibung eines Arbeitsschritts der Hinweis "(Nur für qualifizierte Techniker)" vorangestellt ist, darf dieser Schritt nur von einem qualifizierten Techniker ausgeführt werden.

| Diagnose-<br>code | Nachricht                                                                                                    | Beschreibung                                                                               | Maßnahme                                                                                                    |
|-------------------|----------------------------------------------------------------------------------------------------|--------------------------------------------------------------------------------------------|----------------------------------------------------------------------------------------------------|
| I.3808004         | [I.3808004] The IMM System Event<br>log (SEL) is full.                                                            | Das IPMI-Systemereignisprotokoll<br>ist voll.                                              | Führen Sie das<br>Konfigurationsdienstprogramm aus, um<br>den Inhalt der IMM-Protokolle zu löschen,<br>und starten Sie den Server erneut (siehe<br>Abschnitt "Konfigurationsdienstprogramm<br>verwenden" auf Seite 84). |
| I.3818001         | [I.3818001] The firmware image<br>capsule signature for the currently<br>booted flash bank is invalid.            | Die Kapselsignatur für die CRTM-<br>Aktualisierung der aktuellen Grup-<br>pe ist ungültig. | <ol> <li>Führen Sie das<br/>Konfigurationsdienstprogramm aus,<br/>wählen Sie Load Default Settings aus<br/>und speichern Sie die Einstellungen.</li> <li>Stellen Sie die Server-Firmware wieder<br/>her.</li> </ol>     |
| 1.3818002         | [I.3818002] The firmware image<br>capsule signature for the non-<br>booted flash bank is invalid.                 | Die Kapselsignatur für die CRTM-<br>Aktualisierung der anderen Gruppe<br>ist ungültig.     | <ol> <li>Führen Sie das<br/>Konfigurationsdienstprogramm aus,<br/>wählen Sie Load Default Settings aus<br/>und speichern Sie die Einstellungen.</li> <li>Stellen Sie die Server-Firmware wieder<br/>her.</li> </ol>     |
| I.3818003         | [I.3818003] The CRTM flash driver<br>could not lock the secure flash regi-<br>on.                                 | CRTM konnte den sicheren<br>Flashbereich nicht sperren.                                    | <ol> <li>Führen Sie das<br/>Konfigurationsdienstprogramm aus,<br/>wählen Sie Load Default Settings aus<br/>und speichern Sie die Einstellungen.</li> <li>Stellen Sie die Server-Firmware wieder<br/>her.</li> </ol>     |
| S.3818004         | [S.3818004] The CRTM flash driver<br>could not successfully flash the<br>staging area. A failure occurred.        | Die CRTM-Aktualisierung ist fehl-<br>geschlagen.                                           | <ol> <li>Führen Sie das<br/>Konfigurationsdienstprogramm aus,<br/>wählen Sie Load Default Settings aus<br/>und speichern Sie die Einstellungen.</li> <li>Stellen Sie die Server-Firmware wieder<br/>her.</li> </ol>     |
| W.3818005         | [W.3818005] The CRTM flash driver<br>could not successfully flash the<br>staging area. The update was<br>aborted. | Die CRTM-Aktualisierung wurde<br>abgebrochen.                                              | <ol> <li>Führen Sie das<br/>Konfigurationsdienstprogramm aus,<br/>wählen Sie Load Default Settings aus<br/>und speichern Sie die Einstellungen.</li> <li>Stellen Sie die Server-Firmware wieder<br/>her.</li> </ol>     |
| S.3818007         | [S.3818007] The firmware image<br>capsules for both flash banks could<br>not be verified.                         | Die CRTM-Imagekapsel konnte<br>nicht überprüft werden.                                     | <ol> <li>Führen Sie das<br/>Konfigurationsdienstprogramm aus,<br/>wählen Sie Load Default Settings aus<br/>und speichern Sie die Einstellungen.</li> <li>Stellen Sie die Server-Firmware wieder<br/>her.</li> </ol>     |
| W.3938002         | [W.3938002] A boot configuration<br>error has been detected.                                                      | Es ist ein Bootkonfigurationsfehler<br>aufgetreten.                                        | <ol> <li>Führen Sie das<br/>Konfigurationsdienstprogramm aus,<br/>wählen Sie Load Default Settings aus<br/>und speichern Sie die Einstellungen.</li> <li>Stellen Sie die Server-Firmware wieder<br/>her.</li> </ol>     |

# Fehlernachrichten im integrierten Managementmodul II (IMM2)

In der folgenden Tabelle sind die IMM2-Fehlernachrichten und die vorgeschlagenen Maßnahmen zur Fehlerbehebung aufgeführt.

Weitere Informationen zum IMM2 finden Sie im *Integrated Management Module II User's Guide* unter http://www.ibm.com/support/entry/portal/docdisplay?lndocid=MIGR-5086346.

Tabelle 13. IMM2-Fehlernachrichten

- Führen Sie die vorgeschlagenen Maßnahmen in der Reihenfolge durch, in der sie in der Spalte "Maßnahme" aufgeführt sind, bis der Fehler behoben ist.
- Wenn der Beschreibung eines Arbeitsschritts der Hinweis "(Nur für qualifizierte Techniker)" vorangestellt ist, darf dieser Schritt nur von einem qualifizierten Techniker ausgeführt werden.

| Ereignis-ID         | Nachricht                                                                                       | Schwere-<br>grad | Beschreibung                                                                                                    | Maßnahme                                                                                                    |
|---------------------|-------------------------------------------------------------------------------------------------|------------------|----------------------------------------------------------------------------------------------------|----------------------------------------------------------------------------------------------------|
| Nachrichten für Tem | peratur und Lüfter                                                                              |                  |                                                                                                    |                                                                                                    |
| 80010701-0701xxxx   | Numeric sensor ad-<br>apter Ambient Temp<br>going high (upper<br>non-critical) has<br>asserted. | Warnung          | Ein steigender<br>Wert hat zu einem<br>Assertion-Ereignis<br>durch einen Sensor<br>für unkritische<br>Fehler wegen<br>Überschreitung ei-<br>nes oberen<br>Schwellenwerts<br>geführt. | <ol> <li>Senken Sie die<br/>Umgebungstemperatur.</li> <li>Überprüfen Sie den Luftstrom des<br/>Servers. Stellen Sie sicher, dass die<br/>Luft ungestört in den Server hinein-<br/>und aus dem Server hinausgelangen<br/>kann.</li> </ol> |
| 80010701-0c01xxxx   | Numeric sensor<br>Ambient Temp going<br>high (upper non-<br>critical) has asserted.             | Warnung          | Ein steigender<br>Wert hat zu einem<br>Assertion-Ereignis<br>durch einen Sensor<br>für unkritische<br>Fehler wegen<br>Überschreitung ei-<br>nes oberen<br>Schwellenwerts<br>geführt. | <ol> <li>Senken Sie die<br/>Umgebungstemperatur.</li> <li>Überprüfen Sie den Luftstrom des<br/>Servers. Stellen Sie sicher, dass die<br/>Luft ungestört in den Server hinein-<br/>und aus dem Server hinausgelangen<br/>kann.</li> </ol> |
| 80010901-0701xxxx   | Numeric sensor ad-<br>apter Ambient Temp<br>going high (upper<br>critical) has asserted.        | Fehler           | Ein steigender<br>Wert hat zu einem<br>Assertion-Ereignis<br>durch einen Sensor<br>für kritische Fehler<br>wegen Überschrei-<br>tung eines oberen<br>Schwellenwerts<br>geführt.      | <ol> <li>Senken Sie die<br/>Umgebungstemperatur.</li> <li>Überprüfen Sie den Luftstrom des<br/>Servers. Stellen Sie sicher, dass die<br/>Luft ungestört in den Server hinein-<br/>und aus dem Server hinausgelangen<br/>kann.</li> </ol> |
| 80010901-0c01xxxx   | Numeric sensor<br>Ambient Temp going<br>high (upper critical)<br>has asserted.                  | Fehler           | Ein steigender<br>Wert hat zu einem<br>Assertion-Ereignis<br>durch einen Sensor<br>für kritische Fehler<br>wegen Überschrei-<br>tung eines oberen<br>Schwellenwerts<br>geführt.      | <ol> <li>Senken Sie die<br/>Umgebungstemperatur.</li> <li>Überprüfen Sie den Luftstrom des<br/>Servers. Stellen Sie sicher, dass die<br/>Luft ungestört in den Server hinein-<br/>und aus dem Server hinausgelangen<br/>kann.</li> </ol> |

Tabelle 13. IMM2-Fehlernachrichten (Forts.)

• Führen Sie die vorgeschlagenen Maßnahmen in der Reihenfolge durch, in der sie in der Spalte "Maßnahme" aufgeführt sind, bis der Fehler behoben ist.

• Wenn der Beschreibung eines Arbeitsschritts der Hinweis "(Nur für qualifizierte Techniker)" vorangestellt ist, darf dieser Schritt nur von einem qualifizierten Techniker ausgeführt werden.

| 80010b01-0c01xxxx                      | Numeric sensor<br>Ambient Temp going<br>high (upper non-<br>recoverable) has<br>asserted.                                     | Fehler           | Ein steigender<br>Wert hat zu einem<br>Assertion-Ereignis<br>durch einen Sensor<br>für nicht behebbare<br>Fehler wegen<br>Überschreitung ei-<br>nes oberen<br>Schwellenwerts<br>geführt.     | Überprüfen Sie den Luftstrom des Ser-<br>vers. Stellen Sie sicher, dass die Luft<br>ungestört in den Server hinein- und aus<br>dem Server hinausgelangen kann.                                                                           |
|----------------------------------------|----------------------------------------------------------------------------------------------------|------------------|----------------------------------------------------------------------------------------------------|----------------------------------------------------------------------------------------------------|
| 81010701-0c01xxxx                      | Numeric sensor<br>Ambient Temp going<br>high (upper non-<br>critical) has<br>deasserted.                                      | Informa-<br>tion | Ein steigender<br>Wert hat zu einem<br>Deassertion-Ereig-<br>nis durch einen<br>Sensor für unkriti-<br>sche Fehler wegen<br>Überschreitung ei-<br>nes oberen<br>Schwellenwerts<br>geführt.   | Keine Maßnahme erforderlich; nur zur<br>Information.                                                                                                    |
| 81010901-0c01xxxx                      | Numeric sensor<br>Ambient Temp going<br>high (upper critical)<br>has deasserted.                                              | Informa-<br>tion | Ein steigender<br>Wert hat zu einem<br>Deassertion-Ereig-<br>nis durch einen<br>Sensor für kritische<br>Fehler wegen<br>Überschreitung ei-<br>nes oberen<br>Schwellenwerts<br>geführt.       | Keine Maßnahme erforderlich; nur zur<br>Information.                                                                                                    |
| 81010b01-0c01xxxx                      | Numeric sensor<br>Ambient Temp going<br>high (upper non-<br>recoverable) has<br>deasserted.                                   | Informa-<br>tion | Ein steigender<br>Wert hat zu einem<br>Deassertion-Ereig-<br>nis durch einen<br>Sensor für nicht<br>behebbare Fehler<br>wegen Überschrei-<br>tung eines oberen<br>Schwellenwerts<br>geführt. | Keine Maßnahme erforderlich; nur zur<br>Information.                                                                                                    |
| 80010701-1401xxxx<br>80010701-1402xxxx | Sensor CPU <i>n</i> VR<br>Temp going high<br>(upper non-critical)<br>has asserted. ( <i>n</i> =<br>Mikroprozessor-<br>nummer) | Warnung          | Ein steigender<br>Wert hat zu einem<br>Assertion-Ereignis<br>durch einen Sensor<br>für unkritische<br>Fehler wegen<br>Überschreitung ei-<br>nes oberen<br>Schwellenwerts<br>geführt.         | <ol> <li>Senken Sie die<br/>Umgebungstemperatur.</li> <li>Überprüfen Sie den Luftstrom des<br/>Servers. Stellen Sie sicher, dass die<br/>Luft ungestört in den Server hinein-<br/>und aus dem Server hinausgelangen<br/>kann.</li> </ol> |

Tabelle 13. IMM2-Fehlernachrichten (Forts.)

| <ul> <li>Führen Sie die vorgeschlagenen Ma ßnahmen in der Reihenfolge durch, in der sie in der Spalte "Ma ßnahme"<br/>aufgef ührt sind, bis der Fehler behoben ist.</li> </ul>                                       |                                                                                                    |         |                                                                                                    |                                                                                                    |
|----------------------------------------------------------------------------------------------------|----------------------------------------------------------------------------------------------------|---------|----------------------------------------------------------------------------------------------------|----------------------------------------------------------------------------------------------------|
| <ul> <li>Wenn der Beschreibung eines Arbeitsschritts der Hinweis "(Nur für qualifizierte Techniker)" vorangestellt ist,<br/>darf dieser Schritt nur von einem qualifizierten Techniker ausgeführt werden.</li> </ul> |                                                                                                    |         |                                                                                                    |                                                                                                    |
| 80010901-1401xxxx<br>80010901-1402xxxx                                                                                                    | Sensor CPU <i>n</i> VR<br>Temp going high<br>(upper critical) has<br>asserted. ( <i>n</i> = Mikro-<br>prozessor-<br>nummer)            | Fehler  | Ein steigender<br>Wert hat zu einem<br>Assertion-Ereignis<br>durch einen Sensor<br>für kritische Fehler<br>wegen Überschrei-<br>tung eines oberen<br>Schwellenwerts<br>geführt.          | <ol> <li>Senken Sie die<br/>Umgebungstemperatur.</li> <li>Überprüfen Sie den Luftstrom des<br/>Servers. Stellen Sie sicher, dass die<br/>Luft ungestört in den Server hinein-<br/>und aus dem Server hinausgelangen<br/>kann.</li> </ol> |
| 80010b01-1401xxxx<br>80010b01-1402xxxx                                                                                                    | Sensor CPU <i>n</i> VR<br>Temp going high<br>(upper non-<br>recoverable) has<br>asserted. ( <i>n</i> = Mikro-<br>prozessor-<br>nummer) | Fehler  | Ein steigender<br>Wert hat zu einem<br>Assertion-Ereignis<br>durch einen Sensor<br>für nicht behebbare<br>Fehler wegen<br>Überschreitung ei-<br>nes oberen<br>Schwellenwerts<br>geführt. | Überprüfen Sie den Luftstrom des Ser-<br>vers. Stellen Sie sicher, dass die Luft<br>ungestört in den Server hinein- und aus<br>dem Server hinausgelangen kann.                                                                           |
| 80010701-2d01xxxx                                                                                                    | Numeric sensor PCH<br>Temp going high<br>(upper non-critical)<br>has asserted.                                                         | Warnung | Ein steigender<br>Wert hat zu einem<br>Assertion-Ereignis<br>durch einen Sensor<br>für unkritische<br>Fehler wegen<br>Überschreitung ei-<br>nes oberen<br>Schwellenwerts<br>geführt.     | <ol> <li>Senken Sie die<br/>Umgebungstemperatur.</li> <li>Überprüfen Sie den Luftstrom des<br/>Servers. Stellen Sie sicher, dass die<br/>Luft ungestört in den Server hinein-<br/>und aus dem Server hinausgelangen<br/>kann.</li> </ol> |
| 80010901-2d01xxxx                                                                                                    | Numeric sensor PCH<br>Temp going high<br>(upper critical) has<br>asserted.                                                             | Fehler  | Ein steigender<br>Wert hat zu einem<br>Assertion-Ereignis<br>durch einen Sensor<br>für kritische Fehler<br>wegen Überschrei-<br>tung eines oberen<br>Schwellenwerts<br>geführt.          | <ol> <li>Senken Sie die<br/>Umgebungstemperatur.</li> <li>Überprüfen Sie den Luftstrom des<br/>Servers. Stellen Sie sicher, dass die<br/>Luft ungestört in den Server hinein-<br/>und aus dem Server hinausgelangen<br/>kann.</li> </ol> |
| 80010b01-2d01xxxx                                                                                                    | Numeric sensor PCH<br>Temp going high<br>(upper non-<br>recoverable) has<br>asserted.                                                  | Fehler  | Ein steigender<br>Wert hat zu einem<br>Assertion-Ereignis<br>durch einen Sensor<br>für nicht behebbare<br>Fehler wegen<br>Überschreitung ei-<br>nes oberen<br>Schwellenwerts<br>geführt. | Überprüfen Sie den Luftstrom des Ser-<br>vers. Stellen Sie sicher, dass die Luft<br>ungestört in den Server hinein- und aus<br>dem Server hinausgelangen kann.                                                                           |
• Führen Sie die vorgeschlagenen Maßnahmen in der Reihenfolge durch, in der sie in der Spalte "Maßnahme" aufgeführt sind, bis der Fehler behoben ist.

| 81010701-2d01xxxx                                                                                                    | Numeric sensor PCH<br>Temp going high<br>(upper non-critical)<br>has deasserted.                                                      | Informa-<br>tion | Ein steigender<br>Wert hat zu einem<br>Deassertion-Ereig-<br>nis durch einen<br>Sensor für unkriti-<br>sche Fehler wegen<br>Überschreitung ei-<br>nes oberen<br>Schwellenwerts<br>geführt.   | Keine Maßnahme erforderlich; nur zur<br>Information.                                                                                                    |
|----------------------------------------------------------------------------------------------------|----------------------------------------------------------------------------------------------------|------------------|----------------------------------------------------------------------------------------------------|----------------------------------------------------------------------------------------------------|
| 81010901-2d01xxxx                                                                                                    | Numeric sensor PCH<br>Temp going high<br>(upper critical) has<br>deasserted.                                                          | Informa-<br>tion | Ein steigender<br>Wert hat zu einem<br>Deassertion-Ereig-<br>nis durch einen<br>Sensor für kritische<br>Fehler wegen<br>Überschreitung ei-<br>nes oberen<br>Schwellenwerts<br>geführt.       | Keine Maßnahme erforderlich; nur zur<br>Information.                                                                                                    |
| 81010b01-2d01xxxx                                                                                                    | Numeric sensor PCH<br>Temp going high<br>(upper non-<br>recoverable) has<br>deasserted.                                               | Informa-<br>tion | Ein steigender<br>Wert hat zu einem<br>Deassertion-Ereig-<br>nis durch einen<br>Sensor für nicht<br>behebbare Fehler<br>wegen Überschrei-<br>tung eines oberen<br>Schwellenwerts<br>geführt. | Keine Maßnahme erforderlich; nur zur<br>Information.                                                                                                    |
| 80010204-1d01xxxx<br>80010204-1d02xxxx<br>80010204-1d02xxxx<br>80010204-1d04xxxx<br>80010204-1d05xxxx<br>80010204-1d05xxxx<br>80010204-1d06xxxx<br>80010204-1d08xxxx<br>80010204-1d09xxxx<br>80010204-1d00xxxx<br>80010204-1d0bxxxx<br>80010204-1d0bxxxx | Numeric sensor Fan<br><i>n</i> A Tach going low<br>(lower critical) has<br>asserted. ( <i>n</i> = 1Aa,<br>1Ab, 2Aa, 2Ab, 3Aa,<br>3Ab) | Fehler           | Ein sinkender Wert<br>hat zu einem As-<br>sertion-Ereignis<br>durch einen Sensor<br>für kritische Fehler<br>wegen Unterschrei-<br>tung eines unteren<br>Schwellenwerts<br>geführt.           | <ol> <li>Überprüfen Sie, ob der fehlerhafte<br/>Lüfter <i>n</i> richtig eingesetzt ist. Dieser<br/>wird durch die leuchtende Anzeige<br/>neben dem Lüfteranschluss auf der<br/>Systemplatine angegeben.</li> <li>Ersetzen Sie den fehlerhaften Lüfter<br/>(siehe Abschnitte "Lüfter entfernen"<br/>auf Seite 348 und "Lüfter<br/>austauschen" auf Seite 349).</li> <li>(<i>n</i> = Lüfternummer)</li> </ol> |

Tabelle 13. IMM2-Fehlernachrichten (Forts.)

- Führen Sie die vorgeschlagenen Maßnahmen in der Reihenfolge durch, in der sie in der Spalte "Maßnahme" aufgeführt sind, bis der Fehler behoben ist.
- Wenn der Beschreibung eines Arbeitsschritts der Hinweis "(Nur für qualifizierte Techniker)" vorangestellt ist, darf dieser Schritt nur von einem qualifizierten Techniker ausgeführt werden.

|                                                             | 1                                                                                                    |        | 0                                                                                                    |                                                                                                    |
|-------------------------------------------------------------|----------------------------------------------------------------------------------------------------|--------|----------------------------------------------------------------------------------------------------|----------------------------------------------------------------------------------------------------|
| 800b010a-1e81xxxx<br>800b010a-1e82xxxx<br>800b010a-1e83xxxx | Cooling Zone <i>n</i><br>redundancy lost has<br>asserted. ( <i>n</i> = 1,2,3)                         | Fehler | Die verlorene Red-<br>undanz hat zu ei-<br>nem Assertion-<br>Ereignis geführt.                                                                                                  | <ol> <li>Stellen Sie sicher, dass die Anschlüsse am Lüfter <i>n</i> nicht beschädigt sind.</li> <li>Stellen Sie sicher, dass die Anschlüsse für den Lüfter <i>n</i> auf der Systemplatine nicht beschädigt sind.</li> <li>Stellen Sie sicher, dass die Lüfter ordnungsgemäß installiert sind.</li> <li>Überprüfen Sie, ob die Lüfter richtig eingesetzt sind.</li> <li>Ersetzen Sie den fehlerhaften Lüfter (siehe Abschnitte "Lüfter entfernen" auf Seite 348 und "Lüfter austauschen" auf Seite 349).</li> <li>(<i>n</i> = Lüfternummer)</li> </ol> |
|                                                             |                                                                                                    | T 11   |                                                                                                    | ( <i>n</i> – Lutterituriniter)                                                                                                    |
| 800b050a-1e81xxx<br>800b050a-1e82xxx<br>800b050a-1e83xxx    | Cooling Zone <i>n</i><br>insufficient resources<br>has asserted. ( <i>n</i> =<br>1,2,3)               | Fehler | Es ist keine Redun-<br>danz vorhanden<br>und die Ressour-<br>cen reichen für die<br>Operation nicht<br>aus.                                                                     | <ol> <li>Stellen Sie sicher, dass die Anschlüsse am Lüfter <i>n</i> nicht beschädigt sind.</li> <li>Stellen Sie sicher, dass die Anschlüsse für den Lüfter <i>n</i> auf der Systemplatine nicht beschädigt sind.</li> <li>Stellen Sie sicher, dass die Lüfter ordnungsgemäß installiert sind.</li> <li>Überprüfen Sie, ob die Lüfter richtig eingesetzt sind.</li> <li>Ersetzen Sie den fehlerhaften Lüfter (siehe Abschnitte "Lüfter entfernen" auf Seite 348 und "Lüfter austauschen" auf Seite 349).</li> <li>(<i>n</i> = Lüfternummer)</li> </ol> |
| 80070204-0a01xxxx                                           | Sensor PS <i>n</i> Fan                                                                                | Fehler | Ein Sensor ist von                                                                                                    | 1 Stellen Sie sicher dass keine Hin                                                                                                    |
| 80070204-0a02xxxx                                           | Fault has<br>transitioned to<br>critical from a less<br>severe state. ( <i>n</i> =<br>Netzteilnummer) |        | einem weniger<br>schwerwiegenden<br>Zustand in den<br>Zustand "Kritisch"<br>übergegangen.                                                                                       | <ol> <li>Stehen Ste Steher, dass kente Fint-<br/>dernisse, wie z. B. gebündelte Ka-<br/>bel, den Luftstrom am Netzteillüfter<br/>behindern.</li> <li>Ersetzen Sie Netzteil <i>n</i>.</li> <li>(<i>n</i> = Netzteilnummer)</li> </ol>                                                                                                    |
|                                                             |                                                                                                    |        |                                                                                                    |                                                                                                    |
| Nachrichten für die                                         | Stromversorgung                                                                                       | 1      | 1                                                                                                    | 1                                                                                                    |
| 80010902-0701xxxx                                           | Numeric sensor<br>Planar 3.3V going<br>high (upper critical)<br>has asserted.                         | Fehler | Ein steigender<br>Wert hat zu einem<br>Assertion-Ereignis<br>durch einen Sensor<br>für kritische Fehler<br>wegen Überschrei-<br>tung eines oberen<br>Schwellenwerts<br>geführt. | (Nur für qualifizierte Techniker) Erset-<br>zen Sie die Systemplatine (siehe Ab-<br>schnitte "Systemplatine entfernen" auf<br>Seite 397 und "Systemplatine wieder<br>einbauen" auf Seite 402).                                                                                                    |

• Führen Sie die vorgeschlagenen Maßnahmen in der Reihenfolge durch, in der sie in der Spalte "Maßnahme" aufgeführt sind, bis der Fehler behoben ist.

| 80010202-0701xxxx | Numeric sensor<br>Planar 3.3V going<br>low (lower critical)<br>has asserted. | Fehler | Ein sinkender Wert<br>hat zu einem As-<br>sertion-Ereignis<br>durch einen Sensor<br>für kritische Fehler<br>wegen Unterschrei-<br>tung eines unteren<br>Schwellenwerts<br>geführt. | (Nur für qualifizierte Techniker) Erset-<br>zen Sie die Systemplatine (siehe Ab-<br>schnitte "Systemplatine entfernen" auf<br>Seite 397 und "Systemplatine wieder<br>einbauen" auf Seite 402).                                                                                                    |
|-------------------|------------------------------------------------------------------------------|--------|----------------------------------------------------------------------------------------------------|----------------------------------------------------------------------------------------------------|
| 80010902-0701xxxx | Numeric sensor<br>Planar 5V going high<br>(upper critical) has<br>asserted.  | Fehler | Ein steigender<br>Wert hat zu einem<br>Assertion-Ereignis<br>durch einen Sensor<br>für kritische Fehler<br>wegen Überschrei-<br>tung eines oberen<br>Schwellenwerts<br>geführt.    | (Nur für qualifizierte Techniker) Erset-<br>zen Sie die Systemplatine (siehe Ab-<br>schnitte "Systemplatine entfernen" auf<br>Seite 397 und "Systemplatine wieder<br>einbauen" auf Seite 402).                                                                                                    |
| 80010202-0701xxxx | Numeric sensor<br>Planar 5V going low<br>(lower critical) has<br>asserted.   | Fehler | Ein sinkender Wert<br>hat zu einem As-<br>sertion-Ereignis<br>durch einen Sensor<br>für kritische Fehler<br>wegen Unterschrei-<br>tung eines unteren<br>Schwellenwerts<br>geführt. | (Nur für qualifizierte Techniker) Erset-<br>zen Sie die Systemplatine (siehe Ab-<br>schnitte "Systemplatine entfernen" auf<br>Seite 397 und "Systemplatine wieder<br>einbauen" auf Seite 402).                                                                                                    |
| 80010902-0701xxxx | Numeric sensor<br>Planar 12V going<br>high (upper critical)<br>has asserted. | Fehler | Ein steigender<br>Wert hat zu einem<br>Assertion-Ereignis<br>durch einen Sensor<br>für kritische Fehler<br>wegen Überschrei-<br>tung eines oberen<br>Schwellenwerts<br>geführt.    | <ol> <li>Überprüfen Sie die Anzeige für<br/>Netzteil <i>n</i>.</li> <li>Entfernen Sie das fehlerhafte<br/>Netzteil.</li> <li>(Nur für qualifizierte Techniker) Ersetzen Sie die Systemplatine.</li> <li>(<i>n</i> = Netzteilnummer)</li> </ol>                                                                                                    |
| 80010202-0701xxxx | Numeric sensor<br>Planar 12V going<br>low (lower critical)<br>has asserted.  | Fehler | Ein sinkender Wert<br>hat zu einem As-<br>sertion-Ereignis<br>durch einen Sensor<br>für kritische Fehler<br>wegen Unterschrei-<br>tung eines unteren<br>Schwellenwerts<br>geführt. | <ol> <li>Überprüfen Sie die Anzeige für<br/>Netzteil <i>n</i>.</li> <li>Entfernen Sie das fehlerhafte<br/>Netzteil.</li> <li>Befolgen Sie die Maßnahmen für die<br/>Anzeige OVER SPEC, wie im Ab-<br/>schnitt zu den Anzeigen auf der<br/>Systemplatine beschrieben.</li> <li>(Nur für qualifizierte Techniker) Er-<br/>setzen Sie die Systemplatine.</li> <li>(<i>n</i> = Netzteilnummer)</li> </ol> |

- Führen Sie die vorgeschlagenen Maßnahmen in der Reihenfolge durch, in der sie in der Spalte "Maßnahme" aufgeführt sind, bis der Fehler behoben ist.
- Wenn der Beschreibung eines Arbeitsschritts der Hinweis "(Nur für qualifizierte Techniker)" vorangestellt ist, darf dieser Schritt nur von einem qualifizierten Techniker ausgeführt werden.

|                                        |                                                                                                    |                  | -                                                                                                    |                                                                                                    |
|----------------------------------------|----------------------------------------------------------------------------------------------------|------------------|----------------------------------------------------------------------------------------------------|----------------------------------------------------------------------------------------------------|
| 80010002-0701xxxx                      | Numeric sensor<br>Planar VBAT going<br>low (lower non-<br>critical) has asserted.                                           | Warnung          | Ein sinkender Wert<br>hat zu einem As-<br>sertion-Ereignis<br>durch einen Sensor<br>für kritische Fehler<br>wegen Unterschrei-<br>tung eines unteren<br>Schwellenwerts<br>geführt. | Ersetzen Sie die Systembatterie (siehe<br>Abschnitte "Systembatterie entfernen"<br>auf Seite 373 und "Systembatterie wie-<br>der einbauen" auf Seite 375).                                                                                                    |
| 80010202-0701xxxx                      | Numeric sensor<br>Planar VBAT going<br>low (lower critical)<br>has asserted.                                                | Fehler           | Ein sinkender Wert<br>hat zu einem As-<br>sertion-Ereignis<br>durch einen Sensor<br>für kritische Fehler<br>wegen Unterschrei-<br>tung eines unteren<br>Schwellenwerts<br>geführt. | Ersetzen Sie die Systembatterie (siehe<br>Abschnitte "Systembatterie entfernen"<br>auf Seite 373 und "Systembatterie wie-<br>der einbauen" auf Seite 375).                                                                                                    |
| 806f0008-0a01xxxx<br>806f0008-0a02xxxx | The Power Supply<br>(Power Supply <i>n</i> )<br>presence has been<br>added to container.<br>( <i>n</i> =<br>Netzteilnummer) | Informa-<br>tion | Das Netzteil <i>n</i><br>wurde hinzuge-<br>fügt. ( <i>n</i> =<br>Netzteilnummer)                                                                                                   | Keine Maßnahme erforderlich; nur zur<br>Information.                                                                                                    |
| 806f0009-1301xxxx                      | The Power Supply (Power Supply <i>n</i> ) has been turned off.                                                              | Informa-<br>tion | Diese Nachricht<br>dient für den<br>Anwendungsfall,<br>dass eine Imple-<br>mentierung er-<br>kannt hat, dass ein<br>Netzteil inaktiviert<br>wurde.                                 | Keine Maßnahme erforderlich; nur zur<br>Information.                                                                                                    |
| 806f0108-0a01xxxx<br>806f0108-0a02xxxx | The Power Supply <i>n</i> has failed. ( <i>n</i> = Netzteilnummer)                                                          | Fehler           | Netzteil <i>n</i> ist de-<br>fekt. ( <i>n</i> =<br>Netzteilnummer)                                                                                                    | <ol> <li>Überprüfen Sie, ob Netzteil <i>n</i> richtig<br/>eingesetzt ist.</li> <li>Wenn die Betriebsanzeige nicht<br/>leuchtet und die Fehleranzeige für<br/>Netzteile leuchtet, ersetzen Sie das<br/>Netzteil <i>n</i>.</li> <li>Wenn weder die Betriebsanzeige<br/>noch die Fehleranzeige für Netzteile<br/>leuchten, finden Sie weitere Infor-<br/>mationen im Abschnitt<br/>"Stromversorgungsprobleme" auf<br/>Seite 286.</li> <li>(<i>n</i> = Netzteilnummer)</li> </ol> |

• Führen Sie die vorgeschlagenen Maßnahmen in der Reihenfolge durch, in der sie in der Spalte "Maßnahme" aufgeführt sind, bis der Fehler behoben ist.

|                                        |                                                                                                    |                  | -                                                                                                    |                                                                                                    |
|----------------------------------------|----------------------------------------------------------------------------------------------------|------------------|----------------------------------------------------------------------------------------------------|----------------------------------------------------------------------------------------------------|
| 806f0109-1301xxxx                      | The Power Supply <i>n</i><br>has been Power<br>Cycled. ( <i>n</i> =<br>Netzteilnummer)                 | Informa-<br>tion | Diese Nachricht<br>dient für den<br>Anwendungsfall,<br>dass eine Imple-<br>mentierung ein<br>Netzteil erkannt<br>hat, dass aus- und<br>wieder eingeschal-<br>tet wurde.    | Keine Maßnahme erforderlich; nur zur<br>Information.                                                                                                    |
| 806f0223-2101xxxx                      | Powering off system<br>[Computersystem-<br>Elementname]<br>initiated by<br>[Watchdog-<br>Elementname]. | Informa-<br>tion | Diese Nachricht<br>dient für den<br>Anwendungsfall,<br>dass eine Imple-<br>mentierung er-<br>kannt hat, dass ein<br>Abschalten durch<br>den Watchdog ein-<br>getreten ist. | Keine Maßnahme erforderlich; nur zur<br>Information.                                                                                                    |
| 806f0308-0a01xxxx<br>806f0308-0a02xxxx | The Power Supply <i>n</i> has lost input. ( <i>n</i> = Netzteilnummer)                                 | Informa-<br>tion | Der Wechselstrom<br>von Netzteil <i>n</i> ist<br>verloren gegangen.<br>( <i>n</i> =<br>Netzteilnummer)                                                                     | <ol> <li>Schließen Sie die Netzkabel wieder<br/>an.</li> <li>Überprüfen Sie die Anzeige für<br/>Netzteil <i>n</i>.</li> <li>Weitere Informationen finden Sie im<br/>Abschnitt<br/>"Stromversorgungsprobleme" auf<br/>Seite 286.</li> <li>(n = Netzteilnummer)</li> </ol> |
| 806f0608-1301xxxx                      | [Netzteil-<br>Elementname] has a<br>Configuration<br>Mismatch.                                         | Fehler           | Diese Nachricht<br>dient für den<br>Anwendungsfall,<br>dass eine Imple-<br>mentierung ein<br>Netzteil mit einem<br>Konfigurations-<br>fehler erkannt hat.                  | <ol> <li>Überprüfen Sie, ob das Netzteil<br/>richtig eingesetzt ist, und starten Sie<br/>den Server dann erneut.</li> <li>Ersetzen Sie das Netzteil.</li> <li>(<i>n</i> = Netzteilnummer)</li> </ol>                                                                     |

Tabelle 13. IMM2-Fehlernachrichten (Forts.)

| • | Führen Sie die vorgeschlagenen Maßnahmen in der Reihenfolge durch, in der sie in der Spalte "Maßnahme" |
|---|----------------------------------------------------------------------------------------------------|
|   | aufgeführt sind, bis der Fehler behoben ist.                                                           |
|   |                                                                                                    |

| 80070208-0a01xxxx<br>80070208-0a02xxxx | Sensor PS <i>n</i> Therm<br>Fault has<br>transitioned to<br>critical from a less<br>severe state. ( <i>n</i> =<br>Netzteilnummer)          | Fehler | Ein Sensor ist von<br>einem weniger<br>schwerwiegenden<br>Zustand in den<br>Zustand "Kritisch"<br>übergegangen.                | <ol> <li>Stellen Sie sicher, dass keine Hin-<br/>dernisse, wie z. B. gebündelte Ka-<br/>bel, den Luftstrom am Netzteillüfter<br/>behindern.</li> <li>Verwenden Sie das Dienstprogramm<br/>"IBM Power Configurator", um den<br/>derzeitigen Stromverbrauch des Sys-<br/>tems zu ermitteln. Weitere Informa-<br/>tionen dazu finden Sie unter der<br/>Adresse http://www-03.ibm.com/<br/>systems/bladecenter/resources/<br/>powerconfig.html. Von dort können<br/>Sie das Dienstprogramm auch her-<br/>unterladen.</li> <li>Ersetzen Sie Netzteil <i>n</i>.<br/>(<i>n</i> = Netzteilnummer)</li> </ol> |
|----------------------------------------|----------------------------------------------------------------------------------------------------|--------|----------------------------------------------------------------------------------------------------|----------------------------------------------------------------------------------------------------|
| 80070608-0a01xxxx<br>80070608-0a02xxxx | Sensor PS $n$ 12V<br>AUX Fault has<br>transitioned to non-<br>recoverable from a<br>less severe state. ( $n$ =<br>Netzteilnummer)          | Fehler | Ein Sensor ging<br>von einem weniger<br>schwerwiegenden<br>Zustand in einen<br>nicht wiederher-<br>stellbaren Zustand<br>über. | <ol> <li>Überprüfen Sie die Anzeige für<br/>Netzteil <i>n</i>.</li> <li>Ersetzen Sie Netzteil <i>n</i>.</li> <li>(<i>n</i> = Netzteilnummer)</li> </ol>                                                                                                    |
| 80070608-0a01xxxx<br>80070608-0a02xxxx | Sensor PS <i>n</i> 12V OC<br>Fault has<br>transitioned to non-<br>recoverable from a<br>less severe state. ( <i>n</i> =<br>Netzteilnummer) | Fehler | Ein Sensor ging<br>von einem weniger<br>schwerwiegenden<br>Zustand in einen<br>nicht wiederher-<br>stellbaren Zustand<br>über. | <ol> <li>Verwenden Sie das Dienstprogramm<br/>"IBM Power Configurator", um den<br/>derzeitigen Stromverbrauch des Sys-<br/>tems zu ermitteln. Weitere Informa-<br/>tionen dazu finden Sie unter der<br/>Adresse http://www-03.ibm.com/<br/>systems/bladecenter/resources/<br/>powerconfig.html. Von dort können<br/>Sie das Dienstprogramm auch her-<br/>unterladen.</li> <li>Lesen Sie die Informationen zur An-<br/>zeige OVER SPEC LED im Ab-<br/>der Strate der Die Meternet.</li> </ol>                                                                                                    |
|                                        |                                                                                                    |        |                                                                                                    | schnitt "Anzeigen der Funktion<br>"Light Path Diagnostics"" auf Seite<br>124.                                                                                                    |
| 80070608-0a01xxxx<br>80070608-0a02xxxx | Sensor PS $n$ 12V OV<br>Fault has<br>transitioned to non-<br>recoverable from a<br>less severe state. ( $n =$<br>Netzteilnummer)           | Fehler | Ein Sensor ging<br>von einem weniger<br>schwerwiegenden<br>Zustand in einen<br>nicht wiederher-<br>stellbaren Zustand<br>über. | <ol> <li>Überprüfen Sie die Anzeige für<br/>Netzteil <i>n</i>.</li> <li>Entfernen Sie das fehlerhafte<br/>Netzteil.</li> <li>(Nur für qualifizierte Techniker) Er-<br/>setzen Sie die Systemplatine.</li> <li>(<i>n</i> = Netzteilnummer)</li> </ol>                                                                                                    |

Tabelle 13. IMM2-Fehlernachrichten (Forts.)

|                                        | _                                                                                                    |                  | -                                                                                                    |                                                                                                    |
|----------------------------------------|----------------------------------------------------------------------------------------------------|------------------|----------------------------------------------------------------------------------------------------|----------------------------------------------------------------------------------------------------|
| 80070608-0a01xxxx<br>80070608-0a02xxxx | Sensor PS <i>n</i> 12V UV<br>Fault has<br>transitioned to non-<br>recoverable from a<br>less severe state. ( <i>n</i> =<br>Netzteilnummer) | Fehler           | Ein Sensor ging<br>von einem weniger<br>schwerwiegenden<br>Zustand in einen<br>nicht<br>wiederherstellbaren<br>Zustand über. | <ol> <li>Überprüfen Sie die Anzeige für<br/>Netzteil <i>n</i>.</li> <li>Entfernen Sie das fehlerhafte<br/>Netzteil.</li> <li>Befolgen Sie die Maßnahmen für die<br/>Anzeige OVER SPEC, wie im Ab-<br/>schnitt zu den Anzeigen auf der<br/>Systemplatine beschrieben.</li> <li>(Nur für qualifizierte Techniker) Er-<br/>setzen Sie die Systemplatine.</li> <li>(<i>n</i> = Netzteilnummer)</li> </ol> |
| 800b0008-1301xxxx                      | Power Unit has been fully redundant.                                                                                                    | Informa-<br>tion | Die<br>Netzteilredundanz<br>wurde wiederher-<br>gestellt.                                                                    | Keine Maßnahme erforderlich; nur zur<br>Information.                                                                                                    |
| 800b0108-1301xxxx                      | Power Unit<br>redundancy lost has<br>asserted.                                                                                             | Fehler           | Redundanz ging<br>verloren und reicht<br>für die Fortsetzung<br>des Betriebs nicht<br>aus.                                   | <ol> <li>Überprüfen Sie die Anzeigen für<br/>beide Netzteile.</li> <li>Führen Sie die in Abschnitt<br/>"Netzteilanzeigen" auf Seite 131 be-<br/>schriebenen Schritte aus.</li> </ol>                                                                                                    |
| 806f0608-1301xx03                      | Power supply PS<br>Configuration error<br>with rating<br>mismatch.                                                                         | Fehler           | Es ist ein Netz-<br>teilkonfigurations-<br>fehler (abweichen-<br>de Belastbarkeit)<br>aufgetreten.                           | <ol> <li>Stellen Sie sicher, dass die installier-<br/>ten Netzteile dieselbe Belastbarkeit<br/>oder Wattleistung aufweisen.</li> <li>Installieren Sie die Netzteile mit<br/>derselben Belastbarkeit oder<br/>Wattleistung erneut.</li> </ol>                                                                                                    |

Tabelle 13. IMM2-Fehlernachrichten (Forts.)

| • | Führen Sie die vorgeschlagenen Maßnahmen in der Reihenfolge durch, in der sie in der Spalte "Maßnahme" |
|---|----------------------------------------------------------------------------------------------------|
|   | aufgeführt sind, bis der Fehler behoben ist.                                                           |

| Nachrichten für Mil                    | kroprozessoren                                                                                             |        |                                                                                                    |                                                                                                    |
|----------------------------------------|----------------------------------------------------------------------------------------------------|--------|----------------------------------------------------------------------------------------------------|----------------------------------------------------------------------------------------------------|
| 806f0007-0301xxxx<br>806f0007-0302xxxx | The Processor CPU<br><i>n</i> Status has Failed<br>with IERR. ( <i>n</i> = Mik-<br>roprozessor-<br>nummer) | Fehler | Prozessorfehler -<br>interner Fehler<br>(IERR, internal er-<br>ror) ist aufgetreten.                                                                                           | <ol> <li>Stellen Sie sicher, dass für alle Adapter und Standardeinheiten, z. B.<br/>Ethernet, SCSI und SAS, die neuesten Firmwareversionen und<br/>Einheitentreiber installiert sind.<br/>Wichtig: Für einige Clusterlösungen<br/>sind bestimmte Codeversionen oder<br/>koordinierte Code-Aktualisierungen<br/>erforderlich. Wenn die Einheit Teil<br/>einer Clusterlösung ist, stellen Sie<br/>sicher, dass die aktuelle<br/>Codeversion für die Clusterlösung<br/>unterstützt wird, bevor Sie den<br/>Code aktualisieren.</li> <li>Aktualisieren Sie die Firmware<br/>(UEFI und IMM) auf die aktuelle<br/>Version (siehe Abschnitt "Firmware<br/>aktualisieren" auf Seite 79).</li> <li>Führen Sie das Programm "DSA"<br/>aus.</li> <li>Überprüfen Sie, ob der Adapter<br/>richtig eingesetzt ist.</li> <li>Ersetzen Sie den Adapter.</li> <li>(Nur für qualifizierte Techniker) Er-<br/>setzen Sie Mikroprozessor <i>n</i>.</li> <li>(Nur für qualifizierte Techniker) Er-<br/>setzen Sie die Systemplatine.</li> <li>(<i>n</i> = Mikroprozessor-<br/>nummer)</li> </ol> |
| 806f000f-22010cxx                      | CPU voltage<br>mismatch detected<br>on [Prozessor-<br>Elementname].                                        | Fehler | Diese Nachricht<br>dient für den<br>Anwendungsfall,<br>dass eine Imple-<br>mentierung eine<br>Abweichung zwi-<br>schen CPU-Span-<br>nung und<br>Socketspannung<br>erkannt hat. | <ol> <li>Dies ist ein von der UEFI erkanntes<br/>Ereignis. Den UEFI-Diagnosecode<br/>für dieses Ereignis finden Sie im<br/>protokollierten IMM-<br/>Nachrichtentext. Suchen Sie den<br/>UEFI-Diagnosecode im Abschnitt<br/>zum UEFI-Diagnosecode im<br/>Infocenter, um Informationen zur<br/>entsprechenden Benutzeraktion zu<br/>erhalten.</li> </ol>                                                                                                    |

Tabelle 13. IMM2-Fehlernachrichten (Forts.)

| 806f0107-0301xxxx<br>806f0107-0302xxxx | The Processor CPU <i>n</i><br>Status has been<br>detected an over-<br>temperature condi-<br>tion. ( <i>n</i> = Mikro-<br>prozessornummer) | Fehler | Es ist eine<br>Temperaturüber-<br>schreitung aufge-<br>treten. | 1.               | Stellen Sie sicher, dass für alle Ad-<br>apter und Standardeinheiten, z. B.<br>Ethernet, SCSI und SAS, die neues-<br>ten Firmwareversionen und<br>Einheitentreiber installiert sind.<br><b>Wichtig:</b> Für einige Clusterlösungen<br>sind bestimmte Codeversionen oder<br>koordinierte Code-Aktualisierungen<br>erforderlich. Wenn die Einheit Teil<br>einer Clusterlösung ist, stellen Sie<br>sicher, dass die aktuelle<br>Codeversion für die Clusterlösung<br>unterstützt wird, bevor Sie den<br>Code aktualisieren.<br>Aktualisieren Sie die Firmware<br>(UEFI und IMM) auf die aktuelle<br>Version (siehe Abschnitt "Firmware<br>aktualisieren" auf Seite 79).<br>Eühren Sie des Programm "DSA" |
|----------------------------------------|----------------------------------------------------------------------------------------------------|--------|----------------------------------------------------------------|------------------|----------------------------------------------------------------------------------------------------|
|                                        |                                                                                                    |        |                                                                | 4.               | überprüfen Sie, ob der Adapter<br>richtig eingesetzt ist (siehe Ab-<br>schnitte "Adapter entfernen" auf<br>Seite 333 und "Adapter wieder<br>einbauen" auf Seite 335).                                                                                                    |
|                                        |                                                                                                    |        |                                                                | 5.<br>6.         | Ersetzen Sie den Adapter.<br>(Nur für qualifizierte Techniker) Er-<br>setzen Sie Mikroprozessor <i>n</i> (siehe<br>Abschnitte "Mikroprozessor und<br>Kühlkörper entfernen" auf Seite 389<br>und "Zusätzlichen Mikroprozessor<br>und zugehörigen Kühlkörper<br>installieren" auf Seite 57).                                                                                                    |
|                                        |                                                                                                    |        |                                                                | 7.               | (Nur für qualifizierte Techniker) Er-<br>setzen Sie die Systemplatine (siehe<br>Abschnitte "Systemplatine<br>entfernen" auf Seite 397 und "Sys-<br>templatine wieder einbauen" auf<br>Seite 402).                                                                                                    |
|                                        |                                                                                                    |        |                                                                | ( <i>n</i><br>nu | = Mikroprozessor-<br>mmer)                                                                                                    |

Tabelle 13. IMM2-Fehlernachrichten (Forts.)

- Führen Sie die vorgeschlagenen Maßnahmen in der Reihenfolge durch, in der sie in der Spalte "Maßnahme" aufgeführt sind, bis der Fehler behoben ist.
- Wenn der Beschreibung eines Arbeitsschritts der Hinweis "(Nur für qualifizierte Techniker)" vorangestellt ist, darf dieser Schritt nur von einem qualifizierten Techniker ausgeführt werden.

| 806f0207-0301xxxx<br>806f0207-0302xxxx | The Processor CPU <i>n</i><br>Status has Failed<br>with BIST condition.<br>( <i>n</i> = Mikropro-<br>zessornummer) | Fehler | Prozessorfehler -<br>BIST-Zustand ist<br>aufgetreten.                                   | <ol> <li>Stellen Sie sicher, dass die Lüfter in<br/>Betrieb sind. Vergewissern Sie sich,<br/>dass der Luftstrom an der Vorder-<br/>und Rückseite des Servers nicht be-<br/>hindert wird, dass die<br/>Luftführungen vorhanden und ord-<br/>nungsgemäß installiert sind und<br/>dass die Serverabdeckung installiert<br/>und vollständig geschlossen ist.</li> <li>Stellen Sie sicher, dass der<br/>Kühlkörper für Mikroprozessor <i>n</i><br/>richtig installiert ist.</li> <li>(Nur für qualifizierte Techniker) Er-<br/>setzen Sie Mikroprozessor <i>n</i> (siehe<br/>Abschnitte "Mikroprozessor und<br/>Kühlkörper entfernen" auf Seite 389<br/>und "Mikroprozessor und<br/>Kühlkörper wieder einbauen" auf<br/>Seite 391).</li> <li>(<i>n</i> = Mikroprozessornummer)</li> </ol> |
|----------------------------------------|----------------------------------------------------------------------------------------------------|--------|-----------------------------------------------------------------------------------------|----------------------------------------------------------------------------------------------------|
| 806f0207-2584xxxx                      | All CPUs / one of<br>the CPUs has failed<br>with FRB1/BIST con-<br>dition.                                         | Fehler | Ein Prozessor ist<br>fehlgeschlagen -<br>eine FRB1/BIST-<br>Bedingung wurde<br>erkannt. | <ol> <li>Überprüfen Sie, ob der Mikroprozessor richtig eingesetzt ist, und starten Sie dann den Server erneut.</li> <li>Ersetzen Sie Mikroprozessor <i>n</i>.</li> <li>(<i>n</i> = Mikroprozessornummer)</li> </ol>                                                                                                    |
| 806f030c-2581xxxx                      | Scrub Failure for All<br>DIMMS / one of the<br>DIMMs on subsys-<br>tem.                                            | Fehler | Es wurde ein<br>Speicherbereini-<br>gungsfehler er-<br>kannt.                           | <ol> <li>Überprüfen Sie, ob das DIMM richtig eingesetzt ist, und starten Sie den Server dann erneut.</li> <li>Ersetzen Sie DIMM <i>n</i>.</li> <li>(<i>n</i> = DIMM-Nummer)</li> </ol>                                                                                                    |

Tabelle 13. IMM2-Fehlernachrichten (Forts.)

| 806f0507-0301xxxx<br>806f0507-0302xxxx<br>806f0507-2584xxxx | The Processor CPU<br><i>n</i> Status has a<br>Configuration<br>Mismatch. ( <i>n</i> = Mik-<br>roprozessor-<br>nummer) | Fehler | Eine Prozessor-<br>konfigurations-<br>abweichung ist<br>aufgetreten. | <ol> <li>Überprüfen Sie die CPU-Anzeige.<br/>Weitere Informationen zur CPU-<br/>Anzeige finden Sie im Abschnitt<br/>"Anzeigen der Funktion "Light Path<br/>Diagnostics"" auf Seite 124.</li> <li>Überprüfen Sie, ob für die Server-<br/>Firmware eine Aktualisierung ver-<br/>fügbar ist.<br/>Wichtig: Für einige Clusterlösungen<br/>sind bestimmte Codeversionen oder<br/>koordinierte Code-Aktualisierungen<br/>erforderlich. Wenn die Einheit Teil<br/>einer Clusterlösung ist, stellen Sie<br/>sicher, dass die aktuelle<br/>Codeversion für die Clusterlösung<br/>unterstützt wird, bevor Sie den<br/>Code aktualisieren.</li> </ol> |
|-------------------------------------------------------------|----------------------------------------------------------------------------------------------------|--------|----------------------------------------------------------------------|----------------------------------------------------------------------------------------------------|
|                                                             |                                                                                                    |        |                                                                      | 3. Vergewissern Sie sich, dass die ins-<br>tallierten Mikroprozessoren mitein-<br>ander kompatibel sind (weitere<br>Informationen zu den Anforderun-<br>gen für Mikroprozessoren finden Sie<br>im Abschnitt "Mikroprozessor und<br>Kühlkörper wieder einbauen" auf<br>Seite 391).                                                                                                    |
|                                                             |                                                                                                    |        |                                                                      | <ol> <li>(Nur für qualifizierte Techniker)<br/>Überprüfen Sie, ob Mikroprozessor<br/><i>n</i> richtig eingesetzt ist (siehe Ab-<br/>schnitte "Mikroprozessor und<br/>Kühlkörper entfernen" auf Seite 389<br/>und "Mikroprozessor und<br/>Kühlkörper wieder einbauen" auf<br/>Seite 391).</li> </ol>                                                                                                    |
|                                                             |                                                                                                    |        |                                                                      | 5. (Nur für qualifizierte Techniker) Er-<br>setzen Sie Mikroprozessor <i>n</i> (siehe<br>Abschnitte "Mikroprozessor und<br>Kühlkörper entfernen" auf Seite 389<br>und "Mikroprozessor und<br>Kühlkörper wieder einbauen" auf<br>Seite 391).                                                                                                    |
|                                                             |                                                                                                    |        |                                                                      | ( <i>n</i> = Mikroprozessor-<br>nummer)                                                                                                    |

Tabelle 13. IMM2-Fehlernachrichten (Forts.)

- Führen Sie die vorgeschlagenen Maßnahmen in der Reihenfolge durch, in der sie in der Spalte "Maßnahme" aufgeführt sind, bis der Fehler behoben ist.
- Wenn der Beschreibung eines Arbeitsschritts der Hinweis "(Nur für qualifizierte Techniker)" vorangestellt ist, darf dieser Schritt nur von einem qualifizierten Techniker ausgeführt werden.

| 806f0607-0301xxxx<br>806f0607-0302xxxx<br>806f0607-2584xxxx | An SM BIOS<br>Uncorrectable CPU<br>complex error for<br>Processor <i>n</i> has<br>asserted. ( <i>n</i> =<br>Mikroprozessor-<br>nummer) | Fehler           | Die Behandlungs-<br>routine des<br>Systemmanage-<br>ments hat einen<br>internen Mikro-<br>prozessorfehler-<br>erkannt. | <ol> <li>Vergewissern Sie sich, dass die installierten Mikroprozessoren miteinander kompatibel sind (weitere Informationen zu den Anforderungen für Mikroprozessoren finden Sie im Abschnitt "Mikroprozessor und Kühlkörper wieder einbauen" auf Seite 391).</li> <li>Aktualisieren Sie die Server-Firmware auf die neueste Version (siehe Abschnitt "Firmware aktualisieren" auf Seite 79).</li> <li>(Nur für qualifizierte Techniker) Ersetzen Sie den nicht kompatiblen Mikroprozessor und Kühlkörper entfernen" auf Seite 389 und "Mikroprozessor und Kühlkörper entfernen" auf Seite 389 und "Mikroprozessor und Kühlkörper einbauen" auf Seite 391).</li> </ol>                                         |
|-------------------------------------------------------------|----------------------------------------------------------------------------------------------------|------------------|----------------------------------------------------------------------------------------------------|----------------------------------------------------------------------------------------------------|
| 806f0807-0301xxxx<br>806f0807-0302xxxx                      | The Processor CPU <i>n</i><br>has been disabled. ( <i>n</i><br>= Mikroprozessor-<br>nummer)                                            | Informa-<br>tion | Es wurde ein Pro-<br>zessor inaktiviert.                                                                               | Keine Maßnahme erforderlich; nur zur<br>Information.                                                                                                    |
| 806f0807-2584xxxx                                           | The Processor for<br>One of the CPUs has<br>been disabled.                                                                             | Informa-<br>tion | Es wurde ein Pro-<br>zessor inaktiviert.                                                                               | Keine Maßnahme erforderlich; nur zur<br>Information.                                                                                                    |
| 806f0807-2584xxxx                                           | The Processor for All<br>CPUs has been<br>disabled.                                                                                    | Informa-<br>tion | Es wurde ein Pro-<br>zessor inaktiviert.                                                                               | Keine Maßnahme erforderlich; nur zur<br>Information.                                                                                                    |
| 806f0a07-0301xxxx<br>806f0a07-0302xxxx                      | The Processor CPU <i>n</i> is operating in a Degraded State. ( <i>n</i> = Mikroprozessor-nummer)                                       | Warnung          | Mikroprozessor <i>n</i><br>wurde reguliert. ( <i>n</i><br>= Mikroprozessor-<br>nummer)                                 | <ol> <li>Stellen Sie sicher, dass die Lüfter in<br/>Betrieb sind, dass der Luftstrom an<br/>der Vorder- und Rückseite des Ser-<br/>vers nicht behindert wird, dass die<br/>Luftführungen vorhanden und ord-<br/>nungsgemäß installiert sind und<br/>dass die Serverabdeckung installiert<br/>und vollständig geschlossen ist.</li> <li>Überprüfen Sie die<br/>Umgebungstemperatur. Die techni-<br/>schen Daten müssen beachtet wer-<br/>den.</li> <li>Stellen Sie sicher, dass der<br/>Kühlkörper für Mikroprozessor <i>n</i><br/>richtig installiert ist.</li> <li>(Nur für qualifizierte Techniker) Er-<br/>setzen Sie Mikroprozessor <i>n</i>.</li> <li>(<i>n</i> = Mikroprozessor-<br/>nummer)</li> </ol> |

Tabelle 13. IMM2-Fehlernachrichten (Forts.)

| • | Führen Sie die vorgeschlagenen Maßnahmen in der Reihenfolge durch, in der sie in der Spalte "Maßnahme" |
|---|----------------------------------------------------------------------------------------------------|
|   | aufgeführt sind, bis der Fehler behoben ist.                                                           |

| 80070201-0301xxxx<br>80070201-0302xxxx | Sensor CPU<br><i>n</i> OverTemp has<br>transitioned to<br>critical from a less<br>severe state. ( <i>n</i> = Mi-<br>kroprozessor-<br>nummer) | Fehler | Ein Sensor ist von<br>einem weniger<br>schwerwiegenden<br>Zustand in den<br>Zustand "Kritisch"<br>übergegangen. | 1.       | Stellen Sie sicher, dass die Lüfter in<br>Betrieb sind, dass der Luftstrom an<br>der Vorder- und Rückseite des Ser-<br>vers nicht behindert wird, dass die<br>Luftführungen vorhanden und ord-<br>nungsgemäß installiert sind und<br>dass die Serverabdeckung installiert<br>und vollständig geschlossen ist. |
|----------------------------------------|----------------------------------------------------------------------------------------------------|--------|----------------------------------------------------------------------------------------------------|----------|----------------------------------------------------------------------------------------------------|
|                                        |                                                                                                    |        |                                                                                                    | 2.       | Überprüfen Sie die<br>Umgebungstemperatur. Die techni-<br>schen Daten müssen beachtet wer-<br>den (weitere Informationen finden<br>Sie im Abschnitt "Merkmale und<br>technische Daten des Servers" auf<br>Seite 7).                                                                                           |
|                                        |                                                                                                    |        |                                                                                                    | 3.       | Stellen Sie sicher, dass der<br>Kühlkörper für Mikroprozessor <i>n</i><br>richtig installiert ist.                                                                                                    |
|                                        |                                                                                                    |        |                                                                                                    | 4.       | (Nur für qualifizierte Techniker) Er-<br>setzen Sie Mikroprozessor <i>n</i> (siehe<br>Abschnitte "Mikroprozessor und<br>Kühlkörper entfernen" auf Seite 389<br>und "Mikroprozessor und<br>Kühlkörper wieder einbauen" auf<br>Seite 391).                                                                      |
|                                        |                                                                                                    |        |                                                                                                    | (n<br>nu | = Mikroprozessor-<br>mmer)                                                                                                    |

Tabelle 13. IMM2-Fehlernachrichten (Forts.)

| • | Führen Sie die vorgeschlagenen Maßnahmen in der Reihenfolge durch, in der sie in der Spalte "Maßnahme" |
|---|----------------------------------------------------------------------------------------------------|
|   | aufgeführt sind, bis der Fehler behoben ist.                                                           |

| 80070301-0301xxxx<br>80070301-0302xxxx | Sensor CPU<br><i>n</i> OverTemp has<br>transitioned to non-<br>recoverable from a<br>less severe state. ( <i>n</i> =<br>Mikroprozessor-<br>nummer) | Fehler | Ein Sensor ging<br>von einem weniger<br>schwerwiegenden<br>Zustand in einen<br>nicht wieder-<br>herstellbaren Zu-<br>stand über. | 1.<br>2.<br>3.<br>( <i>n</i> nu | Stellen Sie sicher, dass die Lüfter in<br>Betrieb sind, dass der Luftstrom an<br>der Vorder- und Rückseite des Ser-<br>vers nicht behindert wird, dass die<br>Luftführungen vorhanden und ord-<br>nungsgemäß installiert sind und<br>dass die Serverabdeckung installiert<br>und vollständig geschlossen ist.<br>Überprüfen Sie die<br>Umgebungstemperatur. Die techni-<br>schen Daten müssen beachtet wer-<br>den (weitere Informationen finden<br>Sie im Abschnitt "Merkmale und<br>technische Daten des Servers" auf<br>Seite 7).<br>Stellen Sie sicher, dass der<br>Kühlkörper für Mikroprozessor <i>n</i><br>richtig installiert ist (weitere Infor-<br>mationen finden Sie im Abschnitt<br>"Mikroprozessor und Kühlkörper<br>wieder einbauen" auf Seite 391).<br>(Nur für qualifizierte Techniker) Er-<br>setzen Sie Mikroprozessor <i>n</i> (siehe<br>Abschnitte "Mikroprozessor und<br>Kühlkörper wieder einbauen" auf<br>Seite 391).<br>= Mikroprozessor-<br>mmer) |
|----------------------------------------|----------------------------------------------------------------------------------------------------|--------|----------------------------------------------------------------------------------------------------|---------------------------------|----------------------------------------------------------------------------------------------------|
| 8007021b-0301xxxx<br>8007021b-0302xxxx | Sensor CPU <i>n</i> QPI<br>link error has<br>transitioned to<br>critical from a less<br>severe state. ( <i>n</i> = Mi-<br>kroprozessor-<br>nummer) | Fehler | Ein Sensor ist von<br>einem weniger<br>schwerwiegenden<br>Zustand in den<br>Zustand "Kritisch"<br>übergegangen.                  | 1.<br>2.<br>3.                  | Entfernen Sie die CPU.<br>Überprüfen Sie die Kontaktstifte des<br>CPU-Sockets auf Beschädigungen<br>oder verbogene Kontaktstifte und<br>ersetzen Sie ggf. die Systemplatine.<br>Überprüfen Sie, ob die CPU beschä-<br>digt ist, und setzen Sie sie wieder<br>ein.                                                                                                    |

Tabelle 13. IMM2-Fehlernachrichten (Forts.)

| 806f0813-2584xxxx | An Uncorrectable<br>Bus Error has<br>occurred on system<br>%1.(%1 = CIM-<br>Computersystem.<br>Elementname) | Fehler | Ein nicht<br>behebbarer<br>Busfehler ist aufge-<br>treten. (Sensor =<br>kritische interne<br>CPU)                                                                                     | <ol> <li>1.</li> <li>2.</li> <li>3.</li> <li>4.</li> <li>5.</li> </ol> | Überprüfen Sie das<br>Systemereignisprotokoll.<br>(Nur für qualifizierte Techniker)<br>Entfernen Sie den fehlerhaften Mik-<br>roprozessor von der Systemplatine<br>(siehe Abschnitt "Mikroprozessor<br>und Kühlkörper entfernen" auf Sei-<br>te 389).<br>Überprüfen Sie, ob für die Server-<br>Firmware eine Aktualisierung ver-<br>fügbar ist.<br>Wichtig: Für einige Clusterlösungen<br>sind bestimmte Codeversionen oder<br>koordinierte Code-Aktualisierungen<br>erforderlich. Wenn die Einheit Teil<br>einer Clusterlösung ist, stellen Sie<br>sicher, dass die aktuelle<br>Codeversion für die Clusterlösung<br>unterstützt wird, bevor Sie den<br>Code aktualisieren.<br>Stellen Sie sicher, dass die beiden<br>Mikroprozessoren kompatibel sind.<br>(Nur für qualifizierte Techniker) Er-<br>setzen Sie die Systemplatine (siehe<br>Abschnitte "Systemplatine<br>entfernen" auf Seite 397 und "Sys-<br>templatine wieder einbauen" auf<br>Seite 402). |
|-------------------|----------------------------------------------------------------------------------------------------|--------|----------------------------------------------------------------------------------------------------|------------------------------------------------------------------------|----------------------------------------------------------------------------------------------------|
| 806f000f-220101xx | The System                                                                                                  | Fehler | Diese Nachricht                                                                                                    | 1                                                                      | Dies ist ein von der LIFFI erkanntes                                                                                                    |
|                   | [Computersystem-<br>Elementname] has<br>detected no memory<br>in the system.                                |        | dient für den<br>Anwendungsfall,<br>dass eine Imple-<br>mentierung er-<br>kannt hat, dass<br>Speicher im System<br>erkannt wurde.                                                     |                                                                        | Ereignis. Den UEFI-Diagnosecode<br>für dieses Ereignis finden Sie im<br>protokollierten IMM-<br>Nachrichtentext. Suchen Sie den<br>UEFI-Diagnosecode im Abschnitt<br>zum UEFI-Diagnosecode im<br>Infocenter, um Informationen zur<br>entsprechenden Benutzeraktion zu<br>erhalten.                                                                                                    |
| 806f000f-220102xx | Subsystem [Speicher-<br>Elementname] has<br>insufficient memory<br>for operation.                           | Fehler | Diese Nachricht<br>dient für den<br>Anwendungsfall,<br>dass eine Imple-<br>mentierung er-<br>kannt hat, dass der<br>verfügbare Spei-<br>cher für den Be-<br>trieb nicht<br>ausreicht. | 1.                                                                     | Dies ist ein von der UEFI erkanntes<br>Ereignis. Den UEFI-Diagnosecode<br>für dieses Ereignis finden Sie im<br>protokollierten IMM-<br>Nachrichtentext. Suchen Sie den<br>UEFI-Diagnosecode im Abschnitt<br>zum UEFI-Diagnosecode im<br>Infocenter, um Informationen zur<br>entsprechenden Benutzeraktion zu<br>erhalten.                                                                                                    |

Tabelle 13. IMM2-Fehlernachrichten (Forts.)

| dart dieser Schrif | tt nur von einem quali                                                                     | fizierten T | echniker ausgeführt v                                                                       | vero     | len.                                                                                                    |
|--------------------|--------------------------------------------------------------------------------------------|-------------|---------------------------------------------------------------------------------------------|----------|----------------------------------------------------------------------------------------------------|
| 806f0813-2581xxxx  | An Uncorrectable<br>Bus Error has<br>occurred on system<br>%1.(%1 = CIM-<br>Computersystem | Fehler      | Ein nicht<br>behebbarer<br>Busfehler ist aufge-<br>treten. (Sensor =<br>kritisches internes | 1.<br>2. | Überprüfen Sie das<br>Systemereignisprotokoll.<br>Überprüfen Sie die DIMM-<br>Fehleranzeigen.                                                                                                    |
|                    | Elementname)                                                                               |             | DIMM)                                                                                       | 3.       | Entfernen Sie das fehlerhafte DIMM<br>von der Systemplatine (siehe Ab-<br>schnitt "Speichermodul entfernen"<br>auf Seite 350).                                                                                                    |
|                    |                                                                                            |             |                                                                                             | 4.       | Überprüfen Sie, ob für die Server-<br>Firmware eine Aktualisierung ver-<br>fügbar ist.<br><b>Wichtig:</b> Für einige Clusterlösungen<br>sind bestimmte Codeversionen oder<br>koordinierte Code-Aktualisierungen<br>erforderlich. Wenn die Einheit Teil<br>einer Clusterlösung ist, stellen Sie<br>sicher, dass die aktuelle<br>Codeversion für die Clusterlösung<br>unterstützt wird, bevor Sie den<br>Code aktualisieren. |
|                    |                                                                                            |             |                                                                                             | 5.       | Stellen Sie sicher, dass die installier-<br>ten DIMMs unterstützt werden und<br>richtig konfiguriert sind (weitere<br>Informationen finden Sie im Ab-<br>schnitt "Speichermodul wieder<br>einbauen" auf Seite 351).                                                                                                    |
|                    |                                                                                            |             |                                                                                             | 6.       | (Nur für qualifizierte Techniker) Er-<br>setzen Sie die Systemplatine (siehe<br>Abschnitte "Systemplatine<br>entfernen" auf Seite 397 und "Sys-<br>templatine wieder einbauen" auf<br>Seite 402).                                                                                                    |

Tabelle 13. IMM2-Fehlernachrichten (Forts.)

| 806f010c-2001xxxx<br>806f010c-2002xxxx<br>806f010c-2003xxxx<br>806f010c-2004xxxx<br>806f010c-2005xxxx<br>806f010c-2005xxxx                  | Memory<br>uncorrectable error<br>detected for Memory<br>DIMM <i>n</i> Status. ( <i>n</i> =<br>DIMM-Nummer) | Fehler | Ein nicht<br>behebbarer<br>Speicherfehler ist<br>aufgetreten. | 1. | Überprüfen Sie, ob auf der IBM<br>Unterstützungswebsite ein entspre-<br>chender RETAIN-Tipp oder eine<br>Firmwareaktualisierung für diesen<br>Speicherfehler verfügbar ist.                                                                                                    |
|----------------------------------------------------------------------------------------------------|----------------------------------------------------------------------------------------------------|--------|---------------------------------------------------------------|----|----------------------------------------------------------------------------------------------------|
| 806f010c-2008xxx<br>806f010c-2007xxx<br>806f010c-2008xxx<br>806f010c-2009xxx<br>806f010c-2000xxxx<br>806f010c-200bxxxx<br>806f010c-200cxxxx |                                                                                                    |        |                                                               | 2. | Versetzen Sie die betroffenen<br>DIMMs (die durch die<br>Fehleranzeigen auf der Systempla-<br>tine oder in den Ereignisprotokollen<br>angegeben werden) auf einen ande-<br>ren Speicherkanal oder Mikropro-<br>zessor (Informationen zur<br>Speicherbelegung finden Sie im Ab-<br>schnitt "Speichermodul installieren"<br>auf Seite 39).                                                          |
|                                                                                                    |                                                                                                    |        |                                                               | 3. | Wenn der Fehler weiterhin am sel-<br>ben DIMM auftritt, ersetzen Sie das<br>fehlerhafte DIMM (siehe Abschnitte<br>"Speichermodul entfernen" auf Seite<br>350 und "Speichermodul wieder<br>einbauen" auf Seite 351).                                                                                                    |
|                                                                                                    |                                                                                                    |        |                                                               | 4. | (Nur für qualifizierte Techniker)<br>Wenn der Fehler am selben DIMM-<br>Steckplatz auftritt, überprüfen Sie<br>den DIMM-Steckplatz. Wenn der<br>Steckplatz Fremdstoffe enthält oder<br>beschädigt ist, tauschen Sie die Sys-<br>templatine aus (siehe Abschnitte<br>"Systemplatine entfernen" auf Seite<br>397 und "Systemplatine wieder<br>einbauen" auf Seite 402).                             |
|                                                                                                    |                                                                                                    |        |                                                               | 5. | (Nur für qualifizierte Techniker)<br>Entfernen Sie den betroffenen Mik-<br>roprozessor und überprüfen Sie, ob<br>der Mikroprozessorstecksockel be-<br>schädigte Stifte aufweist. Wenn Sie<br>eine Beschädigung feststellen, tau-<br>schen Sie die Systemplatine aus (sie-<br>he Abschnitte "Systemplatine<br>entfernen" auf Seite 397 und "Sys-<br>templatine wieder einbauen" auf<br>Seite 402). |
|                                                                                                    |                                                                                                    |        |                                                               | 6. | (Nur für qualifizierte Techniker) Er-<br>setzen Sie den betroffenen Mikro-<br>prozessor (siehe Abschnitte<br>"Mikroprozessor und Kühlkörper<br>entfernen" auf Seite 389 und "Mik-<br>roprozessor und Kühlkörper wieder<br>einbauen" auf Seite 391).                                                                                                    |

Tabelle 13. IMM2-Fehlernachrichten (Forts.)

| <ul> <li>Führen Sie die vo<br/>aufgeführt sind, h</li> </ul> | rgeschlagenen Maßnal<br>vis der Fehler behoben                     | hmen in de<br>ist.           | er Reihenfolge durch                                          | , in der sie in der Spalte "Maßnahme"                                                                                                    |
|--------------------------------------------------------------|--------------------------------------------------------------------|------------------------------|---------------------------------------------------------------|----------------------------------------------------------------------------------------------------|
| • Wenn der Beschre<br>darf dieser Schritt                    | eibung eines Arbeitssch<br>t nur von einem qualif                  | hritts der H<br>fizierten Te | Iinweis "(Nur für qu<br>chniker ausgeführt v                  | alifizierte Techniker)″ vorangestellt ist,<br>verden.                                                                                                    |
| 806f010c-2581xxxx                                            | Memory<br>uncorrectable error<br>detected for One of<br>the DIMMs. | Fehler                       | Ein nicht<br>behebbarer<br>Speicherfehler ist<br>aufgetreten. | <ol> <li>Überprüfen Sie, ob auf der IBM<br/>Unterstützungswebsite ein entspre-<br/>chender RETAIN-Tipp oder eine<br/>Firmwareaktualisierung für diesen<br/>Speicherfehler verfügbar ist.</li> </ol>                                                                                                    |
|                                                              |                                                                    |                              |                                                               | 2. Versetzen Sie die betroffenen<br>DIMMs (die durch die<br>Fehleranzeigen auf der Systempla-<br>tine oder in den Ereignisprotokollen<br>angegeben werden) auf einen ande-<br>ren Speicherkanal oder Mikropro-<br>zessor (Informationen zur<br>Speicherbelegung finden Sie im Ab-<br>schnitt "Speichermodul installieren"<br>auf Seite 39).                                                          |
|                                                              |                                                                    |                              |                                                               | <ol> <li>Wenn der Fehler weiterhin am sel-<br/>ben DIMM auftritt, ersetzen Sie das<br/>fehlerhafte DIMM (siehe Abschnitte<br/>"Speichermodul entfernen" auf Seite<br/>350 und "Speichermodul wieder<br/>einbauen" auf Seite 351).</li> </ol>                                                                                                    |
|                                                              |                                                                    |                              |                                                               | <ol> <li>(Nur für qualifizierte Techniker)<br/>Wenn der Fehler am selben DIMM-<br/>Steckplatz auftritt, überprüfen Sie<br/>den DIMM-Steckplatz. Wenn der<br/>Steckplatz Fremdstoffe enthält oder<br/>beschädigt ist, tauschen Sie die Sys-<br/>templatine aus (siehe Abschnitte<br/>"Systemplatine entfernen" auf Seite<br/>397 und "Systemplatine wieder<br/>einbauen" auf Seite 402).</li> </ol>   |
|                                                              |                                                                    |                              |                                                               | 5. (Nur für qualifizierte Techniker)<br>Entfernen Sie den betroffenen Mik-<br>roprozessor und überprüfen Sie, ob<br>der Mikroprozessorstecksockel be-<br>schädigte Stifte aufweist. Wenn Sie<br>eine Beschädigung feststellen, tau-<br>schen Sie die Systemplatine aus (sie-<br>he Abschnitte "Systemplatine<br>entfernen" auf Seite 397 und "Sys-<br>templatine wieder einbauen" auf<br>Seite 402). |
|                                                              |                                                                    |                              |                                                               | 6. (Nur für qualifizierte Techniker) Er-<br>setzen Sie den betroffenen Mikro-<br>prozessor (siehe Abschnitte<br>"Mikroprozessor und Kühlkörper<br>entfernen" auf Seite 389 und "Mik-<br>roprozessor und Kühlkörper wieder<br>einbauen" auf Seite 391).                                                                                                    |

Tabelle 13. IMM2-Fehlernachrichten (Forts.)

| darf dieser Schrit | t nur von einem augli                                       | fizierten T | THIWEIS "(INUT TUR Q<br>Techniker ausgeführt                  | werden.                                                                                                    |
|--------------------|-------------------------------------------------------------|-------------|---------------------------------------------------------------|----------------------------------------------------------------------------------------------------|
| 306f010c-2581xxxx  | Memory<br>uncorrectable error<br>detected for All<br>DIMMs. | Fehler      | Ein nicht<br>behebbarer<br>Speicherfehler ist<br>aufgetreten. | <ol> <li>Überprüfen Sie, ob auf der IBM<br/>Unterstützungswebsite ein entspre-<br/>chender RETAIN-Tipp oder eine<br/>Firmwareaktualisierung für diesen<br/>Speicherfehler verfügbar ist.</li> </ol>                                                                                                    |
|                    |                                                             |             |                                                               | 2. Versetzen Sie die betroffenen<br>DIMMs (die durch die<br>Fehleranzeigen auf der Systempla-<br>tine oder in den Ereignisprotokoller<br>angegeben werden) auf einen ande-<br>ren Speicherkanal oder Mikropro-<br>zessor (Informationen zur<br>Speicherbelegung finden Sie im Ab-<br>schnitt "Speichermodul installieren"<br>auf Seite 39).                                                         |
|                    |                                                             |             |                                                               | <ol> <li>Wenn der Fehler weiterhin am selben DIMM auftritt, ersetzen Sie das<br/>fehlerhafte DIMM (siehe Abschnitte<br/>"Speichermodul entfernen" auf Seit<br/>350 und "Speichermodul wieder<br/>einbauen" auf Seite 351).</li> </ol>                                                                                                    |
|                    |                                                             |             |                                                               | 4. (Nur für qualifizierte Techniker)<br>Wenn der Fehler am selben DIMM-<br>Steckplatz auftritt, überprüfen Sie<br>den DIMM-Steckplatz. Wenn der<br>Steckplatz Fremdstoffe enthält oder<br>beschädigt ist, tauschen Sie die Sys-<br>templatine aus (siehe Abschnitte<br>"Systemplatine entfernen" auf Seite<br>397 und "Systemplatine wieder<br>einbauen" auf Seite 402).                            |
|                    |                                                             |             |                                                               | 5. (Nur für qualifizierte Techniker)<br>Entfernen Sie den betroffenen Mik-<br>roprozessor und überprüfen Sie, ob<br>der Mikroprozessorstecksockel be-<br>schädigte Stifte aufweist. Wenn Sie<br>eine Beschädigung feststellen, tau-<br>schen Sie die Systemplatine aus (sie<br>he Abschnitte "Systemplatine<br>entfernen" auf Seite 397 und "Sys-<br>templatine wieder einbauen" auf<br>Seite 402). |
|                    |                                                             |             |                                                               | 6. (Nur für qualifizierte Techniker) Er-<br>setzen Sie den betroffenen Mikro-<br>prozessor (siehe Abschnitte<br>"Mikroprozessor und Kühlkörper<br>entfernen" auf Seite 389 und "Mik-<br>roprozessor und Kühlkörper wieder<br>einhauen" auf Seite 391)                                                                                                    |

Tabelle 13. IMM2-Fehlernachrichten (Forts.)

| <ul> <li>Führen Sie die vorgeschlagenen Ma ßnahmen in der Reihenfolge durch, in der sie in der Spalte "Ma ßnahme"<br/>aufgef ührt sind, bis der Fehler behoben ist.</li> </ul>                                 |                                                                                        |                             |                                                               |                                                                                                    |  |
|----------------------------------------------------------------------------------------------------|----------------------------------------------------------------------------------------|-----------------------------|---------------------------------------------------------------|----------------------------------------------------------------------------------------------------|--|
| • Wenn der Beschre<br>darf dieser Schritt                                                                                                    | eibung eines Arbeitsscl<br>t nur von einem qualif                                      | hritts der H<br>izierten Te | Iinweis "(Nur für qu<br>chniker ausgeführt v                  | alifizierte Techniker)″ vorangestellt ist,<br>verden.                                                                                                    |  |
| 806f030c-2001xxxx<br>806f030c-2002xxxx<br>806f030c-2003xxxx<br>806f030c-2005xxxx<br>806f030c-2006xxxx<br>806f030c-2009xxxx<br>806f030c-2009xxxx<br>806f030c-200bxxxx<br>806f030c-200bxxxx<br>806f030c-200cxxxx | Memory DIMM <i>n</i><br>Status Scrub failure<br>detected. ( <i>n</i> =<br>DIMM-Nummer) | Fehler                      | Es wurde ein<br>Speicherbereini-<br>gungsfehler er-<br>kannt. | <ul> <li>Anmerkung: Wenn Sie ein DIMM installieren oder entfernen, müssen Sie die Verbindung zwischen dem Server und der Stromquelle jedes Mal unterbrechen. Warten Sie anschließend 10 Sekunden, bevor Sie den Server erneut starten.</li> <li>1. Überprüfen Sie, ob auf der IBM Unterstützungswebsite ein entsprechender RETAIN-Tipp oder eine Firmwareaktualisierung für diesen Speicherfehler verfügbar ist.</li> <li>2. Stellen Sie sicher, dass die DIMMs fest eingesetzt sind und dass sich keine Fremdstoffe am DIMM-Steckplatz befinden. Wiederholen Sie anschließend den Vorgang mit demselben DIMM.</li> <li>3. Wenn der Fehler von einem DIMM verursacht wird, ersetzen Sie das fehlerhafte DIMM, das durch die Fehleranzeigen angegeben wird (siehe Abschnitte "Speichermodul entfernen" auf Seite 350 und "Speichermodul wieder einbauen" auf Seite 351).</li> <li>4. Wenn der Fehler am selben DIMM-Steckplatz auftritt, versetzen Sie die betroffenen DIMMs (die durch die Fehleranzeigen auf der Systemplatine oder in den Ereignisprotokollen angegeben werden) auf einen anderen Speicherkanal oder Mikroprozessor (Informationen zur Speichermodul wieder einbauen" auf Seite 351).</li> <li>5. (Nur für qualifizierte Techniker) Wenn der Fehler am selben DIMM-Steckplatz auftritt, überprüfen Sie im Abschnitt "Speichermodul wieder einbauen" auf Seite 351).</li> <li>5. (Nur für qualifizierte Techniker) Wenn der Fehler am selben DIMM-Steckplatz auftritt, überprüfen Sie den DIMM-Steckplatz. Wenn der Steckplatz Fremdstoffe enthält oder beschädigt ist, tauschen Sie die Systemplatine aus (siehe Abschnitte "Systemplatine entfernen" auf Seite 397 und "Systemplatine vieder einbauen" auf Seite 402).</li> </ul> |  |
|                                                                                                    |                                                                                        |                             |                                                               | (Fortsetzung auf der nächsten Seite)                                                                                                    |  |

Tabelle 13. IMM2-Fehlernachrichten (Forts.)

- Führen Sie die vorgeschlagenen Maßnahmen in der Reihenfolge durch, in der sie in der Spalte "Maßnahme" aufgeführt sind, bis der Fehler behoben ist.
- Wenn der Beschreibung eines Arbeitsschritts der Hinweis "(Nur für qualifizierte Techniker)" vorangestellt ist, darf dieser Schritt nur von einem qualifizierten Techniker ausgeführt werden.

|                                                                                        |        |                                                               | -  |                                                                                                    |
|----------------------------------------------------------------------------------------|--------|---------------------------------------------------------------|----|----------------------------------------------------------------------------------------------------|
| Memory DIMM <i>n</i><br>Status Scrub failure<br>detected. ( <i>n</i> =<br>DIMM-Nummer) | Fehler | Es wurde ein<br>Speicherbereini-<br>gungsfehler er-<br>kannt. | 1. | (Nur für qualifizierte Techniker)<br>Entfernen Sie den betroffenen Mik-<br>roprozessor und überprüfen Sie, ob<br>der Mikroprozessorstecksockel be-<br>schädigte Stifte aufweist. Wenn Sie<br>eine Beschädigung feststellen, tau-<br>schen Sie die Systemplatine aus (sie-<br>he Abschnitte "Systemplatine<br>entfernen" auf Seite 397 und "Sys-<br>templatine wieder einbauen" auf<br>Seite 402).          |
|                                                                                        |        |                                                               | 2. | (Nur für qualifizierte Techniker)<br>Wenn mehr als ein Mikroprozessor<br>installiert ist, versetzen Sie den be-<br>troffenen Mikroprozessor. Wenn der<br>Fehler weiterhin am selben Mikro-<br>prozessor auftritt, ersetzen Sie den<br>betroffenen Mikroprozessor (siehe<br>Abschnitte "Mikroprozessor und<br>Kühlkörper entfernen" auf Seite 389<br>und "Speichermodul wieder<br>einbauen" auf Seite 351). |
|                                                                                        |        |                                                               | 3. | (Nur für qualifizierte Techniker) Er-<br>setzen Sie die Systemplatine (siehe<br>Abschnitte "Systemplatine<br>entfernen" auf Seite 397 und "Sys-<br>templatine wieder einbauen" auf<br>Seite 402).                                                                                                    |

Tabelle 13. IMM2-Fehlernachrichten (Forts.)

| • | Führen Sie die vorgeschlagenen Maßnahmen in der Reihenfolge durch, in der sie in der Spalte "Maßnahme" |
|---|----------------------------------------------------------------------------------------------------|
|   | aufgeführt sind, bis der Fehler behoben ist.                                                           |

| 806f040c-2001xxxx<br>806f040c-2002xxxx<br>806f040c-2003xxxx<br>806f040c-2004xxxx<br>806f040c-2005xxxx<br>806f040c-2006xxxx<br>806f040c-2007xxxx<br>806f040c-2009xxxx<br>806f040c-2009xxxx<br>806f040c-2000xxxx<br>806f040c-2000xxxx<br>806f040c-2000xxxx | Memory DIMM<br>disabled for DIMM <i>n</i><br>Status. ( <i>n</i> = DIMM-<br>Nummer) | Information      | DIMM inaktiviert. | <ol> <li>Stellen Sie sicher, dass das DIMM<br/>ordnungsgemäß installiert ist (siehe<br/>Abschnitt "Speichermodul wieder<br/>einbauen" auf Seite 351).</li> <li>Wenn das DIMM aufgrund eines<br/>Speicherfehlers (nicht behebbarer<br/>Speicherfehler oder<br/>Protokollierungsgrenze des Spei-<br/>chers erreicht) inaktiviert wurde,<br/>befolgen Sie die für dieses<br/>Fehlerereignis vorgeschlagenen<br/>Maßnahmen und starten Sie den<br/>Server erneut.</li> <li>Überprüfen Sie, ob auf der IBM<br/>Unterstützungswebsite ein entspre-<br/>chender RETAIN-Tipp oder eine<br/>Firmwareaktualisierung für dieses<br/>Speicherereignis verfügbar ist. Wen</li> </ol> |
|----------------------------------------------------------------------------------------------------|------------------------------------------------------------------------------------|------------------|-------------------|----------------------------------------------------------------------------------------------------|
|                                                                                                    |                                                                                    |                  |                   | in den Protokollen kein<br>Speicherfehler aufgezeichnet wurde<br>und keine der Fehleranzeigen für<br>DIMM-Steckplätze leuchtet, könner<br>Sie das DIMM über das<br>Konfigurationsprogramm oder übe<br>das Programm "ASU" (Advanced<br>Settings Utility) erneut starten.                                                                                                    |
| 806f040c-2581xxxx                                                                                                    | Memory DIMM<br>disabled for One of<br>the DIMMs.                                   | Informa-<br>tion | DIMM inaktiviert. | <ol> <li>Stellen Sie sicher, dass das DIMM<br/>ordnungsgemäß installiert ist (siehe<br/>Abschnitt "Speichermodul wieder<br/>einbauen" auf Seite 351).</li> </ol>                                                                                                    |
|                                                                                                    |                                                                                    |                  |                   | 2. Wenn das DIMM aufgrund eines<br>Speicherfehlers (nicht behebbarer<br>Speicherfehler oder<br>Protokollierungsgrenze des Spei-<br>chers erreicht) inaktiviert wurde,<br>befolgen Sie die für dieses<br>Fehlerereignis vorgeschlagenen<br>Maßnahmen und starten Sie den<br>Server erneut.                                                                                                    |
|                                                                                                    |                                                                                    |                  |                   | <ol> <li>Überprüfen Sie, ob auf der IBM<br/>Unterstützungswebsite ein entspre-<br/>chender RETAIN-Tipp oder eine<br/>Firmwareaktualisierung für dieses<br/>Speicherereignis verfügbar ist. Wen<br/>in den Protokollen kein<br/>Speicherfehler aufgezeichnet wurde<br/>und keine der Fehleranzeigen für<br/>DIMM-Steckplätze leuchtet, könner<br/>Sie das DIMM über das<br/>Konfigurationsprogramm oder übe<br/>das Programm "ASU" (Advanced<br/>Settings Utility) erneut starten.</li> </ol>                                                                                                    |

Tabelle 13. IMM2-Fehlernachrichten (Forts.)

| 806f040c-2581xxxx | Memory DIMM<br>disabled for All<br>DIMMs. | Informa-<br>tion | DIMM inaktiviert. | 1. | Stellen Sie sicher, dass das DIMM<br>ordnungsgemäß installiert ist (siehe<br>Abschnitt "Speichermodul wieder<br>einbauen" auf Seite 351).                                                                                                    |
|-------------------|-------------------------------------------|------------------|-------------------|----|----------------------------------------------------------------------------------------------------|
|                   |                                           |                  |                   | 2. | Wenn das DIMM aufgrund eines<br>Speicherfehlers (nicht behebbarer<br>Speicherfehler oder<br>Protokollierungsgrenze des Spei-<br>chers erreicht) inaktiviert wurde,<br>befolgen Sie die für dieses<br>Fehlerereignis vorgeschlagenen<br>Maßnahmen und starten Sie den<br>Server erneut.                                                                                                    |
|                   |                                           |                  |                   | 3. | Überprüfen Sie, ob auf der IBM<br>Unterstützungswebsite ein entspre-<br>chender RETAIN-Tipp oder eine<br>Firmwareaktualisierung für dieses<br>Speicherereignis verfügbar ist. Wenn<br>in den Protokollen kein<br>Speicherfehler aufgezeichnet wurde<br>und keine der Fehleranzeigen für<br>DIMM-Steckplätze leuchtet, können<br>Sie das DIMM über das<br>Konfigurationsprogramm oder über<br>das Programm "ASU" (Advanced<br>Settings Utility) erneut starten. |

Tabelle 13. IMM2-Fehlernachrichten (Forts.)

| • | Führen Sie die vorgeschlagenen Maßnahmen in der Reihenfolge durch, in der sie in der Spalte "Maßnahme" |
|---|----------------------------------------------------------------------------------------------------|
|   | aufgeführt sind, bis der Fehler behoben ist.                                                           |

| - L |                                                                                                    |                                                                                           |        |                                                         |    |                                                                                                    |
|-----|----------------------------------------------------------------------------------------------------|-------------------------------------------------------------------------------------------|--------|---------------------------------------------------------|----|----------------------------------------------------------------------------------------------------|
|     | 806f050c-2001xxxx<br>806f050c-2002xxxx<br>806f050c-2003xxxx<br>806f050c-2004xxxx<br>806f050c-2005xxxx<br>806f050c-2005xxxx                      | Memory Logging<br>Limit Reached for<br>DIMM <i>n</i> Status. ( <i>n</i> =<br>DIMM-Nummer) | Fehler | Die Speicherauf-<br>zeichnungsgrenze<br>wurde erreicht. | 1. | Überprüfen Sie, ob auf der IBM<br>Unterstützungswebsite ein entspre-<br>chender RETAIN-Tipp oder eine<br>Firmwareaktualisierung für diesen<br>Speicherfehler verfügbar ist.                                                                                                    |
|     | 806f050c-2006xxxx<br>806f050c-2007xxxx<br>806f050c-2008xxxx<br>806f050c-2009xxxx<br>806f050c-2000xxxx<br>806f050c-200bxxxx<br>806f050c-200cxxxx |                                                                                           |        |                                                         | 2. | Versetzen Sie die betroffenen<br>DIMMs (die durch die<br>Fehleranzeigen auf der Systempla-<br>tine oder in den Ereignisprotokollen<br>angegeben werden) auf einen ande-<br>ren Speicherkanal oder Mikropro-<br>zessor (Informationen zur<br>Speicherbelegung finden Sie im Ab-<br>schnitt "Speichermodul installieren"<br>auf Seite 39).                                                          |
|     |                                                                                                    |                                                                                           |        |                                                         | 3. | Tritt der Fehler weiterhin am selben<br>DIMM auf, ersetzen Sie das betrof-<br>fene DIMM.                                                                                                    |
|     |                                                                                                    |                                                                                           |        |                                                         | 4. | (Nur für qualifizierte Techniker)<br>Wenn der Fehler am selben DIMM-<br>Steckplatz auftritt, überprüfen Sie<br>den DIMM-Steckplatz. Wenn der<br>Steckplatz Fremdstoffe enthält oder<br>beschädigt ist, tauschen Sie die Sys-<br>templatine aus (siehe Abschnitte<br>"Systemplatine entfernen" auf Seite<br>397 und "Systemplatine wieder<br>einbauen" auf Seite 402).                             |
|     |                                                                                                    |                                                                                           |        |                                                         | 5. | (Nur für qualifizierte Techniker)<br>Entfernen Sie den betroffenen Mik-<br>roprozessor und überprüfen Sie, ob<br>der Mikroprozessorstecksockel be-<br>schädigte Stifte aufweist. Wenn Sie<br>eine Beschädigung feststellen, tau-<br>schen Sie die Systemplatine aus (sie-<br>he Abschnitte "Systemplatine<br>entfernen" auf Seite 397 und "Sys-<br>templatine wieder einbauen" auf<br>Seite 402). |
|     |                                                                                                    |                                                                                           |        |                                                         | 6. | (Nur für qualifizierte Techniker) Er-<br>setzen Sie den betroffenen Mikro-<br>prozessor (siehe Abschnitte<br>"Mikroprozessor und Kühlkörper<br>entfernen" auf Seite 389 und "Mik-<br>roprozessor und Kühlkörper wieder<br>einbauen" auf Seite 391).                                                                                                    |

Tabelle 13. IMM2-Fehlernachrichten (Forts.)

| 806f050c-2581xxxx | Memory Logging<br>Limit Reached for<br>One of the DIMMs. | Fehler | Die Speicherauf-<br>zeichnungsgrenze<br>wurde erreicht. | <ol> <li>Überprüfen Sie, ob auf der IBM<br/>Unterstützungswebsite ein entspre-<br/>chender RETAIN-Tipp oder eine<br/>Firmwareaktualisierung für diesen<br/>Speicherfehler verfügbar ist.</li> <li>Versetzen Sie die betroffenen</li> </ol>                                                                                                    |
|-------------------|----------------------------------------------------------|--------|---------------------------------------------------------|----------------------------------------------------------------------------------------------------|
|                   |                                                          |        |                                                         | DIMMs (die durch die<br>Fehleranzeigen auf der Systempla-<br>tine oder in den Ereignisprotokollen<br>angegeben werden) auf einen ande-<br>ren Speicherkanal oder Mikropro-<br>zessor (Informationen zur<br>Speicherbelegung finden Sie im Ab-<br>schnitt "Speichermodul wieder<br>einbauen" auf Seite 351 ).                                                                                        |
|                   |                                                          |        |                                                         | <ol> <li>Tritt der Fehler weiterhin am selben<br/>DIMM auf, ersetzen Sie das betrof-<br/>fene DIMM.</li> </ol>                                                                                                    |
|                   |                                                          |        |                                                         | <ol> <li>(Nur für qualifizierte Techniker)<br/>Wenn der Fehler am selben DIMM-<br/>Steckplatz auftritt, überprüfen Sie<br/>den DIMM-Steckplatz. Wenn der<br/>Steckplatz Fremdstoffe enthält oder<br/>beschädigt ist, tauschen Sie die Sys-<br/>templatine aus (siehe Abschnitte<br/>"Systemplatine entfernen" auf Seite<br/>397 und "Systemplatine wieder<br/>einbauen" auf Seite 402).</li> </ol>  |
|                   |                                                          |        |                                                         | 5. (Nur für qualifizierte Techniker)<br>Entfernen Sie den betroffenen Mik-<br>roprozessor und überprüfen Sie, ob<br>der Mikroprozessorstecksockel be-<br>schädigte Stifte aufweist. Wenn Sie<br>eine Beschädigung feststellen, tau-<br>schen Sie die Systemplatine aus (sie<br>he Abschnitte "Systemplatine<br>entfernen" auf Seite 397 und "Sys-<br>templatine wieder einbauen" auf<br>Seite 402). |
|                   |                                                          |        |                                                         | <ol> <li>(Nur für qualifizierte Techniker) Er-<br/>setzen Sie den betroffenen Mikro-<br/>prozessor (siehe Abschnitte<br/>"Mikroprozessor und Kühlkörper<br/>entfernen" auf Seite 389 und "Mik-<br/>roprozessor und Kühlkörper wieder<br/>einbauen" auf Seite 391).</li> </ol>                                                                                                    |

Tabelle 13. IMM2-Fehlernachrichten (Forts.)

| <ul> <li>Führen Sie die vor<br/>aufgeführt sind, bi</li> </ul> | geschlagenen Maßnał<br>s der Fehler behoben       | nmen in de<br>ist.          | er Reihenfolge durch,                                   | in o          | der sie in der Spalte "Maßnahme"                                                                                                    |
|----------------------------------------------------------------|---------------------------------------------------|-----------------------------|---------------------------------------------------------|---------------|----------------------------------------------------------------------------------------------------|
| • Wenn der Beschrei<br>darf dieser Schritt                     | bung eines Arbeitssch<br>nur von einem qualif     | nritts der H<br>izierten Te | linweis "(Nur für qu<br>chniker ausgeführt w            | alifi<br>verd | zierte Techniker)″ vorangestellt ist,<br>en.                                                                                                    |
| 806f050c-2581xxxx                                              | Memory Logging<br>Limit Reached for<br>All DIMMs. | Fehler                      | Die Speicherauf-<br>zeichnungsgrenze<br>wurde erreicht. | 1.            | Überprüfen Sie, ob auf der IBM<br>Unterstützungswebsite ein entspre-<br>chender RETAIN-Tipp oder eine<br>Firmwareaktualisierung für diesen<br>Speicherfehler verfügbar ist.                                                                                                    |
|                                                                |                                                   |                             |                                                         | 2.            | Versetzen Sie die betroffenen<br>DIMMs (die durch die<br>Fehleranzeigen auf der Systempla-<br>tine oder in den Ereignisprotokollen<br>angegeben werden) auf einen ande-<br>ren Speicherkanal oder Mikropro-<br>zessor (Informationen zur<br>Speicherbelegung finden Sie im Ab-<br>schnitt "Speichermodul installieren"<br>auf Seite 39).                                                          |
|                                                                |                                                   |                             |                                                         | 3.            | Tritt der Fehler weiterhin am selben<br>DIMM auf, ersetzen Sie das betrof-<br>fene DIMM.                                                                                                    |
|                                                                |                                                   |                             |                                                         | 4.            | (Nur für qualifizierte Techniker)<br>Wenn der Fehler am selben DIMM-<br>Steckplatz auftritt, überprüfen Sie<br>den DIMM-Steckplatz. Wenn der<br>Steckplatz Fremdstoffe enthält oder<br>beschädigt ist, tauschen Sie die Sys-<br>templatine aus (siehe Abschnitte<br>"Systemplatine entfernen" auf Seite<br>397 und "Systemplatine wieder<br>einbauen" auf Seite 402).                             |
|                                                                |                                                   |                             |                                                         | 5.            | (Nur für qualifizierte Techniker)<br>Entfernen Sie den betroffenen Mik-<br>roprozessor und überprüfen Sie, ob<br>der Mikroprozessorstecksockel be-<br>schädigte Stifte aufweist. Wenn Sie<br>eine Beschädigung feststellen, tau-<br>schen Sie die Systemplatine aus (sie-<br>he Abschnitte "Systemplatine<br>entfernen" auf Seite 397 und "Sys-<br>templatine wieder einbauen" auf<br>Seite 402). |
|                                                                |                                                   |                             |                                                         | 6.            | (Nur für qualifizierte Techniker) Er-<br>setzen Sie den betroffenen Mikro-<br>prozessor (siehe Abschnitte<br>"Mikroprozessor und Kühlkörper<br>entfernen" auf Seite 389 und "Zu-<br>sätzlichen Mikroprozessor und zu-<br>gehörigen Kühlkörper installieren"<br>auf Seite 57).                                                                                                    |

• Führen Sie die vorgeschlagenen Maßnahmen in der Reihenfolge durch, in der sie in der Spalte "Maßnahme" aufgeführt sind, bis der Fehler behoben ist.

|                                                                                                    |                                                                                                    | 1       | -                                                                                                    |                                                                                                    |
|----------------------------------------------------------------------------------------------------|----------------------------------------------------------------------------------------------------|---------|----------------------------------------------------------------------------------------------------|----------------------------------------------------------------------------------------------------|
| 806f070c-2001xxxx<br>806f070c-2002xxxx<br>806f070c-2003xxxx<br>806f070c-2004xxxx<br>806f070c-2005xxxx<br>806f070c-2006xxxx<br>806f070c-2007xxxx<br>806f070c-2008xxxx<br>806f070c-2009xxxx<br>806f070c-2009xxxx<br>806f070c-200bxxxx<br>806f070c-200bxxxx | Memory DIMM<br>Configuration Error<br>for DIMM <i>n</i> Status.<br>( <i>n</i> = DIMM-Num-<br>mer)                        | Fehler  | Ein DIMM-Konfi-<br>gurationsfehler ist<br>aufgetreten.                                                     | Stellen Sie sicher, dass die DIMMs in<br>der richtigen Reihenfolge installiert<br>wurden und in Größe, Typ, Taktfre-<br>quenz und Technologie identisch sind.                                                                                                    |
| 806f070c-2581xxxx                                                                                                    | Memory DIMM<br>Configuration Error<br>for One of the<br>DIMMs.                                                           | Fehler  | Ein DIMM-Konfi-<br>gurationsfehler ist<br>aufgetreten.                                                     | Stellen Sie sicher, dass die DIMMs in<br>der richtigen Reihenfolge installiert<br>wurden und in Größe, Typ, Taktfre-<br>quenz und Technologie identisch sind.                                                                                                    |
| 806f070c-2581xxxx                                                                                                    | Memory DIMM<br>Configuration Error<br>for All DIMMs.                                                                     | Fehler  | Ein DIMM-Konfi-<br>gurationsfehler<br>ist aufgetreten.                                                     | Stellen Sie sicher, dass die DIMMs in<br>der richtigen Reihenfolge installiert<br>wurden und in Größe, Typ, Taktfre-<br>quenz und Technologie identisch sind.                                                                                                    |
| 806f090c-2001xxxx<br>806f090c-2002xxxx<br>806f090c-2003xxxx<br>806f090c-2004xxxx<br>806f090c-2005xxxx<br>806f090c-2005xxxx<br>806f090c-2007xxxx<br>806f090c-2008xxxx<br>806f090c-2009xxxx<br>806f090c-2000xxxx<br>806f090c-200bxxxx<br>806f090c-200bxxxx | Memory DIMM for<br>DIMM <i>n</i> Status has<br>been automatically<br>throttled. ( <i>n</i> =<br>DIMM-Nummer)             | Warnung | Ein DIMM wurde<br>gedrosselt.                                                                              | <ol> <li>Überprüfen Sie, ob das DIMM richtig eingesetzt ist, und starten Sie dann den Server erneut.</li> <li>Ersetzen Sie DIMM <i>n</i>.</li> <li>(<i>n</i> = DIMM-Nummer)</li> </ol>                                                                                                    |
| 806f0a0c-2001xxxx<br>806f0a0c-2002xxxx<br>806f0a0c-2003xxxx<br>806f0a0c-2004xxxx<br>806f0a0c-2005xxxx<br>806f0a0c-2006xxxx<br>806f0a0c-2007xxxx<br>806f0a0c-2009xxxx<br>806f0a0c-2009xxxx<br>806f0a0c-2000xxxx<br>806f0a0c-200bxxxx<br>806f0a0c-200bxxxx | An Over-<br>Temperature condi-<br>tion has been<br>detected on the<br>DIMM <i>n</i> Status. ( <i>n</i> =<br>DIMM-Nummer) | Fehler  | Eine Übertempe-<br>raturbedingung ist<br>für DIMM <i>n</i> aufge-<br>treten. ( <i>n</i> = DIMM-<br>Nummer) | <ol> <li>Stellen Sie sicher, dass alle Lüfter in<br/>Betrieb sind, der Luftstrom nicht<br/>behindert wird, die Luftführungen<br/>vorhanden und ordnungsgemäß ins-<br/>talliert sind und die<br/>Serverabdeckung installiert und<br/>vollständig geschlossen ist.</li> <li>Stellen Sie sicher, dass die<br/>Umgebungstemperatur den techni-<br/>schen Daten entspricht.</li> <li>Wenn ein Lüfter ausgefallen ist, ge-<br/>hen Sie wie bei einem Lüfterausfall<br/>vor.</li> <li>Ersetzen Sie DIMM <i>n</i>.</li> <li>(<i>n</i> = DIMM-Nummer)</li> </ol> |

Tabelle 13. IMM2-Fehlernachrichten (Forts.)

- Führen Sie die vorgeschlagenen Maßnahmen in der Reihenfolge durch, in der sie in der Spalte "Maßnahme" aufgeführt sind, bis der Fehler behoben ist.
- Wenn der Beschreibung eines Arbeitsschritts der Hinweis "(Nur für qualifizierte Techniker)" vorangestellt ist, darf dieser Schritt nur von einem qualifizierten Techniker ausgeführt werden.

| 800b010c-2581xxxx                                                                                                    | Backup Memory<br>redundancy lost has<br>asserted.                                                           | Fehler  | Die Redundanz<br>ging verloren.                                                                                      | 1. | Überprüfen Sie das<br>Systemereignisprotokoll auf DIMM-<br>Fehlerereignisse (nicht behebbare<br>oder Predictive Failure Analysis<br>(PFA)) und korrigieren Sie die Feh-<br>ler.<br>Reaktivieren Sie die<br>Speicherspiegelung im<br>Konfigurationsdienstprogramm. |
|----------------------------------------------------------------------------------------------------|----------------------------------------------------------------------------------------------------|---------|----------------------------------------------------------------------------------------------------|----|----------------------------------------------------------------------------------------------------|
| 800b030c-2581xxxx                                                                                                    | Backup Memory<br>sufficient resources<br>from redundancy<br>degraded has<br>asserted.                       | Warnung | Es besteht keine<br>Redundanz. Der<br>Status wurde von<br>"Redundanz" in<br>"ausreichende Res-<br>sourcen" geändert. | 1. | Überprüfen Sie das<br>Systemereignisprotokoll auf DIMM-<br>Fehlerereignisse (nicht behebbare<br>oder Predictive Failure Analysis<br>(PFA)) und korrigieren Sie die Feh-<br>ler.<br>Reaktivieren Sie die<br>Speicherspiegelung im                                  |
|                                                                                                    |                                                                                                    |         |                                                                                                    |    | Konfigurationsdienstprogramm.                                                                                                    |
| 800b050c-2581xxxx                                                                                                    | Backup Memory<br>insufficient resources<br>has asserted.                                                    | Fehler  | Es ist keine Redun-<br>danz vorhanden<br>und die Ressour-<br>cen reichen für die<br>Operation nicht<br>aus.          | 1. | Überprüfen Sie das<br>Systemereignisprotokoll auf DIMM-<br>Fehlerereignisse (nicht behebbare<br>oder Predictive Failure Analysis<br>(PFA)) und korrigieren Sie die Feh-<br>ler.<br>Reaktivieren Sie die<br>Speicherspiegelung im<br>Konfigurationsdienstprogramm. |
| Nachrichten für Wie                                                                                                    | derherstellung                                                                                              |         |                                                                                                    |    |                                                                                                    |
| 816f000d-0400xxxx<br>816f000d-0401xxxx<br>816f000d-0402xxxx<br>816f000d-0403xxxx<br>816f000d-0403xxxx<br>816f000d-0404xxxx | The Drive <i>n</i> Status<br>has been removed<br>from unit. ( <i>n</i> =<br>Festplattenlauf-<br>werknummer) | Fehler  | Ein Laufwerk wur-<br>de entfernt.                                                                                    | 1. | Reseat hard disk drive <i>n</i> . ( <i>n</i> = Festplattenlauf-<br>werknummer). Warten Sie mindes-<br>tens 1 Minute, bevor Sie das Lauf-<br>werk erneut installieren.                                                                                             |
| 816f000d-0405xxxx<br>816f000d-0406xxxx<br>816f000d-0407xxxx                                                                |                                                                                                    |         |                                                                                                    | 2. | Ersetzen Sie das Festplattenlauf-<br>werk.                                                                                                    |
| 01010000-0407 XXXX                                                                                                    |                                                                                                    |         |                                                                                                    | 3. | Stellen Sie sicher, dass die Firmware<br>des Festplattenlaufwerks und des<br>RAID-Controllers auf dem neuesten<br>Stand sind.                                                                                                    |
|                                                                                                    |                                                                                                    |         |                                                                                                    | 4. | Überprüfen Sie das SAS-Kabel.                                                                                                    |

Tabelle 13. IMM2-Fehlernachrichten (Forts.)

|                                                                                                    | -                                                                                                    |        |                                                                                                    |                                                                                                    |
|----------------------------------------------------------------------------------------------------|----------------------------------------------------------------------------------------------------|--------|----------------------------------------------------------------------------------------------------|----------------------------------------------------------------------------------------------------|
| 806f010d-0400xxxx<br>806f010d-0401xxxx<br>806f010d-0402xxxx<br>806f010d-0403xxxx<br>806f010d-0404xxxx<br>806f010d-0405xxxx<br>806f010d-0406xxxx<br>806f010d-0407xxxx | The Drive <i>n</i> Status<br>has been disabled<br>due to a detected<br>fault. ( <i>n</i> =<br>Festplattenlauf-<br>werknummer) | Fehler | Ein Laufwerk wur-<br>de aufgrund eines<br>Fehlers inaktiviert.                                                                                                    | <ol> <li>Führen Sie den Diagnosetest für<br/>Festplattenlaufwerke auf Laufwerk<br/><i>n</i> aus.</li> <li>Überprüfen Sie, ob folgende Kom-<br/>ponenten richtig eingesetzt sind:         <ul> <li>Festplattenlaufwerk (Warten Sie<br/>mindestens 1 Minute, bevor Sie<br/>das Laufwerk erneut installie-<br/>ren.)</li> <li>Kabel von der Systemplatine zur<br/>Rückwandplatine</li> <li>Ersetzen Sie die folgenden Kompo-<br/>nenten nacheinander in der angege-<br/>benen Reihenfolge. Starten Sie den<br/>Server jeweils erneut.</li> <li>Festplattenlaufwerk</li> <li>Kabel von der Systemplatine zur<br/>Rückwandplatine</li> <li>Rickwandplatine für<br/>Festplattenlaufwerk</li> </ul> </li> </ol> |
| 806f020d-0400xxxx<br>806f020d-0401xxxx<br>806f020d-0402xxxx<br>806f020d-0403xxxx<br>806f020d-0404xxxx<br>806f020d-0405xxxx<br>806f020d-0406xxxx<br>806f020d-0407xxxx | The Drive $n$ Status<br>has a predictive<br>failure. ( $n =$<br>Festplattenlauf-<br>werknummer)                               | Fehler | A predictive failure<br>has been detected<br>for drive <i>n</i> . ( <i>n</i> =<br>Festplattenlauf-<br>werknummer)                                                                 | <ol> <li>Ersetzen Sie das Festplattenlaufwerk<br/>n.</li> <li>(n = Festplattenlauf-<br/>werknummer)</li> </ol>                                                                                                    |
| 806f050d-0400xxxx<br>806f050d-0401xxxx<br>806f050d-0402xxxx<br>806f050d-0403xxxx<br>806f050d-0404xxxx<br>806f050d-0405xxxx<br>806f050d-0406xxxx<br>806f050d-0407xxxx | Array %1 is in<br>critical condition.<br>(%1 = CIM-<br>Computersystem.<br>Elementname)                                        | Fehler | Eine Platteneinheit<br>befindet sich in<br>einem kritischen<br>Zustand. (Sensor =<br>Status von Lauf-<br>werk <i>n</i> )<br>( <i>n</i> = Nummer des<br>Festplattenlauf-<br>werks) | <ol> <li>Stellen Sie sicher, dass die Firmware<br/>des RAID-Adapters und des<br/>Festplattenlaufwerks auf dem neu-<br/>esten Stand ist.</li> <li>Stellen Sie sicher, dass das SAS-Ka-<br/>bel ordnungsgemäß angeschlossen<br/>ist.</li> <li>Ersetzen Sie das SAS-Kabel.</li> <li>Ersetzen Sie den RAID-Adapter.</li> <li>Ersetzen Sie das Festplattenlauf-<br/>werk, dessen Statusanzeige leuchtet.</li> </ol>                                                                                                    |

Tabelle 13. IMM2-Fehlernachrichten (Forts.)

| • | Führen Sie die vorgeschlagenen Maßnahmen in der Reihenfolge durch, in der sie in der Spalte "Maßnahme" |
|---|----------------------------------------------------------------------------------------------------|
|   | aufgeführt sind, bis der Fehler behoben ist.                                                           |

| 806f060d-0400xxxx<br>806f060d-0401xxxx<br>806f060d-0402xxxx<br>806f060d-0403xxxx<br>806f060d-0404xxxx<br>806f060d-0404xxxx<br>806f060d-0406xxxx<br>806f060d-0407xxxx                      | Array %1 has failed.<br>(%1 = CIM-<br>Computersystem.<br>Elementname)                                           | Fehler           | Eine Platteneinheit<br>befindet sich in<br>einem fehlerhaften<br>Zustand. (Sensor =<br>Status von Lauf-<br>werk <i>n</i> ) ( <i>n</i> = Num-<br>mer des Fest-<br>plattenlaufwerks) | <ol> <li>Stellen Sie sicher, dass die Firmware<br/>des RAID-Adapters und des<br/>Festplattenlaufwerks auf dem neu-<br/>esten Stand ist.</li> <li>Stellen Sie sicher, dass das SAS-Ka-<br/>bel ordnungsgemäß angeschlossen<br/>ist.</li> <li>Ersetzen Sie das SAS-Kabel.</li> <li>Ersetzen Sie den RAID-Adapter.</li> <li>Ersetzen Sie das Festplattenlauf-<br/>werk, dessen Statusanzeige leuchtet.</li> </ol>                                                                                                    |
|----------------------------------------------------------------------------------------------------|----------------------------------------------------------------------------------------------------|------------------|----------------------------------------------------------------------------------------------------|----------------------------------------------------------------------------------------------------|
| 806f070d-0400xxxx<br>806f070d-0401xxxx<br>806f070d-0402xxxx<br>806f070d-0403xxxx<br>806f070d-0403xxxx<br>806f070d-0404xxxx<br>806f070d-0405xxxx<br>806f070d-0406xxxx<br>806f070d-0407xxxx | The Drive <i>n</i> Status<br>rebuilt has been in<br>progress. ( <i>n</i> = Fest-<br>plattenlaufwerk-<br>nummer) | Informa-<br>tion | Die Wiederherstel-<br>lung von Laufwerk<br><i>n</i> ist in Bearbei-<br>tung. ( <i>n</i> = Fest-<br>plattenlaufwerk-<br>nummer)                                                     | Keine Maßnahme erforderlich; nur zur<br>Information.                                                                                                    |
| PCI-Nachrichten                                                                                                    |                                                                                                    |                  |                                                                                                    |                                                                                                    |
| 806f0021-3001xxxx                                                                                                    | PCI fault has been<br>detected for PCI <i>n</i> .<br>( <i>n</i> = PCI-<br>Steckplatznummer)                     | Fehler           | Es wurde ein PCI-<br>Fehler erkannt.                                                                                                    | <ol> <li>Überprüfen Sie die PCI-Anzeige.<br/>Weitere Informationen zur PCI-Anzeige finden Sie im Abschnitt "Anzeigen der Funktion "Light Path<br/>Diagnostics"" auf Seite 124.</li> <li>Überprüfen Sie, ob die betroffenen<br/>Adapter und Adapterkarten richtig<br/>eingesetzt sind.</li> <li>Aktualisieren Sie die Server-Firmware (UEFI und IMM) und die Adapter-Firmware.<br/>Wichtig: Für einige Clusterlösungen<br/>sind bestimmte Codeversionen oder<br/>koordinierte Code-Aktualisierungen<br/>erforderlich. Wenn die Einheit Teil<br/>einer Clusterlösung ist, stellen Sie<br/>sicher, dass die aktuelle<br/>Codeversion für die Clusterlösung<br/>unterstützt wird, bevor Sie den<br/>Code aktualisieren.</li> <li>Entfernen Sie beide Adapter.</li> <li>Ersetzen Sie die Adapterkarten.</li> <li>(Nur für qualifizierte Techniker) Ersetzen Sie die Systemplatine<br/>entfernen" auf Seite 397 und "Sys-<br/>und von die Siet and von die Sieten aufer von die Sieten auf von die<br/>entfernen" auf Seite 397 und "Sys-</li> </ol> |

Tabelle 13. IMM2-Fehlernachrichten (Forts.)

| 806f0021-2582xxxx | PCI fault has been<br>detected for One of<br>PCI Error. | Fehler | Es wurde ein PCI-<br>Fehler erkannt. | 1. | Überprüfen Sie die PCI-Anzeige.<br>Weitere Informationen zur PCI-An-<br>zeige finden Sie im Abschnitt "An-<br>zeigen der Funktion "Light Path                                                                                                    |
|-------------------|---------------------------------------------------------|--------|--------------------------------------|----|----------------------------------------------------------------------------------------------------|
|                   |                                                         |        |                                      | 2. | Diagnostics"" auf Seite 124.<br>Überprüfen Sie, ob die betroffenen<br>Adapter und Adapterkarten richtig<br>eingesetzt sind.                                                                                                    |
|                   |                                                         |        |                                      | 3. | Aktualisieren Sie die Server-Firm-<br>ware (UEFI und IMM) und die Ad-<br>apter-Firmware.<br><b>Wichtig:</b> Für einige Clusterlösungen<br>sind bestimmte Codeversionen oder<br>koordinierte Code-Aktualisierungen<br>erforderlich. Wenn die Einheit Teil<br>einer Clusterlösung ist, stellen Sie<br>sicher, dass die aktuelle<br>Codeversion für die Clusterlösung<br>unterstützt wird, bevor Sie den<br>Code aktualisieren. |
|                   |                                                         |        |                                      | 4. | Entfernen Sie beide Adapter.                                                                                                    |
|                   |                                                         |        |                                      | 5. | Ersetzen Sie die Adapterkarten.                                                                                                    |
|                   |                                                         |        |                                      | 6. | (Nur für qualifizierte Techniker) Er-<br>setzen Sie die Systemplatine (siehe<br>Abschnitte "Systemplatine<br>entfernen" auf Seite 397 und "Sys-<br>templatine wieder einbauen" auf<br>Seite 402).                                                                                                    |

Tabelle 13. IMM2-Fehlernachrichten (Forts.)

- Führen Sie die vorgeschlagenen Maßnahmen in der Reihenfolge durch, in der sie in der Spalte "Maßnahme" aufgeführt sind, bis der Fehler behoben ist.
- Wenn der Beschreibung eines Arbeitsschritts der Hinweis "(Nur für qualifizierte Techniker)" vorangestellt ist, darf dieser Schritt nur von einem qualifizierten Techniker ausgeführt werden.

|                   | _                                                      | 1                | -                                                                                                    |                                                                                                    |
|-------------------|--------------------------------------------------------|------------------|----------------------------------------------------------------------------------------------------|----------------------------------------------------------------------------------------------------|
| 806f0021-2582xxxx | PCI fault has been<br>detected for All PCI<br>Error.   | Fehler           | Es wurde ein PCI-<br>Fehler erkannt.                                                                                                    | <ol> <li>Überprüfen Sie die PCI-Anzeige.<br/>Weitere Informationen zur PCI-Anzeige finden Sie im Abschnitt "Anzeigen der Funktion "Light Path<br/>Diagnostics"" auf Seite 124.</li> <li>Überprüfen Sie, ob die betroffenen<br/>Adapter und Adapterkarten richtig<br/>eingesetzt sind.</li> <li>Aktualisieren Sie die Server-Firmware (UEFI und IMM) und die Adapter-Firmware.<br/>Wichtig: Für einige Clusterlösungen<br/>sind bestimmte Codeversionen oder<br/>koordinierte Code-Aktualisierungen<br/>erforderlich. Wenn die Einheit Teil<br/>einer Clusterlösung ist, stellen Sie<br/>sicher, dass die aktuelle<br/>Codeversion für die Clusterlösung<br/>unterstützt wird, bevor Sie den<br/>Code aktualisieren.</li> <li>Ersetzen Sie die Adapter.</li> <li>Ersetzen Sie die Adapter.</li> <li>Ersetzen Sie die Systemplatine (siehe<br/>Abschnitte "Systemplatine<br/>entfernen" auf Seite 397 und "Sys-<br/>templatine wieder einbauen" auf<br/>Seite 402).</li> </ol> |
| 806f0023-2101xxxx | Watchdog Timer<br>expired for IPMI<br>Watchdog.        | Informa-<br>tion | Diese Nachricht<br>dient für den<br>Anwendungsfall,<br>dass eine Imple-<br>mentierung er-<br>kannt hat, dass ein<br>Watchdog-<br>Zeitgeber abgelau-<br>fen ist. | Keine Maßnahme erforderlich; nur zur<br>Information.                                                                                                    |
| 806f0113-0301xxxx | A bus timeout has<br>occurred on system<br>CPU 1 PECI. | Fehler           | Diese Nachricht<br>dient für den<br>Anwendungsfall,<br>dass eine Imple-<br>mentierung er-<br>kannt hat, dass ein<br>Bus-Zeitgeber ab-<br>gelaufen ist.          | <ol> <li>Überprüfen Sie, ob der Mikroprozessor richtig eingesetzt ist, und starten Sie dann den Server erneut.</li> <li>Ersetzen Sie Mikroprozessor <i>n</i>.</li> <li>(<i>n</i> = Mikroprozessornummer)</li> </ol>                                                                                                    |

Tabelle 13. IMM2-Fehlernachrichten (Forts.)

| <ul> <li>Führen Sie die vorgeschlagenen Ma ßnahmen in der Reihenfolge durch, in der sie in der Spalte "Ma ßnahme"<br/>aufgef ührt sind, bis der Fehler behoben ist.</li> </ul> |                                                                                                    |        |                                                                                                    |                                                                                                    |  |  |  |
|----------------------------------------------------------------------------------------------------|----------------------------------------------------------------------------------------------------|--------|----------------------------------------------------------------------------------------------------|----------------------------------------------------------------------------------------------------|--|--|--|
| • Wenn der Beschre<br>darf dieser Schritt                                                                                                    | <ul> <li>Wenn der Beschreibung eines Arbeitsschritts der Hinweis "(Nur f ür qualifizierte Techniker)" vorangestellt ist,<br/>darf dieser Schritt nur von einem qualifizierten Techniker ausgef ührt werden.</li> </ul> |        |                                                                                                    |                                                                                                    |  |  |  |
| 806f0113-0302xxxx                                                                                                    | A bus timeout has<br>occurred on system<br>CPU 2 PECI                                                                                                    | Fehler | Diese Nachricht<br>dient für den<br>Anwendungsfall,<br>dass eine Imple-<br>mentierung er-<br>kannt hat, dass ein<br>Bus-Zeitgeber ab-<br>gelaufen ist. | <ol> <li>Überprüfen Sie, ob der Mikroprozessor richtig eingesetzt ist, und starten Sie dann den Server erneut.</li> <li>Ersetzen Sie Mikroprozessor <i>n</i>.</li> <li>(<i>n</i> = Mikroprozessornummer)</li> </ol>                                                                                                    |  |  |  |
| 806f0413-2582xxxx                                                                                                    | A PCI PERR has<br>occurred on system<br>%1. (%1 = CIM-<br>Computersystem.<br>Elementname)                                                                                                    | Fehler | Ein PCI-<br>Paritätsfehler<br>(PERR) ist aufge-<br>treten. (Sensor =<br>PCIs)                                                                          | <ol> <li>Überprüfen Sie die PCI-Anzeige.<br/>Weitere Informationen zur PCI-Anzeige finden Sie im Abschnitt "Anzeigen der Funktion "Light Path<br/>Diagnostics"" auf Seite 124.</li> <li>Überprüfen Sie, ob die betroffenen<br/>Adapter und Adapterkarten richtig<br/>eingesetzt sind.</li> <li>Aktualisieren Sie die Server-Firmware (UEFI und IMM) und die Adapter-Firmware.<br/>Wichtig: Für einige Clusterlösungen<br/>sind bestimmte Codeversionen oder<br/>koordinierte Code-Aktualisierungen<br/>erforderlich. Wenn die Einheit Teil<br/>einer Clusterlösung ist, stellen Sie<br/>sicher, dass die aktuelle<br/>Codeversion für die Clusterlösung<br/>unterstützt wird, bevor Sie den<br/>Code aktualisieren.</li> <li>Ersetzen Sie die Adapter.</li> <li>Ersetzen Sie die Adapterkarten.</li> </ol> |  |  |  |

Tabelle 13. IMM2-Fehlernachrichten (Forts.)

| • Wenn der Beschr  | ois der Fenler benober                                                                    | l 1St.<br>britte der I | Hinweis (Nur für au                                                       | alif | fizierte Techniker)" vorangestellt ist                                                                                                    |
|--------------------|-------------------------------------------------------------------------------------------|------------------------|---------------------------------------------------------------------------|------|----------------------------------------------------------------------------------------------------|
| darf dieser Schrit | t nur von einem quali                                                                     | fizierten Te           | echniker ausgeführt v                                                     | vere | den.                                                                                                    |
| 806f0513-2582xxxx  | A PCI SERR has<br>occurred on system<br>%1. (%1 = CIM-<br>Computersystem.<br>Elementname) | Fehler                 | Ein PCI-Systemfeh-<br>ler (SERR) ist auf-<br>getreten. (Sensor =<br>PCIs) | 1.   | Überprüfen Sie die PCI-Anzeige.<br>Weitere Informationen zur PCI-An-<br>zeige finden Sie im Abschnitt "An-<br>zeigen der Funktion "Light Path<br>Diagnostics"" auf Seite 124.                                                                                                    |
|                    |                                                                                           |                        |                                                                           | 2.   | Überprüfen Sie, ob die betroffenen<br>Adapter und Adapterkarten richtig<br>eingesetzt sind.                                                                                                    |
|                    |                                                                                           |                        |                                                                           | 3.   | Aktualisieren Sie die Server-Firm-<br>ware (UEFI und IMM) und die Ad-<br>apter-Firmware.<br><b>Wichtig:</b> Für einige Clusterlösungen<br>sind bestimmte Codeversionen oder<br>koordinierte Code-Aktualisierungen<br>erforderlich. Wenn die Einheit Teil<br>einer Clusterlösung ist, stellen Sie<br>sicher, dass die aktuelle<br>Codeversion für die Clusterlösung<br>unterstützt wird, bevor Sie den<br>Code aktualisieren. |
|                    |                                                                                           |                        |                                                                           | 4.   | Stellen Sie sicher, dass der Adapter<br>unterstützt wird. Eine Liste der un-<br>terstützten Zusatzeinrichtungen fin-<br>den Sie unter der Adresse http://<br>www.ibm.com/systems/info/<br>x86servers/serverproven/compat/<br>us/.                                                                                                    |
|                    |                                                                                           |                        |                                                                           | 5.   | Ersetzen Sie die Adapter.                                                                                                    |
|                    |                                                                                           |                        |                                                                           | 6.   | Ersetzen Sie die Adapterkarten.                                                                                                    |

Tabelle 13. IMM2-Fehlernachrichten (Forts.)

| 806f0813-2582xxxx                      | An Uncorrectable<br>Bus Error has<br>occurred on system<br>%1. (%1 = CIM-<br>Computersystem.<br>Elementname)        | Fehler           | Ein nicht<br>behebbarer<br>Busfehler ist aufge-<br>treten. (Sensor =<br>kritische interne<br>PCI)                               | <ol> <li>Überprüfen Sie das<br/>Systemereignisprotokoll.</li> <li>Überprüfen Sie die PCI-Anzeige.<br/>Weitere Informationen zur PCI-Anzeige finden Sie im Abschnitt "Anzeigen der Funktion "Light Path<br/>Diagnostics"" auf Seite 124.</li> <li>Entfernen Sie den Adapter aus dem<br/>angezeigten PCI-Steckplatz.</li> <li>Überprüfen Sie, ob für die Server-<br/>Firmware eine Aktualisierung ver-<br/>fügbar ist.</li> <li>Wichtig: Für einige Clusterlösungen<br/>sind bestimmte Codeversionen oder<br/>koordinierte Code-Aktualisierungen<br/>erforderlich. Wenn die Einheit Teil<br/>einer Clusterlösung ist, stellen Sie<br/>sicher, dass die aktuelle<br/>Codeversion für die Clusterlösung<br/>unterstützt wird, bevor Sie den<br/>Code aktualisieren.</li> <li>(Nur für qualifizierte Techniker) Er-<br/>setzen Sie die Systemplatine (siehe<br/>Abschnitte "Systemplatine<br/>entfernen" auf Seite 397 und "Sys-<br/>templatine wieder einbauen" auf<br/>Seite 402).</li> </ol> |
|----------------------------------------|----------------------------------------------------------------------------------------------------|------------------|----------------------------------------------------------------------------------------------------|----------------------------------------------------------------------------------------------------|
| 806f0125-0B01xxxx<br>806f0125-0B02xxxx | The entity of PCI<br>riser has been<br>detected absent for<br>PCI <i>n</i> . ( <i>n</i> = PCI-<br>Steckplatznummer) | Informa-<br>tion | Die Einheit von<br>PCI-Adapterkarte <i>n</i><br>wurde als nicht<br>vorhanden erkannt.<br>( <i>n</i> = PCI-<br>Steckplatznummer) | Keine Maßnahme erforderlich; nur zur<br>Information.                                                                                                    |
| Allgemeine Nachric                     | hten                                                                                                    |                  |                                                                                                    |                                                                                                    |
| 80030006-2101xxxx                      | Sensor Sig Verify Fail<br>has deasserted.                                                                           | Informa-<br>tion | Eine Implementie-<br>rung hat ein<br>Deassertion-Ereig-<br>nis für einen Sen-<br>sor erkannt.                                   | Keine Maßnahme erforderlich; nur zur<br>Information.                                                                                                    |
| 80030012-2301xxxx                      | Sensor OS RealTime<br>Mod has deasserted.                                                                           | Informa-<br>tion | Ein Deassertion-<br>Ereignis für den<br>Sensor für den<br>Echtzeitmodus des<br>Betriebssystems<br>wurde erkannt.                | Keine Maßnahme erforderlich; nur zur<br>Information.                                                                                                    |

- Führen Sie die vorgeschlagenen Maßnahmen in der Reihenfolge durch, in der sie in der Spalte "Maßnahme" aufgeführt sind, bis der Fehler behoben ist.
- Wenn der Beschreibung eines Arbeitsschritts der Hinweis "(Nur für qualifizierte Techniker)" vorangestellt ist, darf dieser Schritt nur von einem qualifizierten Techniker ausgeführt werden.

|                                        | _                                                                                                   | 1                | -                                                                                                    |                                                                                                    |
|----------------------------------------|----------------------------------------------------------------------------------------------------|------------------|----------------------------------------------------------------------------------------------------|----------------------------------------------------------------------------------------------------|
| 80050108-0a01xxxx<br>80050108-0a02xxxx | Sensor has indicated<br>limit exceeded.                                                             | Informa-<br>tion | Diese Nachricht<br>dient für den<br>Anwendungsfall,<br>dass eine Imple-<br>mentierung er-<br>kannt hat, dass ein<br>Sensorgrenzwert<br>überschritten wur-<br>de. | Keine Maßnahme erforderlich; nur zur<br>Information.                                                                                                    |
| 80070114-2201xxxx                      | Sensor TPM Lock /<br>TPM Phy Pres Set<br>has transitioned from<br>normal to non-<br>critical state. | Warnung          | Eine Implementie-<br>rung hat erkannt,<br>dass ein Sensor<br>vom normalen in<br>den nicht kriti-<br>schen Status ge-<br>wechselt hat.                            | 1. Dies ist ein von der UEFI erkanntes<br>Ereignis. Den UEFI-Diagnosecode<br>für dieses Ereignis finden Sie im<br>protokollierten IMM-<br>Nachrichtentext. Suchen Sie den<br>UEFI-Diagnosecode im Abschnitt<br>zum UEFI-Diagnosecode im<br>Infocenter, um Informationen zur<br>entsprechenden Benutzeraktion zu<br>erhalten.                                                                                                    |
| 80070202-0701xxxx                      | Sensor Planar Fault<br>has transitioned to<br>critical from a less<br>severe state.                 | Fehler           | Ein Sensor ist von<br>einem weniger<br>schwerwiegenden<br>Zustand in den<br>Zustand "Kritisch"<br>übergegangen.                                                  | <ol> <li>Überprüfen Sie das<br/>Systemereignisprotokoll.</li> <li>Überprüfen Sie, ob auf der System-<br/>platine eine Fehleranzeige leuchtet.</li> <li>Ersetzen Sie fehlerhafte Einheiten,<br/>falls vorhanden.</li> <li>Überprüfen Sie, ob für die Server-<br/>Firmware eine Aktualisierung ver-<br/>fügbar ist.</li> <li>Wichtig: Für einige Clusterlösungen<br/>sind bestimmte Codeversionen oder<br/>koordinierte Code-Aktualisierungen<br/>erforderlich. Wenn die Einheit Teil<br/>einer Clusterlösung ist, stellen Sie<br/>sicher, dass die aktuelle<br/>Codeversion für die Clusterlösung<br/>unterstützt wird, bevor Sie den<br/>Code aktualisieren.</li> <li>(Nur für qualifizierte Techniker) Er-<br/>setzen Sie die Systemplatine (siehe<br/>Abschnitte "Systemplatine<br/>entfernen" auf Seite 397 und "Sys-<br/>templatine wieder einbauen" auf<br/>Seite 402).</li> </ol> |
• Führen Sie die vorgeschlagenen Maßnahmen in der Reihenfolge durch, in der sie in der Spalte "Maßnahme" aufgeführt sind, bis der Fehler behoben ist.

| 8007020f-2201xxxx | Sensor TXT ACM<br>module has<br>transitioned to<br>critical from a less<br>severe state.            | Fehler           | Ein Sensor hat von<br>einem kritischen<br>Status in einen we-<br>niger schwerwie-<br>genden Status<br>gewechselt.                                                           | 1. Dies ist ein von der UEFI erkanntes<br>Ereignis. Den UEFI-Diagnosecode<br>für dieses Ereignis finden Sie im<br>protokollierten IMM-<br>Nachrichtentext. Suchen Sie den<br>UEFI-Diagnosecode im Abschnitt<br>zum UEFI-Diagnosecode im<br>Infocenter, um Informationen zur<br>entsprechenden Benutzeraktion zu<br>erhalten. |
|-------------------|----------------------------------------------------------------------------------------------------|------------------|----------------------------------------------------------------------------------------------------|----------------------------------------------------------------------------------------------------|
| 8007020f-2582xxxx | Sensor No PCI I/O<br>has transitioned to<br>critical from a less<br>severe state.                   | Fehler           | Ein Sensor hat von<br>einem kritischen<br>Status in einen we-<br>niger schwerwie-<br>genden Status<br>gewechselt.                                                           | 1. Dies ist ein von der UEFI erkanntes<br>Ereignis. Den UEFI-Diagnosecode<br>für dieses Ereignis finden Sie im<br>protokollierten IMM-<br>Nachrichtentext. Suchen Sie den<br>UEFI-Diagnosecode im Abschnitt<br>zum UEFI-Diagnosecode im<br>Infocenter, um Informationen zur<br>entsprechenden Benutzeraktion zu<br>erhalten. |
| 80070614-2201xxxx | Sensor TPM Phy<br>Pres Set has<br>transitioned to non-<br>recoverable.                              | Fehler           | Ein Sensor hat in<br>einen nicht<br>wiederherstellbaren<br>Status gewechselt.                                                                                               | 1. Dies ist ein von der UEFI erkanntes<br>Ereignis. Den UEFI-Diagnosecode<br>für dieses Ereignis finden Sie im<br>protokollierten IMM-<br>Nachrichtentext. Suchen Sie den<br>UEFI-Diagnosecode im Abschnitt<br>zum UEFI-Diagnosecode im<br>Infocenter, um Informationen zur<br>entsprechenden Benutzeraktion zu<br>erhalten. |
| 806f011b-0701xxxx | The Front USB<br>connector has<br>encountered a<br>configuration error.                             | Fehler           | Im System wurde<br>ein interner<br>Verbindungsfehler<br>erkannt.                                                                                                    | Überprüfen Sie, ob das USB-Kabel an<br>der Vorderseite richtig auf der System-<br>platine angeschlossen ist.                                                                                                    |
| 806f011b-0701xxxx | The Front Video<br>connector has<br>encountered a<br>configuration error.                           | Fehler           | Im System wurde<br>ein interner<br>Verbindungsfehler<br>erkannt.                                                                                                    | Überprüfen Sie, ob das Bildschirmkabel<br>(Vorderseite) auf der Systemplatine<br>richtig angeschlossen ist.                                                                                                    |
| 806f0123-2101xxxx | Reboot of system<br>[Computersystem-<br>Elementname]<br>initiated by<br>[Watchdog-<br>Elementname]. | Informa-<br>tion | Diese Nachricht<br>dient für den<br>Anwendungsfall,<br>dass eine Imple-<br>mentierung er-<br>kannt hat, dass ein<br>Warmstart durch<br>einen Watchdog<br>stattgefunden hat. | Keine Maßnahme erforderlich; nur zur<br>Information.                                                                                                    |

Г

| <ul> <li>Führen Sie die vorgeschlagenen Ma ßnahmen in der Reihenfolge durch, in der sie in der Spalte "Ma ßnahme"<br/>aufgef ührt sind, bis der Fehler behoben ist.</li> </ul>                                       |                                                                                                    |                  |                                                                                                    |                                                                                                    |  |  |
|----------------------------------------------------------------------------------------------------|----------------------------------------------------------------------------------------------------|------------------|----------------------------------------------------------------------------------------------------|----------------------------------------------------------------------------------------------------|--|--|
| <ul> <li>Wenn der Beschreibung eines Arbeitsschritts der Hinweis "(Nur für qualifizierte Techniker)" vorangestellt ist,<br/>darf dieser Schritt nur von einem qualifizierten Techniker ausgeführt werden.</li> </ul> |                                                                                                    |                  |                                                                                                    |                                                                                                    |  |  |
| 806f0125-0c01xxxx                                                                                                    | Front panel entity<br>has been detected<br>Absent.                                                 | Informa-<br>tion | Die<br>Bedienfeldeinheit<br>wurde als nicht<br>vorhanden erkannt.                                                                                                   | Keine Maßnahme erforderlich; nur zur<br>Information.                                                                                                    |  |  |
| 806f0013-1701xxxx                                                                                                    | A front panel NMI<br>has occurred on sys-<br>tem %1. (%1 = CIM-<br>Computersystem.<br>Elementname) | Fehler           | - An der Bediener-<br>informationsan-<br>zeige ist ein NMI/<br>Diagnose-Inter-<br>rupt aufgetreten.                                                                 | <ol> <li>Überprüfen Sie den Einheitentreiber.</li> <li>Installieren Sie den Einheitentreiber<br/>erneut.</li> <li>Aktualisieren Sie alle<br/>Einheitentreiber auf die neueste Ver-<br/>sion.</li> <li>Aktualisieren Sie die Firmware<br/>(UEFI und IMM) (siehe Abschnitt<br/>"Firmware aktualisieren" auf Seite<br/>79).</li> </ol> |  |  |
| 806f0313-1701xxxx                                                                                                    | A software NMI has<br>occurred on system<br>%1. (%1 = CIM-<br>Computersystem.<br>Elementname)      | Fehler           | Ein Software-NMI<br>ist aufgetreten.                                                                                                    | <ol> <li>Überprüfen Sie den Einheitentreiber.</li> <li>Installieren Sie den Einheitentreiber<br/>erneut.</li> <li>Aktualisieren Sie alle<br/>Einheitentreiber auf die neueste Ver-<br/>sion.</li> <li>Aktualisieren Sie die Firmware<br/>(UEFI und IMM) (siehe Abschnitt<br/>"Firmware aktualisieren" auf Seite<br/>79).</li> </ol> |  |  |
| 806f0823-2101xxxx                                                                                                    | Watchdog Timer<br>interrupt occurred<br>for [Watchdog-<br>Elementname].                            | Informa-<br>tion | Diese Nachricht<br>dient für den<br>Anwendungsfall,<br>dass eine Imple-<br>mentierung er-<br>kannt hat, dass ein<br>Watchdog-<br>Zeitgeber unterbro-<br>chen wurde. | Keine Maßnahme erforderlich; nur zur<br>Information.                                                                                                    |  |  |
| 806f0a13-0301xxxx                                                                                                    | A Fatal Bus Error<br>has occurred on sys-<br>tem CPU 1 PECI.                                       | Fehler           | Ein schwerwiegen-<br>der Bus-Fehler<br>wurde erkannt.                                                                                                    | <ol> <li>Überprüfen Sie, ob der Mikroprozessor richtig eingesetzt ist, und starten Sie dann den Server erneut.</li> <li>Ersetzen Sie Mikroprozessor <i>n</i>.</li> <li>(n = Mikroprozessornummer)</li> </ol>                                                                                                    |  |  |
| 806f0a13-0302xxxx                                                                                                    | A Fatal Bus Error<br>has occurred on sys-<br>tem CPU 2 PECI.                                       | Fehler           | Ein schwerwiegen-<br>der Bus-Fehler<br>wurde erkannt.                                                                                                    | <ol> <li>Überprüfen Sie, ob der Mikroprozessor richtig eingesetzt ist, und starten Sie dann den Server erneut.</li> <li>Ersetzen Sie Mikroprozessor <i>n</i>.</li> <li>(n = Mikroprozessornummer)</li> </ol>                                                                                                    |  |  |

• Führen Sie die vorgeschlagenen Maßnahmen in der Reihenfolge durch, in der sie in der Spalte "Maßnahme" aufgeführt sind, bis der Fehler behoben ist.

| 81030012-2301xxxx | OS RealTime Mod<br>state has deasserted.                      | Informa-<br>tion | Der Status des Be-<br>triebssystem-<br>Echtzeitmodus hat<br>zu einem<br>Deassertion-Ereig-<br>nis geführt.      | Keine Maßnahme erforderlich; nur zur<br>Information.                                                                                                    |
|-------------------|---------------------------------------------------------------|------------------|----------------------------------------------------------------------------------------------------|----------------------------------------------------------------------------------------------------|
| 80070219-0701xxxx | Sensor Sys Board<br>Fault has<br>transitioned to<br>critical. | Fehler           | Ein Sensor ist von<br>einem weniger<br>schwerwiegenden<br>Zustand in den<br>Zustand "Kritisch"<br>übergegangen. | <ol> <li>Überprüfen Sie das<br/>Systemereignisprotokoll.</li> <li>Überprüfen Sie, ob auf der System-<br/>platine eine Fehleranzeige leuchtet.</li> <li>Ersetzen Sie fehlerhafte Einheiten,<br/>falls vorhanden.</li> <li>Überprüfen Sie, ob für die Server-<br/>Firmware eine Aktualisierung ver-<br/>fügbar ist.</li> <li>Wichtig: Für einige Clusterlösungen<br/>sind bestimmte Codeversionen oder<br/>koordinierte Code-Aktualisierungen<br/>erforderlich. Wenn die Einheit Teil<br/>einer Clusterlösung ist, stellen Sie<br/>sicher, dass die aktuelle<br/>Codeversion für die Clusterlösung<br/>unterstützt wird, bevor Sie den<br/>Code aktualisieren.</li> <li>(Nur für qualifizierte Techniker) Er-<br/>setzen Sie die Systemplatine.</li> </ol> |
| 806f0312-2201xxxx | Entry to aux log has asserted.                                | Informa-<br>tion | Es wurde ein Ein-<br>trag im Aux-Proto-<br>koll erkannt.                                                        | Keine Maßnahme erforderlich; nur zur<br>Information.                                                                                                    |
| 80080128-2101xxxx | Low security jumper<br>presence has<br>asserted.              | Informa-<br>tion | Die Brücke für<br>niedrige Sicherheit<br>wurde erkannt.                                                         | Keine Maßnahme erforderlich; nur zur<br>Information.                                                                                                    |
| 8008010f-2101xxxx | Physical presence<br>jumper presence has<br>asserted.         | Informa-<br>tion | Die Brücke für<br>physische Präsenz<br>wurde erkannt.                                                           | Keine Maßnahme erforderlich; nur zur<br>Information.                                                                                                    |
| 81030006-2101xxxx | Sig verify fail has<br>deasserted.                            | Informa-<br>tion | Das Fehlschlagen<br>der Sig-Überprü-<br>fung hat zu einem<br>Deassertion-Ereig-<br>nis geführt.                 | Keine Maßnahme erforderlich; nur zur<br>Information.                                                                                                    |
| 806f0028-2101xxxx | TPM command fail has asserted.                                | Warnung          | Der TPM-<br>Sensorzugriff ist<br>beeinträchtigt oder<br>nicht verfügbar.                                        | <ol> <li>Schalten Sie den Server aus und zie-<br/>hen Sie alle Netzkabel ab.</li> <li>2.</li> </ol>                                                                                                    |

Tabelle 13. IMM2-Fehlernachrichten (Forts.)

- Führen Sie die vorgeschlagenen Maßnahmen in der Reihenfolge durch, in der sie in der Spalte "Maßnahme" aufgeführt sind, bis der Fehler behoben ist.
- Wenn der Beschreibung eines Arbeitsschritts der Hinweis "(Nur für qualifizierte Techniker)" vorangestellt ist, darf dieser Schritt nur von einem qualifizierten Techniker ausgeführt werden.

| Nachrichten für Firn | nware und Software                                                                                                    |        |                                                                                                    |                                                   |                                                                                                    |
|----------------------|----------------------------------------------------------------------------------------------------|--------|----------------------------------------------------------------------------------------------------|---------------------------------------------------|----------------------------------------------------------------------------------------------------|
| 806f000f-220103xx    | The System<br>[Computersystem-<br>Elementname]<br>encountered firmwa-<br>re error -<br>unrecoverable boot<br>device failure. | Fehler | Diese Nachricht<br>dient für den<br>Anwendungsfall,<br>dass eine Imple-<br>mentierung er-<br>kannt hat, dass ein<br>Systemfirmware-<br>fehler (nicht<br>behebbarer Fehler<br>an der Booteinheit)<br>aufgetreten ist. | 1. II<br>Eff<br>P<br>N<br>U<br>zz<br>II<br>e<br>e | Dies ist ein von der UEFI erkanntes<br>Ereignis. Den UEFI-Diagnosecode<br>ür dieses Ereignis finden Sie im<br>protokollierten IMM-<br>Nachrichtentext. Suchen Sie den<br>JEFI-Diagnosecode im Abschnitt<br>zum UEFI-Diagnosecode im<br>nfocenter, um Informationen zur<br>entsprechenden Benutzeraktion zu<br>erhalten. |
| 806f000f-220104xx    | The System<br>[Computersystem-<br>Elementname] has<br>encountered a<br>motherboard failure.                                  | Fehler | Diese Nachricht<br>dient für den<br>Anwendungsfall,<br>dass eine Imple-<br>mentierung er-<br>kannt hat, dass ein<br>schwerwiegender<br>Steuerplatinen-<br>fehler im System<br>erkannt wurde.                         | 1. II<br>E<br>ft<br>N<br>U<br>zz<br>lu<br>e<br>e  | Dies ist ein von der UEFI erkanntes<br>Ereignis. Den UEFI-Diagnosecode<br>ür dieses Ereignis finden Sie im<br>protokollierten IMM-<br>Nachrichtentext. Suchen Sie den<br>JEFI-Diagnosecode im Abschnitt<br>zum UEFI-Diagnosecode im<br>nfocenter, um Informationen zur<br>entsprechenden Benutzeraktion zu<br>erhalten. |
| 806f000f-220107xx    | The System<br>[Computersystem-<br>Elementname]<br>encountered firmwa-<br>re error -<br>unrecoverable key-<br>board failure.  | Fehler | Diese Nachricht<br>dient für den<br>Anwendungsfall,<br>dass eine Imple-<br>mentierung er-<br>kannt hat, dass ein<br>Systemfirmware-<br>fehler (nicht<br>behebbarer<br>Tastaturfehler) auf-<br>getreten ist.          | 1. I<br>E<br>ft<br>V<br>Z<br>L<br>e<br>e          | Dies ist ein von der UEFI erkanntes<br>Ereignis. Den UEFI-Diagnosecode<br>ür dieses Ereignis finden Sie im<br>protokollierten IMM-<br>Nachrichtentext. Suchen Sie den<br>JEFI-Diagnosecode im Abschnitt<br>zum UEFI-Diagnosecode im<br>nfocenter, um Informationen zur<br>entsprechenden Benutzeraktion zu<br>erhalten. |
| 806f000f-22010axx    | The System<br>[Computersystem-<br>Elementname]<br>encountered firmwa-<br>re error - no video<br>device detected.             | Fehler | Diese Nachricht<br>dient für den<br>Anwendungsfall,<br>dass eine Imple-<br>mentierung er-<br>kannt hat, dass ein<br>Systemfirmware-<br>fehler (keine<br>Videoeinheit er-<br>kannt) aufgetreten<br>ist.               | 1. E<br>fr<br>P<br>U<br>z<br>li<br>e<br>e         | Dies ist ein von der UEFI erkanntes<br>Ereignis. Den UEFI-Diagnosecode<br>ür dieses Ereignis finden Sie im<br>protokollierten IMM-<br>Nachrichtentext. Suchen Sie den<br>JEFI-Diagnosecode im Abschnitt<br>zum UEFI-Diagnosecode im<br>nfocenter, um Informationen zur<br>entsprechenden Benutzeraktion zu<br>erhalten. |

Tabelle 13. IMM2-Fehlernachrichten (Forts.)

| • | Führen Sie die vorgeschlagenen Maßnahmen in der Reihenfolge durch, in der sie in der Spalte "Maßnahme" |
|---|----------------------------------------------------------------------------------------------------|
|   | aufgeführt sind, bis der Fehler behoben ist.                                                           |

| 806f000f-22010bxx | Firmware BIOS<br>(ROM) corruption<br>was detected on sys-<br>tem<br>[Computersystem-<br>Elementname]<br>during POST. | OS Fehler Während des<br>ption Selbsttests beim<br>Einschalten (POST)<br>wurde eine Firm-<br>ware-BIOS-Beschä-<br>digung (ROM)<br>erkannt (Sensor – | 1.          | Stellen Sie sicher, dass der Server<br>die Anforderungen der<br>Mindestkonfiguration erfüllt, damit<br>er gestartet werden kann<br>(siehe Abschnitt "Netzteilanzeigen"<br>auf Seite 131). |                                                                                                    |
|-------------------|----------------------------------------------------------------------------------------------------|----------------------------------------------------------------------------------------------------|-------------|----------------------------------------------------------------------------------------------------|----------------------------------------------------------------------------------------------------|
|                   |                                                                                                    |                                                                                                    | ABR-Status) | 2.                                                                                                    | Stellen Sie die Server-Firmware von der Sicherungsseite aus wieder her:                                                                                                    |
|                   |                                                                                                    |                                                                                                    |             |                                                                                                    | a. Starten Sie den Server erneut.                                                                                                    |
|                   |                                                                                                    |                                                                                                    |             |                                                                                                    | <ul> <li>Drücken Sie bei der<br/>Eingabeaufforderung die Taste<br/>F3, um die Firmware<br/>wiederherzustellen.</li> </ul>                                                                                                    |
|                   |                                                                                                    |                                                                                                    |             | 3.                                                                                                    | Aktualisieren Sie die Server-Firm-<br>ware auf die neueste Version (siehe<br>Abschnitt "Firmware aktualisieren"<br>auf Seite 79).<br>Wichtig: Für einige Clusterlösungen<br>sind bestimmte Codeversionen oder<br>koordinierte Code-Aktualisierungen<br>erforderlich. Wenn die Einheit Teil<br>einer Clusterlösung ist, stellen Sie<br>sicher, dass die aktuelle<br>Codeversion für die Clusterlösung<br>unterstützt wird, bevor Sie den<br>Code aktualisieren. |
|                   |                                                                                                    |                                                                                                    |             | 4.                                                                                                    | Entfernen Sie die Komponenten<br>nacheinander und starten Sie den<br>Server jeweils erneut, bis Sie den<br>Fehler eingegrenzt haben.                                                                                                    |
|                   |                                                                                                    |                                                                                                    |             | 5.                                                                                                    | Wenn der Fehler weiterhin auftritt,<br>(nur für qualifizierte Techniker) er-<br>setzen Sie die Systemplatine.                                                                                                    |

Tabelle 13. IMM2-Fehlernachrichten (Forts.)

| • | Führen Sie die vorgeschlagenen Maßnahmen in der Reihenfolge durch, in der sie in der Spalte "Maßnahme" |
|---|----------------------------------------------------------------------------------------------------|
|   | aufgeführt sind, bis der Fehler behoben ist.                                                           |
|   |                                                                                                    |

| 806f000f-2201ffff | The System<br>[Computersystem-<br>Elementname]<br>encountered a POST<br>Error. | Fehler | The System ABR<br>Status / Firmware<br>Error encountered<br>a POST Error. | 1. | Stellen Sie sicher, dass der Server<br>die Anforderungen der<br>Mindestkonfiguration erfüllt, damit<br>er gestartet werden kann<br>(siehe Abschnitt "Netzteilanzeigen"<br>auf Seite 131).                                                                                                    |
|-------------------|--------------------------------------------------------------------------------|--------|---------------------------------------------------------------------------|----|----------------------------------------------------------------------------------------------------|
|                   |                                                                                |        |                                                                           | 2. | Stellen Sie die Server-Firmware von der Sicherungsseite aus wieder her:                                                                                                    |
|                   |                                                                                |        |                                                                           |    | a. Starten Sie den Server erneut.                                                                                                    |
|                   |                                                                                |        |                                                                           |    | <ul> <li>Drücken Sie bei der<br/>Eingabeaufforderung die Taste</li> <li>F3, um die Firmware<br/>wiederherzustellen.</li> </ul>                                                                                                    |
|                   |                                                                                |        |                                                                           | 3. | Aktualisieren Sie die Server-Firm-<br>ware auf die neueste Version (siehe<br>Abschnitt "Firmware aktualisieren"<br>auf Seite 79).<br>Wichtig: Für einige Clusterlösungen<br>sind bestimmte Codeversionen oder<br>koordinierte Code-Aktualisierungen<br>erforderlich. Wenn die Einheit Teil<br>einer Clusterlösung ist, stellen Sie<br>sicher, dass die aktuelle<br>Codeversion für die Clusterlösung<br>unterstützt wird, bevor Sie den<br>Code aktualisieren. |
|                   |                                                                                |        |                                                                           | 4. | Entfernen Sie die Komponenten<br>nacheinander und starten Sie den<br>Server jeweils erneut, bis Sie den<br>Fehler eingegrenzt haben.                                                                                                    |
|                   |                                                                                |        |                                                                           | 5. | Wenn der Fehler weiterhin auftritt,<br>(nur für qualifizierte Techniker) er-<br>setzen Sie die Systemplatine.                                                                                                    |

Tabelle 13. IMM2-Fehlernachrichten (Forts.)

| 806f000f-2201xxxx | The System %1<br>encountered a POST<br>Error. (%1 = CIM-<br>Computersystem.<br>Elementname) | Fehler | Im System ist ein<br>Firmwarefehler<br>aufgetreten. (Sen-<br>sor = Firmware-<br>Fehler) | <ol> <li>Stellen Sie sicher, dass der Server<br/>die Anforderungen der<br/>Mindestkonfiguration erfüllt, damit<br/>er gestartet werden kann<br/>(siehe Abschnitt "Netzteilanzeigen"<br/>auf Seite 131).</li> </ol>                                                                                                    |
|-------------------|---------------------------------------------------------------------------------------------|--------|-----------------------------------------------------------------------------------------|----------------------------------------------------------------------------------------------------|
|                   |                                                                                             |        |                                                                                         | <ol> <li>Aktualisieren Sie die Server-Firm-<br/>ware auf der primären Seite.</li> <li>Wichtig: Für einige Clusterlösungen<br/>sind bestimmte Codeversionen oder<br/>koordinierte Code-Aktualisierungen<br/>erforderlich. Wenn die Einheit Teil<br/>einer Clusterlösung ist, stellen Sie<br/>sicher, dass die aktuelle<br/>Codeversion für die Clusterlösung<br/>unterstützt wird, bevor Sie den<br/>Code aktualisieren.</li> </ol> |
|                   |                                                                                             |        |                                                                                         | <b>3.</b> (Nur für qualifizierte Techniker) Ersetzen Sie die Systemplatine.                                                                                                    |
| 806f010f-2201xxxx | The System %1<br>encountered a POST<br>Hang. (%1 = CIM-<br>Computersystem.                  | Fehler | Im System ist eine<br>Firmwareblockie-<br>rung aufgetreten.<br>(Sensor = Firm-          | <ol> <li>Stellen Sie sicher, dass der Server<br/>die Anforderungen der<br/>Mindestkonfiguration erfüllt, damit<br/>er gestartet werden kann</li> </ol>                                                                                                    |
|                   | Elementname)                                                                                |        | ware-renter)                                                                            | (siehe Abschnitt "Netzteilanzeigen"<br>auf Seite 131).                                                                                                    |
|                   |                                                                                             |        |                                                                                         | <ol> <li>Aktualisieren Sie die Server-Firm-<br/>ware auf der primären Seite.</li> <li>Wichtig: Für einige Clusterlösungen<br/>sind bestimmte Codeversionen oder<br/>koordinierte Code-Aktualisierungen<br/>erforderlich. Wenn die Einheit Teil<br/>einer Clusterlösung ist, stellen Sie<br/>sicher, dass die aktuelle<br/>Codeversion für die Clusterlösung<br/>unterstützt wird, bevor Sie den<br/>Code aktualisieren.</li> </ol> |
|                   |                                                                                             |        |                                                                                         | <b>3</b> . (Nur für qualifizierte Techniker) Ersetzen Sie die Systemplatine.                                                                                                    |

Tabelle 13. IMM2-Fehlernachrichten (Forts.)

| aufgeführt sind, b  | is der Fehler behoben                      | aufgeführt sind, bis der Fehler behoben ist.                               |                                                                                            |                                                                                                    |  |  |  |
|---------------------|--------------------------------------------|----------------------------------------------------------------------------|--------------------------------------------------------------------------------------------|----------------------------------------------------------------------------------------------------|--|--|--|
| darf dieser Schritt | t nur von einem qualif                     | izierten Te                                                                | chniker ausgeführt v                                                                       | verden.                                                                                                    |  |  |  |
| 806f052b-2201xxxx   | IMM2 FW Failover<br>has been detected.     | Fehler                                                                     | Es wurde ungülti-<br>ge oder nicht un-<br>terstützte<br>Firmware oder<br>Software erkannt. | <ol> <li>Stellen Sie sicher, dass der Server<br/>die Anforderungen der<br/>Mindestkonfiguration erfüllt, damit<br/>er gestartet werden kann<br/>(siehe Abschnitt "Netzteilanzeigen"<br/>auf Seite 131).</li> </ol>                                                                                                    |  |  |  |
|                     |                                            | 2. Stellen Sie die Server-Firmware von der Sicherungsseite aus wieder her: |                                                                                            |                                                                                                    |  |  |  |
|                     |                                            |                                                                            |                                                                                            | a. Starten Sie den Server erneut.                                                                                                    |  |  |  |
|                     |                                            |                                                                            |                                                                                            | <ul> <li>b. Drücken Sie bei der<br/>Eingabeaufforderung die Taste<br/>F3, um die Firmware<br/>wiederherzustellen.</li> </ul>                                                                                                    |  |  |  |
|                     |                                            |                                                                            |                                                                                            | <ol> <li>Aktualisieren Sie die Server-Firmware auf die neueste Version (siehe Abschnitt "Firmware aktualisieren" auf Seite 79).</li> <li>Wichtig: Für einige Clusterlösungen sind bestimmte Codeversionen oder koordinierte Code-Aktualisierungen erforderlich. Wenn die Einheit Teil einer Clusterlösung ist, stellen Sie sicher, dass die aktuelle Codeversion für die Clusterlösung unterstützt wird, bevor Sie den Code aktualisieren.</li> </ol> |  |  |  |
|                     |                                            |                                                                            |                                                                                            | 4. Entfernen Sie die Komponenten<br>nacheinander und starten Sie den<br>Server jeweils erneut, bis Sie den<br>Fehler eingegrenzt haben.                                                                                                    |  |  |  |
|                     |                                            |                                                                            |                                                                                            | 5. Wenn der Fehler weiterhin auftritt,<br>(nur für qualifizierte Techniker) er-<br>setzen Sie die Systemplatine.                                                                                                    |  |  |  |
| Nachrichten für die | Webschnittstelle                           |                                                                            |                                                                                            |                                                                                                    |  |  |  |
| 40000001-00000000   | IMM Network<br>Initialization<br>Complete. | Informa-<br>tion                                                           | Die Initialisierung<br>eines IMM-Netzes<br>wurde abgeschlos-<br>sen.                       | Keine Maßnahme erforderlich; nur zur<br>Information.                                                                                                    |  |  |  |

Tabelle 13. IMM2-Fehlernachrichten (Forts.)

| 4000002-00000000  | Certificate Authority<br>[Arg1] has detected a<br>[Arg2] Certificate<br>Error.    | Fehler           | Beim SSL-Server-,<br>SSL-Client- oder<br>SSL-Zertifikat einer<br>anerkannten Zerti-<br>fizierungsstelle,<br>das in den IMM<br>importiert wurde,<br>ist ein Fehler auf-<br>getreten. Das im-<br>portierte Zertifikat<br>muss einen öffent-<br>lichen Schlüssel<br>aufweisen, der<br>dem zuvor über<br>den Link Generate<br>a New Key and<br>Certificate Signing<br>Request generier-<br>ten Schlüsselpaar<br>entspricht. | <ol> <li>Vergewissern Sie sich, dass das Zer-<br/>tifikat, das Sie importieren, richtig<br/>ist und richtig generiert wurde.</li> <li>Versuchen Sie erneut, das Zertifikat<br/>zu importieren.</li> </ol> |
|-------------------|-----------------------------------------------------------------------------------|------------------|----------------------------------------------------------------------------------------------------|----------------------------------------------------------------------------------------------------|
| 40000003-00000000 | Ethernet Data Rate<br>modified from<br>[Arg1] to [Arg2] by<br>user [Arg3].        | Informa-<br>tion | Der angegebene<br>Benutzer hat die<br>Ethernet-Über-<br>tragungsgeschwin-<br>digkeit der exter-<br>nen<br>Netzschnittstelle<br>des IMM in den<br>angegebenen Wert<br>geändert.                                                                                                    | Keine Maßnahme erforderlich; nur zur<br>Information.                                                                                                    |
| 40000004-00000000 | Ethernet Duplex set-<br>ting modified from<br>[Arg1] to [Arg2] by<br>user [Arg3]. | Informa-<br>tion | Der angegebene<br>Benutzer hat die<br>Ethernet-<br>Duplexeinstellung<br>der externen<br>Netzschnittstelle<br>des IMM in den<br>angegebenen Wert<br>geändert.                                                                                                    | Keine Maßnahme erforderlich; nur zur<br>Information.                                                                                                    |
| 40000005-00000000 | Ethernet MTU set-<br>ting modified from<br>[Arg1] to [Arg2] by<br>user [Arg3].    | Informa-<br>tion | Der angegebene<br>Benutzer hat die<br>Ethernet-Einstel-<br>lung für die größte<br>zu übertragende<br>Einheit der exter-<br>nen<br>Netzschnittstelle<br>des IMM in den<br>angegebenen Wert<br>geändert.                                                                                                    | Keine Maßnahme erforderlich; nur zur<br>Information.                                                                                                    |

Tabelle 13. IMM2-Fehlernachrichten (Forts.)

- Führen Sie die vorgeschlagenen Maßnahmen in der Reihenfolge durch, in der sie in der Spalte "Maßnahme" aufgeführt sind, bis der Fehler behoben ist.
- Wenn der Beschreibung eines Arbeitsschritts der Hinweis "(Nur für qualifizierte Techniker)" vorangestellt ist, darf dieser Schritt nur von einem qualifizierten Techniker ausgeführt werden.

| 40000006-00000000 | Ethernet locally<br>administered MAC<br>address modified<br>from [Arg1] to<br>[Arg2] by user<br>[Arg3]. | Informa-<br>tion | Der angegebene<br>Benutzer hat die<br>lokal verwaltete<br>Ethernet-MAC-<br>Adresse der exter-<br>nen<br>Netzschnittstelle<br>des IMM in den<br>angegebenen Wert<br>geändert. | Keine Maßnahme erforderlich; nur zur<br>Information. |
|-------------------|----------------------------------------------------------------------------------------------------|------------------|----------------------------------------------------------------------------------------------------|------------------------------------------------------|
| 40000007-00000000 | Ethernet interface<br>[Arg1] by user<br>[Arg2].                                                         | Informa-<br>tion | Der angegebene<br>Benutzer hat die<br>Ethernet-Schnitt-<br>stelle aktiviert bzw.<br>inaktiviert.                                                                             | Keine Maßnahme erforderlich; nur zur<br>Information. |
| 40000008-00000000 | Hostname set to<br>[Arg1] by user<br>[Arg2].                                                            | Informa-<br>tion | Der angegebene<br>Benutzer hat den<br>Hostnamen des<br>IMMs geändert.                                                                                                    | Keine Maßnahme erforderlich; nur zur<br>Information. |
| 40000009-00000000 | IP address of<br>network interface<br>modified from<br>[Arg1] to [Arg2] by<br>user [Arg3].              | Informa-<br>tion | Der angegebene<br>Benutzer hat die<br>IP-Adresse der ex-<br>ternen<br>Netzschnittstelle<br>des IMM in den<br>angegebenen Wert<br>geändert.                                   | Keine Maßnahme erforderlich; nur zur<br>Information. |
| 4000000a-00000000 | IP address of<br>network interface<br>modified from<br>[Arg1] to [Arg2] by<br>user [Arg3].              | Informa-<br>tion | Der angegebene<br>Benutzer hat die<br>Teilnetzmaske der<br>externen<br>Netzschnittstelle<br>des IMM in den<br>angegebenen Wert<br>geändert.                                  | Keine Maßnahme erforderlich; nur zur<br>Information. |
| 4000000b-00000000 | IP address of default<br>gateway modified<br>from [Arg1] to<br>[Arg2] by user<br>[Arg3].                | Informa-<br>tion | Der angegebene<br>Benutzer hat die<br>Gateway-Adresse<br>der externen<br>Netzschnittstelle<br>des IMM in den<br>angegebenen Wert<br>geändert.                                | Keine Maßnahme erforderlich; nur zur<br>Information. |
| 4000000c-00000000 | OS Watchdog res-<br>ponse [Arg1] by<br>[Arg2].                                                          | Informa-<br>tion | Diese Nachricht<br>dient für den<br>Anwendungsfall,<br>dass ein Betriebs-<br>system-Watchdog<br>von einem Benut-<br>zer aktiviert oder<br>inaktiviert wurde.                 | Keine Maßnahme erforderlich; nur zur<br>Information. |

Tabelle 13. IMM2-Fehlernachrichten (Forts.)

| -                                         |                                                                                                    |                             |                                                                                                    |                                                                                                    |  |
|-------------------------------------------|----------------------------------------------------------------------------------------------------|-----------------------------|----------------------------------------------------------------------------------------------------|----------------------------------------------------------------------------------------------------|--|
| • Führen Sie die vo<br>aufgeführt sind, b | <ul> <li>Führen Sie die vorgeschlagenen Ma ßnahmen in der Reihenfolge durch, in der sie in der Spalte "Ma ßnahme"<br/>aufgef ührt sind, bis der Fehler behoben ist.</li> </ul>                                                                                                    |                             |                                                                                                    |                                                                                                    |  |
| • Wenn der Beschre<br>darf dieser Schritt | eibung eines Arbeitsscl<br>t nur von einem qualif                                                                                                    | hritts der H<br>izierten Te | linweis "(Nur für qu<br>chniker ausgeführt v                                                                                                    | alifizierte Techniker)" vorangestellt ist,<br>verden.                                                                                                    |  |
| 4000000d-00000000                         | DHCP [%1] failure,<br>no IP address<br>assigned. (%1 = IP-<br>Adresse,<br><i>xxx.xxx.xxx</i> )                                                                                                    | Informa-<br>tion            | Dem IMM wurde<br>von einem DHCP-<br>Server keine IP-<br>Adresse<br>zugewiesen.                                                                                                    | <ul> <li>Führen Sie die folgenden Schritte aus,<br/>bis das Problem gelöst ist:</li> <li>1. Stellen Sie sicher, dass das<br/>Netzübertragungskabel des<br/>Gehäusemanagementmoduls ange-<br/>schlossen ist.</li> <li>2. Stellen Sie sicher, dass sich im Netz<br/>ein DHCP-Server befindet, der dem<br/>IMM eine IP-Adresse zuweisen<br/>kann.</li> </ul> |  |
| 4000000e-00000000                         | Remote Login<br>Successful. Login ID:<br>[Arg1] from [Arg2]<br>at IP address [Arg3].                                                                                                    | Informa-<br>tion            | Der angegebene<br>Benutzer hat sich<br>beim IMM ange-<br>meldet.                                                                                                    | Keine Maßnahme erforderlich; nur zur<br>Information.                                                                                                    |  |
| 4000000f-00000000                         | Attempting to %1<br>server %2 by user<br>%3. (%1 = Einschal-<br>ten, Ausschalten,<br>Aus- und wieder<br>Einschalten oder Zu-<br>rücksetzung; %2 =<br>IBM_Computer-<br>system.<br>Elementname; %3 =<br>Benutzer-ID)                                                                        | Informa-<br>tion            | Ein Benutzer hat<br>das IMM verwen-<br>det, um den Server<br>ein-/auszuschalten<br>oder zurückzuset-<br>zen.                                                                                                    | Keine Maßnahme erforderlich; nur zur<br>Information.                                                                                                    |  |
| 40000010-00000000                         | Security: Userid: '%1'<br>had %2 login failures<br>from WEB client at<br>IP address %3. (%1 =<br>Benutzer-ID; %2 =<br>maximal<br>aufeinanderfolgende<br>fehlgeschlagene<br>Anmeldeversuche<br>(derzeit in der Firm-<br>ware auf 5 einge-<br>stellt); %3 = IP-<br>Adresse,<br>xxx.xxx.xxx) | Fehler                      | Ein Benutzer hat<br>die maximale An-<br>zahl nicht erfolg-<br>reicher<br>Anmeldeversuche<br>von einem Web-<br>Browser überschrit-<br>ten und ihm<br>werden während<br>des Aussper-<br>rungszeitraums<br>weitere<br>Anmeldeversuche<br>verweigert. | <ul> <li>Führen Sie die folgenden Schritte aus,<br/>bis das Problem gelöst ist:</li> <li>1. Stellen Sie sicher, dass die verwen-<br/>dete Anmelde-ID und das Kennwort<br/>richtig sind.</li> <li>2. Lassen Sie die Anmelde-ID oder das<br/>Kennwort durch den<br/>Systemadministrator zurücksetzen.</li> </ul>                                            |  |

Tabelle 13. IMM2-Fehlernachrichten (Forts.)

| • | Führen Sie die vorgeschlagenen Maßnahmen in der Reihenfolge durch, in der sie in der Spalte "Maßnahme" |
|---|----------------------------------------------------------------------------------------------------|
|   | aufgeführt sind, bis der Fehler behoben ist.                                                           |

| 40000011-00000000 | Security: Login ID:<br>'%1' had %2 login<br>failures from CLI at<br>%3. (%1 = Benutzer-<br>ID; %2 = maximal<br>aufeinanderfolgende<br>fehlgeschlagene<br>Anmeldeversuche<br>(derzeit in der Firm-<br>ware auf 5 einge-<br>stellt); %3 = IP-<br>Adresse,<br>xxx.xxx.xxx) | Fehler           | Ein Benutzer hat<br>die maximale An-<br>zahl nicht erfolg-<br>reicher<br>Anmeldeversuche<br>von der Befehls-<br>zeilenschnittstelle<br>überschritten und<br>ihm werden wäh-<br>rend des Aus-<br>sperrungszeit-<br>raums weitere<br>Anmeldeversuche<br>verweigert. | <ul> <li>Führen Sie die folgenden Schritte aus,<br/>bis das Problem gelöst ist:</li> <li>1. Stellen Sie sicher, dass die verwen-<br/>dete Anmelde-ID und das Kennwort<br/>richtig sind.</li> <li>2. Lassen Sie die Anmelde-ID oder das<br/>Kennwort durch den<br/>Systemadministrator zurücksetzen.</li> </ul> |
|-------------------|----------------------------------------------------------------------------------------------------|------------------|----------------------------------------------------------------------------------------------------|----------------------------------------------------------------------------------------------------|
| 40000012-00000000 | Remote access<br>attempt failed. Inva-<br>lid userid or<br>password received.<br>Userid is '%1' from<br>WEB browser at IP<br>address %2. (%1 =<br>Benutzer-ID; %2 =<br>IP-Adresse,<br>xxx.xxx.xxx)                                                                      | Fehler           | Ein Benutzer hat<br>versucht, sich von<br>einem Web-<br>Browser mit einer<br>ungültigen Anmel-<br>de-ID oder einem<br>ungültigen Kenn-<br>wort anzumelden.                                                                                                    | <ol> <li>Stellen Sie sicher, dass die verwen-<br/>dete Anmelde-ID und das Kennwort<br/>richtig sind.</li> <li>Lassen Sie die Anmelde-ID oder das<br/>Kennwort durch den<br/>Systemadministrator zurücksetzen.</li> </ol>                                                                                       |
| 40000013-00000000 | Remote access<br>attempt failed. Inva-<br>lid userid or<br>password received.<br>Userid is '%1' from<br>TELNET Client at IP<br>address %2. (%1 =<br>Benutzer-ID; %2 =<br>IP-Adresse,<br>xxx.xxx.xxx)                                                                    | Fehler           | Ein Benutzer hat<br>versucht, sich über<br>eine Telnet-Sitzung<br>mit einer ungülti-<br>gen Anmelde-ID<br>oder einem ungül-<br>tigen Kennwort<br>anzumelden.                                                                                                    | <ol> <li>Stellen Sie sicher, dass die verwen-<br/>dete Anmelde-ID und das Kennwort<br/>richtig sind.</li> <li>Lassen Sie die Anmelde-ID oder das<br/>Kennwort durch den<br/>Systemadministrator zurücksetzen.</li> </ol>                                                                                       |
| 40000014-00000000 | The [Arg1] on sys-<br>tem [Arg2] cleared<br>by user [Arg3].                                                                                                    | Informa-<br>tion | Der angegebene<br>Benutezr hat die<br>Systemprotokoll-<br>ereignisse oder<br>Prüfprotokollereig-<br>nisse gelöscht.                                                                                                    | Keine Maßnahme erforderlich; nur zur<br>Information.                                                                                                    |
| 40000015-00000000 | IMM reset was<br>initiated by user %1.<br>(%1 = Benutzer-ID)                                                                                                    | Informa-<br>tion | Das integrierte<br>Managementmodul<br>wurde zurückge-<br>setzt. Die Protokol-<br>le enthalten<br>ausführliche Anga-<br>ben dazu.                                                                                                    | Keine Maßnahme erforderlich; nur zur<br>Information.                                                                                                    |

Tabelle 13. IMM2-Fehlernachrichten (Forts.)

| aufgeführt sind, bis der Fehler behoben ist.                                                                                                    |                                                                                                    |                  |                                                                                                    |                                                      |  |  |
|----------------------------------------------------------------------------------------------------|----------------------------------------------------------------------------------------------------|------------------|----------------------------------------------------------------------------------------------------|------------------------------------------------------|--|--|
| • Wenn der Beschreibung eines Arbeitsschritts der Hinweis "(Nur für qualifizierte Techniker)" vorangestellt ist, darf dieser Schritt nur von einem qualifizierten Techniker ausgeführt werden. |                                                                                                    |                  |                                                                                                    |                                                      |  |  |
| 40000016-00000000                                                                                                    | ENET[0] DHCP-<br>HSTN=%1, DN=%2,<br>IP@=%3, SN=%4,<br>GW@=%5, DNS1@=<br>%6. (%1 = CIM-DNS-<br>Protokollendpunkt.<br>Hostname; %2 =<br>CIM-DNS-<br>Protokollendpunkt.<br>Domänenname; %3 =<br>CIM-IP-<br>Protokollendpunkt.<br>IPv4-Adresse; %4 =<br>CIM-IP-<br>Protokollendpunkt.<br>Teilnetzmaske; %5 =<br>IP-Adresse,<br>xxx.xxx.xxx, %6 =<br>IP-Adresse,<br>xxx.xxx.xxx, %6 =       | Informa-<br>tion | Der DHCP-Server<br>hat eine IP-Adresse<br>und eine IP-Konfi-<br>guration für den<br>IMM zugewiesen.                            | Keine Maßnahme erforderlich; nur zur<br>Information. |  |  |
| 40000017-00000000                                                                                                    | ENET[0] IP-<br>Cfg:HstName=%1,<br>IP@%2, NetMsk=%3,<br>GW@=%4.(%1 =<br>CIM-DNS-<br>Protokollendpunkt.<br>Hostname; %2 =<br>CIM-<br>Einstellungsdaten für<br>statische IP-<br>Adresse.IPv4-Adres-<br>se; %3 = CIM-<br>Einstellungsdaten<br>für statische IP-<br>Adresse.Teilnetz-<br>maske; %4 = CIM-<br>Einstellungsdaten<br>für statische IP-<br>Adresse.Standard<br>Gateway-Adresse) | Informa-<br>tion | Unter Verwendung<br>von Clientdaten<br>wurden eine IP-<br>Adresse und eine<br>IP-Konfiguration<br>für den IMM zuge-<br>wiesen. | Keine Maßnahme erforderlich; nur zur<br>Information. |  |  |
| 40000018-00000000                                                                                                    | LAN: Ethernet[0]<br>interface is no longer<br>active.                                                                                                    | Informa-<br>tion | Die IMM-Ethernet-<br>Schnittstelle wurde<br>inaktiviert.                                                                       | Keine Maßnahme erforderlich; nur zur<br>Information. |  |  |
| 40000019-00000000                                                                                                    | LAN: Ethernet[0]<br>interface is now<br>active.                                                                                                    | Informa-<br>tion | Die IMM-Ethernet-<br>Schnittstelle wurde<br>aktiviert.                                                                         | Keine Maßnahme erforderlich; nur zur<br>Information. |  |  |
| 4000001a-00000000                                                                                                    | DHCP setting<br>changed to [Arg1] by<br>user [Arg2].                                                                                                    | Informa-<br>tion | Der angegebene<br>Benutzer hat die<br>DHCP-Einstellung<br>der externen<br>Netzschnittstelle<br>des IMM geändert.               | Keine Maßnahme erforderlich; nur zur<br>Information. |  |  |

• Führen Sie die vorgeschlagenen Maßnahmen in der Reihenfolge durch, in der sie in der Spalte "Maßnahme"

Tabelle 13. IMM2-Fehlernachrichten (Forts.)

| <ul> <li>Führen Sie die vorgeschlagenen Ma ßnahmen in der Reihenfolge durch, in der sie in der Spalte "Ma ßnahme"<br/>aufgef ührt sind, bis der Fehler behoben ist.</li> </ul> |                                                                                                    |                             |                                                                                                    |                                                                                                    |  |
|----------------------------------------------------------------------------------------------------|----------------------------------------------------------------------------------------------------|-----------------------------|----------------------------------------------------------------------------------------------------|----------------------------------------------------------------------------------------------------|--|
| • Wenn der Beschre<br>darf dieser Schritt                                                                                                    | ibung eines Arbeitsscl<br>nur von einem qualif                                                                   | nritts der H<br>izierten Te | linweis "(Nur für qu<br>chniker ausgeführt v                                                                                                    | alifizierte Techniker)" vorangestellt ist,<br>verden.                                                                                                    |  |
| 4000001b-00000000                                                                                                    | Management Cont-<br>roller [Arg1]:<br>Configuration<br>restored from a file<br>by user [Arg2].                   | Informa-<br>tion            | Der angegebene<br>Benutzer hat die<br>Konfiguration des<br>IMM aus einer zu-<br>vor gespeicherten<br>Konfigurationsdatei<br>wiederhergestellt.<br>Einige Konfigura-<br>tionseinstellungen<br>erfordern mögli-<br>cherweise einen<br>Neustart des IMM,<br>damit sie wirksam<br>werden. | Keine Maßnahme erforderlich; nur zur<br>Information.                                                                                                    |  |
| 4000001c-00000000                                                                                                    | Watchdog %1 Screen<br>Capture Occurred.<br>(%1 = Betriebssys-<br>tem-Watchdog oder<br>Ladeprogramm-<br>Watchdog) | Fehler                      | Ein Betriebssystem-<br>fehler ist aufgetre-<br>ten und die Anzei-<br>ge wurde erfolg-<br>reich erfasst.                                                                                                    | <ul> <li>Wenn kein Betriebssystemfehler vorlag,<br/>führen Sie die folgenden Schritte aus,<br/>bis das Problem gelöst ist:</li> <li>1. Legen Sie für den<br/>Überwachungszeitgeber einen höhe-<br/>ren Wert fest.</li> <li>2. Stellen Sie sicher, dass die Ethernet-<br/>zu-USB-Schnittstelle im IMM akti-<br/>viert ist.</li> <li>3. Installieren Sie den Einheitentreiber<br/>RNDIS oder cdc_ether für das Be-<br/>triebssystem erneut.</li> <li>4. Inaktivieren Sie den<br/>Überwachungszeitgeber des Be-<br/>triebssystems.</li> <li>5. Überprüfen Sie die Integrität des<br/>installierten Betriebssystemfehler vorlag,<br/>überprüfen Sie die Integrität des instal-<br/>lierten Betriebssystems.</li> </ul> |  |

Tabelle 13. IMM2-Fehlernachrichten (Forts.)

| 4000001d-00000000 | Watchdog %1 Failed<br>to Capture Screen.<br>(%1 = Betriebssys-<br>tem-Watchdog oder<br>Ladeprogramm-<br>Watchdog)                             | Fehler | Ein Betriebssys-<br>temfehler ist<br>aufgetreten und<br>die Anzeige wurde<br>nicht erfasst.                        | <ul> <li>Führen Sie die folgenden Schritte aus,<br/>bis das Problem gelöst ist:</li> <li>1. Legen Sie für den<br/>Überwachungszeitgeber einen höhe-<br/>ren Wert fest.</li> <li>2. Stellen Sie sicher, dass die Ethernet-<br/>zu-USB-Schnittstelle im IMM akti-<br/>viert ist.</li> <li>3. Installieren Sie den Einheitentreiber<br/>RNDIS oder cdc_ether für das Be-<br/>triebssystem erneut.</li> <li>4. Inaktivieren Sie den<br/>Überwachungszeitgeber des Be-<br/>triebssystems.</li> <li>5. Überprüfen Sie die Integrität des<br/>installierten Betriebssystems.</li> <li>6. Aktualisieren Sie die IMM-Firmwa-<br/>re.<br/>Wichtig: Für einige Clusterlösungen<br/>sind bestimmte Codeversionen oder<br/>koordinierte Code-Aktualisierungen<br/>erforderlich. Wenn die Einheit Teil<br/>einer Clusterlösung ist, stellen Sie<br/>sicher, dass die aktuelle<br/>Codeversion für die Clusterlösung<br/>unterstützt wird, bevor Sie den<br/>Code aktualisieren</li> </ul> |
|-------------------|----------------------------------------------------------------------------------------------------|--------|----------------------------------------------------------------------------------------------------|----------------------------------------------------------------------------------------------------|
| 4000001e-00000000 | Running the backup<br>IMM main<br>application.                                                                                                | Fehler | Das IMM konnte<br>das primäre IMM-<br>Image nicht aus-<br>führen und führt<br>daher das<br>Sicherungsimage<br>aus. | Aktualisieren Sie die IMM-Firmware.<br>Wichtig: Für einige Clusterlösungen<br>sind bestimmte Codeversionen oder<br>koordinierte Code-Aktualisierungen<br>erforderlich. Wenn die Einheit Teil einer<br>Clusterlösung ist, stellen Sie sicher, dass<br>die aktuelle Codeversion für die<br>Clusterlösung unterstützt wird, bevor<br>Sie den Code aktualisieren.                                                                                                    |
| 4000001f-00000000 | Please ensure that<br>the IMM is flashed<br>with the correct firm-<br>ware. The IMM is<br>unable to match its<br>firmware to the ser-<br>ver. | Fehler | Der Server unter-<br>stützt die installier-<br>te Version der<br>IMM-Firmware<br>nicht.                            | Aktualisieren Sie die IMM-Firmware<br>auf eine Version, die der Server unter-<br>stützt.<br><b>Wichtig:</b> Für einige Clusterlösungen<br>sind bestimmte Codeversionen oder<br>koordinierte Code-Aktualisierungen<br>erforderlich. Wenn die Einheit Teil einer<br>Clusterlösung ist, stellen Sie sicher, dass<br>die aktuelle Codeversion für die<br>Clusterlösung unterstützt wird, bevor<br>Sie den Code aktualisieren.                                                                                                    |

Tabelle 13. IMM2-Fehlernachrichten (Forts.)

- Führen Sie die vorgeschlagenen Maßnahmen in der Reihenfolge durch, in der sie in der Spalte "Maßnahme" aufgeführt sind, bis der Fehler behoben ist.
- Wenn der Beschreibung eines Arbeitsschritts der Hinweis "(Nur für qualifizierte Techniker)" vorangestellt ist, darf dieser Schritt nur von einem qualifizierten Techniker ausgeführt werden.

|                   | _                                                                                                    |                  | -                                                                                                    |                                                      |
|-------------------|----------------------------------------------------------------------------------------------------|------------------|----------------------------------------------------------------------------------------------------|------------------------------------------------------|
| 4000002a-00000000 | [Arg1] Firmware<br>mismatch internal to<br>system [Arg2]. Please<br>attempt to flash the<br>[Arg3] firmware. | Fehler           | Diese Nachricht<br>dient für den<br>Anwendungsfall,<br>dass ein bestimm-<br>ter Typ von Firm-<br>wareabweichung<br>erkannt wurde.                                       | Keine Maßnahme erforderlich; nur zur<br>Information. |
| 4000002b-00000000 | Domain name set to [Arg1].                                                                                   | Informa-<br>tion | Domänenname von<br>Benutzer festgelegt.                                                                                                    | Keine Maßnahme erforderlich; nur zur<br>Information. |
| 4000002c-00000000 | Domain Source<br>changed to [Arg1] by<br>user [Arg2].                                                        | Informa-<br>tion | Domänenquelle<br>von Benutezr geän-<br>dert.                                                                                                    | Keine Maßnahme erforderlich; nur zur<br>Information. |
| 4000002d-00000000 | DDNS setting<br>changed to [Arg1] by<br>user [Arg2].                                                         | Informa-<br>tion | DDNS-Einstellung<br>von Benutzer geän-<br>dert.                                                                                                    | Keine Maßnahme erforderlich; nur zur<br>Information. |
| 4000002e-00000000 | DDNS-Registrierung<br>erfolgreich. Der<br>Domänenname ist<br>[Arg1].                                         | Informa-<br>tion | DDNS-Registrie-<br>rung und -Werte.                                                                                                    | Keine Maßnahme erforderlich; nur zur<br>Information. |
| 4000002f-00000000 | IPv6 enabled by user<br>[Arg1].                                                                              | Informa-<br>tion | IPv6-Protokoll<br>wurde vom Benut-<br>zer aktiviert.                                                                                                    | Keine Maßnahme erforderlich; nur zur<br>Information. |
| 40000020-00000000 | IMM reset was<br>caused by restoring<br>default values.                                                      | Informa-<br>tion | Das IMM wurde<br>zurückgesetzt, da<br>ein Benutzer die<br>Konfiguration auf<br>die Standardein-<br>stellungen zurück-<br>gesetzt hat.                                   | Keine Maßnahme erforderlich; nur zur<br>Information. |
| 40000021-00000000 | IMM clock has been<br>set from NTP server<br>%1. (%1 = IBM_NTP-<br>Service.Elementname)                      | Informa-<br>tion | Die IMM-System-<br>zeit wurde auf das<br>Datum und die<br>Uhrzeit eingestellt,<br>die vom NTP-Ser-<br>ver (NTP -<br>Network Time<br>Protocol) bereitge-<br>stellt wird. | Keine Maßnahme erforderlich; nur zur<br>Information. |

Tabelle 13. IMM2-Fehlernachrichten (Forts.)

| 40000022-00000000 | SSL data in the IMM<br>configuration data is<br>invalid. Clearing<br>configuration data<br>region and disabling<br>SSL+H25.                                                               | Fehler           | Beim Zertifikat,<br>das in den IMM<br>importiert wurde,<br>ist ein Fehler auf-<br>getreten. Das im-<br>portierte Zertifikat<br>muss einen öffent-<br>lichen Schlüssel<br>aufweisen, der<br>dem zuvor über<br>den Link Generate<br>a New Key and<br>Certificate Signing<br>Request generier-<br>ten Schlüsselpaar<br>entspricht.                                                                                                    | <ol> <li>Vergewissern Sie sich, dass Sie das<br/>richtige Zertifikat importieren.</li> <li>Versuchen Sie erneut, das Zertifikat<br/>zu importieren.</li> </ol> |
|-------------------|----------------------------------------------------------------------------------------------------|------------------|----------------------------------------------------------------------------------------------------|----------------------------------------------------------------------------------------------------|
| 40000023-0000000  | Flash of %1 from %2<br>succeeded for user<br>%3. (%1 = CIM-<br>Verwaltetes<br>Element.<br>Elementname;;<br>%2 = Web- oder<br>Legacy-Befehlszeilen-<br>schnittstelle; %3 =<br>Benutzer-ID) | Information      | <ul> <li>Ein Benutzer hat<br/>eine der folgenden<br/>Firmwarekompo-<br/>nenten erfolgreich<br/>aktualisiert:</li> <li>IMM-Haupt-<br/>anwendung</li> <li>IMM-Boot-ROM</li> <li>Server-Firmware<br/>(UEFI)</li> <li>Diagnose-<br/>programm</li> <li>Netzteilrück-<br/>wandplatine<br/>des Systems</li> <li>Ferner Erweite-<br/>rungsrahmen<br/>der<br/>Netzteilrück-<br/>wandplatine</li> <li>Integrierter<br/>Serviceprozessor</li> <li>Ferner Erweite-<br/>rungsrahmen<br/>des Prozessors</li> </ul> | Keine Maßnahme erforderlich; nur zur<br>Information.                                                                                                    |
| 40000024-00000000 | Flash of %1 from %2<br>failed for user %3.<br>(%1 = CIM-Verwalte-<br>tes Element.Element-<br>name;; %2 = Web-<br>oder Legacy-Befehls-<br>zeilenschnittstelle;<br>%3 = Benutzer-ID)        | Informa-<br>tion | Fehler bei Versuch,<br>eine Firmware-<br>komponente über<br>die Schnittstelle<br>und die IP-Adresse<br>zu aktualisieren.                                                                                                    | Versuchen Sie erneut, die Firmware zu<br>aktualisieren.                                                                                                    |

| aufgeführt sind, b                        | is der Fehler behoben                                                                                                    | ist.                        |                                                                                                    |                                                                                                    |
|-------------------------------------------|----------------------------------------------------------------------------------------------------|-----------------------------|----------------------------------------------------------------------------------------------------|----------------------------------------------------------------------------------------------------|
| • Wenn der Beschre<br>darf dieser Schritt | ibung eines Arbeitsscl<br>nur von einem qualif                                                                                                    | hritts der H<br>izierten Te | linweis "(Nur für qu<br>chniker ausgeführt v                                                                                                    | alifizierte Techniker)" vorangestellt ist, verden.                                                                                                    |
| 40000025-00000000                         | The Chassis Event<br>Log (CEL) on system<br>%1 is 75% full. (%1 =<br>CIM-Computersys-<br>tem.Elementname)                                                                                         | Informa-<br>tion            | 75 % des IMM-<br>Ereignisprotokolls<br>sind beschrieben.<br>Wenn das Proto-<br>koll vollständig<br>beschrieben ist,<br>werden ältere<br>Protokolleinträge<br>durch neuere er-<br>setzt.          | Damit keine älteren Protokolleinträge<br>verloren gehen,speichern Sie das Proto-<br>koll als Textdatei und löschen Sie den<br>Inhalt des Protokolls.                                                                                                    |
| 40000026-00000000                         | The Chassis Event<br>Log (CEL) on system<br>%1 is 100% full. (%1<br>= CIM-Computersys-<br>tem.Elementname)                                                                                        | Informa-<br>tion            | Das IMM-<br>Ereignisprotokoll<br>ist vollständig be-<br>schrieben. Wenn<br>das Protokoll voll-<br>ständig beschrie-<br>ben ist, werden<br>ältere Protokoll-<br>einträge durch<br>neuere ersetzt. | Damit keine älteren Protokolleinträge<br>verloren gehen,speichern Sie das Proto-<br>koll als Textdatei und löschen Sie den<br>Inhalt des Protokolls.                                                                                                    |
| 40000027-00000000                         | %1 Platform<br>Watchdog Timer<br>expired for %2. (%1<br>= Betriebssystem-<br>Watchdog oder<br>Ladeprogramm-<br>Watchdog; %2 = Be-<br>triebssystem-<br>Watchdog oder<br>Ladeprogramm-<br>Watchdog) | Fehler                      | Bei einem<br>Plattform-Über-<br>wachungszeitgeber<br>ist eine Zeit-<br>überschreitung auf-<br>getreten.                                                                                          | <ol> <li>Legen Sie für den<br/>Überwachungszeitgeber einen höhe-<br/>ren Wert fest.</li> <li>Stellen Sie sicher, dass die Ethernet-<br/>zu-USB-Schnittstelle im IMM akti-<br/>viert ist.</li> <li>Installieren Sie den Einheitentreiber<br/>RNDIS oder cdc_ether für das Be-<br/>triebssystem erneut.</li> <li>Inaktivieren Sie den<br/>Überwachungszeitgeber des Be-<br/>triebssystems.</li> <li>Überprüfen Sie die Integrität des<br/>installierten Betriebssystems.</li> </ol> |
| 40000028-00000000                         | IMM Test Alert<br>Generated by %1.<br>(%1 = Benutzer-ID)                                                                                                    | Informa-<br>tion            | Ein Benutzer hat<br>über das IMM ei-<br>nen Testalert gene-<br>riert.                                                                                                    | Keine Maßnahme erforderlich; nur zur<br>Information.                                                                                                    |

• Führen Sie die vorgeschlagenen Maßnahmen in der Reihenfolge durch, in der sie in der Spalte "Maßnahme" aufgeführt sind, bis der Fehler behoben ist.

Tabelle 13. IMM2-Fehlernachrichten (Forts.)

| 40000029-00000000 | Security: Userid: '%1'<br>had %2 login failures<br>from an SSH client<br>at IP address %3.<br>(%1 = Benutzer-ID;<br>%2 = maximal<br>aufeinanderfolgende<br>fehlgeschlagene<br>Anmeldeversuche<br>(derzeit in der Firm-<br>ware auf 5 einge-<br>stellt); %3 = IP-<br>Adresse,<br><i>xxx.xxx.xxx</i> ) | Fehler           | Ein Benutzer hat<br>die maximale An-<br>zahl nicht erfolg-<br>reicher<br>Anmeldeversuche<br>über SSH über-<br>schritten und darf<br>sich erst nach Ab-<br>lauf des<br>Speerzeitraums<br>wieder anmelden. | <ol> <li>Stellen Sie sicher, dass die verwen-<br/>dete Anmelde-ID und das Kennwort<br/>richtig sind.</li> <li>Lassen Sie die Anmelde-ID oder das<br/>Kennwort durch den<br/>Systemadministrator zurücksetzen.</li> </ol> |
|-------------------|----------------------------------------------------------------------------------------------------|------------------|----------------------------------------------------------------------------------------------------|----------------------------------------------------------------------------------------------------|
| 40000030-00000000 | IPv6 disabled by<br>user [Arg1].                                                                                                    | Informa-<br>tion | IPv6-Protokoll<br>wurde vom Benut-<br>zer inaktiviert.                                                                                                    | Keine Maßnahme erforderlich; nur zur<br>Information.                                                                                                    |
| 40000031-00000000 | IPv6 static IP<br>configuration<br>enabled by user<br>[Arg1].                                                                                                    | Informa-<br>tion | Die IPv6-Methode<br>der Zuordnung<br>statischer Adressen<br>wurde vom Benut-<br>zer aktiviert.                                                                                                    | Keine Maßnahme erforderlich; nur zur<br>Information.                                                                                                    |
| 40000032-00000000 | IPv6 DHCP enabled<br>by user [Arg1].                                                                                                    | Informa-<br>tion | Die IPv6-Methode<br>der DHCP-Zuord-<br>nung wurde vom<br>Benutzer aktiviert.                                                                                                    | Keine Maßnahme erforderlich; nur zur<br>Information.                                                                                                    |
| 40000033-00000000 | IPv6 stateless auto-<br>configuration<br>enabled by user<br>[Arg1].                                                                                                    | Informa-<br>tion | Die IPv6-Methode<br>der automatischen<br>Zuordnung ohne<br>Status wurde vom<br>Benutzer aktiviert.                                                                                                    | Keine Maßnahme erforderlich; nur zur<br>Information.                                                                                                    |
| 40000034-00000000 | IPv6 static IP<br>configuration<br>disabled by user<br>[Arg1].                                                                                                    | Informa-<br>tion | Die IPv6-Methode<br>der Zuordnung<br>statischer Adressen<br>wurde vom Benut-<br>zer inaktiviert.                                                                                                    | Keine Maßnahme erforderlich; nur zur<br>Information.                                                                                                    |
| 40000035-00000000 | IPv6 DHCP disabled<br>by user [Arg1].                                                                                                    | Informa-<br>tion | Die IPv6-Methode<br>der DHCP-Zuord-<br>nung wurde vom<br>Benutzer inakti-<br>viert.                                                                                                    | Keine Maßnahme erforderlich; nur zur<br>Information.                                                                                                    |
| 40000036-00000000 | IPv6 stateless auto-<br>configuration<br>disabled by user<br>[Arg1].                                                                                                    | Informa-<br>tion | Die IPv6-Methode<br>der automatischen<br>Zuordnung ohne<br>Status wurde vom<br>Benutzer inakti-<br>viert.                                                                                                | Keine Maßnahme erforderlich; nur zur<br>Information.                                                                                                    |

| aufgeführt sind, b                                                                                                    | ois der Fehler behoben                                                                              | ist.             | -                                                                                                    | -                                                    |  |  |
|----------------------------------------------------------------------------------------------------|----------------------------------------------------------------------------------------------------|------------------|----------------------------------------------------------------------------------------------------|------------------------------------------------------|--|--|
| • Wenn der Beschreibung eines Arbeitsschritts der Hinweis "(Nur für qualifizierte Techniker)" vorangestellt ist, darf dieser Schritt nur von einem qualifizierten Techniker ausgeführt werden. |                                                                                                    |                  |                                                                                                    |                                                      |  |  |
| 40000037-00000000                                                                                                    | ENET[[Arg1]] IPv6-<br>LinkLocal:HstName=<br>[Arg2], IP@=[Arg3]<br>,Pref=[Arg4].                     | Informa-<br>tion | Die lokale IPv6-<br>Linkadresse ist ak-<br>tiv.                                                                                         | Keine Maßnahme erforderlich; nur zur<br>Information. |  |  |
| 40000038-00000000                                                                                                    | ENET[[Arg1]] IPv6-<br>Static:HstName=<br>[Arg2],<br>IP@=[Arg3],<br>Pref=[Arg4],<br>GW@=[Arg5].      | Informa-<br>tion | Die statische IPv6-<br>Adresse ist aktiv.                                                                                               | Keine Maßnahme erforderlich; nur zur<br>Information. |  |  |
| 40000039-00000000                                                                                                    | ENET[[Arg1]]<br>DHCPv6-<br>HSTN=[Arg2],<br>DN=[Arg3],<br>IP@=[Arg3],<br>Pref=[Arg5].                | Informa-<br>tion | Die von DHCP zu-<br>geordnete IPv6-<br>Adresse ist aktiv.                                                                               | Keine Maßnahme erforderlich; nur zur<br>Information. |  |  |
| 4000003a-00000000                                                                                                    | IPv6 static address of<br>network interface<br>modified from<br>[Arg1] to [Arg2] by<br>user [Arg3]. | Informa-<br>tion | Ein Benutzer hat<br>die statische IPv6-<br>Adresse eines Ma-<br>nagement-<br>Controllers<br>geändert.                                   | Keine Maßnahme erforderlich; nur zur<br>Information. |  |  |
| 4000003b-00000000                                                                                                    | DHCPv6 failure, no<br>IP address assigned.                                                          | Warnung          | Der DHCP6-Server<br>konnte einem Ma-<br>nagement-Control-<br>ler keine IP-<br>Adresse zuordnen.                                         | Keine Maßnahme erforderlich; nur zur<br>Information. |  |  |
| 4000003c-00000000                                                                                                    | Platform Watchdog<br>Timer expired for<br>[Arg1].                                                   | Fehler           | Eine Implementie-<br>rung hat erkannt,<br>dass ein Watchdog-<br>Zeitgeber für ein<br>Betriebssystem-<br>Ladeprogramm<br>abgelaufen ist. | Keine Maßnahme erforderlich; nur zur<br>Information. |  |  |
| 4000003d-00000000                                                                                                    | Telnet port number<br>changed from [Arg1]<br>to [Arg2] by user<br>[Arg3].                           | Informa-<br>tion | Ein Benutzer hat<br>die Telnet-<br>Portnummer geän-<br>dert.                                                                            | Keine Maßnahme erforderlich; nur zur<br>Information. |  |  |
| 4000003e-00000000                                                                                                    | SSH port number<br>changed from [Arg1]<br>to [Arg2] by user<br>[Arg3].                              | Informa-<br>tion | Ein Benutzer hat<br>die SSH-<br>Portnummer geän-<br>dert.                                                                               | Keine Maßnahme erforderlich; nur zur<br>Information. |  |  |
| 4000003f-00000000                                                                                                    | Web-HTTP port<br>number changed<br>from [Arg1] to<br>[Arg2] by user<br>[Arg3].                      | Informa-<br>tion | Ein Benutzer hat<br>die Web-HTTP-<br>Portnummer geän-<br>dert.                                                                          | Keine Maßnahme erforderlich; nur zur<br>Information. |  |  |

• Führen Sie die vorgeschlagenen Maßnahmen in der Reihenfolge durch, in der sie in der Spalte "Maßnahme" aufgeführt sind, bis der Fehler behoben ist.

Tabelle 13. IMM2-Fehlernachrichten (Forts.)

| • Führen Sie die vo<br>aufgeführt sind, b | <ul> <li>Führen Sie die vorgeschlagenen Ma ßnahmen in der Reihenfolge durch, in der sie in der Spalte "Ma ßnahme"<br/>aufgef ührt sind, bis der Fehler behoben ist.</li> </ul> |                             |                                                                                   |                                                       |  |  |
|-------------------------------------------|----------------------------------------------------------------------------------------------------|-----------------------------|-----------------------------------------------------------------------------------|-------------------------------------------------------|--|--|
| • Wenn der Beschre<br>darf dieser Schritt | eibung eines Arbeitsscl<br>t nur von einem qualif                                                                                                    | nritts der H<br>izierten Te | linweis "(Nur für qu<br>chniker ausgeführt v                                      | alifizierte Techniker)″ vorangestellt ist,<br>verden. |  |  |
| 40000040-00000000                         | Web-HTTPS port<br>number changed<br>from [Arg1] to<br>[Arg2] by user<br>[Arg3].                                                                                                | Informa-<br>tion            | Ein Benutzer hat<br>die Web-HTTPS-<br>Portnummer geän-<br>dert.                   | Keine Maßnahme erforderlich; nur zur<br>Information.  |  |  |
| 40000041-00000000                         | CIM/XML HTTP<br>port number<br>changed from [Arg1]<br>to [Arg2] by user<br>[Arg3].                                                                                             | Informa-<br>tion            | Ein Benutzer hat<br>die CIM-HTTP-<br>Portnummer geän-<br>dert.                    | Keine Maßnahme erforderlich; nur zur<br>Information.  |  |  |
| 40000042-00000000                         | CIM/XML HTTPS<br>port number<br>changed from [Arg1]<br>to [Arg2] by user<br>[Arg3].                                                                                            | Informa-<br>tion            | Ein Benutzer hat<br>die CIM-HTTPS-<br>Portnummer geän-<br>dert.                   | Keine Maßnahme erforderlich; nur zur<br>Information.  |  |  |
| 40000043-00000000                         | SNMP Agent port<br>number changed<br>from [Arg1] to<br>[Arg2] by user<br>[Arg3].                                                                                               | Informa-<br>tion            | Ein Benutzer hat<br>die Portnummer<br>des SNMP-Agen-<br>ten geändert.             | Keine Maßnahme erforderlich; nur zur<br>Information.  |  |  |
| 40000044-00000000                         | SNMP Traps port<br>number changed<br>from [Arg1] to<br>[Arg2] by user<br>[Arg3].                                                                                               | Informa-<br>tion            | Ein Benutzer hat<br>die Portnummer<br>für SNMP-Traps<br>geändert.                 | Keine Maßnahme erforderlich; nur zur<br>Information.  |  |  |
| 40000045-00000000                         | Syslog port number<br>changed from [Arg1]<br>to [Arg2] by user<br>[Arg3].                                                                                                    | Informa-<br>tion            | Ein Benutzer hat<br>die Portnummer<br>für den Syslog-<br>Empfänger geän-<br>dert. | Keine Maßnahme erforderlich; nur zur<br>Information.  |  |  |
| 40000046-00000000                         | Remote Presence<br>port number<br>changed from [Arg1]<br>to [Arg2] by user<br>[Arg3].                                                                                          | Informa-<br>tion            | Ein Benutzer hat<br>die Portnummer<br>für Remote<br>Presence geändert.            | Keine Maßnahme erforderlich; nur zur<br>Information.  |  |  |
| 40000047-00000000                         | LED [Arg1] state<br>changed to [Arg2] by<br>[Arg3].                                                                                                    | Informa-<br>tion            | Ein Benutzer hat<br>den Status einer<br>Anzeige geändert.                         | Keine Maßnahme erforderlich; nur zur<br>Information.  |  |  |
| 40000048-00000000                         | Inventory data<br>changed for device<br>[Arg1], new device<br>data hash=[Arg2],<br>new master data<br>hash=[Arg3].                                                             | Informa-<br>tion            | Die physischen<br>Bestandsdaten<br>wurden geändert.                               | Keine Maßnahme erforderlich; nur zur<br>Information.  |  |  |
| 40000049-00000000                         | SNMP [Arg1]<br>enabled by user<br>[Arg2].                                                                                                    | Informa-<br>tion            | Ein Benutzer hat<br>SNMPv1 oder<br>SNMPv3 oder<br>Traps aktiviert.                | Keine Maßnahme erforderlich; nur zur<br>Information.  |  |  |

Tabelle 13. IMM2-Fehlernachrichten (Forts.)

| aufgeführt sind, bis der Fehler behoben ist.                                                                                                    |                                                                                                    |                  |                                                                                      |                                                      |  |  |  |
|----------------------------------------------------------------------------------------------------|----------------------------------------------------------------------------------------------------|------------------|--------------------------------------------------------------------------------------|------------------------------------------------------|--|--|--|
| • Wenn der Beschreibung eines Arbeitsschritts der Hinweis "(Nur für qualifizierte Techniker)" vorangestellt ist, darf dieser Schritt nur von einem qualifizierten Techniker ausgeführt werden. |                                                                                                    |                  |                                                                                      |                                                      |  |  |  |
| 4000004a-00000000                                                                                                    | SNMP [Arg1]<br>disabled by user<br>[Arg2] .                                                                                                    | Informa-<br>tion | Ein Benutzer hat<br>SNMPv1 oder<br>SNMPv3 oder<br>Traps inaktiviert.                 | Keine Maßnahme erforderlich; nur zur<br>Information. |  |  |  |
| 4000004b-00000000                                                                                                    | SNMPv1 [Arg1] set<br>by user [Arg2]:<br>Name=[Arg3],<br>AccessType=[Arg4],<br>Address=[Arg5].                                                                                                    | Informa-<br>tion | Ein Benutzer hat<br>die Zeichenfolge<br>der SNMP-<br>Community geän-<br>dert.        | Keine Maßnahme erforderlich; nur zur<br>Information. |  |  |  |
| 4000004c-00000000                                                                                                    | LDAP Server<br>configuration set by<br>user [Arg1]:<br>SelectionMethod=<br>[Arg2], Domain-<br>Name=[Arg3],<br>Server1=[Arg4],<br>Server2=[Arg5],<br>Server3=[Arg6],<br>Server4=[Arg7].                                                       | Informa-<br>tion | Ein Benutzer hat<br>die LDAP-<br>Serverkonfiguration<br>geändert.                    | Keine Maßnahme erforderlich; nur zur<br>Information. |  |  |  |
| 4000004d-00000000                                                                                                    | LDAP set by user<br>[Arg1]:<br>RootDN=[Arg2],<br>UIDSearchAttribute=<br>[Arg3],<br>BindingMethod=<br>[Arg4],<br>EnhancedRBS=[Arg5],<br>TargetName=[Arg6],<br>GroupFilter=[Arg7],<br>GroupAttribute=<br>[Arg8],<br>LoginAttribute=<br>[Arg9]. | Informa-<br>tion | Ein Benutzer hat<br>eine sonstige<br>LDAP-Einstellung<br>konfiguriert.               | Keine Maßnahme erforderlich; nur zur<br>Information. |  |  |  |
| 4000004e-00000000                                                                                                    | Serial Redirection set<br>by user [Arg1]:<br>Mode=[Arg2],<br>BaudRate=[Arg3],<br>StopBits=[Arg4],<br>Parity=[Arg5],<br>SessionTerminate-<br>Sequence=[Arg6].                                                                                 | Informa-<br>tion | Ein Benutzer hat<br>den Modus des<br>seriellen Anschlus-<br>ses konfiguriert.        | Keine Maßnahme erforderlich; nur zur<br>Information. |  |  |  |
| 4000004f-00000000                                                                                                    | Date and Time set by<br>user [Arg1]:<br>Date=[Arg2], Time-<br>[Arg3], DST Auto-<br>adjust=[Arg4],<br>Timezone=[Arg5].                                                                                                    | Informa-<br>tion | Ein Benutzer hat<br>die Einstellungen<br>für Datum und<br>Uhrzeit konfigu-<br>riert. | Keine Maßnahme erforderlich; nur zur<br>Information. |  |  |  |

Tabelle 13. IMM2-Fehlernachrichten (Forts.)

| 40000050-00000000 | Server General Set-<br>tings set by user<br>[Arg1]:<br>Name=[Arg2],<br>Contact=[Arg3],<br>Location=[Arg4],<br>Room=[Arg5],<br>RackID=[Arg6], Rack<br>U-position=[Arg7]. | Informa-<br>tion | Ein Benutzer<br>hat die<br>Arbeitsumgebung<br>konfiguriert.                                                     | Keine Maßnahme erforderlich; nur zur<br>Information. |
|-------------------|----------------------------------------------------------------------------------------------------|------------------|----------------------------------------------------------------------------------------------------|------------------------------------------------------|
| 40000051-00000000 | 0051-00000000 Server Power Off<br>Delay set to [Arg1]<br>by user [Arg2]. Informa-<br>tion die Ausschaltw<br>Server konfigu                                              |                  | Ein Benutzer hat<br>die Ausschaltver-<br>zögerung für den<br>Server konfiguriert.                               | Keine Maßnahme erforderlich; nur zur<br>Information. |
| 40000052-00000000 | Server [Arg1]<br>scheduled for [Arg2]<br>at [Arg3] by user<br>[Arg4].                                                                                                   | Informa-<br>tion | Ein Benutzer hat<br>eine Serverenergie-<br>sparmaßnahme für<br>einen bestimmten<br>Zeitpunkt konfigu-<br>riert. | Keine Maßnahme erforderlich; nur zur<br>Information. |
| 40000053-00000000 | Server [Arg1]<br>scheduled for every<br>[Arg2] at [Arg3] by<br>user [Arg4].                                                                                             | Informa-<br>tion | Ein Benutzer hat<br>eine wiederkehren-<br>de Serverenergie-<br>sparmaßnahme<br>konfiguriert.                    | Keine Maßnahme erforderlich; nur zur<br>Information. |
| 40000054-00000000 | Server [Arg1] [Arg2]<br>cleared by user<br>[Arg3].                                                                                                    | Informa-<br>tion | Ein Benutzer hat<br>eine Serverener-<br>giesparmaß-<br>nahme gelöscht.                                          | Keine Maßnahme erforderlich; nur zur<br>Information. |
| 40000055-00000000 | Synchronize time<br>setting by user<br>[Arg1]:<br>Mode=[Arg2],<br>NTPServerHost=<br>[Arg3]:[Arg4],<br>NTPUpdate-<br>Frequency=[Arg5].                                   | Informa-<br>tion | Ein Benutzer hat<br>die Synchronisa-<br>tionseinstel-<br>lungen für Datum<br>und Uhrzeit konfi-<br>guriert.     | Keine Maßnahme erforderlich; nur zur<br>Information. |
| 40000056-00000000 | SMTP Server set by<br>user [Arg1] to<br>[Arg2]:[Arg3].                                                                                                    | Informa-<br>tion | Ein Benutzer hat<br>den SMTP-Server<br>konfiguriert.                                                            | Keine Maßnahme erforderlich; nur zur<br>Information. |
| 40000057-00000000 | Telnet [Arg1] by user<br>[Arg2].                                                                                                    | Informa-<br>tion | Ein Benutzer hat<br>Telnet-Services ak-<br>tiviert oder inakti-<br>viert.                                       | Keine Maßnahme erforderlich; nur zur<br>Information. |

Tabelle 13. IMM2-Fehlernachrichten (Forts.)

| • | Führen Sie die vorgeschlagenen Maßnahmen in der Reihenfolge durch, in der sie in der Spalte "Maßnahme" |
|---|----------------------------------------------------------------------------------------------------|
|   | aufgeführt sind, bis der Fehler behoben ist.                                                           |

| 40000058-00000000 | DNS servers set by<br>user [Arg1]:<br>UseAdditional-<br>Servers=[Arg2],<br>PreferredDNStype=<br>[Arg3],<br>IPv4Server1=[Arg4],<br>IPv4Server2=[Arg5],<br>IPv4Server3=[Arg6],<br>IPv6Server1=[Arg7],<br>IPv6Server2=[Arg8],<br>IPv6Server3=[Arg9]. | Informa-<br>tion | Ein Benutzer hat<br>die DNS-Server<br>konfiguriert.                             | Keine Maßnahme erforderlich; nur zur<br>Information. |
|-------------------|----------------------------------------------------------------------------------------------------|------------------|---------------------------------------------------------------------------------|------------------------------------------------------|
| 40000059-00000000 | 20000059-00000000 LAN over USB Informa-<br>[Arg1] by user tion ein USB-LAN kon-<br>[Arg2]. figuriert. Keine Mat                                                                                                    |                  | Keine Maßnahme erforderlich; nur zur<br>Information.                            |                                                      |
| 4000005a-00000000 | LAN over USB Port<br>Forwarding set by<br>user [Arg1]:<br>ExternalPort=[Arg2],<br>USB-LAN<br>port=[Arg3].                                                                                                    | Informa-<br>tion | Ein Benutzer hat<br>die Weiterleitung<br>über den USB-<br>LAN-Port aktiviert.   | Keine Maßnahme erforderlich; nur zur<br>Information. |
| 4000005b-00000000 | Secure Web services<br>(HTTPS) [Arg1] by<br>user [Arg2].                                                                                                    | Informa-<br>tion | Ein Benutzer hat<br>sichere Web-Servi-<br>ces aktiviert oder<br>inaktiviert.    | Keine Maßnahme erforderlich; nur zur<br>Information. |
| 4000005c-00000000 | Secure CIM/<br>XML(HTTPS) [Arg1]<br>by user [Arg2].                                                                                                    | Informa-<br>tion | Ein Benutzer hat<br>sichere CIM/XML-<br>Services aktiviert<br>oder inaktiviert. | Keine Maßnahme erforderlich; nur zur<br>Information. |
| 4000005d-00000000 | Secure LDAP [Arg1]<br>by user [Arg2].                                                                                                    | Informa-<br>tion | Ein Benutzer hat<br>sichere LDAP-Ser-<br>vices aktiviert oder<br>inaktiviert.   | Keine Maßnahme erforderlich; nur zur<br>Information. |
| 4000005e-00000000 | SSH [Arg1] by user<br>[Arg2].                                                                                                    | Informa-<br>tion | Ein Benutzer hat<br>SSH-Services akti-<br>viert oder inakti-<br>viert.          | Keine Maßnahme erforderlich; nur zur<br>Information. |
| 4000005f-00000000 | Server timeouts set<br>by user [Arg1]:<br>EnableOSWatchdog=<br>[Arg2],<br>OSWatchdogTimout=<br>[Arg3],<br>EnableLoader-<br>Watchdog=[Arg4],<br>LoaderTimeout=<br>[Arg5].                                                                          | Informa-<br>tion | Ein Benutzer hat<br>Serverzeitlimits<br>konfiguriert.                           | Keine Maßnahme erforderlich; nur zur<br>Information. |

• Führen Sie die vorgeschlagenen Maßnahmen in der Reihenfolge durch, in der sie in der Spalte "Maßnahme" aufgeführt sind, bis der Fehler behoben ist.

| 40000060-00000000 | License key for<br>[Arg1] added by<br>user [Arg2].                                                                                                    | Informa-<br>tion | Ein Benutzer hat<br>einen<br>Lizenzschlüssel<br>installiert.                                             | Keine Maßnahme erforderlich; nur zur<br>Information. |
|-------------------|----------------------------------------------------------------------------------------------------|------------------|----------------------------------------------------------------------------------------------------|------------------------------------------------------|
| 40000061-00000000 | License key for<br>[Arg1] removed by<br>user [Arg2].                                                                                                    | Informa-<br>tion | Ein Benutzer hat<br>einen<br>Lizenzschlüssel<br>entfernt.                                                | Keine Maßnahme erforderlich; nur zur<br>Information. |
| 40000062-00000000 | Global Login Gene-<br>ral Settings set by<br>user [Arg1]:<br>Authentication-<br>Method=[Arg2],<br>LockoutPeriod=<br>[Arg3],<br>SessionTimeout=<br>[Arg4].                                                                                                    | Informa-<br>tion | Ein Benutzer hat<br>die allgemeinen<br>globalen Anmel-<br>deeinstellungen<br>geändert.                   | Keine Maßnahme erforderlich; nur zur<br>Information. |
| 40000063-0000000  | Global Login Ac-<br>count Security set by<br>user [Arg1]:<br>PasswordRequired=<br>[Arg2],<br>PasswordExpiration<br>Period=[Arg3],<br>MinimumPassword-<br>ReuseCycle=[Arg4],<br>MinimumPassword-<br>Length=[Arg5],<br>MinimumPassword<br>ChangeInterval=<br>[Arg6],<br>MaxmumLogin-<br>Failures=[Arg7],<br>LockoutAfter-<br>MaxFailures=<br>[Arg8],<br>MinimumDifferent<br>Characters=[Arg9],<br>DefaultIDExpired=<br>[Arg10],<br>ChangePassword-<br>FirstAccess=<br>[Arg11]. | Informa-<br>tion | Ein Benutzer hat<br>die globalen<br>Sicherheitsein-<br>stellungen für das<br>Anmeldekonto ge-<br>ändert. | Keine Maßnahme erforderlich; nur zur<br>Information. |
| 40000064-00000000 | User [Arg1] created.                                                                                                    | Informa-<br>tion | Ein Benutzerkonto<br>wurde erstellt.                                                                     | Keine Maßnahme erforderlich; nur zur<br>Information. |
| 40000065-00000000 | User [Arg1]<br>removed.                                                                                                    | Informa-<br>tion | Ein Benutzerkonto<br>wurde gelöscht.                                                                     | Keine Maßnahme erforderlich; nur zur<br>Information. |
| 40000066-00000000 | User [Arg1]<br>modified.                                                                                                    | Informa-<br>tion | Ein Benutzerkonto<br>wurde geändert.                                                                     | Keine Maßnahme erforderlich; nur zur<br>Information. |

| aufgeführt sind, bis der Fehler behoben ist.                                                                                                    |                                                                                                    |                  |                                                                                                    |                                                      |  |  |  |
|----------------------------------------------------------------------------------------------------|----------------------------------------------------------------------------------------------------|------------------|----------------------------------------------------------------------------------------------------|------------------------------------------------------|--|--|--|
| • Wenn der Beschreibung eines Arbeitsschritts der Hinweis "(Nur für qualifizierte Techniker)" vorangestellt ist, darf dieser Schritt nur von einem qualifizierten Techniker ausgeführt werden. |                                                                                                    |                  |                                                                                                    |                                                      |  |  |  |
| 40000067-00000000                                                                                                    | User [Arg1] role set<br>to [Arg2].                                                                                                    | Informa-<br>tion | Eine<br>Benutzerkontorolle<br>wurde zugeordnet.                                                         | Keine Maßnahme erforderlich; nur zur<br>Information. |  |  |  |
| 40000068-00000000                                                                                                    | User [Arg1] custom<br>privileges set: [Arg2].                                                                                                    | Informa-<br>tion | Berechtigungen für<br>ein Benutzerkonto<br>wurden zugeord-<br>net.                                      | Keine Maßnahme erforderlich; nur zur<br>Information. |  |  |  |
| 40000069-00000000                                                                                                    | User [Arg1] for<br>SNMPv3 set:<br>Authentication-<br>Protocol=[Arg2],<br>PrivacyProtocol=<br>[Arg3],<br>AccessType=[Arg4],<br>HostforTraps=[Arg5]. | Informa-<br>tion | Die SNMPv3-Ein-<br>stellungen für ein<br>Benutzerkonto<br>wurden geändert.                              | Keine Maßnahme erforderlich; nur zur<br>Information. |  |  |  |
| 4000006a-00000000                                                                                                    | SSH Client key<br>added for user<br>[Arg1].                                                                                                    | Informa-<br>tion | Der Benutzer hat<br>lokal einen SSH-<br>Clientschlüssel de-<br>finiert.                                 | Keine Maßnahme erforderlich; nur zur<br>Information. |  |  |  |
| 4000006Ъ-00000000                                                                                                    | SSH Client key<br>imported for user<br>[Arg1] from [Arg2].                                                                                         | Informa-<br>tion | Der Benutzer hat<br>einen SSH-<br>Clientschlüssel<br>importiert.                                        | Keine Maßnahme erforderlich; nur zur<br>Information. |  |  |  |
| 4000006c-00000000                                                                                                    | SSH Client key<br>removed from user<br>[Arg1].                                                                                                    | Informa-<br>tion | Der Benutzer hat<br>einen SSH-<br>Clientschlüssel<br>entfernt.                                          | Keine Maßnahme erforderlich; nur zur<br>Information. |  |  |  |
| 4000006d-00000000                                                                                                    | Management Cont-<br>roller [Arg1]:<br>Configuration saved<br>to a file by user<br>[Arg2].                                                          | Informa-<br>tion | Der Benutzer hat<br>eine Management-<br>Controller-Konfigu-<br>ration in einer<br>Datei gespeichert.    | Keine Maßnahme erforderlich; nur zur<br>Information. |  |  |  |
| 4000006e-00000000                                                                                                    | Alert Configuration<br>Global Event<br>Notification set by<br>user [Arg1]:<br>RetryLimit=[Arg2],<br>RetryInterval=[Arg3],<br>EntryInterval=[Arg4]. | Informa-<br>tion | Ein Benutzer hat<br>die globalen Ein-<br>stellungen für<br>Ereignisbenach-<br>richtigungen<br>geändert. | Keine Maßnahme erforderlich; nur zur<br>Information. |  |  |  |

• Führen Sie die vorgeschlagenen Maßnahmen in der Reihenfolge durch, in der sie in der Spalte "Maßnahme" aufgeführt sind, bis der Fehler behoben ist.

Tabelle 13. IMM2-Fehlernachrichten (Forts.)

| 4000006f-00000000                                                                                                    | Alert Recipient<br>Number [Arg1]<br>updated:<br>Name=[Arg2],<br>DeliveryMethod=<br>[Arg3],<br>Address=[Arg4],<br>IncludeLog=[Arg5],<br>Enabled=[Arg6],<br>EnabledAlerts=<br>[Arg7],<br>AllowedFilters=<br>[Arg8]. | Informa-<br>tion                                                 | Ein Benutzer<br>hat einen<br>Alertempfänger<br>hinzugefügt oder<br>aktualisiert.                                            | Keine Maßnahme erforderlich; nur zur<br>Information. |
|----------------------------------------------------------------------------------------------------|----------------------------------------------------------------------------------------------------|------------------------------------------------------------------|----------------------------------------------------------------------------------------------------|------------------------------------------------------|
| 40000070-00000000 SNMP Traps enabled Informa-<br>by user [Arg1]: tion<br>EnabledAlerts=<br>[Arg2],<br>AllowedFilters=<br>[Arg3]. |                                                                                                    | Ein Benutzer<br>hat die SNMP-<br>Trapkonfiguration<br>aktiviert. | Keine Maßnahme erforderlich; nur zur<br>Information.                                                                        |                                                      |
| 40000071-00000000                                                                                                    | The power cap value<br>changed from [Arg1]<br>watts to [Arg2] watts<br>by user [Arg3].                                                                                                    | Informa-<br>tion                                                 | Die Stromversor-<br>gungsbegrenzungs-<br>werte wurden vom<br>Benutzer geändert.                                             | Keine Maßnahme erforderlich; nur zur<br>Information. |
| 40000072-00000000                                                                                                    | The minimum power<br>cap value changed<br>from [Arg1] watts to<br>[Arg2] watts.                                                                                                    | Informa-<br>tion                                                 | Der Mindestwert<br>für Stromversor-<br>gungsbegrenzung<br>wurde geändert.                                                   | Keine Maßnahme erforderlich; nur zur<br>Information. |
| 40000073-00000000                                                                                                    | The maximum pow-<br>er cap value changed<br>from [Arg1] watts to<br>[Arg2] watts.                                                                                                    | Informa-<br>tion                                                 | Der Maximalwert<br>für Stromversor-<br>gungsbegrenzung<br>wurde geändert.                                                   | Keine Maßnahme erforderlich; nur zur<br>Information. |
| 40000074-00000000                                                                                                    | The soft minimum<br>power cap value<br>changed from [Arg1]<br>watts to [Arg2]<br>watts.                                                                                                    | Informa-<br>tion                                                 | Der bedingte Min-<br>destwert für die<br>Stromversorgungs-<br>begrenzung wurde<br>geändert                                  | Keine Maßnahme erforderlich; nur zur<br>Information. |
| 40000075-00000000                                                                                                    | The measured power value exceeded the power cap value.                                                                                                    | Warnung                                                          | Der Leistungswert<br>hat den Grenzwert<br>überschritten.                                                                    | Keine Maßnahme erforderlich; nur zur<br>Information. |
| 40000076-00000000                                                                                                    | The new minimum<br>power cap value<br>exceeded the power<br>cap value.                                                                                                    | Warnung                                                          | Der Mindestwert<br>für Stromver-<br>brauchsbegren-<br>zung überschreitet<br>den Wert für<br>Stromverbrauchs-<br>begrenzung. | Keine Maßnahme erforderlich; nur zur<br>Information. |

Tabelle 13. IMM2-Fehlernachrichten (Forts.)

| • | Führen Sie die vorgeschlagenen Maßnahmen in der Reihenfolge durch, in der sie in der Spalte "Maßnahme" |
|---|----------------------------------------------------------------------------------------------------|
|   | aufgeführt sind, bis der Fehler behoben ist.                                                           |

| 40000077-00000000 | Power capping was<br>activated by user<br>[Arg1].                         | Informa-<br>tion | Die Begrenzungs-<br>funktion für die<br>Stromversorgung<br>wurde vom Benut-<br>zer aktiviert.    | Keine Maßnahme erforderlich; nur zur<br>Information.      |  |
|-------------------|---------------------------------------------------------------------------|------------------|--------------------------------------------------------------------------------------------------|-----------------------------------------------------------|--|
| 40000078-00000000 | Power capping was<br>deactivated by user<br>[Arg1].                       | Informa-<br>tion | Die Begrenzungs-<br>funktion für die<br>Stromversorgung<br>wurde vom Benut-<br>zer inaktiviert.  | Keine Maßnahme erforderlich; nur zur<br>Information.      |  |
| 40000079-00000000 | Static Power Savings<br>mode has been<br>turned on by user<br>[Arg1].     | Informa-<br>tion | Der statische<br>Stromsparmodus<br>wurde vom Benut-<br>zer aktiviert.                            | Keine Maßnahme erforderlich; nur zur<br>Information.      |  |
| 4000007a-00000000 | Static Power Savings<br>mode has been<br>turned off by user<br>[Arg1].    | Informa-<br>tion | Der statische<br>Stromsparmodus<br>wurde vom Benut-<br>zer inaktiviert.                          | Keine Maßnahme erforderlich; nur zur<br>Information.      |  |
| 4000007b-00000000 | Dynamic Power<br>Savings mode has<br>been turned on by<br>user [Arg1].    | Informa-<br>tion | Der dynamische<br>Stromsparmodus<br>wurde vom Benut-<br>zer aktiviert.                           | Keine Maßnahme erforderlich; nur zu<br>Information.<br>t- |  |
| 4000007c-00000000 | Dynamic Power<br>Savings mode has<br>been turned off by<br>user [Arg1].   | Informa-<br>tion | Der dynamische<br>Stromsparmodus<br>wurde vom Benut-<br>zer inaktiviert.                         | Keine Maßnahme erforderlich; nur zur<br>Information.      |  |
| 4000007d-00000000 | Power cap and<br>external throttling<br>occurred.                         | Informa-<br>tion | Stromversorgungs-<br>begrenzung und<br>externe Regulie-<br>rung sind erfolgt.                    | Keine Maßnahme erforderlich; nur zur<br>Information.      |  |
| 4000007e-00000000 | External throttling occurred.                                             | Informa-<br>tion | Externe Regulie-<br>rung ist erfolgt.                                                            | Keine Maßnahme erforderlich; nur zur<br>Information.      |  |
| 4000007f-00000000 | Power cap throttling<br>occurred.                                         | Informa-<br>tion | Die Regulierung<br>der Stromversor-<br>gungsbegrenzung<br>ist erfolgt.                           | Keine Maßnahme erforderlich; nur zur<br>Information.      |  |
| 40000080-00000000 | Remote Control ses-<br>sion started by user<br>[Arg1] in [Arg2]<br>mode.  | Informa-<br>tion | Fernsteuerungs-<br>sitzung wurde ge-<br>startet.                                                 | Keine Maßnahme erforderlich; nur zur<br>Information.      |  |
| 40000081-00000000 | PXE boot requested<br>by user [Arg1].                                     | Informa-<br>tion | Der PXE-<br>Bootvorgang wur-<br>de angefordert.                                                  | Keine Maßnahme erforderlich; nur zur<br>Information.      |  |
| 40000082-00000000 | The measured power<br>value has returned<br>below the power cap<br>value. | Informa-<br>tion | Der Leistungswert<br>liegt wieder unter<br>dem Wert der<br>Stromversor-<br>gungsbegren-<br>zung. | Keine Maßnahme erforderlich; nur zur<br>Information.      |  |

• Führen Sie die vorgeschlagenen Maßnahmen in der Reihenfolge durch, in der sie in der Spalte "Maßnahme" aufgeführt sind, bis der Fehler behoben ist.

|                   | -                                                                                                    |                  | -                                                                                                    |                                                      |
|-------------------|----------------------------------------------------------------------------------------------------|------------------|----------------------------------------------------------------------------------------------------|------------------------------------------------------|
| 40000083-00000000 | The new minimum<br>power cap value has<br>returned below the<br>power cap value.                                                                       | Informa-<br>tion | Der Mindestwert<br>der<br>Stromversor-<br>gungsbegrenzung<br>liegt wieder unter<br>dem Wert der<br>Stromversor-<br>gungsbegren-<br>zung.                                                                             | Keine Maßnahme erforderlich; nur zur<br>Information. |
| 40000084-00000000 | IMM firmware<br>mismatch between<br>nodes [Arg1] and<br>[Arg2]. Please<br>attempt to flash the<br>IMM firmware to the<br>same level on all<br>nodes.   | Informa-<br>tion | Eine IMM-Firm-<br>wareabweichung<br>zwischen den Kno-<br>ten wurde erkannt.                                                                                                    | Keine Maßnahme erforderlich; nur zur<br>Information. |
| 40000085-00000000 | FPGA firmware<br>mismatch between<br>nodes [Arg1] and<br>[Arg2]. Please<br>attempt to flash the<br>FPGA firmware to<br>the same level on all<br>nodes. | Fehler           | Eine FPGA-Firm-<br>wareabweichung<br>zwischen den Kno-<br>ten wurde erkannt.                                                                                                    | Keine Maßnahme erforderlich; nur zur<br>Information. |
| 40000086-00000000 | Test Call Home<br>Generated by user<br>[Arg1].                                                                                                    | Informa-<br>tion | Ein Test-Call-Home<br>wurde vom Benut-<br>zer generiert.                                                                                                    | Keine Maßnahme erforderlich; nur zur<br>Information. |
| 40000087-00000000 | Manual Call Home<br>by user [Arg1]:<br>[Arg2].                                                                                                    | Informa-<br>tion | Manuelles Call-<br>Home durch Be-<br>nutzer erfolgt.                                                                                                    | Keine Maßnahme erforderlich; nur zur<br>Information. |
| 40000088-00000000 | Management Cont-<br>roller [Arg1]:<br>Configuration<br>restoration from a<br>file by user [Arg2]<br>completed.                                         | Informa-<br>tion | Diese Nachricht<br>dient für den<br>Anwendungsfall,<br>dass ein Benutzer<br>eine Management-<br>Controller-Konfigu-<br>ration aus einer<br>Datei wiederher-<br>stellt und dieser<br>Vorgang abge-<br>schlossen wird. | Keine Maßnahme erforderlich; nur zur<br>Information. |

Tabelle 13. IMM2-Fehlernachrichten (Forts.)

- Führen Sie die vorgeschlagenen Maßnahmen in der Reihenfolge durch, in der sie in der Spalte "Maßnahme" aufgeführt sind, bis der Fehler behoben ist.
- Wenn der Beschreibung eines Arbeitsschritts der Hinweis "(Nur für qualifizierte Techniker)" vorangestellt ist, darf dieser Schritt nur von einem qualifizierten Techniker ausgeführt werden.

| 40000089-00000000 | Management Cont-<br>roller [Arg1]:<br>Configuration<br>restoration from a<br>file by user [Arg2]<br>failed to complete. | Informa-<br>tion | Diese Nachricht<br>dient für den<br>Anwendungsfall,<br>dass ein Benutzer<br>eine Management-<br>Controller-Konfigu-<br>ration aus einer<br>Datei wiederher-<br>stellt und die Wie-<br>derherstellung<br>nicht abgeschlos-<br>sen werden kann. | Keine Maßnahme erforderlich; nur zur<br>Information. |
|-------------------|----------------------------------------------------------------------------------------------------|------------------|----------------------------------------------------------------------------------------------------|------------------------------------------------------|
| 4000008a-00000000 | Management Cont-<br>roller [Arg1]:<br>Configuration<br>restoration from a<br>file by user [Arg2]<br>failed to start.    | Informa-<br>tion | Diese Nachricht<br>dient für den<br>Anwendungsfall,<br>dass ein Benutzer<br>eine Management-<br>Controller-Konfigu-<br>ration aus einer<br>Datei wiederher-<br>stellt und die Wie-<br>derherstellung<br>nicht gestartet wer-<br>den kann.     | Keine Maßnahme erforderlich; nur zur<br>Information. |
| 4000008b-00000000 | One or more of the<br>Storage Management<br>IP addresses has<br>changed.                                                | Informa-<br>tion | Diese Nachricht<br>dient für den<br>Anwendungsfall,<br>dass eine IP-Adres-<br>se für das Spei-<br>chermanagement<br>geändert wurde.                                                                                                    | Keine Maßnahme erforderlich; nur zur<br>Information. |

# **DSA-Nachrichten**

Wenn Sie die Diagnoseprogramme ausführen, werden Textnachrichten angezeigt und im Testprotokoll gespeichert. Eine Diagnosetextnachricht weist darauf hin, dass ein Fehler festgestellt wurde. Ferner enthält sie Angaben zu den erforderlichen Schritten zur Behebung dieses Fehlers.

In der folgenden Tabelle werden die von den Diagnoseprogrammen generierten Nachrichten und die vorgeschlagenen Maßnahmen zur Fehlerbehebung beschrieben. Führen Sie die vorgeschlagenen Maßnahmen in der Reihenfolge durch, in der sie in der Spalte aufgeführt sind.

Tabelle 14. DSA-Nachrichten

Führen Sie die vorgeschlagenen Maßnahmen in der Reihenfolge durch, in der sie in der Spalte "Maßnahme" aufgeführt sind, bis der Fehler behoben ist.

- Wenn vor der Beschreibung eines Arbeitsschritts der Hinweis "(Nur für qualifizierte Techniker)" steht, darf dieser Schritt nur von einem qualifizierten Techniker ausgeführt werden.
- Auf der IBM Unterstützungswebsite unter http://www.ibm.com/supportportal/ finden Sie technische Informationen, Hinweise und Tipps sowie aktuelle Einheitentreiber. Sie können hier auch weitere Informationen anfordern.

| Nachrichten-<br>nummer | Komponente | Test                    | Status  | Beschreibung               | Maßnahme                                                                                                    |
|------------------------|------------|-------------------------|---------|----------------------------|----------------------------------------------------------------------------------------------------|
| 089-801-xxx            | CPU        | CPU-Belas-<br>tungstest | Aborted | Interner<br>Programmfehler | 1. Schalten Sie das System aus und starten Sie es erneut.                                                                                                    |
|                        |            |                         |         |                            | <ol> <li>Stellen Sie sicher, dass der DSA-Code auf dem<br/>neuesten Stand ist. Weitere Informationen zur<br/>aktuellen Version des DSA-Codes finden Sie<br/>unter der Adresse http://www.ibm.com/sup-<br/>port/docview.wss?uid=psg1SERV-DSA.</li> </ol>                                                 |
|                        |            |                         |         |                            | 3. Führen Sie den Test erneut aus.                                                                                                    |
|                        |            |                         |         |                            | 4. Stellen Sie sicher, dass die Firmware auf dem<br>neuesten Stand ist. Die installierte Firmware-<br>Version wird im DSA-Ereignisprotokoll im Ab-<br>schnitt "Firmware/VPD" für diese Komponente<br>angezeigt. Weitere Informationen finden Sie im<br>Abschnitt "Firmware aktualisieren" auf Seite 79. |
|                        |            |                         |         |                            | 5. Führen Sie den Test erneut aus.                                                                                                    |
|                        |            |                         |         |                            | 6. Schalten Sie das System ggf. aus und starten Sie es erneut, um es nach einem blockierten Status wiederherzustellen.                                                                                                    |
|                        |            |                         |         |                            | 7. Führen Sie den Test erneut aus.                                                                                                    |
|                        |            |                         |         |                            | 8. Wenn der Fehler weiterhin auftritt, finden Sie<br>weitere Informationen unter der Adresse<br>http://www.ibm.com/systems/support/<br>supportsite.wss/docdisplay?brandind=5000008<br>&Indocid=SERV-CALL.                                                                                               |

- Führen Sie die vorgeschlagenen Maßnahmen in der Reihenfolge durch, in der sie in der Spalte "Maßnahme" aufgeführt sind, bis der Fehler behoben ist.
- Wenn vor der Beschreibung eines Arbeitsschritts der Hinweis "(Nur für qualifizierte Techniker)" steht, darf dieser Schritt nur von einem qualifizierten Techniker ausgeführt werden.
- Auf der IBM Unterstützungswebsite unter http://www.ibm.com/supportportal/ finden Sie technische Informationen, Hinweise und Tipps sowie aktuelle Einheitentreiber. Sie können hier auch weitere Informationen anfordern.

| Nachrichten-<br>nummer | Komponente | Test                    | Status  | Beschreibung                                         | Maßnahme                                                                                                    |
|------------------------|------------|-------------------------|---------|------------------------------------------------------|----------------------------------------------------------------------------------------------------|
| 089-802-xxx            | CPU        | CPU-Belas-<br>tungstest | Aborted | System-<br>ressourcen-<br>verfügbar-<br>keitsfehler. | <ol> <li>Schalten Sie das System aus und starten Sie es<br/>erneut.</li> <li>Stellen Sie sicher, dass der DSA-Code auf dem<br/>neuesten Stand ist. Weitere Informationen zur<br/>aktuellen Version des DSA-Codes finden Sie<br/>unter der Adresse http://www.ibm.com/sup-<br/>port/docview.wss?uid=psg1SERV-DSA.</li> <li>Führen Sie den Test erneut aus.</li> <li>Stellen Sie sicher, dass die Firmware auf dem<br/>neuesten Stand ist. Die installierte Firmware-<br/>Version wird im DSA-Ereignisprotokoll im Ab-<br/>schnitt "Firmware/VPD" für diese<br/>Komponente angezeigt. Weitere Informationen<br/>zur aktuellen Firmware-Version finden Sie un-<br/>ter der Adresse http://www.ibm.com/<br/>support/docview.wss?uid=psg1 MIGR-4JTS2T.<br/>Wählen Sie Ihr System aus, um eine Matrix<br/>der verfügbaren Firmware anzuzeigen. Weitere<br/>Informationen finden Sie im Abschnitt "Firm-<br/>ware aktualisieren" auf Seite 79.</li> <li>Führen Sie den Test erneut aus.</li> <li>Schalten Sie das System ggf. aus und starten<br/>Sie es erneut, um es nach einem blockierten<br/>Status wiederherzustellen.</li> <li>Führen Sie den Test erneut aus.</li> <li>Stellen Sie sicher, dass die Firmware auf dem<br/>neuesten Stand ist. Die installierte Firmware-<br/>Version wird im DSA-Ereignisprotokoll im Ab-<br/>schnitt "Firmware/VPD" für diese<br/>Komponente angezeigt. Weitere Informationen<br/>zur aktuellen Firmware-Version finden Sie un-<br/>ter der Adresse http://www.ibm.com/<br/>support/docview.wss?uid=psg1 MIGR-4JTS2T.<br/>Wählen Sie Ihr System aus, um eine Matrix<br/>der verfügbaren Firmware anzuzeigen. Weitere<br/>Informationen finden Sie im Abschnitt "Firm-<br/>ware aktualisieren" auf Seite 79.</li> <li>Führen Sie den Test erneut aus.</li> <li>Wenn der Fehler weiterhin auftritt, finden Sie<br/>weitere Informationen unter der Adresse<br/>http://www.ibm.com/systems/support/<br/>supportsite.wss/docdisplay?brandind=5000008<br/>&amp;clndocid=SERV-CALL.</li> </ol> |

- Führen Sie die vorgeschlagenen Maßnahmen in der Reihenfolge durch, in der sie in der Spalte "Maßnahme" aufgeführt sind, bis der Fehler behoben ist.
- Wenn vor der Beschreibung eines Arbeitsschritts der Hinweis "(Nur für qualifizierte Techniker)" steht, darf dieser Schritt nur von einem qualifizierten Techniker ausgeführt werden.
- Auf der IBM Unterstützungswebsite unter http://www.ibm.com/supportportal/ finden Sie technische Informationen, Hinweise und Tipps sowie aktuelle Einheitentreiber. Sie können hier auch weitere Informationen anfordern.

| Nachrichten-<br>nummer | Komponente | Test                    | Status | Beschreibung | Maßnahme                                                                                                    |
|------------------------|------------|-------------------------|--------|--------------|----------------------------------------------------------------------------------------------------|
| 089-901-xxx            | CPU        | CPU-Belas-<br>tungstest | Failed | Testfehler.  | <ol> <li>Schalten Sie das System ggf. aus und starten Sie<br/>es erneut, um es nach einem blockierten Status<br/>wiederherzustellen.</li> </ol>                                                                                                    |
|                        |            |                         |        |              | 2. Stellen Sie sicher, dass der DSA-Code auf dem<br>neuesten Stand ist. Weitere Informationen zur<br>aktuellen Version des DSA-Codes finden Sie<br>unter der Adresse http://www.ibm.com/sup-<br>port/docview.wss?uid=psg1SERV-DSA.                                                                      |
|                        |            |                         |        |              | 3. Führen Sie den Test erneut aus.                                                                                                    |
|                        |            |                         |        |              | 4. Stellen Sie sicher, dass die Firmware auf dem<br>neuesten Stand ist. Die installierte Firmware-<br>Version wird im DSA-Ereignisprotokoll im Ab-<br>schnitt "Firmware/VPD" für diese Komponente<br>angezeigt. Weitere Informationen finden Sie im<br>Abschnitt "Firmware aktualisieren" auf Seite 79. |
|                        |            |                         |        |              | 5. Führen Sie den Test erneut aus.                                                                                                    |
|                        |            |                         |        |              | <ol> <li>Schalten Sie das System ggf. aus und starten Sie<br/>es erneut, um es nach einem blockierten Status<br/>wiederherzustellen.</li> </ol>                                                                                                    |
|                        |            |                         |        |              | 7. Führen Sie den Test erneut aus.                                                                                                    |
|                        |            |                         |        |              | 8. Wenn der Fehler weiterhin auftritt, finden Sie<br>weitere Informationen unter der Adresse<br>http://www.ibm.com/systems/support/<br>supportsite.wss/docdisplay?brandind=5000008<br>&Indocid=SERV-CALL.                                                                                               |

- Führen Sie die vorgeschlagenen Maßnahmen in der Reihenfolge durch, in der sie in der Spalte "Maßnahme" aufgeführt sind, bis der Fehler behoben ist.
- Wenn vor der Beschreibung eines Arbeitsschritts der Hinweis "(Nur für qualifizierte Techniker)" steht, darf dieser Schritt nur von einem qualifizierten Techniker ausgeführt werden.
- Auf der IBM Unterstützungswebsite unter http://www.ibm.com/supportportal/ finden Sie technische Informationen, Hinweise und Tipps sowie aktuelle Einheitentreiber. Sie können hier auch weitere Informationen anfordern.

| Nachrichten-<br>nummer | Komponente | Test                          | Status  | Beschreibung                                                                                                | Maßnahme                                                                                                    |
|------------------------|------------|-------------------------------|---------|----------------------------------------------------------------------------------------------------|----------------------------------------------------------------------------------------------------|
| 166-801-xxx            | IMM        | IMM-I <sup>2</sup> C-<br>Test | Aborted | IMM-I <sup>2</sup> C-Test ab-<br>gebrochen: Das<br>IMM hat eine fal-<br>sche Antwortlänge<br>zurückgegeben. | 1. Schalten Sie das System aus und trennen Sie es von der Stromquelle. Sie müssen das System von der Wechselstromversorgung trennen, um das IMM2 zurückzusetzen.                                                                                                    |
|                        |            |                               |         |                                                                                                    | <ol> <li>Schließen Sie das System nach 45 Sekunden<br/>wieder an die Stromquelle an und schalten Sie<br/>das System ein.</li> </ol>                                                                                                    |
|                        |            |                               |         |                                                                                                    | 3. Führen Sie den Test erneut aus.                                                                                                    |
|                        |            |                               |         |                                                                                                    | 4. Stellen Sie sicher, dass der DSA-Code auf dem<br>neuesten Stand ist. Weitere Informationen zur<br>aktuellen Version des DSA-Codes finden Sie<br>unter der Adresse http://www.ibm.com/sup-<br>port/docview.wss?uid=psg1SERV-DSA.                                                                               |
|                        |            |                               |         |                                                                                                    | 5. Stellen Sie sicher, dass die IMM2-Firmware auf<br>dem neuesten Stand ist. Die installierte Firmwa-<br>re-Version wird im DSA-Ereignisprotokoll im<br>Abschnitt "Firmware/VPD" für diese Kompo-<br>nente angezeigt. Weitere Informationen finden<br>Sie im Abschnitt "Firmware aktualisieren" auf<br>Seite 79. |
|                        |            |                               |         |                                                                                                    | 6. Führen Sie den Test erneut aus.                                                                                                    |
|                        |            |                               |         |                                                                                                    | 7. Wenn der Fehler weiterhin auftritt, finden Sie<br>weitere Informationen unter der Adresse<br>http://www.ibm.com/systems/support/<br>supportsite.wss/docdisplay?brandind=5000008<br>&Indocid=SERV-CALL.                                                                                                    |

- Führen Sie die vorgeschlagenen Maßnahmen in der Reihenfolge durch, in der sie in der Spalte "Maßnahme" aufgeführt sind, bis der Fehler behoben ist.
- Wenn vor der Beschreibung eines Arbeitsschritts der Hinweis "(Nur für qualifizierte Techniker)" steht, darf dieser Schritt nur von einem qualifizierten Techniker ausgeführt werden.
- Auf der IBM Unterstützungswebsite unter http://www.ibm.com/supportportal/ finden Sie technische Informationen, Hinweise und Tipps sowie aktuelle Einheitentreiber. Sie können hier auch weitere Informationen anfordern.

| Nachrichten-<br>nummer | Komponente | Test                          | Status  | Beschreibung                                                                                                    | Maßnahme                                                                                                    |
|------------------------|------------|-------------------------------|---------|----------------------------------------------------------------------------------------------------|----------------------------------------------------------------------------------------------------|
| 166-802-xxx            | IMM        | IMM I <sup>2</sup> C-<br>Test | Aborted | IMM-I <sup>2</sup> C-Test ab-<br>gebrochen: Der<br>Test kann aus ei-<br>nem unbekannten<br>Grund nicht abge-<br>schlossen werden. | <ol> <li>Schalten Sie das System aus und trennen Sie es<br/>von der Stromquelle. Sie müssen das System<br/>von der Wechselstromversorgung trennen, um<br/>das IMM2 zurückzusetzen.</li> <li>Schließen Sie das System nach 45 Sekunden<br/>wieder an die Stromquelle an und schalten Sie<br/>das System ein.</li> <li>Führen Sie den Test erneut aus.</li> <li>Stellen Sie sicher, dass der DSA-Code auf dem<br/>neuesten Stand ist. Weitere Informationen zur<br/>aktuellen Version des DSA-Codes finden Sie<br/>unter der Adresse http://www.ibm.com/sup-<br/>port/docview.wss?uid=psg1SERV-DSA.</li> </ol> |
|                        |            |                               |         |                                                                                                    | 5. Stellen Sie sicher, dass die IMM2-Firmware auf<br>dem neuesten Stand ist. Die installierte Firmwa-<br>re-Version wird im DSA-Ereignisprotokoll im<br>Abschnitt "Firmware/VPD" für diese Kompo-<br>nente angezeigt. Weitere Informationen finden<br>Sie im Abschnitt "Firmware aktualisieren" auf<br>Seite 79.                                                                                                    |
|                        |            |                               |         |                                                                                                    | 6. Führen Sie den Test erneut aus.                                                                                                    |
|                        |            |                               |         |                                                                                                    | 7. Wenn der Fehler weiterhin auftritt, finden Sie<br>weitere Informationen unter der Adresse<br>http://www.ibm.com/systems/support/<br>supportsite.wss/docdisplay?brandind=5000008<br>&lndocid=SERV-CALL.                                                                                                    |

- Führen Sie die vorgeschlagenen Maßnahmen in der Reihenfolge durch, in der sie in der Spalte "Maßnahme" aufgeführt sind, bis der Fehler behoben ist.
- Wenn vor der Beschreibung eines Arbeitsschritts der Hinweis "(Nur für qualifizierte Techniker)" steht, darf dieser Schritt nur von einem qualifizierten Techniker ausgeführt werden.
- Auf der IBM Unterstützungswebsite unter http://www.ibm.com/supportportal/ finden Sie technische Informationen, Hinweise und Tipps sowie aktuelle Einheitentreiber. Sie können hier auch weitere Informationen anfordern.

| Nachrichten-<br>nummer | Komponente | Test                          | Status  | Beschreibung                                                                                                    | Maßnahme                                                                                                    |
|------------------------|------------|-------------------------------|---------|----------------------------------------------------------------------------------------------------|----------------------------------------------------------------------------------------------------|
| 166-803-xxx            | IMM        | IMM-I <sup>2</sup> C-<br>Test | Aborted | IMM-I <sup>2</sup> C-Test ab-<br>gebrochen: Der<br>Knoten ist ausge-<br>lastet; versuchen<br>Sie es später er-<br>neut. | <ol> <li>Schalten Sie das System aus und trennen Sie es<br/>von der Stromquelle. Sie müssen das System<br/>von der Wechselstromversorgung trennen, um<br/>das IMM2 zurückzusetzen.</li> <li>Schließen Sie das System nach 45 Sekunden</li> </ol>                                                                 |
|                        |            |                               |         |                                                                                                    | wieder an die Stromquelle an und schalten Sie<br>das System ein.                                                                                                    |
|                        |            |                               |         |                                                                                                    | 3. Führen Sie den Test erneut aus.                                                                                                    |
|                        |            |                               |         |                                                                                                    | <ol> <li>Stellen Sie sicher, dass der DSA-Code auf dem<br/>neuesten Stand ist. Weitere Informationen zur<br/>aktuellen Version des DSA-Codes finden Sie<br/>unter der Adresse http://www.ibm.com/sup-<br/>port/docview.wss?uid=psg1SERV-DSA.</li> </ol>                                                          |
|                        |            |                               |         |                                                                                                    | 5. Stellen Sie sicher, dass die IMM2-Firmware auf<br>dem neuesten Stand ist. Die installierte Firmwa-<br>re-Version wird im DSA-Ereignisprotokoll im<br>Abschnitt "Firmware/VPD" für diese Kompo-<br>nente angezeigt. Weitere Informationen finden<br>Sie im Abschnitt "Firmware aktualisieren" auf<br>Seite 79. |
|                        |            |                               |         |                                                                                                    | 6. Führen Sie den Test erneut aus.                                                                                                    |
|                        |            |                               |         |                                                                                                    | 7. Wenn der Fehler weiterhin auftritt, finden Sie<br>weitere Informationen unter der Adresse<br>http://www.ibm.com/systems/support/<br>supportsite.wss/docdisplay?brandind=5000008<br>&lndocid=SERV-CALL.                                                                                                    |
- Führen Sie die vorgeschlagenen Maßnahmen in der Reihenfolge durch, in der sie in der Spalte "Maßnahme" aufgeführt sind, bis der Fehler behoben ist.
- Wenn vor der Beschreibung eines Arbeitsschritts der Hinweis "(Nur für qualifizierte Techniker)" steht, darf dieser Schritt nur von einem qualifizierten Techniker ausgeführt werden.
- Auf der IBM Unterstützungswebsite unter http://www.ibm.com/supportportal/ finden Sie technische Informationen, Hinweise und Tipps sowie aktuelle Einheitentreiber. Sie können hier auch weitere Informationen anfordern.

| Nachrichten-<br>nummer | Komponente | Test                          | Status  | Beschreibung                                                        | Maßnahme                                                                                                    |
|------------------------|------------|-------------------------------|---------|---------------------------------------------------------------------|----------------------------------------------------------------------------------------------------|
| 166-804-xxx            | IMM        | IMM I <sup>2</sup> C-<br>Test | Aborted | IMM-I <sup>2</sup> C-Test ab-<br>gebrochen: Ungül-<br>tiger Befehl. | <ol> <li>Schalten Sie das System aus und trennen Sie es<br/>von der Stromquelle. Sie müssen das System<br/>von der Wechselstromversorgung trennen, um<br/>das IMM2 zurückzusetzen.</li> </ol>                                                                                                    |
|                        |            |                               |         |                                                                     | <ol> <li>Schließen Sie das System nach 45 Sekunden<br/>wieder an die Stromquelle an und schalten Sie<br/>das System ein.</li> </ol>                                                                                                    |
|                        |            |                               |         |                                                                     | 3. Führen Sie den Test erneut aus.                                                                                                    |
|                        |            |                               |         |                                                                     | <ol> <li>Stellen Sie sicher, dass der DSA-Code auf dem<br/>neuesten Stand ist. Weitere Informationen zur<br/>aktuellen Version des DSA-Codes finden Sie<br/>unter der Adresse http://www.ibm.com/sup-<br/>port/docview.wss?uid=psg1SERV-DSA.</li> </ol>                                                                                 |
|                        |            |                               |         |                                                                     | <ol> <li>Stellen Sie sicher, dass die IMM2-Firmware auf<br/>dem neuesten Stand ist. Die installierte Firmwa-<br/>re-Version wird im DSA-Ereignisprotokoll im<br/>Abschnitt "Firmware/VPD" für diese Kompo-<br/>nente angezeigt. Weitere Informationen finden<br/>Sie im Abschnitt "Firmware aktualisieren" auf<br/>Seite 79.</li> </ol> |
|                        |            |                               |         |                                                                     | 6. Führen Sie den Test erneut aus.                                                                                                    |
|                        |            |                               |         |                                                                     | 7. Wenn der Fehler weiterhin auftritt, finden Sie<br>weitere Informationen unter der Adresse<br>http://www.ibm.com/systems/support/<br>supportsite.wss/docdisplay?brandind=5000008<br>&Indocid=SERV-CALL.                                                                                                    |

- Führen Sie die vorgeschlagenen Maßnahmen in der Reihenfolge durch, in der sie in der Spalte "Maßnahme" aufgeführt sind, bis der Fehler behoben ist.
- Wenn vor der Beschreibung eines Arbeitsschritts der Hinweis "(Nur für qualifizierte Techniker)" steht, darf dieser Schritt nur von einem qualifizierten Techniker ausgeführt werden.
- Auf der IBM Unterstützungswebsite unter http://www.ibm.com/supportportal/ finden Sie technische Informationen, Hinweise und Tipps sowie aktuelle Einheitentreiber. Sie können hier auch weitere Informationen anfordern.

| Nachrichten-<br>nummer | Komponente | Test                          | Status  | Beschreibung                                                                                  | м  | aßnahme                                                                                                    |
|------------------------|------------|-------------------------------|---------|-----------------------------------------------------------------------------------------------|----|----------------------------------------------------------------------------------------------------|
| 166-805-xxx            | IMM        | IMM I <sup>2</sup> C-<br>Test | Aborted | IMM-I <sup>2</sup> C-Test ab-<br>gebrochen: Ungül-<br>tiger Befehl für die<br>angegebene Num- | 1. | Schalten Sie das System aus und trennen Sie es<br>von der Stromquelle. Sie müssen das System<br>von der Wechselstromversorgung trennen, um<br>das IMM2 zurückzusetzen.                                                                                                    |
|                        |            |                               |         | Einheit.                                                                                      | 2. | Schließen Sie das System nach 45 Sekunden<br>wieder an die Stromquelle an und schalten Sie<br>das System ein.                                                                                                    |
|                        |            |                               |         |                                                                                               | 3. | Führen Sie den Test erneut aus.                                                                                                    |
|                        |            |                               |         |                                                                                               | 4. | Stellen Sie sicher, dass der DSA-Code auf dem<br>neuesten Stand ist. Weitere Informationen zur<br>aktuellen Version des DSA-Codes finden Sie<br>unter der Adresse http://www.ibm.com/sup-<br>port/docview.wss?uid=psg1SERV-DSA.                                                                               |
|                        |            |                               |         |                                                                                               | 5. | Stellen Sie sicher, dass die IMM2-Firmware auf<br>dem neuesten Stand ist. Die installierte Firmwa-<br>re-Version wird im DSA-Ereignisprotokoll im<br>Abschnitt "Firmware/VPD" für diese Kompo-<br>nente angezeigt. Weitere Informationen finden<br>Sie im Abschnitt "Firmware aktualisieren" auf<br>Seite 79. |
|                        |            |                               |         |                                                                                               | 6. | Führen Sie den Test erneut aus.                                                                                                    |
|                        |            |                               |         |                                                                                               | 7. | Wenn der Fehler weiterhin auftritt, finden Sie<br>weitere Informationen unter der Adresse<br>http://www.ibm.com/systems/support/<br>supportsite.wss/docdisplay?brandind=5000008<br>&lndocid=SERV-CALL.                                                                                                    |

- Führen Sie die vorgeschlagenen Maßnahmen in der Reihenfolge durch, in der sie in der Spalte "Maßnahme" aufgeführt sind, bis der Fehler behoben ist.
- Wenn vor der Beschreibung eines Arbeitsschritts der Hinweis "(Nur für qualifizierte Techniker)" steht, darf dieser Schritt nur von einem qualifizierten Techniker ausgeführt werden.
- Auf der IBM Unterstützungswebsite unter http://www.ibm.com/supportportal/ finden Sie technische Informationen, Hinweise und Tipps sowie aktuelle Einheitentreiber. Sie können hier auch weitere Informationen anfordern.

| Nachrichten-<br>nummer | Komponente | Test                          | Status  | Beschreibung                                                                                                    | Maßnahme                                                                                                    |
|------------------------|------------|-------------------------------|---------|----------------------------------------------------------------------------------------------------|----------------------------------------------------------------------------------------------------|
| 166-806-xxx            | IMM        | IMM I <sup>2</sup> C-<br>Test | Aborted | IMM-I <sup>2</sup> C-Test ab-<br>gebrochen:<br>Zeitlimitüber-<br>schreitung<br>bei Verarbeitung<br>des Befehls. | <ol> <li>Schalten Sie das System aus und trennen Sie es<br/>von der Stromquelle. Sie müssen das System<br/>von der Wechselstromversorgung trennen, um<br/>das IMM2 zurückzusetzen.</li> <li>Schließen Sie das System nach 45 Sekunden<br/>wieder an die Stromquelle an und schalten Sie<br/>das System ein.</li> <li>Führen Sie den Test erneut aus.</li> <li>Stellen Sie sicher, dass der DSA-Code auf dem<br/>neuesten Stand ist. Weitere Informationen zur<br/>aktuellen Version des DSA-Codes finden Sie<br/>unter der Adresse http://www.ibm.com/sup-<br/>port/docview.wss?uid=psg1SERV-DSA.</li> </ol> |
|                        |            |                               |         |                                                                                                    | <ol> <li>Stellen Sie sicher, dass die IMM2-Firmware auf<br/>dem neuesten Stand ist. Die installierte Firmwa-<br/>re-Version wird im DSA-Ereignisprotokoll im<br/>Abschnitt "Firmware/VPD" für diese Kompo-<br/>nente angezeigt. Weitere Informationen finden<br/>Sie im Abschnitt "Firmware aktualisieren" auf<br/>Seite 79.</li> </ol>                                                                                                    |
|                        |            |                               |         |                                                                                                    | 6. Führen Sie den Test erneut aus.                                                                                                    |
|                        |            |                               |         |                                                                                                    | 7. Wenn der Fehler weiterhin auftritt, finden Sie<br>weitere Informationen unter der Adresse<br>http://www.ibm.com/systems/support/<br>supportsite.wss/docdisplay?brandind=5000008<br>&lndocid=SERV-CALL.                                                                                                    |

- Führen Sie die vorgeschlagenen Maßnahmen in der Reihenfolge durch, in der sie in der Spalte "Maßnahme" aufgeführt sind, bis der Fehler behoben ist.
- Wenn vor der Beschreibung eines Arbeitsschritts der Hinweis "(Nur für qualifizierte Techniker)" steht, darf dieser Schritt nur von einem qualifizierten Techniker ausgeführt werden.
- Auf der IBM Unterstützungswebsite unter http://www.ibm.com/supportportal/ finden Sie technische Informationen, Hinweise und Tipps sowie aktuelle Einheitentreiber. Sie können hier auch weitere Informationen anfordern.

| Nachrichten-<br>nummer | Komponente | Test                          | Status  | Beschreibung                                                                      | Maßnahme                                                                                                    |
|------------------------|------------|-------------------------------|---------|-----------------------------------------------------------------------------------|----------------------------------------------------------------------------------------------------|
| 166-807-xxx            | IMM        | IMM I <sup>2</sup> C-<br>Test | Aborted | IMM-I <sup>2</sup> C-Test ab-<br>gebrochen: Nicht<br>genügend Spei-<br>cherplatz. | 1. Schalten Sie das System aus und trennen Sie es<br>von der Stromquelle. Sie müssen das System<br>von der Wechselstromversorgung trennen, um<br>das IMM2 zurückzusetzen.                                                                                                    |
|                        |            |                               |         |                                                                                   | <ol> <li>Schließen Sie das System nach 45 Sekunden<br/>wieder an die Stromquelle an und schalten Sie<br/>das System ein.</li> </ol>                                                                                                    |
|                        |            |                               |         |                                                                                   | 3. Führen Sie den Test erneut aus.                                                                                                    |
|                        |            |                               |         |                                                                                   | 4. Stellen Sie sicher, dass der DSA-Code auf dem<br>neuesten Stand ist. Weitere Informationen zur<br>aktuellen Version des DSA-Codes finden Sie<br>unter der Adresse http://www.ibm.com/sup-<br>port/docview.wss?uid=psg1SERV-DSA.                                                                               |
|                        |            |                               |         |                                                                                   | 5. Stellen Sie sicher, dass die IMM2-Firmware auf<br>dem neuesten Stand ist. Die installierte Firmwa-<br>re-Version wird im DSA-Ereignisprotokoll im<br>Abschnitt "Firmware/VPD" für diese Kompo-<br>nente angezeigt. Weitere Informationen finden<br>Sie im Abschnitt "Firmware aktualisieren" auf<br>Seite 79. |
|                        |            |                               |         |                                                                                   | 6. Führen Sie den Test erneut aus.                                                                                                    |
|                        |            |                               |         |                                                                                   | 7. Wenn der Fehler weiterhin auftritt, finden Sie<br>weitere Informationen unter der Adresse<br>http://www.ibm.com/systems/support/<br>supportsite.wss/docdisplay?brandind=5000008<br>&lndocid=SERV-CALL.                                                                                                    |

- Führen Sie die vorgeschlagenen Maßnahmen in der Reihenfolge durch, in der sie in der Spalte "Maßnahme" aufgeführt sind, bis der Fehler behoben ist.
- Wenn vor der Beschreibung eines Arbeitsschritts der Hinweis "(Nur für qualifizierte Techniker)" steht, darf dieser Schritt nur von einem qualifizierten Techniker ausgeführt werden.
- Auf der IBM Unterstützungswebsite unter http://www.ibm.com/supportportal/ finden Sie technische Informationen, Hinweise und Tipps sowie aktuelle Einheitentreiber. Sie können hier auch weitere Informationen anfordern.

| Nachrichten-<br>nummer | Komponente | Test                          | Status  | Beschreibung                                                                                                    | Maßnahme                                                                                                    |
|------------------------|------------|-------------------------------|---------|----------------------------------------------------------------------------------------------------|----------------------------------------------------------------------------------------------------|
| 166-808-xxx            | IMM        | IMM I <sup>2</sup> C-<br>Test | Aborted | IMM-I <sup>2</sup> C-Test ab-<br>gebrochen: Reser-<br>vierung<br>abgebrochen oder<br>ungültige<br>Reservierungs-ID. | <ol> <li>Schalten Sie das System aus und trennen Sie es<br/>von der Stromquelle. Sie müssen das System<br/>von der Wechselstromversorgung trennen, um<br/>das IMM2 zurückzusetzen.</li> <li>Schließen Sie das System nach 45 Sekunden<br/>wieder an die Stromquelle an und schalten Sie<br/>das System ein.</li> <li>Führen Sie den Test erneut aus.</li> <li>Stellen Sie sicher, dass der DSA-Code auf dem<br/>neuesten Stand ist. Weitere Informationen zur<br/>aktuellen Version des DSA-Codes finden Sie<br/>unter der Adresse http://www.ibm.com/sup-<br/>port/docview.wss?uid=nse1SERV-DSA</li> </ol> |
|                        |            |                               |         |                                                                                                    | <ol> <li>Stellen Sie sicher, dass die IMM2-Firmware auf<br/>dem neuesten Stand ist. Die installierte Firmwa-<br/>re-Version wird im DSA-Ereignisprotokoll im<br/>Abschnitt "Firmware/VPD" für diese Kompo-<br/>nente angezeigt. Weitere Informationen finden<br/>Sie im Abschnitt "Firmware aktualisieren" auf<br/>Seite 79.</li> </ol>                                                                                                    |
|                        |            |                               |         |                                                                                                    | 6. Führen Sie den Test erneut aus.                                                                                                    |
|                        |            |                               |         |                                                                                                    | 7. Wenn der Fehler weiterhin auftritt, finden Sie<br>weitere Informationen unter der Adresse<br>http://www.ibm.com/systems/support/<br>supportsite.wss/docdisplay?brandind=5000008<br>&lndocid=SERV-CALL.                                                                                                    |

- Führen Sie die vorgeschlagenen Maßnahmen in der Reihenfolge durch, in der sie in der Spalte "Maßnahme" aufgeführt sind, bis der Fehler behoben ist.
- Wenn vor der Beschreibung eines Arbeitsschritts der Hinweis "(Nur für qualifizierte Techniker)" steht, darf dieser Schritt nur von einem qualifizierten Techniker ausgeführt werden.
- Auf der IBM Unterstützungswebsite unter http://www.ibm.com/supportportal/ finden Sie technische Informationen, Hinweise und Tipps sowie aktuelle Einheitentreiber. Sie können hier auch weitere Informationen anfordern.

| Nachrichten-<br>nummer | Komponente | Test                          | Status  | Beschreibung                                                                                   | Maßnahme                                                                                                    |
|------------------------|------------|-------------------------------|---------|------------------------------------------------------------------------------------------------|----------------------------------------------------------------------------------------------------|
| 166-809-xxx            | IMM        | IMM I <sup>2</sup> C-<br>Test | Aborted | IMM I <sup>2</sup> C-Test ab-<br>gebrochen:<br>Anforderungs-<br>daten waren abge-<br>schnitten | <ol> <li>Schalten Sie das System aus und trennen Sie es<br/>von der Stromquelle. Sie müssen das System<br/>von der Wechselstromversorgung trennen, um<br/>das IMM2 zurückzusetzen.</li> </ol>                                                                                                    |
|                        |            |                               |         | schinten.                                                                                      | <ol> <li>Schließen Sie das System nach 45 Sekunden<br/>wieder an die Stromquelle an und schalten Sie<br/>das System ein.</li> </ol>                                                                                                    |
|                        |            |                               |         |                                                                                                | 3. Führen Sie den Test erneut aus.                                                                                                    |
|                        |            |                               |         |                                                                                                | <ol> <li>Stellen Sie sicher, dass der DSA-Code auf dem<br/>neuesten Stand ist. Weitere Informationen zur<br/>aktuellen Version des DSA-Codes finden Sie<br/>unter der Adresse http://www.ibm.com/sup-<br/>port/docview.wss?uid=psg1SERV-DSA.</li> </ol>                                                                                 |
|                        |            |                               |         |                                                                                                | <ol> <li>Stellen Sie sicher, dass die IMM2-Firmware auf<br/>dem neuesten Stand ist. Die installierte Firmwa-<br/>re-Version wird im DSA-Ereignisprotokoll im<br/>Abschnitt "Firmware/VPD" für diese Kompo-<br/>nente angezeigt. Weitere Informationen finden<br/>Sie im Abschnitt "Firmware aktualisieren" auf<br/>Seite 79.</li> </ol> |
|                        |            |                               |         |                                                                                                | 6. Führen Sie den Test erneut aus.                                                                                                    |
|                        |            |                               |         |                                                                                                | 7. Wenn der Fehler weiterhin auftritt, finden Sie<br>weitere Informationen unter der Adresse<br>http://www.ibm.com/systems/support/<br>supportsite.wss/docdisplay?brandind=5000008<br>&Indocid=SERV-CALL.                                                                                                    |

- Führen Sie die vorgeschlagenen Maßnahmen in der Reihenfolge durch, in der sie in der Spalte "Maßnahme" aufgeführt sind, bis der Fehler behoben ist.
- Wenn vor der Beschreibung eines Arbeitsschritts der Hinweis "(Nur für qualifizierte Techniker)" steht, darf dieser Schritt nur von einem qualifizierten Techniker ausgeführt werden.
- Auf der IBM Unterstützungswebsite unter http://www.ibm.com/supportportal/ finden Sie technische Informationen, Hinweise und Tipps sowie aktuelle Einheitentreiber. Sie können hier auch weitere Informationen anfordern.

| Nachrichten-<br>nummer | Komponente | Test                          | Status  | Beschreibung                                                                                     | Maßnahme                                                                                                    |
|------------------------|------------|-------------------------------|---------|--------------------------------------------------------------------------------------------------|----------------------------------------------------------------------------------------------------|
| 166-810-xxx            | IMM        | IMM I <sup>2</sup> C-<br>Test | Aborted | IMM I <sup>2</sup> C-Test ab-<br>gebrochen: Länge<br>der<br>Anforderungs-<br>daten ist ungültig. | <ol> <li>Schalten Sie das System aus und trennen Sie es<br/>von der Stromquelle. Sie müssen das System<br/>von der Wechselstromversorgung trennen, um<br/>das IMM2 zurückzusetzen.</li> <li>Schließen Sie das System nach 45 Sekunden<br/>wieder an die Stromquelle an und schalten Sie<br/>das System ein.</li> <li>Führen Sie den Test erneut aus.</li> <li>Stellen Sie sicher, dass der DSA-Code auf dem<br/>neuesten Stand ist. Weitere Informationen zur<br/>aktuellen Version des DSA-Codes finden Sie<br/>unter der Adresse http://www.ibm.com/sup-<br/>port/docview.wss?uid=psg1SERV-DSA.</li> </ol> |
|                        |            |                               |         |                                                                                                  | <ol> <li>Stellen Sie sicher, dass die IMM2-Firmware auf<br/>dem neuesten Stand ist. Die installierte Firmwa-<br/>re-Version wird im DSA-Ereignisprotokoll im<br/>Abschnitt "Firmware/VPD" für diese Kompo-<br/>nente angezeigt. Weitere Informationen finden<br/>Sie im Abschnitt "Firmware aktualisieren" auf<br/>Seite 79.</li> </ol>                                                                                                    |
|                        |            |                               |         |                                                                                                  | 6. Führen Sie den Test erneut aus.                                                                                                    |
|                        |            |                               |         |                                                                                                  | 7. Wenn der Fehler weiterhin auftritt, finden Sie<br>weitere Informationen unter der Adresse<br>http://www.ibm.com/systems/support/<br>supportsite.wss/docdisplay?brandind=5000008<br>&lndocid=SERV-CALL.                                                                                                    |

- Führen Sie die vorgeschlagenen Maßnahmen in der Reihenfolge durch, in der sie in der Spalte "Maßnahme" aufgeführt sind, bis der Fehler behoben ist.
- Wenn vor der Beschreibung eines Arbeitsschritts der Hinweis "(Nur für qualifizierte Techniker)" steht, darf dieser Schritt nur von einem qualifizierten Techniker ausgeführt werden.
- Auf der IBM Unterstützungswebsite unter http://www.ibm.com/supportportal/ finden Sie technische Informationen, Hinweise und Tipps sowie aktuelle Einheitentreiber. Sie können hier auch weitere Informationen anfordern.

| Nachrichten-<br>nummer | Komponente | Test                          | Status  | Beschreibung                                                                                         | Maßnahme                                                                                                    |
|------------------------|------------|-------------------------------|---------|----------------------------------------------------------------------------------------------------|----------------------------------------------------------------------------------------------------|
| 166-811-xxx            | ІММ        | IMM-I <sup>2</sup> C-<br>Test | Aborted | IMM-I <sup>2</sup> C-Test ab-<br>gebrochen:<br>Längenbegren-<br>zung des Anforde-<br>rungsdatenfelds | <ol> <li>Schalten Sie das System aus und trennen Sie es<br/>von der Stromquelle. Sie müssen das System<br/>von der Wechselstromversorgung trennen, um<br/>das IMM2 zurückzusetzen.</li> <li>Schließen Sie das System nach 45 Sekunden</li> </ol>                                                                                        |
|                        |            |                               |         | wurde überschrit-<br>ten.                                                                            | wieder an die Stromquelle an und schalten Sie<br>das System ein.                                                                                                    |
|                        |            |                               |         |                                                                                                    | 3. Führen Sie den Test erneut aus.                                                                                                    |
|                        |            |                               |         |                                                                                                    | <ol> <li>Stellen Sie sicher, dass der DSA-Code auf dem<br/>neuesten Stand ist. Weitere Informationen zur<br/>aktuellen Version des DSA-Codes finden Sie<br/>unter der Adresse http://www.ibm.com/sup-<br/>port/docview.wss?uid=psg1SERV-DSA.</li> </ol>                                                                                 |
|                        |            |                               |         |                                                                                                    | <ol> <li>Stellen Sie sicher, dass die IMM2-Firmware auf<br/>dem neuesten Stand ist. Die installierte Firmwa-<br/>re-Version wird im DSA-Ereignisprotokoll im<br/>Abschnitt "Firmware/VPD" für diese Kompo-<br/>nente angezeigt. Weitere Informationen finden<br/>Sie im Abschnitt "Firmware aktualisieren" auf<br/>Seite 79.</li> </ol> |
|                        |            |                               |         |                                                                                                    | 6. Führen Sie den Test erneut aus.                                                                                                    |
|                        |            |                               |         |                                                                                                    | 7. Wenn der Fehler weiterhin auftritt, finden Sie<br>weitere Informationen unter der Adresse<br>http://www.ibm.com/systems/support/<br>supportsite.wss/docdisplay?brandind=5000008<br>&Indocid=SERV-CALL.                                                                                                    |

- Führen Sie die vorgeschlagenen Maßnahmen in der Reihenfolge durch, in der sie in der Spalte "Maßnahme" aufgeführt sind, bis der Fehler behoben ist.
- Wenn vor der Beschreibung eines Arbeitsschritts der Hinweis "(Nur für qualifizierte Techniker)" steht, darf dieser Schritt nur von einem qualifizierten Techniker ausgeführt werden.
- Auf der IBM Unterstützungswebsite unter http://www.ibm.com/supportportal/ finden Sie technische Informationen, Hinweise und Tipps sowie aktuelle Einheitentreiber. Sie können hier auch weitere Informationen anfordern.

| Nachrichten-<br>nummer | Komponente | Test                             | Status  | Beschreibung                                                                               | Maßnahme                                                                                                    |
|------------------------|------------|----------------------------------|---------|--------------------------------------------------------------------------------------------|----------------------------------------------------------------------------------------------------|
| 166-812-xxx            | IMM        | MM IMM-I <sup>2</sup> C-<br>Test | Aborted | IMM-I <sup>2</sup> C-Test ab-<br>gebrochen: Ein Pa-<br>rameter liegt<br>außerhalb des gül- | <ol> <li>Schalten Sie das System aus und trennen Sie es<br/>von der Stromquelle. Sie müssen das System<br/>von der Wechselstromversorgung trennen, um<br/>das IMM2 zurückzusetzen.</li> </ol>                                                                                                    |
|                        |            |                                  |         | tigen bereichs.                                                                            | <ol> <li>Schließen Sie das System nach 45 Sekunden<br/>wieder an die Stromquelle an und schalten Sie<br/>das System ein.</li> </ol>                                                                                                    |
|                        |            |                                  |         |                                                                                            | 3. Führen Sie den Test erneut aus.                                                                                                    |
|                        |            |                                  |         |                                                                                            | <ol> <li>Stellen Sie sicher, dass der DSA-Code auf dem<br/>neuesten Stand ist. Weitere Informationen zur<br/>aktuellen Version des DSA-Codes finden Sie<br/>unter der Adresse http://www.ibm.com/sup-<br/>port/docview.wss?uid=psg1SERV-DSA.</li> </ol>                                                          |
|                        |            |                                  |         |                                                                                            | 5. Stellen Sie sicher, dass die IMM2-Firmware auf<br>dem neuesten Stand ist. Die installierte Firmwa-<br>re-Version wird im DSA-Ereignisprotokoll im<br>Abschnitt "Firmware/VPD" für diese Kompo-<br>nente angezeigt. Weitere Informationen finden<br>Sie im Abschnitt "Firmware aktualisieren" auf<br>Seite 79. |
|                        |            |                                  |         |                                                                                            | 6. Führen Sie den Test erneut aus.                                                                                                    |
|                        |            |                                  |         |                                                                                            | 7. Wenn der Fehler weiterhin auftritt, finden Sie<br>weitere Informationen unter der Adresse<br>http://www.ibm.com/systems/support/<br>supportsite.wss/docdisplay?brandind=5000008<br>&lndocid=SERV-CALL.                                                                                                    |

- Führen Sie die vorgeschlagenen Maßnahmen in der Reihenfolge durch, in der sie in der Spalte "Maßnahme" aufgeführt sind, bis der Fehler behoben ist.
- Wenn vor der Beschreibung eines Arbeitsschritts der Hinweis "(Nur für qualifizierte Techniker)" steht, darf dieser Schritt nur von einem qualifizierten Techniker ausgeführt werden.
- Auf der IBM Unterstützungswebsite unter http://www.ibm.com/supportportal/ finden Sie technische Informationen, Hinweise und Tipps sowie aktuelle Einheitentreiber. Sie können hier auch weitere Informationen anfordern.

| Nachrichten-<br>nummer | Komponente | Test                          | Status  | Beschreibung                                                                                                    | Mai  | ßnahme                                                                                                    |
|------------------------|------------|-------------------------------|---------|----------------------------------------------------------------------------------------------------|------|----------------------------------------------------------------------------------------------------|
| 166-813-xxx            | IMM        | IMM-I <sup>2</sup> C-<br>Test | Aborted | IMM-I <sup>2</sup> C-Test ab-<br>gebrochen: Die<br>Anzahl der ange-<br>forderten<br>Datenbytes kann<br>nicht zurückgege- | 1. 9 | Schalten Sie das System aus und trennen Sie es<br>von der Stromquelle. Sie müssen das System<br>von der Wechselstromversorgung trennen, um<br>das IMM2 zurückzusetzen.<br>Schließen Sie das System nach 45 Sekunden                                                                                           |
|                        |            |                               |         | ben werden.                                                                                                    |      | das System ein.                                                                                                    |
|                        |            |                               |         |                                                                                                    | 3.   | Führen Sie den Test erneut aus.                                                                                                    |
|                        |            |                               |         |                                                                                                    | 4.   | Stellen Sie sicher, dass der DSA-Code auf dem<br>neuesten Stand ist. Weitere Informationen zur<br>aktuellen Version des DSA-Codes finden Sie<br>unter der Adresse http://www.ibm.com/sup-<br>port/docview.wss?uid=psg1SERV-DSA.                                                                               |
|                        |            |                               |         |                                                                                                    | 5.   | Stellen Sie sicher, dass die IMM2-Firmware auf<br>dem neuesten Stand ist. Die installierte Firmwa-<br>re-Version wird im DSA-Ereignisprotokoll im<br>Abschnitt "Firmware/VPD" für diese Kompo-<br>nente angezeigt. Weitere Informationen finden<br>Sie im Abschnitt "Firmware aktualisieren" auf<br>Seite 79. |
|                        |            |                               |         |                                                                                                    | 6.   | Führen Sie den Test erneut aus.                                                                                                    |
|                        |            |                               |         |                                                                                                    | 7.   | Wenn der Fehler weiterhin auftritt, finden Sie<br>weitere Informationen unter der Adresse<br>http://www.ibm.com/systems/support/<br>supportsite.wss/docdisplay?brandind=5000008<br>&Indocid=SERV-CALL.                                                                                                    |

- Führen Sie die vorgeschlagenen Maßnahmen in der Reihenfolge durch, in der sie in der Spalte "Maßnahme" aufgeführt sind, bis der Fehler behoben ist.
- Wenn vor der Beschreibung eines Arbeitsschritts der Hinweis "(Nur für qualifizierte Techniker)" steht, darf dieser Schritt nur von einem qualifizierten Techniker ausgeführt werden.
- Auf der IBM Unterstützungswebsite unter http://www.ibm.com/supportportal/ finden Sie technische Informationen, Hinweise und Tipps sowie aktuelle Einheitentreiber. Sie können hier auch weitere Informationen anfordern.

| Nachrichten-<br>nummer | Komponente | Test                          | Status  | Beschreibung                                                                                                    | Maßnahme                                                                                                    |
|------------------------|------------|-------------------------------|---------|----------------------------------------------------------------------------------------------------|----------------------------------------------------------------------------------------------------|
| 166-814-xxx            | IMM        | IMM-I <sup>2</sup> C-<br>Test | Aborted | IMM-I <sup>2</sup> C-Test ab-<br>gebrochen: Ange-<br>forderte(r) Sensor,<br>Daten oder<br>Datensatz nicht<br>vorhanden. | <ol> <li>Schalten Sie das System aus und trennen Sie es<br/>von der Stromquelle. Sie müssen das System<br/>von der Wechselstromversorgung trennen, um<br/>das IMM2 zurückzusetzen.</li> <li>Schließen Sie das System nach 45 Sekunden<br/>wieder an die Stromquelle an und schalten Sie<br/>das System ein.</li> <li>Führen Sie den Test erneut aus.</li> <li>Stellen Sie sicher, dass der DSA-Code auf dem<br/>neuesten Stand ist. Weitere Informationen zur<br/>aktuellen Version des DSA-Codes finden Sie<br/>unter der Adresse http://www.ibm.com/sup-<br/>port/docview.wss?uid=psg1SERV-DSA.</li> <li>Stellen Sie sicher, dass die IMM2-Firmware auf<br/>dem neuesten Stand ist. Die installierte Firmwa-<br/>re-Version wird im DSA-Ereignisprotokoll im<br/>Abschnitt "Firmware/VPD" für diese Kompo-<br/>nente angezeigt. Weitere Informationen finden</li> </ol> |
|                        |            |                               |         |                                                                                                    | <ul> <li>Sie im Abschnitt "Firmware aktualisieren" auf Seite 79.</li> <li>Eühren Sie den Test armaut aus</li> </ul>                                                                                                    |
|                        |            |                               |         |                                                                                                    | o. Fullen Sie den fest erneut aus.                                                                                                    |
|                        |            |                               |         |                                                                                                    | <ol> <li>Wenn der Fehler weiterhin auftritt, finden Sie<br/>weitere Informationen unter der Adresse<br/>http://www.ibm.com/systems/support/<br/>supportsite.wss/docdisplay?brandind=500008<br/>&amp;Indocid=SERV-CALL.</li> </ol>                                                                                                    |

- Führen Sie die vorgeschlagenen Maßnahmen in der Reihenfolge durch, in der sie in der Spalte "Maßnahme" aufgeführt sind, bis der Fehler behoben ist.
- Wenn vor der Beschreibung eines Arbeitsschritts der Hinweis "(Nur für qualifizierte Techniker)" steht, darf dieser Schritt nur von einem qualifizierten Techniker ausgeführt werden.
- Auf der IBM Unterstützungswebsite unter http://www.ibm.com/supportportal/ finden Sie technische Informationen, Hinweise und Tipps sowie aktuelle Einheitentreiber. Sie können hier auch weitere Informationen anfordern.

| Nachrichten-<br>nummer | Komponente | Test                          | Status  | Beschreibung                                                                     | Maßnah                                                             | me                                                                                                    |
|------------------------|------------|-------------------------------|---------|----------------------------------------------------------------------------------|--------------------------------------------------------------------|----------------------------------------------------------------------------------------------------|
| 166-815-xxx            | IMM        | IMM-I <sup>2</sup> C-<br>Test | Aborted | IMM-I <sup>2</sup> C-Test: Un-<br>gültiges Datenfeld<br>in der Anforde-<br>rung. | I. Schal<br>von d<br>von d<br>das I                                | lten Sie das System aus und trennen Sie es<br>der Stromquelle. Sie müssen das System<br>der Wechselstromversorgung trennen, um<br>MM2 zurückzusetzen.                                                                                                    |
|                        |            |                               |         |                                                                                  | 2. Schlie<br>wied<br>das S                                         | eßen Sie das System nach 45 Sekunden<br>er an die Stromquelle an und schalten Sie<br>System ein.                                                                                                    |
|                        |            |                               |         |                                                                                  | 3. Führe                                                           | en Sie den Test erneut aus.                                                                                                    |
|                        |            |                               |         |                                                                                  | <ol> <li>Stelle<br/>neues<br/>aktue<br/>unter<br/>port/</li> </ol> | en Sie sicher, dass der DSA-Code auf dem<br>sten Stand ist. Weitere Informationen zur<br>ellen Version des DSA-Codes finden Sie<br>der Adresse http://www.ibm.com/sup-<br>/docview.wss?uid=psg1SERV-DSA.                                                                      |
|                        |            |                               |         |                                                                                  | 5. Stelle<br>dem<br>re-Ve<br>Absc<br>nente<br>Sie ir<br>Seite      | en Sie sicher, dass die IMM2-Firmware auf<br>neuesten Stand ist. Die installierte Firmwa-<br>ersion wird im DSA-Ereignisprotokoll im<br>hnitt "Firmware/VPD" für diese Kompo-<br>e angezeigt. Weitere Informationen finden<br>n Abschnitt "Firmware aktualisieren" auf<br>79. |
|                        |            |                               |         |                                                                                  | 6. Führe                                                           | en Sie den Test erneut aus.                                                                                                    |
|                        |            |                               |         |                                                                                  | 7. Wenr<br>weite<br>http:,<br>supp<br>&lnd                         | n der Fehler weiterhin auftritt, finden Sie<br>ere Informationen unter der Adresse<br>//www.ibm.com/systems/support/<br>ortsite.wss/docdisplay?brandind=5000008<br>ocid=SERV-CALL.                                                                                            |

- Führen Sie die vorgeschlagenen Maßnahmen in der Reihenfolge durch, in der sie in der Spalte "Maßnahme" aufgeführt sind, bis der Fehler behoben ist.
- Wenn vor der Beschreibung eines Arbeitsschritts der Hinweis "(Nur für qualifizierte Techniker)" steht, darf dieser Schritt nur von einem qualifizierten Techniker ausgeführt werden.
- Auf der IBM Unterstützungswebsite unter http://www.ibm.com/supportportal/ finden Sie technische Informationen, Hinweise und Tipps sowie aktuelle Einheitentreiber. Sie können hier auch weitere Informationen anfordern.

| Nachrichten-<br>nummer | Komponente | Test                          | Status  | Beschreibung                                                                                                    | Maßnahme                                                                                                    |
|------------------------|------------|-------------------------------|---------|----------------------------------------------------------------------------------------------------|----------------------------------------------------------------------------------------------------|
| 166-816-xxx            | IMM        | IMM-I <sup>2</sup> C-<br>Test | Aborted | IMM-I <sup>2</sup> C-Test ab-<br>gebrochen: Der<br>Befehl ist für den<br>angegebenen Sen-<br>sor oder<br>Datensatztyp un-<br>zulässig. | <ol> <li>Schalten Sie das System aus und trennen Sie es<br/>von der Stromquelle. Sie müssen das System<br/>von der Wechselstromversorgung trennen, um<br/>das IMM2 zurückzusetzen.</li> <li>Schließen Sie das System nach 45 Sekunden<br/>wieder an die Stromquelle an und schalten Sie<br/>das System ein.</li> <li>Führen Sie den Test erneut aus.</li> <li>Stellen Sie sicher, dass der DSA-Code auf dem<br/>neuesten Stand ist. Weitere Informationen zur<br/>aktuellen Version des DSA-Codes finden Sie</li> </ol> |
|                        |            |                               |         |                                                                                                    | unter der Adresse http://www.ibm.com/sup-<br>port/docview.wss?uid=psg1SERV-DSA.                                                                                                    |
|                        |            |                               |         |                                                                                                    | 5. Stellen Sie sicher, dass die IMM2-Firmware auf<br>dem neuesten Stand ist. Die installierte Firmwa-<br>re-Version wird im DSA-Ereignisprotokoll im<br>Abschnitt "Firmware/VPD" für diese Kompo-<br>nente angezeigt. Weitere Informationen finden<br>Sie im Abschnitt "Firmware aktualisieren" auf<br>Seite 79.                                                                                                    |
|                        |            |                               |         |                                                                                                    | 6. Führen Sie den Test erneut aus.                                                                                                    |
|                        |            |                               |         |                                                                                                    | 7. Wenn der Fehler weiterhin auftritt, finden Sie<br>weitere Informationen unter der Adresse<br>http://www.ibm.com/systems/support/<br>supportsite.wss/docdisplay?brandind=5000008<br>&Indocid=SERV-CALL.                                                                                                    |

- Führen Sie die vorgeschlagenen Maßnahmen in der Reihenfolge durch, in der sie in der Spalte "Maßnahme" aufgeführt sind, bis der Fehler behoben ist.
- Wenn vor der Beschreibung eines Arbeitsschritts der Hinweis "(Nur für qualifizierte Techniker)" steht, darf dieser Schritt nur von einem qualifizierten Techniker ausgeführt werden.
- Auf der IBM Unterstützungswebsite unter http://www.ibm.com/supportportal/ finden Sie technische Informationen, Hinweise und Tipps sowie aktuelle Einheitentreiber. Sie können hier auch weitere Informationen anfordern.

| Nachrichten-<br>nummer | Komponente | Test                          | Status  | Beschreibung                                                                           | Maßnahme                                                                                                    |                                       |
|------------------------|------------|-------------------------------|---------|----------------------------------------------------------------------------------------|----------------------------------------------------------------------------------------------------|---------------------------------------|
| 166-817-xxx            | IMM        | IMM-I <sup>2</sup> C-<br>Test | Aborted | IMM-I <sup>2</sup> C-Test ab-<br>gebrochen: Eine<br>Befehlsantwort<br>konnte nicht be- | <ol> <li>Schalten Sie das System aus und trennen Si<br/>von der Stromquelle. Sie müssen das Syster<br/>von der Wechselstromversorgung trennen,<br/>das IMM2 zurückzusetzen.</li> </ol>                                                                                                    | ie es<br>m<br>um                      |
|                        |            |                               |         | reitgestellt werden.                                                                   | <ol> <li>Schließen Sie das System nach 45 Sekunder<br/>wieder an die Stromquelle an und schalten<br/>das System ein.</li> </ol>                                                                                                    | ۱<br>Sie                              |
|                        |            |                               |         |                                                                                        | 3. Führen Sie den Test erneut aus.                                                                                                    |                                       |
|                        |            |                               |         |                                                                                        | <ol> <li>Stellen Sie sicher, dass der DSA-Code auf d<br/>neuesten Stand ist. Weitere Informationen z<br/>aktuellen Version des DSA-Codes finden Si<br/>unter der Adresse http://www.ibm.com/su<br/>port/docview.wss?uid=psg1SERV-DSA.</li> </ol>                                                                          | .em<br>cur<br>e<br>1p-                |
|                        |            |                               |         |                                                                                        | <ol> <li>Stellen Sie sicher, dass die IMM2-Firmware<br/>dem neuesten Stand ist. Die installierte Firr<br/>re-Version wird im DSA-Ereignisprotokoll i<br/>Abschnitt "Firmware/VPD" für diese Komp<br/>nente angezeigt. Weitere Informationen find<br/>Sie im Abschnitt "Firmware aktualisieren" a<br/>Seite 79.</li> </ol> | auf<br>nwa-<br>m<br>20-<br>len<br>auf |
|                        |            |                               |         |                                                                                        | 6. Führen Sie den Test erneut aus.                                                                                                    |                                       |
|                        |            |                               |         |                                                                                        | 7. Wenn der Fehler weiterhin auftritt, finden S<br>weitere Informationen unter der Adresse<br>http://www.ibm.com/systems/support/<br>supportsite.wss/docdisplay?brandind=5000<br>&Indocid=SERV-CALL.                                                                                                    | 3ie<br>1008                           |

- Führen Sie die vorgeschlagenen Maßnahmen in der Reihenfolge durch, in der sie in der Spalte "Maßnahme" aufgeführt sind, bis der Fehler behoben ist.
- Wenn vor der Beschreibung eines Arbeitsschritts der Hinweis "(Nur für qualifizierte Techniker)" steht, darf dieser Schritt nur von einem qualifizierten Techniker ausgeführt werden.
- Auf der IBM Unterstützungswebsite unter http://www.ibm.com/supportportal/ finden Sie technische Informationen, Hinweise und Tipps sowie aktuelle Einheitentreiber. Sie können hier auch weitere Informationen anfordern.

| Nachrichten-<br>nummer | Komponente | Test                          | Status  | Beschreibung                                                                                               | Maßnahme                                                                                                    |
|------------------------|------------|-------------------------------|---------|----------------------------------------------------------------------------------------------------|----------------------------------------------------------------------------------------------------|
| 166-818-xxx            | IMM        | IMM I <sup>2</sup> C-<br>Test | Aborted | IMM-I <sup>2</sup> C-Test ab-<br>gebrochen: Eine<br>doppelte Anforde-<br>rung kann nicht<br>ausgoführt wor | <ol> <li>Schalten Sie das System aus und trennen Sie es<br/>von der Stromquelle. Sie müssen das System<br/>von der Wechselstromversorgung trennen, um<br/>das IMM2 zurückzusetzen.</li> </ol>                                                                                                    |
|                        |            |                               |         | den.                                                                                                    | <ol> <li>Schließen Sie das System nach 45 Sekunden<br/>wieder an die Stromquelle an und schalten Sie<br/>das System ein.</li> </ol>                                                                                                    |
|                        |            |                               |         |                                                                                                    | 3. Führen Sie den Test erneut aus.                                                                                                    |
|                        |            |                               |         |                                                                                                    | <ol> <li>Stellen Sie sicher, dass der DSA-Code auf dem<br/>neuesten Stand ist. Weitere Informationen zur<br/>aktuellen Version des DSA-Codes finden Sie<br/>unter der Adresse http://www.ibm.com/sup-<br/>port/docview.wss?uid=psg1SERV-DSA.</li> </ol>                                                          |
|                        |            |                               |         |                                                                                                    | 5. Stellen Sie sicher, dass die IMM2-Firmware auf<br>dem neuesten Stand ist. Die installierte Firmwa-<br>re-Version wird im DSA-Ereignisprotokoll im<br>Abschnitt "Firmware/VPD" für diese Kompo-<br>nente angezeigt. Weitere Informationen finden<br>Sie im Abschnitt "Firmware aktualisieren" auf<br>Seite 79. |
|                        |            |                               |         |                                                                                                    | 6. Führen Sie den Test erneut aus.                                                                                                    |
|                        |            |                               |         |                                                                                                    | 7. Wenn der Fehler weiterhin auftritt, finden Sie<br>weitere Informationen unter der Adresse<br>http://www.ibm.com/systems/support/<br>supportsite.wss/docdisplay?brandind=5000008<br>&lndocid=SERV-CALL.                                                                                                    |

- Führen Sie die vorgeschlagenen Maßnahmen in der Reihenfolge durch, in der sie in der Spalte "Maßnahme" aufgeführt sind, bis der Fehler behoben ist.
- Wenn vor der Beschreibung eines Arbeitsschritts der Hinweis "(Nur für qualifizierte Techniker)" steht, darf dieser Schritt nur von einem qualifizierten Techniker ausgeführt werden.
- Auf der IBM Unterstützungswebsite unter http://www.ibm.com/supportportal/ finden Sie technische Informationen, Hinweise und Tipps sowie aktuelle Einheitentreiber. Sie können hier auch weitere Informationen anfordern.

| Nachrichten-<br>nummer | Komponente | Test                              | Status  | Beschreibung                                                                                                    | N | Iaßnahme                                                                                                    |
|------------------------|------------|-----------------------------------|---------|----------------------------------------------------------------------------------------------------|---|----------------------------------------------------------------------------------------------------|
| 166-819-xxx            | IMM        | IMM I <sup>2</sup> C-<br>Test     | Aborted | IMM-I <sup>2</sup> C-Test ab-<br>gebrochen: Eine<br>Befehlsantwort<br>konnte nicht be-<br>reitgestellt werden;<br>das SDR-<br>Repository befin-<br>det sich im                                                                                                    | 1 | <ul> <li>Schalten Sie das System aus und trennen Sie es<br/>von der Stromquelle. Sie müssen das System<br/>von der Wechselstromversorgung trennen, um<br/>das IMM2 zurückzusetzen.</li> <li>Schließen Sie das System nach 45 Sekunden</li> </ul>                                   |
|                        |            |                                   |         |                                                                                                    | 2 | wieder an die Stromquelle an und schalten Sie<br>das System ein.                                                                                                    |
|                        |            |                                   |         | Aktualisierungs-                                                                                                    | 3 | . Führen Sie den Test erneut aus.                                                                                                    |
|                        | modus.     | modus.                            | 4       | . Stellen Sie sicher, dass der DSA-Code auf dem<br>neuesten Stand ist. Weitere Informationen zur<br>aktuellen Version des DSA-Codes finden Sie<br>unter der Adresse http://www.ibm.com/sup-<br>port/docview.wss?uid=psg1SERV-DSA.                                                                               |   |                                                                                                    |
|                        |            |                                   |         |                                                                                                    | 5 | . Stellen Sie sicher, dass die IMM2-Firmware auf                                                                                                    |
|                        |            |                                   |         | dem neuesten Stand ist. Die installierte Firmwa-<br>re-Version wird im DSA-Ereignisprotokoll im<br>Abschnitt "Firmware/VPD" für diese Kompo-<br>nente angezeigt. Weitere Informationen finden<br>Sie im Abschnitt "Firmware aktualisieren" auf<br>Seite 79.                                                     |   |                                                                                                    |
|                        |            |                                   |         |                                                                                                    | 6 | . Führen Sie den Test erneut aus.                                                                                                    |
|                        |            |                                   |         |                                                                                                    | 7 | . Wenn der Fehler weiterhin auftritt, finden Sie<br>weitere Informationen unter der Adresse<br>http://www.ibm.com/systems/support/<br>supportsite.wss/docdisplay?brandind=5000008<br>&Indocid=SERV-CALL.                                                                           |
| 166-820-xxx            | IMM        | IMM IMM I <sup>2</sup> C-<br>Test | Aborted | IMM-I <sup>2</sup> C-Test ab-<br>gebrochen: Eine<br>Befehlsantwort<br>konnte nicht be-<br>reitgestellt werden;<br>die Einheit befin-<br>det sich im                                                                                                    | 1 | <ul> <li>Schalten Sie das System aus und trennen Sie es von der Stromquelle. Sie müssen das System von der Wechselstromversorgung trennen, um das IMM2 zurückzusetzen.</li> <li>Schließen Sie das System nach 45 Sekunden wieder an die Stromquelle an und schalten Sie</li> </ul> |
|                        |            |                                   |         | Firmwareaktuali-                                                                                                    |   | das System ein.                                                                                                    |
|                        |            |                                   |         | sierungsmodus.                                                                                                    | 3 | . Führen Sie den Test erneut aus.                                                                                                    |
|                        |            |                                   |         |                                                                                                    | 4 | IMM2-Firmware auf dem neuesten Stand sind.                                                                                                    |
|                        |            |                                   | 5       | . Stellen Sie sicher, dass die IMM2-Firmware auf<br>dem neuesten Stand ist. Die installierte Firmwa-<br>re-Version wird im DSA-Ereignisprotokoll im<br>Abschnitt "Firmware/VPD" für diese Kompo-<br>nente angezeigt. Weitere Informationen finden<br>Sie im Abschnitt "Firmware aktualisieren" auf<br>Seite 79. |   |                                                                                                    |
|                        |            |                                   |         |                                                                                                    | 6 | . Führen Sie den Test erneut aus.                                                                                                    |
|                        |            |                                   |         |                                                                                                    | 7 | . Wenn der Fehler weiterhin auftritt, finden Sie<br>weitere Informationen unter der Adresse<br>http://www.ibm.com/systems/support/<br>supportsite.wss/docdisplay?brandind=5000008<br>&Indocid=SERV-CALL.                                                                           |

- Führen Sie die vorgeschlagenen Maßnahmen in der Reihenfolge durch, in der sie in der Spalte "Maßnahme" aufgeführt sind, bis der Fehler behoben ist.
- Wenn vor der Beschreibung eines Arbeitsschritts der Hinweis "(Nur für qualifizierte Techniker)" steht, darf dieser Schritt nur von einem qualifizierten Techniker ausgeführt werden.
- Auf der IBM Unterstützungswebsite unter http://www.ibm.com/supportportal/ finden Sie technische Informationen, Hinweise und Tipps sowie aktuelle Einheitentreiber. Sie können hier auch weitere Informationen anfordern.

| Nachrichten-<br>nummer | Komponente | Test                          | Status  | Beschreibung                                                                                                    | Maßnahme                                                                                                    |
|------------------------|------------|-------------------------------|---------|----------------------------------------------------------------------------------------------------|----------------------------------------------------------------------------------------------------|
| 166-821-xxx            | IMM        | IMM I <sup>2</sup> C-<br>Test | Aborted | IMM-I <sup>2</sup> C-Test ab-<br>gebrochen: Eine<br>Befehlsantwort<br>konnte nicht be-<br>reitgestellt werden;<br>die IMM-Initiali-<br>sierung ist in Bear-<br>beitung. | <ol> <li>Schalten Sie das System aus und trennen Sie es<br/>von der Stromquelle. Sie müssen das System<br/>von der Wechselstromversorgung trennen, um<br/>das IMM2 zurückzusetzen.</li> <li>Schließen Sie das System nach 45 Sekunden<br/>wieder an die Stromquelle an und schalten Sie<br/>das System ein.</li> <li>Führen Sie den Test erneut aus.</li> <li>Stellen Sie sicher, dass der DSA-Code auf dem<br/>neuesten Stand ist. Weitere Informationen zur<br/>aktuellen Version des DSA-Codes finden Sie<br/>unter der Adresse http://www.ibm.com/sup-<br/>port/docview.wss?uid=psg1SERV-DSA.</li> <li>Stellen Sie sicher, dass die IMM2-Firmware auf<br/>dem neuesten Stand ist. Die installierte Firmwa-<br/>re-Version wird im DSA-Ereignisprotokoll im<br/>Abschnitt "Firmware/VPD" für diese Kompo-<br/>nente angezeigt. Weitere Informationen finden<br/>Sie im Abschnitt "Firmware aktualisieren" auf<br/>Seite 79.</li> <li>Führen Sie den Test erneut aus.</li> </ol> |
|                        |            |                               |         |                                                                                                    | 7. Wenn der Fehler weiterhin auftritt, finden Sie<br>weitere Informationen unter der Adresse<br>http://www.ibm.com/systems/support/<br>supportsite.wss/docdisplay?brandind=5000008<br>&lndocid=SERV-CALL.                                                                                                    |

- Führen Sie die vorgeschlagenen Maßnahmen in der Reihenfolge durch, in der sie in der Spalte "Maßnahme" aufgeführt sind, bis der Fehler behoben ist.
- Wenn vor der Beschreibung eines Arbeitsschritts der Hinweis "(Nur für qualifizierte Techniker)" steht, darf dieser Schritt nur von einem qualifizierten Techniker ausgeführt werden.
- Auf der IBM Unterstützungswebsite unter http://www.ibm.com/supportportal/ finden Sie technische Informationen, Hinweise und Tipps sowie aktuelle Einheitentreiber. Sie können hier auch weitere Informationen anfordern.

| Nachrichten-<br>nummer | Komponente | Test                          | Status  | Beschreibung                                                                      | Maßnahme                                                                                                    |
|------------------------|------------|-------------------------------|---------|-----------------------------------------------------------------------------------|----------------------------------------------------------------------------------------------------|
| 166-822-xxx            | IMM        | IMM I <sup>2</sup> C-<br>Test | Aborted | IMM-I <sup>2</sup> C-Test ab-<br>gebrochen: Das<br>Ziel ist nicht ver-<br>fügbar. | <ol> <li>Schalten Sie das System aus und trennen Sie es<br/>von der Stromquelle. Sie müssen das System<br/>von der Wechselstromversorgung trennen, um<br/>das IMM2 zurückzusetzen.</li> </ol>                                                                                                    |
|                        |            |                               |         |                                                                                   | <ol> <li>Schließen Sie das System nach 45 Sekunden<br/>wieder an die Stromquelle an und schalten Sie<br/>das System ein.</li> </ol>                                                                                                    |
|                        |            |                               |         |                                                                                   | 3. Führen Sie den Test erneut aus.                                                                                                    |
|                        |            |                               |         |                                                                                   | <ol> <li>Stellen Sie sicher, dass der DSA-Code auf dem<br/>neuesten Stand ist. Weitere Informationen zur<br/>aktuellen Version des DSA-Codes finden Sie<br/>unter der Adresse http://www.ibm.com/sup-<br/>port/docview.wss?uid=psg1SERV-DSA.</li> </ol>                                                          |
|                        |            |                               |         |                                                                                   | 5. Stellen Sie sicher, dass die IMM2-Firmware auf<br>dem neuesten Stand ist. Die installierte Firmwa-<br>re-Version wird im DSA-Ereignisprotokoll im<br>Abschnitt "Firmware/VPD" für diese Kompo-<br>nente angezeigt. Weitere Informationen finden<br>Sie im Abschnitt "Firmware aktualisieren" auf<br>Seite 79. |
|                        |            |                               |         |                                                                                   | 6. Führen Sie den Test erneut aus.                                                                                                    |
|                        |            |                               |         |                                                                                   | 7. Wenn der Fehler weiterhin auftritt, finden Sie<br>weitere Informationen unter der Adresse<br>http://www.ibm.com/systems/support/<br>supportsite.wss/docdisplay?brandind=5000008<br>&lndocid=SERV-CALL.                                                                                                    |

- Führen Sie die vorgeschlagenen Maßnahmen in der Reihenfolge durch, in der sie in der Spalte "Maßnahme" aufgeführt sind, bis der Fehler behoben ist.
- Wenn vor der Beschreibung eines Arbeitsschritts der Hinweis "(Nur für qualifizierte Techniker)" steht, darf dieser Schritt nur von einem qualifizierten Techniker ausgeführt werden.
- Auf der IBM Unterstützungswebsite unter http://www.ibm.com/supportportal/ finden Sie technische Informationen, Hinweise und Tipps sowie aktuelle Einheitentreiber. Sie können hier auch weitere Informationen anfordern.

| Nachrichten-<br>nummer | Komponente | Test                          | Status  | Beschreibung                                                                                                    | Maßnahme                                                                                                    |
|------------------------|------------|-------------------------------|---------|----------------------------------------------------------------------------------------------------|----------------------------------------------------------------------------------------------------|
| 166-823-xxx            | IMM        | IMM I <sup>2</sup> C-<br>Test | Aborted | IMM-I <sup>2</sup> C-Test ab-<br>gebrochen: Der<br>Befehl kann nicht<br>ausgeführt wer-<br>den; die<br>Berechtigungs-<br>stufe reicht nicht<br>aus. | <ol> <li>Schalten Sie das System aus und trennen Sie es<br/>von der Stromquelle. Sie müssen das System<br/>von der Wechselstromversorgung trennen, um<br/>das IMM2 zurückzusetzen.</li> <li>Schließen Sie das System nach 45 Sekunden<br/>wieder an die Stromquelle an und schalten Sie<br/>das System ein.</li> <li>Führen Sie den Test erneut aus.</li> <li>Stellen Sie sicher, dass der DSA-Code auf dem<br/>neuesten Stand ist. Weitere Informationen zur<br/>aktuellen Version des DSA-Codes finden Sie<br/>unter der Adresse http://www.ibm.com/sup-<br/>port/docview.wss?uid=psg1SERV-DSA.</li> <li>Stellen Sie sicher, dass die IMM2-Firmware auf<br/>dem neuesten Stand ist. Die installierte Firmwa-<br/>re-Version wird im DSA-Ereignisprotokoll im<br/>Aberium (VIDD)<sup>e</sup> Gin diese Kommen</li> </ol> |
|                        |            |                               |         |                                                                                                    | Abschnitt Firmware/VPD für diese Kompo-<br>nente angezeigt. Weitere Informationen finden<br>Sie im Abschnitt "Firmware aktualisieren" auf<br>Seite 79.                                                                                                    |
|                        |            |                               |         |                                                                                                    | 6. Führen Sie den Test erneut aus.                                                                                                    |
|                        |            |                               |         |                                                                                                    | 7. Wenn der Fehler weiterhin auftritt, finden Sie<br>weitere Informationen unter der Adresse<br>http://www.ibm.com/systems/support/<br>supportsite.wss/docdisplay?brandind=5000008<br>&lndocid=SERV-CALL.                                                                                                    |

- Führen Sie die vorgeschlagenen Maßnahmen in der Reihenfolge durch, in der sie in der Spalte "Maßnahme" aufgeführt sind, bis der Fehler behoben ist.
- Wenn vor der Beschreibung eines Arbeitsschritts der Hinweis "(Nur für qualifizierte Techniker)" steht, darf dieser Schritt nur von einem qualifizierten Techniker ausgeführt werden.
- Auf der IBM Unterstützungswebsite unter http://www.ibm.com/supportportal/ finden Sie technische Informationen, Hinweise und Tipps sowie aktuelle Einheitentreiber. Sie können hier auch weitere Informationen anfordern.

| Nachrichten-<br>nummer | Komponente | Test                          | Status  | Beschreibung                                                                            | Maßnahme                                                                                                    |
|------------------------|------------|-------------------------------|---------|-----------------------------------------------------------------------------------------|----------------------------------------------------------------------------------------------------|
| 166-824-xxx            | IMM        | IMM I <sup>2</sup> C-<br>Test | Aborted | IMM-I <sup>2</sup> C-Test ab-<br>gebrochen: Der<br>Befehl kann nicht<br>ausgeführt wer- | <ol> <li>Schalten Sie das System aus und trennen Sie e<br/>von der Stromquelle. Sie müssen das System<br/>von der Wechselstromversorgung trennen, um<br/>das IMM2 zurückzusetzen.</li> </ol>                                                                                                    |
|                        |            |                               |         | den.                                                                                    | <ol> <li>Schließen Sie das System nach 45 Sekunden<br/>wieder an die Stromquelle an und schalten Sie<br/>das System ein.</li> </ol>                                                                                                    |
|                        |            |                               |         |                                                                                         | 3. Führen Sie den Test erneut aus.                                                                                                    |
|                        |            |                               |         |                                                                                         | <ol> <li>Stellen Sie sicher, dass der DSA-Code auf dem<br/>neuesten Stand ist. Weitere Informationen zur<br/>aktuellen Version des DSA-Codes finden Sie<br/>unter der Adresse http://www.ibm.com/sup-<br/>port/docview.wss?uid=psg1SERV-DSA.</li> </ol>                                                                              |
|                        |            |                               |         |                                                                                         | <ol> <li>Stellen Sie sicher, dass die IMM2-Firmware au<br/>dem neuesten Stand ist. Die installierte Firmw<br/>re-Version wird im DSA-Ereignisprotokoll im<br/>Abschnitt "Firmware/VPD" für diese Kompo-<br/>nente angezeigt. Weitere Informationen finden<br/>Sie im Abschnitt "Firmware aktualisieren" auf<br/>Seite 79.</li> </ol> |
|                        |            |                               |         |                                                                                         | 6. Führen Sie den Test erneut aus.                                                                                                    |
|                        |            |                               |         |                                                                                         | 7. Wenn der Fehler weiterhin auftritt, finden Sie<br>weitere Informationen unter der Adresse<br>http://www.ibm.com/systems/support/<br>supportsite.wss/docdisplay?brandind=5000008<br>&lndocid=SERV-CALL.                                                                                                    |
| 166-901-xxx            | IMM        | IMM I <sup>2</sup> C-<br>Test | Failed  | IMM gibt Fehler<br>bei RTMM-Bus<br>(BUS 0) an.                                          | <ol> <li>Schalten Sie das System aus und trennen Sie e<br/>von der Stromquelle. Sie müssen das System<br/>von der Wechselstromversorgung trennen, um<br/>das IMM2 zurückzusetzen.</li> </ol>                                                                                                    |
|                        |            |                               |         |                                                                                         | <ol> <li>Schließen Sie das System nach 45 Sekunden<br/>wieder an die Stromquelle an und schalten Sie<br/>das System ein.</li> </ol>                                                                                                    |
|                        |            |                               |         |                                                                                         | <ol> <li>Stellen Sie sicher, dass der DSA-Code auf dem<br/>neuesten Stand ist. Weitere Informationen zur<br/>aktuellen Version des DSA-Codes finden Sie<br/>unter der Adresse http://www.ibm.com/sup-<br/>port/docview.wss?uid=psg1SERV-DSA.</li> </ol>                                                                              |
|                        |            |                               |         |                                                                                         | 4. Stellen Sie sicher, dass die IMM2-Firmware au<br>dem neuesten Stand ist. Die installierte Firmw<br>re-Version wird im DSA-Ereignisprotokoll im<br>Abschnitt "Firmware/VPD" für diese Kompo-<br>nente angezeigt. Weitere Informationen finden<br>Sie im Abschnitt "Firmware aktualisieren" auf<br>Seite 79.                        |
|                        |            |                               |         |                                                                                         | 5. Führen Sie den Test erneut aus.                                                                                                    |
|                        |            |                               |         |                                                                                         | 6. Tritt der Fehler weiterhin auf, rufen Sie die IB<br>Website unter http://www.ibm.com/support/<br>docview.wss?uid=psg1SERV-OPTN auf, um<br>weitere Informationen zur Fehlerbehebung zu<br>erhalten.                                                                                                    |

- Führen Sie die vorgeschlagenen Maßnahmen in der Reihenfolge durch, in der sie in der Spalte "Maßnahme" aufgeführt sind, bis der Fehler behoben ist.
- Wenn vor der Beschreibung eines Arbeitsschritts der Hinweis "(Nur für qualifizierte Techniker)" steht, darf dieser Schritt nur von einem qualifizierten Techniker ausgeführt werden.
- Auf der IBM Unterstützungswebsite unter http://www.ibm.com/supportportal/ finden Sie technische Informationen, Hinweise und Tipps sowie aktuelle Einheitentreiber. Sie können hier auch weitere Informationen anfordern.

| Nachrichten-<br>nummer | Komponente | Test                          | Status | Beschreibung                                                                          | Maßnahme                                                                                                    |
|------------------------|------------|-------------------------------|--------|---------------------------------------------------------------------------------------|----------------------------------------------------------------------------------------------------|
| 166-904-xxx            | IMM        | IMM I <sup>2</sup> C-<br>Test | Failed | IMM gibt Fehler<br>bei PCA9545-Bus<br>(I <sup>2</sup> C-E/A-Expan-<br>der, BUS 3) an. | <ol> <li>Schalten Sie das System aus und trennen Sie es<br/>von der Stromquelle. Sie müssen das System<br/>von der Wechselstromversorgung trennen, um<br/>das IMM2 zurückzusetzen.</li> </ol>                                                                                                    |
|                        |            |                               |        |                                                                                       | <ol> <li>Schließen Sie das System nach 45 Sekunden<br/>wieder an die Stromquelle an und schalten Sie<br/>das System ein.</li> </ol>                                                                                                    |
|                        |            |                               |        |                                                                                       | 3. Stellen Sie sicher, dass der DSA-Code auf dem<br>neuesten Stand ist. Weitere Informationen zur<br>aktuellen Version des DSA-Codes finden Sie<br>unter der Adresse http://www.ibm.com/sup-<br>port/docview.wss?uid=psg1SERV-DSA.                                                                               |
|                        |            |                               |        |                                                                                       | 4. Stellen Sie sicher, dass die IMM2-Firmware auf<br>dem neuesten Stand ist. Die installierte Firmwa-<br>re-Version wird im DSA-Ereignisprotokoll im<br>Abschnitt "Firmware/VPD" für diese Kompo-<br>nente angezeigt. Weitere Informationen finden<br>Sie im Abschnitt "Firmware aktualisieren" auf<br>Seite 79. |
|                        |            |                               |        |                                                                                       | 5. Führen Sie den Test erneut aus.                                                                                                    |
|                        |            |                               |        |                                                                                       | 6. Tritt der Fehler weiterhin auf, rufen Sie die IBM<br>Website unter http://www.ibm.com/support/<br>docview.wss?uid=psg1SERV-OPTN auf, um<br>weitere Informationen zur Fehlerbehebung zu<br>erhalten.                                                                                                    |
| 166-905-xxx            | IMM        | IMM I <sup>2</sup> C-<br>Test | Failed | IMM gibt Fehler<br>bei PSU-Bus 1<br>(BUS 4) an.                                       | <ol> <li>Schalten Sie das System aus und trennen Sie es<br/>von der Stromquelle. Sie müssen das System<br/>von der Wechselstromversorgung trennen, um<br/>das IMM2 zurückzusetzen.</li> </ol>                                                                                                    |
|                        |            |                               |        |                                                                                       | <ol> <li>Schließen Sie das System nach 45 Sekunden<br/>wieder an die Stromquelle an und schalten Sie<br/>das System ein.</li> </ol>                                                                                                    |
|                        |            |                               |        |                                                                                       | <ol> <li>Stellen Sie sicher, dass der DSA-Code auf dem<br/>neuesten Stand ist. Weitere Informationen zur<br/>aktuellen Version des DSA-Codes finden Sie<br/>unter der Adresse http://www.ibm.com/sup-<br/>port/docview.wss?uid=psg1SERV-DSA.</li> </ol>                                                          |
|                        |            |                               |        |                                                                                       | 4. Stellen Sie sicher, dass die IMM2-Firmware auf<br>dem neuesten Stand ist. Die installierte Firmwa-<br>re-Version wird im DSA-Ereignisprotokoll im<br>Abschnitt "Firmware/VPD" für diese Kompo-<br>nente angezeigt. Weitere Informationen finden<br>Sie im Abschnitt "Firmware aktualisieren" auf<br>Seite 79. |
|                        |            |                               |        |                                                                                       | 5. Führen Sie den Test erneut aus.                                                                                                    |
|                        |            |                               |        |                                                                                       | 6. Tritt der Fehler weiterhin auf, rufen Sie die IBM<br>Website unter http://www.ibm.com/support/<br>docview.wss?uid=psg1SERV-OPTN auf, um<br>weitere Informationen zur Fehlerbehebung zu<br>erhalten.                                                                                                    |

- Führen Sie die vorgeschlagenen Maßnahmen in der Reihenfolge durch, in der sie in der Spalte "Maßnahme" aufgeführt sind, bis der Fehler behoben ist.
- Wenn vor der Beschreibung eines Arbeitsschritts der Hinweis "(Nur für qualifizierte Techniker)" steht, darf dieser Schritt nur von einem qualifizierten Techniker ausgeführt werden.
- Auf der IBM Unterstützungswebsite unter http://www.ibm.com/supportportal/ finden Sie technische Informationen, Hinweise und Tipps sowie aktuelle Einheitentreiber. Sie können hier auch weitere Informationen anfordern.

| Nachrichten-<br>nummer | Komponente | Test                          | Status | Beschreibung                                                                          | Maßnahme                                                                                                    |
|------------------------|------------|-------------------------------|--------|---------------------------------------------------------------------------------------|----------------------------------------------------------------------------------------------------|
| 166-907-xxx            | IMM        | IMM I <sup>2</sup> C-<br>Test | Failed | IMM gibt Fehler<br>bei LM75-Bus<br>(Wärmesensor,<br>BUS 6) an.                        | <ol> <li>Schalten Sie das System aus und trennen Sie es<br/>von der Stromquelle. Sie müssen das System<br/>von der Wechselstromversorgung trennen, um<br/>das IMM2 zurückzusetzen.</li> </ol>                                                                                                    |
|                        |            |                               |        |                                                                                       | <ol> <li>Schließen Sie das System nach 45 Sekunden<br/>wieder an die Stromquelle an und schalten Sie<br/>das System ein.</li> </ol>                                                                                                    |
|                        |            |                               |        |                                                                                       | <ol> <li>Stellen Sie sicher, dass der DSA-Code auf dem<br/>neuesten Stand ist. Weitere Informationen zur<br/>aktuellen Version des DSA-Codes finden Sie<br/>unter der Adresse http://www.ibm.com/sup-<br/>port/docview.wss?uid=psg1SERV-DSA.</li> </ol>                                                          |
|                        |            |                               |        |                                                                                       | 4. Stellen Sie sicher, dass die IMM2-Firmware auf<br>dem neuesten Stand ist. Die installierte Firmwa-<br>re-Version wird im DSA-Ereignisprotokoll im<br>Abschnitt "Firmware/VPD" für diese Kompo-<br>nente angezeigt. Weitere Informationen finden<br>Sie im Abschnitt "Firmware aktualisieren" auf<br>Seite 79. |
|                        |            |                               |        |                                                                                       | 5. Führen Sie den Test erneut aus.                                                                                                    |
|                        |            |                               |        |                                                                                       | 6. Tritt der Fehler weiterhin auf, rufen Sie die IBM<br>Website unter http://www.ibm.com/support/<br>docview.wss?uid=psg1SERV-OPTN auf, um<br>weitere Informationen zur Fehlerbehebung zu<br>erhalten.                                                                                                    |
| 166-908-xxx            | IMM        | IMM I <sup>2</sup> C-<br>Test | Failed | IMM gibt Fehler<br>bei PCA9539-Bus<br>(I <sup>2</sup> C-E/A-Expan-<br>der, BUS 7) an. | 1. Schalten Sie das System aus und trennen Sie es<br>von der Stromquelle. Sie müssen das System<br>von der Wechselstromversorgung trennen, um<br>das IMM2 zurückzusetzen.                                                                                                    |
|                        |            |                               |        |                                                                                       | <ol> <li>Schließen Sie das System nach 45 Sekunden<br/>wieder an die Stromquelle an und schalten Sie<br/>das System ein.</li> </ol>                                                                                                    |
|                        |            |                               |        |                                                                                       | <ol> <li>Stellen Sie sicher, dass der DSA-Code auf dem<br/>neuesten Stand ist. Weitere Informationen zur<br/>aktuellen Version des DSA-Codes finden Sie<br/>unter der Adresse http://www.ibm.com/sup-<br/>port/docview.wss?uid=psg1SERV-DSA.</li> </ol>                                                          |
|                        |            |                               |        |                                                                                       | 4. Stellen Sie sicher, dass die IMM2-Firmware auf<br>dem neuesten Stand ist. Die installierte Firmwa-<br>re-Version wird im DSA-Ereignisprotokoll im<br>Abschnitt "Firmware/VPD" für diese Kompo-<br>nente angezeigt. Weitere Informationen finden<br>Sie im Abschnitt "Firmware aktualisieren" auf<br>Seite 79. |
|                        |            |                               |        |                                                                                       | 5. Führen Sie den Test erneut aus.                                                                                                    |
|                        |            |                               |        |                                                                                       | <ol> <li>Tritt der Fehler weiterhin auf, rufen Sie die IBM<br/>Website unter http://www.ibm.com/support/<br/>docview.wss?uid=psg1SERV-OPTN auf, um<br/>weitere Informationen zur Fehlerbehebung zu<br/>erhalten.</li> </ol>                                                                                      |

- Führen Sie die vorgeschlagenen Maßnahmen in der Reihenfolge durch, in der sie in der Spalte "Maßnahme" aufgeführt sind, bis der Fehler behoben ist.
- Wenn vor der Beschreibung eines Arbeitsschritts der Hinweis "(Nur für qualifizierte Techniker)" steht, darf dieser Schritt nur von einem qualifizierten Techniker ausgeführt werden.
- Auf der IBM Unterstützungswebsite unter http://www.ibm.com/supportportal/ finden Sie technische Informationen, Hinweise und Tipps sowie aktuelle Einheitentreiber. Sie können hier auch weitere Informationen anfordern.

| Nachrichten-<br>nummer | Komponente | Test         | Status  | Beschreibung                                                                                                    | Maßnahme                                                                                                    |
|------------------------|------------|--------------|---------|----------------------------------------------------------------------------------------------------|----------------------------------------------------------------------------------------------------|
| 201-801-xxx            | Speicher   | Speichertest | Aborted | Test abgebrochen:<br>Die System-UEFI<br>hat den Speicher-<br>controller mit ei-<br>ner ungültigen<br>CBAR-Adresse<br>programmiert. | <ol> <li>Schalten Sie das System aus und starten Sie es<br/>erneut.</li> <li>Führen Sie den Test erneut aus.</li> <li>Stellen Sie sicher, dass die Server-Firmware auf<br/>dem neuesten Stand ist. Die installierte Firmwa-<br/>re-Version wird im DSA-Ereignisprotokoll im<br/>Abschnitt "Firmware/VPD" für diese Kompo-<br/>nente angezeigt. Weitere Informationen finden<br/>Sie im Abschnitt "Firmware aktualisieren" auf<br/>Seite 79.</li> <li>Führen Sie den Test erneut aus.</li> <li>Wenn der Fehler weiterhin auftritt, finden Sie<br/>weitere Informationen unter der Adresse<br/>http://www.ibm.com/systems/support/<br/>supportsite.wss/docdisplay?brandind=5000008<br/>&amp;Indocid=SERV-CALL.</li> </ol>                                                                                                   |
| 201-802-xxx            | Speicher   | Speichertest | Aborted | Test abgebrochen:<br>Die Endadresse in<br>der E820-Funktion<br>liegt unter 16 MB.                                                  | <ol> <li>Schalten Sie das System aus und starten Sie es<br/>erneut.</li> <li>Führen Sie den Test erneut aus.</li> <li>Stellen Sie sicher, dass alle DIMMs im<br/>Konfigurationsdienstprogramm aktiviert sind.</li> <li>Stellen Sie sicher, dass die Server-Firmware auf<br/>dem neuesten Stand ist. Die installierte Firmwa-<br/>re-Version wird im DSA-Ereignisprotokoll im<br/>Abschnitt "Firmware/VPD" für diese Kompo-<br/>nente angezeigt. Weitere Informationen finden<br/>Sie im Abschnitt "Firmware aktualisieren" auf<br/>Seite 79.</li> <li>Führen Sie den Test erneut aus.</li> <li>Wenn der Fehler weiterhin auftritt, finden Sie<br/>weitere Informationen unter der Adresse<br/>http://www.ibm.com/systems/support/<br/>supportsite.wss/docdisplay?brandind=5000008<br/>&amp;clndocid=SERV-CALL.</li> </ol> |
| 201-803-xxx            | Speicher   | Speichertest | Aborted | Test abgebrochen:<br>Cachespeicher des<br>Prozessors konnte<br>nicht aktiviert wer-<br>den.                                        | <ol> <li>Schalten Sie das System aus und starten Sie es<br/>erneut.</li> <li>Führen Sie den Test erneut aus.</li> <li>Stellen Sie sicher, dass die Server-Firmware auf<br/>dem neuesten Stand ist. Die installierte Firmwa-<br/>re-Version wird im DSA-Ereignisprotokoll im<br/>Abschnitt "Firmware/VPD" für diese Kompo-<br/>nente angezeigt. Weitere Informationen finden<br/>Sie im Abschnitt "Firmware aktualisieren" auf<br/>Seite 79.</li> <li>Führen Sie den Test erneut aus.</li> <li>Wenn der Fehler weiterhin auftritt, finden Sie<br/>weitere Informationen unter der Adresse<br/>http://www.ibm.com/systems/support/<br/>supportsite.wss/docdisplay?brandind=5000008<br/>&amp;clndocid=SERV-CALL.</li> </ol>                                                                                                  |

- Führen Sie die vorgeschlagenen Maßnahmen in der Reihenfolge durch, in der sie in der Spalte "Maßnahme" aufgeführt sind, bis der Fehler behoben ist.
- Wenn vor der Beschreibung eines Arbeitsschritts der Hinweis "(Nur für qualifizierte Techniker)" steht, darf dieser Schritt nur von einem qualifizierten Techniker ausgeführt werden.
- Auf der IBM Unterstützungswebsite unter http://www.ibm.com/supportportal/ finden Sie technische Informationen, Hinweise und Tipps sowie aktuelle Einheitentreiber. Sie können hier auch weitere Informationen anfordern.

| Nachrichten-<br>nummer | Komponente | Test         | Status  | Beschreibung                                                                                                    | Maßnahme                                                                                                    |
|------------------------|------------|--------------|---------|----------------------------------------------------------------------------------------------------|----------------------------------------------------------------------------------------------------|
| 201-804-xxx            | Speicher   | Speichertest | Aborted | Test abgebrochen:<br>Fehler bei der<br>Speicher-<br>controller-<br>Pufferanfor-<br>derung.                                                     | <ol> <li>Schalten Sie das System aus und starten Sie es<br/>erneut.</li> <li>Führen Sie den Test erneut aus.</li> <li>Stellen Sie sicher, dass die Server-Firmware auf<br/>dem neuesten Stand ist. Die installierte Firmwa-<br/>re-Version wird im DSA-Ereignisprotokoll im<br/>Abschnitt "Firmware/VPD" für diese Kompo-<br/>nente angezeigt. Weitere Informationen finden<br/>Sie im Abschnitt "Firmware aktualisieren" auf<br/>Seite 79.</li> <li>Führen Sie den Test erneut aus.</li> <li>Wenn der Fehler weiterhin auftritt, finden Sie<br/>weitere Informationen unter der Adresse<br/>http://www.ibm.com/systems/support/<br/>supportsite.wss/docdisplay?brandind=5000008<br/>&amp;clndocid=SERV-CALL.</li> </ol> |
| 201-805-xxx            | Speicher   | Speichertest | Aborted | Test abgebrochen:<br>Die Speicher-<br>controllerope-<br>ration zum<br>Anzeigen/<br>Ändern beim<br>Schreiben wurde<br>nicht abgeschlos-<br>sen. | <ol> <li>Schalten Sie das System aus und starten Sie es<br/>erneut.</li> <li>Führen Sie den Test erneut aus.</li> <li>Stellen Sie sicher, dass die Server-Firmware auf<br/>dem neuesten Stand ist. Die installierte Firmwa-<br/>re-Version wird im DSA-Ereignisprotokoll im<br/>Abschnitt "Firmware/VPD" für diese Kompo-<br/>nente angezeigt. Weitere Informationen finden<br/>Sie im Abschnitt "Firmware aktualisieren" auf<br/>Seite 79.</li> <li>Führen Sie den Test erneut aus.</li> <li>Wenn der Fehler weiterhin auftritt, finden Sie<br/>weitere Informationen unter der Adresse<br/>http://www.ibm.com/systems/support/<br/>supportsite.wss/docdisplay?brandind=5000008<br/>&amp;lndocid=SERV-CALL.</li> </ol>  |
| 201-806-xxx            | Speicher   | Speichertest | Aborted | Test abgebrochen:<br>Die Speicher-<br>controllerope-<br>ration zum schnel-<br>len Bereinigen<br>wurde nicht abge-<br>schlossen.                | <ol> <li>Schalten Sie das System aus und starten Sie es<br/>erneut.</li> <li>Führen Sie den Test erneut aus.</li> <li>Stellen Sie sicher, dass die Server-Firmware auf<br/>dem neuesten Stand ist. Die installierte Firmwa-<br/>re-Version wird im DSA-Ereignisprotokoll im<br/>Abschnitt "Firmware/VPD" für diese Kompo-<br/>nente angezeigt. Weitere Informationen finden<br/>Sie im Abschnitt "Firmware aktualisieren" auf<br/>Seite 79.</li> <li>Führen Sie den Test erneut aus.</li> <li>Wenn der Fehler weiterhin auftritt, finden Sie<br/>weitere Informationen unter der Adresse<br/>http://www.ibm.com/systems/support/<br/>supportsite.wss/docdisplay?brandind=5000008<br/>&amp;lndocid=SERV-CALL.</li> </ol>  |

- Führen Sie die vorgeschlagenen Maßnahmen in der Reihenfolge durch, in der sie in der Spalte "Maßnahme" aufgeführt sind, bis der Fehler behoben ist.
- Wenn vor der Beschreibung eines Arbeitsschritts der Hinweis "(Nur für qualifizierte Techniker)" steht, darf dieser Schritt nur von einem qualifizierten Techniker ausgeführt werden.
- Auf der IBM Unterstützungswebsite unter http://www.ibm.com/supportportal/ finden Sie technische Informationen, Hinweise und Tipps sowie aktuelle Einheitentreiber. Sie können hier auch weitere Informationen anfordern.

| Nachrichten-<br>nummer | Komponente | Test                 | Status  | Beschreibung                                                                                                    | Maßnahme                                                                                                    |
|------------------------|------------|----------------------|---------|----------------------------------------------------------------------------------------------------|----------------------------------------------------------------------------------------------------|
| 201-807-xxx            | Speicher   | Speichertest         | Aborted | Test abgebrochen:<br>Fehler bei der<br>Speicher-<br>controller-<br>Pufferanfor-<br>derung.                                           | 1. Schalten Sie das System aus und starten Sie es erneut.                                                                                                    |
|                        |            |                      |         |                                                                                                    | <ol> <li>Führen Sie den Test erneut aus.</li> <li>Stellen Sie sicher, dass die Server-Firmware auf<br/>dem neuesten Stand ist. Die installierte Firmwa-<br/>re-Version wird im DSA-Ereignisprotokoll im<br/>Abschnitt "Firmware/VPD" für diese Kompo-<br/>nente angezeigt. Weitere Informationen finden<br/>Sie im Abschnitt "Firmware aktualisieren" auf<br/>Seite 79.</li> </ol> |
|                        |            |                      |         |                                                                                                    | 4. Führen Sie den Test erneut aus.                                                                                                    |
|                        |            |                      |         |                                                                                                    | 5. Wenn der Fehler weiterhin auftritt, finden Sie<br>weitere Informationen unter der Adresse<br>http://www.ibm.com/systems/support/<br>supportsite.wss/docdisplay?brandind=5000008<br>&lndocid=SERV-CALL.                                                                                                    |
| 201-808-xxx            | Speicher   | peicher Speichertest | Aborted | Test abgebrochen:<br>Ausführungsfehler<br>bei der Speicher-<br>controlleropera-<br>tion zum<br>Anzeigen/<br>Ändern des Puf-<br>fers. | 1. Schalten Sie das System aus und starten Sie es erneut.                                                                                                    |
|                        |            |                      |         |                                                                                                    | 2. Führen Sie den Test erneut aus.                                                                                                    |
|                        |            |                      |         |                                                                                                    | 3. Stellen Sie sicher, dass die Server-Firmware auf<br>dem neuesten Stand ist. Die installierte Firmwa-<br>re-Version wird im DSA-Ereignisprotokoll im<br>Abschnitt "Firmware/VPD" für diese Kompo-<br>nente angezeigt. Weitere Informationen finden<br>Sie im Abschnitt "Firmware aktualisieren" auf<br>Seite 79.                                                                 |
|                        |            |                      |         |                                                                                                    | 4. Führen Sie den Test erneut aus.                                                                                                    |
|                        |            |                      |         |                                                                                                    | 5. Wenn der Fehler weiterhin auftritt, finden Sie<br>weitere Informationen unter der Adresse<br>http://www.ibm.com/systems/support/<br>supportsite.wss/docdisplay?brandind=5000008<br>&lndocid=SERV-CALL.                                                                                                    |

- Führen Sie die vorgeschlagenen Maßnahmen in der Reihenfolge durch, in der sie in der Spalte "Maßnahme" aufgeführt sind, bis der Fehler behoben ist.
- Wenn vor der Beschreibung eines Arbeitsschritts der Hinweis "(Nur für qualifizierte Techniker)" steht, darf dieser Schritt nur von einem qualifizierten Techniker ausgeführt werden.
- Auf der IBM Unterstützungswebsite unter http://www.ibm.com/supportportal/ finden Sie technische Informationen, Hinweise und Tipps sowie aktuelle Einheitentreiber. Sie können hier auch weitere Informationen anfordern.

| Nachrichten-<br>nummer | Komponente | Test                  | Status  | Beschreibung                                                                      | Maßnahme                                                                                                    |
|------------------------|------------|-----------------------|---------|-----------------------------------------------------------------------------------|----------------------------------------------------------------------------------------------------|
| 201-809-xxx            | Speicher   | Speichertest          | Aborted | Test abgebrochen:<br>Programmfehler:<br>Schnellbereinigung<br>wird durchgeführt   | <ol> <li>Schalten Sie das System aus und starten Sie es<br/>erneut.</li> <li>Führen Sie den Test erneut aus.</li> </ol>                                                                                                    |
|                        |            |                       |         | with durchgenuitt.                                                                | <ol> <li>Stellen Sie sicher, dass der DSA-Code auf dem<br/>neuesten Stand ist. Weitere Informationen zur<br/>aktuellen Version des DSA-Codes finden Sie<br/>unter der Adresse http://www.ibm.com/sup-<br/>port/docview.wss?uid=psg1SERV-DSA.</li> </ol>                                                                                   |
|                        |            |                       |         |                                                                                   | <ol> <li>Stellen Sie sicher, dass die Server-Firmware auf<br/>dem neuesten Stand ist. Die installierte Firmwa-<br/>re-Version wird im DSA-Ereignisprotokoll im<br/>Abschnitt "Firmware/VPD" für diese Kompo-<br/>nente angezeigt. Weitere Informationen finden<br/>Sie im Abschnitt "Firmware aktualisieren" auf<br/>Seite 79.</li> </ol> |
|                        |            |                       |         |                                                                                   | 5. Führen Sie den Test erneut aus.                                                                                                    |
|                        |            |                       |         |                                                                                   | 6. Wenn der Fehler weiterhin auftritt, finden Sie<br>weitere Informationen unter der Adresse<br>http://www.ibm.com/systems/support/<br>supportsite.wss/docdisplay?brandind=5000008<br>&lndocid=SERV-CALL.                                                                                                    |
| 201-810-xxx            | Speicher   | Speicher Speichertest | Aborted | Test abgebrochen:<br>Unbekannter<br>Fehlercode xxx in<br>COMMONEXIT-<br>Prozedur. | 1. Schalten Sie das System aus und starten Sie es erneut.                                                                                                    |
|                        |            |                       |         |                                                                                   | 2. Führen Sie den Test erneut aus.                                                                                                    |
|                        |            |                       |         |                                                                                   | <ol> <li>Stellen Sie sicher, dass der DSA-Code auf dem<br/>neuesten Stand ist. Weitere Informationen zur<br/>aktuellen Version des DSA-Codes finden Sie<br/>unter der Adresse http://www.ibm.com/sup-<br/>port/docview.wss?uid=psg1SERV-DSA.</li> </ol>                                                                                   |
|                        |            |                       |         |                                                                                   | 4. Stellen Sie sicher, dass die Server-Firmware auf<br>dem neuesten Stand ist. Die installierte Firmwa-<br>re-Version wird im DSA-Ereignisprotokoll im<br>Abschnitt "Firmware/VPD" für diese Kompo-<br>nente angezeigt. Weitere Informationen finden<br>Sie im Abschnitt "Firmware aktualisieren" auf<br>Seite 79.                        |
|                        |            |                       |         |                                                                                   | 5. Führen Sie den Test erneut aus.                                                                                                    |
|                        |            |                       |         |                                                                                   | 6. Wenn der Fehler weiterhin auftritt, finden Sie<br>weitere Informationen unter der Adresse<br>http://www.ibm.com/systems/support/<br>supportsite.wss/docdisplay?brandind=5000008<br>&lndocid=SERV-CALL.                                                                                                    |

- Führen Sie die vorgeschlagenen Maßnahmen in der Reihenfolge durch, in der sie in der Spalte "Maßnahme" aufgeführt sind, bis der Fehler behoben ist.
- Wenn vor der Beschreibung eines Arbeitsschritts der Hinweis "(Nur für qualifizierte Techniker)" steht, darf dieser Schritt nur von einem qualifizierten Techniker ausgeführt werden.
- Auf der IBM Unterstützungswebsite unter http://www.ibm.com/supportportal/ finden Sie technische Informationen, Hinweise und Tipps sowie aktuelle Einheitentreiber. Sie können hier auch weitere Informationen anfordern.

| Nachrichten- |            |              |        |                                            |     |                                                                                                    |
|--------------|------------|--------------|--------|--------------------------------------------|-----|----------------------------------------------------------------------------------------------------|
| nummer       | Komponente | Test         | Status | Beschreibung                               | Ma  | ßnahme                                                                                                    |
| 201-901-xxx  | Speicher   | Speichertest | Failed | Testfehler: Single-<br>Bit-Fehler, fehler- | 1.  | Schalten Sie das System aus und trennen Sie<br>es von der Stromquelle.                                                                                                    |
|              |            |              |        | haftes Diiviivi z.                         | 2.  | Überprüfen Sie, ob DIMM z richtig eingesetzt ist.                                                                                                    |
|              |            |              |        |                                            | 3.  | Schließen Sie das System wieder an die Strom-<br>versorgung an und schalten Sie das System<br>ein.                                                                                                    |
|              |            |              |        |                                            | 4.  | Stellen Sie sicher, dass der DSA-Code auf dem<br>neuesten Stand ist. Weitere Informationen zur<br>aktuellen Version des DSA-Codes finden Sie<br>unter der Adresse http://www.ibm.com/sup-<br>port/docview.wss?uid=psg1SERV-DSA.                                                                               |
|              |            |              |        |                                            | 5.  | Stellen Sie sicher, dass die Server-Firmware<br>auf dem neuesten Stand ist. Die installierte<br>Firmware-Version wird im DSA-<br>Ereignisprotokoll im Abschnitt "Firmware/<br>VPD" für diese Komponente angezeigt.<br>Weitere Informationen finden Sie im Abschnitt<br>"Firmware aktualisieren" auf Seite 79. |
|              |            |              |        |                                            | 6.  | Führen Sie den Test erneut aus.                                                                                                    |
|              |            |              |        |                                            | 7.  | Ersetzen Sie die fehlerhaften DIMMs.                                                                                                    |
|              |            |              |        |                                            | 8.  | Reaktivieren Sie im<br>Konfigurationsdienstprogramm den gesamten<br>Speicher. (Weitere Informationen finden Sie im<br>Abschnitt "Konfigurationsdienstprogramm<br>verwenden" auf Seite 84.)                                                                                                    |
|              |            |              |        |                                            | 9.  | Führen Sie den Test erneut aus.                                                                                                    |
|              |            |              |        |                                            | 10. | Ersetzen Sie das fehlerhafte DIMM.                                                                                                    |
|              |            |              |        |                                            | 11. | Reaktivieren Sie im<br>Konfigurationsdienstprogramm den gesamten<br>Speicher. (Weitere Informationen finden Sie im<br>Abschnitt "Konfigurationsdienstprogramm<br>verwenden" auf Seite 84.)                                                                                                    |
|              |            |              |        |                                            | 12. | Führen Sie den Test erneut aus.                                                                                                    |
|              |            |              |        |                                            | 13. | Wenn der Fehler weiterhin auftritt, finden Sie<br>weitere Informationen unter der Adresse<br>http://www.ibm.com/systems/support/<br>supportsite.wss/docdisplay?brandind=5000008<br>&Indocid=SERV-CALL.                                                                                                    |

- Führen Sie die vorgeschlagenen Maßnahmen in der Reihenfolge durch, in der sie in der Spalte "Maßnahme" aufgeführt sind, bis der Fehler behoben ist.
- Wenn vor der Beschreibung eines Arbeitsschritts der Hinweis "(Nur für qualifizierte Techniker)" steht, darf dieser Schritt nur von einem qualifizierten Techniker ausgeführt werden.
- Auf der IBM Unterstützungswebsite unter http://www.ibm.com/supportportal/ finden Sie technische Informationen, Hinweise und Tipps sowie aktuelle Einheitentreiber. Sie können hier auch weitere Informationen anfordern.

| Nachrichten-<br>nummer | Komponente | Test                             | Status  | Beschreibung                                                                                | M        | aßnahme                                                                                                    |
|------------------------|------------|----------------------------------|---------|---------------------------------------------------------------------------------------------|----------|----------------------------------------------------------------------------------------------------|
| 202-801-xxx            | Speicher   | Speicher-<br>belastungs-<br>test | Aborted | Interner<br>Programmfehler                                                                  | 1.<br>2. | Schalten Sie das System aus und starten Sie es<br>erneut.<br>Stellen Sie sicher, dass der DSA-Code auf dem<br>neuesten Stand ist. Weitere Informationen zur<br>aktuellen Version des DSA-Codes finden Sie<br>unter der Adresse http://www.ibm.com/sup-<br>port/dogrigu.wg2uid=portSEV.DSA                                                       |
|                        |            |                                  |         |                                                                                             | 3.       | Stellen Sie sicher, dass die Server-Firmware auf<br>dem neuesten Stand ist. Die installierte Firmwa-<br>re-Version wird im DSA-Ereignisprotokoll im<br>Abschnitt "Firmware/VPD" für diese Kompo-<br>nente angezeigt. Weitere Informationen finden<br>Sie im Abschnitt "Firmware aktualisieren" auf<br>Seite 79.                                 |
|                        |            |                                  |         |                                                                                             | 4.       | Führen Sie den Test erneut aus.                                                                                                    |
|                        |            |                                  |         |                                                                                             | 5.       | Schalten Sie das System ggf. aus und starten Sie<br>es erneut, um es nach einem blockierten Status<br>wiederherzustellen.                                                                                                    |
|                        |            |                                  |         |                                                                                             | 6.       | Führen Sie die Speicherdiagnose aus, um fest-<br>zustellen, welches DIMM fehlerhaft ist.                                                                                                    |
|                        |            |                                  |         |                                                                                             | 7.       | Wenn der Fehler weiterhin auftritt, finden Sie<br>weitere Informationen unter der Adresse<br>http://www.ibm.com/systems/support/<br>supportsite.wss/docdisplay?brandind=5000008<br>&Indocid=SERV-CALL.                                                                                                    |
| 202-802-xxx            | Speicher   | Speicher-<br>belastungs-<br>test | Failed  | Allgemeiner Feh-<br>ler: Unzureichende<br>Speicherkapazität<br>zur Ausführung<br>des Tests. | 1.       | Stellen Sie sicher, dass der gesamte Speicher<br>aktiviert ist, indem Sie im DSA-<br>Ereignisprotokoll im Bereich "Resource<br>Utilization" die Option "Available System Me-<br>mory" aktivieren. Aktivieren Sie ggf. den ge-<br>samten Speicher im<br>Konfigurationsdienstprogramm (siehe Abschnitt<br>"Firmware aktualisieren" auf Seite 79). |
|                        |            |                                  |         |                                                                                             | 2.       | Stellen Sie sicher, dass der DSA-Code auf dem<br>neuesten Stand ist. Weitere Informationen zur<br>aktuellen Version des DSA-Codes finden Sie<br>unter der Adresse http://www.ibm.com/sup-<br>port/docview.wss?uid=psg1SERV-DSA.                                                                                                    |
|                        |            |                                  |         |                                                                                             | 3.       | Führen Sie den Test erneut aus.                                                                                                    |
|                        |            |                                  |         |                                                                                             | 4.       | Führen Sie den Standardspeichertest aus, um den gesamten Speicher zu prüfen.                                                                                                    |
|                        |            |                                  |         |                                                                                             | 5.       | Wenn der Fehler weiterhin auftritt, finden Sie<br>weitere Informationen unter der Adresse<br>http://www.ibm.com/systems/support/<br>supportsite.wss/docdisplay?brandind=5000008<br>&Indocid=SERV-CALL.                                                                                                    |

- Führen Sie die vorgeschlagenen Maßnahmen in der Reihenfolge durch, in der sie in der Spalte "Maßnahme" aufgeführt sind, bis der Fehler behoben ist.
- Wenn vor der Beschreibung eines Arbeitsschritts der Hinweis "(Nur für qualifizierte Techniker)" steht, darf dieser Schritt nur von einem qualifizierten Techniker ausgeführt werden.
- Auf der IBM Unterstützungswebsite unter http://www.ibm.com/supportportal/ finden Sie technische Informationen, Hinweise und Tipps sowie aktuelle Einheitentreiber. Sie können hier auch weitere Informationen anfordern.

| Nachrichten-<br>nummer | Komponente | Test                     | Status | Beschreibung                                                                                                    | Maßnahme                                                                                                    |
|------------------------|------------|--------------------------|--------|----------------------------------------------------------------------------------------------------|----------------------------------------------------------------------------------------------------|
| 202-901-xxx            | Speicher   | Speicher-<br>belastungs- | Failed | Testfehler.                                                                                                    | <ol> <li>Führen Sie den Standardspeichertest aus, um<br/>den gesamten Speicher zu prüfen.</li> </ol>                                                                                                    |
|                        | test       |                          |        | <ol> <li>Stellen Sie sicher, dass der DSA-Code auf dem<br/>neuesten Stand ist. Weitere Informationen zur<br/>aktuellen Version des DSA-Codes finden Sie<br/>unter der Adresse http://www.ibm.com/sup-<br/>port/docview.wss?uid=psg1SERV-DSA.</li> </ol> |                                                                                                    |
|                        |            |                          |        |                                                                                                    | 3. Schalten Sie das System aus und trennen Sie es von der Stromquelle.                                                                                                    |
|                        |            |                          |        |                                                                                                    | <ol> <li>Überprüfen Sie, ob die DIMMs richtig einge-<br/>setzt sind.</li> </ol>                                                                                                    |
|                        |            |                          |        |                                                                                                    | 5. Schließen Sie das System wieder an die Strom-<br>versorgung an und schalten Sie das System ein.                                                                                                    |
|                        |            |                          |        |                                                                                                    | 6. Führen Sie den Test erneut aus.                                                                                                    |
|                        |            |                          |        |                                                                                                    | <ol> <li>Führen Sie den Standardspeichertest aus, um<br/>den gesamten Speicher zu pr üfen.</li> </ol>                                                                                                    |
|                        |            |                          |        |                                                                                                    | 8. Wenn der Fehler weiterhin auftritt, finden Sie<br>weitere Informationen unter der Adresse<br>http://www.ibm.com/systems/support/<br>supportsite.wss/docdisplay?brandind=5000008<br>&lndocid=SERV-CALL. |

- Führen Sie die vorgeschlagenen Maßnahmen in der Reihenfolge durch, in der sie in der Spalte "Maßnahme" aufgeführt sind, bis der Fehler behoben ist.
- Wenn vor der Beschreibung eines Arbeitsschritts der Hinweis "(Nur für qualifizierte Techniker)" steht, darf dieser Schritt nur von einem qualifizierten Techniker ausgeführt werden.

• Auf der IBM Unterstützungswebsite unter http://www.ibm.com/supportportal/ finden Sie technische Informationen, Hinweise und Tipps sowie aktuelle Einheitentreiber. Sie können hier auch weitere Informationen anfordern.

| Nachrichten-<br>nummer | Komponente            | Test                                                          | Status  | Beschreibung                                                   | Maßnahme                                                                                                    |
|------------------------|-----------------------|---------------------------------------------------------------|---------|----------------------------------------------------------------|----------------------------------------------------------------------------------------------------|
| 215-801-xxx            | Optisches<br>Laufwerk | • Überprü-<br>fung der<br>installier-<br>ten Daten-<br>träger | Aborted | Kommunikation<br>mit dem<br>Einheitentreiber<br>nicht möglich. | <ol> <li>Stellen Sie sicher, dass der DSA-Code auf dem<br/>neuesten Stand ist. Weitere Informationen zur<br/>aktuellen Version des DSA-Codes finden Sie<br/>unter der Adresse http://www.ibm.com/sup-<br/>port/docview.wss?uid=psg1SERV-DSA.</li> </ol>                                                    |
|                        |                       | • Lese-/<br>Schreibtest                                       |         |                                                                | <ol> <li>Führen Sie den Test erneut aus.</li> <li>Überprüfen Sie die Laufwerkverkabelung an</li> </ol>                                                                                                    |
|                        |                       | <ul> <li>Selbsttest</li> <li>Die Nach-</li> </ul>             |         |                                                                | beiden Enden auf lose oder defekte Verbin-<br>dungen oder Beschädigung des Kabels. Erset-<br>zen Sie das Kabel, wenn es beschädigt ist.                                                                                                    |
|                        |                       | richten und                                                   |         |                                                                | 4. Führen Sie den Test erneut aus.                                                                                                    |
|                        |                       | Maßnahmen<br>gelten für<br>alle drei<br>Tests.                |         |                                                                | 5. Zusätzliche Fehlerbehebungsinformationen<br>finden Sie unter der Adresse http://<br>www.ibm.com/support/<br>docview.wss?uid=psg1MIGR-41559.                                                                                                    |
|                        |                       |                                                               |         |                                                                | 6. Führen Sie den Test erneut aus.                                                                                                    |
|                        |                       |                                                               |         |                                                                | 7. Stellen Sie sicher, dass die Firmware auf dem<br>neuesten Stand ist. Die installierte Firmware-<br>Version wird im DSA-Ereignisprotokoll im Ab-<br>schnitt "Firmware/VPD" für diese<br>Komponente angezeigt. Weitere Informationen<br>finden Sie im Abschnitt "Firmware<br>aktualisieren" auf Seite 79. |
|                        |                       |                                                               |         |                                                                | 8. Führen Sie den Test erneut aus.                                                                                                    |
|                        |                       |                                                               |         |                                                                | 9. Ersetzen Sie das DVD-Laufwerk.                                                                                                    |
|                        |                       |                                                               |         |                                                                | <ol> <li>Wenn der Fehler weiterhin auftritt, finden Sie<br/>weitere Informationen unter der Adresse<br/>http://www.ibm.com/systems/support/<br/>supportsite.wss/docdisplay?brandind=5000008<br/>&amp;Indocid=SERV-CALL.</li> </ol>                                                                         |

Tabelle 14. DSA-Nachrichten (Forts.)

- Führen Sie die vorgeschlagenen Maßnahmen in der Reihenfolge durch, in der sie in der Spalte "Maßnahme" aufgeführt sind, bis der Fehler behoben ist.
- Wenn vor der Beschreibung eines Arbeitsschritts der Hinweis "(Nur für qualifizierte Techniker)" steht, darf dieser Schritt nur von einem qualifizierten Techniker ausgeführt werden.
- Auf der IBM Unterstützungswebsite unter http://www.ibm.com/supportportal/ finden Sie technische Informationen, Hinweise und Tipps sowie aktuelle Einheitentreiber. Sie können hier auch weitere Informationen anfordern.

| Nachrichten-<br>nummer | Komponente            | Test                                                                                                    | Status  | Beschreibung                                                    | Maßnahme                                                                                                    |
|------------------------|-----------------------|----------------------------------------------------------------------------------------------------|---------|-----------------------------------------------------------------|----------------------------------------------------------------------------------------------------|
| 215-802-xxx            | Optisches<br>Laufwerk | <ul> <li>Überprü-<br/>fung der<br/>installier-<br/>ten Daten-<br/>träger</li> <li>Lese-/<br/>Schreibtest</li> <li>Selbsttest</li> <li>Die Nach-<br/>richten und<br/>Maßnahmen<br/>gelten für<br/>alle drei<br/>Tests.</li> </ul> | Aborted | Der<br>Laufwerkschlitten<br>ist offen.                          | <ol> <li>Schließen Sie den Laufwerkschlitten und warten Sie 15 Sekunden.</li> <li>Führen Sie den Test erneut aus.</li> <li>Legen Sie eine neue CD/DVD in das Laufwerk ein und warten Sie 15 Sekunden, bis der Datenträger erkannt wurde.</li> <li>Führen Sie den Test erneut aus.</li> <li>Überprüfen Sie die Laufwerkverkabelung an beiden Enden auf lose oder defekte Verbindungen oder Beschädigung des Kabels. Ersetzen Sie das Kabel, wenn es beschädigt ist.</li> <li>Führen Sie den Test erneut aus.</li> <li>Stellen Sie sicher, dass der DSA-Code auf dem neuesten Stand ist. Weitere Informationen zur aktuellen Version des DSA-Codes finden Sie unter der Adresse http://www.ibm.com/support/docview.wss?uid=psg1SERV-DSA.</li> <li>Führen Sie den Test erneut aus.</li> <li>Zusätzliche Fehlerbehebungsinformationen finden Sie unter der Adresse http://www.ibm.com/support/docview.wss?uid=psg1MIGR-41559.</li> <li>Führen Sie das CD-/DVD-Laufwerk.</li> <li>Wenn der Fehler weiterhin auftritt, finden Sie weitere Informationen unter der Adresse http://www.ibm.com/systems/support/support/sup</li></ol> |
| 215-803-xxx            | Optisches<br>Laufwerk | <ul> <li>Überprü-<br/>fung der<br/>installier-<br/>ten Daten-<br/>träger</li> <li>Lese-/<br/>Schreibtest</li> <li>Selbsttest</li> <li>Die Nach-<br/>richten und<br/>Maßnahmen<br/>gelten für<br/>alle drei<br/>Tests.</li> </ul> | Failed  | Die CD/DVD<br>wird möglicher-<br>weise vom System<br>verwendet. | <ol> <li>Warten Sie, bis die Systemaktivität abgeschlossen ist.</li> <li>Führen Sie den Test erneut aus.</li> <li>Schalten Sie das System aus und starten Sie es erneut.</li> <li>Führen Sie den Test erneut aus.</li> <li>Ersetzen Sie das DVD-Laufwerk.</li> <li>Wenn der Fehler weiterhin auftritt, finden Sie weitere Informationen unter der Adresse http://www.ibm.com/systems/support/supportsite.wss/docdisplay?brandind=5000008 &amp;Indocid=SERV-CALL.</li> </ol>                                                                                                    |

- Führen Sie die vorgeschlagenen Maßnahmen in der Reihenfolge durch, in der sie in der Spalte "Maßnahme" aufgeführt sind, bis der Fehler behoben ist.
- Wenn vor der Beschreibung eines Arbeitsschritts der Hinweis "(Nur für qualifizierte Techniker)" steht, darf dieser Schritt nur von einem qualifizierten Techniker ausgeführt werden.
- Auf der IBM Unterstützungswebsite unter http://www.ibm.com/supportportal/ finden Sie technische Informationen, Hinweise und Tipps sowie aktuelle Einheitentreiber. Sie können hier auch weitere Informationen anfordern.

| Nachrichten-<br>nummer | Komponente            | Test                                                                           | Status  | Beschreibung                                | M  | aßnahme                                                                                                    |
|------------------------|-----------------------|--------------------------------------------------------------------------------|---------|---------------------------------------------|----|----------------------------------------------------------------------------------------------------|
| 215-901-xxx            | Optisches<br>Laufwerk | <ul> <li>Überprü-<br/>fung der<br/>installier-</li> </ul>                      | Aborted | Laufwerkdaten-<br>träger nicht<br>gefunden. | 1. | Legen Sie eine CD/DVD in das DVD-Laufwerk<br>ein oder probieren Sie es mit einem neuen Da-<br>tenträger. Warten Sie dann 15 Sekunden.                                                                  |
|                        |                       | ten Daten-                                                                     |         |                                             | 2. | Führen Sie den Test erneut aus.                                                                                                    |
|                        |                       | <ul> <li>trager</li> <li>Lese-/<br/>Schreibtest</li> <li>Selbsttest</li> </ul> |         |                                             | 3. | Überprüfen Sie die Laufwerkverkabelung an<br>beiden Enden auf lose oder defekte Verbindun-<br>gen oder Beschädigung des Kabels. Ersetzen Sie<br>das Kabel, wenn es beschädigt ist.                     |
|                        |                       | Die Mach                                                                       |         |                                             | 4. | Führen Sie den Test erneut aus.                                                                                                    |
|                        |                       | nichten und<br>Maßnahmen<br>gelten für<br>alle drei                            |         |                                             | 5. | Zusätzliche Fehlerbehebungsinformationen fin-<br>den Sie unter der Adresse http://<br>www.ibm.com/support/<br>docview.wss?uid=psg1MIGR-41559.                                                          |
|                        |                       | Tests.                                                                         |         |                                             | 6. | Führen Sie den Test erneut aus.                                                                                                    |
|                        |                       |                                                                                |         |                                             | 7. | Ersetzen Sie das DVD-Laufwerk.                                                                                                    |
|                        |                       |                                                                                |         |                                             | 8. | Wenn der Fehler weiterhin auftritt, finden Sie<br>weitere Informationen unter der Adresse<br>http://www.ibm.com/systems/support/<br>supportsite.wss/docdisplay?brandind=5000008<br>&lndocid=SERV-CALL. |
| 215-902-xxx            | Optisches<br>Laufwerk | • Überprü-<br>erk fung der<br>installier-                                      | Failed  | Lese-Abweichung.                            | 1. | Legen Sie eine CD/DVD in das Laufwerk ein<br>oder versuchen Sie es mit einem neuen Daten-<br>träger und warten Sie 15 Sekunden.                                                                        |
|                        |                       | ten Daten-                                                                     |         |                                             | 2. | Führen Sie den Test erneut aus.                                                                                                    |
|                        |                       | <ul> <li>träger</li> <li>Lese-/<br/>Schreibtest</li> <li>Selbsttest</li> </ul> |         |                                             | 3. | Überprüfen Sie die Laufwerkverkabelung an<br>beiden Enden auf lose oder defekte Verbindun-<br>gen oder Beschädigung des Kabels. Ersetzen Sie<br>das Kabel, wenn es beschädigt ist.                     |
|                        |                       | Die Nach-                                                                      |         |                                             | 4. | Führen Sie den Test erneut aus.                                                                                                    |
|                        |                       | richten und<br>Maßnahmen<br>gelten für                                         |         |                                             | 5. | Zusätzliche Fehlerbehebungsinformationen fin-<br>den Sie unter der Adresse http://<br>www.ibm.com/support/<br>docview.wss?uid=psg1MIGR-41559.                                                          |
|                        |                       | Tests.                                                                         |         |                                             | 6. | Führen Sie den Test erneut aus.                                                                                                    |
|                        |                       |                                                                                |         |                                             | 7. | Ersetzen Sie das DVD-Laufwerk.                                                                                                    |
|                        |                       |                                                                                |         |                                             | 8. | Wenn der Fehler weiterhin auftritt, finden Sie<br>weitere Informationen unter der Adresse<br>http://www.ibm.com/systems/support/<br>supportsite.wss/docdisplay?brandind=5000008<br>&Indocid=SERV-CALL. |

- Führen Sie die vorgeschlagenen Maßnahmen in der Reihenfolge durch, in der sie in der Spalte "Maßnahme" aufgeführt sind, bis der Fehler behoben ist.
- Wenn vor der Beschreibung eines Arbeitsschritts der Hinweis "(Nur für qualifizierte Techniker)" steht, darf dieser Schritt nur von einem qualifizierten Techniker ausgeführt werden.
- Auf der IBM Unterstützungswebsite unter http://www.ibm.com/supportportal/ finden Sie technische Informationen, Hinweise und Tipps sowie aktuelle Einheitentreiber. Sie können hier auch weitere Informationen anfordern.

| Nachrichten-<br>nummer | Komponente                                                    | Test                                                                           | Status  | Beschreibung                                                                                                    | Maßnahme                                                                                                    |
|------------------------|---------------------------------------------------------------|--------------------------------------------------------------------------------|---------|----------------------------------------------------------------------------------------------------|----------------------------------------------------------------------------------------------------|
| 215-903-xxx            | Optisches<br>Laufwerk                                         | <ul> <li>Überprü-<br/>fung der<br/>installier-</li> </ul>                      | Aborted | Zugriff auf Lauf-<br>werk war nicht<br>möglich.                                                                                                    | <ol> <li>Legen Sie eine CD/DVD in das Laufwerk ein<br/>oder versuchen Sie es mit einem neuen Daten-<br/>träger und warten Sie 15 Sekunden.</li> </ol>                                                                              |
|                        |                                                               | ten Daten-                                                                     |         |                                                                                                    | 2. Führen Sie den Test erneut aus.                                                                                                    |
|                        |                                                               | <ul> <li>trager</li> <li>Lese-/<br/>Schreibtest</li> <li>Selbsttest</li> </ul> |         |                                                                                                    | <ol> <li>Überprüfen Sie die Laufwerkverkabelung an<br/>beiden Enden auf lose oder defekte Verbin-<br/>dungen oder Beschädigung des Kabels. Erset-<br/>zen Sie das Kabel, wenn es beschädigt ist.</li> </ol>                        |
|                        |                                                               | Die Mach                                                                       |         |                                                                                                    | 4. Führen Sie den Test erneut aus.                                                                                                    |
|                        | richten und<br>Maßnahmen<br>gelten für<br>alle drei<br>Tests. |                                                                                |         | <ol> <li>Stellen Sie sicher, dass der DSA-Code auf dem<br/>neuesten Stand ist. Weitere Informationen zur<br/>aktuellen Version des DSA-Codes finden Sie<br/>unter der Adresse http://www.ibm.com/sup-<br/>port/docview.wss?uid=psg1SERV-DSA.</li> </ol> |                                                                                                    |
|                        |                                                               |                                                                                |         |                                                                                                    | 6. Führen Sie den Test erneut aus.                                                                                                    |
|                        |                                                               |                                                                                |         |                                                                                                    | <ol> <li>Zusätzliche Fehlerbehebungsinformationen<br/>finden Sie unter der Adresse http://<br/>www.ibm.com/support/<br/>docview.wss?uid=psg1MIGR-41559.</li> </ol>                                                                 |
|                        |                                                               |                                                                                |         |                                                                                                    | 8. Führen Sie den Test erneut aus.                                                                                                    |
|                        |                                                               |                                                                                |         |                                                                                                    | 9. Ersetzen Sie das DVD-Laufwerk.                                                                                                    |
|                        |                                                               |                                                                                |         |                                                                                                    | <ol> <li>Wenn der Fehler weiterhin auftritt, finden Sie<br/>weitere Informationen unter der Adresse<br/>http://www.ibm.com/systems/support/<br/>supportsite.wss/docdisplay?brandind=5000008<br/>&amp;Indocid=SERV-CALL.</li> </ol> |
| 215-904-xxx            | Optisches<br>Laufwerk                                         | • Überprü-<br>fung der<br>installier-                                          | Failed  | Ein Lesefehler ist<br>aufgetreten.                                                                                                    | <ol> <li>Legen Sie eine CD/DVD in das Laufwerk ein<br/>oder versuchen Sie es mit einem neuen Daten-<br/>träger und warten Sie 15 Sekunden.</li> </ol>                                                                              |
|                        |                                                               | ten Daten-                                                                     |         |                                                                                                    | 2. Führen Sie den Test erneut aus.                                                                                                    |
|                        |                                                               | <ul> <li>Lese-/<br/>Schreibtest</li> <li>Selbsttest</li> </ul>                 |         |                                                                                                    | 3. Überprüfen Sie die Laufwerkverkabelung an beiden Enden auf lose oder defekte Verbindungen oder Beschädigung des Kabels. Ersetzen Sie das Kabel, wenn es beschädigt ist.                                                         |
|                        |                                                               | Die Nach                                                                       |         |                                                                                                    | 4. Führen Sie den Test erneut aus.                                                                                                    |
|                        |                                                               | Die Nach-<br>richten und<br>Maßnahmen<br>gelten für<br>alle drei               |         |                                                                                                    | <ol> <li>Zusätzliche Fehlerbehebungsinformationen fin-<br/>den Sie unter der Adresse http://<br/>www.ibm.com/support/<br/>docview.wss?uid=psg1MIGR-41559.</li> </ol>                                                               |
|                        |                                                               | Tests.                                                                         |         |                                                                                                    | 6. Führen Sie den Test erneut aus.                                                                                                    |
|                        |                                                               |                                                                                |         |                                                                                                    | 7. Ersetzen Sie das DVD-Laufwerk.                                                                                                    |
|                        |                                                               |                                                                                |         |                                                                                                    | 8. Wenn der Fehler weiterhin auftritt, finden Sie<br>weitere Informationen unter der Adresse<br>http://www.ibm.com/systems/support/<br>supportsite.wss/docdisplay?brandind=5000008<br>&Indocid=SERV-CALL.                          |

- Führen Sie die vorgeschlagenen Maßnahmen in der Reihenfolge durch, in der sie in der Spalte "Maßnahme" aufgeführt sind, bis der Fehler behoben ist.
- Wenn vor der Beschreibung eines Arbeitsschritts der Hinweis "(Nur für qualifizierte Techniker)" steht, darf dieser Schritt nur von einem qualifizierten Techniker ausgeführt werden.
- Auf der IBM Unterstützungswebsite unter http://www.ibm.com/supportportal/ finden Sie technische Informationen, Hinweise und Tipps sowie aktuelle Einheitentreiber. Sie können hier auch weitere Informationen anfordern.

| Nachrichten-<br>nummer | Komponente            | Test                                | Status | Beschreibung | Maßnahme                                                                                                    |
|------------------------|-----------------------|-------------------------------------|--------|--------------|----------------------------------------------------------------------------------------------------|
| 405-901-xxx            | Ethernet-Ein-<br>heit | Test der<br>Steuerungs-<br>register | Failed |              | <ol> <li>Stellen Sie sicher, dass die Komponenten-Firm-<br/>ware auf dem neuesten Stand ist. Die installier-<br/>te Firmware-Version wird im DSA-<br/>Ereignisprotokoll im Abschnitt "Firmware/<br/>VPD" für diese Komponente angezeigt. Weitere<br/>Informationen finden Sie im Abschnitt "Firm-<br/>ware aktualisieren" auf Seite 79.</li> </ol>                |
|                        |                       |                                     |        |              | 2. Führen Sie den Test erneut aus.                                                                                                    |
|                        |                       |                                     |        |              | <ol> <li>Ersetzen Sie die Komponente, die den Fehler<br/>verursacht. Wenn der Fehler durch einen Adap-<br/>ter verursacht wird, ersetzen Sie den Adapter.<br/>Überprüfen Sie im DSA-Ereignisprotokoll die<br/>Informationen unter "PCI Information and<br/>Network Settings", um die physische Position<br/>der fehlerhaften Komponente festzustellen.</li> </ol> |
|                        |                       |                                     |        |              | 4. Wenn der Fehler weiterhin auftritt, finden Sie<br>weitere Informationen unter der Adresse<br>http://www.ibm.com/systems/support/<br>supportsite.wss/docdisplay?brandind=5000008<br>&Indocid=SERV-CALL.                                                                                                    |
| 405-901-xxx            | Ethernet-Ein-<br>heit | Test der MII-<br>Register           | Failed |              | <ol> <li>Stellen Sie sicher, dass die Komponenten-Firm-<br/>ware auf dem neuesten Stand ist. Die installier-<br/>te Firmware-Version wird im DSA-<br/>Ereignisprotokoll im Abschnitt "Firmware/<br/>VPD" für diese Komponente angezeigt. Weitere<br/>Informationen finden Sie im Abschnitt "Firm-<br/>ware aktualisieren" auf Seite 79.</li> </ol>                |
|                        |                       |                                     |        |              | 2. Führen Sie den Test erneut aus.                                                                                                    |
|                        |                       |                                     |        |              | <ol> <li>Ersetzen Sie die Komponente, die den Fehler<br/>verursacht. Wenn der Fehler durch einen Adap-<br/>ter verursacht wird, ersetzen Sie den Adapter.<br/>Überprüfen Sie im DSA-Ereignisprotokoll die<br/>Informationen unter "PCI Information and<br/>Network Settings", um die physische Position<br/>der fehlerhaften Komponente festzustellen.</li> </ol> |
|                        |                       |                                     |        |              | 4. Wenn der Fehler weiterhin auftritt, finden Sie<br>weitere Informationen unter der Adresse<br>http://www.ibm.com/systems/support/<br>supportsite.wss/docdisplay?brandind=5000008<br>&Indocid=SERV-CALL.                                                                                                    |

- Führen Sie die vorgeschlagenen Maßnahmen in der Reihenfolge durch, in der sie in der Spalte "Maßnahme" aufgeführt sind, bis der Fehler behoben ist.
- Wenn vor der Beschreibung eines Arbeitsschritts der Hinweis "(Nur für qualifizierte Techniker)" steht, darf dieser Schritt nur von einem qualifizierten Techniker ausgeführt werden.
- Auf der IBM Unterstützungswebsite unter http://www.ibm.com/supportportal/ finden Sie technische Informationen, Hinweise und Tipps sowie aktuelle Einheitentreiber. Sie können hier auch weitere Informationen anfordern.

| Nachrichten-<br>nummer | Komponente            | Test                                  | Status | Beschreibung | Maßnahme                                                                                                    |
|------------------------|-----------------------|---------------------------------------|--------|--------------|----------------------------------------------------------------------------------------------------|
| 405-902-xxx            | Ethernet-Ein-<br>heit | EEPROM-<br>Test                       | Failed |              | <ol> <li>Stellen Sie sicher, dass die Komponenten-Firm-<br/>ware auf dem neuesten Stand ist. Die installier-<br/>te Firmware-Version wird im DSA-<br/>Ereignisprotokoll im Abschnitt "Firmware/<br/>VPD" für diese Komponente angezeigt. Weitere<br/>Informationen finden Sie im Abschnitt "Firm-<br/>ware aktualisieren" auf Seite 79.</li> </ol>                |
|                        |                       |                                       |        |              | 2. Führen Sie den Test erneut aus.                                                                                                    |
|                        |                       |                                       |        |              | <ol> <li>Ersetzen Sie die Komponente, die den Fehler<br/>verursacht. Wenn der Fehler durch einen Adap-<br/>ter verursacht wird, ersetzen Sie den Adapter.<br/>Überprüfen Sie im DSA-Ereignisprotokoll die<br/>Informationen unter "PCI Information and<br/>Network Settings", um die physische Position<br/>der fehlerhaften Komponente festzustellen.</li> </ol> |
|                        |                       |                                       |        |              | 4. Wenn der Fehler weiterhin auftritt, finden Sie<br>weitere Informationen unter der Adresse<br>http://www.ibm.com/systems/support/<br>supportsite.wss/docdisplay?brandind=5000008<br>&Indocid=SERV-CALL.                                                                                                    |
| 405-903-xxx            | Ethernet-Ein-<br>heit | Test des in-<br>ternen Spei-<br>chers | Failed |              | <ol> <li>Stellen Sie sicher, dass die Komponenten-Firm-<br/>ware auf dem neuesten Stand ist. Die installier-<br/>te Firmware-Version wird im DSA-<br/>Ereignisprotokoll im Abschnitt "Firmware/<br/>VPD" für diese Komponente angezeigt. Weitere<br/>Informationen finden Sie im Abschnitt "Firm-<br/>ware aktualisieren" auf Seite 79.</li> </ol>                |
|                        |                       |                                       |        |              | 2. Führen Sie den Test erneut aus.                                                                                                    |
|                        |                       |                                       |        |              | 3. Überprüfen Sie die Interrupt-Zuordnungen im<br>Abschnitt "PCI Hardware" des DSA-<br>Ereignisprotokolls. Wenn die Ethernet-Einheit<br>Interrupts gemeinsam nutzt, verwenden Sie<br>möglichst das Konfigurationsdienstprogramm<br>(siehe "Konfigurationsdienstprogramm<br>verwenden" auf Seite 84), um der Einheit einen<br>eindeutigen Interrupt zuzuordnen.    |
|                        |                       |                                       |        |              | 4. Ersetzen Sie die Komponente, die den Fehler<br>verursacht. Wenn der Fehler durch einen Adap-<br>ter verursacht wird, ersetzen Sie den Adapter.<br>Überprüfen Sie im DSA-Ereignisprotokoll die<br>Informationen unter "PCI Information and<br>Network Settings", um die physische Position<br>der fehlerhaften Komponente festzustellen.                        |
|                        |                       |                                       |        |              | 5. Wenn der Fehler weiterhin auftritt, finden Sie<br>weitere Informationen unter der Adresse<br>http://www.ibm.com/systems/support/<br>supportsite.wss/docdisplay?brandind=5000008<br>&Indocid=SERV-CALL.                                                                                                    |

- Führen Sie die vorgeschlagenen Maßnahmen in der Reihenfolge durch, in der sie in der Spalte "Maßnahme" aufgeführt sind, bis der Fehler behoben ist.
- Wenn vor der Beschreibung eines Arbeitsschritts der Hinweis "(Nur für qualifizierte Techniker)" steht, darf dieser Schritt nur von einem qualifizierten Techniker ausgeführt werden.
- Auf der IBM Unterstützungswebsite unter http://www.ibm.com/supportportal/ finden Sie technische Informationen, Hinweise und Tipps sowie aktuelle Einheitentreiber. Sie können hier auch weitere Informationen anfordern.

| Nachrichten- | Komponente            | Test                                        | Status | Beschreibung | Magnahme                                                                                                    |
|--------------|-----------------------|---------------------------------------------|--------|--------------|----------------------------------------------------------------------------------------------------|
| 405-904-xxx  | Ethernet-Einheit      | Interrupt-<br>Test                          | Failed | beschreibung | <ol> <li>Stellen Sie sicher, dass die Komponenten-Firm-<br/>ware auf dem neuesten Stand ist. Die installier-<br/>te Firmware-Version wird im DSA-<br/>Ereignisprotokoll im Abschnitt "Firmware/<br/>VPD" für diese Komponente angezeigt. Weitere<br/>Informationen finden Sie im Abschnitt "Firm-<br/>ware aktualisieren" auf Seite 79.</li> </ol>                                                                              |
|              |                       |                                             |        |              | <ol> <li>Führen Sie den Test erneut aus.</li> <li>Überprüfen Sie die Interrupt-Zuordnungen im<br/>Abschnitt "PCI Hardware" des DSA-<br/>Ereignisprotokolls. Wenn die Ethernet-Einheit<br/>Interrupts gemeinsam nutzt, verwenden Sie<br/>möglichst das Konfigurationsdienstprogramm<br/>(siehe "Konfigurationsdienstprogramm<br/>verwenden" auf Seite 84), um der Einheit einen<br/>eindeutigen Interrupt zuzuordnen.</li> </ol> |
|              |                       |                                             |        |              | 4. Ersetzen Sie die Komponente, die den Fehler<br>verursacht. Wenn der Fehler durch einen Adap-<br>ter verursacht wird, ersetzen Sie den Adapter.<br>Überprüfen Sie im DSA-Ereignisprotokoll die<br>Informationen unter "PCI Information and<br>Network Settings", um die physische Position<br>der fehlerhaften Komponente festzustellen.                                                                                      |
|              |                       |                                             |        |              | 5. Wenn der Fehler weiterhin auftritt, finden Sie<br>weitere Informationen unter der Adresse<br>http://www.ibm.com/systems/support/<br>supportsite.wss/docdisplay?brandind=5000008<br>&lndocid=SERV-CALL.                                                                                                    |
| 405-905-xxx  | Ethernet-Ein-<br>heit | Prüfschlei-<br>fentest<br>auf MAC-<br>Ebene | Failed |              | <ol> <li>Stellen Sie sicher, dass die Komponenten-Firm-<br/>ware auf dem neuesten Stand ist. Die installier-<br/>te Firmware-Version wird im DSA-<br/>Ereignisprotokoll im Abschnitt "Firmware/<br/>VPD" für diese Komponente angezeigt. Weitere<br/>Informationen finden Sie im Abschnitt "Firm-<br/>ware aktualisieren" auf Seite 79.</li> </ol>                                                                              |
|              |                       |                                             |        |              | 2. Führen Sie den Test erneut aus.                                                                                                    |
|              |                       |                                             |        |              | <ol> <li>Ersetzen Sie die Komponente, die den Fehler<br/>verursacht. Wenn der Fehler durch einen Adap-<br/>ter verursacht wird, ersetzen Sie den Adapter.<br/>Überprüfen Sie im DSA-Ereignisprotokoll die<br/>Informationen unter "PCI Information and<br/>Network Settings", um die physische Position<br/>der fehlerhaften Komponente festzustellen.</li> </ol>                                                               |
|              |                       |                                             |        |              | 4. Wenn der Fehler weiterhin auftritt, finden Sie<br>weitere Informationen unter der Adresse<br>http://www.ibm.com/systems/support/<br>supportsite.wss/docdisplay?brandind=5000008<br>&lndocid=SERV-CALL.                                                                                                    |
#### Tabelle 14. DSA-Nachrichten (Forts.)

- Führen Sie die vorgeschlagenen Maßnahmen in der Reihenfolge durch, in der sie in der Spalte "Maßnahme" aufgeführt sind, bis der Fehler behoben ist.
- Wenn vor der Beschreibung eines Arbeitsschritts der Hinweis "(Nur für qualifizierte Techniker)" steht, darf dieser Schritt nur von einem qualifizierten Techniker ausgeführt werden.
- Auf der IBM Unterstützungswebsite unter http://www.ibm.com/supportportal/ finden Sie technische Informationen, Hinweise und Tipps sowie aktuelle Einheitentreiber. Sie können hier auch weitere Informationen anfordern.

| Nachrichten- | Komponente            | Test                                                         | Status | Reachraibung                                                                                                    | Magnahma                                                                                                    |
|--------------|-----------------------|--------------------------------------------------------------|--------|----------------------------------------------------------------------------------------------------|----------------------------------------------------------------------------------------------------|
| 405-906-xxx  | Ethernet-Einheit      | Test des<br>Kreislaufs<br>auf physika-<br>lischer<br>Schicht | Failed | beschielbung                                                                                                    | 1. Überprüfen Sie, ob das Ethernet-Kabel beschä-<br>digt ist. Und stellen Sie sicher, dass der                                                                                                    |
|              |                       |                                                              |        |                                                                                                    | <ul> <li>Kabeltyp und der Kabelanschluss richtig sind.</li> <li>Stellen Sie sicher, dass die Komponenten-Firmware auf dem neuesten Stand ist. Die installierte Firmware-Version wird im DSA-Ereignisprotokoll im Abschnitt "Firmware/VPD" für diese Komponente angezeigt. Weitere Informationen finden Sie im Abschnitt "Firmware aktualisieren" auf Seite 79.</li> </ul> |
|              |                       |                                                              |        |                                                                                                    | 3. Führen Sie den Test erneut aus.                                                                                                    |
|              |                       |                                                              |        | 4. Ersetzen Sie die Komponente, die den Fehler<br>verursacht. Wenn der Fehler durch einen Adap-<br>ter verursacht wird, ersetzen Sie den Adapter.<br>Überprüfen Sie im DSA-Ereignisprotokoll die<br>Informationen unter "PCI Information and<br>Network Settings", um die physische Position<br>der fehlerhaften Komponente festzustellen. |                                                                                                    |
|              |                       |                                                              |        |                                                                                                    | <ol> <li>Wenn der Fehler weiterhin auftritt, finden Sie<br/>weitere Informationen unter der Adresse<br/>http://www.ibm.com/systems/support/<br/>supportsite.wss/docdisplay?brandind=5000008<br/>&amp;Indocid=SERV-CALL.</li> </ol>                                                                                                    |
| 405-907-xxx  | Ethernet-Ein-<br>heit | Test der An-<br>zeigen                                       | Failed |                                                                                                    | <ol> <li>Stellen Sie sicher, dass die Komponenten-Firm-<br/>ware auf dem neuesten Stand ist. Die installier-<br/>te Firmware-Version wird im DSA-<br/>Ereignisprotokoll im Abschnitt "Firmware/<br/>VPD" für diese Komponente angezeigt. Weitere<br/>Informationen finden Sie im Abschnitt "Firm-<br/>ware aktualisieren" auf Seite 79.</li> </ol>                        |
|              |                       |                                                              |        |                                                                                                    | 2. Führen Sie den Test erneut aus.                                                                                                    |
|              |                       |                                                              |        |                                                                                                    | <ol> <li>Ersetzen Sie die Komponente, die den Fehler<br/>verursacht. Wenn der Fehler durch einen Adap-<br/>ter verursacht wird, ersetzen Sie den Adapter.<br/>Überprüfen Sie im DSA-Ereignisprotokoll die<br/>Informationen unter "PCI Information and<br/>Network Settings", um die physische Position<br/>der fehlerhaften Komponente festzustellen.</li> </ol>         |
|              |                       |                                                              |        |                                                                                                    | 4. Wenn der Fehler weiterhin auftritt, finden Sie<br>weitere Informationen unter der Adresse<br>http://www.ibm.com/systems/support/<br>supportsite.wss/docdisplay?brandind=5000008<br>&Indocid=SERV-CALL.                                                                                                    |

### Fehlersuche nach Symptomen

In den Fehlerbehebungstabellen sind Maßnahmen für Fehler mit identifizierbaren Symptomen aufgeführt.

Wenn Sie den Fehler mithilfe dieser Tabellen nicht beheben können, lesen Sie die Informationen zum Überprüfen des Servers im Abschnitt "DSA-Nachrichten" auf Seite 229. Im Abschnitt "DSA-Preboot-Diagnoseprogramme ausführen" auf Seite 139 finden Sie außerdem Informationen zum Ausführen des Programms "DSA Preboot", das im integrierten USB-Speicher auf dem Server gespeichert ist. Weitere Informationen zur Fehlerbehebung finden Sie in "Bevor Sie beginnen" auf Seite 113.

Wenn Sie vor kurzem neue Software oder eine neue Zusatzeinrichtung installiert haben und der Server nicht funktioniert, gehen Sie wie folgt vor, bevor Sie die Fehlerbehebungstabellen heranziehen:

- 1. Überprüfen Sie die Systemfehleranzeige in der Bedienerinformationsanzeige; wenn diese Anzeige leuchtet, überprüfen Sie die Anzeigen im Diagnosefeld "Light Path Diagnostics". (Weitere Informationen finden Sie im Abschnitt "Funktion "Light Path Diagnostics"" auf Seite 121.)
- **2**. Entfernen Sie die Software oder die Einheit, die vor Kurzem neu installiert wurde.
- 3. Führen Sie IBM Dynamic System Analysis (DSA) aus, um zu bestimmen, ob der Server ordnungsgemäß ausgeführt wird (Informationen zum Verwenden von DSA finden Sie im Abschnitt "DSA-Nachrichten" auf Seite 229).
- 4. Installieren Sie die neue Software oder die neue Einheit erneut.

# Fehler am CD-/DVD-Laufwerk

- Führen Sie die vorgeschlagenen Maßnahmen in der Reihenfolge durch, in der sie in der Spalte "Maßnahme" aufgeführt sind, bis der Fehler behoben ist.
- In Kapitel 5, "Teileliste für IBM System x3530 M4 Typ 7160", auf Seite 297 finden Sie Informationen dazu, ob es sich bei einer Komponente um Verbrauchsmaterial, um eine Strukturkomponente oder um eine FRU (durch den Kundendienst austauschbare Funktionseinheit) handelt.
- Wenn der Beschreibung eines Arbeitsschritts der Hinweis "(Nur für qualifizierte Techniker)" vorangestellt ist, darf dieser Schritt nur von einem qualifizierten Techniker ausgeführt werden.

| Fehlersymptom                                           | Maßnahme                                                                                                    |
|---------------------------------------------------------|----------------------------------------------------------------------------------------------------|
| Das CD-ROM-/DVD-ROM-<br>Laufwerk wird nicht erkannt.    | <ol> <li>Stellen Sie Folgendes sicher:         <ul> <li>Der SATA-Anschluss, mit dem das CD- bzw. DVD-Laufwerk angeschlossen ist (primär oder sekundär) wird im Konfigurationsdienstprogramm aktiviert.</li> <li>Alle Kabel und Brücken wurden ordnungsgemäß installiert.</li> <li>Für das CD-/DVD-Laufwerk wurde der richtige Einheitentreiber installiert.</li> </ul> </li> <li>Führen Sie die Diagnoseprogramme für das CD-/DVD-Laufwerk aus.</li> <li>Überprüfen Sie, ob folgende Komponenten richtig eingesetzt sind:         <ul> <li>CD- oder DVD-Laufwerk</li> <li>Kabel für das CD- oder DVD-Laufwerk</li> </ul> </li> <li>Ersetzen Sie die in Schritt 3 aufgeführten Komponenten nacheinander in der angegebenen Reihenfolge. Starten Sie den Server jeweils erneut.</li> <li>(Nur für qualifizierte Kundendiensttechniker) Ersetzen Sie die Systemplatine.</li> </ol> |
| Eine CD/DVD funktioniert<br>nicht ordnungsgemäß.        | <ol> <li>Reinigen Sie die CD/DVD.</li> <li>Ersetzen Sie die CD oder DVD durch neue CD- oder DVD-Datenträger.</li> <li>Führen Sie die Diagnoseprogramme für das CD- oder DVD-Laufwerk aus (siehe hierzu Abschnitt "DSA-Nachrichten" auf Seite 229).</li> <li>Überprüfen Sie, ob das CD- oder DVD-Laufwerk richtig eingesetzt ist (siehe hierzu die Abschnitte "CD-/DVD-Laufwerk entfernen" auf Seite 341 und "Optionales CD-/DVD-Laufwerk installieren" auf Seite 343).</li> <li>Ersetzen Sie das CD-/DVD-Laufwerk.</li> </ol>                                                                                                    |
| Der CD-/DVD-<br>Laufwerkschlitten öffnet sich<br>nicht. | <ol> <li>Stellen Sie sicher, dass der Server eingeschaltet ist.</li> <li>Führen Sie zum manuellen Ausfahren des Schlittens das Ende einer auseinander gebogenen Büroklammer in die Öffnung ein.</li> <li>Überprüfen Sie, ob das CD- oder DVD-Laufwerk richtig eingesetzt ist (siehe hierzu die Abschnitte "CD-/DVD-Laufwerk entfernen" auf Seite 341 und "Optionales CD-/DVD-Laufwerk installieren" auf Seite 343).</li> <li>Ersetzen Sie das CD-/DVD-Laufwerk.</li> </ol>                                                                                                    |

# Hypervisor-Probleme

- Führen Sie die vorgeschlagenen Maßnahmen in der Reihenfolge durch, in der sie in der Spalte "Maßnahme" aufgeführt sind, bis der Fehler behoben ist.
- In Kapitel 5, "Teileliste für IBM System x3530 M4 Typ 7160", auf Seite 297 finden Sie Informationen dazu, ob es sich bei einer Komponente um Verbrauchsmaterial, um eine Strukturkomponente oder um eine FRU (durch den Kundendienst austauschbare Funktionseinheit) handelt.
- Wenn der Beschreibung eines Arbeitsschritts der Hinweis "(Nur für qualifizierte Techniker)" vorangestellt ist, darf dieser Schritt nur von einem qualifizierten Techniker ausgeführt werden.

| Fehlersymptom                                                                                                    | Maßnahme                                                                                                    |
|----------------------------------------------------------------------------------------------------|----------------------------------------------------------------------------------------------------|
| Wenn eine integrierte<br>Hypervisor-Flash-Zusatzeinheit<br>nicht in der erwarteten<br>Bootreihenfolge aufgeführt ist,<br>in der Liste der Boot-Einheiten<br>fehlt oder eine ähnliche Situati-<br>on auftritt, liegt ein Fehler vor. | <ol> <li>Stellen Sie sicher, dass die optionale integrierte Hypervisor-Flasheinheit beim<br/>Systemstart im Boot-Manager ausgewählt ist (<f12> Select Boot Device).</f12></li> <li>Überprüfen Sie, ob die integrierte Hypervisor-Flasheinheit richtig im Steckplatz<br/>eingesetzt ist (siehe "Integrierte USB-Hypervisor-Flasheinheit entfernen" auf<br/>Seite 357 und "Integrierte USB-Hypervisor-Flasheinheit wieder einbauen" auf<br/>Seite 358).</li> <li>Lesen Sie die mit der optionalen integrierten Hypervisor-Flasheinheit gelieferte</li> </ol> |
|                                                                                                    | <ul> <li>Dokumentation, um Informationen zum Einrichten und zur Konfiguration zu erhalten.</li> <li>Vergewissern Sie sich ob andere Software auf dem Server funktioniert</li> </ul>                                                                                                    |
|                                                                                                    | vergewissent sie sich, ob andere sontware auf dent server funktioniert.                                                                                                    |

# **Allgemeine Fehler**

- Führen Sie die vorgeschlagenen Maßnahmen in der Reihenfolge durch, in der sie in der Spalte "Maßnahme" aufgeführt sind, bis der Fehler behoben ist.
- In Kapitel 5, "Teileliste für IBM System x3530 M4 Typ 7160", auf Seite 297 finden Sie Informationen dazu, ob es sich bei einer Komponente um Verbrauchsmaterial, um eine Strukturkomponente oder um eine FRU (durch den Kundendienst austauschbare Funktionseinheit) handelt.
- Wenn der Beschreibung eines Arbeitsschritts der Hinweis "(Nur für qualifizierte Techniker)" vorangestellt ist, darf dieser Schritt nur von einem qualifizierten Techniker ausgeführt werden.

| Fehlersymptom                                                                                                    | Maßnahme                                                                                                    |
|----------------------------------------------------------------------------------------------------|----------------------------------------------------------------------------------------------------|
| Eine Abdeckungsverriegelung<br>ist defekt, eine Anzeige funktio-<br>niert nicht oder ein ähnlicher<br>Fehler liegt vor. | Wenn es sich bei dem Teil um eine CRU (durch den Kunden austauschbare<br>Funktionseinheit) handelt, ersetzen Sie es. Wenn das Teil eine FRU ist, muss es<br>von einem qualifizierten Kundendiensttechniker ersetzt werden (siehe Kapitel 6,<br>"Komponenten entfernen und austauschen", auf Seite 305, um zu bestimmen, ob<br>es sich bei dem Teil um Verbrauchsmaterial, eine Strukturkomponente oder um<br>eine FRU handelt). |
| Die Serverabdeckung wurde bei<br>laufendem Server entfernt und<br>der Server wurde ausgeschaltet.                       | Bringen Sie die Serverabdeckung wieder an und starten Sie dann den Server er-<br>neut.                                                                                                    |

# Fehler am Festplattenlaufwerk

- Führen Sie die vorgeschlagenen Maßnahmen in der Reihenfolge durch, in der sie in der Spalte "Maßnahme" aufgeführt sind, bis der Fehler behoben ist.
- In Kapitel 5, "Teileliste für IBM System x3530 M4 Typ 7160", auf Seite 297 finden Sie Informationen dazu, ob es sich bei einer Komponente um Verbrauchsmaterial, um eine Strukturkomponente oder um eine FRU (durch den Kundendienst austauschbare Funktionseinheit) handelt.
- Wenn der Beschreibung eines Arbeitsschritts der Hinweis "(Nur für qualifizierte Techniker)" vorangestellt ist, darf dieser Schritt nur von einem qualifizierten Techniker ausgeführt werden.

| Fehlersymptom                                                                                                    | Maßnahme                                                                                                    |
|----------------------------------------------------------------------------------------------------|----------------------------------------------------------------------------------------------------|
| Beim Diagnosetest für<br>Festplattenlaufwerke werden<br>nicht alle Laufwerke durch das<br>DSA erkannt.                                         | Entfernen Sie das Laufwerk, das vom DSA-Programm angegeben wird (siehe Ab-<br>schnitt "Hot-Swap-Laufwerke entfernen" auf Seite 337 oder "3,5-Zoll-Simple-<br>Swap-SATA-Laufwerk entfernen" auf Seite 340). Wiederholen Sie anschließend den<br>Diagnosetest für Festplattenlaufwerke (siehe "DSA-Nachrichten" auf Seite 229).<br>Wenn die übrigen Laufwerke erkannt werden, ersetzen Sie das entfernte Laufwerk<br>durch ein neues. |
| Während des Diagnosetests für<br>Festplattenlaufwerke reagiert<br>der Server nicht mehr.                                                       | Entfernen Sie das Laufwerk, das vom DSA-Programm angegeben wird (siehe Ab-<br>schnitt "Hot-Swap-Laufwerke entfernen" auf Seite 337 oder "3,5-Zoll-Simple-<br>Swap-SATA-Laufwerk entfernen" auf Seite 340). Wiederholen Sie anschließend den<br>Diagnosetest für Festplattenlaufwerke (siehe "DSA-Nachrichten" auf Seite 229).<br>Wenn die übrigen Laufwerke erkannt werden, ersetzen Sie das entfernte Laufwerk<br>durch ein neues. |
| Bei einem Festplattenlaufwerk<br>ist ein Fehler aufgetreten und<br>die zugehörige gelbe<br>Statusanzeige des<br>Festplattenlaufwerks leuchtet. | Ersetzen Sie das fehlerhafte Festplattenlaufwerk.                                                                                                    |

- Führen Sie die vorgeschlagenen Maßnahmen in der Reihenfolge durch, in der sie in der Spalte "Maßnahme" aufgeführt sind, bis der Fehler behoben ist.
- In Kapitel 5, "Teileliste für IBM System x3530 M4 Typ 7160", auf Seite 297 finden Sie Informationen dazu, ob es sich bei einer Komponente um Verbrauchsmaterial, um eine Strukturkomponente oder um eine FRU (durch den Kundendienst austauschbare Funktionseinheit) handelt.
- Wenn der Beschreibung eines Arbeitsschritts der Hinweis "(Nur für qualifizierte Techniker)" vorangestellt ist, darf dieser Schritt nur von einem qualifizierten Techniker ausgeführt werden.

| Fehlersymptom                                                      | Maßnahme                                                                                                    |  |  |
|--------------------------------------------------------------------|----------------------------------------------------------------------------------------------------|--|--|
| Ein neu installiertes Festplatten-<br>laufwerk wird nicht erkannt. | <ol> <li>Achten Sie auf die zugehörige gelbe Statusanzeige des<br/>Festplattenlattenlaufwerks. Ein Aufleuchten dieser Anzeige bedeutet, dass ein<br/>Laufwerkfehler vorliegt.</li> <li>Wenn die Anzeige leuchtet, entfernen Sie das Laufwerk aus der<br/>Laufwerkposition, warten Sie 45 Sekunden und setzen Sie das Laufwerk wie-<br/>der ein. Achten Sie dabei darauf, dass das Laufwerk mit der Rückwandplatine<br/>für Festplattenlaufwerke verbunden ist.</li> </ol>                                                                                                    |  |  |
|                                                                    | <ul> <li>3. Achten Sie auf die zugehörige grüne Betriebsanzeige und die gelbe<br/>Statusanzeige des Festplattenlaufwerks:</li> <li>Wenn die grüne Betriebsanzeige blinkt und die gelbe Statusanzeige nicht<br/>leuchtet, wird das Laufwerk vom Controller erkannt und funktioniert ord-<br/>nungsgemäß. Führen Sie den DSA-Festplattenlaufwerktest aus, um festzu-<br/>stellen, ob das Laufwerk erkannt wurde.</li> <li>Wenn die grüne Betriebsanzeige blinkt und die gelbe Statusanzeige langsam<br/>blinkt, wird das Laufwerk vom Controller erkannt und wird wiederherge-<br/>stellt.</li> </ul>                                                                                                    |  |  |
|                                                                    | <ul> <li>Wenn keine der beiden Anzeigen leuchtet oder blinkt, überprüfen Sie die<br/>Rückwandplatine für Festplattenlaufwerke. (Fahren Sie mit Schritt "Fehler<br/>am Festplattenlaufwerk" auf Seite 275 fort.)</li> <li>Wenn die grüne Betriebsanzeige blinkt und die gelbe Statusanzeige leuchtet,<br/>tauschen Sie das Laufwerk aus. Wenn sich der Status der Anzeigen nicht<br/>ändert, fahren Sie mit Schritt "Fehler am Festplattenlaufwerk" auf Seite 275<br/>fort. Wenn sich der Status der Anzeigen ändert, kehren Sie zu Schritt 1 zu-<br/>rück.</li> </ul>                                                                                                    |  |  |
|                                                                    | 4. Überprüfen Sie, ob die Rückwandplatine für Festplattenlaufwerke richtig ein-<br>gesetzt ist. Wenn dies der Fall ist, ist das Laufwerk ordnungsgemäß mit der<br>Rückwandplatine verbunden, d. h. ohne Biegung und ohne eine Bewegung der<br>Rückwandplatine zu verursachen.                                                                                                    |  |  |
|                                                                    | 5. Überprüfen Sie, ob das Netzkabel der Rückwandplatine richtig eingesetzt ist,<br>und wiederholen Sie die Schritte 1 bis 3.                                                                                                    |  |  |
|                                                                    | 6. Überprüfen Sie, ob das Signalkabel der Rückwandplatine richtig eingesetzt ist, und wiederholen Sie die Schritte 1 bis 3.                                                                                                    |  |  |
|                                                                    | <ul> <li>7. Möglicherweise wird der Fehler durch das Signalkabel der Rückwandplatine oder durch die Rückwandplatine selbst verursacht. Gehen Sie wie folgt vor:</li> <li>a. Ersetzen Sie das betroffene Signalkabel der Rückwandplatine.</li> <li>b. Ersetzen Sie die betroffene Rückwandplatine.</li> </ul>                                                                                                    |  |  |
|                                                                    | <ul> <li>8. Führen Sie die DSA-Tests für den SAS/SATA-Adapter und die<br/>Festplattenlaufwerke aus (siehe Abschnitt "DSA-Preboot-Diagnoseprogramme<br/>ausführen" auf Seite 139).</li> <li>Wenn der Adapter den Test besteht, die Laufwerke jedoch nicht erkannt<br/>werden, ersetzen Sie das Signalkabel der Rückwandplatine und wiederholen<br/>Sie die Tests.</li> <li>Ersetzen Sie die Rückwandplatine.</li> <li>Wenn der Adapter den Test nicht besteht, ziehen Sie das Signalkabel der<br/>Rückwandplatine vom Adapter ab und wiederholen Sie die Tests.</li> <li>Wenn der Adapter den Test nicht besteht, ersetzen Sie den Adapter.</li> <li>Wenn der Adapter den Test nicht besteht, ersetzen Sie den Adapter.</li> </ul> |  |  |
|                                                                    | <b>9</b> . vveitere informationen finden Sie im Abschnitt "lipps zur Fehlerbestimmung" auf Seite 293.                                                                                                    |  |  |

- Führen Sie die vorgeschlagenen Maßnahmen in der Reihenfolge durch, in der sie in der Spalte "Maßnahme" aufgeführt sind, bis der Fehler behoben ist.
- In Kapitel 5, "Teileliste für IBM System x3530 M4 Typ 7160", auf Seite 297 finden Sie Informationen dazu, ob es sich bei einer Komponente um Verbrauchsmaterial, um eine Strukturkomponente oder um eine FRU (durch den Kundendienst austauschbare Funktionseinheit) handelt.
- Wenn der Beschreibung eines Arbeitsschritts der Hinweis "(Nur für qualifizierte Techniker)" vorangestellt ist, darf dieser Schritt nur von einem qualifizierten Techniker ausgeführt werden.

| Fehlersymptom                                                                                                    | Maßnahme                                                                                                    |  |  |
|----------------------------------------------------------------------------------------------------|----------------------------------------------------------------------------------------------------|--|--|
| Fehler bei mehreren<br>Festplattenlaufwerken.                                                                                         | Stellen Sie sicher, dass das Festplattenlaufwerk, der SAS/SATA-RAID-Adapter so-<br>wie die Einheitentreiber und Firmware des Servers auf dem neuesten Stand sind.<br><b>Wichtig:</b> Für einige Clusterlösungen sind bestimmte Codeversionen oder koordi-<br>nierte Code-Aktualisierungen erforderlich. Wenn die Einheit Teil einer<br>Clusterlösung ist, stellen Sie sicher, dass die aktuelle Codeversion für die<br>Clusterlösung unterstützt wird, bevor Sie den Code aktualisieren.                                                                                                    |  |  |
| Mehrere Festplattenlaufwerke<br>sind offline.                                                                                         | <ol> <li>Überprüfen Sie, ob in den Protokollen für das Speichersubsystem Probleme<br/>innerhalb des Speichersubsystems aufgeführt sind, z. B. Probleme mit der<br/>Rückwandplatine oder mit Kabeln.</li> <li>Weitere Informationen finden Sie im Abschnitt "Tipps zur Fehlerbestimmung"<br/>auf Seite 293.</li> </ol>                                                                                                    |  |  |
| Ein Ersatz-Festplattenlaufwerk<br>wird nicht wiederhergestellt.                                                                       | <ol> <li>Überprüfen Sie, ob das Festplattenlaufwerk vom Adapter erkannt wird (die<br/>grüne Betriebsanzeige des Festplattenlaufwerks blinkt).</li> </ol>                                                                                                    |  |  |
|                                                                                                    | 2. Lesen Sie in der Dokumentation zum SAS/SATA-RAID-Adapter nach, welche Konfigurationsparameter und Einstellungen verwendet werden sollten.                                                                                                    |  |  |
| Eine grüne Betriebsanzeige des<br>Festplattenlaufwerks verweist<br>nicht auf den tatsächlichen Sta-<br>tus des betroffenen Laufwerks. | <ol> <li>Wenn die grüne Betriebsanzeige des Festplattenlaufwerks bei Verwendung des<br/>Laufwerks nicht blinkt, führen Sie den DSA-Plattenlaufwerktest aus (siehe Ab-<br/>schnitt "DSA-Preboot-Diagnoseprogramme ausführen" auf Seite 139).</li> <li>Verwenden Sie eine der folgenden Methoden:         <ul> <li>Wenn das Laufwerk den Test besteht, ersetzen Sie die Rückwandplatine.</li> <li>Wenn das Laufwerk den Test nicht besteht, ersetzen Sie das Laufwerk.</li> </ul> </li> </ol>                                                                                                    |  |  |
| Eine gelbe Statusanzeige des<br>Festplattenlaufwerks stellt nicht<br>den tatsächlichen Status des<br>zugeordneten Laufwerks dar.      | <ol> <li>Wenn die gelbe Anzeige des Festplattenlaufwerks und die Software für den<br/>RAID-Adapter nicht denselben Status für das Laufwerk angeben, führen Sie<br/>die folgenden Schritte aus:         <ul> <li>a. Schalten Sie den Server aus.</li> <li>b. Überprüfen Sie, ob der SAS/SATA-Adapter richtig eingesetzt ist.</li> <li>c. Überprüfen Sie, ob das Signalkabel der Rückwandplatine und das<br/>Netzkabel der Rückwandplatine richtig angeschlossen sind.</li> <li>d. Überprüfen Sie, ob das Festplattenlaufwerk richtig eingesetzt ist.</li> <li>e. Schalten Sie den Server ein und beobachten Sie den Status der Anzeigen<br/>für die Festplattenlaufwerke.</li> </ul> </li> <li>Weitere Informationen finden Sie im Abschnitt "Tipps zur Fehlerbestimmung"<br/>auf Seite 293</li> </ol> |  |  |

# Sporadisch auftretende Fehler

| • | Führen Sie die vorgeschlagenen Maßnahmen in der Reihenfolge durch, in der sie in der Spalte "Maßnahme" |
|---|----------------------------------------------------------------------------------------------------|
|   | aufgeführt sind, bis der Fehler behoben ist.                                                           |

• Wenn der Beschreibung eines Arbeitsschritts der Hinweis "(Nur für qualifizierte Techniker)" vorangestellt ist, darf dieser Schritt nur von einem qualifizierten Techniker ausgeführt werden.

| Fehlersymptom                                                                | Maßnahme                                                                                                    |  |
|------------------------------------------------------------------------------|----------------------------------------------------------------------------------------------------|--|
| Ein Fehler, der nur sporadisch<br>auftritt, ist schwierig zu bestim-<br>men. | <ul> <li>Stellen Sie Folgendes sicher:</li> <li>Alle Kabel sind ordnungsgemäß mit der Rückseite des Servers und den ar geschlossenen Einheiten verbunden.</li> <li>Wenn der Server eingeschaltet ist, fließt Luft aus dem Lüfterschacht. Wenr kein Luftstrom vorhanden ist, funktioniert der Lüfter nicht. Dadurch kann eine Überhitzung des Servers entstehen und der Server wird heruntergefaren.</li> </ul>                                                                                                    |  |
|                                                                              | <ol> <li>Uberprüfen Sie die Ereignisprotokolle (siehe Abschnitt "Ereignisprotokolle" auf<br/>Seite 133).</li> </ol>                                                                                                    |  |
|                                                                              | <b>3</b> . Weitere Informationen finden Sie im Abschnitt "Unbestimmte Fehler beheben" auf Seite 292.                                                                                                    |  |
| Der Server wird gelegentlich<br>zurückgesetzt (erneut gestartet).            | <ol> <li>Wenn der Server während des Selbsttests beim Einschalten zurückgesetzt wird<br/>und der Überwachungszeitgeber des Selbsttests beim Einschalten aktiviert ist<br/>(klicken Sie zum Anzeigen der Einstellungen für den Überwachungszeitgeber<br/>des Selbsttests beim Einschalten im Konfigurationsdienstprogramm auf System<br/>Settings&gt; Integrated Management Module&gt; POST Watchdog Timer),<br/>stellen Sie sicher, dass genügend Zeit für den Wert der Zeitlimitüberschreitung<br/>für den Überwachungszeitgeber POST Watchdog Timer) angegeben ist. Wenn<br/>der Server weiterhin während des Selbsttests beim Einschalten zurückgesetzt<br/>wird, lesen Sie die Informationen in den Abschnitten "Fehlercodes beim<br/>Selbsttest beim Einschalten (POST)" auf Seite 141 und "DSA-Nachrichten" auf<br/>Seite 229.</li> </ol>                                                           |  |
|                                                                              | <ol> <li>Wenn der Server nach dem Starten des Betriebssystems zurückgesetzt wird,<br/>inaktivieren Sie alle ASR-Dienstprogramme (Automatic Server Restart - auto-<br/>matischer Serverneustart), wie z. B. die IPMI-Anwendung "IBM Automatic Ser-<br/>ver Restart" für Windows oder die ASR-Einheiten, die möglicherweise<br/>installiert sind.</li> <li>Anmerkung: ASR-Dienstprogramme sind Teil der Dienstprogramme des Be-<br/>triebssystems und gehören zum IPMI-Einheitentreiber. Wenn der Server nach<br/>dem Starten des Betriebssystems weiterhin zurückgesetzt wird, liegt möglicher-<br/>weise ein Fehler am Betriebssystem vor. Weitere Informationen hierzu finden<br/>Sie im Abschnitt "Softwarefehler" auf Seite 289.</li> <li>Wenn keine der aufgeführten Bedingungen zutrifft, überprüfen Sie die<br/>Ereignisprotokolle (siehe Abschnitt "Ereignisprotokolle" auf Seite 133).</li> </ol> |  |

### Fehler an Tastatur, Maus oder Zeigereinheit

- Führen Sie die vorgeschlagenen Maßnahmen in der Reihenfolge durch, in der sie in der Spalte "Maßnahme" aufgeführt sind, bis der Fehler behoben ist.
- In Kapitel 5, "Teileliste für IBM System x3530 M4 Typ 7160", auf Seite 297 finden Sie Informationen dazu, ob es sich bei einer Komponente um Verbrauchsmaterial, um eine Strukturkomponente oder um eine FRU (durch den Kundendienst austauschbare Funktionseinheit) handelt.
- Wenn der Beschreibung eines Arbeitsschritts der Hinweis "(Nur für qualifizierte Techniker)" vorangestellt ist, darf dieser Schritt nur von einem qualifizierten Techniker ausgeführt werden.

| Fehlersymptom                                                  | Maßnahme                                                                                                    |
|----------------------------------------------------------------|----------------------------------------------------------------------------------------------------|
| Alle oder einige Tasten der Tas-<br>tatur funktionieren nicht. | <ol> <li>Stellen Sie Folgendes sicher:</li> <li>Das Tastaturkabel ist fest angeschlossen.</li> <li>Der Server und der Bildschirm sind eingeschaltet.</li> </ol>                                            |
|                                                                | <ol> <li>Wenn Sie eine USB-Tastatur verwenden, führen Sie das<br/>Konfigurationsdienstprogramm aus und aktivieren Sie den tastaturlosen Be-<br/>trieb.</li> </ol>                                          |
|                                                                | 3. Informationen zur Kompatibilität der Tastatur finden Sie unter der Adresse http://www.ibm.com/systems/info/x86servers/serverproven/compat/us/.                                                          |
|                                                                | 4. Wenn Sie eine USB-Tastatur verwenden und diese an einen USB-Hub ange-<br>schlossen ist, ziehen Sie die Tastatur vom Hub ab und schließen Sie sie direkt<br>an den Server an.                            |
|                                                                | <ol> <li>Ersetzen Sie die folgenden Komponenten nacheinander in der angegebenen<br/>Reihenfolge. Starten Sie den Server jeweils erneut.</li> </ol>                                                         |
|                                                                | a. Tastatur                                                                                                    |
|                                                                | b. (Nur für qualifizierte Kundendiensttechniker) Systemplatine.                                                                                                    |
| Die Maus oder Zeigereinheit<br>funktioniert nicht.             | 1. Informationen zur Kompatibilität der Maus finden Sie unter der Adresse<br>http://www.ibm.com/systems/info/x86servers/serverproven/compat/us/.                                                           |
|                                                                | 2. Stellen Sie Folgendes sicher:                                                                                                    |
|                                                                | • Die Maus oder die Zeigereinheit ist fest an den Server angeschlossen.                                                                                                    |
|                                                                | <ul> <li>Bei Verwendung einer Zeigereinheit sind die Kabel f ür die Tastatur und<br/>Maus oder die Zeigereinheit nicht verwechselt.</li> </ul>                                                             |
|                                                                | <ul> <li>Die Einheitentreiber f ür die Maus oder die Zeigereinheit sind ordnungsge-<br/>m ä ß installiert.</li> </ul>                                                                                      |
|                                                                | • Der Server und der Bildschirm sind eingeschaltet.                                                                                                    |
|                                                                | • Im Konfigurationsdienstprogramm ist die Mausoption aktiviert.                                                                                                    |
|                                                                | 3. Wenn Sie eine USB-Maus oder -Zeigereinheit verwenden und diese an einen USB-Hub angeschlossen ist, ziehen Sie die Maus oder die Zeigereinheit vom Hub ab und schließen Sie sie direkt an den Server an. |
|                                                                | 4. Ersetzen Sie die folgenden Komponenten nacheinander in der angegebenen Reihenfolge. Starten Sie den Server jeweils erneut.                                                                              |
|                                                                | a. Maus oder Zeigereinheit                                                                                                    |
|                                                                | b. (Nur für qualifizierte Kundendiensttechniker) Systemplatine.                                                                                                    |

# Speicherfehler

- Führen Sie die vorgeschlagenen Maßnahmen in der Reihenfolge durch, in der sie in der Spalte "Maßnahme" aufgeführt sind, bis der Fehler behoben ist.
- In Kapitel 5, "Teileliste für IBM System x3530 M4 Typ 7160", auf Seite 297 finden Sie Informationen dazu, ob es sich bei einer Komponente um Verbrauchsmaterial, um eine Strukturkomponente oder um eine FRU (durch den Kundendienst austauschbare Funktionseinheit) handelt.
- Wenn der Beschreibung eines Arbeitsschritts der Hinweis "(Nur für qualifizierte Techniker)" vorangestellt ist, darf dieser Schritt nur von einem qualifizierten Techniker ausgeführt werden.

| Fehlersymptom                                    | Maßnahme                                                                                                    |
|--------------------------------------------------|----------------------------------------------------------------------------------------------------|
| Die angezeigte<br>Systemspeicherkapazität ist ge | Anmerkung: Bei Änderungen am Speicher müssen Sie die Speicherkonfiguration im Konfigurationsdienstprogramm aktualisieren.                                                                                                    |
| ringer als die Kapazität des ins-                | 1. Stellen Sie Folgendes sicher:                                                                                                    |
| tallierten physischen Speichers.                 | <ul> <li>Auf der Bedienerinformationsanzeige, der Speicherhalterung oder dem<br/>MAX5-Hauptspeichererweiterungsmodul leuchtet keine der Fehleranzeigen.</li> </ul>                                                                                                    |
|                                                  | Die Abweichung wurde nicht durch Speicherspiegelung verursacht.                                                                                                    |
|                                                  | • Die Speichermodule sind ordnungsgemäß in die Steckplätze eingesetzt (sie-<br>he Abschnitte "Speichermodul entfernen" auf Seite 350 und "Speichermodul<br>wieder einbauen" auf Seite 351).                                                                                 |
|                                                  | Es wurde die richtige Speicherart installiert.                                                                                                    |
|                                                  | <ul> <li>Falls Sie Änderungen am Speicher vorgenommen haben, wurde die<br/>Speicherkonfiguration mit dem Konfigurationsdienstprogramm aktualisiert.</li> </ul>                                                                                                    |
|                                                  | • Alle Speichergruppen sind aktiviert. Möglicherweise hat der Server automa-<br>tisch eine Speichergruppe inaktiviert, als ein Fehler festgestellt wurde. Es<br>kann aber auch eine manuelle Inaktivierung einer Speichergruppe erfolgt<br>sein.                            |
|                                                  | 2. Überprüfen Sie das POST-Ereignisprotokoll:                                                                                                    |
|                                                  | • Wenn ein DIMM durch ein System Management Interrupt (SMI) inaktiviert wurde, ersetzen Sie das DIMM.                                                                                                    |
|                                                  | <ul> <li>Wenn ein DIMM von einem Benutzer oder beim POST inaktiviert wurde,<br/>führen Sie das Konfigurationsdienstprogramm aus und aktivieren Sie das<br/>DIMM.</li> </ul>                                                                                                 |
|                                                  | 3. Führen Sie das Speicher-Diagnoseprogramm aus (siehe Abschnitt "DSA-<br>Preboot-Diagnoseprogramme ausführen" auf Seite 139).                                                                                                    |
|                                                  | 4. Stellen Sie sicher, dass keine Speicherabweichung auftritt, wenn der Server die<br>Mindestspeicherkonfiguration aufweist (Informationen zu den Regeln für<br>DIMMs und zur Bestückungsreihenfolge finden Sie im Abschnitt<br>"Speichermodul installieren" auf Seite 39). |
|                                                  | 5. Überprüfen Sie, ob das DIMM richtig eingesetzt ist.                                                                                                    |
|                                                  | 6. Starten Sie den Server erneut.                                                                                                    |

- Führen Sie die vorgeschlagenen Maßnahmen in der Reihenfolge durch, in der sie in der Spalte "Maßnahme" aufgeführt sind, bis der Fehler behoben ist.
- In Kapitel 5, "Teileliste für IBM System x3530 M4 Typ 7160", auf Seite 297 finden Sie Informationen dazu, ob es sich bei einer Komponente um Verbrauchsmaterial, um eine Strukturkomponente oder um eine FRU (durch den Kundendienst austauschbare Funktionseinheit) handelt.
- Wenn der Beschreibung eines Arbeitsschritts der Hinweis "(Nur für qualifizierte Techniker)" vorangestellt ist, darf dieser Schritt nur von einem qualifizierten Techniker ausgeführt werden.

| Fehlersymptom                                                | Maßnahme                                                                                                    |  |
|--------------------------------------------------------------|----------------------------------------------------------------------------------------------------|--|
| Mehrere Reihen von DIMMs in<br>einem Bereich wurden als feh- | 1. Überprüfen Sie, ob die DIMMs richtig eingesetzt sind, und starten Sie den Server dann erneut.                                                                                                    |  |
| lerhaft erkannt.                                             | 2. Entfernen Sie von den angegebenen DIMM-Paaren das mit der niedrigsten<br>Nummer, ersetzen Sie es durch ein identisches, funktionsfähiges DIMM-Paar<br>und starten Sie dann den Server erneut. Wiederholen Sie den Vorgang ggf.<br>Wenn die Fehler nach dem Ersetzen aller identifizierten Paare weiterhin auftre-<br>ten, fahren Sie mit Schritt 4 fort.                                                                                                    |  |
|                                                              | 3. Setzen Sie die entfernten DIMMs paarweise nacheinander wieder in die ur-<br>sprünglichen Steckplätze ein und starten Sie den Server nach jedem Paar er-<br>neut, bis Sie das fehlerhafte Paar bestimmen können. Ersetzen Sie jedes DIMM<br>im fehlerhaften Paar durch ein identisches, funktionsfähiges DIMM und starten<br>Sie den Server nach jedem DIMM erneut. Ersetzen Sie das fehlerhafte DIMM.<br>Wiederholen Sie Schritt 3, bis Sie alle entfernten DIMMs überprüft haben. |  |
|                                                              | <ol> <li>Ersetzen Sie von den identifizierten DIMM-Paaren das mit der niedrigsten<br/>Nummer aus und starten Sie dann den Server erneut. Wiederholen Sie den<br/>Vorgang ggf.</li> </ol>                                                                                                    |  |
|                                                              | 5. (Nur für qualifizierte Techniker) Ersetzen Sie die Systemplatine.                                                                                                    |  |

### Mikroprozessorfehler

- Führen Sie die vorgeschlagenen Maßnahmen in der Reihenfolge durch, in der sie in der Spalte "Maßnahme" aufgeführt sind, bis der Fehler behoben ist.
- In Kapitel 5, "Teileliste für IBM System x3530 M4 Typ 7160", auf Seite 297 finden Sie Informationen dazu, ob es sich bei einer Komponente um Verbrauchsmaterial, um eine Strukturkomponente oder um eine FRU (durch den Kundendienst austauschbare Funktionseinheit) handelt.
- Wenn der Beschreibung eines Arbeitsschritts der Hinweis "(Nur für qualifizierte Techniker)" vorangestellt ist, darf dieser Schritt nur von einem qualifizierten Techniker ausgeführt werden.

| Fehlersymptom                                                             | Maßnahme                                                                                                    |  |
|---------------------------------------------------------------------------|----------------------------------------------------------------------------------------------------|--|
| Beim Einschalten aktiviert der<br>Server sofort den POST Event<br>Viewer. | <ol> <li>Beheben Sie alle Fehler, die von den Anzeigen im Diagnosefeld "Light Path<br/>Diagnostics" angezeigt werden (siehe Abschnitt "Anzeigen der Funktion "Light<br/>Path Diagnostics"" auf Seite 124).</li> </ol>                                                                                                    |  |
|                                                                           | <ol> <li>Stellen Sie sicher, dass der Server alle Mikroprozessoren unterstützt und dass<br/>die Geschwindigkeit, der Typ und die Cachegröße der Mikroprozessoren über-<br/>einstimmen. Zum Anzeigen der Informationen zu den Mikroprozessoren füh-<br/>ren Sie das Konfigurationsdienstprogramm aus und wählen Sie System<br/>Information + System Summary + Processor aus.</li> </ol> |  |
|                                                                           | <b>3</b> . (Nur für qualifizierte Techniker) Stellen Sie sicher, dass Mikroprozessor 1 ord-<br>nungsgemäß eingesetzt ist.                                                                                                    |  |
|                                                                           | 4. (Nur für qualifizierte Techniker) Entfernen Sie Mikroprozessor 2 und starten Sie den Server erneut.                                                                                                    |  |
|                                                                           | <ol> <li>Ersetzen Sie die folgenden Komponenten nacheinander in der angegebenen<br/>Reihenfolge. Starten Sie den Server jeweils erneut.</li> </ol>                                                                                                    |  |
|                                                                           | a. (Nur für qualifizierte Techniker) Mikroprozessor                                                                                                    |  |
|                                                                           | b. (Nur für qualifizierte Techniker) Systemplatine                                                                                                    |  |

### **Bildschirm- und Bildschirmanzeigefehler**

Einige IBM Bildschirme verfügen über eigene Selbsttests. Wenn Sie einen Fehler am Bildschirm vermuten, lesen Sie die Anweisungen zum Testen und Einstellen des Bildschirms in der Dokumentation zum Bildschirm. Wenn Sie den Fehler nicht eingrenzen können, wenden Sie sich an den Kundendienst.

- Führen Sie die vorgeschlagenen Maßnahmen in der Reihenfolge durch, in der sie in der Spalte "Maßnahme" aufgeführt sind, bis der Fehler behoben ist.
- In Kapitel 5, "Teileliste für IBM System x3530 M4 Typ 7160", auf Seite 297 finden Sie Informationen dazu, ob es sich bei einer Komponente um Verbrauchsmaterial, um eine Strukturkomponente oder um eine FRU (durch den Kundendienst austauschbare Funktionseinheit) handelt.
- Wenn der Beschreibung eines Arbeitsschritts der Hinweis "(Nur für qualifizierte Techniker)" vorangestellt ist, darf dieser Schritt nur von einem qualifizierten Techniker ausgeführt werden.

| Fehlersymptom            | Maßnahme                                                                                                    |
|--------------------------|----------------------------------------------------------------------------------------------------|
| Testen des Bildschirms.  | <ol> <li>Stellen Sie sicher, dass die Bildschirmkabel fest angeschlossen sind.</li> <li>Verwenden Sie einen anderen Bildschirm für den Server, oder testen Sie den<br/>betreffenden Bildschirm mit einem anderen Server.</li> </ol>                                                                                                    |
|                          | <b>3</b> . Führen Sie die Diagnoseprogramme aus. Wenn die Diagnoseprogramme für den Bildschirm erfolgreich ausgeführt werden können, ist die Fehlerursache möglicherweise ein Bildschirmeinheitentreiber.                                                                                                    |
|                          | 4. (Nur für qualifizierte Techniker) Ersetzen Sie die Systemplatine.                                                                                                    |
| Der Bildschirm ist leer. | <ol> <li>Wenn der Server mit einem KVM-Schalter verbunden ist, umgehen Sie den<br/>KVM-Schalter, um diesen als mögliche Fehlerursache auszuschließen: Schließen<br/>Sie das Bildschirmkabel direkt an den richtigen Anschluss an der Rückseite des<br/>Servers an.</li> </ol>                                                                                                    |
|                          | <ul> <li>2. Stellen Sie Folgendes sicher:</li> <li>Der Server ist eingeschaltet. Wenn der Server nicht mit Netzstrom versorgt wird, finden Sie weitere Informationen im Abschnitt "Stromversorgungsprobleme" auf Seite 286.</li> <li>Die Bildschirmkabel sind ordnungsgemäß angeschlossen.</li> <li>Der Bildschirm ist eingeschaltet und die Helligkeits- und Kontrastregler sind richtig eingestellt.</li> </ul> |
|                          | 3. Stellen Sie ggf. sicher, dass der Bildschirm vom richtigen Server gesteuert wird.                                                                                                    |
|                          | 4. Stellen Sie sicher, dass die Bildschirmfunktion nicht durch beschädigte Server-<br>Firmware beeinträchtigt wird; siehe Abschnitt "Firmware aktualisieren" auf<br>Seite 79.                                                                                                    |
|                          | 5. Beobachten Sie die Prüfpunktanzeigen auf der Systemplatine; wenn sich die Codes ändern, fahren Sie mit Schritt 6 fort.                                                                                                    |
|                          | 6. Ersetzen Sie die folgenden Komponenten nacheinander in der angegebenen Reihenfolge. Starten Sie den Server jeweils erneut.                                                                                                    |
|                          | a. Bildschirm                                                                                                    |
|                          | b. Videoadapter (falls installiert)                                                                                                    |
|                          | c. (Nur für qualifizierte Techniker) Systemplatine                                                                                                    |
|                          | 7. Weitere Informationen finden Sie im Abschnitt "Unbestimmte Fehler beheben" auf Seite 292.                                                                                                    |

- Führen Sie die vorgeschlagenen Maßnahmen in der Reihenfolge durch, in der sie in der Spalte "Maßnahme" aufgeführt sind, bis der Fehler behoben ist.
- In Kapitel 5, "Teileliste für IBM System x3530 M4 Typ 7160", auf Seite 297 finden Sie Informationen dazu, ob es sich bei einer Komponente um Verbrauchsmaterial, um eine Strukturkomponente oder um eine FRU (durch den Kundendienst austauschbare Funktionseinheit) handelt.
- Wenn der Beschreibung eines Arbeitsschritts der Hinweis "(Nur für qualifizierte Techniker)" vorangestellt ist, darf dieser Schritt nur von einem qualifizierten Techniker ausgeführt werden.

| Fehlersymptom                                                                                                    | Maßnahme                                                                                                    |
|----------------------------------------------------------------------------------------------------|----------------------------------------------------------------------------------------------------|
| Der Bildschirm funktioniert,<br>wenn Sie den Server einschal-<br>ten. Sobald Sie jedoch<br>Anwendungsprogramme star-<br>ten, erscheint ein leerer Bild-<br>schirm. | <ol> <li>Stellen Sie Folgendes sicher:         <ul> <li>Das Anwendungsprogramm stellt keinen Bildschirmmodus ein, der höher ist, als es die Leistung des Bildschirms zulässt.</li> <li>Die erforderlichen Einheitentreiber für die Anwendung wurden installiert.</li> </ul> </li> <li>Führen Sie das Bildschirmdiagnoseprogramm aus (siehe Abschnitt "DSA-Preboot-Diagnoseprogramme ausführen" auf Seite 139).</li> <li>Wenn beim Ausführen der Bildschirmdiagnoseprogramme keine Fehler auftreten, liegt kein Fehler am Bildschirm vor. Weitere Informationen finden Sie im Abschnitt "Unbestimmte Fehler beheben" auf Seite 292.</li> <li>(Nur für qualifizierte Techniker) Wenn beim Ausführen der Bildschirmdiagnoseprogramme ein Serverfehler auftritt, ersetzen Sie die Systemplatine</li> </ol> |
| Wackelige, unleserliche oder<br>verzerrte Anzeige, vertikaler<br>Bilddurchlauf oder Flimmern<br>der Anzeige.                                                       | <ol> <li>Wenn durch die Bildschirmselbsttests kein Fehler festgestellt wurde, können<br/>Sie den Fehler möglicherweise beheben, indem Sie den Standort des Bild-<br/>schirms ändern. Magnetische Felder, die von anderen Einheiten erzeugt wer-<br/>den (wie z. B. von Transformatoren, Neonröhren und anderen Bildschirmen),<br/>können Anzeigeabweichungen oder verzerrte und unleserliche Anzeigen zur<br/>Folge haben. Ist dies der Fall, schalten Sie den Bildschirm aus.</li> </ol>                                                                                                    |
|                                                                                                    | <ul> <li>Achtung: Wehn Sie einen Farbbildschifft bewegen, wahrend er eingeschaftet ist, kann dies eine Veränderung der Farbanzeige zur Folge haben.</li> <li>Stellen Sie den Bildschirm mindestens in einem Abstand von 30 cm zu der Einheit auf, die die Fehler verursacht, und schalten Sie den Bildschirm ein.</li> <li>Anmerkungen:</li> <li>a. Um Schreib-/Lesefehlern auf dem Diskettenlaufwerk vorzubeugen, sollte der Abstand zwischen dem Bildschirm und dem externen Diskettenlauf-</li> </ul>                                                                                                    |
|                                                                                                    | <ul> <li>b. Bildschirmkabel, die nicht von IBM stammen, können unvorhersehbare<br/>Fehler verursachen.</li> <li>2. Überprüfen Sie, ob das Bildschirmkabel richtig angeschlossen ist.</li> </ul>                                                                                                    |
|                                                                                                    | <ul> <li>3. Ersetzen Sie die in Schritt 2 aufgeführten Komponenten nacheinander in der angegebenen Reihenfolge. Starten Sie den Server jeweils erneut:</li> <li>a. Bildschirmkabel</li> <li>b. Videoadapter (falls installiert)</li> <li>c. Bildschirm</li> <li>d. (Nur für qualifizierte Techniker) Systemplatine</li> </ul>                                                                                                    |

- Führen Sie die vorgeschlagenen Maßnahmen in der Reihenfolge durch, in der sie in der Spalte "Maßnahme" aufgeführt sind, bis der Fehler behoben ist.
- In Kapitel 5, "Teileliste für IBM System x3530 M4 Typ 7160", auf Seite 297 finden Sie Informationen dazu, ob es sich bei einer Komponente um Verbrauchsmaterial, um eine Strukturkomponente oder um eine FRU (durch den Kundendienst austauschbare Funktionseinheit) handelt.
- Wenn der Beschreibung eines Arbeitsschritts der Hinweis "(Nur für qualifizierte Techniker)" vorangestellt ist, darf dieser Schritt nur von einem qualifizierten Techniker ausgeführt werden.

| Fehlersymptom                                                              | Maßnahme                                                                                                    |
|----------------------------------------------------------------------------|----------------------------------------------------------------------------------------------------|
| Auf dem Bildschirm werden<br>Zeichen in der falschen Sprache<br>angezeigt. | 1. Wenn die Anzeige in der falschen Sprache erfolgt, aktualisieren Sie die Server-<br>Firmware mit der richtigen Sprache (siehe Abschnitt "Firmware aktualisieren"<br>auf Seite 79). |
|                                                                            | 2. Überprüfen Sie, ob das Bildschirmkabel richtig angeschlossen ist.                                                                                                    |
|                                                                            | 3. Ersetzen Sie die in Schritt 2 aufgeführten Komponenten nacheinander in der angegebenen Reihenfolge. Starten Sie den Server jeweils erneut:                                        |
|                                                                            | a. Bildschirmkabel                                                                                                    |
|                                                                            | b. Videoadapter (falls installiert)                                                                                                    |
|                                                                            | c. Bildschirm                                                                                                    |
|                                                                            | d. (Nur für qualifizierte Techniker) Systemplatine                                                                                                    |

### Fehler bei der Netzverbindung

- Führen Sie die vorgeschlagenen Maßnahmen in der Reihenfolge durch, in der sie in der Spalte "Maßnahme" aufgeführt sind, bis der Fehler behoben ist.
- In Kapitel 5, "Teileliste für IBM System x3530 M4 Typ 7160", auf Seite 297 finden Sie Informationen dazu, ob es sich bei einer Komponente um Verbrauchsmaterial, um eine Strukturkomponente oder um eine FRU (durch den Kundendienst austauschbare Funktionseinheit) handelt.
- Wenn der Beschreibung eines Arbeitsschritts der Hinweis "(Nur für qualifizierte Techniker)" vorangestellt ist, darf dieser Schritt nur von einem qualifizierten Techniker ausgeführt werden.

| Fehlersymptom                                                             | Maßnahme                                                                                                    |
|---------------------------------------------------------------------------|----------------------------------------------------------------------------------------------------|
| Die Anmeldung über ein<br>LDAP-Konto mit aktiviertem<br>SSL schlägt fehl. | <ol> <li>Stellen Sie sicher, dass der Lizenzschlüssel gültig ist.</li> <li>Generieren Sie einen neuen Lizenzschlüssel und melden Sie sich erneut an.</li> </ol> |

## Fehler an Zusatzeinrichtungen

- Führen Sie die vorgeschlagenen Maßnahmen in der Reihenfolge durch, in der sie in der Spalte "Maßnahme" aufgeführt sind, bis der Fehler behoben ist.
- In Kapitel 5, "Teileliste für IBM System x3530 M4 Typ 7160", auf Seite 297 finden Sie Informationen dazu, ob es sich bei einer Komponente um Verbrauchsmaterial, um eine Strukturkomponente oder um eine FRU (durch den Kundendienst austauschbare Funktionseinheit) handelt.
- Wenn der Beschreibung eines Arbeitsschritts der Hinweis "(Nur für qualifizierte Techniker)" vorangestellt ist, darf dieser Schritt nur von einem qualifizierten Techniker ausgeführt werden.

| Fehlersymptom                                                                          | Maßnahme                                                                                                    |
|----------------------------------------------------------------------------------------|----------------------------------------------------------------------------------------------------|
| Eine soeben installierte IBM<br>Zusatzeinrichtung funktioniert<br>nicht.               | <ol> <li>Stellen Sie Folgendes sicher:         <ul> <li>Die Einheit ist für den Server geeignet (siehe http://www.ibm.com/systems/info/x86servers/serverproven/compat/us/).</li> <li>Sie haben die im Lieferumfang der Einheit enthaltenen<br/>Installationsanweisungen befolgt und die Einheit ist ordnungsgemäß installiert.</li> <li>Andere installierte Einrichtungen oder Kabel sind ordnungsgemäß angeschlossen.</li> <li>Die Konfigurationsdaten wurden im Konfigurationsdienstprogramm aktualisiert. Die Konfigurationsdaten müssen immer dann aktualisiert werden, wenn ein Speichermodul oder eine andere Einheit geändert wurde.</li> </ul> </li> <li>Überprüfen Sie, ob die gerade installierte Einheit richtig eingesetzt ist.</li> </ol>                                                                     |
|                                                                                        | 3. Ersetzen Sie die gerade installierte Einheit.                                                                                                    |
| Eine IBM Zusatzeinrichtung,<br>die zuvor funktioniert hat,<br>funktioniert nicht mehr. | <ol> <li>Vergewissern Sie sich, dass alle Kabelverbindungen für die Einheit fest installiert sind.</li> <li>Wenn sich im Lieferumfang der Einheit Anweisungen zum Testen der Zusatzeinrichtung befinden, testen Sie die Einheit gemäß diesen Anweisungen.</li> <li>Wenn es sich bei der fehlerhaften Einheit um eine SCSI-Einheit handelt, stellen Sie Folgendes sicher:         <ul> <li>Die Kabel für alle externen SCSI-Einheiten sind ordnungsgemäß angeschlossen.</li> <li>Die letzte Einheit in jeder SCSI-Kette oder das Ende des SCSI-Kabels ist richtig beendet.</li> <li>Alle externen SCSI-Einheiten sind eingeschaltet. Sie müssen eine externe SCSI-Einheit einschalten, bevor Sie den Server einschalten.</li> </ul> </li> <li>Überprüfen Sie, ob die fehlerhafte Einheit richtig eingesetzt ist.</li> </ol> |

# Stromversorgungsprobleme

- Führen Sie die vorgeschlagenen Maßnahmen in der Reihenfolge durch, in der sie in der Spalte "Maßnahme" aufgeführt sind, bis der Fehler behoben ist.
- In Kapitel 5, "Teileliste für IBM System x3530 M4 Typ 7160", auf Seite 297 finden Sie Informationen dazu, ob es sich bei einer Komponente um Verbrauchsmaterial, um eine Strukturkomponente oder um eine FRU (durch den Kundendienst austauschbare Funktionseinheit) handelt.
- Wenn der Beschreibung eines Arbeitsschritts der Hinweis "(Nur für qualifizierte Techniker)" vorangestellt ist, darf dieser Schritt nur von einem qualifizierten Techniker ausgeführt werden.

| Fehlersymptom                                                                                                    | Mai | Snahme                                                                                                    |
|----------------------------------------------------------------------------------------------------|-----|----------------------------------------------------------------------------------------------------|
| Der Netzschalter funktioniert<br>nicht und der<br>Grundstellungsknopf funktio-<br>niert (der Server kann nicht ge- | 1.  | Stellen Sie sicher, dass die obere Abdeckung geschlossen und ordnungsgemäß verriegelt ist.                                                                                                    |
|                                                                                                    | 2.  | Stellen Sie sicher, dass das Kabel des Schalters für die obere Abdeckung/<br>Stromabschaltung ordnungsgemäß eingesteckt ist.                                                                                                    |
| <b>Anmerkung:</b> Der Netzschalter funktioniert erst ca. 1 bis 3 Mi-                                               | 3.  | Stellen Sie sicher, dass der Netzschalter des Servers ordnungsgemäß funktio-<br>niert:                                                                                                    |
| nuten, nachdem der Server an                                                                                       |     | a. Ziehen Sie die Netzkabel des Servers ab.                                                                                                    |
| die Wechselstromversorgung                                                                                         |     | b. Schließen Sie die Netzkabel wieder an.                                                                                                    |
| angeschlossen wurde.                                                                                               |     | <b>c.</b> Überprüfen Sie, ob die Kabel der Bedienerinformationsanzeige richtig angeschlossen sind, und wiederholen Sie dann die Schritte 3a und 3b.                                                                                                    |
|                                                                                                    |     | <ul> <li>Wenn der Server startet, überprüfen Sie, ob die<br/>Bedienerinformationsanzeige richtig eingesetzt wurde. Tritt der Fehler<br/>weiterhin auf, ersetzen Sie die Bedienerinformationsanzeige.</li> </ul>                                                                                                    |
|                                                                                                    | 4.  | Stellen Sie sicher, dass der Grundstellungsknopf ordnungsgemäß funktioniert:                                                                                                    |
|                                                                                                    |     | a. Ziehen Sie die Netzkabel des Servers ab.                                                                                                    |
|                                                                                                    |     | b. Schließen Sie die Netzkabel wieder an.                                                                                                    |
|                                                                                                    |     | <b>c.</b> Überprüfen Sie, ob das Kabel der Bedienerinformationsanzeige richtig angeschlossen ist, und wiederholen Sie dann die Schritte 3a und 3b.                                                                                                    |
|                                                                                                    |     | • Wenn der Server startet, tauschen Sie die Bedienerinformationsanzeige aus.                                                                                                    |
|                                                                                                    |     | • Wenn der Server nicht startet, fahren Sie mit Schritt 5 fort.                                                                                                    |
|                                                                                                    | 5.  | <ul> <li>Stellen Sie Folgendes sicher:</li> <li>Die Netzkabel wurden ordnungsgemäß an den Server und eine funktionie-<br/>rende Netzsteckdose angeschlossen.</li> <li>Der installierte Speichertyp ist korrekt.</li> <li>Die DIMMs sind richtig eingesetzt.</li> <li>Die Anzeigen am Netzteil zeigen keine Fehler an.</li> <li>Die Mikroprozessoren sind in der richtigen Reihenfolge installiert.</li> </ul> |
|                                                                                                    | 6.  | Überprüfen Sie, ob folgende Komponenten richtig eingesetzt sind:                                                                                                    |
|                                                                                                    |     | a. DIMMs                                                                                                    |
|                                                                                                    |     | b. Netzteile                                                                                                    |
|                                                                                                    | 7.  | Tauschen Sie die in Schritt 6 aufgeführten Komponenten nacheinander in der<br>angegebenen Reihenfolge aus. Starten Sie den Server jeweils erneut.                                                                                                    |
|                                                                                                    | 8.  | Wenn Sie gerade eine Zusatzeinrichtung installiert haben, entfernen Sie diese<br>und starten Sie den Server erneut. Wenn der Server jetzt startet, sind mögli-<br>cherweise mehr Zusatzeinrichtungen installiert als von der Stromversorgung<br>unterstützt werden.                                                                                                    |
|                                                                                                    | 9.  | Weitere Informationen finden Sie im Abschnitt "Netzteilanzeigen" auf Seite 131.                                                                                                    |
|                                                                                                    | 10. | Weitere Informationen finden Sie im Abschnitt "Unbestimmte Fehler<br>beheben" auf Seite 292.                                                                                                    |

- Führen Sie die vorgeschlagenen Maßnahmen in der Reihenfolge durch, in der sie in der Spalte "Maßnahme" aufgeführt sind, bis der Fehler behoben ist.
- In Kapitel 5, "Teileliste für IBM System x3530 M4 Typ 7160", auf Seite 297 finden Sie Informationen dazu, ob es sich bei einer Komponente um Verbrauchsmaterial, um eine Strukturkomponente oder um eine FRU (durch den Kundendienst austauschbare Funktionseinheit) handelt.
- Wenn der Beschreibung eines Arbeitsschritts der Hinweis "(Nur für qualifizierte Techniker)" vorangestellt ist, darf dieser Schritt nur von einem qualifizierten Techniker ausgeführt werden.

| Fehlersymptom                                                                                                    | Maßnahme                                                                                                    |
|----------------------------------------------------------------------------------------------------|----------------------------------------------------------------------------------------------------|
| Der Server kann nicht gestartet werden.                                                                               | <ol> <li>Überprüfen Sie die Betriebsanzeige auf der Systemplatine. Informationen zu<br/>den Positionen der Anzeigen finden Sie im Abschnitt "Anzeigen auf der<br/>Systemplatine" auf Seite 33.</li> </ol>                                                                              |
|                                                                                                    | 2. Überprüfen Sie, ob das Netzteil richtig eingesetzt ist.                                                                                                    |
|                                                                                                    | 3. Ersetzen Sie das Netzteil.                                                                                                    |
| Der Server kann nicht gestartet<br>werden. (Fortsetzung)                                                              |                                                                                                    |
| Der Server kann nicht ausge-<br>schaltet werden.                                                                      | 1. Stellen Sie fest, ob Sie ein ACPI-Betriebssystem (Advanced Configuration and<br>Power Interface) oder ein anderes Betriebssystem verwenden. Wenn Sie ein<br>anderes Betriebssystem verwenden, gehen Sie wie folgt vor:                                                              |
|                                                                                                    | a. Drücken Sie die Tastenkombination "Strg+Alt+Entf".                                                                                                    |
|                                                                                                    | <ul> <li>b. Schalten Sie den Server aus, indem Sie den Netzschalter f ür 5 Sekunden<br/>gedr ückt halten.</li> </ul>                                                                                                    |
|                                                                                                    | c. Starten Sie den Server erneut.                                                                                                    |
|                                                                                                    | d. Wenn beim Selbsttest beim Einschalten für den Server ein Fehler festgestellt<br>wird und der Netzschalter nicht funktioniert, ziehen Sie das Netzkabel für<br>20 Sekunden vom Server ab. Schließen Sie das Netzkabel anschließend wie-<br>der an und starten Sie den Server erneut. |
|                                                                                                    | 2. Wenn der Fehler weiterhin auftritt oder Sie ein ACPI-kompatibles Betriebssys-<br>tem verwenden, könnte der Fehler durch die Systemplatine verursacht werden.                                                                                                    |
| Der Server wird unerwartet<br>ausgeschaltet und die Anzeigen<br>der<br>Bedienerinformationsanzeige<br>leuchten nicht. | Weitere Informationen finden Sie im Abschnitt "Unbestimmte Fehler beheben" auf<br>Seite 292.                                                                                                    |

### Fehler bei seriellen Einheiten

- Führen Sie die vorgeschlagenen Maßnahmen in der Reihenfolge durch, in der sie in der Spalte "Maßnahme" aufgeführt sind, bis der Fehler behoben ist.
- In Kapitel 5, "Teileliste für IBM System x3530 M4 Typ 7160", auf Seite 297 finden Sie Informationen dazu, ob es sich bei einer Komponente um Verbrauchsmaterial, um eine Strukturkomponente oder um eine FRU (durch den Kundendienst austauschbare Funktionseinheit) handelt.
- Wenn der Beschreibung eines Arbeitsschritts der Hinweis "(Nur für qualifizierte Techniker)" vorangestellt ist, darf dieser Schritt nur von einem qualifizierten Techniker ausgeführt werden.

| Fehlersymptom                                                                                   | Maßnahme                                                                                                    |
|-------------------------------------------------------------------------------------------------|----------------------------------------------------------------------------------------------------|
| Das Betriebssystem erkennt<br>nicht alle seriellen Schnittstel-<br>len, die installiert wurden. | <ol> <li>Stellen Sie Folgendes sicher:         <ul> <li>Jedem Anschluss wurde mit dem Konfigurationsdienstprogramm eine eindeutige Adresse zugeordnet und kein serieller Anschluss wurde inaktiviert.</li> <li>Der Adapter für serielle Anschlüsse (falls vorhanden) ist ordnungsgemäß installiert.</li> </ul> </li> </ol> |
|                                                                                                 | 2. Überprüfen Sie, ob der Adapter für serielle Anschlüsse richtig eingesetzt ist.                                                                                                    |
|                                                                                                 | 3. Ersetzen Sie den Adapter für serielle Anschlüsse.                                                                                                    |

- Führen Sie die vorgeschlagenen Maßnahmen in der Reihenfolge durch, in der sie in der Spalte "Maßnahme" aufgeführt sind, bis der Fehler behoben ist.
- In Kapitel 5, "Teileliste für IBM System x3530 M4 Typ 7160", auf Seite 297 finden Sie Informationen dazu, ob es sich bei einer Komponente um Verbrauchsmaterial, um eine Strukturkomponente oder um eine FRU (durch den Kundendienst austauschbare Funktionseinheit) handelt.
- Wenn der Beschreibung eines Arbeitsschritts der Hinweis "(Nur für qualifizierte Techniker)" vorangestellt ist, darf dieser Schritt nur von einem qualifizierten Techniker ausgeführt werden.

| Fehlersymptom                                | Maßnahme                                                                                                    |
|----------------------------------------------|----------------------------------------------------------------------------------------------------|
| Eine serielle Einheit funktioniert<br>nicht. | <ol> <li>Stellen Sie Folgendes sicher:         <ul> <li>Die Einheit ist mit dem Server kompatibel.</li> <li>Der serielle Anschluss wurde aktiviert und verfügt über eine eindeutige Adresse.</li> <li>Die Einheit ist an den richtigen Anschluss angeschlossen (siehe Abschnitt "Kabel anschließen" auf Seite 77).</li> </ul> </li> </ol> |
|                                              | <ul> <li>2. Überprüfen Sie, ob folgende Komponenten richtig installiert wurden:</li> <li>a. Fehlerhafte serielle Einheit</li> <li>b. Serielles Kabel</li> </ul>                                                                                                    |
|                                              | 3. Ersetzen Sie die in Schritt 2 aufgeführten Komponenten nacheinander in der angegebenen Reihenfolge. Starten Sie den Server jedes Mal erneut.                                                                                                    |
|                                              | 4. (Nur für qualifizierte Techniker) Ersetzen Sie die Systemplatine.                                                                                                    |

## ServerGuide-Fehler

- Führen Sie die vorgeschlagenen Maßnahmen in der Reihenfolge durch, in der sie in der Spalte "Maßnahme" aufgeführt sind, bis der Fehler behoben ist.
- In Kapitel 5, "Teileliste für IBM System x3530 M4 Typ 7160", auf Seite 297 finden Sie Informationen dazu, ob es sich bei einer Komponente um Verbrauchsmaterial, um eine Strukturkomponente oder um eine FRU (durch den Kundendienst austauschbare Funktionseinheit) handelt.
- Wenn der Beschreibung eines Arbeitsschritts der Hinweis "(Nur für qualifizierte Techniker)" vorangestellt ist, darf dieser Schritt nur von einem qualifizierten Techniker ausgeführt werden.

| Fehlersymptom                                                                                                    | Maßnahme                                                                                                    |
|----------------------------------------------------------------------------------------------------|----------------------------------------------------------------------------------------------------|
| Die CD ServerGuide Setup and<br>Installation wird nicht gestartet.                                                                                              | <ol> <li>Stellen Sie sicher, dass der Server das Programm "ServerGuide" unterstützt<br/>und über ein bootfähiges CD-/DVD-Laufwerk verfügt. Informationen finden<br/>Sie in der Readme-Datei, die Bestandteil des ISO-Images ist, das Sie unter der<br/>folgenden Adresse abrufen können: http://www-947.ibm.com/systems/sup-<br/>port/supportsite.wss/docdisplay?brandind=5000008&amp;Indocid=TOOL-CENTER.</li> <li>Vergewissern Sie sich, dass Sie die CD oder DVD von einem Image ausgehend<br/>und nicht die ISO-Datei als Daten-CD bzwDVD gebrannt haben.</li> <li>Stellen Sie sicher, dass Sie die CD oder DVD mit der Einstellung <i>Disk at once</i><br/>(und nicht "Track at once") gebrannt haben.</li> <li>Wenn die Einstellungen für die Startreihenfolge (Boot) geändert wurden, ver-<br/>gewissern Sie sich, dass das CD-/DVD-Laufwerk als erstes Laufwerk in der<br/>Startreihenfolge angegeben ist.</li> <li>Wenn mehrere CD-/DVD-Laufwerke installiert sind, stellen Sie sicher, dass nur<br/>ein Laufwerk als primäres Laufwerk angegeben ist. Starten Sie die CD von die-<br/>sem Primärlaufwerk.</li> </ol> |
| Das Programm "MegaRAID Sto-<br>rage Manager" kann nicht alle<br>installierten Laufwerke anzei-<br>gen oder das Betriebssystem<br>kann nicht installiert werden. | <ol> <li>Stellen Sie sicher, dass das Festplattenlaufwerk ordnungsgemäß angeschlossen<br/>ist.</li> <li>Stellen Sie sicher, dass die SAS/SATA-Festplattenlaufwerkkabel ordnungsge-<br/>mäß angeschlossen sind.</li> </ol>                                                                                                    |

- Führen Sie die vorgeschlagenen Maßnahmen in der Reihenfolge durch, in der sie in der Spalte "Maßnahme" aufgeführt sind, bis der Fehler behoben ist.
- In Kapitel 5, "Teileliste für IBM System x3530 M4 Typ 7160", auf Seite 297 finden Sie Informationen dazu, ob es sich bei einer Komponente um Verbrauchsmaterial, um eine Strukturkomponente oder um eine FRU (durch den Kundendienst austauschbare Funktionseinheit) handelt.
- Wenn der Beschreibung eines Arbeitsschritts der Hinweis "(Nur für qualifizierte Techniker)" vorangestellt ist, darf dieser Schritt nur von einem qualifizierten Techniker ausgeführt werden.

| Fehlersymptom                                                                                                    | Maßnahme                                                                                                    |
|----------------------------------------------------------------------------------------------------|----------------------------------------------------------------------------------------------------|
| Das Installationsprogramm für<br>das Betriebssystem befindet sich<br>in einer Endlosschleife und<br>kann die Installation nicht ab-<br>schließen. | Geben Sie Speicherbereich auf der Festplatte frei.                                                                                                    |
| Das Programm "ServerGuide"<br>startet die Betriebssystem-CD<br>nicht.                                                                             | Stellen Sie sicher, dass die Betriebssystem-CD vom ServerGuide-Programm unter-<br>stützt wird. Eine Liste der unterstützten Betriebssystemversionen finden Sie unter<br>der Adresse http://www.ibm.com/systems/management/serverguide/sub.html.<br>Klicken Sie auf "IBM Service and Support Site" und den Link für Ihre<br>ServerGuide-Version. Blättern Sie dann zur Liste der unterstützten Microsoft<br>Windows-Betriebssysteme. |
| Das Betriebssystem kann nicht<br>installiert werden; die<br>Zusatzeinrichtung ist nicht ver-<br>fügbar.                                           | Stellen Sie sicher, dass der Server das Betriebssystem unterstützt. Ist dies der Fall,<br>ist kein logisches Laufwerk definiert (SCSI-RAID-Server) oder die ServerGuide-<br>Systempartition ist nicht vorhanden. Führen Sie das Programm "ServerGuide" aus<br>und stellen Sie sicher, dass die Installation abgeschlossen ist.                                                                                                    |

# Softwarefehler

- Führen Sie die vorgeschlagenen Maßnahmen in der Reihenfolge durch, in der sie in der Spalte "Maßnahme" aufgeführt sind, bis der Fehler behoben ist.
- In Kapitel 5, "Teileliste für IBM System x3530 M4 Typ 7160", auf Seite 297 finden Sie Informationen dazu, ob es sich bei einer Komponente um Verbrauchsmaterial, um eine Strukturkomponente oder um eine FRU (durch den Kundendienst austauschbare Funktionseinheit) handelt.
- Wenn der Beschreibung eines Arbeitsschritts der Hinweis "(Nur für qualifizierte Techniker)" vorangestellt ist, darf dieser Schritt nur von einem qualifizierten Techniker ausgeführt werden.

| Fehlersymptom                                      | Maßnahme                                                                                                    |
|----------------------------------------------------|----------------------------------------------------------------------------------------------------|
| Sie vermuten, dass ein<br>Softwarefehler vorliegt. | <ol> <li>Um zu bestimmen, ob der Fehler durch die Software verursacht wird, stellen<br/>Sie Folgendes sicher:</li> <li>Der Server erfüllt den Mindestspeicherbedarf für die entsprechende Software. Informationen zum Speicherbedarf finden Sie in dem entsprechenden<br/>Informationsmaterial zu der von Ihnen verwendeten Software. Wenn Sie erst<br/>vor Kurzem einen Adapter oder Speichermodule installiert haben, ist möglicherweise ein Speicheradressenkonflikt aufgetreten.</li> <li>Die Software ist für die Verwendung auf dem Server geeignet.</li> <li>Andere Software kann auf dem Server ausgeführt werden.</li> </ol> |
|                                                    | 2. Wenn bei der Verwendung der Software Fehlernachrichten angezeigt wurden,<br>lesen Sie in den Informationen zu der entsprechenden Software die Beschrei-<br>bung der Fehlernachrichten und vorgeschlagene Maßnahmen zur<br>Fehlerbehebung.                                                                                                    |
|                                                    | 3. Wenden Sie sich an den Softwareanbieter.                                                                                                    |

### Fehler am USB-Anschluss

- Führen Sie die vorgeschlagenen Ma
  ßnahmen in der Reihenfolge durch, in der sie in der Spalte "Ma
  ßnahme" aufgef
  ührt sind, bis der Fehler behoben ist.
- In Kapitel 5, "Teileliste für IBM System x3530 M4 Typ 7160", auf Seite 297 finden Sie Informationen dazu, ob es sich bei einer Komponente um Verbrauchsmaterial, um eine Strukturkomponente oder um eine FRU (durch den Kundendienst austauschbare Funktionseinheit) handelt.
- Wenn der Beschreibung eines Arbeitsschritts der Hinweis "(Nur für qualifizierte Techniker)" vorangestellt ist, darf dieser Schritt nur von einem qualifizierten Techniker ausgeführt werden.

| Fehlersymptom                           | Maßnahme                                                                                                    |
|-----------------------------------------|----------------------------------------------------------------------------------------------------|
| Eine USB-Einheit funktioniert<br>nicht. | <ol> <li>Stellen Sie Folgendes sicher:</li> <li>Der richtige USB-Treiber ist installiert.</li> <li>Das Betriebssystem unterstützt USB-Einheiten.</li> </ol>                                                                                                    |
|                                         | <ol> <li>Stellen Sie sicher, dass die USB-Konfigurationsoptionen im Menü des<br/>Konfigurationsdienstprogramms richtig einstellt sind. (Weitere Informationen<br/>hierzu erhalten Sie im Abschnitt, Konfigurationsdienstprogramm verwenden"<br/>auf Seite 84.)</li> </ol> |
|                                         | 3. Wenn Sie einen USB-Hub verwenden, ziehen Sie die USB-Einheit vom Hub ab<br>und schließen Sie sie direkt an den Server an.                                                                                                    |

### Bildschirmfehler

Weitere Informationen finden Sie im Abschnitt "Bildschirm- und Bildschirmanzeigefehler" auf Seite 282.

### Stromversorgungsfehler beheben

Das Beheben von Fehlern bei der Stromversorgung kann schwierig sein. Irgendwo an einer Stromversorgungsleiste kann z. B. ein Kurzschluss aufgetreten sein. Normalerweise bewirkt ein Kurzschluss, dass das Subsystem für den Netzanschluss aufgrund einer Überstrombedingung abgeschaltet wird. Gehen Sie zum Diagnostizieren eines Stromversorgungsfehlers folgendermaßen vor:

- 1. Schalten Sie den Server aus und ziehen Sie alle Netzkabel ab.
- 2. Überprüfen Sie, ob sich im Subsystem für den Netzanschluss lose Kabel befinden. Suchen Sie auch nach Kurzschlüssen, z. B. nach losen Schrauben, die auf einer Platine einen Kurzschluss verursachen.
- **3**. Wenn die Systemfehleranzeige auf der Systemplatine leuchtet, führen Sie die folgenden Schritte aus:
  - a. Überprüfen Sie das IMM2-Ereignisprotokoll. Informationen zum Zugriff auf die Webschnittstelle finden Sie im Abschnitt "An der Webschnittstelle anmelden" auf Seite 98.
  - b. Wenn ein Protokoll angibt, dass im Stromversorgungskanal ein Fehler aufgetreten ist, suchen Sie die Position des fehlerhaften Stromversorgungskanals auf der Systemplatine.
  - c. Ziehen Sie die Kabel und Netzkabel aller internen und externen Einheiten ab (siehe Abschnitt "Interne Kabelführung" auf Seite 308). Lassen Sie die Netzteilkabel angeschlossen.
  - d. Entfernen Sie alle Komponenten, die der fehlerhaften Stromversorgungskomponente zugeordnet sind, nacheinander. Starten Sie dabei den Server jedes Mal neu, bis Sie die Fehlerursache bestimmt haben.
  - e. Ersetzen Sie die ermittelte Komponente.

4. Schließen Sie alle Netzkabel erneut an und schalten Sie den Server an. Wenn der Server erfolgreich gestartet wird, installieren Sie die Adapter und Einheiten nacheinander, bis Sie den Fehler bestimmt haben.

Wenn der Server mit der Mindestkonfiguration nicht startet, ersetzen Sie eine Komponente der Mindestkonfiguration nach der anderen, bis Sie den Fehler bestimmt haben (siehe Abschnitt "Netzteilanzeigen" auf Seite 131).

### Fehler am Ethernet-Controller beheben

Die Methode, die Sie zum Testen des Ethernet-Controllers verwenden sollten, richtet sich nach dem verwendeten Betriebssystem. Lesen Sie die Informationen zu Ethernet-Controllern in der Dokumentation zum Betriebssystem und die Readme-Datei zum Einheitentreiber für den Ethernet-Controller.

Versuchen Sie mit folgenden Methoden, den Fehler zu beheben:

- Überprüfen Sie, ob die richtigen Einheitentreiber, die im Lieferumfang des Servers enthalten sind, installiert und auf dem neuesten Stand sind.
- Stellen Sie sicher, dass das Ethernet-Kabel ordnungsgemäß installiert ist.
  - Das Kabel muss mit allen Anschlüssen ordnungsgemäß verbunden sein.
     Wenn das Kabel ordnungsgemäß verbunden ist, der Fehler aber weiterhin auftritt, ersetzen Sie das Kabel.
  - Wenn Sie den Ethernet-Controller auf den Betrieb mit 100 Mb/s eingestellt haben, müssen Sie Kabel der Kategorie 5 verwenden.
  - Wenn Sie zwei Server direkt (ohne Hub) miteinander verbinden oder wenn Sie keinen Hub mit X-Anschlüssen verwenden, verwenden Sie ein gekreuztes Kabel. Um zu bestimmen, ob ein Hub über einen X-Anschluss verfügt, prüfen Sie die Anschlusskennzeichnung. Wenn in der Kennzeichnung ein X enthalten ist, verfügt der Hub über einen X-Anschluss.
- Überprüfen Sie, ob der Hub automatische Verbindungen unterstützt. Wenn dies nicht der Fall ist, müssen Sie den integrierten Ethernet-Controller manuell konfigurieren, sodass die Geschwindigkeit und der Duplexmodus des Controllers denen des Hub entsprechen.
- Überprüfen Sie die Anzeigen des Ethernet-Controllers an der Serverrückseite. Diese Anzeigen weisen darauf hin, ob bei einem Anschluss, einem Kabel oder einem Hub ein Fehler aufgetreten ist.
  - Die Anzeige f
    ür den Ethernet-Verbindungsstatus leuchtet, wenn der Ethernet-Controller einen Verbindungsimpuls vom Hub empf
    ängt. Wenn die Anzeige nicht leuchtet, ist m
    öglicherweise ein Anschluss defekt, oder es ist ein Fehler am Hub aufgetreten.
  - Die Anzeige für Ethernet-Sende-/Empfangsaktivität leuchtet, wenn der Ethernet-Controller Daten über das Ethernet sendet oder empfängt. Wenn die Anzeige für Ethernet-Sende-/Empfangsaktivität nicht leuchtet, stellen Sie sicher, dass der Hub und das Netzwerk in Betrieb sind und dass die richtigen Einheitentreiber installiert sind.
- Überprüfen Sie, ob die Ursache für den Fehler mit dem Betriebssystem zusammenhängt.
- Stellen Sie sicher, dass die Einheitentreiber des Clients und die des Servers das gleiche Protokoll verwenden.

Wenn der Ethernet-Controller weiterhin keine Verbindung zum Netzwerk aufbauen kann, die Hardware jedoch funktioniert, sollte der Netzadministrator weitere mögliche Fehlerursachen überprüfen.

### **Unbestimmte Fehler beheben**

Ziehen Sie die Informationen in diesem Abschnitt heran, wenn der Fehler mithilfe der Dynamic System Analysis nicht bestimmt werden konnte oder der Server funktionsunfähig ist.

Wenn Sie einen Softwarefehler als Fehlerursache vermuten (für dauerhaft oder sporadisch auftretende Fehler), ziehen Sie die Informationen im Abschnitt "Stromversorgungsprobleme" auf Seite 286 heran.

Unbestimmte Fehler können durch beschädigte Daten im CMOS-Speicher oder beschädigte UEFI-Firmware verursacht werden. Wenn Sie die CMOS-Daten zurückzusetzen möchten, verwenden Sie die Brücke zum Außerkraftsetzen des Kennworts, um das Startkennwort außer Kraft zu setzen und den CMOS-Speicher zu löschen (siehe hierzu Abschnitt "Brücken auf der Systemplatine" auf Seite 31. Wenn Sie vermuten, dass die UEFI-Firmware beschädigt ist, lesen Sie die Informationen im Abschnitt "Server-Firmware wiederherstellen" auf Seite 294.

Wenn die Netzteile ordnungsgemäß funktionieren, gehen Sie wie folgt vor:

- 1. Schalten Sie den Server aus.
- 2. Stellen Sie sicher, dass die Serverabdeckung geschlossen und ordnungsgemäß verriegelt ist.
- **3**. Stellen Sie sicher, dass das Kabel für den Schalter für die obere Abdeckung/ Stromabschaltung ordnungsgemäß angeschlossen ist.
- 4. Vergewissern Sie sich, dass der Server ordnungsgemäß verkabelt ist.
- 5. Entfernen Sie jeweils eine der folgenden Einheiten (bzw. trennen Sie die Verbindung zu der jeweiligen Einheit), bis Sie den Fehler bestimmt haben. Dabei müssen Sie den Server jedes Mal erneut einschalten und neu konfigurieren.
  - Alle externen Einheiten.
  - Einheit für Überspannungsschutz (auf dem Server).
  - Modem, Drucker, Maus oder Fremdeinheiten (nicht von IBM).
  - Alle Adapter.
  - Festplattenlaufwerke.
  - Speichermodule. Die Mindestkonfigurationsvoraussetzung ist ein 2 GB-DIMM in Steckplatz 1, wenn ein Mikroprozessor im Server installiert ist.
- 6. Schalten Sie den Server ein.

Wenn der Fehler nicht mehr auftritt, nachdem Sie einen Adapter vom Server entfernt haben, aber erneut auftritt, sobald Sie denselben Adapter wieder installieren, wird der Fehler vermutlich durch den Adapter verursacht. Wenn der Fehler weiterhin auftritt, nachdem Sie den Adapter durch einen anderen Adapter ersetzt haben, wird der Fehler vermutlich von der Adapterkarte verursacht.

Wenn Sie ein Netzwerkproblem vermuten und wenn der Server alle Systemtests fehlerfrei durchläuft, überprüfen Sie die Netzwerkverkabelung außerhalb des Servers.

### **Tipps zur Fehlerbestimmung**

Aufgrund der vielfältigen Hardware- und Softwarekombinationen, die möglich sind, verwenden Sie die folgenden Informationen zur Unterstützung bei der Fehlerbestimmung.

Wie in der folgenden Abbildung dargestellt, befinden sich die Modellnummer und die Seriennummer auf dem Kennungsetikett an der Vorderseite des Servers.

**Anmerkung:** Die Abbildungen in diesem Dokument können von Ihrer Hardware geringfügig abweichen.

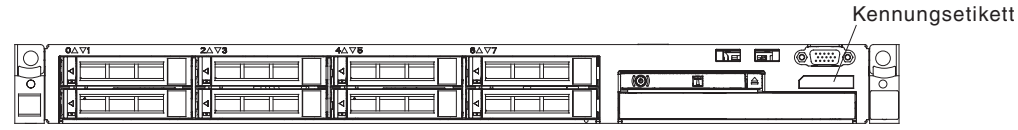

- Maschinentyp und Modell
- Upgrades am Mikroprozessor oder am Festplattenlaufwerk
- Fehlersymptom
  - Werden beim Ausführen von DSA-Diagnosetests Fehler am Server festgestellt?
  - Welche Fehlersymptome treten auf? Zu welchem Zeitpunkt? Wo?
  - Tritt der Fehler auf einem einzelnen Server oder auf mehreren Servern auf?
  - Ist der Fehler reproduzierbar?
  - Hat diese Konfiguration jemals funktioniert?
  - (Falls Änderungen vorgenommen wurden) Welche Änderungen wurden vorgenommen, bevor der Fehler auftrat?
  - Handelt es sich hierbei um den ursprünglich gemeldeten Fehler?
- Typ und Versionsstand des Diagnoseprogramms
- · Hardwarekonfiguration (Systemübersicht ausdrucken)
- UEFI-Firmwareversion
- IMM-Firmwareversion
- Betriebssystemsoftware

Sie können einige Fehler beheben, indem Sie die Konfigurations- und Softwareeinstellungen eines funktionierenden und eines nicht funktionierenden Servers miteinander vergleichen. Wenn Sie Server zu Diagnosezwecken miteinander vergleichen, gelten sie nur dann als identisch, wenn alle der folgenden Faktoren auf allen Servern identisch sind:

- Maschinentyp und Modell
- UEFI-Firmwareversion
- IMM-Firmwareversion
- · Adapter und angeschlossene Einheiten, an denselben Positionen
- · Adressbrücken, Abschlusswiderstände und Verkabelung
- Softwareversionen und -stände
- Typ und Versionsstand des Diagnoseprogramms
- Einstellungen des Konfigurationsdienstprogramms
- Konfiguration der Steuerdatei des Betriebssystems

Informationen zum Anfordern von Serviceleistungen von IBM finden Sie im Abschnitt "Hilfe und technische Unterstützung anfordern", auf Seite 411.

#### Server-Firmware wiederherstellen

Wichtig: Für einige Clusterlösungen sind bestimmte Codeversionen oder koordinierte Code-Aktualisierungen erforderlich. Wenn die Einheit Teil einer Clusterlösung ist, stellen Sie sicher, dass die aktuelle Codeversion für die Clusterlösung unterstützt wird, bevor Sie den Code aktualisieren.

Wenn die Server-Firmware z. B. durch einen Stromausfall während einer Aktualisierung beschädigt wurde, stehen zur Wiederherstellung der Server-Firmware zwei Methoden zur Auswahl:

- Inband-Methode: Sie stellen die Server-Firmware entweder mithilfe der Bootblockbrücke (Automated Boot Recovery) und einem Service-Pack für ein Aktualisierungspaket der Server-Firmware wieder her.
- **Out-of-band-Methode:** Sie aktualisieren die Firmware über die IMM-Webschnittstelle mithilfe des neuesten Aktualisierungspakets für die Server-Firmware.

**Anmerkung:** Das Server-Aktualisierungspaket erhalten Sie von einer der folgenden Quellen:

- Laden Sie die Aktualisierung der Server-Firmware vom World Wide Web herunter.
- Wenden Sie sich an einen IBM Ansprechpartner.

Rufen Sie im Internet die Adresse http://www.ibm.com/supportportal/ auf, um das Aktualisierungspaket für die Server-Firmware herunterzuladen.

Der Flashspeicher des Servers enthält eine Primärgruppe und eine Sicherungsgruppe. Sie müssen ein bootfähiges Image der IBM System x-Server-Firmware (Server-Firmware) in der Sicherungsgruppe behalten. Wenn die Server-Firmware in der Primärgruppe beschädigt wird, können Sie die Sicherungsgruppe manuell mit der Bootblockbrücke booten. Im Fall eines beschädigten Images geschieht dies automatisch mithilfe der Funktion "Automated Boot Recovery".

#### Inband-Methode (manuelle Wiederherstellung)

Gehen Sie wie folgt vor, um die Server-Firmware wiederherzustellen und den Serverbetrieb über die Primärgruppe wiederherzustellen:

- 1. Schalten Sie den Server aus und ziehen Sie alle Netzkabel und alle externen Kabel ab.
- 2. Entfernen Sie die Serverabdeckung. Weitere Informationen finden Sie im Abschnitt "Obere Abdeckung des Servers entfernen" auf Seite 406.
- **3**. Suchen Sie die Brücke für UEFI-Bootblock-Wiederherstellung (J2) auf der Systemplatine.

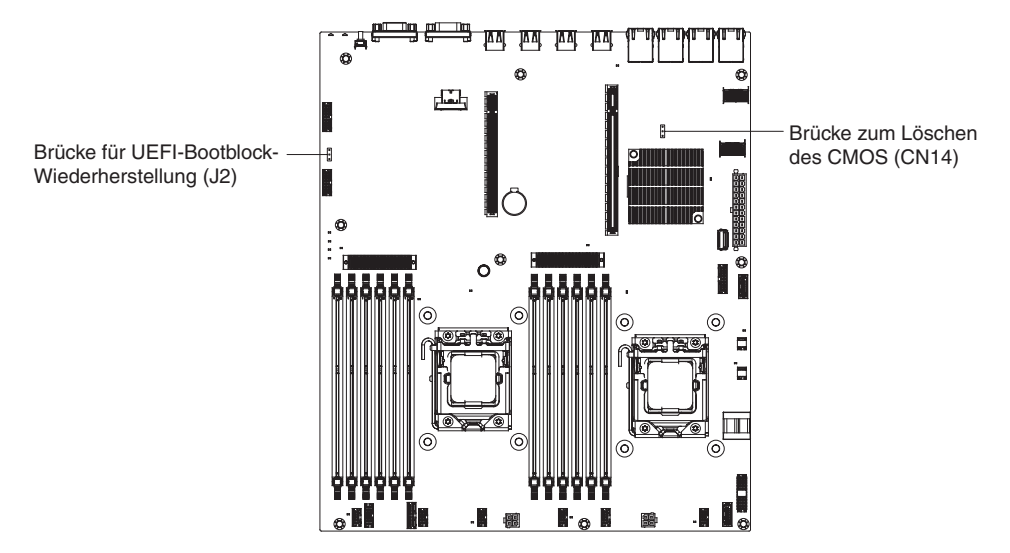

- 4. Versetzen Sie die Brücke von den Kontaktstiften 1 und 2 auf die Kontaktstifte 2 und 3, um den Modus zur UEFI-Wiederherstellung zu aktivieren.
- 5. Setzen Sie die Serverabdeckung wieder ein und schließen Sie alle Netzkabel erneut an.
- 6. Starten Sie den Server erneut. Der Selbsttest beim Einschalten beginnt.
- 7. Booten Sie den Server mit einem Betriebssystem, das vom heruntergeladenen IBM Flash-Aktualisierungspaket für das UEFI unterstützt wird.
- 8. Führen Sie die Firmwareaktualisierung gemäß den Anweisungen in der Readme-Datei des Firmwareaktualisierungspakets durch.
- 9. Kopieren Sie das heruntergeladene Firmwareaktualisierungspaket in ein Verzeichnis.
- 10. Geben Sie von einer Befehlszeile *Dateiname*-s ein, wobei *Dateiname* der Name der ausführbaren Datei ist, die Sie mit dem Firmwareaktualisierungspaket heruntergeladen haben.
- Schalten Sie den Server aus und ziehen Sie alle Netzkabel und alle externen Kabel ab. Entfernen Sie anschließend die Serverabdeckung.
- 12. Schalten Sie die Brücke für UEFI-Bootblock-Wiederherstellung zurück in die primäre Position (Kontaktstifte 1 und 2).
- **13**. Installieren Sie die Serverabdeckung und schließen Sie dann alle Netzkabel wieder an.
- 14. Starten Sie den Server erneut.

#### Inband-Methode zur automatischen Bootblock-Wiederherstellung

Anmerkung: Verwenden Sie diese Methode, wenn die Anzeige BOARD im Diagnosefeld "Light Path Diagnostics" leuchtet und ein Protokolleintrag vorhanden ist oder in der Begrüßungsanzeige der Firmware Booting Backup Image angezeigt wird; andernfalls verwenden Sie die In-Band-Methode zur manuellen Wiederherstellung.

- 1. Booten Sie den Server auf einem Betriebssystem, das von dem heruntergeladenen Firmwareaktualisierungspaket unterstützt wird.
- 2. Führen Sie die Firmwareaktualisierung gemäß den Anweisungen in der Readme-Datei des Firmwareaktualisierungspakets durch.
- 3. Starten Sie den Server erneut.

4. Wenn Sie auf der Begrüßungsanzeige der Firmware zur Wiederherstellung der Primärgruppe aufgefordert werden, drücken Sie die Taste F3. Der Server startet von der Primärgruppe.

**Out-of-band-Methode:** Weitere Informationen finden Sie in der IMM-Dokumentation.

Weitere Informationen zu UEFI-konformer Firmware können Sie unter der folgenden Adresse abrufen: http://www-947.ibm.com/systems/support/ supportsite.wss/docdisplay?lndocid=MIGR-5083207&brandind=5000008.

#### Automatisierte Bootblock-Wiederherstellung (ABR)

Wenn der Server startet und das IMM Probleme mit der Server-Firmware in der Primärgruppe feststellt, wechselt es automatisch zur Backup-Firmware-Gruppe, sodass Sie die Möglichkeit haben, die Primärgruppe wiederherzustellen. Gehen Sie wie folgt vor, um die Primärgruppe der Server-Firmware wiederherzustellen.

- 1. Starten Sie den Server erneut.
- 2. Wenn die Eingabeaufforderung press F3 to restore to primary angezeigt wird, drücken Sie die Taste F3, um die Primärgruppe wiederherzustellen. Nachdem Sie die Taste F3 gedrückt haben, wird der Server erneut gestartet.

#### Booten dreimal fehlgeschlagen

Konfigurationsänderungen wie z. B. hinzugefügte Einheiten oder Adapter-Firmwareaktualisierungen können dazu führen, dass der Server den Selbsttest beim Einschalten nicht besteht. Wenn dies bei drei aufeinanderfolgenden Bootversuchen geschieht, verwendet der Server vorübergehend die Standardkonfigurationswerte und ruft automatisch das Konfigurationsdienstprogramm auf. Gehen Sie wie folgt vor, um das Problem zu lösen:

- 1. Machen Sie alle vor Kurzem durchgeführten Konfigurationsänderungen rückgängig und starten Sie den Server erneut.
- 2. Entfernen Sie alle vor Kurzem hinzugefügten Einheiten und starten Sie den Server erneut.
- 3. Wenn der Fehler weiterhin auftritt, rufen Sie das Konfigurationsdienstprogramm auf, wählen Sie die Option Load Default Settings aus, um die werkseitigen Voreinstellungen des Servers wiederherzustellen, und wählen Sie dann Save Settings aus.

# Kapitel 5. Teileliste für IBM System x3530 M4 Typ 7160

Die folgenden austauschbaren Komponenten sind für den IBM System x3530 M4-Server vom Typ 7160 verfügbar, es sei denn, im Abschnitt "Austauschbare Serverkomponenten" ist etwas anderes angegeben. Eine aktualisierte Teileliste finden Sie unter http://www.ibm.com/supportportal/.

#### Austauschbare Serverkomponenten

Austauschbare Komponenten bestehen aus Verbrauchsmaterial, Strukturteilen und durch den Kundendienst austauschbaren Funktionseinheiten (Field Replaceable Units - FRUs).

- Verbrauchsmaterial: Für den Kauf und den Austausch von Verbrauchsmaterial (Komponenten wie Batterien und Druckkopfpatronen, die über eine begrenzte Nutzungszeit verfügen) ist der Kunde verantwortlich. Wenn IBM Verbrauchsmaterial auf Ihre Anforderung hin für Sie bezieht oder installiert, fallen dafür Gebühren an.
- **Strukturteile:** Für den Kauf und den Austausch von Strukturteilen (Komponenten wie Gehäuse, obere Abdeckung und Frontblende) ist der Kunde verantwortlich. Wenn IBM eine Strukturkomponente auf Ihre Anforderung hin für Sie bezieht oder installiert, fallen dafür Gebühren an.
- CRUs (Customer Replaceable Units, durch den Kunden austauschbare Funktionseinheiten) der Stufe 1: Für den Austausch von CRUs der Stufe 1 ist der Kunde verantwortlich. Wenn IBM eine CRU der Stufe 1 auf Ihre Anforderung hin für Sie installiert, fallen dafür Gebühren an.
- CRUs (Customer Replaceable Units, durch den Kunden austauschbare Funktionseinheiten) der Stufe 2: Eine CRU der Stufe 2 können Sie entweder selbst installieren oder von IBM im Rahmen des Typs von Herstellerservice, der für Ihren Server gilt, ohne Zusatzkosten installieren lassen.

Informationen zu den Bedingungen des Herstellerservice und zur Inanspruchnahme von Service und Unterstützung finden Sie im Dokument mit den Informationen zum Herstellerservice, das im Lieferumfang des Servers enthalten ist. Weitere Informationen zum Anfordern von Service und Unterstützung finden Sie im Abschnitt "Hilfe und technische Unterstützung anfordern", auf Seite 411.

In der folgenden Abbildung werden die Hauptkomponenten des Servers dargestellt. Die Abbildungen in diesem Dokument können von Ihrer Hardware geringfügig abweichen.

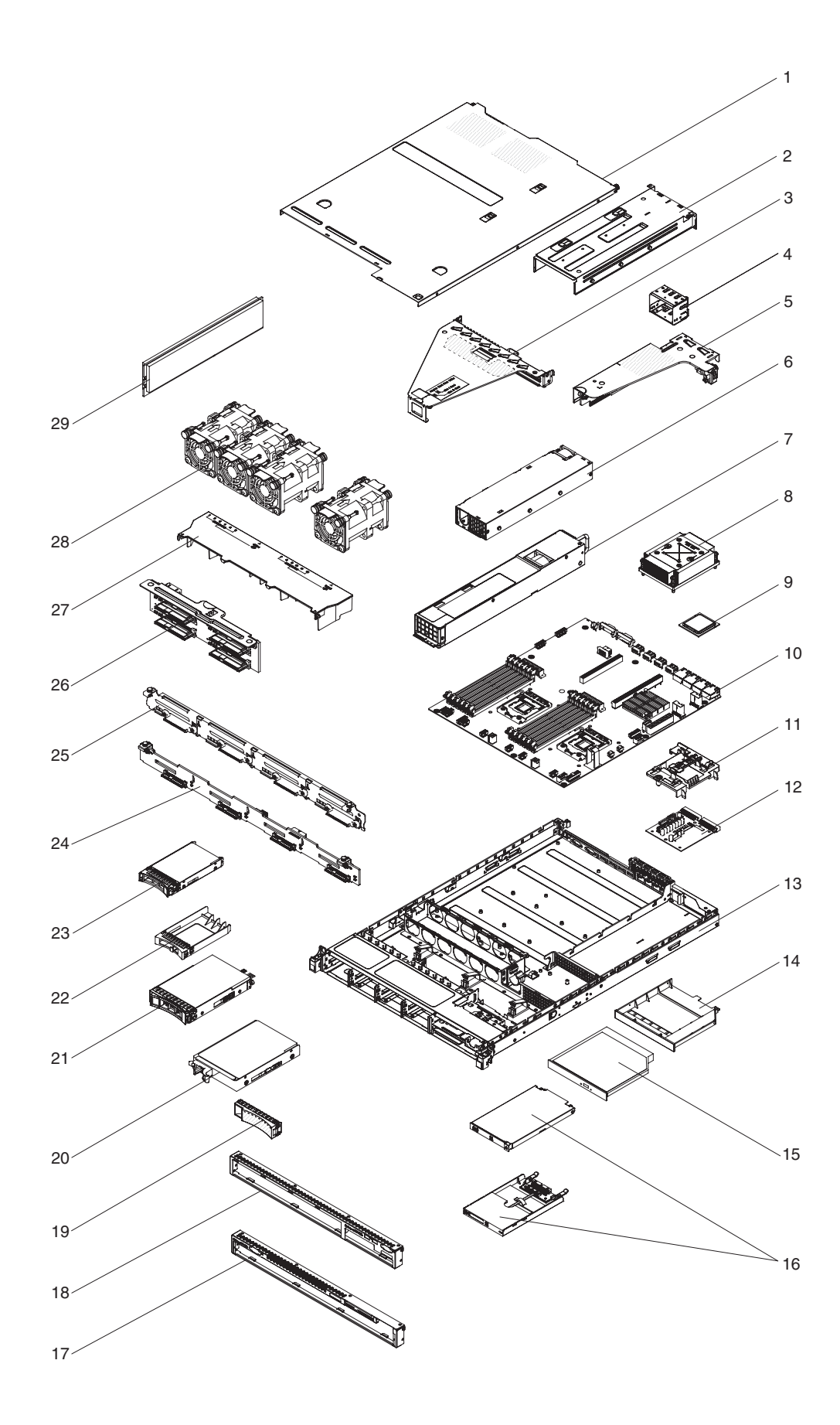

Die folgende Tabelle enthält eine Aufstellung der Artikelnummern der Serverkomponenten.

Tabelle 15. Teileliste für Typ 7160

| Index | Beschreibung                                                               | CRU-<br>Teilenummer<br>(Stufe 1) | CRU-<br>Teilenummer<br>(Stufe 2) |
|-------|----------------------------------------------------------------------------|----------------------------------|----------------------------------|
| 3     | PCI Express-3.0-Adapterkartenbaugruppe, x16, Standardhöhe, kurz            | 00D4427                          |                                  |
| 3     | PCI Express-3.0-Adapterkartenbaugruppe, x8, zwei Steckplätze               | 00D4428                          |                                  |
| 5     | PCI Express-3.0-Adapterkartenbaugruppe, x4                                 | 00D4426                          |                                  |
| 6     | Netzteil, 460 Watt, fest                                                   | 69Y5751                          |                                  |
| 7     | Netzteil, 675 Watt HE, Wechselstrom                                        | 39Y7218                          |                                  |
| 7     | Netzteil, 460 Watt                                                         | 39Y7229                          |                                  |
| 8     | Kühlkörperbaugruppe (alle Modelle)                                         |                                  | 94Y7813                          |
| 9     | Mikroprozessor, Intel Xeon E5-2470, 2,3 GHz, 20 MB, 95 W (Dual-Quad-Core)  |                                  | 90Y4736                          |
| 9     | Mikroprozessor, Intel Xeon E5-2450, 2,1 GHz, 20 MB, 95 W (Dual-Quad-Core)  |                                  | 90Y4738                          |
| 9     | Mikroprozessor, Intel Xeon E5-2440, 2,4 GHz, 15 MB, 95 W (6-Core)          |                                  | 90Y4739                          |
| 9     | Mikroprozessor, Intel Xeon E5-2430, 2,2 GHz, 15 MB, 95 W (6-Core)          |                                  | 90Y4740                          |
| 9     | Mikroprozessor, Intel Xeon E5-2420, 1,9 GHz, 15 MB, 95 W (6-Core)          |                                  | 90Y4742                          |
| 9     | Mikroprozessor, Intel Xeon E5-2407, 2,2 GHz, 10 MB, 80 W (Quad-Core)       |                                  | 90Y4743                          |
| 9     | Mikroprozessor, Intel Xeon E5-2403, 1,8 GHz, 10 MB, 80 W (Quad-Core)       |                                  | 90Y4744                          |
| 9     | Mikroprozessor, Intel Xeon E5-1403, 2,6 GHz, 5 MB, 80 W (Dual-Core)        |                                  | 90Y4745                          |
| 9     | Mikroprozessor, Intel Xeon E5-1407, 2,8 GHz, 5 MB, 80 W (Dual-Core)        |                                  | 90Y4746                          |
| 9     | Mikroprozessor, Intel Xeon E5-2450L, 1,8 GHz, 20 MB, 70 W (Dual-Quad-Core) |                                  | 90Y4747                          |
| 9     | Mikroprozessor, Intel Xeon E5-2430L, 2,0 GHz, 15 MB, 60 W (6-Core)         |                                  | 90Y4748                          |
| 9     | Mikroprozessor, Intel Xeon E5-1410, 2,8 GHz, 10 MB, 80 W (Quad-Core)       |                                  | 00D9038                          |
| 10    | Systemplatine                                                              |                                  | 00D8633                          |
| 12    | Netzteiladapterkarte                                                       | 69Y5755                          |                                  |
| 15    | DVD-ROM-Laufwerk                                                           | 44W3254                          |                                  |
| 15    | DVD-RW-Laufwerk                                                            | 44W3256                          |                                  |
| 16    | Bedienerinformationsanzeige                                                | 90Y5821                          |                                  |
| 20    | Festplattenlaufwerk, 3,5-Zoll-SATA-Simple Swap, 500 GB, 7,2 K, 6 Gbps      | 81Y9787                          |                                  |
| 20    | Festplattenlaufwerk, 3,5-Zoll-Simple-Swap, 500 GB, 7,2 K                   | 81Y9803                          |                                  |
| 20    | Festplattenlaufwerk, 3,5-Zoll-Simple-Swap, 1 TB, 7,2 K                     | 81Y9807                          |                                  |
| 20    | Festplattenlaufwerk, 3,5-Zoll-Simple-Swap, 2 TB, 7,2 K                     | 81Y9811                          |                                  |
| 20    | Festplattenlaufwerk, 3,5-Zoll-Simple-Swap, 3 TB, 7,2 K                     | 81Y9815                          |                                  |
| 20    | Festplattenlaufwerk, 3,5-Zoll-Simple-Swap, 1 TB                            | 90Y8568                          |                                  |

| Tabelle 15. | Teileliste | für Typ | 7160 | (Forts.) |
|-------------|------------|---------|------|----------|
|-------------|------------|---------|------|----------|

| Index | Beschreibung                                                                | CRU-<br>Teilenummer<br>(Stufe 1) | CRU-<br>Teilenummer<br>(Stufe 2) |
|-------|-----------------------------------------------------------------------------|----------------------------------|----------------------------------|
| 20    | Festplattenlaufwerk, 3,5-Zoll-Simple-Swap, 3 TB                             | 90Y8578                          |                                  |
| 21    | Festplattenlaufwerk, 3,5-Zoll-SATA-Hot-Swap, 1 TB, 7,2 K   81Y9791          |                                  |                                  |
| 21    | Festplattenlaufwerk, 3,5-Zoll-SATA-Hot-Swap, 7,2 K, 6 Gbps                  | 81Y9795                          |                                  |
| 21    | Festplattenlaufwerk, 3,5-Zoll-SATA-Hot-Swap, 3 TB, 7,2 K                    | 81Y9799                          |                                  |
| 23    | Festplattenlaufwerk, 2,5-Zoll-Hot-Swap, 300 GB, 15 K                        | 81Y9671                          |                                  |
| 23    | Festplattenlaufwerk, 2,5-Zoll-Hot-Swap, 300 GB, 10 K                        | 90Y8878                          |                                  |
| 24    | Rückwandplatinenhalterungssatz für 3,5-Zoll-Hot-Swap-Einheiten              | 00D4425                          |                                  |
| 25    | 3,5-Zoll-Simple-Swap-Halterung                                              | 00D4434                          |                                  |
| 26    | Sprint-Rückwandplatine                                                      | 94Y7587                          |                                  |
| 28    | Lüfterrahmenbaugruppe (alle Modelle)                                        | 00D2567                          |                                  |
| 29    | Speicher, DDR3-RDIMM mit 8 GB, zwei Speicherbänken, 1,35 V und 1333 MHz     | 49Y1415                          |                                  |
| 29    | Speicher, DDR3-UDIMM mit 4 GB, zwei Speicherbänken, 1,35 V und 1333 MHz     | 49Y1422                          |                                  |
| 29    | Speicher, DDR3-RDIMM mit 2 GB, einer Speicherbank, 1,35 V und 1333 MHz      | 49Y1423                          |                                  |
| 29    | Speicher, DDR3-RDIMM mit 4 GB, einer Speicherbank, 1,35 V und 1333 MHz      | 49Y1424                          |                                  |
| 29    | Speicher, DDR3-RDIMM mit 4 GB, zwei Speicherbänken, 1,35 V und 1333 MHz     | 49Y1425                          |                                  |
| 29    | Speicher, DDR3-RDIMM mit 4 GB, einer Speicherbank, 1,5 V und 1600 MHz       | 49Y1561                          |                                  |
| 29    | Speicher, DDR3-RDIMM mit 16 GB, zwei Speicherbänken, 1,35 V<br>und 1333 MHz | 49Y1565                          |                                  |
| 29    | Speicher, DDR3-RDIMM mit 8 GB, zwei Speicherbänken, 1,5 V und 1600 MHz      | 90Y3111                          |                                  |
|       | Batterie, 3,0 Volt                                                          | 33F8354                          |                                  |
|       | Kabel, DD-Modul                                                             | 94Y5951                          |                                  |
|       | Kabel, iPass-Mini-SAS                                                       | 00D2597                          |                                  |
|       | Kabel, iPass-Mini-SAS                                                       | 94Y5954                          |                                  |
|       | Kabel, flaches optisches Combo-Plattenlaufwerk                              | 81Y7318                          |                                  |
|       | Kabel, 3,5-Zoll-Hot-Swap-Netzteil                                           | 81Y7308                          |                                  |
|       | Kabel, 2,5-Zoll-Simple-Swap-Netzteil                                        | 81Y7312                          |                                  |
|       | Kabel, 2,5-Zoll-Netzteil                                                    | 81Y7316                          |                                  |
|       | Signalkabel, 3,5-Zoll                                                       | 81Y7306                          |                                  |
|       | Signalkabel, 2,5-Zoll                                                       | 81Y7314                          |                                  |
|       | Kabel, USB-Platine                                                          | 94Y5952                          |                                  |
|       | Kabel, 3,5-Zoll, VGA                                                        | 94Y6368                          |                                  |
|       | Kabel, 2,5-Zoll, VGA                                                        | 94Y5953                          |                                  |
|       | Kabel, 4 - 4,3 m                                                            | 39M5076                          |                                  |
|       | Kabel, 1,5 m                                                                | 39M5375                          |                                  |

| Index | Beschreibung                                          | CRU-<br>Teilenummer<br>(Stufe 1) | CRU-<br>Teilenummer<br>(Stufe 2) |
|-------|-------------------------------------------------------|----------------------------------|----------------------------------|
|       | Kabel, 4,3 m                                          | 39M5378                          |                                  |
|       | Kabel, PDU-Brücke                                     | 30M5392                          |                                  |
|       | Etikett, Gehäuse                                      | 00D4431                          |                                  |
|       | Etikett, GBM                                          | 00D4430                          |                                  |
|       | ServeRAID-M1115-SAS/SATA-Adapter                      | 81Y4449                          |                                  |
|       | ServeRAID M5120                                       | 81Y4479                          |                                  |
|       | ServeRAID-M5100-Series, 512 MB Cache (RAID-5-Upgrade) | 81Y4485                          |                                  |
|       | ServeRAID-H1110-SAS/SATA-Adapter                      | 81Y4494                          |                                  |
|       | ServeRAID-M5100-Series, 1 GB Flash (RAID-5-Upgrade)   | 81Y4580                          |                                  |
|       | ServeRAID M5110                                       | 90Y4449                          |                                  |
|       | USB-Rahmenbaugruppe                                   | 00D4449                          |                                  |
|       | 10-GbE-Adapter mit zwei Anschlüssen                   | 81Y9993                          |                                  |
|       | Leistungsoptimierter 6-Gb-Hostbusadapter              | 90Y4356                          |                                  |
|       | Broadcom NetExtreme QP                                | 90Y9355                          |                                  |
|       | Broadcom NetExtreme DP                                | 90Y9373                          |                                  |
|       | Emulex 10 GbE                                         | 95Y3766                          |                                  |

Tabelle 15. Teileliste für Typ 7160 (Forts.)

### Verbrauchsmaterial

Verbrauchsmaterial fällt nicht unter den Freiwilligen IBM Herstellerservice. Die folgenden Verbrauchsmaterialien können im Einzelhandel bezogen werden.

Tabelle 16. Verbrauchsmaterial, Typ 7160

| Index | Beschreibung                         | Artikelnummer |
|-------|--------------------------------------|---------------|
| 11    | ServeRAID-M5110-Series, Batteriesatz | 81Y4491       |

Gehen Sie wie folgt vor, um Verbrauchsmaterial zu bestellen:

**Anmerkung:** An der IBM Website werden regelmäßig Aktualisierungen vorgenommen. Die tatsächliche Vorgehensweise weicht möglicherweise geringfügig von der Beschreibung im vorliegenden Dokument ab.

- 1. Rufen Sie die folgende Webseite auf: http://www.ibm.com.
- 2. Wählen Sie im Menü Products den Eintrag Upgrades, accessories & parts.
- **3**. Klicken Sie auf **Obtain maintenance parts** und befolgen Sie anschließend die Anweisungen für die Teilebestellung im Einzelhandel.

Bei Fragen zur Bestellung wählen Sie die auf der Seite für im Einzelhandel erhältliche Teile verzeichnete gebührenfreie Telefonnummer oder nehmen Kontakt mit Ihrem IBM Ansprechpartner vor Ort auf.

### Strukturteile

Strukturteile fallen nicht unter den Freiwilligen IBM Herstellerservice.

Tabelle 17. Strukturteile, Typ 7160

| Index | Beschreibung                            | Teilenummer |
|-------|-----------------------------------------|-------------|
| 1     | Obere Abdeckung 00D4437                 |             |
| 2     | Netzteilgehäuse, redundant              | 00D4444     |
| 2     | Netzteilgehäuse, fest                   | 00D4445     |
| 4     | Abdeckblende, Netzteil 1U               | 49Y4821     |
| 13    | Gehäuse (3,5-Zoll ohne Frontblende)     | 00D4433     |
| 13    | Gehäuse (2,5-Zoll ohne Frontblende)     | 00D4440     |
| 14    | Abdeckblende, optisches Laufwerk        | 00D4436     |
| 17    | Frontblende, 3,5-Zoll 00D4447           |             |
| 18    | Frontblende, 2,5-Zoll 00D4448           |             |
| 19    | Abdeckblende, 3,5-Zoll-Simple-Swap      | 69Y5368     |
| 19    | Abdeckblende, 3,5-Zoll-Hot-Swap 69Y5364 |             |
| 22    | EMV-Abdeckblende 44T2248                |             |
| 27    | Luftführung                             | 00D4439     |
|       | 240-VA-Sicherheitsabdeckung             | 00D4435     |
|       | EIA-Bausatz                             | 00D4438     |
|       | Abdeckblende, DIMM                      | 81Y4297     |
|       | Satz mit verschiedenen Teilen           | 00D4446     |
|       | Satz mit statischen Schienen            | 94Y6790     |

Rufen Sie die Adresse http://www.ibm.com auf, um ein Strukturteil zu bestellen.

Bei Fragen zur Bestellung wählen Sie die auf der Seite für im Einzelhandel erhältliche Teile verzeichnete gebührenfreie Telefonnummer oder nehmen Kontakt mit Ihrem IBM Ansprechpartner vor Ort auf.

### Netzkabel

Zu Ihrer Sicherheit wird Ihnen zusammen mit diesem Produkt ein Netzkabel mit geerdetem Anschlussstecker zur Verfügung gestellt. Verwenden Sie Netzkabel und Netzstecker immer in Verbindung mit einer ordnungsgemäß geerdeten Steckdose, um eine Gefährdung durch Stromschlag zu vermeiden.

#### Netzkabel

In den Vereinigten Staaten und in Kanada verwendete Netzkabel wurden von anerkannten Testlabors (Underwriter's Laboratories (UL) in den USA und Canadian Standards Association (CSA) in Kanada) registriert und geprüft.

Für Einheiten, die bei 115 Volt betrieben werden sollen, gilt: Verwenden Sie ein von UL registriertes und von CSA geprüftes Kabelset, das aus einem höchstens 5 Meter

langen Kabel des Typs SVT oder SJT mit drei 18 AWG (mindestens) Adern sowie einem geerdeten 15 A und 125 V Stecker mit parallelen Steckerklingen (Parallel Blade) besteht.

Für Einheiten, die mit 230 Volt betrieben werden sollen, gilt (Nutzung in den Vereinigten Staaten): Verwenden Sie ein von UL registriertes und von CSA geprüftes Kabelset, das aus einem höchstens 5 Meter langen Kabel des Typs SVT oder SJT mit drei 18 AWG (mindestens) Adern sowie einem geerdeten 15 A und 250 V Stecker mit waagerechten Steckerklingen (Tandem Blade) besteht.

Einheiten, die (außerhalb der USA) mit 230 Volt betrieben werden: Verwenden Sie ein Kabelset mit geerdetem Netzanschlussstecker. Das Kabelset sollte über die jeweiligen Sicherheitsgenehmigungen des Landes verfügen, in dem das Gerät installiert wird.

| Teilenummer für<br>Netzkabel | Verwendung in folgenden Ländern und Regionen                                                                                                    |  |
|------------------------------|----------------------------------------------------------------------------------------------------|--|
| 39M5206                      | China                                                                                                    |  |
| 39M5102                      | Australien, Fidschi, Kiribati, Nauru, Neuseeland, Papua-Neugui-<br>nea                                                                                                    |  |
| 39M5123                      | <ul> <li>Afghanistan, Ägypten, Albanien, Algerien, Andorra, Angola,<br/>Äquatorialguinea, Armenien, Aserbaidschan, Äthiopien, Belgien,<br/>Benin, Bosnien-Herzegowina, Bulgarien, Burkina Faso, Burundi,<br/>Cote D'Ivoire (Elfenbeinküste), Dahomey, Deutschland, Dschibuti,<br/>Eritrea, Estland, Finnland, Frankreich, Französisch-Guyana, Fran-<br/>zösisch-Polynesien, Griechenland, Guadeloupe, Guinea, Guinea-<br/>Bissau, Indonesien, Iran, Island, Jugoslawien (Föderative<br/>Republik), Kambodscha, Kamerun, Kap Verde, Kasachstan,<br/>Kirgisien, Komoren, Kongo (Demokratische Republik), Kongo<br/>(Republik), Kroatien (Republik), Laos (Demokratische Volksrepu-<br/>blik), Lettland, Libanon, Litauen, Luxemburg, Madagaskar, Mali,<br/>Marokko, Martinique, Mauretanien, Mauritius, Mayotte, Mazedo-<br/>nien (ehemalige jugoslawische Republik), Moldau (Republik),<br/>Monaco, Mongolei, Mosambik, Neukaledonien, Niederlande, Ni-<br/>ger, Norwegen, Obervolta, Österreich, Polen, Portugal, Réunion,<br/>Ruanda, Rumänien, Russische Föderation, São Tomé und<br/>Príncipe, Saudi-Arabien, Schweden, Senegal, Serbien, Slowakei,<br/>Slowenien (Republik), Somalia, Spanien, Suriname, Syrien (Arabi-<br/>sche Republik), Tadschikistan, Tahiti, Togo, Tschad, Tschechische<br/>Republik, Tunesien, Türkei, Turkmenistan, Ukraine, Ungarn, Us-<br/>bekistan, Vanuatu, Vietnam, Wallis und Futuna, Weißrussland,<br/>Zaire, Zentralafrikanische Republik</li> </ul> |  |
| 39M5130                      | Dänemark                                                                                                    |  |
| 39M5144                      | Bangladesch, Lesotho, Macao, Malediven, Namibia, Nepal, Pakis-<br>tan, Samoa, Südafrika, Sri Lanka, Swasiland, Uganda                                                                                                    |  |

Netzkabel für bestimmte Länder oder Regionen sind üblicherweise nur in diesen Ländern und Regionen erhältlich.

| Teilenummer für<br>Netzkabel | Verwendung in folgenden Ländern und Regionen                                                                                                    |
|------------------------------|----------------------------------------------------------------------------------------------------|
| 39M5151                      | Abu Dhabi, Bahrain, Botswana, Brunei Darussalam, Kanalinseln,<br>China (Sonderverwaltungsregion Hongkong), Zypern, Dominica,<br>Gambia, Ghana, Grenada, Irak, Irland, Jordanien, Kenia, Kuwait,<br>Liberia, Malawi, Malaysia, Malta, Myanmar (Burma), Nigeria,<br>Oman, Polynesien, Katar, Saint Kitts und Nevis, Saint Lucia,<br>Saint Vincent und Grenadinen, Seychellen, Sierra Leone, Singa-<br>pur, Sudan, Tansania (Vereinigte Republik), Trinidad und Tobago,<br>Vereinigte Arabische Emirate (Dubai), Vereinigtes Königreich, Je-<br>men, Sambia, Simbabwe |
| 39M5158                      | Liechtenstein, Schweiz                                                                                                    |
| 39M5165                      | Chile, Italien, Libyen                                                                                                    |
| 39M5172                      | Israel                                                                                                    |
| 39M5095                      | 220 - 240 V<br>Antigua und Barbuda, Aruba, Bahamas, Barbados, Belize,<br>Bermuda, Bolivien, Caicosinseln, Costa Rica, Dominikanische Re-<br>publik, Ecuador, El Salvador, Guam, Guatemala, Haiti, Honduras,<br>Jamaika, Kaimaninseln, Kanada, Kolumbien, Kuba, Mexiko, Mik-<br>ronesien (Föderierte Staaten), Nicaragua, Niederländische Antil-<br>len, Panama, Peru, Philippinen, Saudi-Arabien, Taiwan, Thailand,<br>USA, Venezuela                                                                                                    |
| 39M5076                      | 110 - 120 V<br>Antigua und Barbuda, Aruba, Bahamas, Barbados, Belize,<br>Bermuda, Bolivien, Caicosinseln, Costa Rica, Dominikanische Re-<br>publik, Ecuador, El Salvador, Guam, Guatemala, Haiti, Honduras,<br>Jamaika, Kaimaninseln, Kanada, Kolumbien, Kuba, Mexiko, Mik-<br>ronesien (Föderierte Staaten), Nicaragua, Niederländische Antil-<br>len, Panama, Peru, Philippinen, Saudi-Arabien, Taiwan, Thailand,<br>USA, Venezuela                                                                                                    |
| 39M5219                      | Korea (Demokratische Volksrepublik), Korea (Republik)                                                                                                    |
| 39M5199                      | Japan                                                                                                    |
| 39M5226                      | Indien                                                                                                    |
| 39M5240                      | Brasilien                                                                                                    |

## Kapitel 6. Komponenten entfernen und austauschen

Austauschbare Komponenten bestehen aus Verbrauchsmaterial, Strukturteilen und durch den Kundendienst austauschbaren Funktionseinheiten (Field Replaceable Units - FRUs).

- Verbrauchsmaterial: Für den Kauf und den Austausch von Verbrauchsmaterial (Komponenten wie Batterien und Druckkopfpatronen, die über eine begrenzte Nutzungszeit verfügen) ist der Kunde verantwortlich. Wenn IBM Verbrauchsmaterial auf Ihre Anforderung hin für Sie bezieht oder installiert, fallen dafür Gebühren an.
- **Strukturteile:** Für den Kauf und den Austausch von Strukturteilen (Komponenten wie Gehäuse, obere Abdeckung und Frontblende) ist der Kunde verantwortlich. Wenn IBM eine Strukturkomponente auf Ihre Anforderung hin für Sie bezieht oder installiert, fallen dafür Gebühren an.
- **FRUs:** FRUs dürfen nur von qualifizierten Kundendiensttechnikern installiert werden, sofern Sie nicht als durch den Kunden austauschbare Funktionseinheiten (Customer Replaceable Units CRUs) gekennzeichnet sind.
  - CRUs (Customer Replaceable Units, durch den Kunden austauschbare Funktionseinheiten) der Stufe 1: Für den Austausch von CRUs der Stufe 1 ist der Kunde verantwortlich. Wenn IBM eine CRU der Stufe 1 auf Ihre Anforderung hin für Sie installiert, fallen dafür Gebühren an.
  - CRUs (Customer Replaceable Units, durch den Kunden austauschbare Funktionseinheiten) der Stufe 2: Eine CRU der Stufe 2 können Sie entweder selbst installieren oder von IBM im Rahmen des Typs von Herstellerservice, der für Ihren Server gilt, ohne Zusatzkosten installieren lassen.

Anweisungen zur Bestimmung, ob eine Komponente ein Verbrauchsmaterial, ein Strukturteil oder eine FRU ist, die nur von einem Kundendiensttechniker ausgetauscht werden darf, finden Sie in Kapitel 5, "Teileliste für IBM System x3530 M4 Typ 7160", auf Seite 297.

Informationen zu den Bedingungen des Herstellerservice finden Sie im Dokument *Informationen zum Herstellerservice*, das mit dem Server geliefert wird.

Weitere Informationen zum Anfordern von Service und Unterstützung finden Sie im Abschnitt "Hilfe und technische Unterstützung anfordern", auf Seite 411.

### Installationsrichtlinien

Achtung: Statische Elektrizität, die beim Serverstart an interne Serverkomponenten abgeleitet wird, führt möglicherweise dazu, dass das System gestoppt wird, was zu einem Datenverlust führen könnte. Verwenden Sie zur Vermeidung dieses Problems immer ein Antistatikarmband oder ein anderes Erdungssystem, wenn Sie Hot-Swap-Einheiten entfernen oder installieren.

Lesen Sie vor der Installation von Zusatzeinrichtungen die folgenden Informationen:

- Lesen Sie die Sicherheitsinformationen im Abschnitt sowie die Richtlinien im Abschnitt "Umgang mit aufladungsempfindlichen Einheiten" auf Seite 37. Wenn Sie diese Informationen beachten, können Sie gefahrlos arbeiten.
- Stellen Sie sicher, dass die von Ihnen installierten Einheiten unterstützt werden.
- Stellen Sie sicher, dass die von Ihnen installierten Einheiten unterstützt werden. Eine Liste der unterstützten Zusatzeinrichtungen für den Server finden Sie unter http://www.ibm.com/systems/info/x86servers/serverproven/compat/us/.
- Wenn Sie Ihren neuen Server installieren, sollten Sie die Gelegenheit nutzen und die neuesten Firmwareaktualisierungen herunterladen und installieren. Damit stellen Sie sicher, dass sämtliche bekannten Probleme behoben sind und das Leistungspotenzial Ihres Servers voll ausgeschöpft werden kann. Rufen Sie die Adresse http://www.ibm.com/support/fixcentral/ auf, um Firmwareaktualisierungen für Ihren Server herunterzuladen.

**Wichtig:** Für einige Clusterlösungen sind bestimmte Codeversionen oder koordinierte Code-Aktualisierungen erforderlich. Wenn die Einheit Teil einer Clusterlösung ist, stellen Sie sicher, dass die aktuelle Codeversion für die Clusterlösung unterstützt wird, bevor Sie den Code aktualisieren.

Weitere Informationen zu den Tools zum Aktualisieren, Verwalten und Implementieren von Firmware finden Sie im ToolsCenter für System x und BladeCenter unter der Adresse http://publib.boulder.ibm.com/infocenter/toolsctr/v1r0/ index.jsp.

- Stellen Sie vor der Installation von Zusatzeinrichtungen sicher, dass der Server ordnungsgemäß funktioniert. Starten Sie den Server und prüfen Sie, ob das Betriebssystem startet (sofern installiert) oder ob der Fehlercode 19990305 angezeigt wird, der darauf hinweist, dass kein Betriebssystem gefunden wurde, der Server jedoch ordnungsgemäß funktioniert. Wenn der Server nicht ordnungsgemäß funktioniert, lesen Sie die Informationen im Abschnitt "DSA-Preboot-Diagnoseprogramme ausführen" auf Seite 139 zum Ausführen der Diagnoseprogramme.
- Befolgen Sie im Bereich des Geräts die üblichen Ordnungsregeln. Bewahren Sie Abdeckungen und andere Teile, die entfernt wurden, an einem sicheren Ort auf.
- Heben Sie keinen Gegenstand an, der zu schwer für Sie ist. Wenn Sie einen schweren Gegenstand anheben müssen, beachten Sie die folgenden Vorsichtsmaßnahmen:
  - Sorgen Sie für sicheren Stand.
  - Vermeiden Sie eine einseitige körperliche Belastung.
  - Heben Sie den Gegenstand langsam hoch. Vermeiden Sie beim Hochheben abrupte und insbesondere Drehbewegungen.
  - Heben Sie den Gegenstand, indem Sie sich mit den Beinmuskeln aufrichten bzw. nach oben drücken; dadurch verringert sich die Muskelspannung im Rücken.
- Stellen Sie sicher, dass genügend ordnungsgemäß geerdete Schutzkontaktsteckdosen für den Server, den Bildschirm und die anderen Einheiten vorhanden sind.
- Sichern Sie alle wichtigen Daten, bevor Sie Änderungen an den Plattenlaufwerken vornehmen.
- Halten Sie einen kleinen Schlitzschraubendreher bereit.
- Um die Fehleranzeigen auf der Systemplatine und an den internen Komponenten sehen zu können, müssen Sie den Server am Netzstrom angeschlossen lassen.
- Zum Installieren oder Wiedereinbauen von Hot-Swap-Netzteilen, Hot-Swap-Lüftern oder Hot-Plug-USB-Einheiten müssen Sie den Server nicht ausschalten. Sie müssen den Server jedoch ausschalten, bevor Sie Adapterkabel entfernen oder installieren, und Sie müssen den Server von der Stromquelle trennen, bevor Sie eine Adapterkarte entfernen oder installieren.
- Bei blauen Stellen an einer Komponente handelt es sich um Kontaktpunkte, an denen Sie die Komponente greifen können, um sie aus dem Server zu entfernen oder im Server zu installieren, um eine Verriegelung zu öffnen oder zu schließen, usw.
- Eine orange gekennzeichnete Komponente oder ein orangefarbenes Etikett auf oder in der N\u00e4he einer Komponente weisen darauf hin, dass die Komponente Hot-Swap-f\u00e4hig ist. Dies bedeutet, dass Sie die Komponente entfernen bzw. installieren k\u00f6nnen, w\u00e4hrend der Server in Betrieb ist, sofern Server und Betriebssystem die Hot-Swap-Funktion unterst\u00fctzen. (Orange kann auch auf Kontaktpunkte an Hot-Swap-Komponenten hinweisen.) Lesen Sie die Anweisungen zum Entfernen und Einbauen von Hot-Swap-Komponenten, um Informationen zu weiteren Ma\u00dfnahmen zu erhalten, die Sie m\u00f6glicherweise ergreifen m\u00fcssen, bevor Sie die Komponente entfernen oder installieren k\u00f6nnen.
- Installieren Sie nach Beendigung der Arbeiten am Server alle Sicherheitsabdeckungen und Verkleidungen, schließen Sie die Erdungskabel wieder an, und befestigen Sie alle Warnhinweise und Schilder.

# Richtlinien für Systemzuverlässigkeit

Um eine ordnungsgemäße Systemkühlung und Systemzuverlässigkeit zu gewährleisten, stellen Sie Folgendes sicher:

- In bzw. an jeder Laufwerkposition ist ein Laufwerk oder eine Abdeckblende sowie eine EMV-Abschirmung (elektromagnetische Verträglichkeit) installiert.
- Wenn der Server über eine redundante Stromversorgung verfügt, ist in jeder Netzteilposition ein Netzteil installiert.
- Um den Server herum ist genügend Platz frei, damit das Kühlungssystem des Servers einwandfrei funktioniert. Lassen Sie ca. 5 cm Abstand vor und hinter dem Server frei. Stellen Sie keine Gegenstände vor die Lüfter. Damit eine ordnungsgemäße Kühlung und Luftzirkulation sichergestellt sind, bringen Sie vor dem Einschalten des Servers die Abdeckung wieder an.
- Sie haben die Anweisungen zur Verkabelung befolgt, die im Lieferumfang von Zusatzadaptern enthalten sind.
- Sie haben einen fehlerhaften Lüfter innerhalb von 48 Stunden ersetzt.
- Sie haben ein Hot-Swap-Laufwerk innerhalb von zwei Minuten nach dem Ausbauen ersetzt.
- Sie haben den Server nicht ohne installierte Luftführungen in Betrieb gesetzt. Andernfalls kann ein Überhitzen des Mikroprozessors die Folge sein.

# Umgang mit aufladungsempfindlichen Einheiten

**Achtung:** Eine statische Aufladung kann den Server und andere elektronische Einheiten beschädigen. Lassen Sie deshalb aufladungsempfindliche Einheiten bis zu ihrer Installation in ihren antistatischen Schutzhüllen.

Beachten Sie die folgenden Vorsichtsmaßnahmen, um eine mögliche Beschädigung durch elektrostatische Entladung zu reduzieren:

- Begrenzen Sie Ihre Bewegungen. Durch Bewegungen kann sich eine statische Aufladung um Sie herum bilden.
- Gehen Sie sorgsam mit der Einheit um, halten Sie sie an ihren Kanten oder am Rahmen.
- Berühren Sie keine Lötstellen, Kontaktstifte oder offen liegende Schaltlogik.
- Lassen Sie die Einheit nicht an einer Stelle liegen, an der andere Personen auf sie zugreifen und sie beschädigen können.
- Berühren Sie mit der Einheit, während diese sich noch in der antistatischen Schutzhülle befindet, mindestens zwei Sekunden lang ein unlackiertes Metallteil am Server. Dadurch wird statische Aufladung von der Schutzhülle und von Ihnen abgeleitet.
- Nehmen Sie die Einheit aus der Schutzhülle und installieren Sie sie direkt im Server, ohne sie vorher abzusetzen. Sollte es erforderlich sein, die Einheit abzusetzen, legen Sie sie in die antistatische Schutzhülle zurück. Legen Sie die Einheit nicht auf der Serverabdeckung oder auf einer Metalloberfläche ab.
- Gehen Sie mit Einheiten bei kalter Witterung besonders vorsichtig um. Durch das Heizen wird die Luftfeuchtigkeit im Raum verringert, und elektrostatische Ladung tritt vermehrt auf.

## Einheit oder Komponente einsenden

Wenn Sie angewiesen werden, eine Einheit oder eine Komponente einzusenden, befolgen Sie genau die Verpackungsanweisungen und verwenden Sie das gelieferte Verpackungsmaterial.

# Interne Kabelführung

Dieser Abschnitt enthält Informationen darüber, wie beim Installieren bestimmter Komponenten im Server die Kabel verlegt werden müssen.

Weitere Informationen zu den Anforderungen für Kabel und Verbindungseinheiten finden Sie in der Dokumentation, die mit diesen Einheiten geliefert wird.

Achtung: Wenn Sie beim Installieren oder Entfernen des Kabels nicht vorsichtig vorgehen, können die Anschlüsse auf der Systemplatine beschädigt werden. Bei einer Beschädigung der Anschlüsse muss möglicherweise die Systemplatine ausgetauscht werden.

# Allgemeines

In den folgenden Abbildungen ist die Verkabelung für das optionale optische Laufwerk mit verschiedenen Netzteilmodellen dargestellt:

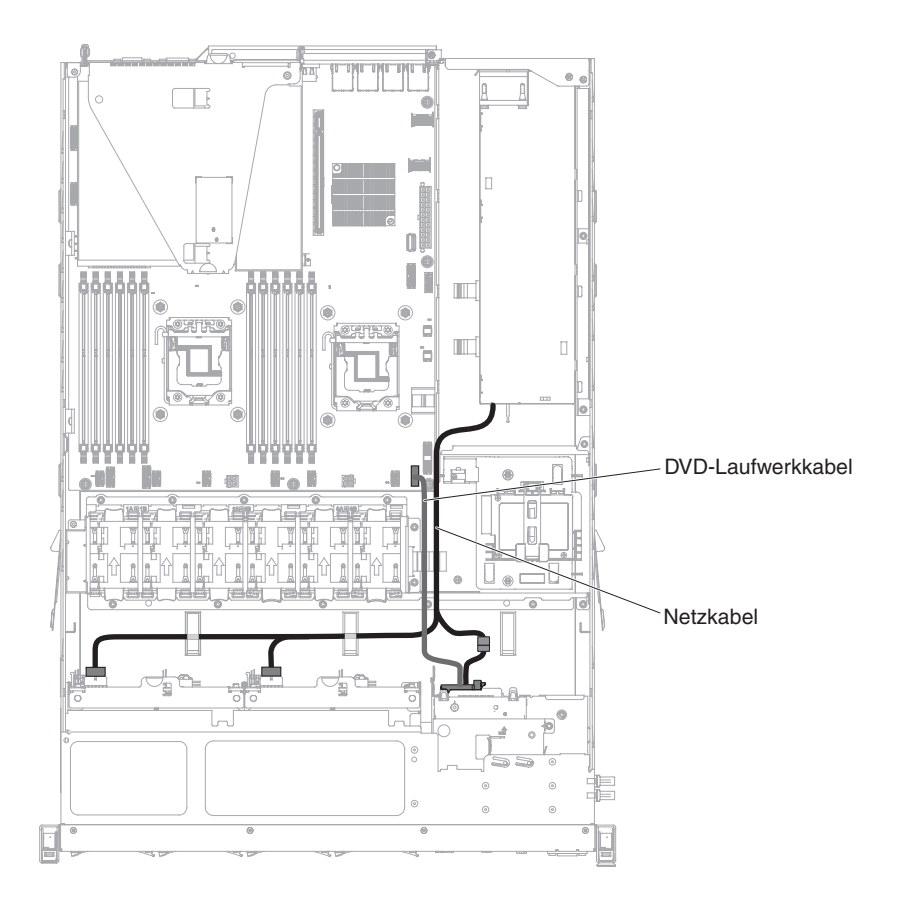

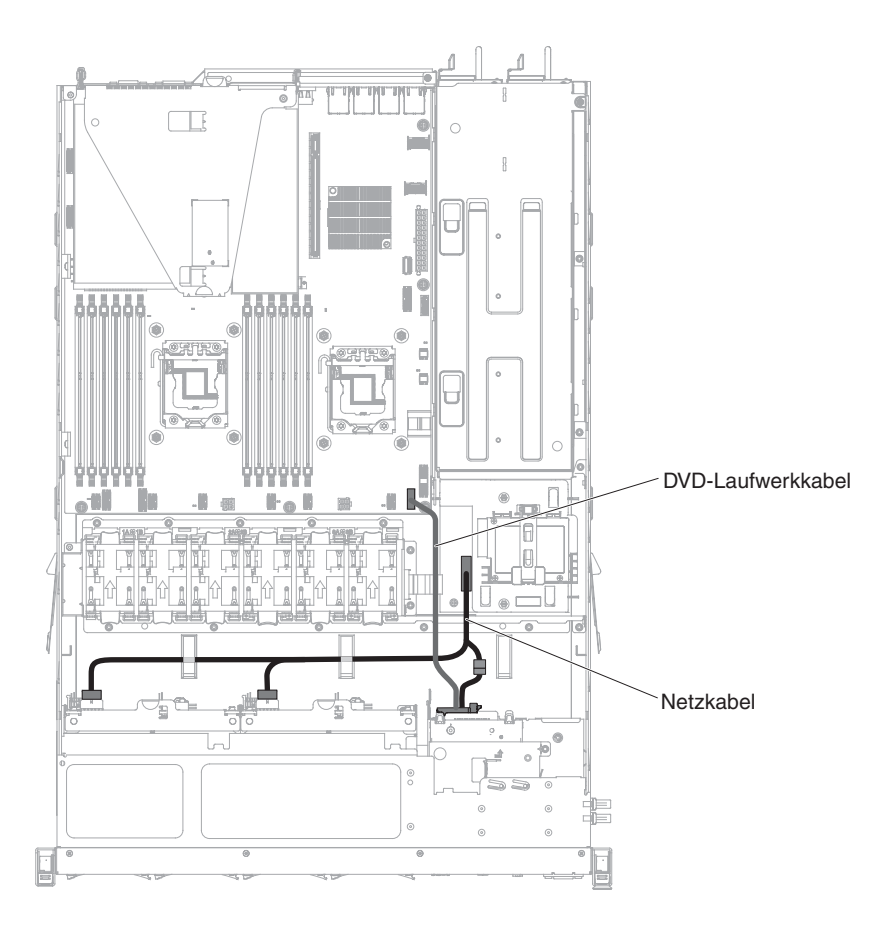

Achtung: Wenn das Kabel des optischen Laufwerks nicht richtig von der Systemplatine abgezogen wird, kann dadurch der Anschluss auf der Systemplatine beschädigt werden. Bei einer Beschädigung des Anschlusses muss die Systemplatine möglicherweise ausgetauscht werden.

In den folgenden Abbildungen ist jeweils die Verkabelung für die Interposerkartenbaugruppe für Modelle mit festen und redundanten Netzteilen dargestellt:

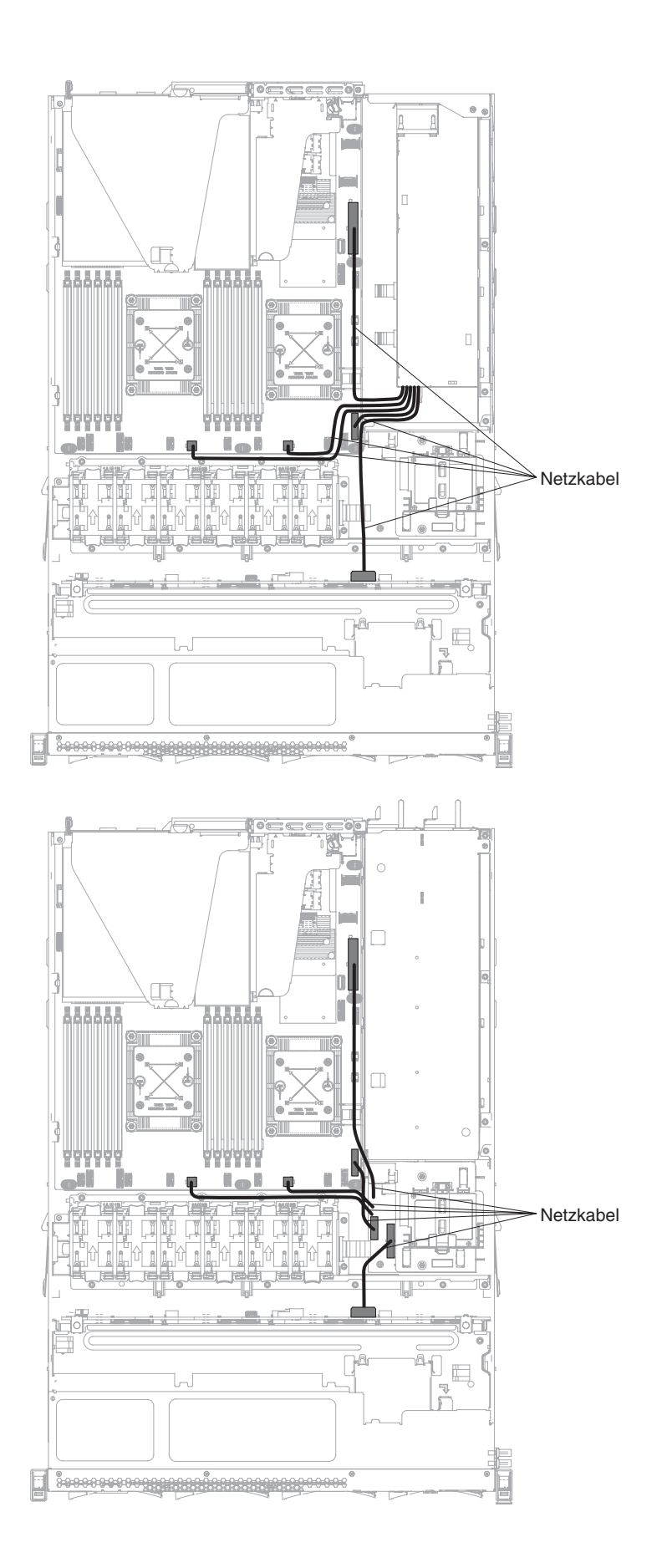

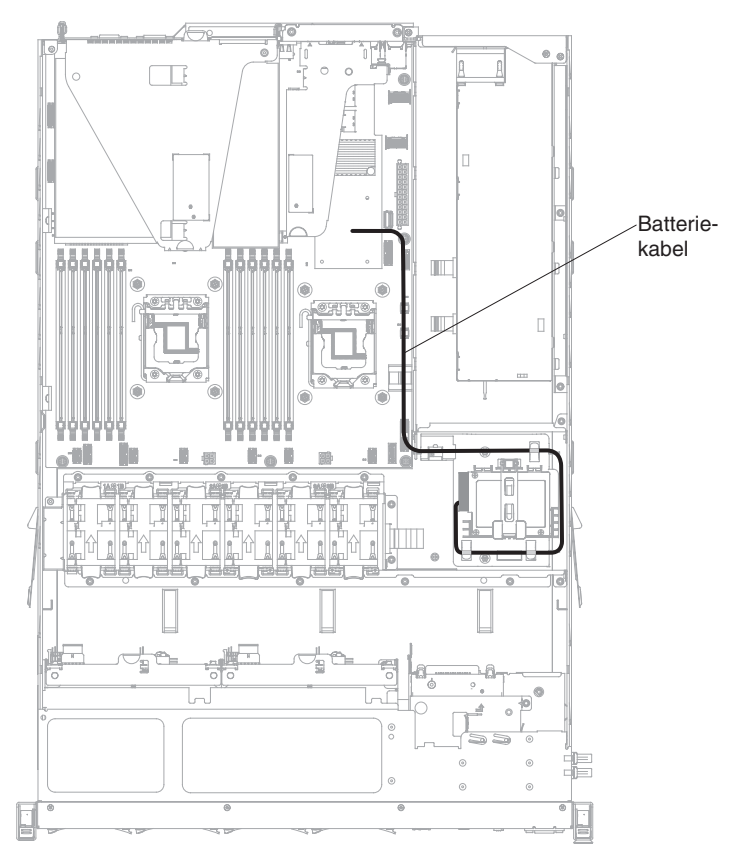

In der folgenden Abbildung ist die Verkabelung für die ferne Installation der RAID-Batterie im Server dargestellt.

## Kabelverbindung für 2,5-Zoll-Festplattenlaufwerk

### Modell mit 4 Laufwerken:

In den folgenden Abbildungen ist die Verkabelung für das Modell mit den Positionen für 4x2,5-Zoll-Hot-Swap-Laufwerke dargestellt:

In der folgenden Abbildung ist die Verkabelung für das Konfigurationskabel im Server dargestellt:

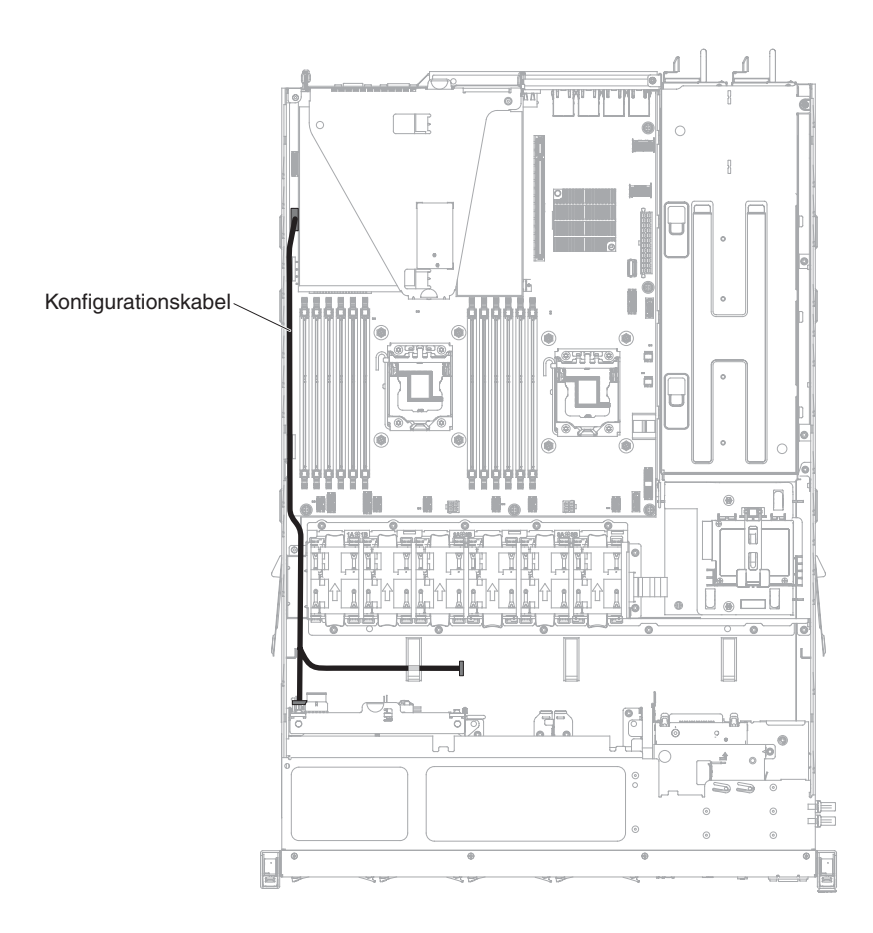

In der folgenden Abbildung ist die Verkabelung für das Netzkabel im Server dargestellt:

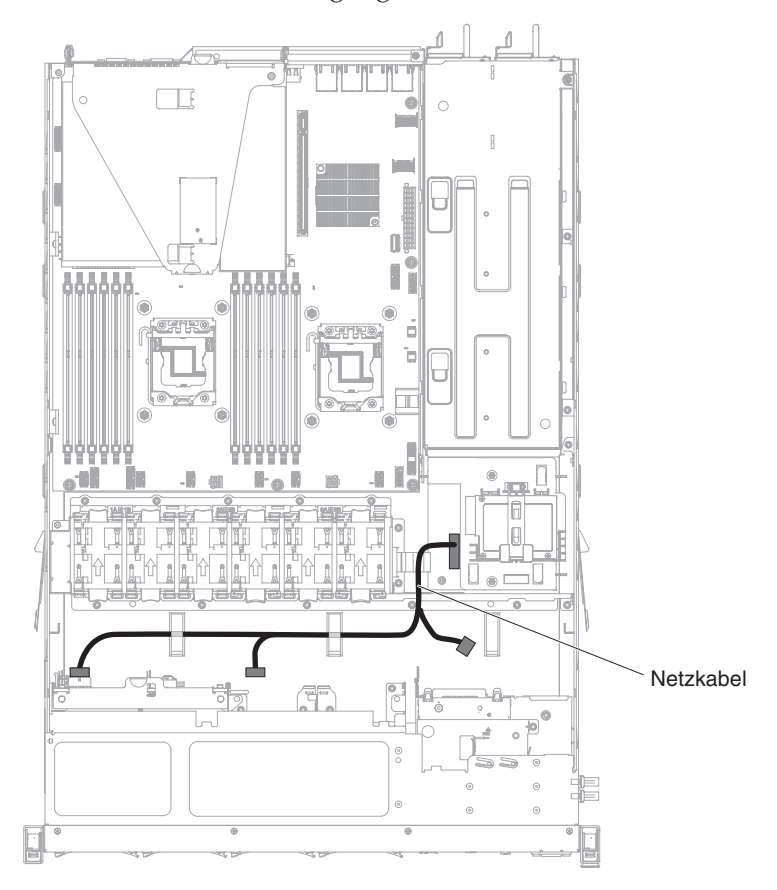

Redundantes Stromversorgungsmodell:

Festes Stromversorgungsmodell:

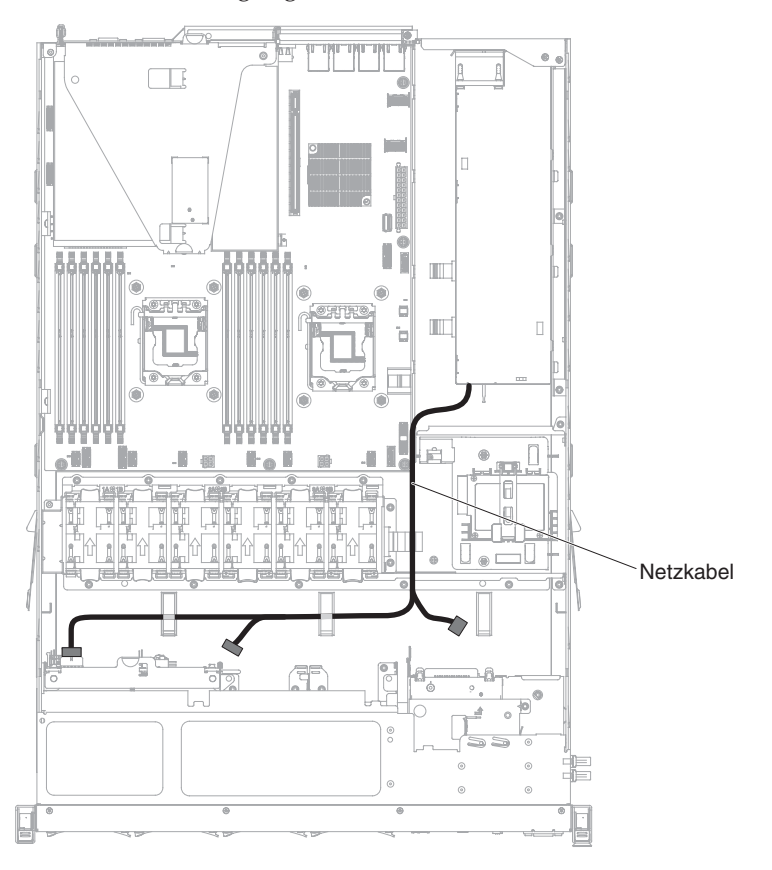

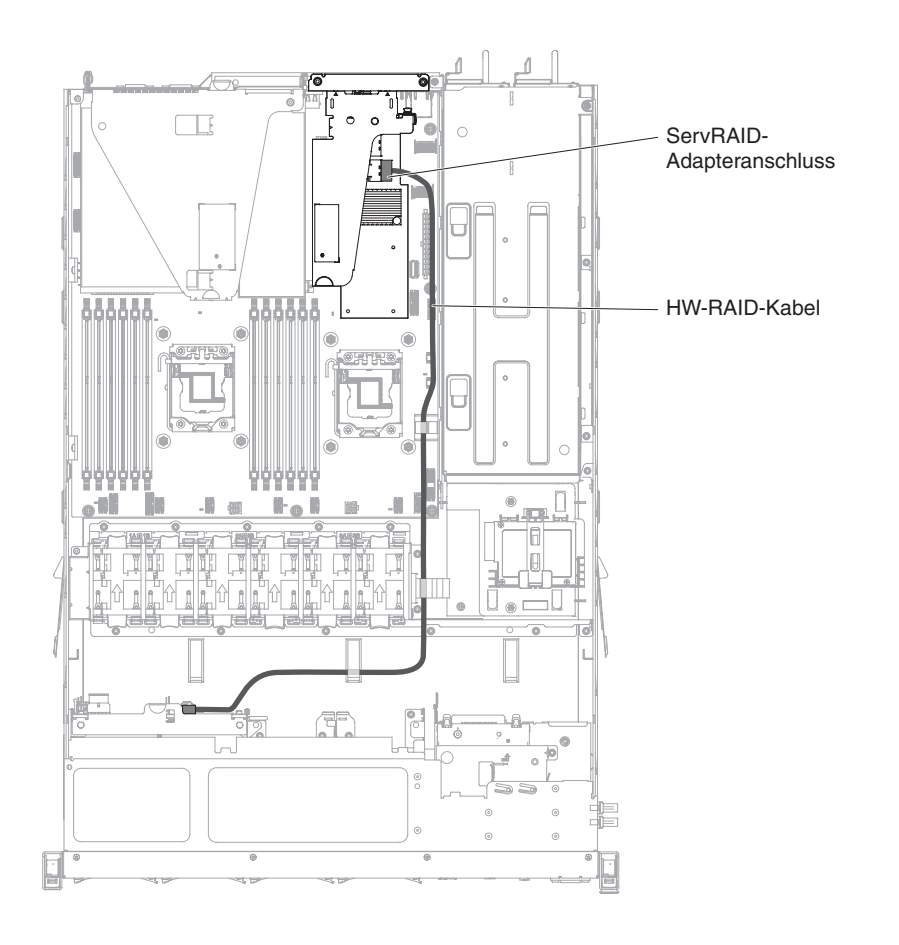

In der folgenden Abbildung ist die Verkabelung für das Hardware-RAID-Kabel im Server dargestellt:

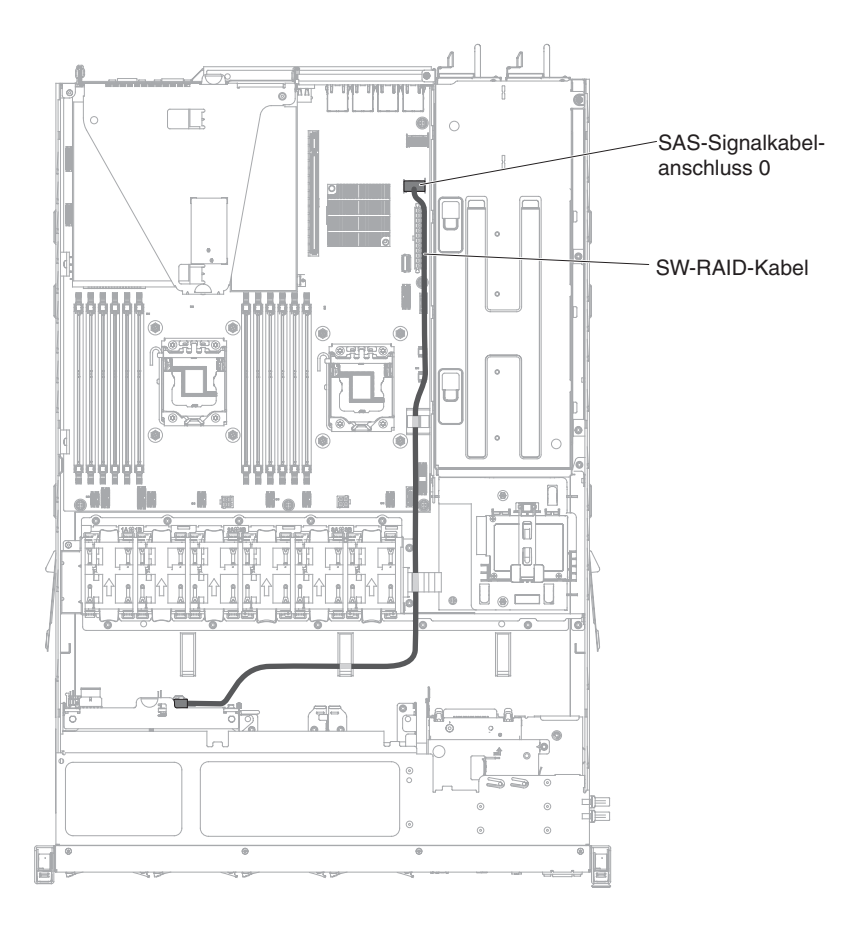

In der folgenden Abbildung ist die Verkabelung für das Software-RAID-Kabel im Server dargestellt:

#### Modell für 8 Laufwerke:

In den folgenden Abbildungen ist die Verkabelung für das Modell mit den zwei 4x2,5-Zoll-Hot-Swap-Laufwerken dargestellt:

In der folgenden Abbildung ist die Verkabelung für das Konfigurationskabel im Server dargestellt:

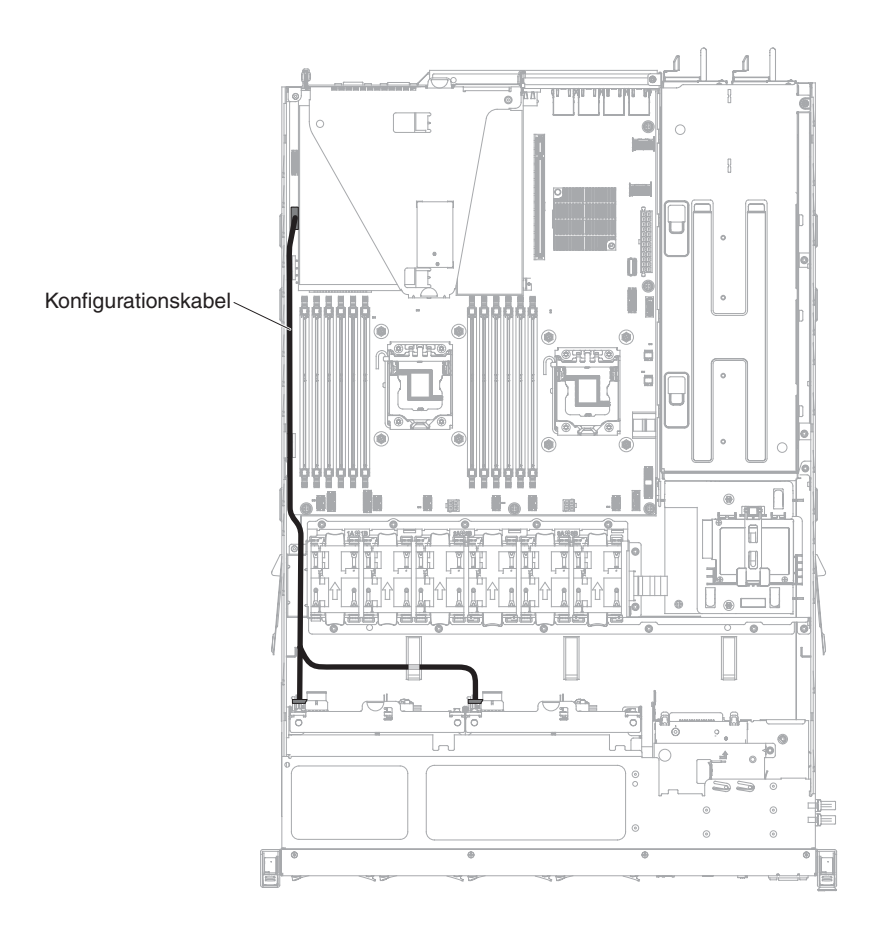

In der folgenden Abbildung ist die Verkabelung für das Netzkabel im Server dargestellt:

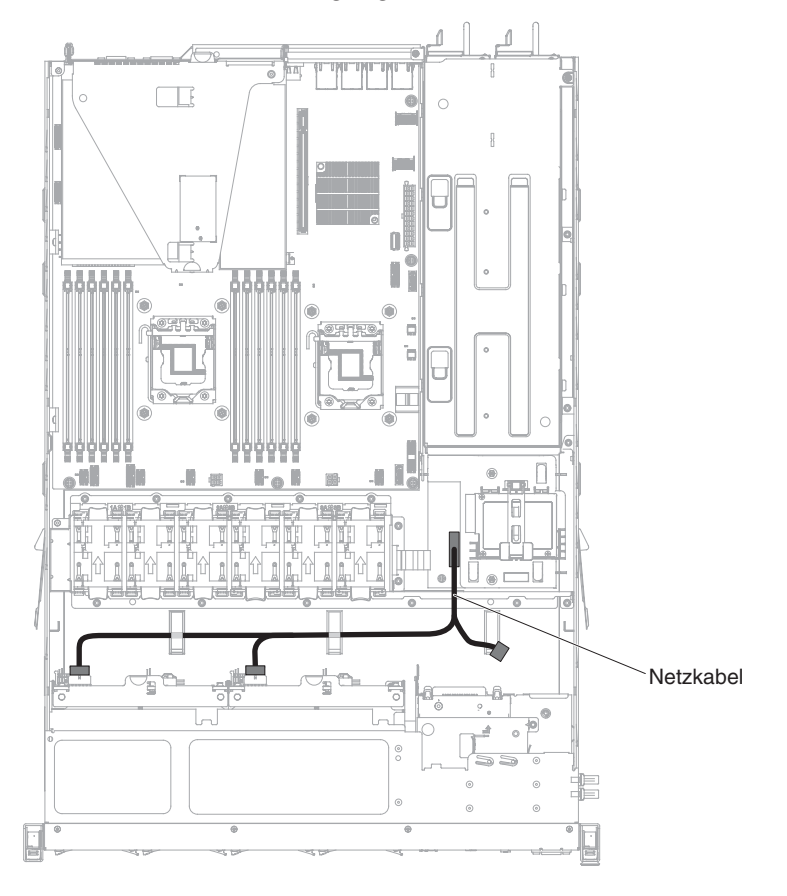

Redundantes Stromversorgungsmodell:

Festes Stromversorgungsmodell:

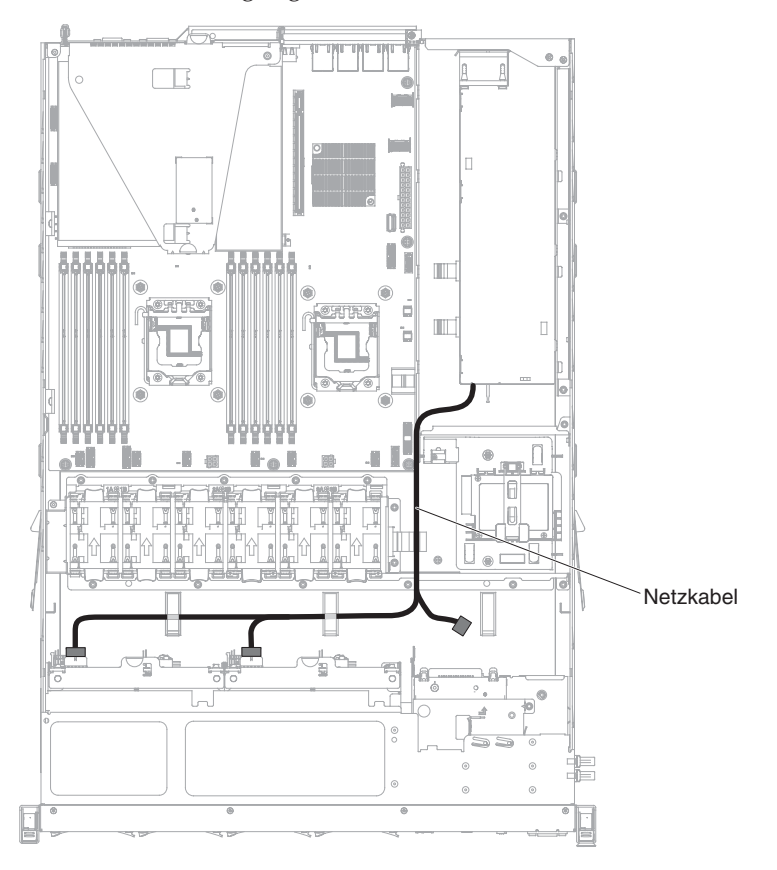

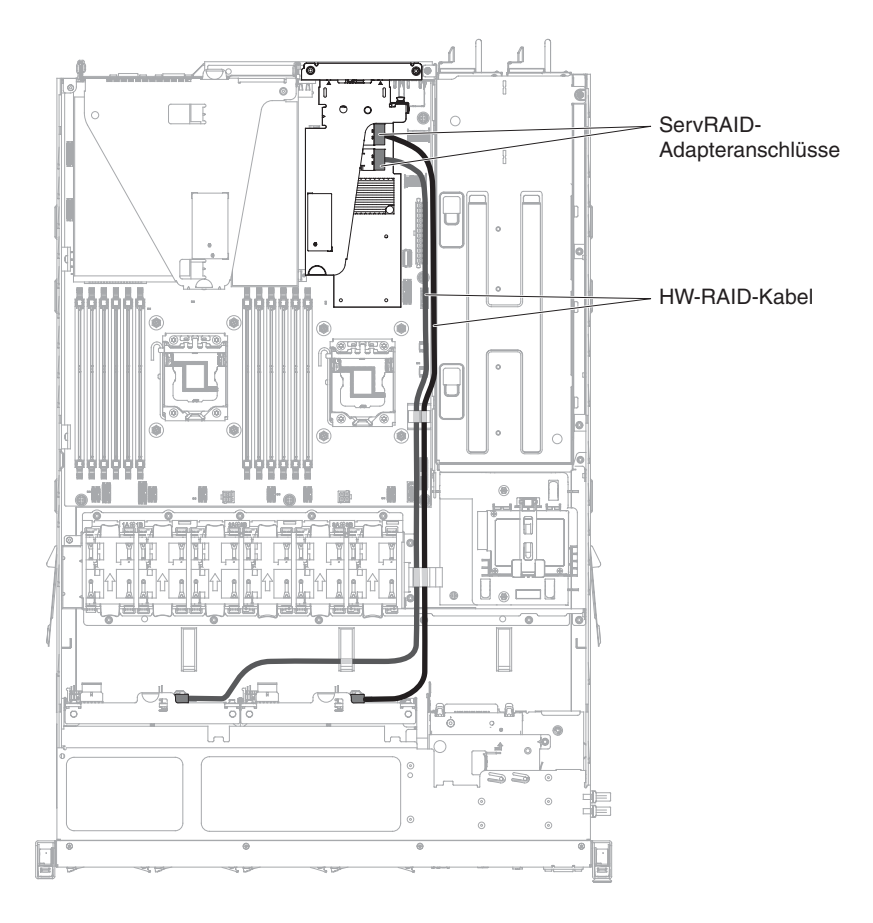

In der folgenden Abbildung ist die Verkabelung für das Hardware-RAID-Kabel im Server dargestellt:

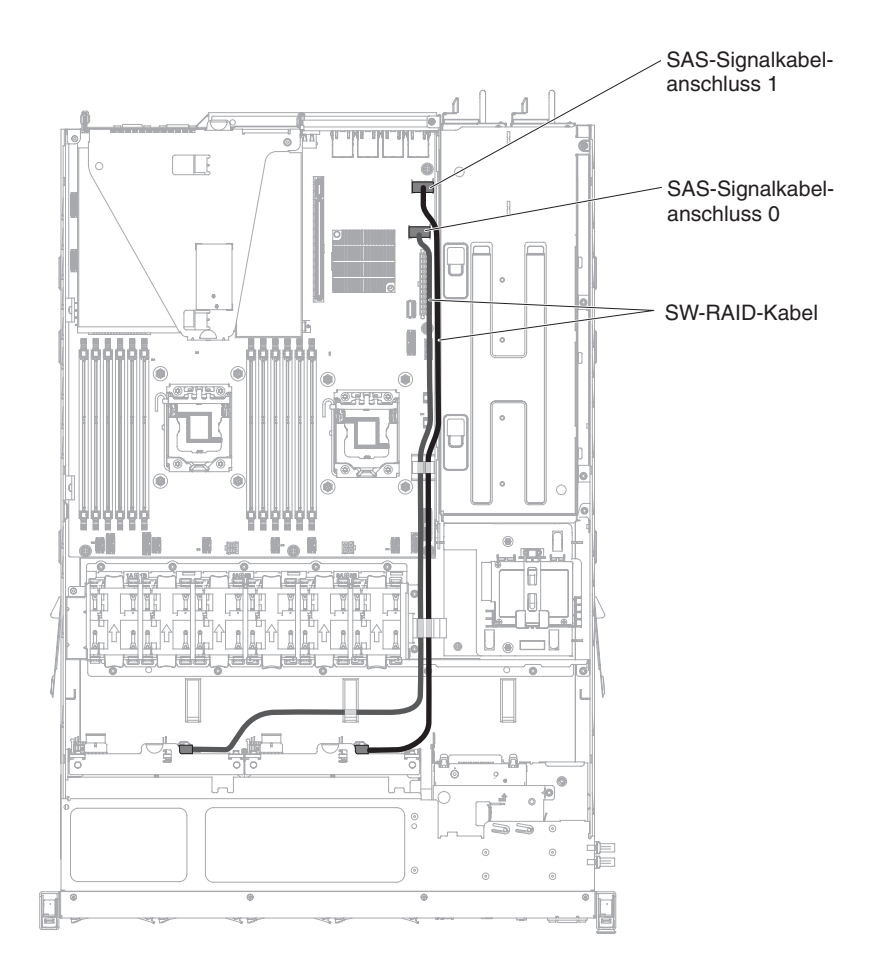

In der folgenden Abbildung ist die Verkabelung für das Software-RAID-Kabel im Server dargestellt:

## Kabelverbindung für 3,5-Zoll-Festplattenlaufwerk

### Hot-Swap-fähiges 3,5-Zoll-Modell:

In den folgenden Abbildungen ist die Verkabelung für die Rückwandplatine für 4x3,5-Zoll-Hot-Swap-SATA/SAS-Laufwerke dargestellt:

In der folgenden Abbildung ist die Verkabelung für das Konfigurationskabel im Server dargestellt:

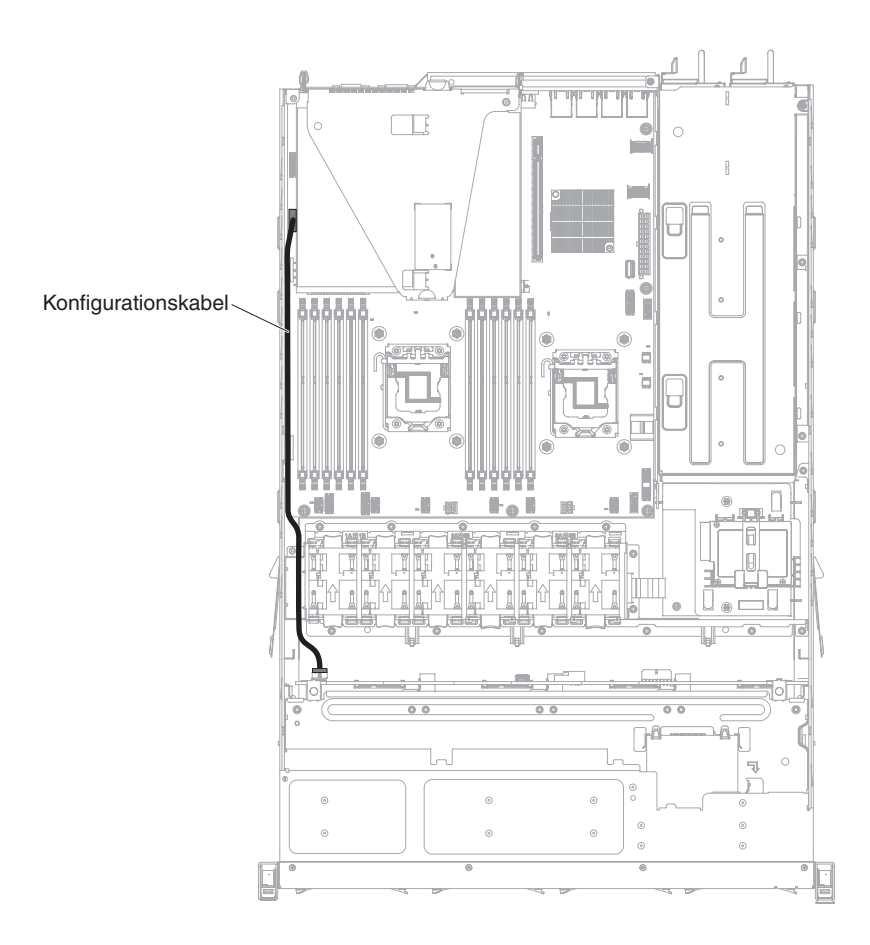

In der folgenden Abbildung ist die Verkabelung für das Netzkabel im Server dargestellt:

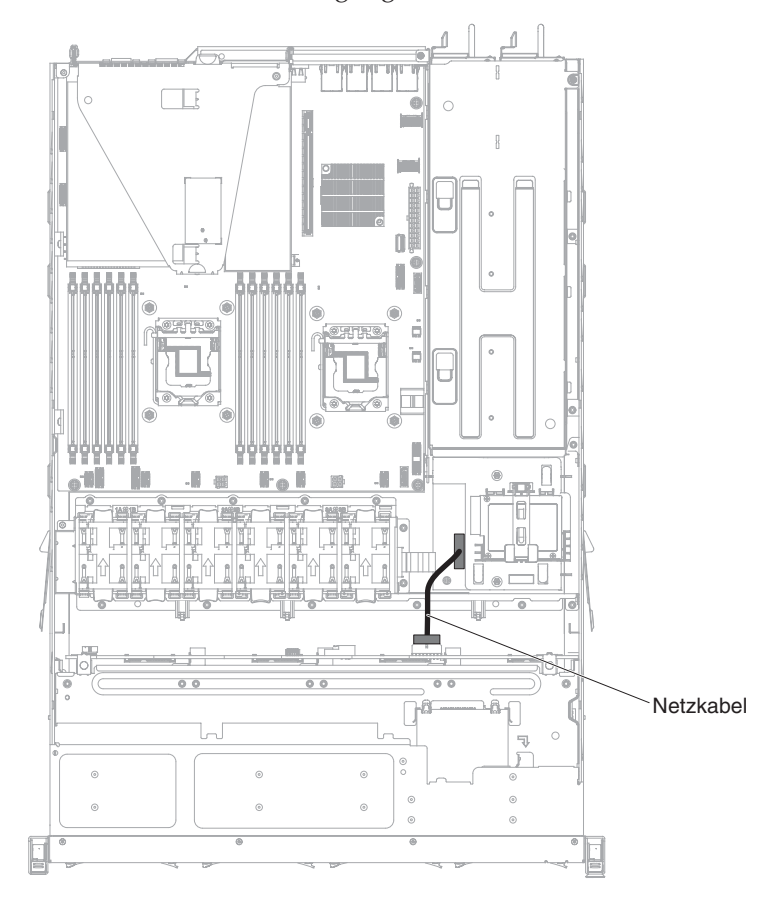

Redundantes Stromversorgungsmodell:

Festes Stromversorgungsmodell:

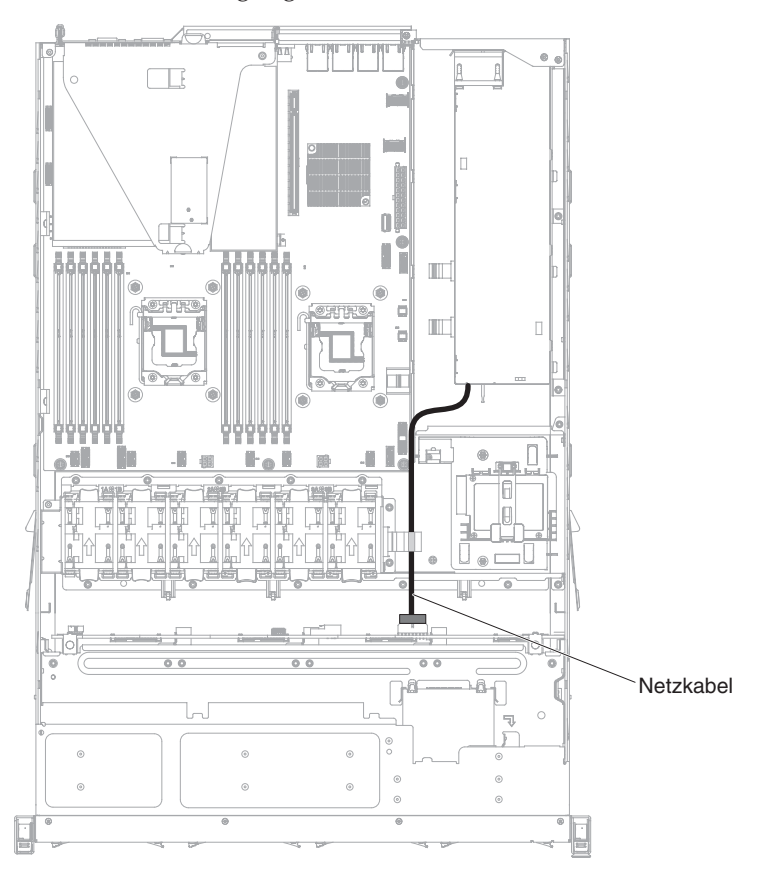

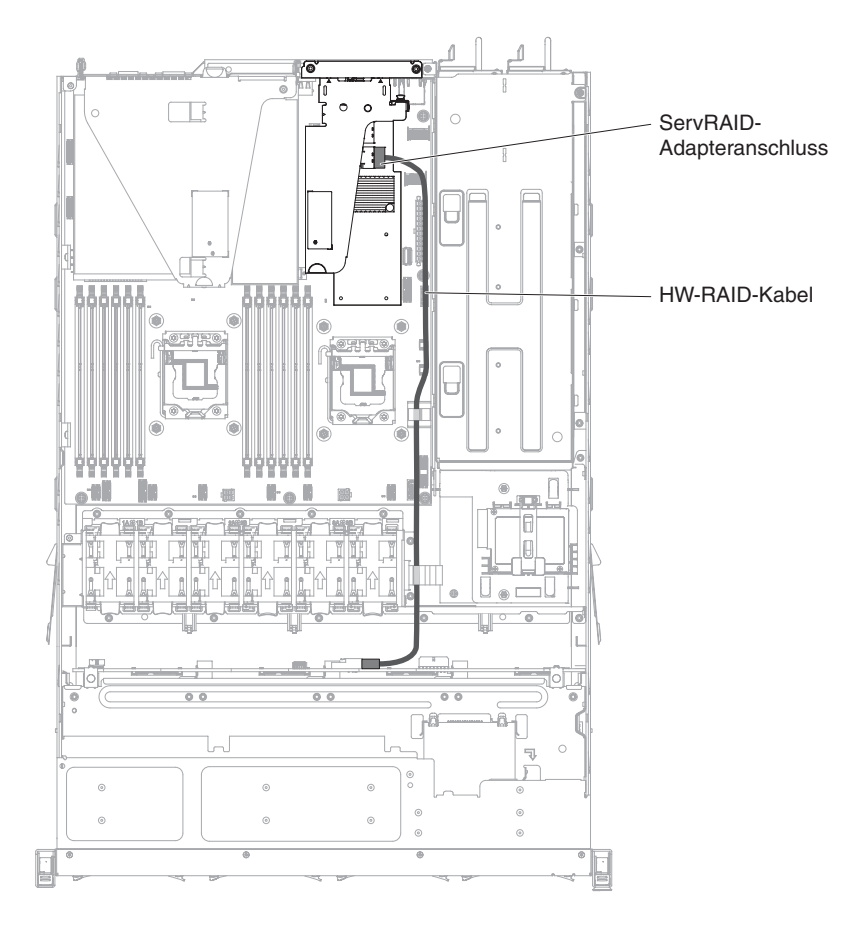

In der folgenden Abbildung ist die Verkabelung für das Hardware-RAID-Kabel im Server dargestellt:

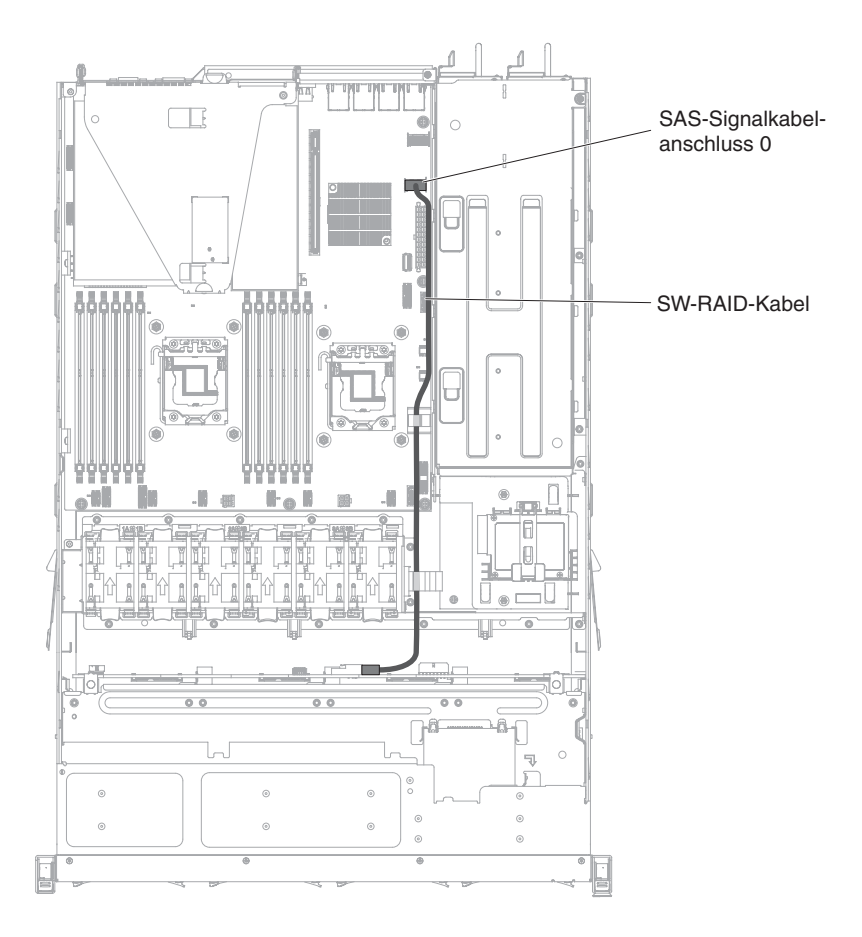

In der folgenden Abbildung ist die Verkabelung für das Software-RAID-Kabel im Server dargestellt:

### 3,5-Zoll-Simple-Swap-Modell:

In der folgenden Abbildung ist die Verkabelung für die 4x3,5-Zoll-Simple-Swap-SATA-Laufwerke dargestellt.

In der folgenden Abbildung ist die Verkabelung für das Netzkabel im Server dargestellt:

Redundantes Stromversorgungsmodell:

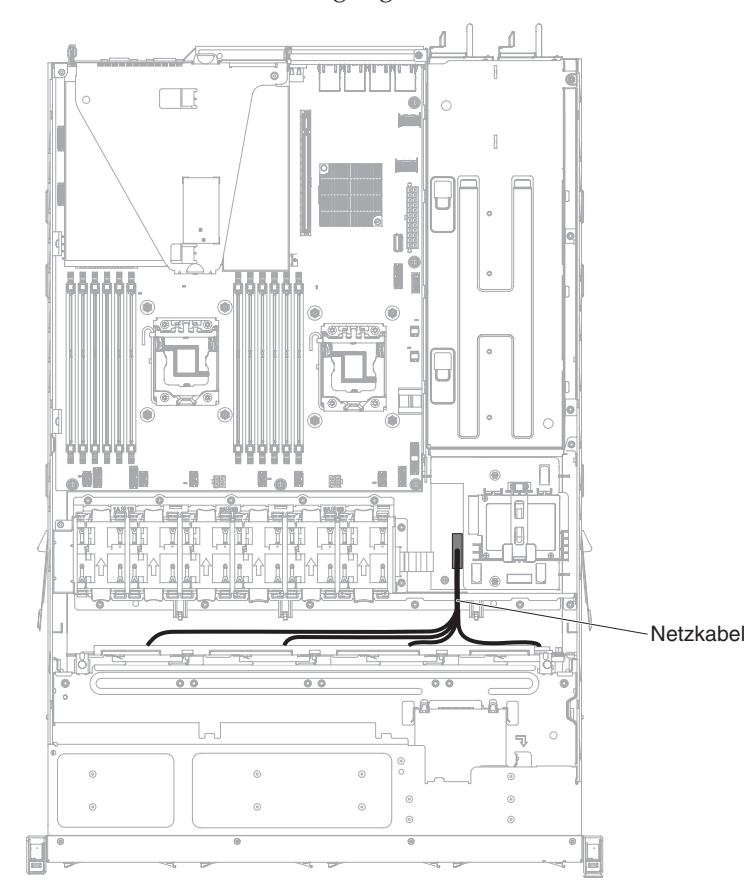

Festes Stromversorgungsmodell:

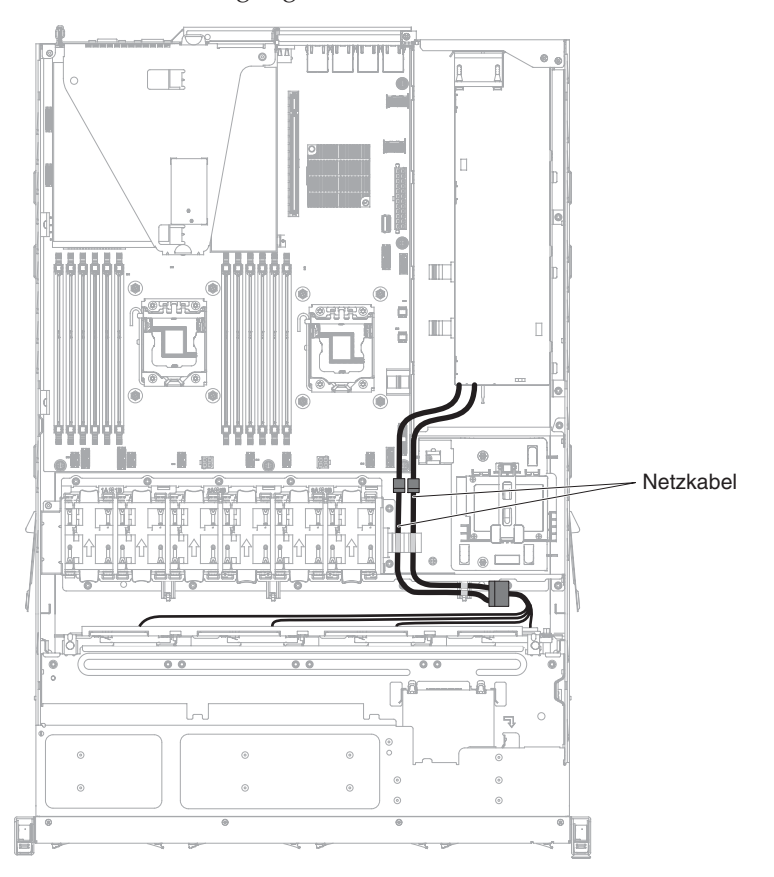

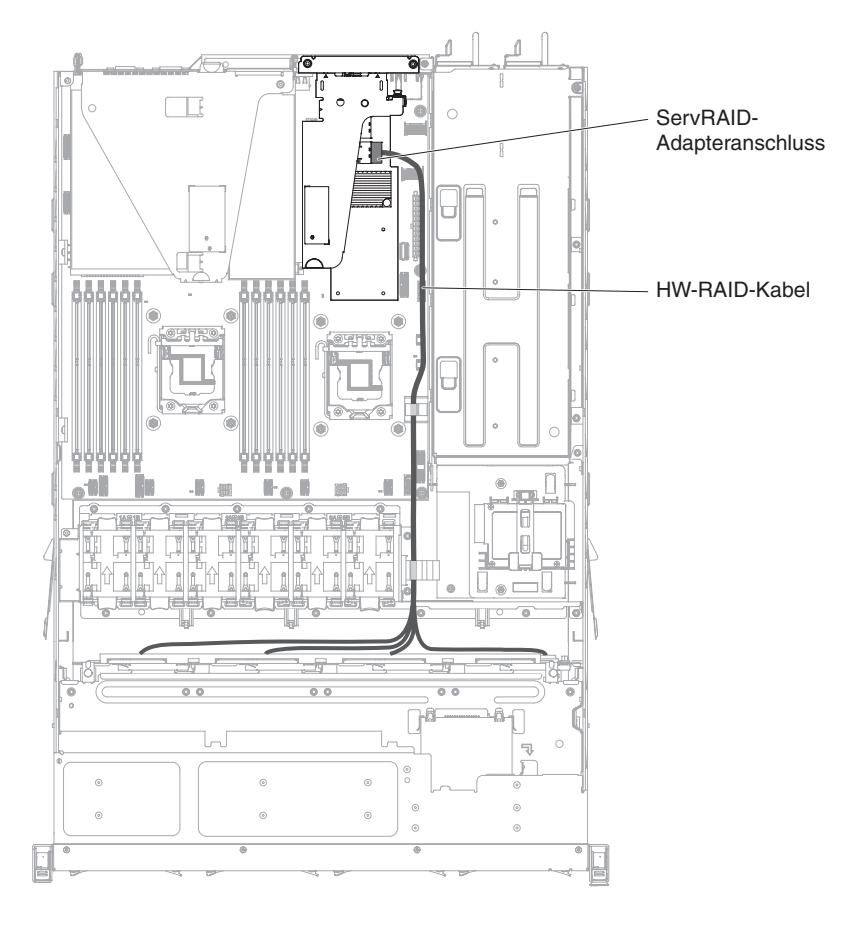

In der folgenden Abbildung ist die Verkabelung für das Hardware-RAID-Kabel im Server dargestellt:

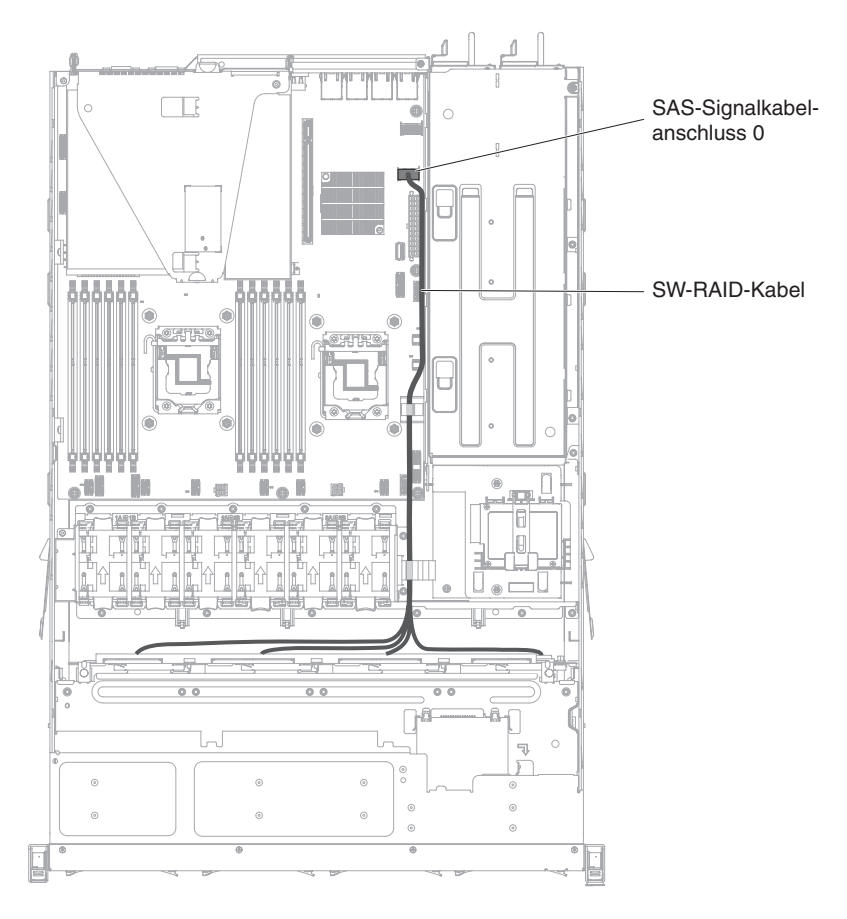

In der folgenden Abbildung ist die Verkabelung für das Software-RAID-Kabel im Server dargestellt:

# Komponenten entfernen und austauschen

Austauschbare Komponenten bestehen aus Verbrauchsmaterial, Strukturteilen und durch den Kundendienst austauschbaren Funktionseinheiten (Field Replaceable Units - FRUs).

- Verbrauchsmaterial: Für den Kauf und den Austausch von Verbrauchsmaterial (Komponenten wie Batterien und Druckkopfpatronen, die über eine begrenzte Nutzungszeit verfügen) ist der Kunde verantwortlich. Wenn IBM Verbrauchsmaterial auf Ihre Anforderung hin für Sie bezieht oder installiert, fallen dafür Gebühren an.
- **Strukturteile:** Für den Kauf und den Austausch von Strukturteilen (Komponenten wie Gehäuse, obere Abdeckung und Frontblende) ist der Kunde verantwortlich. Wenn IBM eine Strukturkomponente auf Ihre Anforderung hin für Sie bezieht oder installiert, fallen dafür Gebühren an.
- **FRUs:** FRUs dürfen nur von qualifizierten Kundendiensttechnikern installiert werden, sofern Sie nicht als durch den Kunden austauschbare Funktionseinheiten (Customer Replaceable Units CRUs) gekennzeichnet sind.
  - CRUs (Customer Replaceable Units, durch den Kunden austauschbare Funktionseinheiten) der Stufe 1: Für den Austausch von CRUs der Stufe 1 ist der Kunde verantwortlich. Wenn IBM eine CRU der Stufe 1 auf Ihre Anforderung hin für Sie installiert, fallen dafür Gebühren an.
  - CRUs (Customer Replaceable Units, durch den Kunden austauschbare Funktionseinheiten) der Stufe 2: Eine CRU der Stufe 2 können Sie entweder selbst installieren oder von IBM im Rahmen des Typs von Herstellerservice, der für Ihren Server gilt, ohne Zusatzkosten installieren lassen.

Anweisungen zur Bestimmung, ob eine Komponente ein Verbrauchsmaterial, ein Strukturteil oder eine FRU ist, die nur von einem Kundendiensttechniker ausgetauscht werden darf, finden Sie in Kapitel 5, "Teileliste für IBM System x3530 M4 Typ 7160", auf Seite 297.

Informationen zu den Bedingungen des Herstellerservice finden Sie im Dokument *Informationen zum Herstellerservice*, das mit dem Server geliefert wird.

Weitere Informationen zum Anfordern von Service und Unterstützung finden Sie im Abschnitt "Hilfe und technische Unterstützung anfordern", auf Seite 411.

# CRUs der Stufe 1 entfernen und austauschen

Für den Austausch von CRUs der Stufe 1 ist der Kunde verantwortlich. Wenn IBM eine CRU der Stufe 1 auf Ihre Anforderung hin für Sie installiert, fallen dafür Gebühren an.

Die Abbildungen in diesem Dokument können von Ihrer Hardware geringfügig abweichen.

## Adapter entfernen

Gehen Sie wie folgt vor, um einen Adapter zu entfernen:

- 1. Lesen Sie die Sicherheitsinformationen im Abschnitt Sicherheit und den Abschnitt "Installationsrichtlinien" auf Seite 35.
- Schalten Sie den Server (siehe Abschnitt "Server ausschalten" auf Seite 25) und alle angeschlossenen Peripheriegeräte aus. Ziehen Sie alle Netzkabel und anschließend alle externen Kabel ab, die zum Austauschen der Einheit entfernt werden müssen.
- **3.** Entfernen Sie die Serverabdeckung (siehe Abschnitt "Obere Abdeckung des Servers entfernen" auf Seite 406).
- 4. Entfernen Sie die PCI-Adapterkartenbaugruppe (siehe Abschnitt "PCI-Adapterkartenbaugruppe entfernen" auf Seite 368).
- 5. Ziehen Sie alle Kabel vom Adapter ab.

**6**. Gehen Sie wie folgt vor, um einen Adapter aus der PCI-Adapterkartenbaugruppe 1 zu entfernen:

Fassen Sie den Adapter vorsichtig an der Oberkante oder an den oberen Ecken und ziehen Sie den Adapter aus der PCI-Adapterkartenbaugruppe heraus.

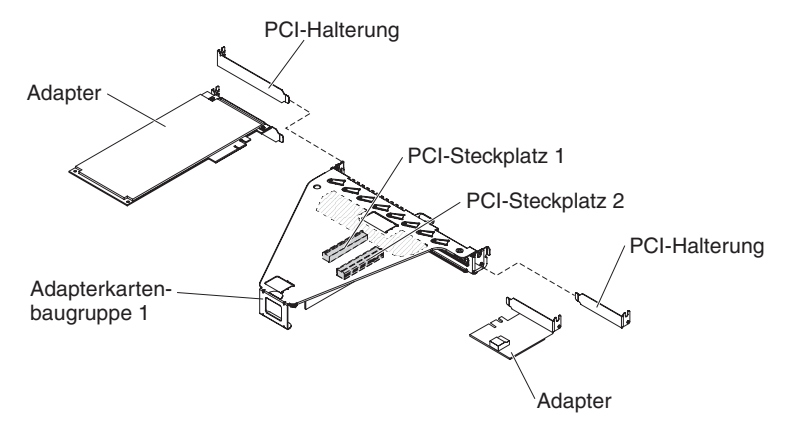

- 7. Gehen Sie wie folgt vor, um einen RAID-Adapter aus der PCI-Adapterkartenbaugruppe 2 zu entfernen:
  - a. Ziehen Sie am Entriegelungsstift, um den Entriegelungshebel zu entriegeln.
  - b. Drehen Sie die Sicherung in die geöffnete Position.
  - c. Fassen Sie den Adapter vorsichtig an der Oberkante oder an den oberen Ecken und ziehen Sie den Adapter aus der PCI-Adapterkartenbaugruppe heraus.

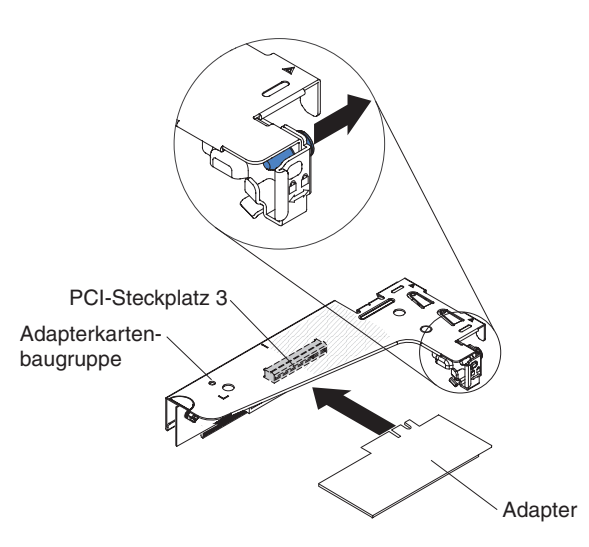

- 8. Legen Sie den Adapter auf einer flachen, antistatischen Oberfläche ab.
- 9. Wenn Sie angewiesen werden, den Adapter einzusenden, befolgen Sie die Verpackungsanweisungen und verwenden Sie ggf. das mitgelieferte Verpackungsmaterial für den Transport.

### Adapter wieder einbauen

### Anmerkungen:

- Die Anweisungen in diesem Abschnitt gelten f
  ür alle unterst
  ützten Adapter (z. B. Videoadapter oder Netzadapter).
- Weitere Anmerkungen und Informationen, die Sie beim Installieren eines Adapters im Server beachten sollten, finden Sie im Abschnitt "Adapter installieren" auf Seite 53.
- Wenn Sie einen LCD-Bildschirm verwenden, stellen Sie für die maximale Auflösung des digitalen Videoadapters einen Wert ein, der nicht höher als 1600 x 1200 bei 75 Hz ist. Dies ist die maximal unterstützte Auflösung für zusätzlich im Server installierte Videoadapter.
- Es werden keine hochauflösenden Videoausgänge oder Stereoausgänge an zusätzlichen Videoadaptern unterstützt.

Gehen Sie wie folgt vor, um einen Adapter wieder einzubauen:

Achtung: Stellen Sie beim Installieren eines Adapters sicher, dass der Adapter ordnungsgemäß in der PCI-Adapterkartenbaugruppe eingesetzt ist und dass die PCI-Adapterkartenbaugruppe fest im Adapterkartenanschluss auf der Systemplatine sitzt, bevor Sie den Server einschalten. Wenn der Adapter nicht ordnungsgemäß eingesetzt ist, können die Systemplatine, die PCI-Adapterkartenbaugruppe oder der Adapter beschädigt werden.

- 1. Lesen Sie die Sicherheitsinformationen im Abschnitt Sicherheit und den Abschnitt "Installationsrichtlinien" auf Seite 35.
- 2. Befolgen Sie die ggf. im Lieferumfang des Adapters enthaltenen Anweisungen zur Verkabelung. Verlegen Sie die Adapterkabel, bevor Sie den Adapter installieren.
- **3**. Gehen Sie wie folgt vor, um einen Adapter in PCI-Adapterkartenbaugruppe 1 zu installieren:

Setzen Sie den Adapter in die PCI-Adapterkartenbaugruppe ein. Richten Sie dazu den Stecker am Rand des Adapters am Anschluss der PCI-Adapterkartenbaugruppe aus. Drücken Sie den Rand des Anschlusses *fest* in die PCI-Adapterkartenbaugruppe hinein. Stellen Sie sicher, dass der Adapter in der Adapterkartenbaugruppe einrastet und fest sitzt.

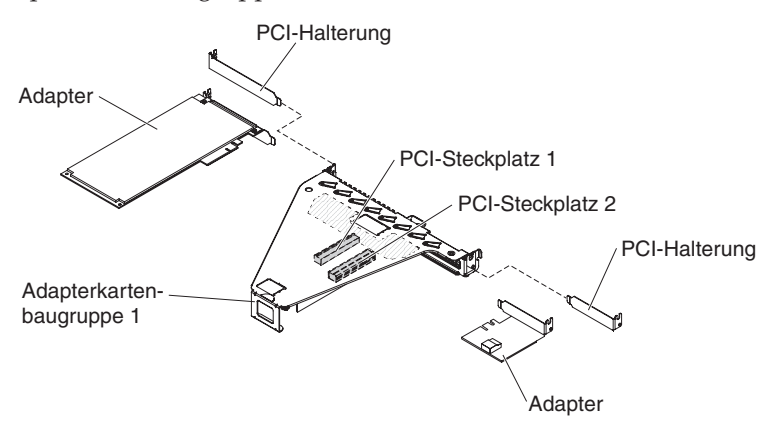

- 4. Gehen Sie wie folgt vor, um einen ServeRAID-Adapter in PCI-Adapterkartenbaugruppe 2 zu installieren:
  - a. Setzen Sie den Adapter in die Adapterkartenbaugruppe ein. Richten Sie dabei die Kartenrandstecker des Adapters am Anschluss auf der Adapterkartenbaugruppe aus. Drücken Sie den Rand des Anschlusses *fest* in die

Adapterkartenbaugruppe. Stellen Sie sicher, dass der Adapter in der Adapterkartenbaugruppe einrastet und fest sitzt.

b. Drehen Sie die Sicherung in die geschlossene Position. Vergewissern Sie sich, dass die Sicherung den Adapter ordnungsgemäß befestigt. Drücken Sie dann auf den Entriegelungsstift, um die Sicherung in Position zu verriegeln.

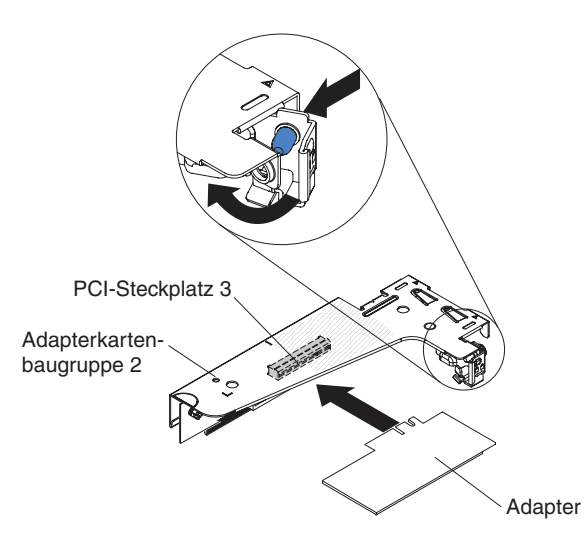

- 5. Installieren Sie die PCI-Adapterkartenbaugruppe im Server (siehe Abschnitt "PCI-Adapterkartenbaugruppe wieder einbauen" auf Seite 369).
- 6. Nehmen Sie die für den Adapter erforderliche Konfiguration vor.

- 7. Bringen Sie die Abdeckung an (siehe Abschnitt "Obere Abdeckung des Servers wieder installieren" auf Seite 76).
- 8. Installieren Sie den Server im Gehäuserahmenschrank (weitere Informationen finden Sie in den mit dem Server gelieferten *Anweisungen zur Installation im Gehäuserahmen*.
- 9. Schließen Sie das Netzkabel und alle anderen zuvor entfernten Kabel wieder an.
- 10. Schalten Sie die Peripheriegeräte und den Server ein.

### Hot-Swap-Laufwerke entfernen

#### Achtung:

- Um eine Beschädigung der Laufwerkanschlüsse zu vermeiden, vergewissern Sie sich, dass die Serverabdeckung in Position und vollständig geschlossen ist, wenn Sie ein Laufwerk einbauen oder entfernen.
- Damit eine ordnungsgemäße Kühlung des Systems sichergestellt ist, darf der Server nicht länger als zwei Minuten ohne Laufwerk oder Abdeckblende in den einzelnen Laufwerkpositionen betrieben werden.

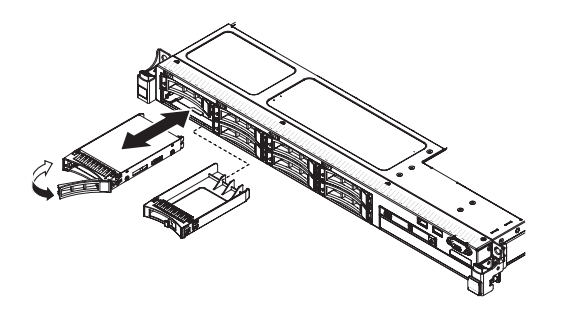

Gehen Sie wie folgt vor, um ein Hot-Swap-Laufwerk zu entfernen:

- 1. Lesen Sie die Sicherheitsinformationen im Abschnitt Sicherheit und den Abschnitt "Installationsrichtlinien" auf Seite 35.
- 2. Drücken Sie den Entriegelungshebel (orange) vorsichtig nach oben, um den Griff für die Laufwerkhalterung zu entriegeln.
- **3**. Fassen Sie den Griff und ziehen Sie die Laufwerkbaugruppe aus der Laufwerkposition.
- 4. Wenn Sie angewiesen werden, die Laufwerkbaugruppe einzusenden, befolgen Sie genau die Verpackungsanweisungen und verwenden Sie das gelieferte Verpackungsmaterial.

## Hot-Swap-Laufwerke installieren

**Anmerkung:** Wenn Sie nur ein Laufwerk installieren, müssen Sie es in Laufwerkposition 0 installieren.

Gehen Sie wie folgt vor, um ein Hot-Swap-SAS- oder -SATA-Laufwerk zu installieren:

- 1. Lesen Sie die Sicherheitsinformationen im Abschnitt Sicherheit und den Abschnitt "Installationsrichtlinien" auf Seite 35.
- 2. Berühren Sie mit der antistatischen Schutzhülle, die das Laufwerk enthält, eine nicht lackierte Metalloberfläche am Server. Nehmen Sie anschließend das Laufwerk aus der Schutzhülle und legen Sie es auf einer antistatischen Oberfläche ab.
- 3. 3,5-Zoll-Hot-Swap-Laufwerk installieren:

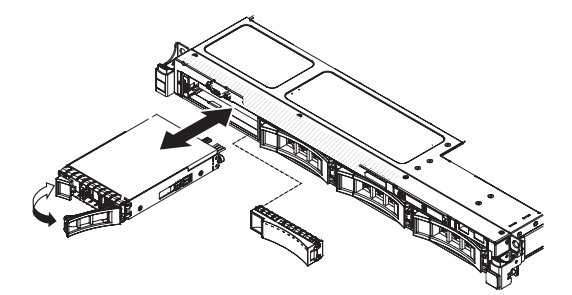

- a. Entfernen Sie die Abdeckblende von der Laufwerkposition.
- b. Vergewissern Sie sich, dass sich der Griff für die Laufwerkhalterung in der geöffneten (entsperrten) Position befindet.
- c. Richten Sie die Laufwerkbaugruppe an den Führungsschienen in der Position aus.
- d. Schieben Sie die Laufwerkbaugruppe vorsichtig in die Laufwerkposition, bis sie einrastet.
- e. Drehen Sie den Griff für die Laufwerkhalterung vorsichtig in die geschlossene (gesperrte) Position.
- f. Fahren Sie mit Schritt 5 fort.
- 4. 2,5-Zoll-Hot-Swap-Laufwerk installieren:

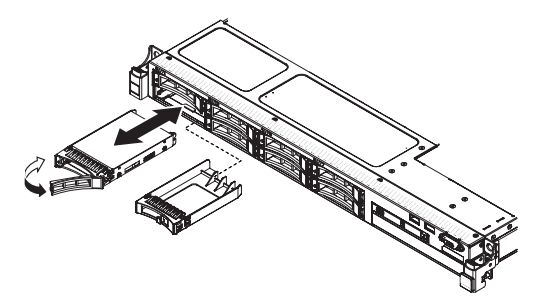

- a. Entfernen Sie die Abdeckblende von der Laufwerkposition.
- b. Vergewissern Sie sich, dass sich der Griff für die Laufwerkhalterung in der geöffneten (entsperrten) Position befindet.
- c. Richten Sie die Laufwerkbaugruppe an den Führungsschienen in der Position aus.
- d. Schieben Sie die Laufwerkbaugruppe vorsichtig in die Laufwerkposition, bis sie einrastet.

- e. Drehen Sie den Griff für die Laufwerkhalterung vorsichtig in die geschlossene (gesperrte) Position.
- 5. Überprüfen Sie anhand der Statusanzeige für Laufwerke, ob das Laufwerk ordnungsgemäß funktioniert. Wenn die gelbe Statusanzeige des Laufwerks durchgehend leuchtet, liegt ein Fehler am Laufwerk vor und es muss ausgetauscht werden. Wenn die grüne Betriebsanzeige des Laufwerks blinkt, wird gerade auf das Laufwerk zugegriffen.

**Anmerkung:** Wenn der Server für RAID-Betrieb mit einem ServeRAID-Adapter konfiguriert ist, müssen Sie nach der Installation von Laufwerken möglicherweise die Platteneinheiten neu konfigurieren. Weitere Informationen zum RAID-Betrieb sowie ausführliche Anweisungen für die Verwendung des ServeRAID-Adapters finden Sie in der Dokumentation zum ServeRAID-Adapter.

- 6. Wenn Sie zusätzliche Hot-Swap-Laufwerke installieren möchten, tun Sie dies jetzt.
- 7. Starten Sie den Server erneut. Stellen Sie sicher, dass der Server ordnungsgemäß startet und die neu installierten Einheiten erkennt und keine Fehleranzeigen leuchten.
- 8. Befolgen Sie die zusätzlichen Schritte in "Anweisungen für IBM Business Partner" auf Seite 28.

Informationen zur unterstützten Kombination aus Konfigurationen von Rückwandplatinen für Laufwerke finden Sie in Abschnitt .

### IDs für Hot-Swap-Laufwerke:

Die den einzelnen Hot-Swap-Laufwerken zugewiesenen IDs können an der Vorderseite des Servers abgelesen werden. In den folgenden Abbildungen sind die Positionen der Laufwerk-IDs dargestellt. Die IDs stimmen mit den Laufwerkpositionsnummern überein.

In der folgenden Abbildung sind die IDs der Laufwerkpositionen auf einem Servermodell mit 3,5-Zoll-Laufwerken dargestellt.

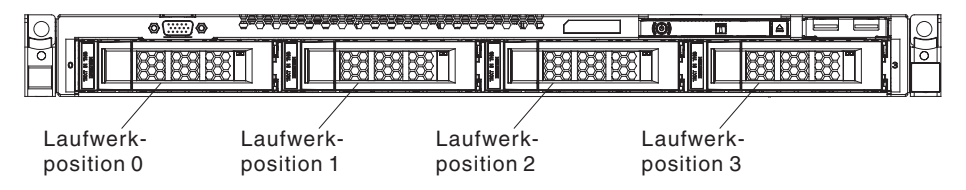

In der folgenden Abbildung sind die IDs der Laufwerkpositionen auf einem Servermodell mit 2,5-Zoll-Laufwerken dargestellt.

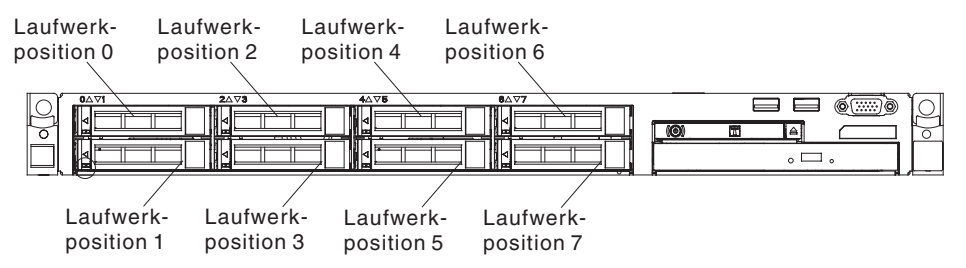

### 3,5-Zoll-Simple-Swap-SATA-Laufwerk entfernen

Gehen Sie wie folgt vor, um ein 3,5-Zoll-Simple-Swap-SATA-Laufwerk zu entfernen:

- 1. Lesen Sie die Sicherheitsinformationen im Abschnitt Sicherheit und den Abschnitt "Installationsrichtlinien" auf Seite 35.
- Schalten Sie den Server (siehe Abschnitt "Server ausschalten" auf Seite 25) und alle angeschlossenen Peripheriegeräte aus. Ziehen Sie alle Netzkabel und anschließend alle externen Kabel ab, die zum Austauschen der Einheit entfernt werden müssen.
- 3. Entfernen Sie die Abdeckblende von der Vorderseite des Servers.
- 4. Drücken Sie den Entriegelungshebel und ziehen Sie das Laufwerk aus der Position.

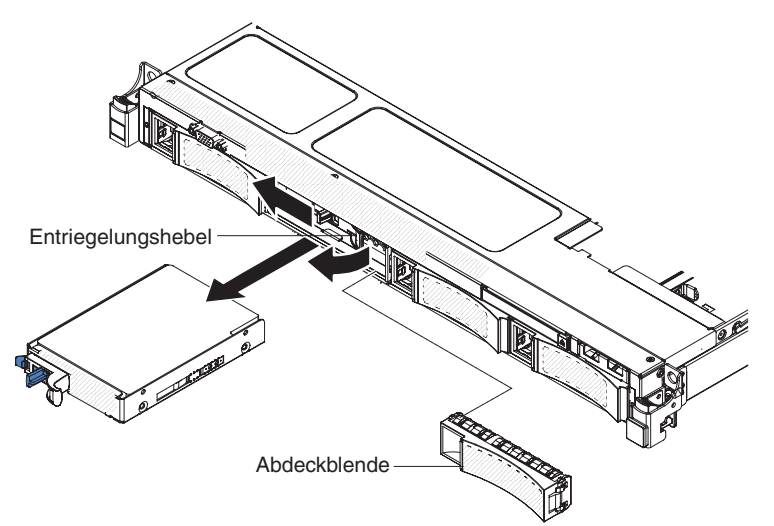

 Wenn Sie angewiesen werden, das Laufwerk einzusenden, befolgen Sie die Verpackungsanweisungen genau und verwenden Sie das mitgelieferte Verpackungsmaterial.

### 3,5-Zoll-Simple-Swap-SATA-Laufwerk austauschen

**Anmerkung:** Sie müssen den Server ausschalten, bevor Sie Simple-Swap-Laufwerke im Server installieren.

Gehen Sie wie folgt vor, um ein 3,5-Zoll-Simple-Swap-SATA-Laufwerk zu installieren:

- 1. Lesen Sie die Sicherheitsinformationen im Abschnitt Sicherheit und den Abschnitt "Installationsrichtlinien" auf Seite 35.
- Berühren Sie mit der antistatischen Schutzhülle, in der das neue Laufwerk enthalten ist, eine unlackierte Metalloberfläche am Server. Nehmen Sie anschließend das Laufwerk aus der Schutzhülle und legen Sie es auf einer antistatischen Oberfläche ab.
- **3**. Schieben Sie die Laufwerkbaugruppe vorsichtig in die Laufwerkposition, bis das Laufwerk einrastet.

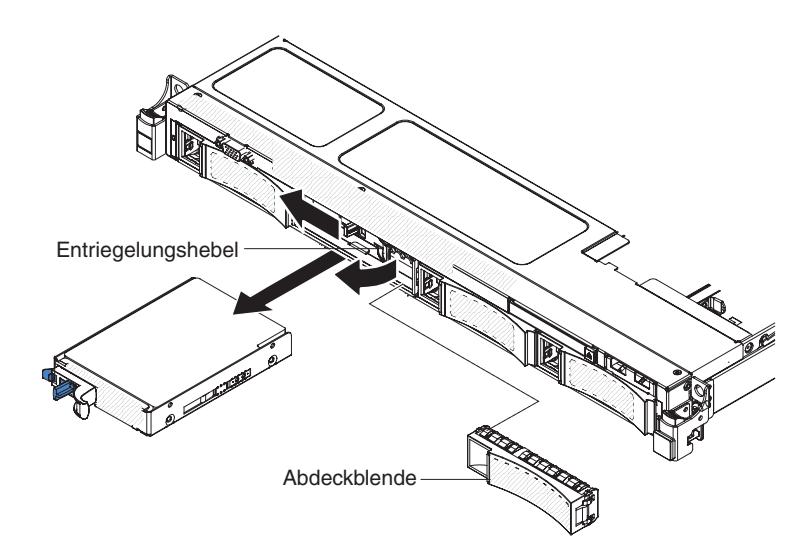

- 4. Bringen Sie die Abdeckblende, die Sie entfernt haben, wieder an.
- 5. Schalten Sie die Peripheriegeräte und den Server ein.

## **CD-/DVD-Laufwerk entfernen**

Gehen Sie wie folgt vor, um ein CD-/DVD-Laufwerk zu entfernen:

- 1. Lesen Sie die Sicherheitsinformationen im Abschnitt Sicherheit und den Abschnitt "Installationsrichtlinien" auf Seite 35.
- 2. Schalten Sie den Server (siehe Abschnitt "Server ausschalten" auf Seite 25) und alle angeschlossenen Peripheriegeräte aus. Ziehen Sie alle Netzkabel und anschließend alle externen Kabel vom Server ab.
- **3.** Entfernen Sie die obere Abdeckung (siehe Abschnitt "Obere Abdeckung des Servers entfernen" auf Seite 38).
- Suchen Sie den blauen Lösehebel an der Rückseite der Laufwerkposition. Halten Sie den Lösehebel dann gedrückt und schieben Sie dabei das CD-/DVD-Laufwerk zur Vorderseite des Servers hin.

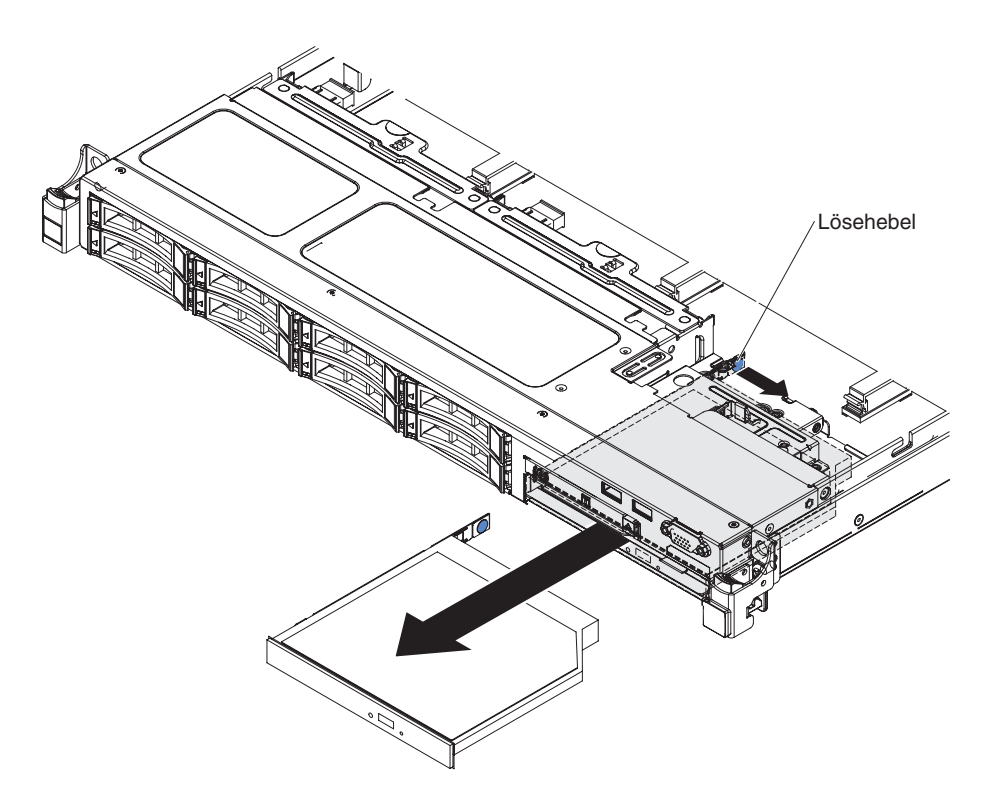

5. Entfernen Sie das CD-/DVD-Laufwerk aus der Position und ziehen Sie die Halteklammer für das Laufwerk von der Seite des Laufwerks ab. Bewahren Sie die Klammer für die Installation des Austauschlaufwerks auf.

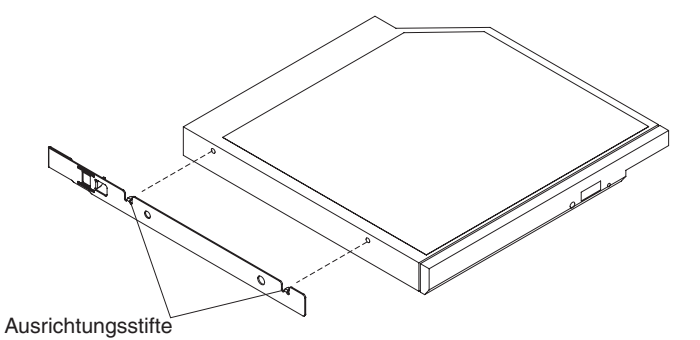

6. Wenn Sie angewiesen werden, das CD-/DVD-Laufwerk einzusenden, befolgen Sie die Verpackungsanweisungen genau und verwenden Sie das mitgelieferte Verpackungsmaterial.
# **Optionales CD-/DVD-Laufwerk installieren**

Gehen Sie wie folgt vor, um ein optionales CD-/DVD-Laufwerk zu installieren:

- 1. Lesen Sie die Sicherheitsinformationen im Abschnitt Sicherheit und den Abschnitt "Installationsrichtlinien" auf Seite 35.
- 2. Schalten Sie den Server (siehe Abschnitt "Server ausschalten" auf Seite 25) und alle angeschlossenen Peripheriegeräte aus. Ziehen Sie alle Netzkabel und anschließend alle externen Kabel vom Server ab.
- **3**. Entfernen Sie die obere Abdeckung (siehe Abschnitt "Obere Abdeckung des Servers entfernen" auf Seite 38).
- 4. Suchen Sie den blauen Lösehebel an der Rückseite der Laufwerkposition. Drücken Sie auf die Lasche und schieben Sie dabei die Abdeckblende für das CD-/DVD-Laufwerk in Richtung der Vorderseite des Servers.

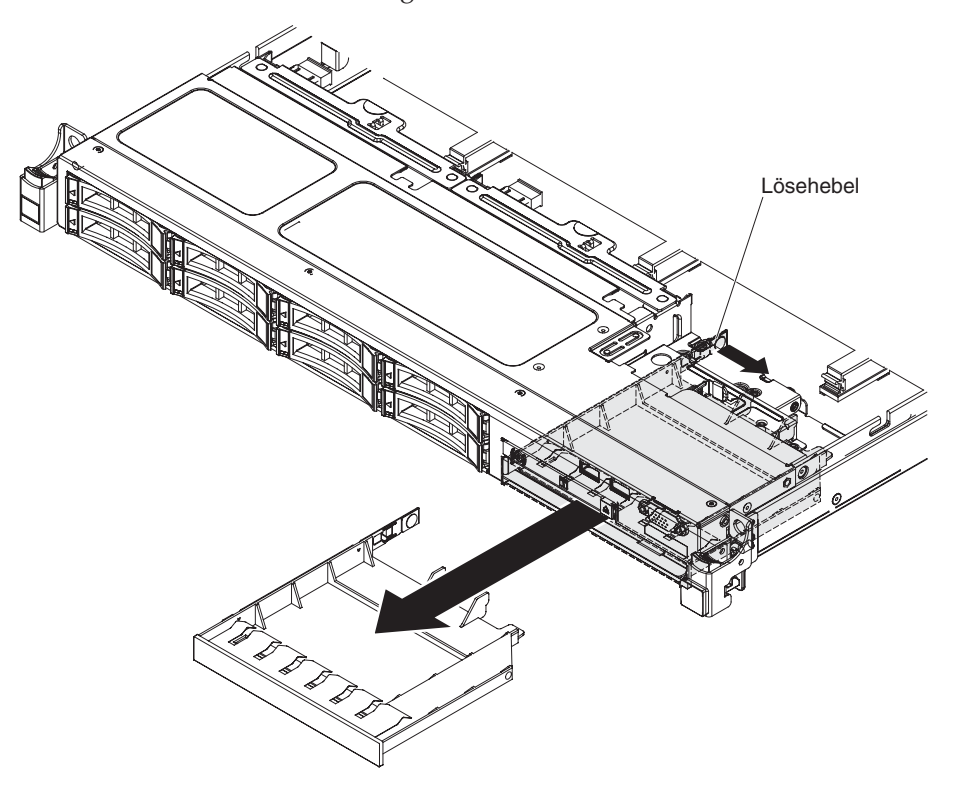

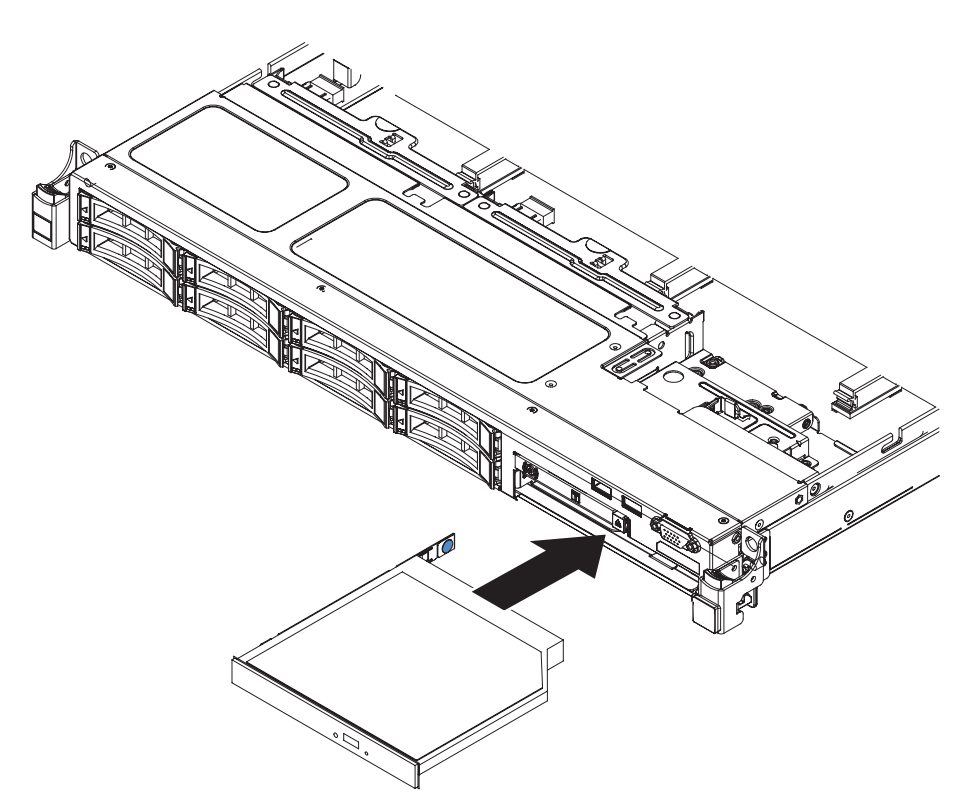

- 5. Ziehen Sie die Abdeckblende für das CD-/DVD-Laufwerk an der Vorderseite des Servers heraus.
- 6. Entfernen Sie die Halteklammer von der Seite der Abdeckblende für die Laufwerkposition.

Anmerkung: Wenn Sie ein Laufwerk installieren, das über einen Laser verfügt, beachten Sie die folgende Sicherheitswarnung.

Hinweis 3

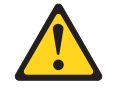

Vorsicht:

Bei der Installation von Lasergeräten (wie CD-ROM-Laufwerken, DVD-Laufwerken, Einheiten mit Lichtwellenleitertechnik oder Sendern) Folgendes beachten:

- Die Abdeckungen nicht entfernen. Durch Entfernen der Abdeckungen des Lasergeräts können gefährliche Laserstrahlungen freigesetzt werden. Das Gerät enthält keine zu wartenden Teile.
- Werden Steuerelemente, Einstellungen oder Durchführungen von Prozeduren anders als hier angegeben verwendet, kann gefährliche Laserstrahlung auftreten.

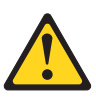

#### Gefahr

Einige Lasergeräte enthalten eine Laserdiode der Klasse 3A oder 3B. Beachten Sie Folgendes:

Laserstrahlung bei geöffneter Verkleidung. Nicht in den Strahl blicken. Keine Lupen oder Spiegel verwenden. Strahlungsbereich meiden.

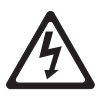

Class 1 Laser Product Laser Klasse 1 Laser Klass 1 Luokan 1 Laserlaite Appareil À Laser de Classe 1

- 7. Berühren Sie mit der antistatischen Schutzhülle, in der das neue optische Laufwerk enthalten ist, eine unlackierte Metalloberfläche am Server. Entfernen Sie anschließend das optische Laufwerk aus der Schutzhülle und legen Sie es auf einer antistatischen Fläche ab.
- 8. Bringen Sie die Halteklammer für das Laufwerk, die sie vom alten Laufwerk entfernt haben, an der Seite des neuen Laufwerks an.

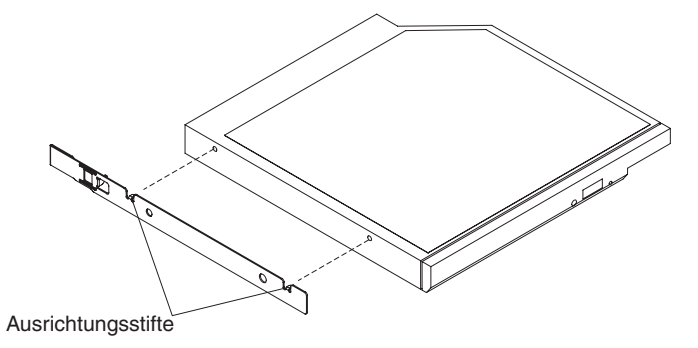

- **9**. Richten Sie das Laufwerk in der Laufwerkposition aus und schieben Sie es in die CD-/DVD-Laufwerkposition, bis es einrastet.
- 10. Schließen Sie das Netzkabel und alle zuvor entfernten Kabel wieder an.
- 11. Schalten Sie die Peripheriegeräte und den Server ein.

## **CD-/DVD-Kabel entfernen**

Gehen Sie wie folgt vor, um das CD-/DVD-Kabel zu entfernen:

- 1. Lesen Sie die Sicherheitsinformationen im Abschnitt Sicherheit und den Abschnitt "Installationsrichtlinien" auf Seite 35.
- 2. Schalten Sie den Server (siehe Abschnitt "Server ausschalten" auf Seite 25) und alle angeschlossenen Peripheriegeräte aus. Ziehen Sie alle Netzkabel und anschließend alle externen Kabel vom Server ab.
- **3**. Entfernen Sie die obere Abdeckung (siehe Abschnitt "Obere Abdeckung des Servers entfernen" auf Seite 38).
- 4. Entfernen Sie die Luftführung (siehe Abschnitt "Luftführung entfernen" auf Seite 409).
- 5. Entfernen Sie das CD-/DVD-Laufwerk (siehe Abschnitt "CD-/DVD-Laufwerk entfernen" auf Seite 341).
- 6. Fassen Sie die Kabelanschlussverriegelung von der Vorderseite des Servers aus und ziehen Sie sie in Richtung der Rückseite des Servers nach oben. Schieben Sie anschließend den Kabelanschluss in die entsperrte Position.

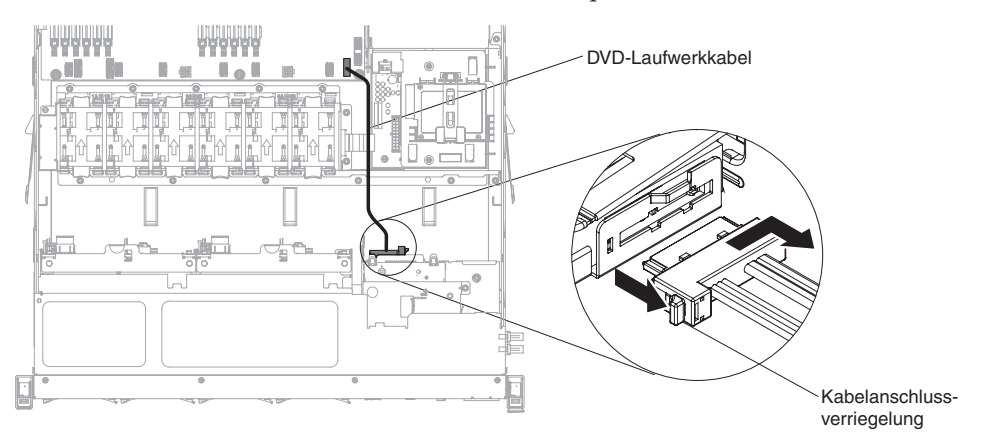

- 7. Ziehen Sie das Kabel vom Anschluss am Gehäuse des optischen Laufwerks ab.
- 8. Ziehen Sie das andere Ende des Kabels für das CD-/DVD-Laufwerk vom Anschluss auf der Systemplatine ab.
- **9**. Lösen Sie die Kabelklemmen und entfernen Sie das Kabel für das CD-/DVD-Laufwerk vom Server.
- Wenn Sie angewiesen werden, das CD-/DVD-Kabel einzusenden, befolgen Sie die Verpackungsanweisungen genau und verwenden Sie das mitgelieferte Verpackungsmaterial.

## CD-/DVD-Kabel wieder anbringen

Gehen Sie wie folgt vor, um das CD-/DVD-Kabel anzubringen:

- 1. Lesen Sie die Sicherheitsinformationen im Abschnitt Sicherheit und den Abschnitt "Installationsrichtlinien" auf Seite 35.
- 2. Richten Sie den Kabelstecker am Anschluss an der Rückseite des Gehäuses des optischen Laufwerks aus und drücken Sie den Kabelstecker in den Anschluss am Gehäuse des optischen Laufwerks.
- **3**. Fassen Sie die Kabelanschlussverriegelung von der Vorderseite des Servers und schieben Sie sie hoch in Richtung der Rückseite des Servers. Schieben Sie dann den Kabelanschluss in die gesperrte Position.

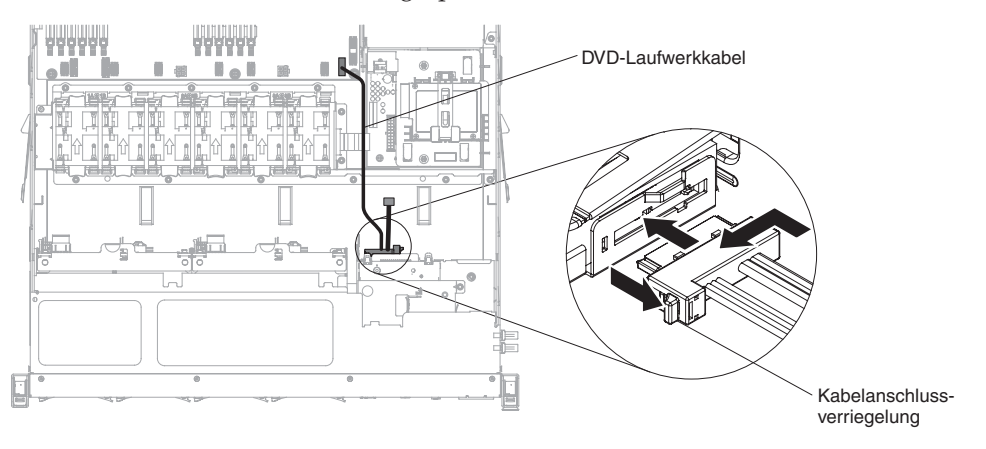

- 4. Schließen Sie das andere Ende des CD-/DVD-Laufwerkkabels an den Anschluss auf der Systemplatine an. Sichern Sie das Kabel mit den Kabelklemmen am Gehäuse.
- 5. Bauen Sie das CD-/DVD-Laufwerk wieder ein (siehe Abschnitt "Optionales CD-/DVD-Laufwerk installieren" auf Seite 343).
- 6. Installieren Sie die Luftführung (siehe Abschnitt DIMM-Luftführung wieder anbringen).
- 7. Bringen Sie die Abdeckung wieder an (siehe Abschnitt "Obere Abdeckung des Servers wieder installieren" auf Seite 76).
- 8. Installieren Sie den Server im Gehäuserahmenschrank (weitere Informationen finden Sie in den mit dem Server gelieferten *Anweisungen zur Installation im Gehäuserahmen*.
- 9. Schließen Sie das Netzkabel und alle zuvor entfernten Kabel wieder an.
- 10. Schalten Sie die Peripheriegeräte und den Server ein.

# Lüfter entfernen

Achtung: Damit ein ordnungsgemäßer Serverbetrieb sichergestellt ist, müssen Sie einen fehlerhaften Lüfter innerhalb von 30 Sekunden austauschen.

Gehen Sie wie folgt vor, um einen Lüfter zu entfernen:

- 1. Lesen Sie die Sicherheitsinformationen im Abschnitt Sicherheit und den Abschnitt "Installationsrichtlinien" auf Seite 35.
- 2. Schalten Sie den Server (siehe Abschnitt "Server ausschalten" auf Seite 25) und alle angeschlossenen Peripheriegeräte aus. Ziehen Sie alle Netzkabel und anschließend alle externen Kabel vom Server ab.
- **3.** Entfernen Sie die obere Abdeckung (siehe Abschnitt "Obere Abdeckung des Servers entfernen" auf Seite 38).
- 4. Schließen Sie das Netzkabel wieder an und schalten Sie den Server ein.

Achtung: Wenn der Server ohne die obere Abdeckung über einen längeren Zeitraum (mehr als 30 Minuten) in Betrieb ist, könnten Komponenten des Servers beschädigt werden.

- 5. Bestimmen Sie den Lüfter, der ausgetauscht werden muss, indem Sie die Anzeigen auf der Systemplatine überprüfen (siehe Abschnitt "Anzeigen auf der Systemplatine" auf Seite 33); eine leuchtende Anzeige weist darauf hin, welcher Lüfter ausgetauscht werden muss.
- 6. Schalten Sie den Server aus; ziehen Sie anschließend erneut das Netzkabel ab.
- 7. Entfernen Sie die Luftführung (siehe Abschnitt "Luftführung entfernen" auf Seite 409).
- 8. Ziehen Sie das Netzkabel des Lüfters von seinem Anschluss auf der Systemplatine ab.
- 9. Greifen Sie die Oberseite des Lüfters mit Ihrem Zeigefinger und Daumen und heben Sie den Lüfter aus dem Server.

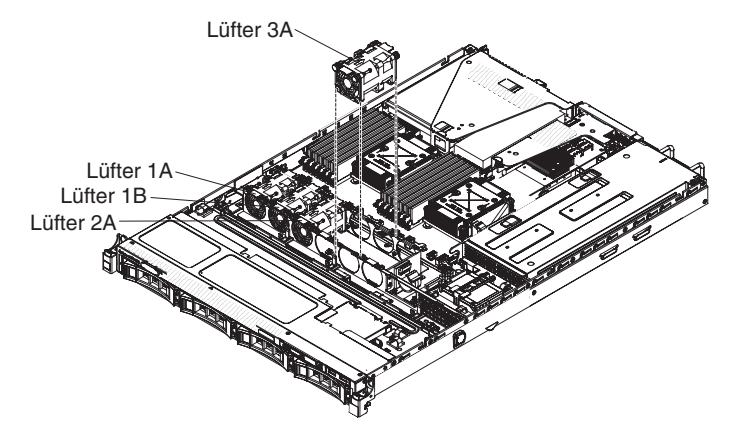

Achtung: Damit ein ordnungsgemäßer Betrieb sichergestellt ist, müssen Sie einen fehlerhaften Hot-Swap-Lüfter innerhalb von 30 Sekunden austauschen.

10. Wenn Sie angewiesen werden, den Lüfter einzusenden, befolgen Sie genau die Verpackungsanweisungen und verwenden Sie das gelieferte Verpackungsmaterial.

## Lüfter austauschen

Die Standardausstattung des Servers umfasst vier Lüfter mit Geschwindigkeitsregler. Sie müssen den fünften und sechsten Lüfter bei der Installation des zweiten Mikroprozessors installieren.

Achtung: Damit ein ordnungsgemäßer Betrieb sichergestellt ist, müssen Sie einen fehlerhaften Lüfter innerhalb von 30 Sekunden austauschen.

Gehen Sie wie folgt vor, um einen Lüfter zu installieren bzw. auszutauschen:

- 1. Lesen Sie die Sicherheitsinformationen im Abschnitt und den Abschnitt "Installationsrichtlinien" auf Seite 35.
- 2. Schalten Sie den Server (siehe Abschnitt "Server ausschalten" auf Seite 25) und alle angeschlossenen Peripheriegeräte aus. Ziehen Sie alle Netzkabel und anschließend alle externen Kabel vom Server ab.
- **3**. Berühren Sie mit der antistatischen Schutzhülle, in der neue Lüfter enthalten ist, eine unlackierte Metalloberfläche am Server. Nehmen Sie anschließend den neuen Lüfter aus der Schutzhülle.
- 4. Richten Sie den Lüfter so aus, dass der Pfeil für den Luftstrom zur Rückseite des Servers zeigt.

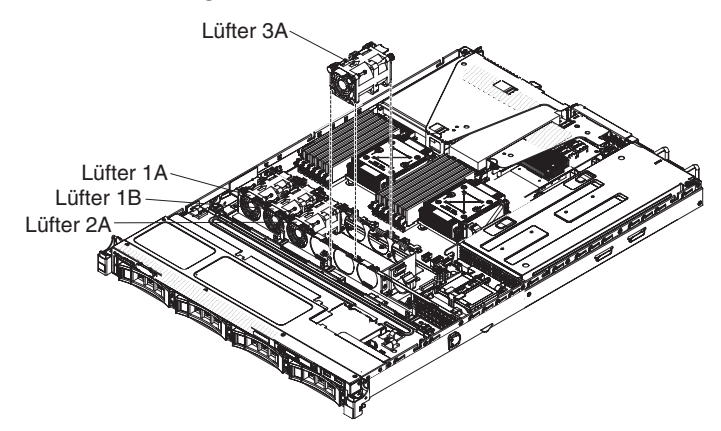

- 5. Schieben Sie den Lüfter in die Lüfterposition im Server und vergewissern Sie sich, dass er richtig in der Position sitzt.
- 6. Schließen Sie die Netzkabel des Lüfters an den Anschluss auf der Systemplatine an.
- 7. Installieren Sie die Luftführung (siehe Abschnitt ).
- 8. Installieren Sie die Abdeckung (siehe Abschnitt "Obere Abdeckung des Servers wieder installieren" auf Seite 76).
- 9. Schließen Sie das Netzkabel und alle zuvor entfernten Kabel wieder an.
- 10. Schalten Sie die Peripheriegeräte und den Server ein.

# Speichermodul entfernen

Gehen Sie wie folgt vor, um ein DIMM (Dual Inline Memory Module) zu entfernen:

- 1. Lesen Sie die Sicherheitsinformationen im Abschnitt Sicherheit und den Abschnitt "Installationsrichtlinien" auf Seite 35.
- 2. Schalten Sie den Server (siehe Abschnitt "Server ausschalten" auf Seite 25) und alle angeschlossenen Peripheriegeräte aus. Ziehen Sie alle Netzkabel und anschließend alle externen Kabel ab, die zum Austauschen der Einheit entfernt werden müssen.
- **3.** Entfernen Sie die obere Abdeckung (siehe Abschnitt "Obere Abdeckung des Servers entfernen" auf Seite 38).
- 4. Entfernen Sie die Luftführung (siehe Abschnitt "Luftführung entfernen" auf Seite 39).
- 5. Öffnen Sie vorsichtig die Halteklammern an den Enden des DIMM-Steckplatzes und entfernen Sie das DIMM.

Achtung: Öffnen und schließen Sie die Halteklammern vorsichtig, damit sie nicht brechen und die DIMM-Steckplätze nicht beschädigt werden.

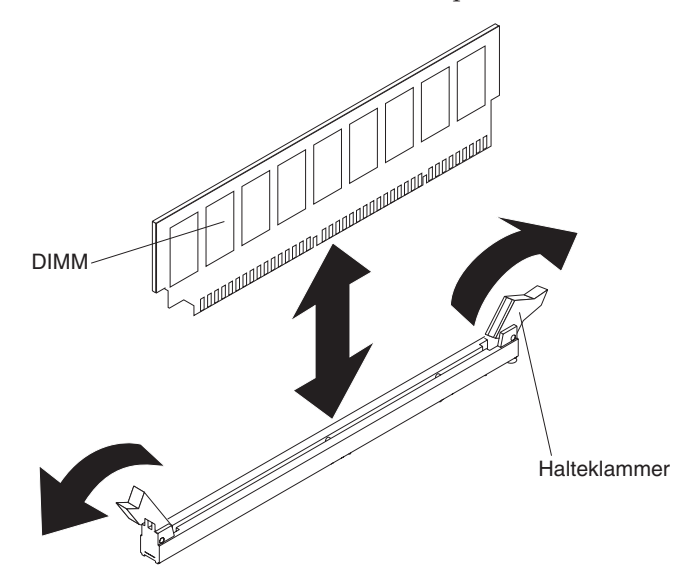

6. Wenn Sie angewiesen werden, das DIMM einzusenden, befolgen Sie die Verpackungsanweisungen und verwenden Sie ggf. das mitgelieferte Verpackungsmaterial für den Transport.

# Speichermodul wieder einbauen

## Anmerkungen:

- Anmerkungen und Informationen, die beim Installieren von DIMMs zu beachten sind, finden Sie im Abschnitt "Speichermodul installieren" auf Seite 39.
- Rufen Sie im Internet die Adresse http://www.ibm.com/systems/info/ x86servers/serverproven/compat/us/ auf und vergewissern Sie sich, dass der Server die DIMMs unterstützt, die Sie installieren möchten.

In der folgenden Abbildung sind die Positionen der DIMM-Steckplätze auf der Systemplatine dargestellt.

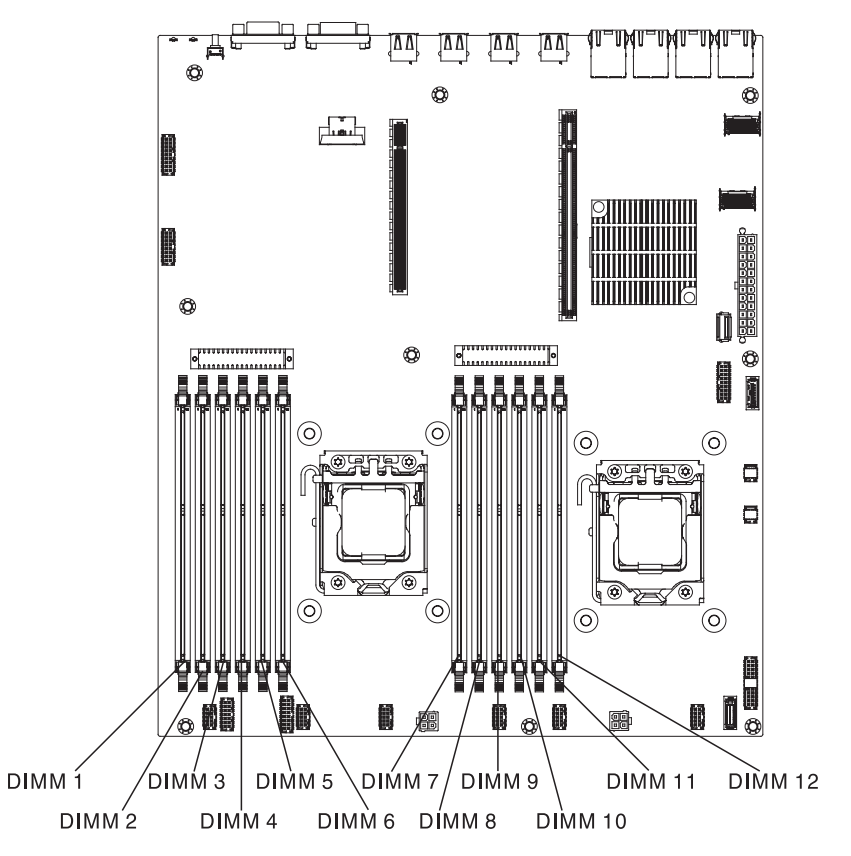

Gehen Sie wie folgt vor, um ein DIMM zu installieren:

- 1. Lesen Sie die Sicherheitsinformationen im Abschnitt Sicherheit und den Abschnitt "Installationsrichtlinien" auf Seite 35.
- 2. Schalten Sie den Server (siehe Abschnitt "Server ausschalten" auf Seite 25) und alle angeschlossenen Peripheriegeräte aus. Ziehen Sie alle Netzkabel und anschließend alle externen Kabel ab, die zum Austauschen der Einheit entfernt werden müssen.
- **3.** Entfernen Sie die obere Abdeckung (siehe Abschnitt "Obere Abdeckung des Servers entfernen" auf Seite 406).
- 4. Berühren Sie mit der antistatischen Schutzhülle, in der das DIMM enthalten ist, eine unlackierte Metalloberfläche am Server. Nehmen Sie anschließend das DIMM aus der Schutzhülle.
- Öffnen Sie die Halteklammern an beiden Enden des DIMM-Steckplatzes.
  Achtung: Öffnen und schließen Sie die Halteklammern vorsichtig, damit sie nicht brechen und die DIMM-Steckplätze nicht beschädigt werden.

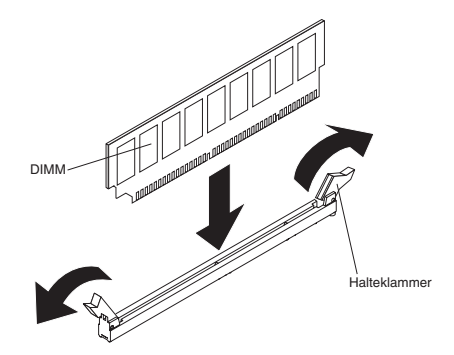

- **6**. Drehen Sie das DIMM so, dass die Führungen am DIMM genau am Steckplatz ausgerichtet sind.
- Setzen Sie das DIMM in den Steckplatz ein, indem Sie die Kanten des DIMMs an den Vertiefungen an den Enden des DIMM-Steckplatzes ausrichten (die Positionen der DIMM-Steckplätze finden Sie im Abschnitt "Systemplatinenanschlüsse für Zusatzeinrichtungen" auf Seite 34).
- 8. Drücken Sie das DIMM gerade nach unten in den Steckplatz, indem Sie auf beide Enden des DIMMs gleichzeitig Druck ausüben. Die Halteklammern rasten in die geschlossene Position ein, wenn das DIMM richtig in den Steckplatz eingesetzt ist.

**Anmerkung:** Wenn zwischen dem DIMM und den Halteklammern eine Lücke bleibt, wurde das DIMM nicht ordnungsgemäß eingesetzt. Öffnen Sie in diesem Fall die Halteklammern, entfernen Sie das DIMM, und setzen Sie es dann erneut ein.

- 9. Schließen Sie das Netzkabel und alle zuvor entfernten Kabel wieder an.
- 10. Installieren Sie die Luftführung (siehe Abschnitt DIMM-Luftführung wieder anbringen).
- 11. Bringen Sie die Abdeckung wieder an (siehe Abschnitt Obere Abdeckung des Servers wieder installieren).
- 12. Installieren Sie den Server im Gehäuserahmenschrank (weitere Informationen finden Sie in den mit dem Server gelieferten *Anweisungen zur Installation im Gehäuserahmen*.
- 13. Schließen Sie das Netzkabel und alle zuvor entfernten Kabel wieder an.
- 14. Schalten Sie die Peripheriegeräte und den Server ein.

## **IBM ServeRAID-Controller entfernen**

Gehen Sie wie folgt vor, um einen IBM ServeRAID-Adapter zu entfernen:

**Anmerkung:** Wenn der ServeRAID-Adapter entfernt wird, wird Software-RAID nicht unterstützt. Dieses System unterstützt nicht die Downgrade-Software-RAID-Funktion aus der Hardware-RAID-Konfiguration.

- 1. Lesen Sie die Sicherheitsinformationen im Abschnitt Sicherheit und den Abschnitt "Installationsrichtlinien" auf Seite 35.
- Schalten Sie den Server (siehe Abschnitt "Server ausschalten" auf Seite 25) und alle angeschlossenen Peripheriegeräte aus. Ziehen Sie alle Netzkabel und anschließend alle externen Kabel ab, die zum Austauschen der Einheit entfernt werden müssen.
- **3**. Entfernen Sie die Serverabdeckung (siehe Abschnitt "Obere Abdeckung des Servers entfernen" auf Seite 406).
- 4. Entfernen Sie die PCI-Adapterkartenbaugruppe 2 (siehe Abschnitt "PCI-Adapterkartenbaugruppe entfernen" auf Seite 368).
- 5. Ziehen Sie die Kabel vom ServeRAID-Adapter ab.
- 6. Ziehen Sie den Entriegelungsstift, um die Sicherung zu entriegeln. Drehen Sie dann die Sicherung in die geöffnete Position.
- 7. Fassen Sie den ServeRAID-Adapter vorsichtig an den Kanten und ziehen Sie ihn aus der PCI-Adapterkartenbaugruppe.

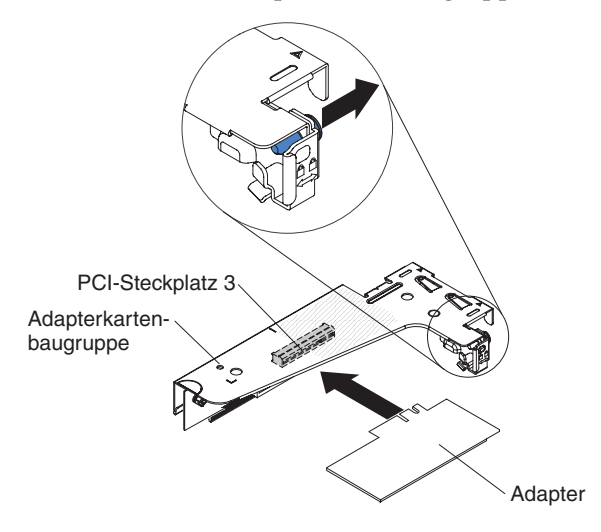

8. Wenn Sie angewiesen werden, den Adapter einzusenden, befolgen Sie die Verpackungsanweisungen und verwenden Sie ggf. das mitgelieferte Verpackungsmaterial für den Transport.

# **Optionalen IBM ServeRAID-Controller austauschen**

Sie haben die Möglichkeit, einen optionalen IBM ServeRAID-SAS/SATA-Controller mit zusätzlicher RAID-Funktionsunterstützung zu erwerben. Die entsprechenden Konfigurationsdaten finden Sie in der Dokumentation zu ServeRAID unter der Adresse http://www.ibm.com/systems/support/.

Achtung: Bei einigen Clusterlösungen sind bestimmte Codeversionen oder koordinierte Code-Aktualisierungen erforderlich. Wenn die Einheit Teil einer Clusterlösung ist, stellen Sie sicher, dass die aktuelle Codeversion für die Clusterlösung unterstützt wird, bevor Sie den Code aktualisieren.

## Anmerkungen:

- Sie müssen einen ServeRAID-Adapter auf der PCI-Adapterkartenbaugruppe 2 installieren.
- Wenn Sie einen IBM ServeRAID-Adapter installieren, der über eine RAID-Adapterbatterie im Server verfügt, müssen Sie die Batterie fern in der Halterung für ferne Batterien installieren (siehe Abschnitt "RAID-Adapterbatterie an einer fernen Position im Server installieren" auf Seite 69).

Gehen Sie wie folgt vor, um einen IBM ServeRAID-Adapter zu installieren:

- 1. Lesen Sie die Sicherheitsinformationen im Abschnitt Sicherheit und den Abschnitt "Installationsrichtlinien" auf Seite 35.
- 2. Berühren Sie mit der antistatischen Schutzhülle, in der sich der neue ServeR-AID-Adapter befindet, eine unlackierte Metalloberfläche außen am Server. Fassen Sie dann den Adapter an der oberen Kante oder an den oberen Ecken an und nehmen Sie ihn aus der Schutzhülle.
- **3**. Richten Sie den ServeRAID-Adapter so aus, dass die Führungen korrekt am Anschluss auf der PCI-Adapterkartenbaugruppe ausgerichtet sind.
- 4. Setzen Sie den ServeRAID-Adapter so in den Anschluss auf der Adapterkarte ein, dass er fest sitzt.

Achtung: Wird der Adapter nicht ordnungsgemäß eingesetzt, kann dies zu einer Beschädigung des Servers oder des Adapters führen.

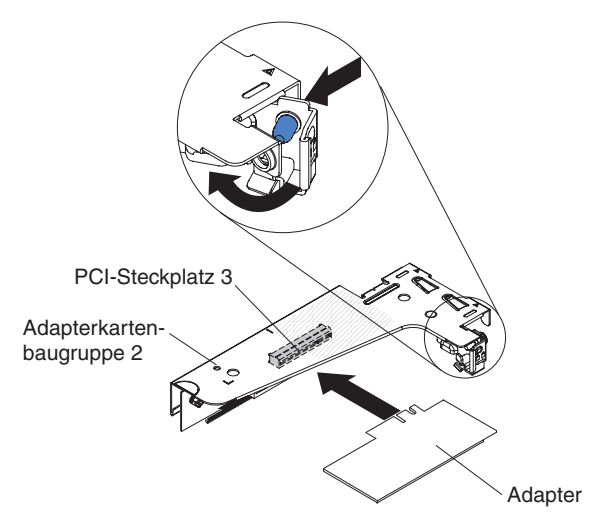

 Drehen Sie die Sicherung in die geschlossene Position und vergewissern Sie sich, dass die Sicherung den ServeRAID-Adapter ordnungsgemäß befestigt. Drücken Sie dann auf den Entriegelungsstift, sodass die Sicherung einrastet.

- 6. Schließen Sie die Kabel wieder an den Adapter an. Stellen Sie sicher, dass Sie die Signalkabel wie in der folgenden Abbildung verlegen. Befestigen Sie die Kabel mit Kabelklemmen so auf der Systemplatine, dass sie nicht stören oder beschädigt werden.
- 7. Installieren Sie die PCI-Adapterkartenbaugruppe erneut (siehe Abschnitt "PCI-Adapterkartenbaugruppe wieder einbauen" auf Seite 76).
- 8. Bringen Sie die Abdeckung wieder an (siehe Abschnitt "Obere Abdeckung des Servers wieder installieren" auf Seite 76).
- 9. Schließen Sie das Netzkabel und alle zuvor entfernten Kabel wieder an.
- 10. Schalten Sie die Peripheriegeräte und den Server ein.

## Ferne RAID-Adapterbatterie entfernen

Gehen Sie wie folgt vor, um die RAID-Adapterbatterie aus dem RAID-Batteriefach zu entfernen:

- 1. Lesen Sie die Sicherheitsinformationen im Abschnitt Sicherheit und den Abschnitt "Installationsrichtlinien" auf Seite 35.
- Schalten Sie den Server (siehe Abschnitt "Server ausschalten" auf Seite 25) und alle angeschlossenen Peripheriegeräte aus. Ziehen Sie alle Netzkabel und anschließend alle externen Kabel ab, die zum Austauschen der Einheit entfernt werden müssen.
- **3**. Entfernen Sie die Serverabdeckung (siehe Abschnitt "Obere Abdeckung des Servers entfernen" auf Seite 406).
- 4. Entfernen Sie die PCI-Adapterkartenbaugruppe 2 (siehe Abschnitt "PCI-Adapterkartenbaugruppe entfernen" auf Seite 368).
- 5. Drücken Sie auf der Sicherheitsabdeckung den Lösehebel, um die Sicherungsklammer zu öffnen, mit der die Batterie befestigt ist.

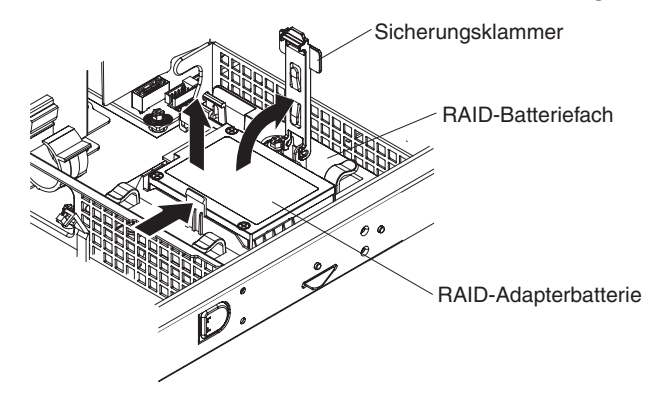

- 6. Heben Sie die Batterie aus dem RAID-Batteriefach.
- 7. Ziehen Sie das Kabel der fernen Batterie vom Kabelanschluss für ferne Batterien am ServeRAID-Adapter ab.

Wenn Sie angewiesen werden, die RAID-Adapterbatterie einzusenden, befolgen Sie genau die Verpackungsanweisungen und verwenden Sie das gelieferte Verpackungsmaterial.

# Fern installierte RAID-Adapterbatterie im Server wieder einbauen

Wenn Sie einen ServeRAID-Adapter, der mit einer RAID-Adapterbatterie geliefert wird, im Server installieren, muss diese Batterie fern installiert werden, um sie vor Überhitzung zu schützen. Die Batterie darf nur im RAID-Batteriefach über der Netzstromsicherheitsabdeckung installiert werden.

Gehen Sie wie folgt vor, um die RAID-Adapterbatterie im RAID-Batteriefach zu installieren:

- 1. Lesen Sie die Sicherheitsinformationen im Abschnitt Sicherheit und den Abschnitt "Installationsrichtlinien" auf Seite 35.
- 2. Installieren Sie die Batterie im RAID-Batteriefach:

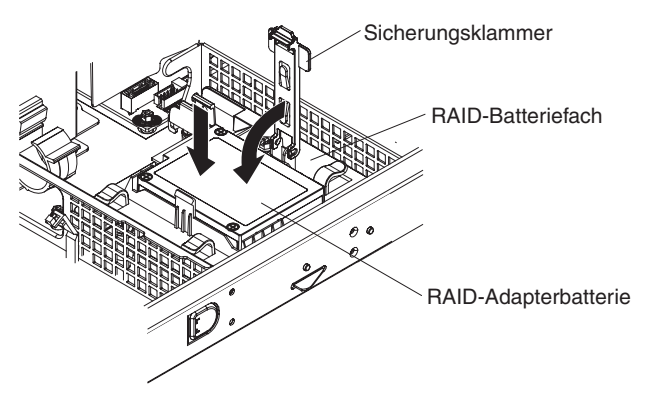

a. Richten Sie die Batterie wie in der folgenden Abbildung dargestellt aus. Schieben Sie die Batterie dann in das RAID-Batteriefach. Falls ein Batterieträger im Lieferumfang der Batterie enthalten ist, stellen Sie sicher, dass die Stifte des Batterieträgers an den ringförmigen Vertiefungen der Batteriemontageposition ausgerichtet sind, damit der Batterieträger fest in der Position sitzt.

Anmerkung: Die Positionierung der fernen Batterie hängt vom Typ der installierten Batterie ab.

- b. Drehen Sie die Sicherungsklammer in die geschlossene Position und drücken Sie sie nach unten, bis sie hörbar einrastet, um die Batterie zu befestigen.
- 3. Verbinden Sie mithilfe des Kabels der fern angebundenen Batterie den Kabelsockel der fern angebundenen Batterie mit dem ServeRAID-Adapter. Verlegen Sie das ferne Batteriekabel im Server wie in der folgenden Abbildung dargestellt.

Achtung: Vergewissern Sie sich, dass das Kabel nicht eingeklemmt wird und keine Anschlüsse abdeckt und dass keine Komponenten auf der Systemplatine blockiert werden.

- 4. Installieren Sie die PCI-Adapterkartenbaugruppe erneut (siehe Abschnitt "PCI-Adapterkartenbaugruppe wieder einbauen" auf Seite 76).
- 5. Bringen Sie die Abdeckung wieder an (siehe Abschnitt "Obere Abdeckung des Servers wieder installieren" auf Seite 76).
- 6. Schließen Sie das Netzkabel und alle zuvor entfernten Kabel wieder an.
- 7. Schalten Sie die Peripheriegeräte und den Server ein.

## Integrierte USB-Hypervisor-Flasheinheit entfernen

Gehen Sie wie folgt vor, um eine Hypervisor-Flasheinheit zu entfernen:

- 1. Lesen Sie die Sicherheitsinformationen im Abschnitt Sicherheit und den Abschnitt "Installationsrichtlinien" auf Seite 35.
- 2. Schalten Sie den Server (siehe Abschnitt "Server ausschalten" auf Seite 25) und alle angeschlossenen Peripheriegeräte aus. Ziehen Sie alle Netzkabel und anschließend alle externen Kabel ab, die zum Austauschen der Einheit entfernt werden müssen.
- **3.** Entfernen Sie die obere Abdeckung (siehe Abschnitt "Obere Abdeckung des Servers entfernen" auf Seite 38).
- 4. Entfernen Sie die PCI-Adapterkartenbaugruppe 1 (siehe Abschnitt "PCI-Adapterkartenbaugruppe entfernen" auf Seite 368).
- 5. Suchen Sie den Anschluss für die integrierte USB-Hypervisor-Flasheinheit auf der Systemplatine.

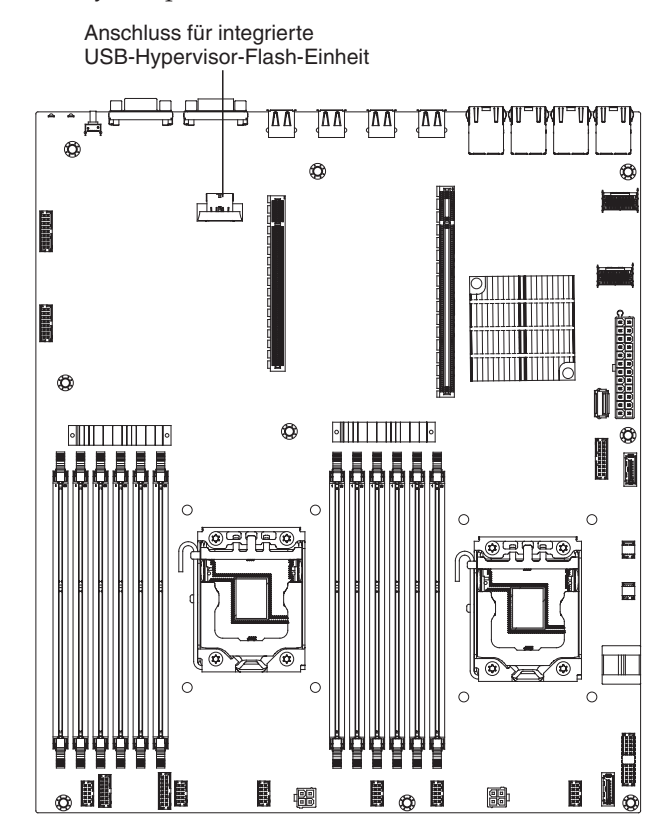

6. Schieben Sie die Verriegelung des Anschlusses für die Flasheinheit in die entriegelte Position und ziehen Sie die USB-Flasheinheit aus dem Anschluss heraus.

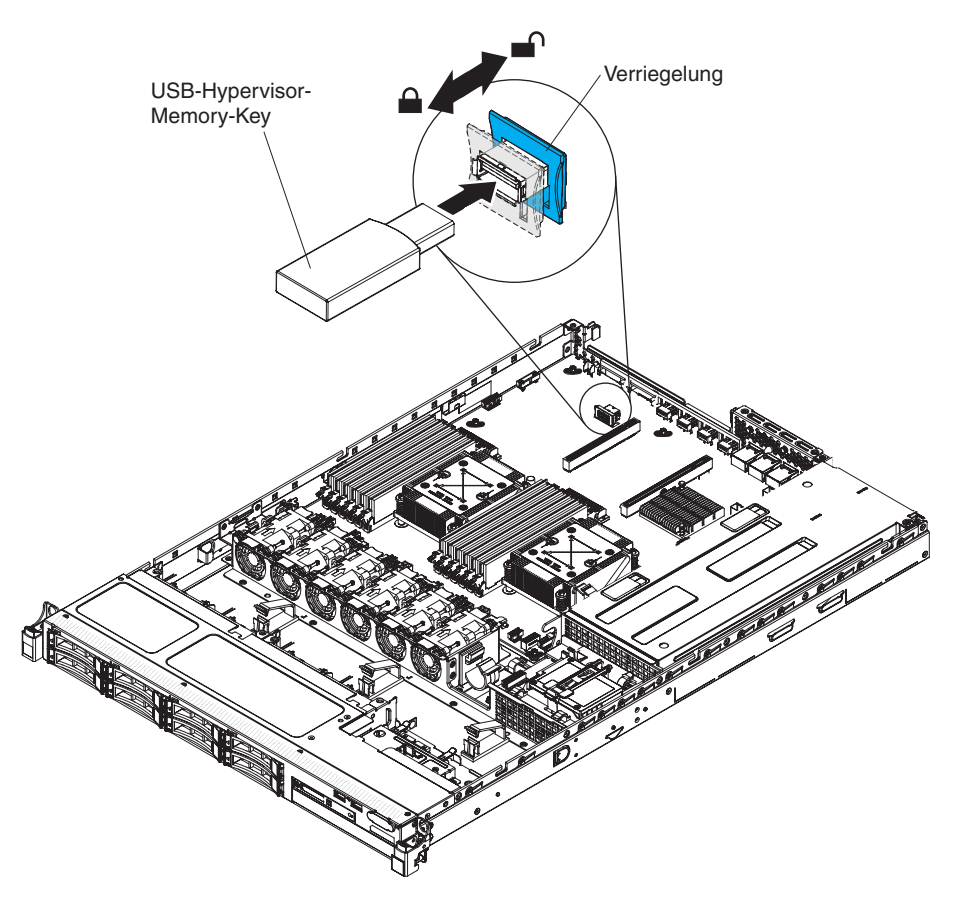

7. Wenn Sie angewiesen werden, die Flasheinheit einzusenden, befolgen Sie die Verpackungsanweisungen und verwenden Sie ggf. das mitgelieferte Verpackungsmaterial für den Transport.

# Integrierte USB-Hypervisor-Flasheinheit wieder einbauen

Gehen Sie wie folgt vor, um eine Hypervisor-Flasheinheit zu installieren:

- 1. Lesen Sie die Sicherheitsinformationen im Abschnitt Sicherheit und den Abschnitt "Installationsrichtlinien" auf Seite 35.
- 2. Richten Sie die USB-Flash-Einheit am Anschluss an der Systemplatine aus und drücken Sie sie in den Anschluss, bis sie fest in ihrer Position sitzt.
- **3**. Schieben Sie die Verriegelung in Richtung der Adapterkartenbaugruppe in die verriegelte Position, bis sie fest sitzt.

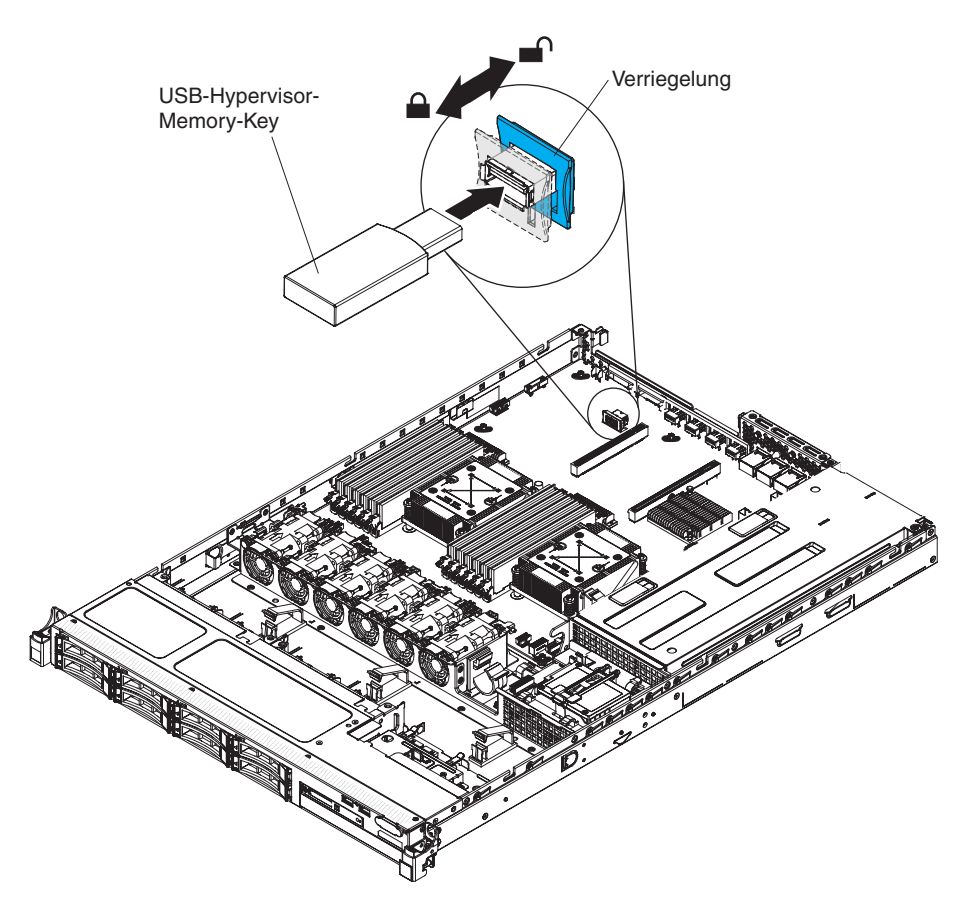

- 4. Schließen Sie das Netzkabel und alle zuvor entfernten Kabel wieder an.
- 5. Installieren Sie die PCI-Adapterkartenbaugruppe 1 (siehe Abschnitt "PCI-Adapterkartenbaugruppe wieder einbauen" auf Seite 369).
- 6. Installieren Sie die Luftführung (siehe Abschnitt DIMM-Luftführung wieder anbringen).
- 7. Installieren Sie die Abdeckung (siehe Abschnitt "Obere Abdeckung des Servers wieder installieren" auf Seite 76).
- 8. Schließen Sie das Netzkabel und alle zuvor entfernten Kabel wieder an.
- 9. Schalten Sie die Peripheriegeräte und den Server ein.

# Hot-Swap-Netzteil entfernen

Beachten Sie folgende Vorsichtsmaßnahmen, wenn Sie ein Hot-Swap-Netzteil ent-fernen oder installieren.

Hinweis 5

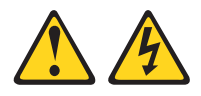

Vorsicht:

Mit den Netzschaltern an der Einheit und am Netzteil wird die Stromversorgung für die Einheit nicht unterbrochen. Die Einheit kann auch mit mehreren Netzkabeln ausgestattet sein. Um die Stromversorgung zur Einheit vollständig zu unterbrechen, müssen alle zum Gerät führenden Netzkabel vom Netz getrennt werden.

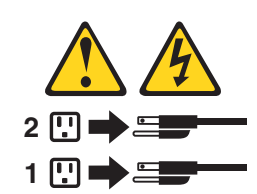

Hinweis 8

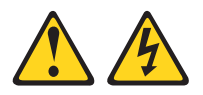

#### Vorsicht:

Die Abdeckung des Netzteils oder einer Komponente, die mit dem folgenden Etikett versehen ist, darf niemals entfernt werden.

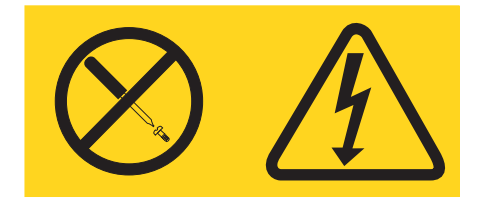

In Komponenten, die dieses Etikett aufweisen, treten gefährliche Spannungen und Energien auf. Diese Komponenten enthalten keine Teile, die gewartet werden müssen. Besteht der Verdacht eines Fehlers an einem dieser Teile, ist ein Kundendiensttechniker zu verständigen.

Gehen Sie wie folgt vor, um ein Hot-Swap-Netzteil zu entfernen:

- 1. Lesen Sie die Sicherheitsinformationen im Abschnitt Sicherheit und den Abschnitt "Installationsrichtlinien" auf Seite 35.
- 2. Wenn nur ein Netzteil installiert ist, schalten Sie den Server und die Peripheriegeräte aus und ziehen Sie alle Netzkabel ab.
- **3**. Wenn sich der Server in einem Gehäuserahmen befindet, ziehen Sie auf der Rückseite des Servers den Kabelträger zurück, um Zugang zu der Rückseite des Servers und zum Netzteil zu erhalten.

4. Halten Sie den orangefarbenen Lösehebel nach links gedrückt. Fassen Sie den Griff und ziehen Sie das Netzteil aus dem Server heraus.

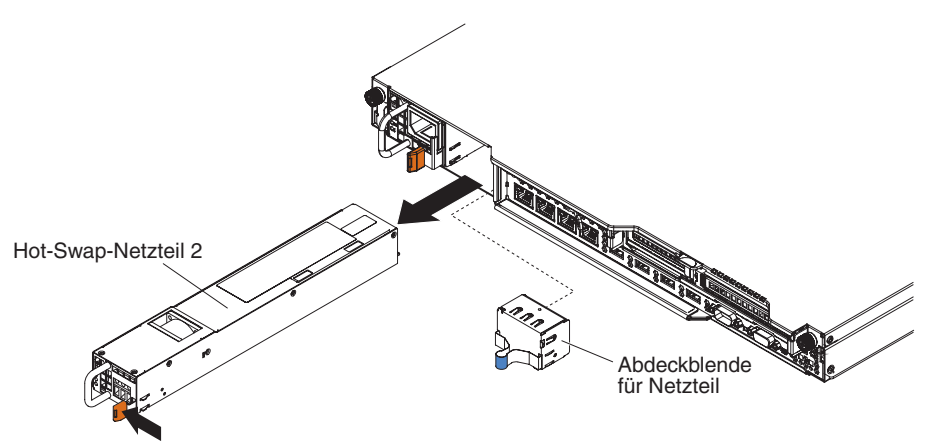

5. Wenn Sie angewiesen werden, das Netzteil einzusenden, befolgen Sie genau die Verpackungsanweisungen und verwenden Sie das gelieferte Verpackungsmaterial.

## Hot-Swap-Netzteil wieder einbauen

Im Folgenden werden die vom Server unterstützten Netzteile beschrieben. Ferner erhalten Sie Informationen, die Sie beim Installieren von Netzteilen beachten müssen.

- Rufen Sie im Internet die Adresse http://www.ibm.com/systems/info/ x86servers/serverproven/compat/us/ auf, um sich zu vergewissern, dass der Server das Netzteil unterstützt, das Sie installieren möchten.
- Bevor Sie ein zusätzliches Netzteil installieren oder ein vorhandenes Netzteil gegen ein anderes mit einer anderen Wattleistung austauschen, können Sie das Dienstprogramm "IBM Power Configurator" verwenden, um die den derzeitigen Stromverbrauch des Systems zu ermitteln. Weitere Informationen hierzu finden Sie unter der Adresse http://www-03.ibm.com/systems/bladecenter/resources/ powerconfig.html. Von dort können Sie auch das Dienstprogramm herunterladen.
- Der Server wird standardmäßig mit einem der folgenden Netzteile geliefert, das an die Netzteilposition 1 angeschlossen wird. Die Eingangsspannung beträgt 100 bis 127 V Wechselstrom oder 200 bis 240 V Wechselstrom bei automatischer Spannungsprüfung.
  - Nicht Hot-Swap-fähiges 460-Watt-Netzteil
  - 460-Watt-Hot-Swap-Netzteil
  - Hochleistungsfähiges 675-Watt-Hot-Swap-Netzteil

**Anmerkung:** Sie können im Server keine Netzteile mit 110 Volt und 220 Volt bzw. 460 Watt und 675 Watt gemeinsam verwenden, da dies nicht unterstützt wird.

- Netzteil 1 ist das Standardnetzteil bzw. das primäre Netzteil. Wenn Netzteil 1 ausfällt, müssen Sie es unverzüglich durch ein Netzteil mit derselben Wattleistung ersetzen.
- Der Server unterstützt bis zu zwei Hot-Swap-Netzteile. Diese Netzteile wurden für den Parallelbetrieb konzipiert. Bei einem Netzteilfehler versorgt das redundante Netzteil das System mit Strom.

• Ein vollständig konfigurierter Server kann mit einem Netzteil betrieben werden. Wenn Sie eine redundante Stromversorgung gewährleisten möchten, müssen Sie das zweite Hot-Swap-Netzteil installieren.

## Hinweis 5

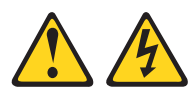

Vorsicht:

Mit den Netzschaltern an der Einheit und am Netzteil wird die Stromversorgung für die Einheit nicht unterbrochen. Die Einheit kann auch mit mehreren Netzkabeln ausgestattet sein. Um die Stromversorgung zur Einheit vollständig zu unterbrechen, müssen alle zum Gerät führenden Netzkabel vom Netz getrennt werden.

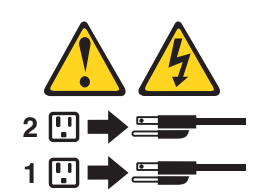

Hinweis 8

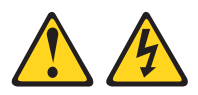

#### Vorsicht:

Die Abdeckung des Netzteils oder einer Komponente, die mit dem folgenden Etikett versehen ist, darf niemals entfernt werden.

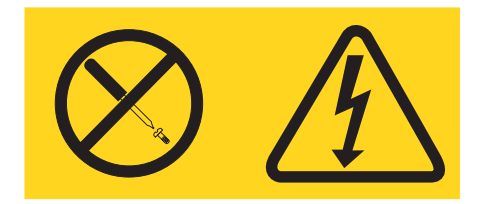

In Komponenten, die dieses Etikett aufweisen, treten gefährliche Spannungen und Energien auf. Diese Komponenten enthalten keine Teile, die gewartet werden müssen. Besteht der Verdacht eines Fehlers an einem dieser Teile, ist ein Kundendiensttechniker zu verständigen.

Gehen Sie wie folgt vor, um ein Hot-Swap-Netzteil zu installieren:

- 1. Lesen Sie die Sicherheitsinformationen im Abschnitt Sicherheit und den Abschnitt "Installationsrichtlinien" auf Seite 35.
- 2. Berühren Sie mit der antistatischen Schutzhülle, in der das Hot-Swap-Netzteil enthalten ist, eine unlackierte Metalloberfläche am Server. Entfernen Sie anschließend das Netzteil aus der Schutzhülle und legen Sie es auf einer antistatischen Oberfläche ab.
- **3.** Wenn Sie ein Hot-Swap-Netzteil in einer leeren Position installieren, entfernen Sie die Abdeckblende von der Netzteilposition.

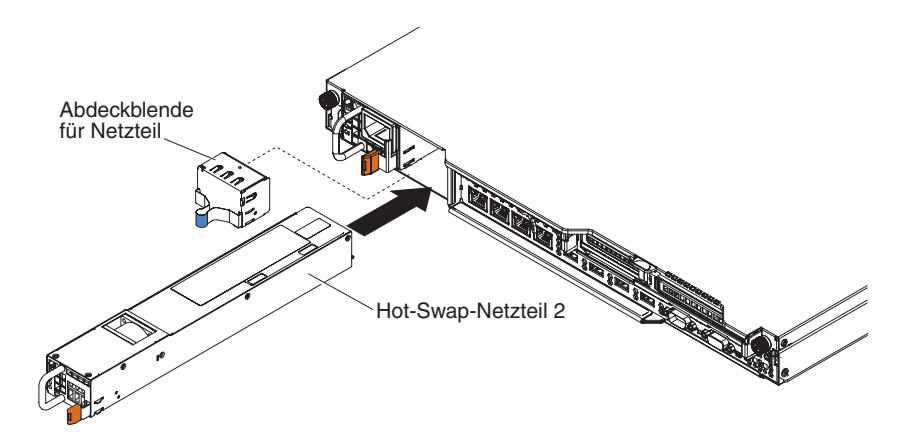

- 4. Fassen Sie den Griff auf der Rückseite des Netzteils und schieben Sie das Netzteil nach vorne in die Netzteilposition, bis es einrastet. Vergewissern Sie sich, dass das Netzteil fest mit dem Netzteilanschluss verbunden ist.
- 5. Verlegen Sie das Netzkabel so durch die Kabelhalteklammer, dass es nicht versehentlich herausgezogen wird.
- 6. Verbinden Sie das Netzkabel des neuen Netzteils mit dem Netzkabelanschluss am Netzteil.
- 7. Schließen Sie das andere Ende des Netzkabels an eine ordnungsgemäß geerdete Schutzkontaktsteckdose an.
- 8. Vergewissern Sie sich, dass die Betriebsanzeigen für Wechselstrom und Gleichstrom auf dem Netzteil leuchten und dadurch den ordnungsgemäßen Betrieb des Netzteils anzeigen. Die beiden grünen Anzeigen befinden sich rechts neben dem Netzkabelanschluss.

## Festes Netzteil entfernen

**Anmerkung:** Sie müssen den Server ausschalten, bevor Sie das feste Netzteil austauschen oder aus dem Server entfernen.

Beachten Sie folgende Vorsichtsmaßnahmen, wenn Sie ein Netzteil entfernen oder installieren.

#### Hinweis 5

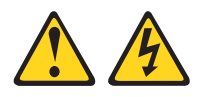

#### Vorsicht:

Mit den Netzschaltern an der Einheit und am Netzteil wird die Stromversorgung für die Einheit nicht unterbrochen. Die Einheit kann auch mit mehreren Netzkabeln ausgestattet sein. Um die Stromversorgung zur Einheit vollständig zu unterbrechen, müssen alle zum Gerät führenden Netzkabel vom Netz getrennt werden.

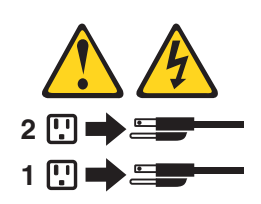

Hinweis 8

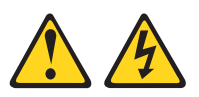

Vorsicht:

Die Abdeckung des Netzteils oder einer Komponente, die mit dem folgenden Etikett versehen ist, darf niemals entfernt werden.

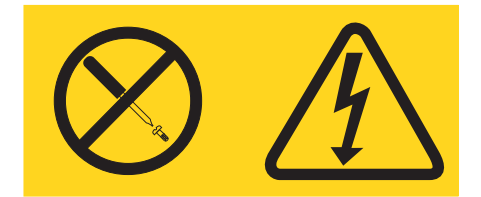

In Komponenten, die dieses Etikett aufweisen, treten gefährliche Spannungen und Energien auf. Diese Komponenten enthalten keine Teile, die gewartet werden müssen. Besteht der Verdacht eines Fehlers an einem dieser Teile, ist ein Kundendiensttechniker zu verständigen.

Gehen Sie wie folgt vor, um das feste Netzteil zu entfernen:

- 1. Lesen Sie die Sicherheitsinformationen im Abschnitt Sicherheit und den Abschnitt "Installationsrichtlinien" auf Seite 35.
- 2. Schalten Sie den Server (siehe Abschnitt "Server ausschalten" auf Seite 25) und alle angeschlossenen Peripheriegeräte aus. Ziehen Sie alle Netzkabel und anschließend alle externen Kabel ab, die zum Austauschen der Einheit entfernt werden müssen.
- **3**. Entfernen Sie die obere Abdeckung (siehe Abschnitt "Obere Abdeckung des Servers entfernen" auf Seite 38).
- 4. Ziehen Sie die Netzkabel von den Anschlüssen auf der Systemplatine und an den internen Einheiten ab. Lösen Sie anschließend die Kabel von den Kabelklemmen.

**Anmerkung:** Notieren Sie sich die Führung der Netzkabel. Sie müssen die Netzkabel auf dieselbe Weise verlegen, wenn Sie das Netzteil installieren.

5. Entfernen Sie die Schraube, die das Netzteil an der Rückseite des Gehäuses befestigt. Schieben Sie anschließend das Netzteil etwas in Richtung der Vorderseite des Servers und heben Sie es an, um es aus dem Server zu entfernen.

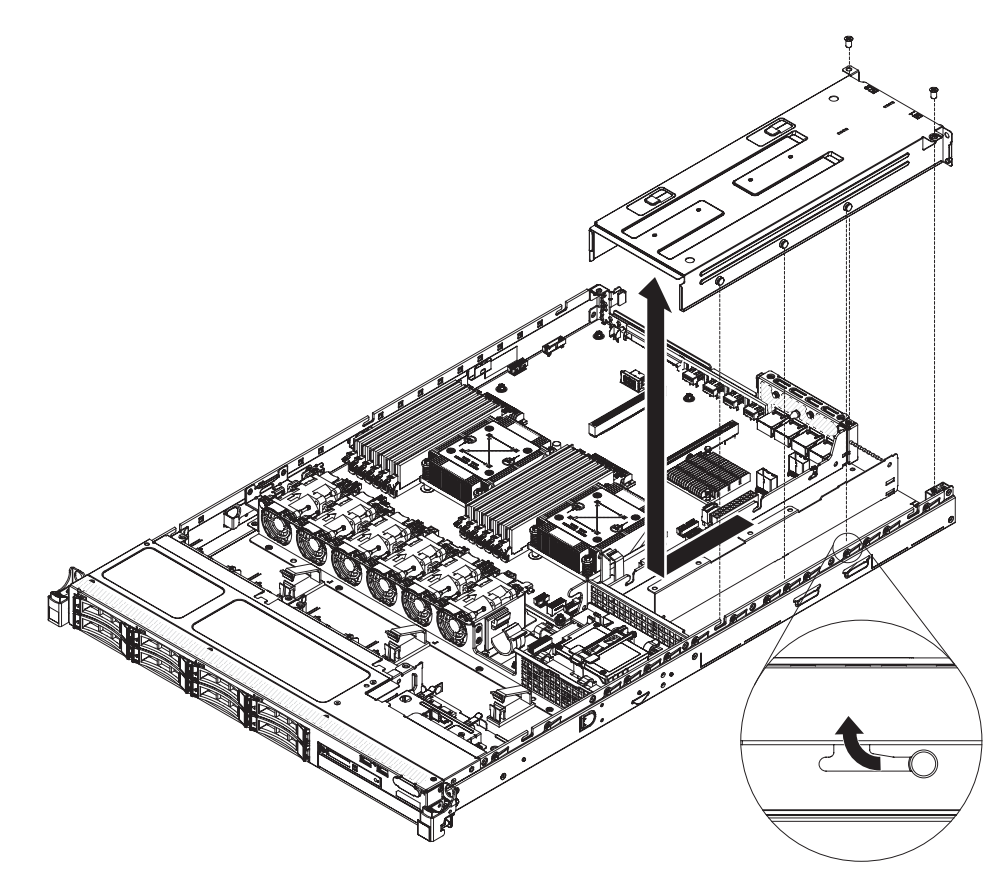

6. Wenn Sie angewiesen werden, das Netzteil einzusenden, befolgen Sie genau die Verpackungsanweisungen und verwenden Sie das gelieferte Verpackungsmaterial.

## Festes Netzteil austauschen

Anmerkung: Sie müssen den Server ausschalten, bevor Sie das feste Netzteil austauschen oder aus dem Server entfernen.

## Hinweis 5

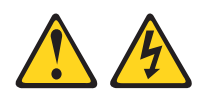

## Vorsicht:

Mit den Netzschaltern an der Einheit und am Netzteil wird die Stromversorgung für die Einheit nicht unterbrochen. Die Einheit kann auch mit mehreren Netzkabeln ausgestattet sein. Um die Stromversorgung zur Einheit vollständig zu unterbrechen, müssen alle zum Gerät führenden Netzkabel vom Netz getrennt werden.

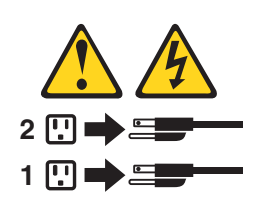

Hinweis 8

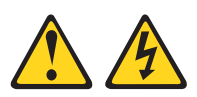

Vorsicht:

Die Abdeckung des Netzteils oder einer Komponente, die mit dem folgenden Etikett versehen ist, darf niemals entfernt werden.

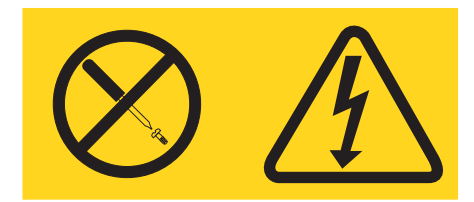

In Komponenten, die dieses Etikett aufweisen, treten gefährliche Spannungen und Energien auf. Diese Komponenten enthalten keine Teile, die gewartet werden müssen. Besteht der Verdacht eines Fehlers an einem dieser Teile, ist ein Kundendiensttechniker zu verständigen.

Gehen Sie wie folgt vor, um ein festes Netzteil zu installieren:

- 1. Lesen Sie die Sicherheitsinformationen im Abschnitt Sicherheit und den Abschnitt "Installationsrichtlinien" auf Seite 35.
- 2. Berühren Sie mit der antistatischen Schutzhülle, in der das feste Netzteil enthalten ist, eine unlackierte Metalloberfläche am Server. Nehmen Sie anschließend das Netzteil aus der Schutzhülle und legen Sie es auf einer antistatischen Oberfläche ab.
- **3.** Positionieren Sie das Netzteil wie in der folgenden Abbildung dargestellt und richten Sie die Sicherungslaschen seitlich am Netzteil an den Schlitzen am Gehäuse aus.
- 4. Installieren Sie die Halterung an der Rückseite.

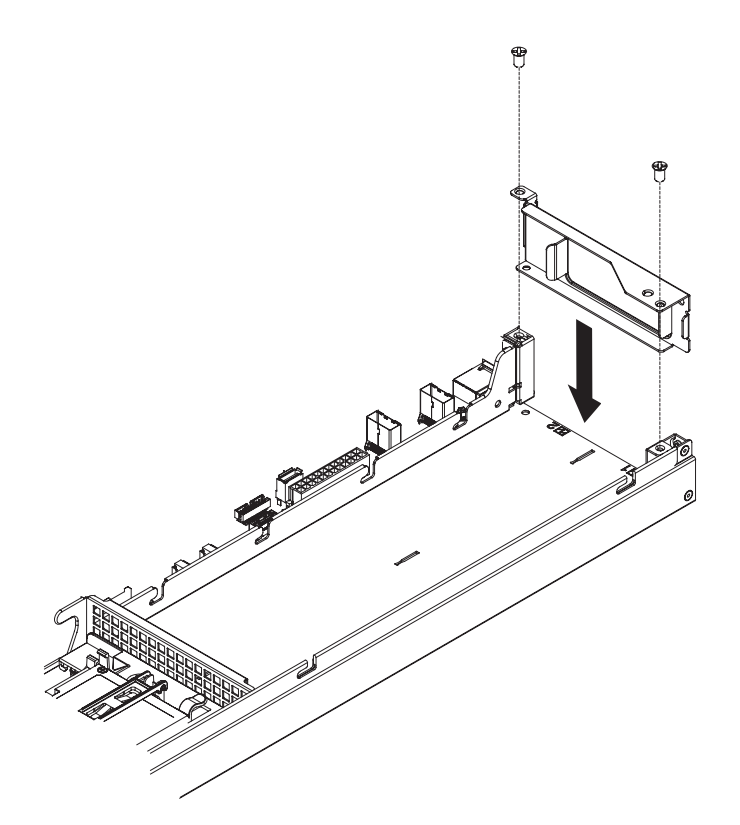

5. Senken Sie das Netzteil ab und schieben Sie die Sicherungslaschen in die Schlitze. Stellen Sie sicher, dass alle Sicherungslaschen in den Schlitzen befestigt sind.

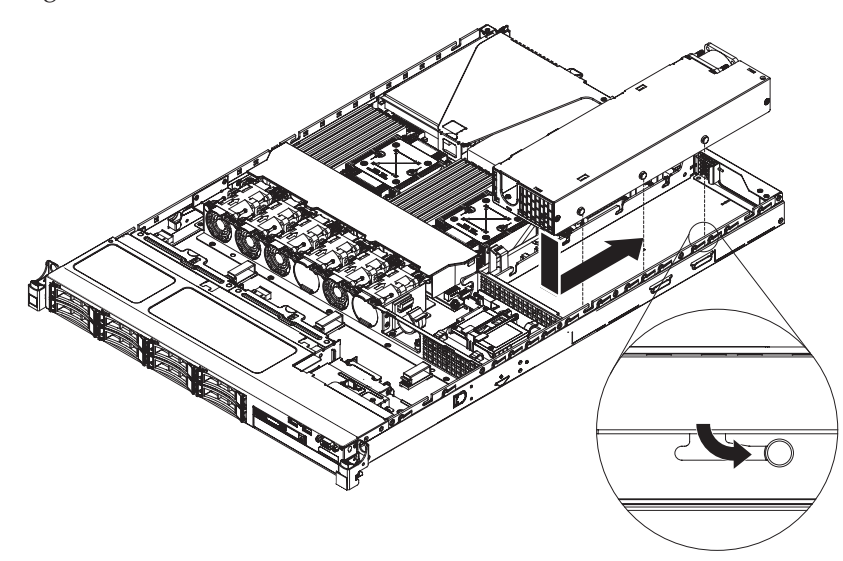

6. Befestigen Sie das Netzteil mithilfe der Schraube am Gehäuse.

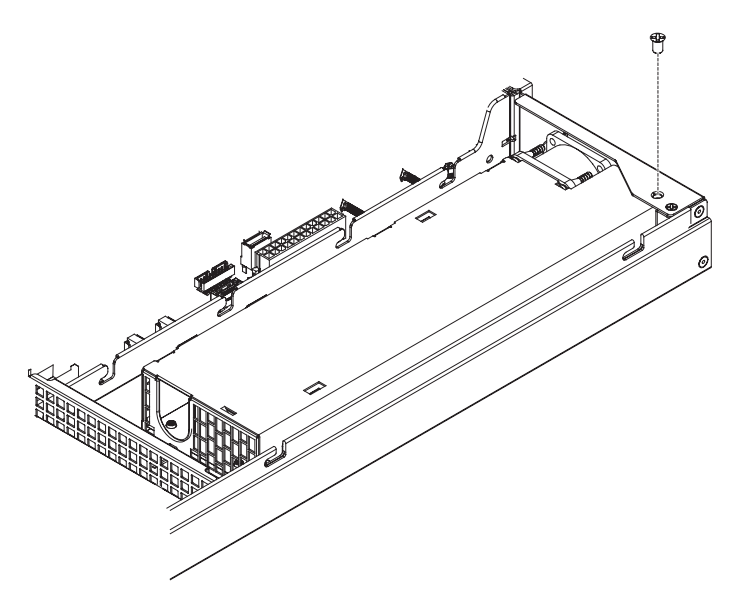

- 7. Schließen Sie die Netzkabel an das Netzteil an.
- 8. Installieren Sie die Abdeckung (siehe Abschnitt "Obere Abdeckung des Servers wieder installieren" auf Seite 76).
- **9**. Verlegen Sie das Netzkabel so durch die Kabelhalteklammer, dass es nicht versehentlich herausgezogen wird.
- 10. Verbinden Sie das Netzkabel des neuen Netzteils mit dem Netzkabelanschluss am Netzteil.
- 11. Schließen Sie das andere Ende des Netzkabels an eine ordnungsgemäß geerdete Schutzkontaktsteckdose an.
- 12. Vergewissern Sie sich, dass die Betriebsanzeigen für Wechselstrom und Gleichstrom auf dem Netzteil leuchten und dadurch den ordnungsgemäßen Betrieb des Netzteils anzeigen.

## PCI-Adapterkartenbaugruppe entfernen

Gehen Sie wie folgt vor, um die PCI-Adapterkartenbaugruppe zu entfernen:

- 1. Lesen Sie die Sicherheitsinformationen im Abschnitt Sicherheit und den Abschnitt "Installationsrichtlinien" auf Seite 35.
- Schalten Sie den Server (siehe Abschnitt "Server ausschalten" auf Seite 25) und alle angeschlossenen Peripheriegeräte aus. Ziehen Sie alle Netzkabel und anschließend alle externen Kabel ab, die zum Austauschen der Einheit entfernt werden müssen.
- **3**. Entfernen Sie die Serverabdeckung (siehe Abschnitt "Obere Abdeckung des Servers entfernen" auf Seite 406).
- 4. Wenn in der PCI-Adapterkartenbaugruppe ein Adapter installiert ist, ziehen Sie alle Kabel vom Adapter ab.
- Fassen Sie die Rückseite der PCI-Adapterkartenbaugruppe vorne und hinten an den blauen Berührungspunkten und nehmen Sie sie aus dem PCI-Adapterkartenanschluss auf der Systemplatine heraus.

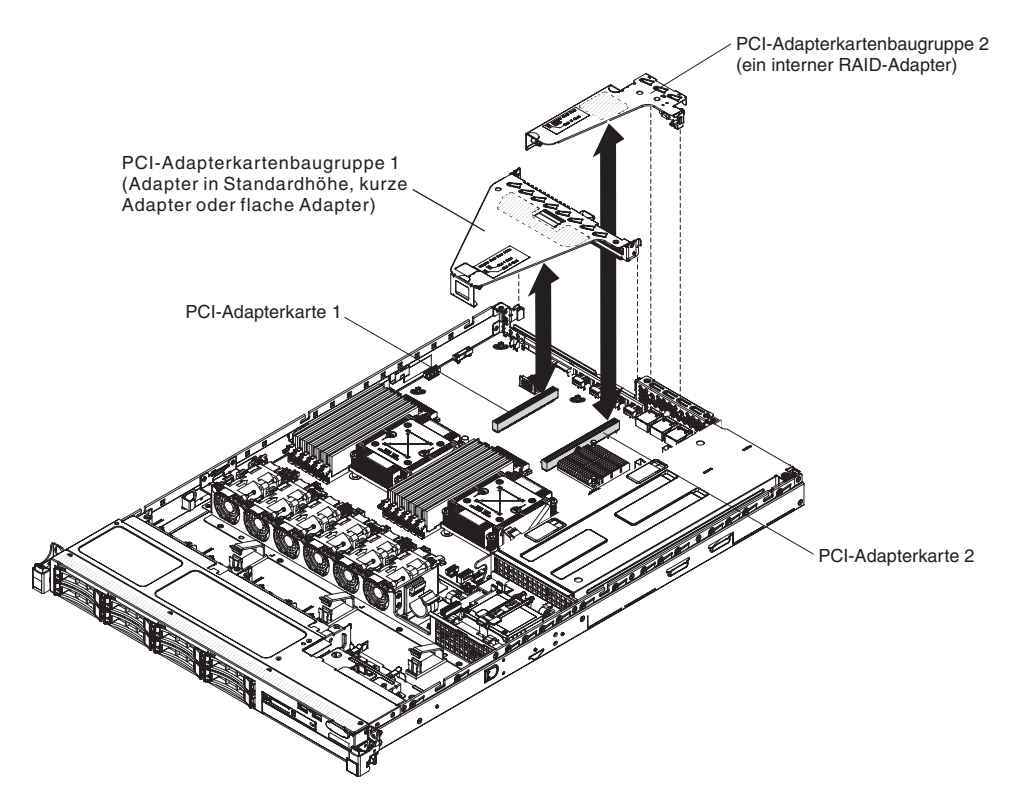

- 6. Entfernen Sie ggf. den Adapter aus der PCI-Adapterkartenbaugruppe (siehe Abschnitt "Adapter entfernen" auf Seite 333).
- 7. Legen Sie den Adapter und die PCI-Adapterkartenbaugruppe beiseite.
- 8. Wenn Sie angewiesen werden, die PCI-Adapterkartenbaugruppe einzusenden, befolgen Sie genau die Verpackungsanweisungen und verwenden Sie das gelieferte Verpackungsmaterial.

## PCI-Adapterkartenbaugruppe wieder einbauen

Gehen Sie wie folgt vor, um eine PCI-Adapterkartenbaugruppe wieder einzubauen:

- 1. Lesen Sie die Sicherheitsinformationen im Abschnitt Sicherheit und den Abschnitt "Installationsrichtlinien" auf Seite 35.
- 2. Installieren Sie den Adapter in der neuen PCI-Adapterkartenbaugruppe (siehe Abschnitt "Adapter wieder einbauen" auf Seite 335).
- 3. Stellen Sie die Brücken oder Schalter am Adapter entsprechend der Anweisungen des Adapterherstellers ein.
- 4. Richten Sie die PCI-Adapterkartenbaugruppe am Steckplatz für PCI-Adapterkarten auf der Systemplatine aus. Drücken Sie die PCI-Adapterkartenbaugruppe dann fest nach unten, bis sie ordnungsgemäß im Anschluss auf der Systemplatine sitzt.

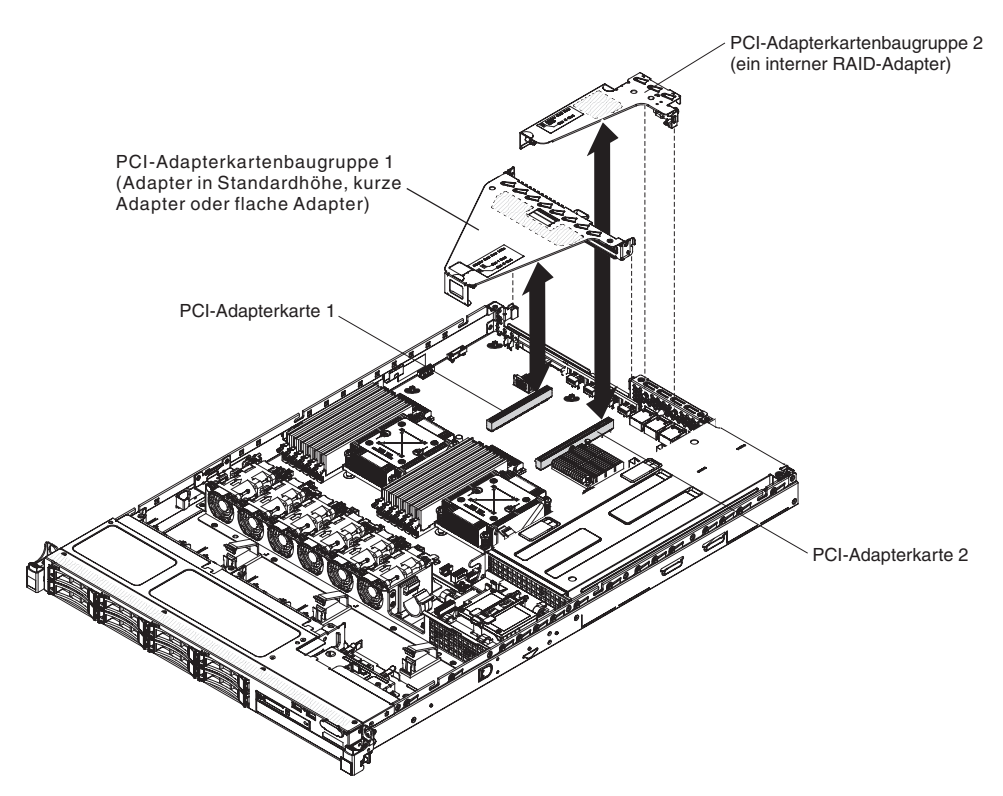

- 5. Installieren Sie die Abdeckung (siehe Abschnitt "Obere Abdeckung des Servers wieder installieren" auf Seite 76).
- 6. Schließen Sie die externen Kabel wieder an. Schließen Sie anschließend die Netzkabel wieder an und schalten Sie die Peripheriegeräte und den Server ein.

## Baugruppe mit der Bedienerinformationsanzeige entfernen

Gehen Sie wie folgt vor, um die Bedienerinformationsanzeige zu entfernen.

- 1. Lesen Sie die Sicherheitsinformationen im Abschnitt Sicherheit und den Abschnitt "Installationsrichtlinien" auf Seite 35.
- Schalten Sie den Server (siehe Abschnitt "Server ausschalten" auf Seite 25) und alle angeschlossenen Peripheriegeräte aus. Ziehen Sie alle Netzkabel und anschließend alle externen Kabel ab, die zum Austauschen der Einheit entfernt werden müssen.
- **3**. Entfernen Sie die Serverabdeckung (siehe Abschnitt "Obere Abdeckung des Servers entfernen" auf Seite 406).
- 4. Ziehen Sie die Kabel von der Rückseite der Bedienerinformationsanzeigenbaugruppe ab.
- 5. Drücken Sie die blauen Punkte an der Rückseite der Informationsanzeige zur Vorderseite des Servers.

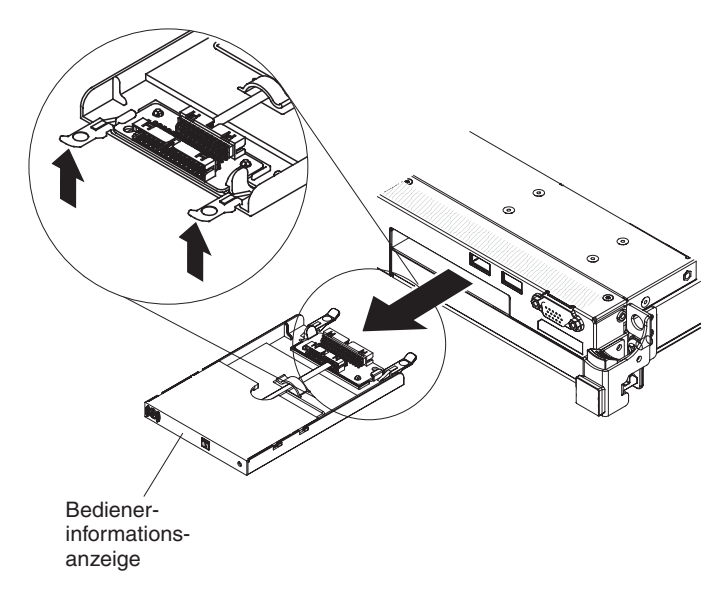

- 6. Ziehen Sie die Baugruppe vorsichtig aus der Vorderseite des Servers heraus.
- 7. Wenn Sie angewiesen werden, die Baugruppe mit der Bedienerinformationsanzeige einzusenden, befolgen Sie die Verpackungsanweisungen und verwenden Sie ggf. das mitgelieferte Verpackungsmaterial für den Transport.

# Baugruppe mit der Bedienerinformationsanzeige wieder einbauen

Gehen Sie wie folgt vor, um die Bedienerinformationsanzeige zu installieren.

- 1. Lesen Sie die Sicherheitsinformationen im Abschnitt Sicherheit und den Abschnitt "Installationsrichtlinien" auf Seite 35.
- 2. Schieben Sie die Bedienerinformationsanzeige von vorne in den Server hinein, bis sie einrastet.

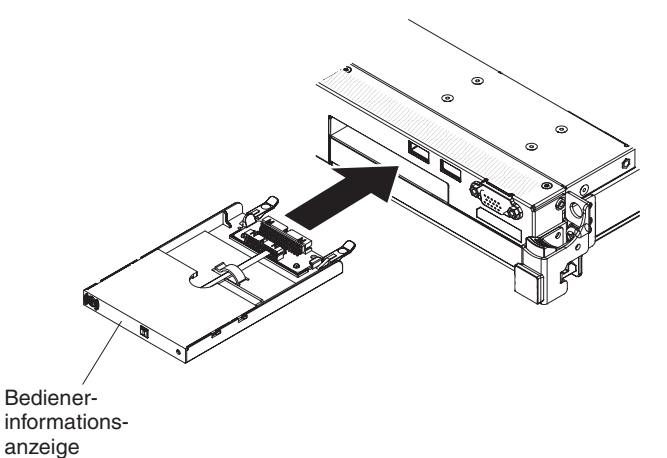

**3**. Schließen Sie das Signalkabel an die Rückseite der Bedienerinformationsanzeige an. Schließen Sie anschließend das andere Ende des Signalkabels an die Anschlüsse auf der Systemplatine an. Verlegen Sie das Signalkabel wie in der folgenden Abbildung dargestellt. Befestigen Sie das Kabel mit Kabelklemmen am Gehäuse.

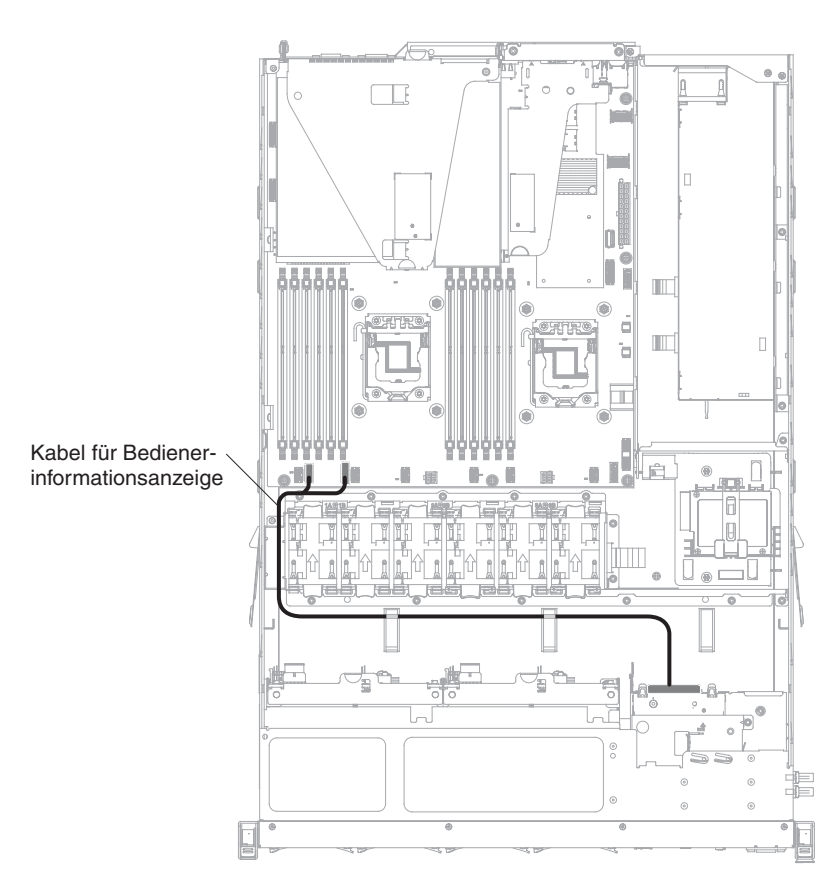

- 4. Entfernen Sie die Luftführung (siehe Abschnitt "Luftführung entfernen" auf Seite 409).
- 5. Schließen Sie im Inneren des Servers das Kabel an der Rückseite der Baugruppe mit der Bedienerinformationsanzeige an.
- 6. Installieren Sie die Luftführung erneut (siehe Abschnitt "Luftführung wieder anbringen" auf Seite 75).
- 7. Installieren Sie die Abdeckung (siehe Abschnitt "Obere Abdeckung des Servers wieder installieren" auf Seite 76).
- 8. Schließen Sie die Netzkabel und alle Kabel, die Sie entfernt haben, wieder an.
- 9. Schalten Sie die Peripheriegeräte und den Server ein.

# Systembatterie entfernen

Im Folgenden finden Sie Informationen, die Sie beim Austauschen der Batterie beachten müssen.

• IBM hat bei der Konstruktion dieses Produkts besondere Rücksicht auf Ihre Sicherheit genommen. Die Lithiumbatterie muss sachgemäß behandelt werden, um mögliche Gefahren zu vermeiden. Wenn Sie die Batterie austauschen, müssen Sie die folgenden Anweisungen befolgen.

**Anmerkung:** Informationen zur Batterieentsorgung erhalten Sie unter www.ibm.com/de/umwelt/ruecknahme.

- Beachten Sie die folgenden ökologischen Erwägungen, wenn Sie die ursprüngliche Lithiumbatterie gegen eine Batterie mit Schwermetallkomponenten austauschen möchten. Batterien und Akkus mit Schwermetallen dürfen nicht mit dem normalen Hausmüll entsorgt werden. Sie werden vom Hersteller, Distributor oder IBM Ansprechpartner gebührenfrei zurückgenommen, um auf geeignete Weise wiederverwertet oder entsorgt zu werden.
- Sie können Ersatzbatterien in den USA unter der Telefonnummer 1-800-IBM-SERV und in Kanada unter 1-800-465-7999 oder 1-800-465-6666 bestellen. In anderen Ländern wenden Sie sich an den zuständigen Support Center oder Geschäftspartner.

**Anmerkung:** Nachdem Sie die Batterie ausgetauscht haben, müssen Sie den Server erneut konfigurieren und Datum und Uhrzeit des Systems neu einstellen. **Hinweis 2** 

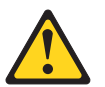

## Vorsicht:

Eine verbrauchte Lithiumbatterie nur durch eine Batterie mit der IBM Teilenummer 33F8354 oder eine gleichwertige, vom Hersteller empfohlene Batterie ersetzen. Enthält das System ein Modul mit einer Lithiumbatterie, dieses nur durch ein Modul desselben Typs und von demselben Hersteller ersetzen. Die Batterie enthält Lithium und kann bei unsachgemäßer Verwendung, Handhabung oder Entsorgung explodieren.

Die Batterie nicht:

- mit Wasser in Berührung bringen.
- über 100 °C erhitzen.
- reparieren oder zerlegen.

Die lokalen Bestimmungen für die Entsorgung von Sondermüll beachten.

Gehen Sie wie folgt vor, um die Batterie der Systemplatine zu entfernen:

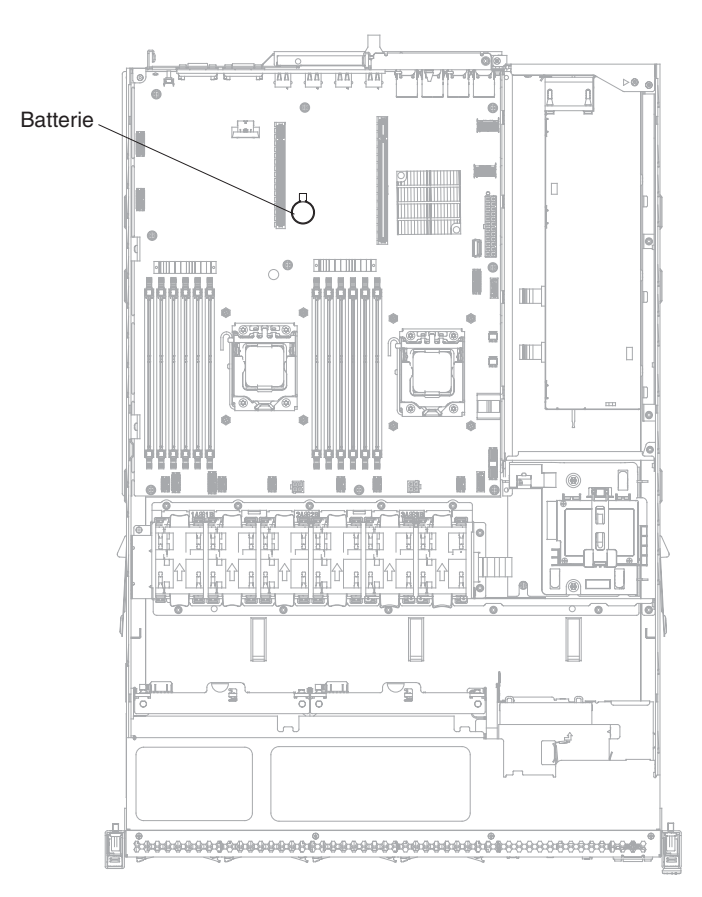

- 1. Lesen Sie die Sicherheitsinformationen im Abschnitt Sicherheit und den Abschnitt "Installationsrichtlinien" auf Seite 35.
- Schalten Sie den Server (siehe Abschnitt "Server ausschalten" auf Seite 25) und alle angeschlossenen Peripheriegeräte aus. Ziehen Sie alle Netzkabel und anschließend alle externen Kabel ab, die zum Austauschen der Einheit entfernt werden müssen.
- **3**. Entfernen Sie die obere Abdeckung (siehe Abschnitt "Obere Abdeckung des Servers entfernen" auf Seite 38).
- 4. Entfernen Sie die PCI-Adapterkartenbaugruppe 1 vom Server (siehe Abschnitt "PCI-Adapterkartenbaugruppe entfernen" auf Seite 368).
- 5. Entfernen Sie die Batterie der Systemplatine:
  - a. Drücken Sie die Batterie mit einem Finger horizontal aus ihrer Halterung.

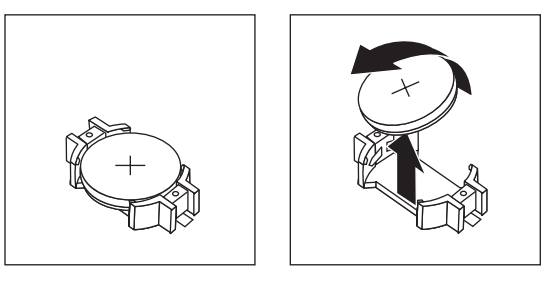

- b. Nehmen Sie die Batterie mit Daumen und Zeigefinger aus der Buchse.
- 6. Die lokalen Bestimmungen für die Entsorgung von Sondermüll beachten. Weitere Informationen finden Sie im IBM Benutzerhandbuch mit Hinweisen zur Wiederverwertbarkeit auf der IBM Dokumentations-CD.

# Systembatterie wieder einbauen

Im Folgenden finden Sie Informationen, die Sie beim Austauschen der Batterie der Systemplatine im Server beachten müssen.

- Tauschen Sie die Batterie der Systemplatine ausschließlich durch eine Lithiumbatterie desselben Typs und desselben Herstellers aus.
- Sie können Ersatzbatterien in den USA unter der Telefonnummer 1-800-426-7378 und in Kanada unter 1-800-465-7999 oder 1-800-465-6666 bestellen. In anderen Ländern wenden Sie sich an den zuständigen IBM Vertriebsbeauftragten oder Vertragshändler.
- Nachdem Sie die Batterie der Systemplatine ausgetauscht haben, müssen Sie den Server erneut konfigurieren und Datum und Uhrzeit des Systems neu einstellen.
- Zum Vermeiden möglicher Gefahren lesen und befolgen Sie folgenden Sicherheitshinweis.

#### Hinweis 2

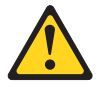

#### Vorsicht:

Eine verbrauchte Lithiumbatterie nur durch eine Batterie mit der IBM Teilenummer 33F8354 oder eine gleichwertige, vom Hersteller empfohlene Batterie ersetzen. Enthält das System ein Modul mit einer Lithiumbatterie, dieses nur durch ein Modul desselben Typs und von demselben Hersteller ersetzen. Die Batterie enthält Lithium und kann bei unsachgemäßer Verwendung, Handhabung oder Entsorgung explodieren.

#### Die Batterie nicht:

- mit Wasser in Berührung bringen.
- über 100 °C erhitzen.
- reparieren oder zerlegen.

Die lokalen Bestimmungen für die Entsorgung von Sondermüll beachten.

Gehen Sie wie folgt vor, um die neue Batterie für die Systemplatine zu installieren:

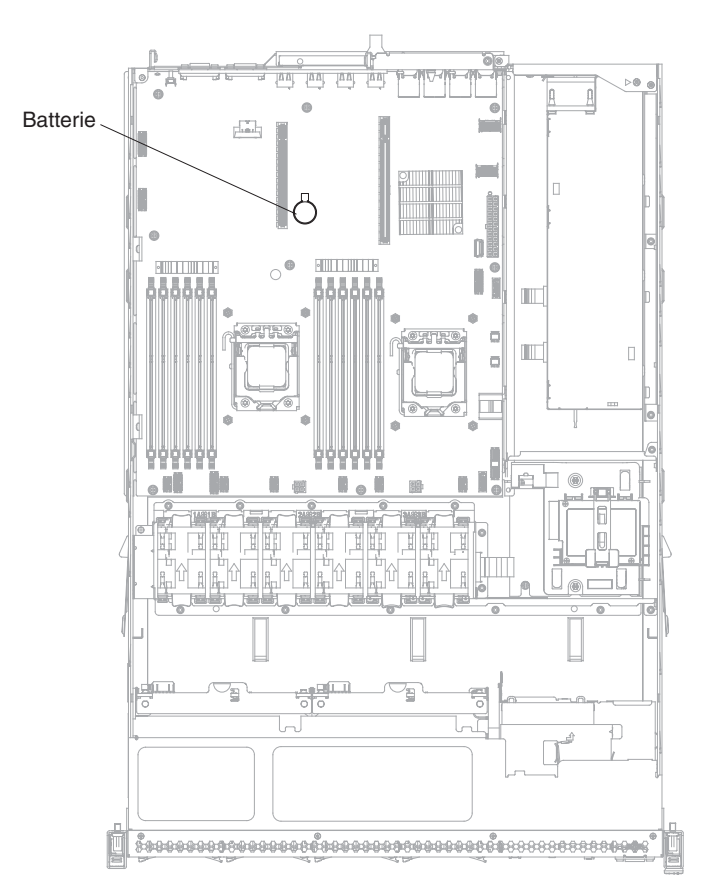

- 1. Befolgen Sie besondere Anweisungen zum Umgang und zur Installation, die Sie mit der neuen Batterie erhalten haben.
- 2. Setzen Sie die neue Batterie ein:
  - a. Legen Sie die Batterie so ein, dass das Symbol "+" zu Ihnen zeigt.

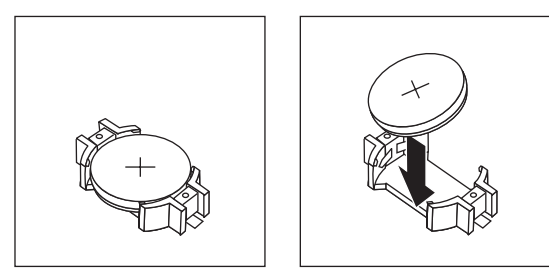

- b. Setzen Sie die Batterie in den Sockel ein, und drücken Sie sie in das Gehäuse, bis sie einrastet. Vergewissern Sie sich, dass der Batteriebügel die Batterie ordnungsgemäß sichert.
- **3**. Installieren Sie die PCI-Adapterkartenbaugruppe 1 (siehe Abschnitt "PCI-Adapterkartenbaugruppe wieder einbauen" auf Seite 369).
- 4. Installieren Sie die Abdeckung (siehe Abschnitt "Obere Abdeckung des Servers wieder installieren" auf Seite 76).
- Schließen Sie die externen Kabel wieder an. Schließen Sie anschließend die Netzkabel wieder an und schalten Sie die Peripheriegeräte und den Server ein.

**Anmerkung:** Warten Sie nach dem Anschließen des Servers an eine Netzsteckdose etwa ein bis drei Minuten, bis der Netzschalter aktiviert wird.

- 6. Starten Sie das Konfigurationsdienstprogramm und setzen Sie die Konfiguration zurück.
  - Stellen Sie Datum und Uhrzeit des Systems ein.
  - Legen Sie das Startkennwort fest.
  - Konfigurieren Sie den Server neu.

Weitere Informationen finden Sie im Abschnitt "Konfigurationsdienstprogramm verwenden" auf Seite 84.

## **USB-Anschlussplatine an der Vorderseite entfernen**

Gehen Sie wie folgt vor, um die USB-Anschlussplatine an der Vorderseite zu entfernen:

- 1. Lesen Sie die Sicherheitsinformationen im Abschnitt Sicherheit und den Abschnitt "Installationsrichtlinien" auf Seite 35.
- Schalten Sie den Server (siehe Abschnitt "Server ausschalten" auf Seite 25) und alle angeschlossenen Peripheriegeräte aus. Ziehen Sie alle Netzkabel und anschließend alle externen Kabel ab, die zum Austauschen der Einheit entfernt werden müssen.
- **3.** Entfernen Sie die Serverabdeckung (siehe Abschnitt "Obere Abdeckung des Servers entfernen" auf Seite 406).
- 4. Ziehen Sie das USB-Kabel von seinem Anschluss an der Rückseite der USB-Anschlussbaugruppe ab.
- 5. (Für Modelle mit 2,5-Zoll-Festplattenlaufwerken) Drücken Sie auf den Lösehebel und schieben Sie die USB-Baugruppe zur Rückseite des Servers hin.

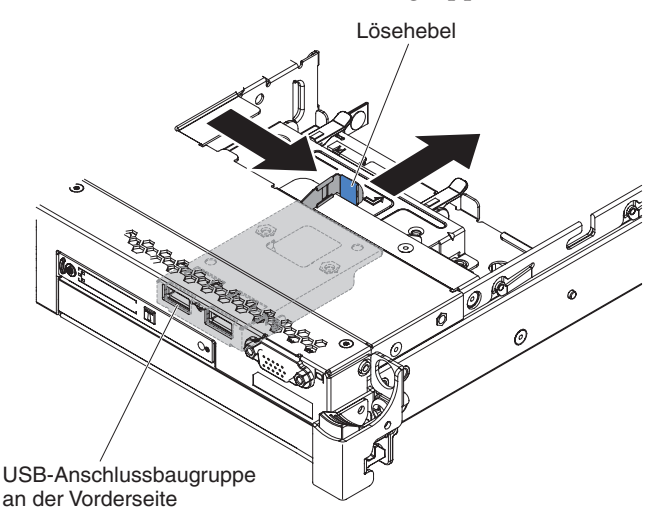

6. (Für Modelle mit 3,5-Zoll-Festplattenlaufwerken) Drücken Sie auf den Lösehebel und schieben Sie die USB-Baugruppe zur Vorderseite des Servers hin.

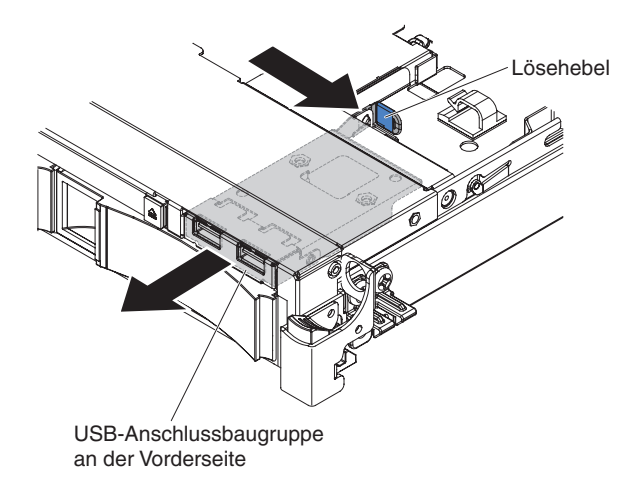

7. Entfernen Sie die beiden Schrauben aus der USB-Baugruppe und drehen Sie die vordere USB-Anschlussplatine aus der USB-Baugruppe heraus.

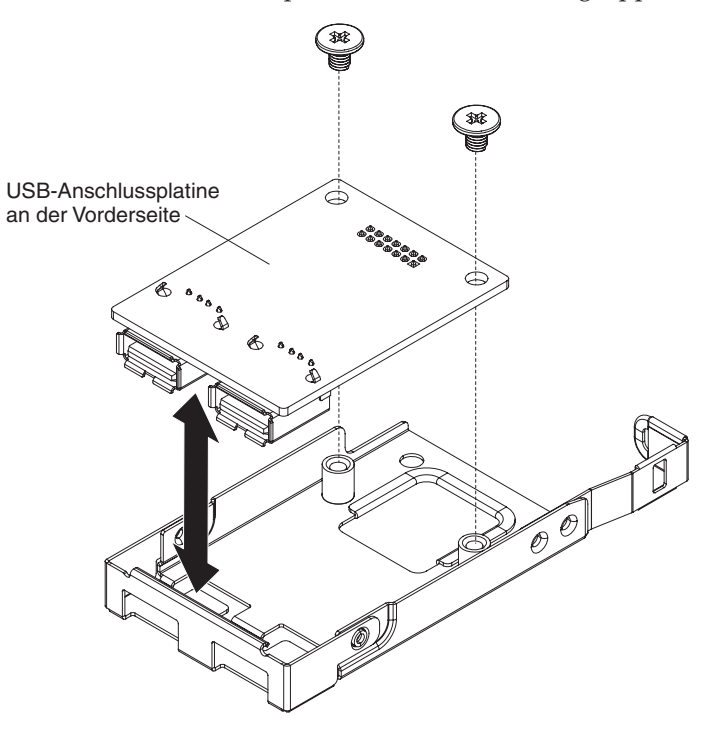

8. Wenn Sie angewiesen werden, den USB-Anschluss an der Vorderseite einzusenden, befolgen Sie die Verpackungsanweisungen und verwenden Sie ggf. das mitgelieferte Verpackungsmaterial für den Transport.
## USB-Anschlussplatine an der Vorderseite wieder anbringen

Gehen Sie wie folgt vor, um die USB-Anschlussplatine an der Vorderseite wieder anzubringen:

- 1. Lesen Sie die Sicherheitsinformationen im Abschnitt Sicherheit und den Abschnitt "Installationsrichtlinien" auf Seite 35.
- Positionieren Sie die USB-Anschlussplatine wie in der obigen Abbildung dargestellt. Richten Sie dann die Schraublöcher an der USB-Anschlussplatine an den Schraublöchern an der USB-Baugruppe aus.

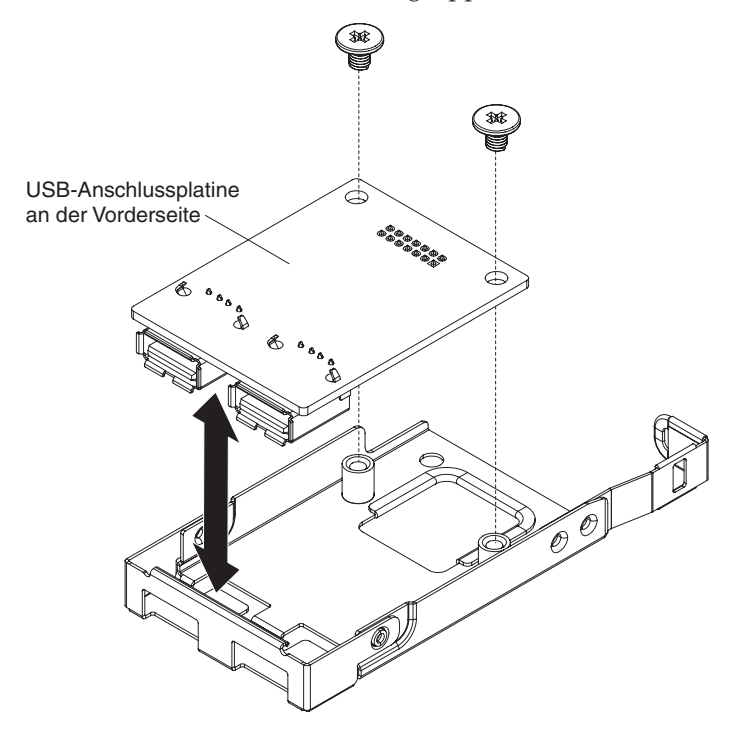

- **3**. Befestigen Sie die USB-Anschlussplatine mithilfe der Schrauben an der USB-Baugruppe.
- Schieben Sie an der Vorderseite des Servers die USB-Baugruppe in den USB-Steckplatz, bis sie einrastet.

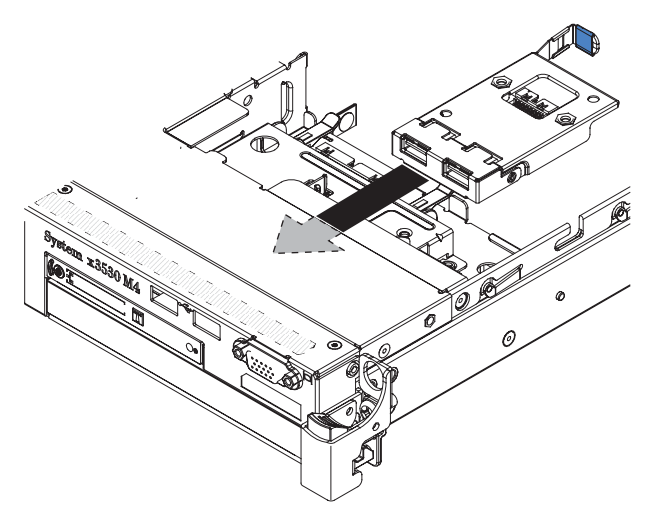

- 5. Schließen Sie ein Ende des USB-Kabels an den Anschluss an der USB-Anschlussplatine an; schließen Sie dann das andere Ende des USB-Kabels an den Anschluss auf der Systemplatine an. Verlegen Sie das USB-Kabel wie in der folgenden Abbildung dargestellt.
- 6. Richten Sie den Bildschirmanschluss an der Vorderseite (sofern verfügbar) an der Öffnung des Servers aus und befestigen Sie ihn mit den beiden Schrauben.
- 7. Verbinden Sie das Video-/USB-Kabel mit dem Anschluss auf der Systemplatine.
- 8. Befestigen Sie das USB-Kabel mit Kabelklemmen am Server.
- 9. Bringen Sie die Abdeckung wieder an (siehe Abschnitt "Obere Abdeckung des Servers wieder installieren" auf Seite 76).

# Bildschirmanschluss an der Vorderseite entfernen

Gehen Sie wie folgt vor, um den Bildschirmanschluss an der Vorderseite zu entfernen:

- 1. Lesen Sie die Sicherheitsinformationen im Abschnitt Sicherheit und den Abschnitt "Installationsrichtlinien" auf Seite 35.
- 2. Schalten Sie den Server (siehe Abschnitt "Server ausschalten" auf Seite 25) und alle angeschlossenen Peripheriegeräte aus. Ziehen Sie alle Netzkabel und anschließend alle externen Kabel ab, die zum Austauschen der Einheit entfernt werden müssen.
- **3**. Entfernen Sie die Serverabdeckung (siehe Abschnitt "Obere Abdeckung des Servers entfernen" auf Seite 406).
- 4. Entfernen Sie bei einem 3,5-Zoll-Servermodell die Frontblende (siehe Abschnitt "Frontblende entfernen" auf Seite 407).
- 5. Lösen Sie die Schrauben, mit denen der Bildschirmanschluss an der Vorderseite des Gehäuses befestigt ist.

Modell mit 2,5-Zoll-Festplattenlaufwerk

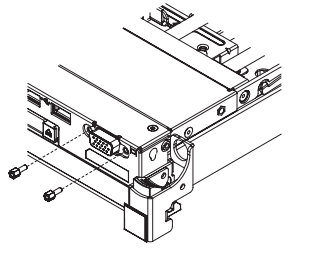

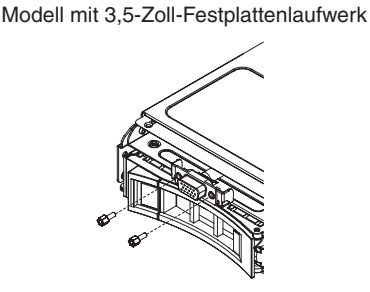

- 6. Ziehen Sie das Videokabel vom Anschluss auf der Systemplatine ab und lösen Sie das Videokabel von den Kabelklemmen am Gehäuse.
- 7. Entfernen Sie den Bildschirmanschluss und das Videokabel aus dem Server.

Modell mit 2,5-Zoll-Festplattenlaufwerk

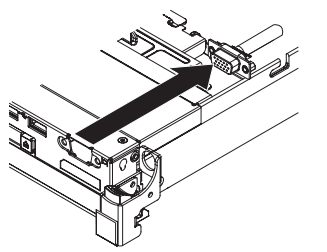

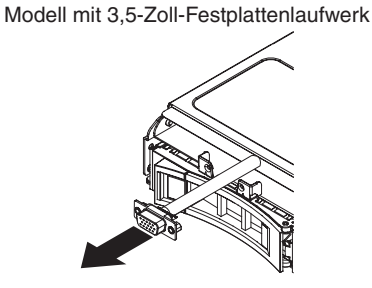

8. Wenn Sie angewiesen werden, den Bildschirmanschluss einzusenden, befolgen Sie genau die Verpackungsanweisungen und verwenden Sie das mitgelieferte Verpackungsmaterial.

## Bildschirmanschluss an der Vorderseite wieder anbringen

Gehen Sie wie folgt vor, um die Bildschirmanschlussplatine an der Vorderseite auszutauschen:

- 1. Lesen Sie die Sicherheitsinformationen im Abschnitt Sicherheit und den Abschnitt "Installationsrichtlinien" auf Seite 35.
- 2. Richten Sie den Videoanschluss in der Öffnung des Servers aus und befestigen Sie ihn mit den beiden Schrauben.

**Anmerkung:** Die Positionen für 2,5-Zoll- und 3,5-Zoll-Festplattenlaufwerke finden Sie in den folgenden Abbildungen. Richten Sie, abhängig von Ihrem Servermodell, den Bildschirmanschluss innen oder außen am Server aus.

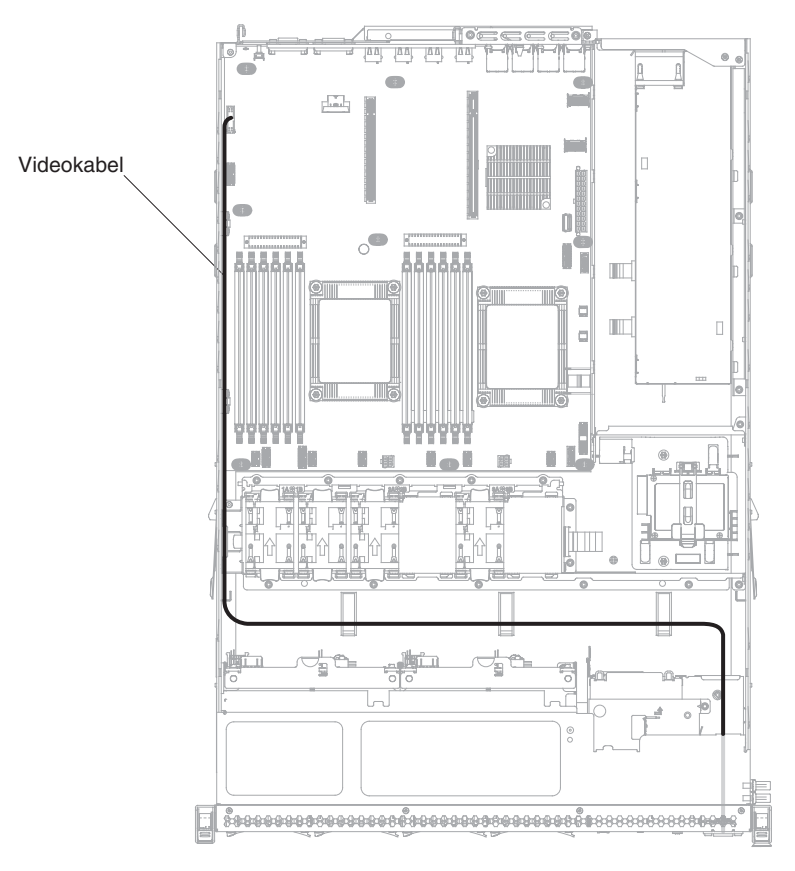

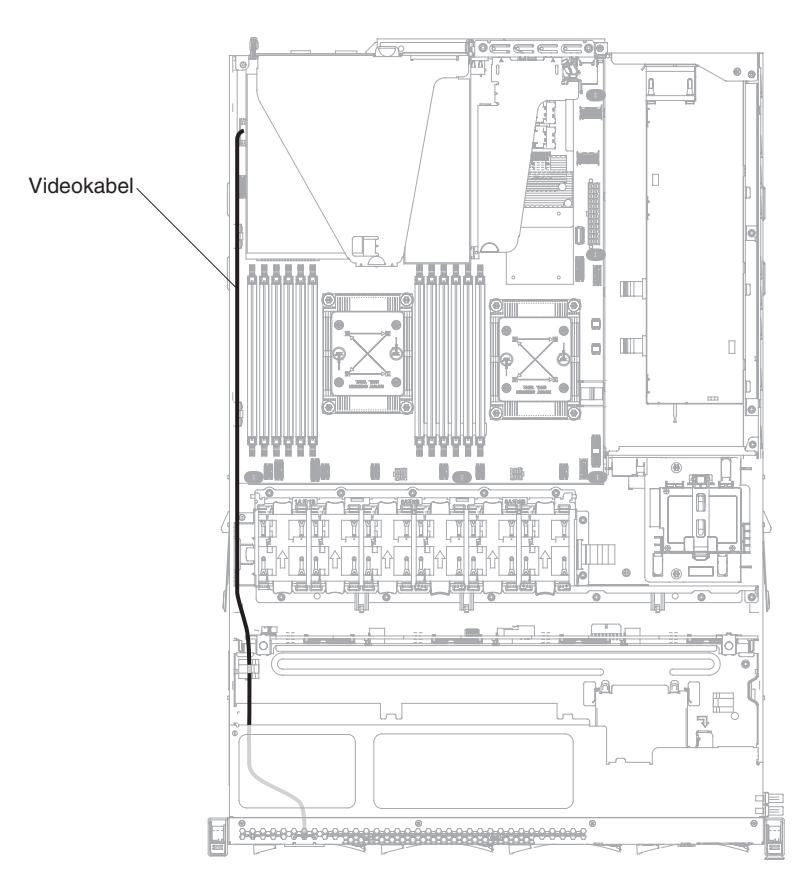

- **3**. Schließen Sie das Videokabel an den Anschluss auf der Systemplatine an. Verlegen Sie das Kabel wie in der folgenden Abbildung dargestellt. Befestigen Sie das Kabel mit Kabelklemmen am Gehäuse.
- 4. Bringen Sie die Abdeckung wieder an (siehe Abschnitt "Obere Abdeckung des Servers wieder installieren" auf Seite 76).
- 5. Schließen Sie die Netzkabel und alle Kabel, die Sie entfernt haben, wieder an.
- 6. Schalten Sie die Peripheriegeräte und den Server ein.

## Interposerkartenbaugruppe für redundante Stromversorgung entfernen

Gehen Sie wie folgt vor, um die Interposerkartenbaugruppe für die redundante Stromversorgung zu entfernen:

- 1. Lesen Sie die Sicherheitsinformationen im Abschnitt Sicherheit und den Abschnitt "Installationsrichtlinien" auf Seite 35.
- 2. Schalten Sie den Server (siehe Abschnitt "Server ausschalten" auf Seite 25) und alle angeschlossenen Peripheriegeräte aus. Ziehen Sie alle Netzkabel und anschließend alle externen Kabel ab, die zum Austauschen der Einheit entfernt werden müssen.
- **3**. Entfernen Sie die Serverabdeckung (siehe Abschnitt "Obere Abdeckung des Servers entfernen" auf Seite 406).
- 4. Entfernen Sie die Luftführung (siehe Abschnitt "Luftführung entfernen" auf Seite 409).
- Wenn ein ServeRAID-Adapter in der PCI-Adapterkartenbaugruppe 2 installiert ist, entfernen Sie diese PCI-Adapterkartenbaugruppe (siehe Abschnitt "PCI-Adapterkartenbaugruppe entfernen" auf Seite 368).

- 6. Ziehen Sie das redundante Netzteil etwas aus dem Server, um es von der Interposerkarte für redundante Stromversorgung zu trennen.
- 7. Ziehen Sie alle Netzkabel von den Anschlüssen auf der Systemplatine ab. Ziehen Sie die Netzkabel von den Kabelklemmen ab.
- 8. Wenn eine RAID-Adapterbatterie auf der Schutzabdeckung installiert ist, ziehen Sie das Netzkabel vom ServeRAID-Adapter ab.
- 9. Lösen Sie die Schrauben und entfernen Sie die Schutzabdeckung von der Oberseite der Interposerkarte für redundante Stromversorgung.
- 10. Entfernen Sie die Schrauben, die die Interposerkarte für redundante Stromversorgung am Gehäuse befestigen.
- 11. Ziehen Sie das Netzkabel der Interposerkarte für redundante Stromversorgung ab. Entfernen Sie die Interposerkarte für redundante Stromversorgung aus dem Server.

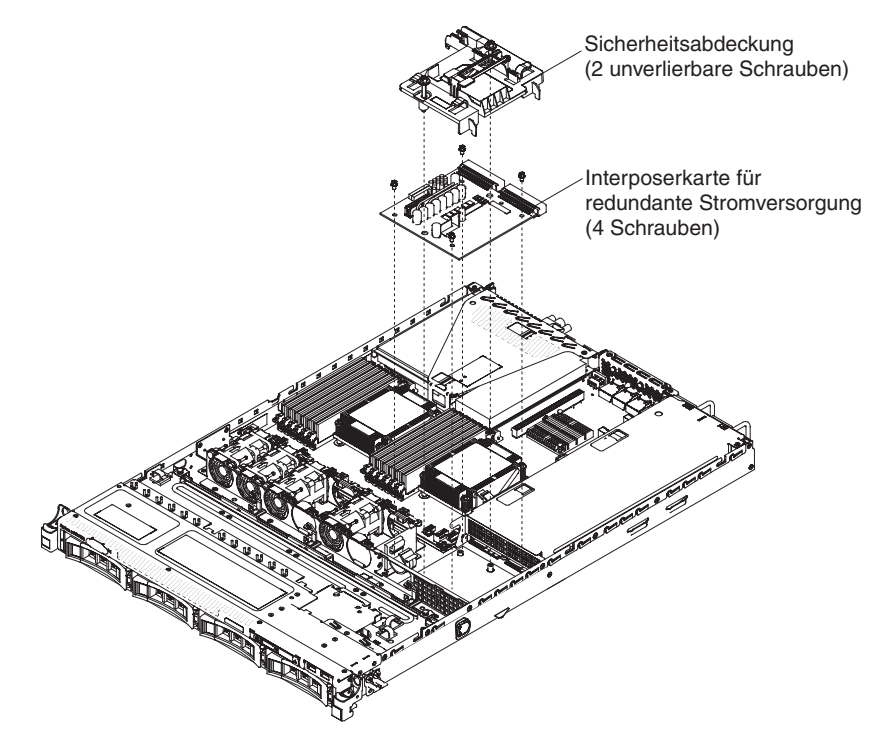

12. Wenn Sie angewiesen werden, die Interposerkarte für redundante Stromversorgung einzusenden, befolgen Sie die Verpackungsanweisungen genau und verwenden Sie das mitgelieferte Transportverpackungsmaterial.

# Interposerkartenbaugruppe für redundante Stromversorgung wieder anbringen

Gehen Sie wie folgt vor, um die Interposerkartenbaugruppe für die redundante Stromversorgung wieder einzubauen:

- 1. Lesen Sie die Sicherheitsinformationen im Abschnitt Sicherheit und den Abschnitt "Installationsrichtlinien" auf Seite 35.
- 2. Schließen Sie das Netzkabel wieder an die Interposerkarte für redundante Stromversorgung an.
- 3. Richten Sie die Schraublöcher an der Interposerkarte für redundante Stromversorgung an den Schraublöchern am Gehäuse aus. Befestigen Sie anschließend mit den Schrauben die Interposerkarte für redundante Stromversorgung am Gehäuse.

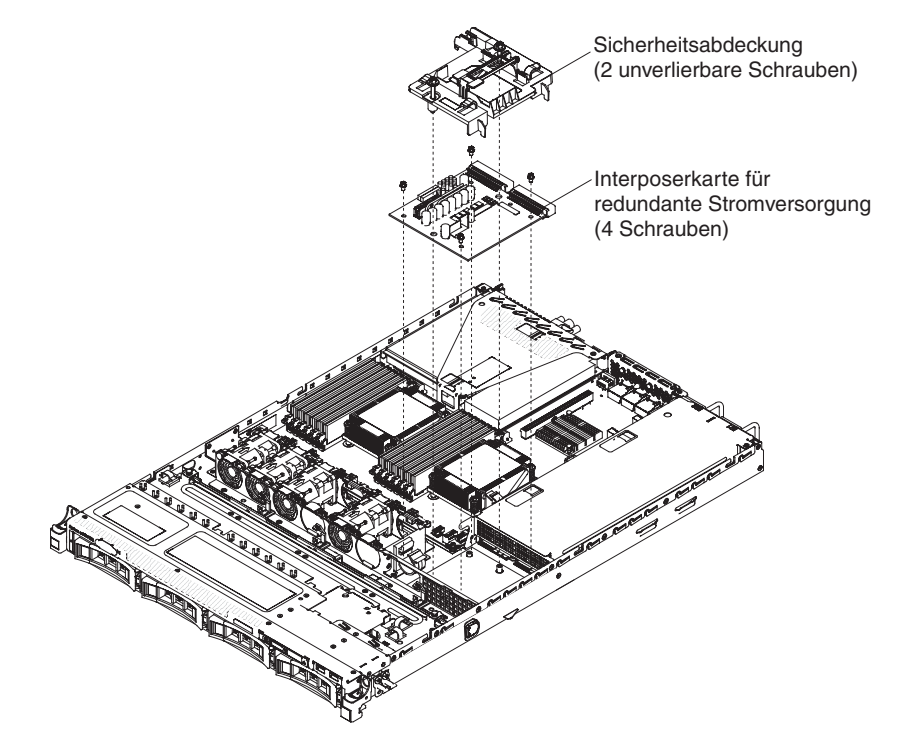

- 4. Positionieren Sie die Sicherheitsabdeckung wie in der obigen Abbildung dargestellt und richten Sie die Schrauben an den Schraublöchern der Interposerkarte für redundante Stromversorgung aus. Ziehen Sie die Schrauben fest, um die Sicherheitsabdeckung auf der Interposerkarte für redundante Stromversorgung zu befestigen.
- 5. Schließen Sie die Netzkabel wieder an die Anschlüsse auf der Systemplatine an und befestigen Sie sie mit Kabelklemmen am Gehäuse.
- 6. Wenn Sie es entfernt haben, dann verbinden Sie die RAID-Batterie auf der Sicherheitsabdeckung wieder über das Netzkabel mit dem ServeRAID-Adapter.
- 7. Installieren Sie die PCI-Adapterkartenbaugruppe 2 erneut, wenn Sie sie entfernt haben (siehe Abschnitt "PCI-Adapterkartenbaugruppe wieder einbauen" auf Seite 76).
- 8. Installieren Sie die Luftführung erneut (siehe Abschnitt "Luftführung wieder anbringen" auf Seite 75).
- **9**. Bringen Sie die Abdeckung wieder an (siehe Abschnitt "Obere Abdeckung des Servers wieder installieren" auf Seite 76).
- 10. Schließen Sie die Netzkabel und alle Kabel, die Sie entfernt haben, wieder an.

11. Schalten Sie die Peripheriegeräte und den Server ein.

## Rückwandplatine für Hot-Swap-Laufwerke entfernen

Gehen Sie wie folgt vor, um die Rückwandplatine für 2,5-Zoll-Hot-Swap-Laufwerke zu entfernen:

- 1. Lesen Sie die Sicherheitsinformationen im Abschnitt Sicherheit und den Abschnitt "Installationsrichtlinien" auf Seite 35.
- Schalten Sie den Server (siehe Abschnitt "Server ausschalten" auf Seite 25) und alle angeschlossenen Peripheriegeräte aus. Ziehen Sie alle Netzkabel und anschließend alle externen Kabel ab, die zum Austauschen der Einheit entfernt werden müssen.
- **3**. Entfernen Sie die Serverabdeckung (siehe Abschnitt "Obere Abdeckung des Servers entfernen" auf Seite 406).
- 4. Ziehen Sie die Laufwerke und Abdeckblenden ein Stück aus dem Server heraus, um sie von der Rückwandplatine für Laufwerke zu lösen.
- 5. Ziehen Sie die Konfigurationskabel, das Netzkabel und die SAS-Signalkabel von der Rückwandplatine ab.

**Anmerkung:** Alternativ können Sie die Kabel auch nach dem Entfernen der Rückwandplatine abziehen, wenn dies einfacher sein sollte.

6. Heben Sie die Rückwandplatine etwas an und ziehen Sie sie aus dem Server.

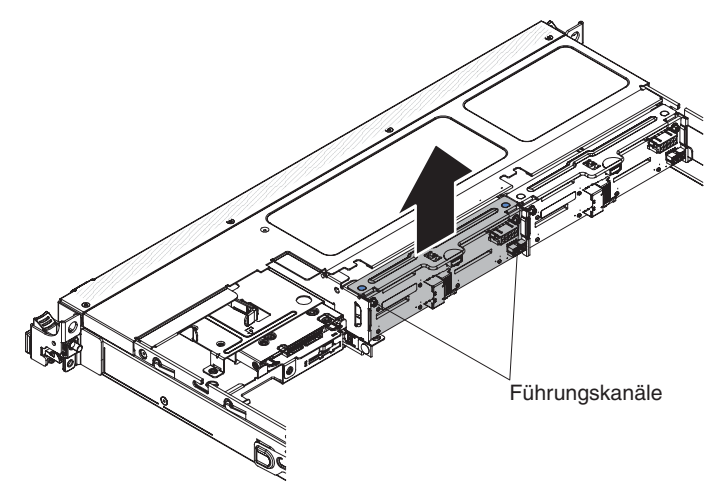

7. Wenn Sie angewiesen werden, die Rückwandplatine für Laufwerke einzusenden, befolgen Sie die Verpackungsanweisungen genau und verwenden Sie das mitgelieferte Verpackungsmaterial.

#### Rückwandplatine für Hot-Swap-Laufwerke wieder einbauen

Gehen Sie wie folgt vor, um die neue Rückwandplatine für Hot-Swap-Laufwerke zu installieren:

- 1. Lesen Sie die Sicherheitsinformationen im Abschnitt Sicherheit und den Abschnitt "Installationsrichtlinien" auf Seite 35.
- 2. Richten Sie die Seiten der Rückwandplatine des Laufwerks an den Führungsschienen aus und senken Sie die Rückwandplatine in den Server ab.

Anmerkung: Sie können die Kabel an die Rückwandplatine für Laufwerke anschließen, bevor Sie die Rückwandplatine auf dem Gehäuse installieren. Sie können die Kabel jedoch auch nach dem Einbau der Rückwandplatine anschließen, sollte dies einfacher sein.

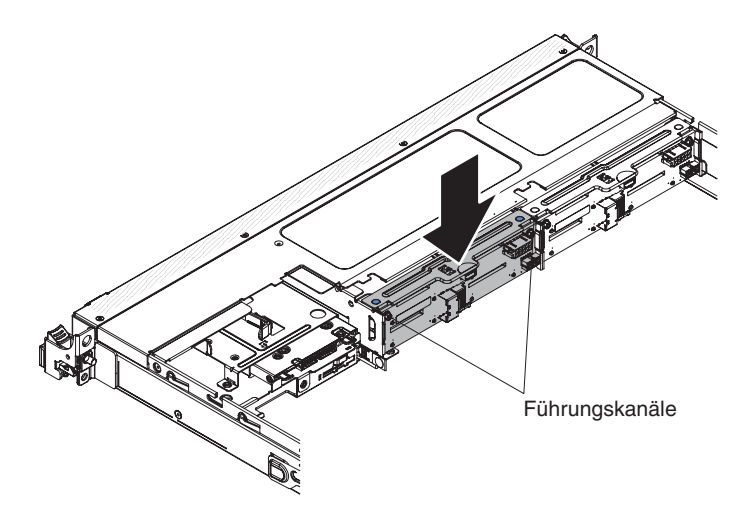

- **3**. Schließen Sie die Konfigurationskabel, die Netzkabel und die SAS-Signalkabel wieder an die Anschlüsse an der Rückwandplatine an. Verlegen Sie die Kabel wie in der folgenden Abbildung dargestellt.
- 4. Bringen Sie die Laufwerke und Abdeckblenden wieder an.
- 5. Bringen Sie die Abdeckung wieder an (siehe Abschnitt "Obere Abdeckung des Servers wieder installieren" auf Seite 76).
- 6. Schließen Sie die Netzkabel und alle Kabel, die Sie entfernt haben, wieder an.
- 7. Schalten Sie die Peripheriegeräte und den Server ein.

# Rückwandbaugruppe eines Simple-Swap-SATA-Laufwerks entfernen

Gehen Sie wie folgt vor, um die Rückwandbaugruppe für Simple-Swap-SATA-Laufwerke zu entfernen:

- 1. Lesen Sie die Sicherheitsinformationen im Abschnitt Sicherheit und den Abschnitt "Installationsrichtlinien" auf Seite 35.
- Schalten Sie den Server (siehe Abschnitt "Server ausschalten" auf Seite 25) und alle angeschlossenen Peripheriegeräte aus. Ziehen Sie alle Netzkabel und anschließend alle externen Kabel ab, die zum Austauschen der Einheit entfernt werden müssen.
- **3.** Entfernen Sie die Serverabdeckung (siehe Abschnitt "Obere Abdeckung des Servers entfernen" auf Seite 406).
- 4. Ziehen Sie die Laufwerkabdeckblenden ein Stück aus dem Server heraus, um sie von der Rückwandbaugruppe zu lösen.
- 5. Ziehen Sie die Kabel ab. Notieren Sie sich, wie die Kabel verlegt wurden.
  - a. Ziehen Sie das Signalkabel von seinem Anschluss auf der Systemplatine ab.
  - b. Ziehen Sie das Netzkabel vom Netzteil oder von der Interposerkarte für redundante Stromversorgung ab.
- 6. Ziehen Sie die Sicherung oben am Gehäuse der Rückwandplatine des Laufwerks, heben Sie die Rückwandbaugruppe leicht hoch und ziehen Sie sie heraus. Drehen Sie sie anschließend rückwärts aus den Laschen unten am Laufwerkgehäuse heraus und nehmen Sie sie aus dem Server.

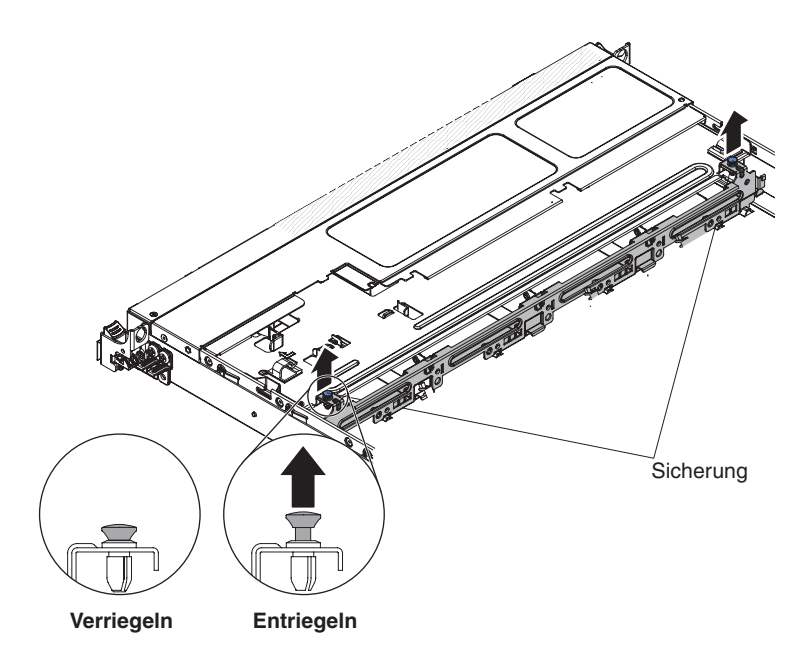

7. Wenn Sie angewiesen werden, die Rückwandbaugruppe einzusenden, befolgen Sie die Verpackungsanweisungen genau und verwenden Sie das mitgelieferte Verpackungsmaterial.

# Rückwandbaugruppe für Simple-Swap-SATA-Laufwerke wieder einbauen

Gehen Sie wie folgt vor, um die neue Rückwandbaugruppe für Simple-Swap-SA-TA-Laufwerke zu installieren:

**Anmerkung:** Die Baugruppe für das Simple-Swap-SATA-Laufwerk und die zugehörige Rückwandbaugruppe muss in dem am nächsten bei der Informationsanzeige befindlichen Rückwandplatinen-Steckplatz installiert werden und das SATA-Laufwerk muss in der am nächsten bei der Informationsanzeige befindlichen Laufwerkposition installiert werden. Das Kabel der Rückwandbaugruppe verbindet diese Einheit mit dem Anschluss für das CD-/DVD-ROM-Laufwerk auf der Systemplatine.

- 1. Lesen Sie die Sicherheitsinformationen im Abschnitt Sicherheit und den Abschnitt "Installationsrichtlinien" auf Seite 35.
- 2. Richten Sie die Laschen unten auf der Rückwandplatine für Laufwerke an den Aussparungen unten am Gehäuse der Rückwandplatine aus.

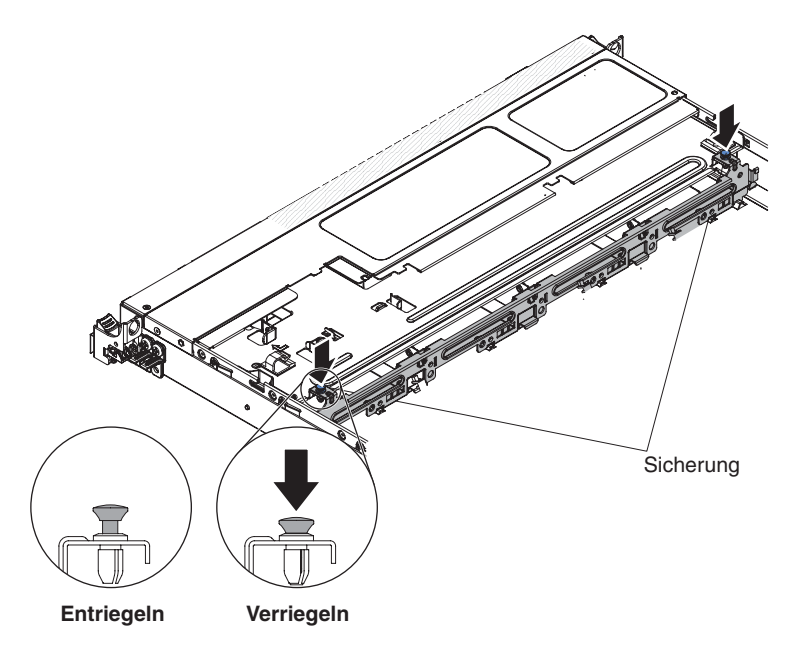

- **3**. Setzen Sie die Laschen der Laufwerkrückwand in die Öffnungen am Boden des Rückwandgehäuses ein und drücken Sie die Sicherung oben am Laufwerkgehäuse nach unten. Drehen Sie anschließend die Laufwerkrückwandbaugruppe nach vorne, bis die Sicherung einrastet.
- 4. Bringen Sie die Laufwerkabdeckblende und den Kunststoff-Abstandshalter für die Laufwerkposition wieder an.
- 5. Bringen Sie die Abdeckung an (siehe Abschnitt Obere Abdeckung des Servers wieder installieren).
- 6. Schließen Sie die Netzkabel und alle anderen Kabel, die Sie entfernt haben, wieder an.
- 7. Schalten Sie die Peripheriegeräte und den Server ein.

# CRUs der Stufe 2 entfernen und austauschen

Eine CRU der Stufe 2 können Sie entweder selbst installieren oder von IBM im Rahmen des Typs von Herstellerservice, der für Ihren Server gilt, ohne Zusatzkosten installieren lassen.

Die Abbildungen in diesem Dokument können von Ihrer Hardware geringfügig abweichen.

# Mikroprozessor und Kühlkörper entfernen

#### Achtung:

- Gehen Sie mit äußerster Vorsicht vor, da die Kontaktstifte im Stecksockel zerbrechlich sind. Bei Beschädigungen an Kontaktstiften muss möglicherweise die gesamte Systemplatine ersetzt werden.
- Achten Sie darauf, dass die Wärmeleitpaste auf dem Mikroprozessor und auf dem Kühlkörper nicht mit anderen Komponenten in Berührung kommt.
- Wenn Sie den Kühlkörper vom Mikroprozessor entfernen, wird die gleichmäßige Verteilung der Wärmeleitpaste aufgehoben, und Sie müssen die Wärmeleitpaste erneut auftragen.
- Berühren Sie nicht die Kontakte am Mikroprozessor; fassen Sie den Mikroprozessor nur an den Kanten an. Verschmutzungen an den Mikroprozessorkontakten, wie z. B. durch Hautkontakt, können Störungen der Verbindung zwischen den Kontakten und dem Stecksockel verursachen.
- Verwenden Sie das Installationswerkzeug für Mikroprozessoren, das mit dem neuen Mikroprozessor geliefert wurde, um den Mikroprozessor zu entfernen oder zu installieren. Wenn Sie das Installationswerkzeug für Mikroprozessoren nicht verwenden, können Sie die Kontaktstifte auf dem Stecksockel beschädigen. Bei Beschädigungen an Kontaktstiften muss möglicherweise die gesamte Systemplatine ersetzt werden.

Gehen Sie wie folgt vor, um einen Mikroprozessor und einen Kühlkörper zu entfernen:

- 1. Lesen Sie die Sicherheitsinformationen im Abschnitt Sicherheit und den Abschnitt "Installationsrichtlinien" auf Seite 35.
- 2. Schalten Sie den Server (siehe Abschnitt "Server ausschalten" auf Seite 25) und alle angeschlossenen Peripheriegeräte aus. Ziehen Sie alle Netzkabel und anschließend alle externen Kabel ab, die zum Austauschen der Einheit entfernt werden müssen.
- **3**. Entfernen Sie die Serverabdeckung (siehe Abschnitt "Obere Abdeckung des Servers entfernen" auf Seite 406).
- 4. Ziehen Sie alle Kabel ab, die den Zugriff auf den Kühlkörper und den Mikroprozessor stören.
- 5. Entfernen Sie die Luftführung (siehe Abschnitt "Luftführung entfernen" auf Seite 409).
- 6. Wenn Sie Mikroprozessor 1 entfernen, entfernen Sie das Speichermodul aus dem DIMM-Steckplatz 5. Wenn Sie Mikroprozessor 2, entfernen Sie das Speichermodul aus dem DIMM-Steckplatz 12. Weitere Anweisungen finden Sie im Abschnitt "Speichermodul entfernen" auf Seite 350.
- Lösen Sie die Schrauben am Kühlkörper abwechselnd mit einem Schraubendreher. Wenn möglich, ziehen Sie jede Schraube mit jeweils zwei vollständigen Umdrehungen fest.
- 8. Heben Sie den Kühlkörper vorsichtig vom Mikroprozessor. Heben Sie den Kühlkörper aus dem Server. Wenn der Kühlkörper am Mikroprozessor klebt, kippen Sie den Kühlkörper leicht vor und zurück, um ihn vom Mikroprozessor zu lösen. Wenn Sie den Kühlkörper entfernt haben, legen Sie ihn auf einer flachen, sauberen Oberfläche auf die Seite.

**Anmerkung:** Wenn Sie den Kühlkörper vom Mikroprozessor entfernen, wird die gleichmäßige Verteilung der Wärmeleitpaste aufgehoben, und Sie müssen die Wärmeleitpaste erneut auftragen.

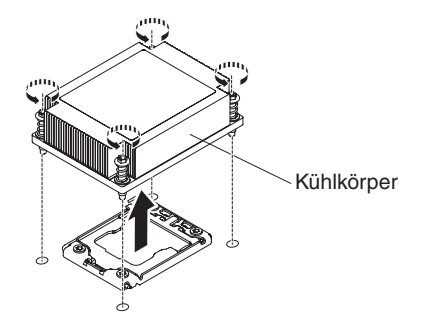

- 9. Lösen Sie die Sicherung des Mikroprozessors, indem Sie auf das Ende drücken, es zur Seite schieben und in der geöffneten Position (oben) loslassen.
- 10. Öffnen Sie den Halterahmen des Mikroprozessors, indem Sie die Lasche an der oberen Kante anheben. Lassen Sie den Halterahmen in der geöffneten Po-

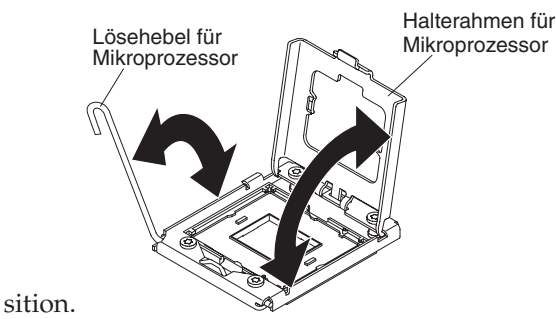

 Richten Sie die Bohrungen am Mikroprozessorinstallationswerkzeug an den Schrauben am Halterahmen für den Mikroprozessor aus und positionieren Sie anschließend das Installationswerkzeug für Mikroprozessoren über Mikroprozessor 1. Drehen Sie den Griff im Uhrzeigersinn 2. , um das Werkzeug am Mikroprozessor anzubringen.

**Anmerkung:** Sie können den Mikroprozessor einsetzen oder abnehmen, indem Sie den Griff am Installationswerkzeug für Mikroprozessoren drehen.

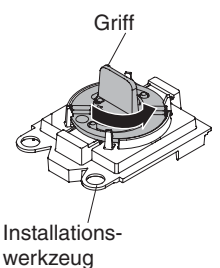

12. Heben Sie den Mikroprozessor vorsichtig gerade nach oben aus dem Stecksockel und legen Sie ihn auf einer antistatischen Oberfläche ab. Nehmen Sie den Mikroprozessor aus dem Installationswerkzeug, indem Sie den Griff gegen den Uhrzeigersinn drehen.

Achtung: Berühren Sie nicht die Kontakte des Stecksockels. Die Kontaktstifte können brechen. Bei Beschädigungen an Kontaktstiften muss möglicherweise die gesamte Systemplatine ersetzt werden.

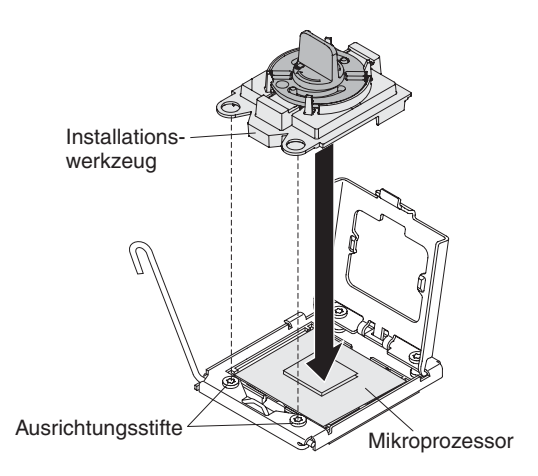

13. Wenn Sie angewiesen werden, den Mikroprozessor einzusenden, befolgen Sie die Verpackungsanweisungen und verwenden Sie ggf. das mitgelieferte Verpackungsmaterial für den Transport. Geben Sie nicht das Installationswerkzeug für Mikroprozessoren zurück.

### Mikroprozessor und Kühlkörper wieder einbauen

Achtung: Treffen Sie beim Umgang mit aufladungsempfindlichen Einheiten Vorsichtsmaßnahmen, um Schäden durch statische Aufladung zu vermeiden. Ausführliche Informationen zum Umgang mit diesen Einheiten finden Sie im Abschnitt "Umgang mit aufladungsempfindlichen Einheiten" auf Seite 37.

#### Anmerkungen:

- Wenn Ihr Server über einen Mikroprozessor der Intel Pentium-1400-Series verfügt, wird der zweite Mikroprozessorstecksockel nicht verwendet. Der Server unterstützt nur einen Intel Pentium-Mikroprozessor. Wenn Sie zwei Intel Xeon-Mikroprozessoren im Server installieren möchten, müssen Sie zuerst den Intel Pentium-Mikroprozessor entfernen, der im Server vorinstalliert ist.
- Hinweise und weitere Informationen, die Sie beim Installieren eines Mikroprozessors beachten müssen, finden Sie im Abschnitt "Zusätzlichen Mikroprozessor und zugehörigen Kühlkörper installieren" auf Seite 57.
- Gehen Sie mit äußerster Vorsicht vor, da die Kontaktstifte im Stecksockel zerbrechlich sind. Bei Beschädigungen an Kontaktstiften muss möglicherweise die gesamte Systemplatine ersetzt werden.
- Verwenden Sie das Installationswerkzeug für Mikroprozessoren, das mit dem neuen Mikroprozessor geliefert wurde, um den Mikroprozessor aus dem Server zu entfernen. Wenn Sie das Installationswerkzeug für Mikroprozessoren nicht verwenden, können Sie die Kontaktstifte auf dem Stecksockel beschädigen. Bei Beschädigungen an Kontaktstiften muss möglicherweise die gesamte Systemplatine ersetzt werden.

Gehen Sie wie folgt vor, um einen zusätzlichen Mikroprozessor mit Kühlkörper zu installieren:

- 1. Lesen Sie die Sicherheitsinformationen im Abschnitt Sicherheit und den Abschnitt "Installationsrichtlinien" auf Seite 35.
- 2. Entfernen Sie die Abdeckung vom Mikroprozessorstecksockel, wenn sie angebracht ist.

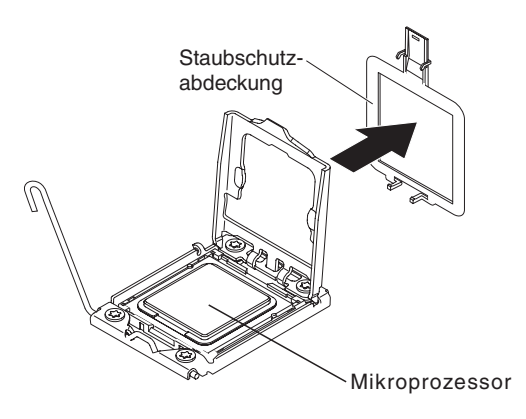

- **3**. Wenn der Mikroprozessor im Installationswerkzeug vorinstalliert ist, lösen Sie die Seiten der Abdeckung und entfernen Sie die Abdeckung vom Installationswerkzeug. Fahren Sie anschließend mit Schritt 5 fort.
- 4. Gehen Sie wie folgt vor, um den Mikroprozessor im Mikroprozessorinstallationswerkzeug zu installieren:
  - a. Nehmen Sie die antistatische Schutzhülle und den Schaumstoff, der die Hülle umgibt, aus der Packung.
  - b. Berühren Sie mit der antistatischen Schutzhülle, in der der neue Mikroprozessor enthalten ist, eine *unlackierte* Metalloberfläche am Server. Nehmen Sie anschließend den Mikroprozessor aus der Schutzhülle.

#### Achtung:

- Berühren Sie nicht die Kontakte am Mikroprozessor; fassen Sie den Mikroprozessor nur an den Kanten an. Verschmutzungen an den Mikroprozessorkontakten, wie z. B. durch Hautkontakt, können Störungen der Verbindung zwischen den Kontakten und dem Stecksockel verursachen.
- Gehen Sie vorsichtig mit dem Mikroprozessor um. Wenn Sie den Mikroprozessor während des Installierens oder des Entfernens fallen lassen, kann dies zu einer Beschädigung der Kontakte führen.
- Drücken Sie den Mikroprozessor nicht zu fest in den Sockel.
- Vergewissern Sie sich, dass der Mikroprozessor ordnungsgemäß im Stecksockel ausgerichtet ist, bevor Sie den Hebel schließen.
- c. Wenn sich an der Unterseite des Mikroprozessors eine Schutzabdeckung aus Kunststoff befindet, entfernen Sie diese vorsichtig. Schutzabdeckung

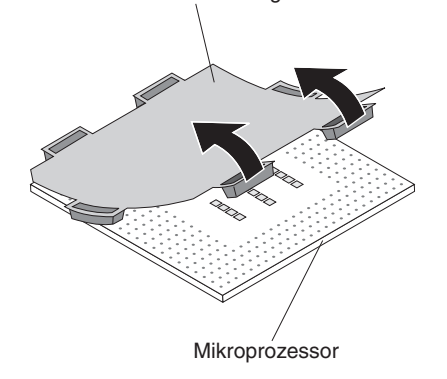

- d. Drehen Sie den Griff des Installationswerkzeugs für Mikroprozessoren gegen den Uhrzeigersinn in die offene Position.
- e. Richten Sie die dreieckige Ausrichtungsmarkierung am Mikroprozessor an der dreieckigen Ausrichtungsmarkierung am Installationswerkzeug für Mikroprozessoren aus. Positionieren Sie den Mikroprozessor anschließend so

an der Unterseite des Installationswerkzeugs, dass das Werkzeug den Mikroprozessor unten richtig aufnehmen kann.

f. Richten Sie die Bohrungen am Mikroprozessorinstallationswerkzeug an den Schrauben am Halterahmen für den Mikroprozessor aus und positionieren Sie anschließend das Installationswerkzeug für Mikroprozessoren über Mikroprozessor 1. Drehen Sie den Griff im Uhrzeigersinn 2., um das Werkzeug am Mikroprozessor anzubringen.

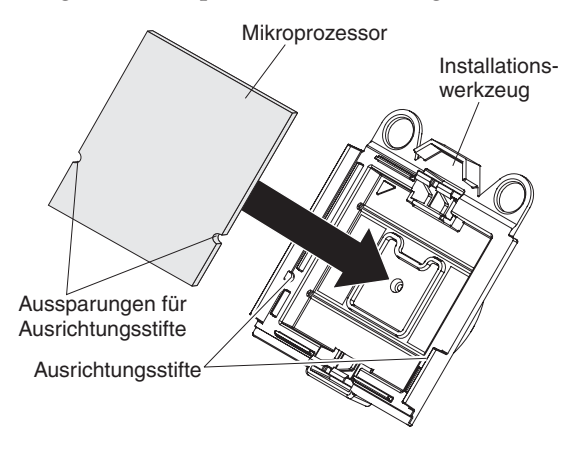

g. Drehen Sie den Griff des Installationswerkzeugs im Uhrzeigersinn, um den Mikroprozessor im Werkzeug zu befestigen.

**Anmerkung:** Sie können den Mikroprozessor einsetzen oder abnehmen, indem Sie den Griff am Installationswerkzeug für Mikroprozessoren im Uhrzeigersinn drehen.

- 5. Installieren Sie den Mikroprozessor:
  - a. Richten Sie die Bohrungen am Mikroprozessorinstallationswerkzeug an den Schrauben am Halterahmen für den Mikroprozessor aus und positionieren Sie anschließend das Installationswerkzeug für Mikroprozessoren über Mikroprozessor 1. Drehen Sie den Griff im Uhrzeigersinn 2., um das Werkzeug am Mikroprozessor anzubringen.

**Anmerkung:** Der Mikroprozessor kann nur in eine Richtung in den Stecksockel eingesetzt werden.

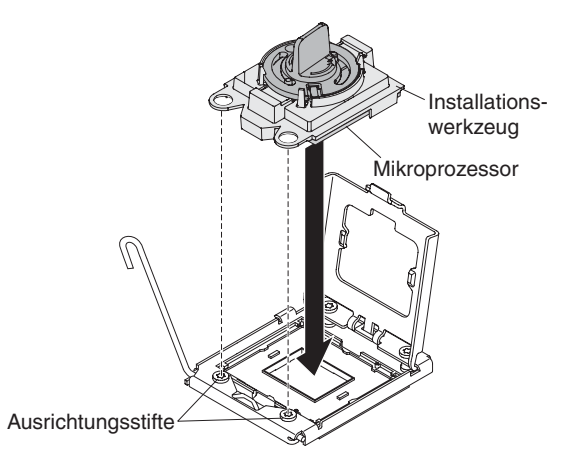

b. Drehen Sie den Griff des Werkzeugs gegen den Uhrzeigersinn, um den Mikroprozessor in den Stecksockel einzusetzen.

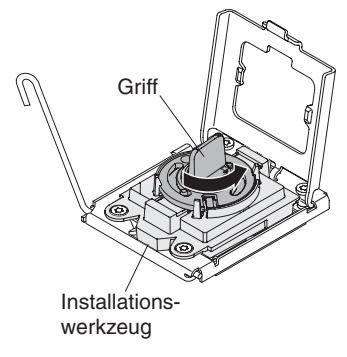

#### Achtung:

- Drücken Sie den Mikroprozessor nicht in den Stecksockel.
- Berühren Sie nicht freiliegende Kontakte des Mikroprozessorstecksockels. Die Kontaktstifte auf dem Stecksockel sind empfindlich. Bei Beschädigungen an Kontaktstiften muss möglicherweise die gesamte Systemplatine ersetzt werden.
- Stellen Sie sicher, dass der Mikroprozessor ordnungsgemäß in den Stecksockel eingesetzt und korrekt ausgerichtet ist, bevor Sie versuchen, die Mikroprozessorhalterung zu schließen.
- Berühren Sie nicht das Thermomaterial an der Unterseite des Kühlkörpers oder an der Oberseite des Mikroprozessors. Durch Berühren der Wärmeleitpaste wird diese verunreinigt und die glatte Verteilung zerstört. Wenn die Wärmeleitpaste am Mikroprozessor oder Kühlkörper verunreinigt wurde, müssen Sie die Wärmeleitpaste ersetzen.
- c. Ziehen Sie das Installationswerkzeug für Mikroprozessoren aus dem Mikroprozessorstecksockel heraus und schließen Sie den Halterungsrahmen.
- d. Bringen Sie vorsichtig den Lösehebel für den Mikroprozessor in die geschlossene Position, um den Mikroprozessor im Stecksockel zu sichern.
- 6. Installieren Sie den mit dem Mikroprozessor gelieferten Kühlkörper:

#### Achtung:

- Setzen Sie den Kühlkörper nach dem Entfernen der Kunststoffabdeckung nicht ab.
- Berühren Sie nicht das Thermomaterial an der Unterseite des Kühlkörpers. Durch Berührung wird das Thermomaterial verunreinigt. Wenn die Wärmeleitpaste am Mikroprozessor oder am Kühlkörper verunreinigt wurde, wenden Sie sich an Ihren Kundendiensttechniker.
- a. Ziehen Sie die Schutzabdeckung aus Kunststoff von der Unterseite des Kühlkörpers ab.

Achtung: Berühren Sie nicht die Wärmeleitpaste an der Unterseite des Kühlkörpers, nachdem Sie die Kunststoffabdeckung entfernt haben. Durch Berührung wird die Wärmeleitpaste verunreinigt. Weitere Informationen finden Sie im Abschnitt Wärmeleitpaste.

b. Richten Sie die Schrauben am Kühlkörper an den Schraublöchern auf der Systemplatine aus. Positionieren Sie anschließend den Kühlkörper so auf dem Mikroprozessor, dass die Seite mit der Wärmeleitpaste nach unten zeigt.

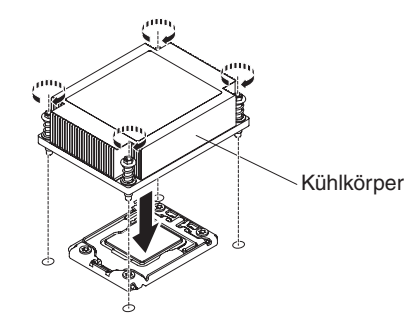

c. Drücken Sie fest auf die Senkschrauben und ziehen Sie sie mit dem Schraubendreher fest. In der folgenden Abbildung ist die Reihenfolge dargestellt, in der die Schrauben festgezogen werden sollen. Diese Abbildung ist auch oben auf dem Kühlkörper dargestellt. Beginnen Sie mit der mit "1" gekennzeichneten Schraube, fahren Sie dann mit "2", "3" und schließlich mit "4" fort. Wenn möglich, ziehen Sie jede Schraube mit jeweils zwei vollständigen Umdrehungen fest. Wiederholen Sie die Reihenfolge, bis die Schrauben fest angezogen sind. Überdrehen Sie die Schrauben nicht durch übermäßige Kraftanwendung. Wenn Sie einen Drehmomentschlüssel verwenden, ziehen Sie die Schrauben mit 8,5 bis 13 Newtonmeter (Nm) an.

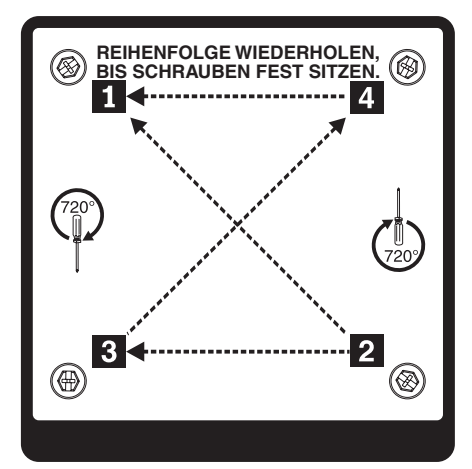

- 7. Wenn Sie den zweiten Mikroprozessor installiert haben, installieren Sie die beiden Lüfter am Lüfteranschluss 4 und 6 der Systemplatine (siehe Hot-Swap-Lüfterbaugruppe wieder einbauen).
- 8. Installieren Sie das Speichermodul wieder, das Sie entfernt haben (siehe Abschnitt "Speichermodul wieder einbauen" auf Seite 351).
- 9. Installieren Sie die Luftführung erneut (siehe Abschnitt "Luftführung wieder anbringen" auf Seite 75).
- Schließen Sie alle von den Adaptern oder von der Systemplatine abgezogenen Kabel wieder an.

#### Wärmeleitpaste:

Die Wärmeleitpaste muss immer ersetzt werden, wenn der Kühlkörper von der Oberseite des Mikroprozessors entfernt wurde und wieder verwendet werden soll oder wenn die Wärmeleitpaste verunreinigt ist.

Wenn Sie den Kühlkörper auf demselben Mikroprozessor installieren, von dem er entfernt wurde, vergewissern Sie sich, dass die folgenden Anforderungen erfüllt sind:

- Die Wärmeleitpaste auf dem Kühlkörper und Mikroprozessor ist nicht verunreinigt.
- Es wurde keine zusätzliche Wärmeleitpaste zu der bereits auf dem Kühlkörper und Mikroprozessor vorhandenen Wärmeleitpaste gegeben.

#### Anmerkung:

- Lesen Sie die Sicherheitsinformationen im Abschnitt .
- Lesen Sie die "Installationsrichtlinien" auf Seite 35.
- Lesen Sie den Abschnitt "Umgang mit aufladungsempfindlichen Einheiten" auf Seite 37.

Gehen Sie wie folgt vor, um beschädigte oder verunreinigte Wärmeleitpaste auf dem Mikroprozessor und dem Kühlkörper zu ersetzen:

- 1. Legen Sie den Kühlkörper auf einer sauberen Arbeitsoberfläche ab.
- 2. Nehmen Sie das Reinigungstuch aus der Verpackung, und falten Sie es vollständig auseinander.
- 3. Entfernen Sie mit dem Reinigungstuch die Wärmeleitpaste von der Unterseite des Kühlkörpers.

**Anmerkung:** Achten Sie darauf, dass die gesamte Wärmeleitpaste entfernt wird.

4. Verwenden Sie einen sauberen Teil des Reinigungstuchs, um die Wärmeleitpaste vom Mikroprozessor zu entfernen; entsorgen Sie das Reinigungstuch, nachdem die gesamte Wärmeleitpaste entfernt wurde.

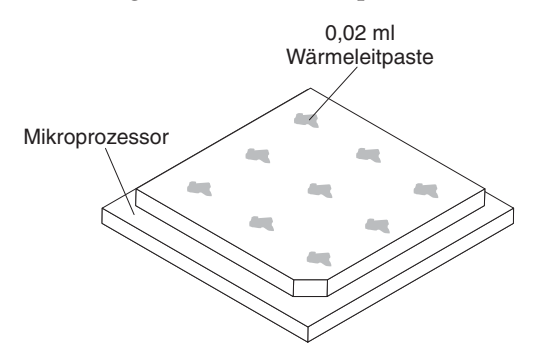

5. Tragen Sie mithilfe der Spritze für die Wärmeleitpaste an neun gleichmäßig auf der Oberfläche des Mikroprozessors verteilten Punkten je 0,02 ml der Wärmeleitpaste auf. Die äußersten Punkte müssen etwa 5 mm von der Kante des Mikroprozessors entfernt sein, um eine gleichmäßige Verteilung der Wärmeleitpaste sicherzustellen.

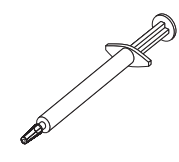

Anmerkung: Wenn die Wärmeleitpaste ordnungsgemäß aufgetragen wird, bleibt etwa die Hälfte der Paste in der Spritze.

6. Installieren Sie den Kühlkörper wie in Abschnitt "Zusätzlichen Mikroprozessor und zugehörigen Kühlkörper installieren" auf Seite 57 beschrieben auf dem Mikroprozessor.

# Systemplatine entfernen

#### Anmerkung:

- Erstellen Sie vor dem Austauschen der Systemplatine eine Sicherung der aktivierten FoD-Schlüssel (FoD - Features on Demand). Nach der Installation der neuen Systemplatine müssen Sie die FoD-Schlüssel erneut aktivieren. Weitere Informationen zu FoD, einschließlich der Anweisungen zum Automatisieren der Aktivierung und zur Installation des Aktivierungsschlüssels über das IBM ToolsCenter oder über IBM Systems Director finden Sie im Benutzerhandbuch zu IBM Features on Demand unter der Adresse https://www-304.ibm.com/ systems/x/fod/index.wss im Hilfebereich.
- 2. Wenn Sie die Systemplatine austauschen, müssen Sie entweder den Server mit der aktuellen Firmware aktualisieren oder die bereits vorhandene Firmware mithilfe eines Disketten- oder CD-Images wiederherstellen. Halten Sie vor der Prozedur die neueste Firmware oder eine Kopie der zuvor installierten Firmware bereit.

Führen Sie vor dem Entfernen der Systemplatine aus dem Server die folgenden Schritte aus, um Daten, Firmware und Konfigurationsdaten zu sichern:

- Erfassen Sie alle Systemkonfigurationsdaten, wie z. B. die IMM-IP-Adressen, die elementaren Produktdaten sowie den Maschinentyp, die Modellnummer, die Seriennummer, die UUID und die Systemkennnummer des Servers.
- Speichern Sie mithilfe des Dienstprogramms für erweiterte Einstellungen (ASU, Advanced Settings Utility) die Systemkonfiguration auf einem externen Datenträger.
- Speichern Sie das Systemereignisprotokoll auf einem externen Datenträger.

**Anmerkung:** Wenn Sie die Systemplatine austauschen, müssen Sie entweder den Server mit der aktuellen Firmware aktualisieren oder die bereits vorhandene Firmware wiederherstellen, die der Kunde als Image auf einer Diskette oder auf einer CD bereitstellt. Halten Sie vor der Prozedur die neueste Firmware oder eine Kopie der zuvor installierten Firmware bereit.

Gehen Sie wie folgt vor, um die Systemplatine zu entfernen:

- 1. Lesen Sie die Sicherheitsinformationen im Abschnitt Sicherheit und den Abschnitt "Installationsrichtlinien" auf Seite 35.
- 2. Schalten Sie den Server (siehe Abschnitt "Server ausschalten" auf Seite 25) und alle angeschlossenen Peripheriegeräte aus. Ziehen Sie alle Netzkabel und anschließend alle externen Kabel ab, die zum Austauschen der Einheit entfernt werden müssen.
- **3**. Entfernen Sie die Serverabdeckung (siehe Abschnitt "Obere Abdeckung des Servers entfernen" auf Seite 406).

- 4. Entfernen Sie die Luftführung (siehe Abschnitt "Luftführung entfernen" auf Seite 409).
- 5. Entfernen Sie alle PCI-Adapterkartenbaugruppen mit den darin installierten Adaptern (siehe Abschnitt "PCI-Adapterkartenbaugruppe entfernen" auf Seite 368).
- 6. Ziehen Sie alle Kabel von der Systemplatine ab. Erstellen Sie eine Liste der einzelnen Kabel, die Sie abziehen. Diese Liste können Sie anschließend während der Installation der neuen Systemplatine als Checkliste verwenden.

Achtung: Lösen Sie alle Verriegelungen, Lösehebel oder Sperren an Kabelanschlüssen, wenn Sie alle Kabel von der Systemplatine abziehen. Weitere Informationen finden Sie unter "Interne Kabelführung" auf Seite 308. Wenn Sie diese Elemente vor dem Entfernen der Kabel nicht lösen, werden die Kabelbuchsen auf der Systemplatine beschädigt. Die Kabelbuchsen auf der Systemplatine sind empfindlich. Bei einer Beschädigung der Kabelbuchsen muss ggf. die Systemplatine ersetzt werden.

 Entfernen Sie die DIMMs von der Systemplatine und legen Sie sie auf einer antistatischen Oberfläche beiseite, sodass sie für eine erneute Installation zur Verfügung stehen (siehe Abschnitt "Speichermodul entfernen" auf Seite 350).

**Anmerkung:** Notieren Sie beim Entfernen die Position jedes DIMMs, damit Sie sie später in demselben Anschluss erneut installieren können.

 Entfernen Sie alle Kühlkörper und Mikroprozessoren und legen Sie sie auf einer antistatischen Oberfläche ab, um sie später erneut installieren zu können (siehe Abschnitt "Mikroprozessor und Kühlkörper entfernen" auf Seite 389).

#### Anmerkung:

- a. Stellen Sie sicher, dass Sie den Kühlkörper und den Mikroprozessor für jedem der Mikroprozessorstecksockel zusammen entfernen, sodass Sie sie auf der neuen Systemplatine auch zusammen installieren können. Wenn Sie z. B. den Kühlkörper und den Mikroprozessor von Mikroprozessorstecksockel 1 der alten Systemplatine entfernen, sollten Sie beide im selben Stecksockel auf der neuen Systemplatine installieren.
- b. Verwenden Sie ggf. ein alkoholgetränktes Tuch, um die Wärmeleitpaste von den Laschen am Halterahmen für den Mikroprozessor auf der alten Systemplatine zu entfernen.

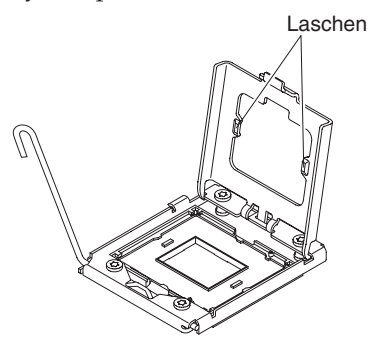

c. Verwenden Sie zum Entfernen eines Mikroprozessors immer das Installationswerkzeug für Mikroprozessoren. Wenn das Installationswerkzeug für Mikroprozessoren nicht verwendet wird, können die Mikroprozessorstecksockel auf der Systemplatine beschädigt werden. Bei einer Beschädigung der Mikroprozessorstecksockel muss ggf. die Systemplatine ersetzt werden. **9**. Entfernen Sie die Abdeckungen der Mikroprozessorstecksockel auf der neuen Systemplatine und setzen Sie sie auf die Mikroprozessorstecksockel der alten, zu entfernenden Systemplatine.

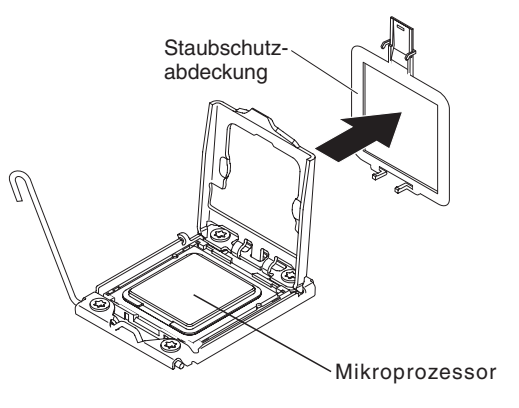

10. Lösen Sie die neun Schrauben, die die Systemplatine am Gehäuse befestigen.

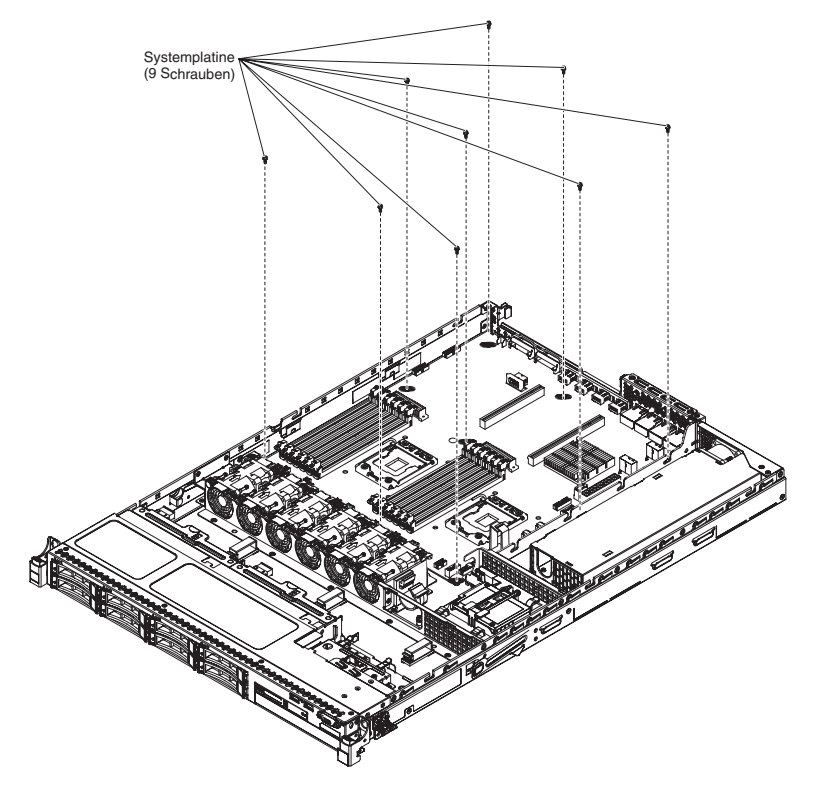

11. Heben Sie die Systemplatine leicht an der Seite neben der CPU1\_PWR an, um einen kleinen Abstand zwischen der Systemplatine und dem Gehäuse zu schaffen.

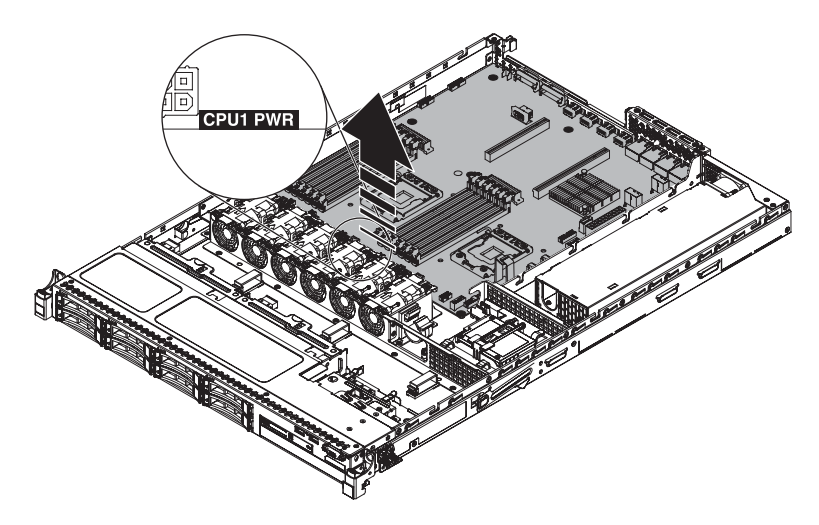

12. Schieben Sie die externen Eingangs-/Ausgangsanschlüsse vorsichtig so weit wie möglich in Richtung des Lüfterrahmens.

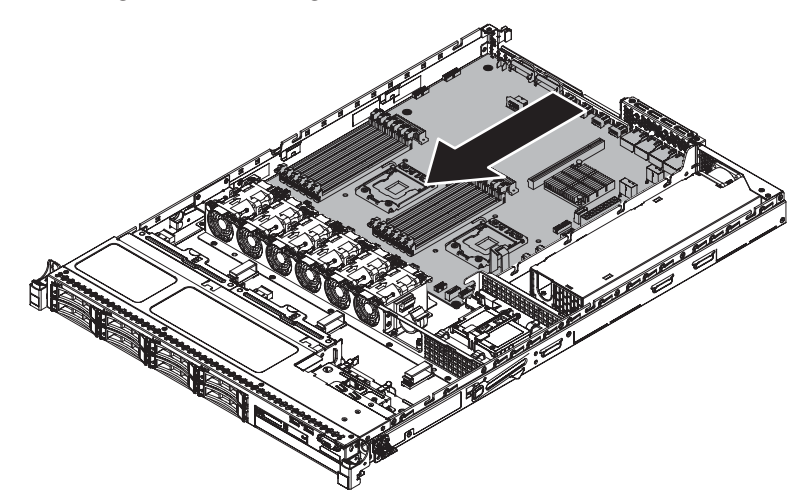

**13**. Fassen Sie die Systemplatine an der Kabelklemme neben dem Mikroprozessor 2 und am PCI-Adapterkartenanschluss 1. Heben Sie die Systemplatine anschließend leicht an, um einen geringen Abstand zu schaffen, indem Sie die Kante an die Partition des Netzteils zwischen der Systemplatine und dem Gehäuse lehnen.

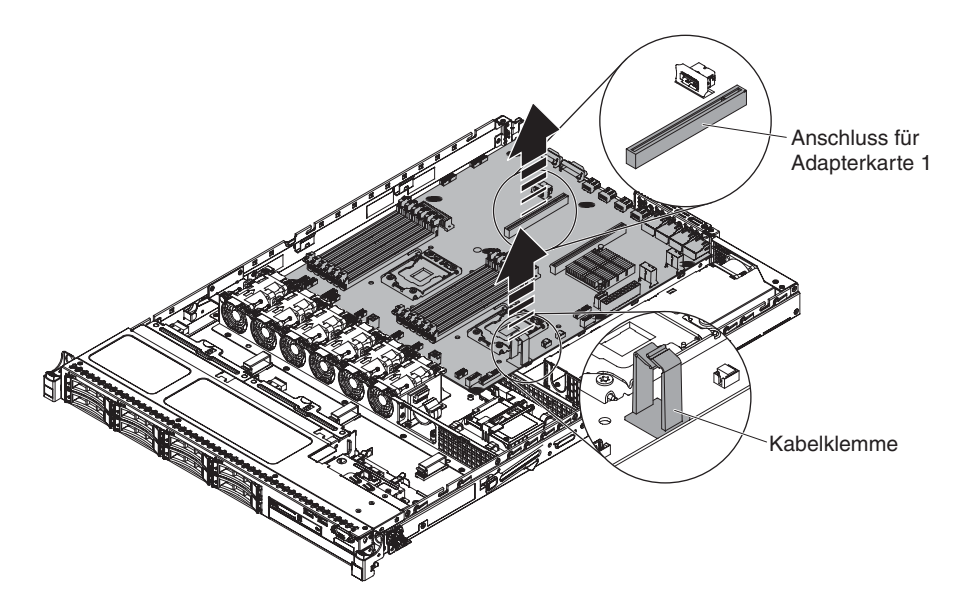

14. Fassen Sie die Systemplatine mit beiden Händen diagonal zueinander, heben Sie sie vorsichtig hoch und entfernen Sie sie aus dem Gehäuse. Gehen Sie dabei mit Vorsicht vor, um zu vermeiden, dass umliegende Komponenten beschädigt werden oder dass der Kontaktstift im Mikroprozessorstecksockel geknickt wird.

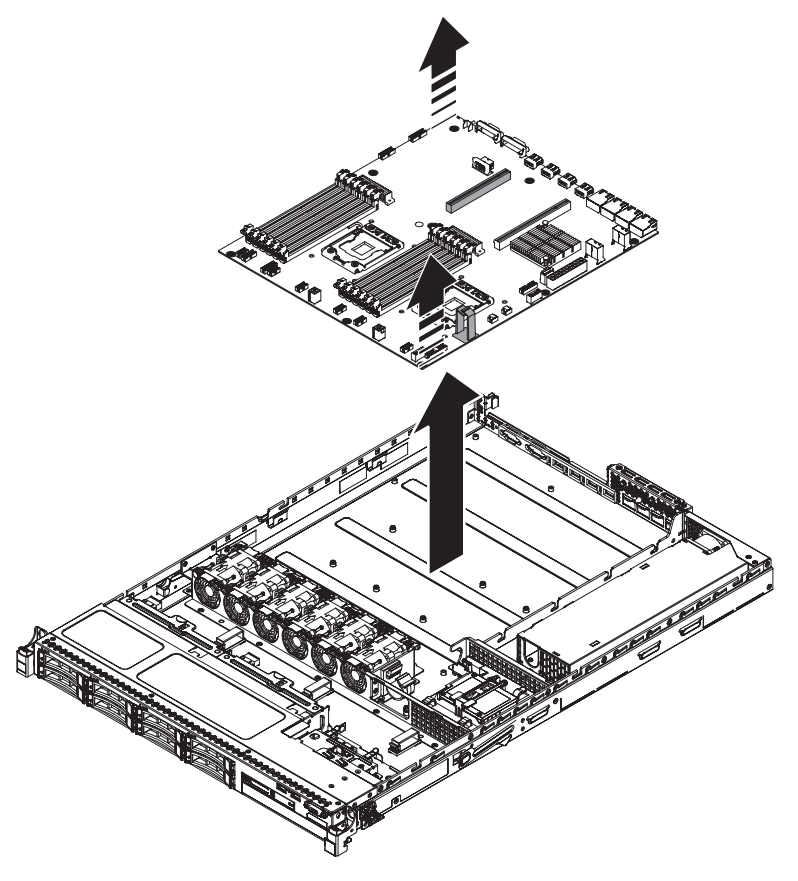

15. Wenn Sie angewiesen werden, die Systemplatine einzusenden, befolgen Sie die Verpackungsanweisungen und verwenden Sie ggf. das mitgelieferte Verpackungsmaterial für den Transport.

Achtung: Bringen Sie die Abdeckungen für die Mikroprozessorstecksockel auf der Systemplatine an, bevor Sie die alte Systemplatine einsenden.

## Systemplatine wieder einbauen

#### Anmerkung:

- Erstellen Sie vor dem Austauschen der Systemplatine eine Sicherung der aktivierten FoD-Schlüssel (FoD Features on Demand). Nach der Installation der neuen Systemplatine müssen Sie die FoD-Schlüssel erneut aktivieren. Weitere Informationen zu FoD, einschließlich der Anweisungen zum Automatisieren der Aktivierung und zur Installation des Aktivierungsschlüssels über das IBM ToolsCenter oder über IBM Systems Director finden Sie im Benutzerhandbuch zu IBM Features on Demand unter der Adresse https://www-304.ibm.com/systems/x/fod/index.wss im Hilfebereich.
- 2. Achten Sie beim Wiedereinbau der Komponenten in den Server darauf, dass alle Kabel sorgfältig verlegt werden, sodass sie keinem übermäßigen Druck ausgesetzt sind und beim erneuten Einsetzen der Systemplatine nicht gequetscht werden. Vergewissern Sie sich zudem, dass die Kabel in den entsprechenden Kabelklemmen befestigt wurden.
- 3. Wenn Sie die Systemplatine austauschen, müssen Sie entweder den Server mit der aktuellen Firmware aktualisieren oder die zuvor installierte Firmware wiederherstellen, die der Kunde als Disketten- oder CD-Image bereitstellt. Halten Sie vor der Prozedur die neueste Firmware oder eine Kopie der zuvor installierten Firmware bereit. Weitere Informationen finden Sie in den Abschnitten "Firmware aktualisieren" auf Seite 79, "UUID (Universal Unique Identifier) aktualisieren" auf Seite 104 und "DMI/SMBIOS-Daten aktualisieren" auf Seite 108.

**Wichtig:** Für einige Clusterlösungen sind bestimmte Codeversionen oder koordinierte Code-Aktualisierungen erforderlich. Wenn die Einheit Teil einer Clusterlösung ist, stellen Sie sicher, dass die aktuelle Codeversion für die Clusterlösung unterstützt wird, bevor Sie den Code aktualisieren.

Gehen Sie wie folgt vor, um die Systemplatine zu installieren:

- 1. Lesen Sie die Sicherheitsinformationen im Abschnitt Sicherheit und den Abschnitt "Installationsrichtlinien" auf Seite 35.
- 2. Schieben Sie die Systemplatine in einem flachen Winkel in das Gehäuse in Richtung der Festplattenpositionen. Stellen Sie sicher, dass die Systemplatine flach im Gehäuse sitzt und dass kein Abstandshalter die Systemplatine blockiert.

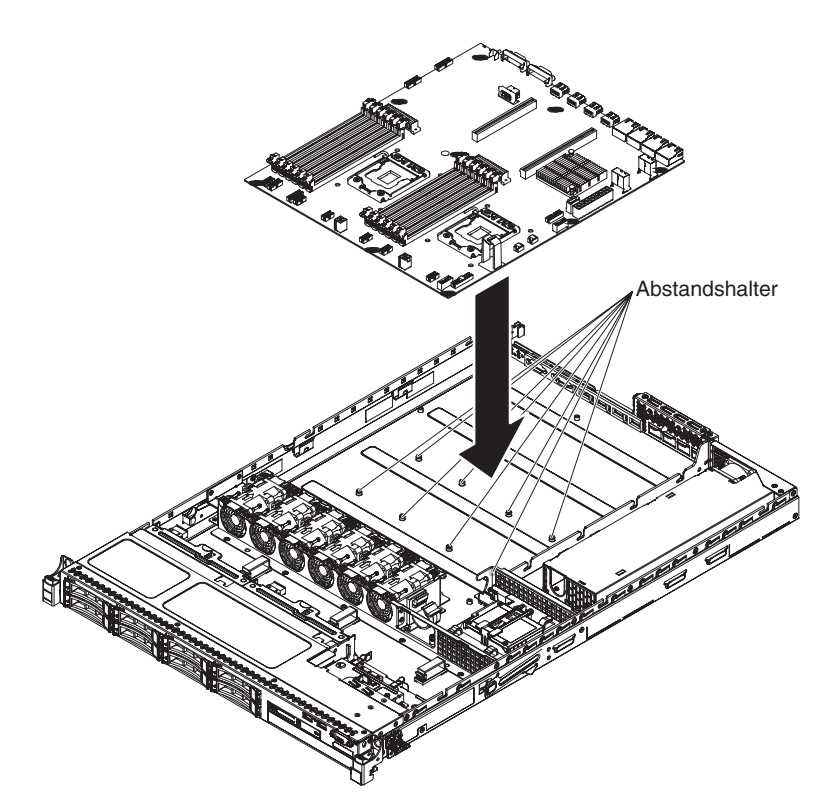

**3**. Drücken Sie den Rand der externen Eingangs-/Ausgangsanschlüsse der Systemplatine von den Festplattenpositionen weg.

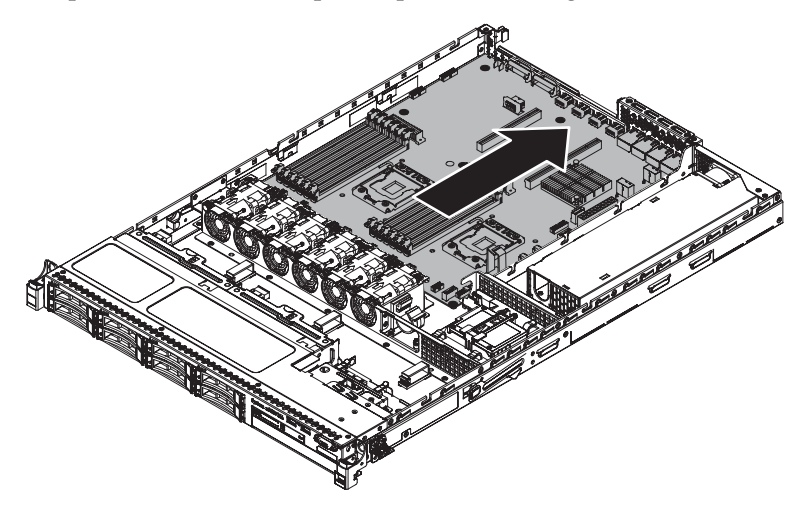

4. Stellen Sie sicher, dass die acht Abstandshalter an den entsprechenden Löchern für die Senkschrauben auf der Systemplatine ausgerichtet sind.

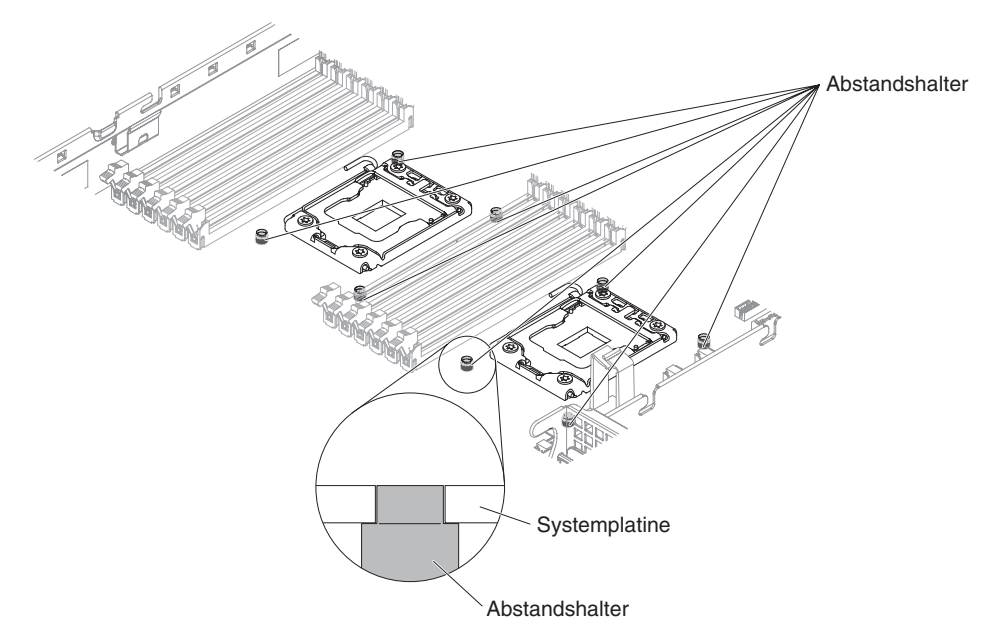

5. Richten Sie die Schraubenlöcher auf der Systemplatine an den Schraubenlöchern am Gehäuse aus und befestigen Sie die Systemplatine mithilfe der Schrauben am Gehäuse.

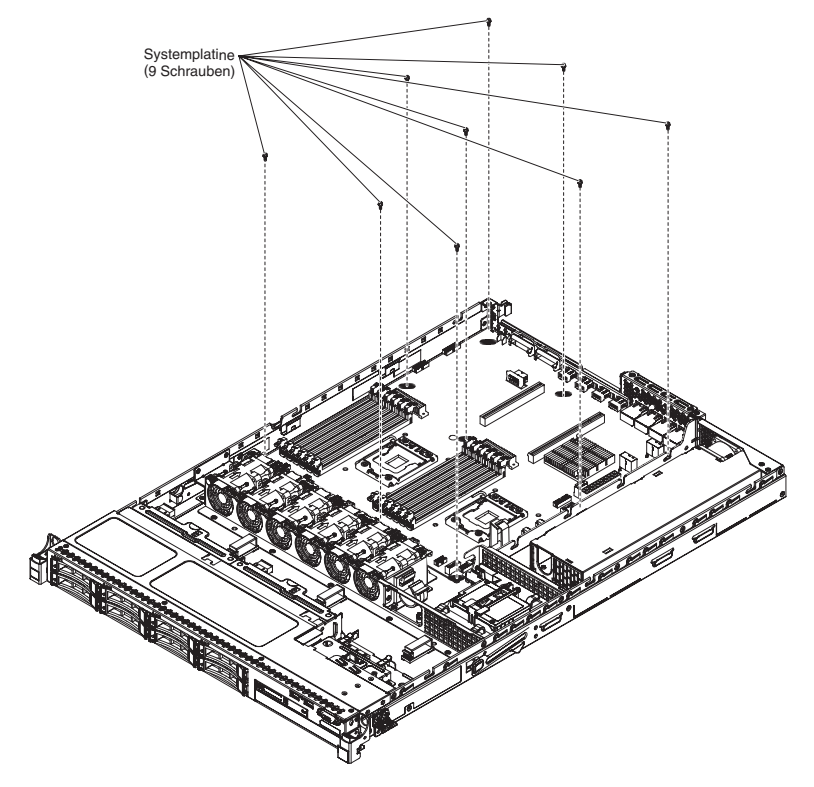

- 6. Schließen Sie die Kabel, die Sie zuvor abgezogen haben, auf der Systemplatine an.
- 7. Installieren Sie die DIMMs erneut auf der Systemplatine (siehe Abschnitt "Speichermodul wieder einbauen" auf Seite 351).
- 8. Bauen Sie die Mikroprozessoren und Kühlkörper wieder ein (siehe Abschnitt "Mikroprozessor und Kühlkörper wieder einbauen" auf Seite 391).

- **9**. Setzen Sie die Stecksockelabdeckungen, die Sie von den Mikroprozessorstecksockeln der neuen Systemplatine abgenommen haben, auf die Mikroprozessorstecksockel der alten Systemplatine, sofern dies nicht bereits erfolgt ist.
- 10. Schließen Sie die SAS-Signalkabel und das ferne RAID-Batteriekabel wieder an den ServeRAID-Adapter an, wenn Sie sie zuvor entfernt haben.
- 11. Wenn PCI-Adapterkartenbaugruppen und Adapter installiert waren, installieren Sie diese wieder (siehe Abschnitt "PCI-Adapterkartenbaugruppe wieder einbauen" auf Seite 76).
- 12. Installieren Sie die Luftführung erneut (siehe Abschnitt "Luftführung wieder anbringen" auf Seite 75).
- **13**. Bringen Sie die Abdeckung wieder an (siehe Abschnitt "Obere Abdeckung des Servers wieder installieren" auf Seite 76).
- 14. Schließen Sie die Netzkabel und alle Kabel, die Sie entfernt haben, wieder an.
- 15. Schalten Sie die Peripheriegeräte und den Server ein.

Wichtig: Führen Sie die folgenden Aktualisierungen durch:

- Sie müssen entweder den Server mit der neuesten RAID-Firmware aktualisieren oder die zuvor installierte Firmware mithilfe einer Diskette oder einer CD wiederherstellen.
- Aktualisieren Sie die UUID (siehe Abschnitt "UUID (Universal Unique Identifier) aktualisieren" auf Seite 104).
- Aktualisieren Sie das DMI/SMBIOS (siehe Abschnitt "DMI/SMBIOS-Daten aktualisieren" auf Seite 108).
- Wenn Sie ein Feature on Demand erworben haben, stellen Sie sicher, dass Sie dieses Feature mithilfe der Anweisungen in der Feature on Demand-Dokumentation erneut aktivieren.

# Verbrauchsmaterial und Strukturteile entfernen und austauschen

Für den Austausch von Verbrauchsmaterial und Strukturteilen ist der Kunde verantwortlich. Wenn IBM Verbrauchsmaterial oder ein Strukturteil auf Ihre Anforderung hin für Sie installiert, fallen dafür Gebühren an.

Die Abbildungen in diesem Dokument können von Ihrer Hardware geringfügig abweichen.

## Obere Abdeckung des Servers entfernen

Achtung: Wenn Sie während des Serverbetriebs die Abdeckungsverriegelung lösen und die Abdeckung entfernen, wird der Server automatisch vom Stromnetz getrennt und ausgeschaltet. Nach dem erneuten Anbringen der Abdeckung können Sie den Server wieder einschalten.

Gehen Sie wie folgt vor, um die obere Abdeckung des Servers zu entfernen:

- 1. Lesen Sie die Sicherheitsinformationen im Abschnitt Sicherheit und den Abschnitt "Installationsrichtlinien" auf Seite 35.
- Schalten Sie den Server (siehe Abschnitt "Server ausschalten" auf Seite 25) und alle angeschlossenen Peripheriegeräte aus. Ziehen Sie alle Netzkabel und anschließend alle externen Kabel ab, die zum Austauschen der Einheit entfernt werden müssen.
- Wenn der Server in einem Gehäuserahmen installiert wurde, lösen Sie die beiden Entriegelungshebel an der Vorderseite des Servers und entfernen Sie den Server aus dem Gehäuseschrank.

**Achtung:** Für die Entfernung des Systems aus einem Gehäuserahmen sind mindestens zwei Personen erforderlich.

- 4. Lösen Sie die beiden Rändelschrauben, die die Abdeckung an der Rückseite des Servers befestigen.
- Drücken Sie auf die beiden blauen Kontaktpunkte und schieben Sie die Abdeckung zur Rückseite. Heben Sie anschließend die Abdeckung vom Server und legen Sie sie beiseite.

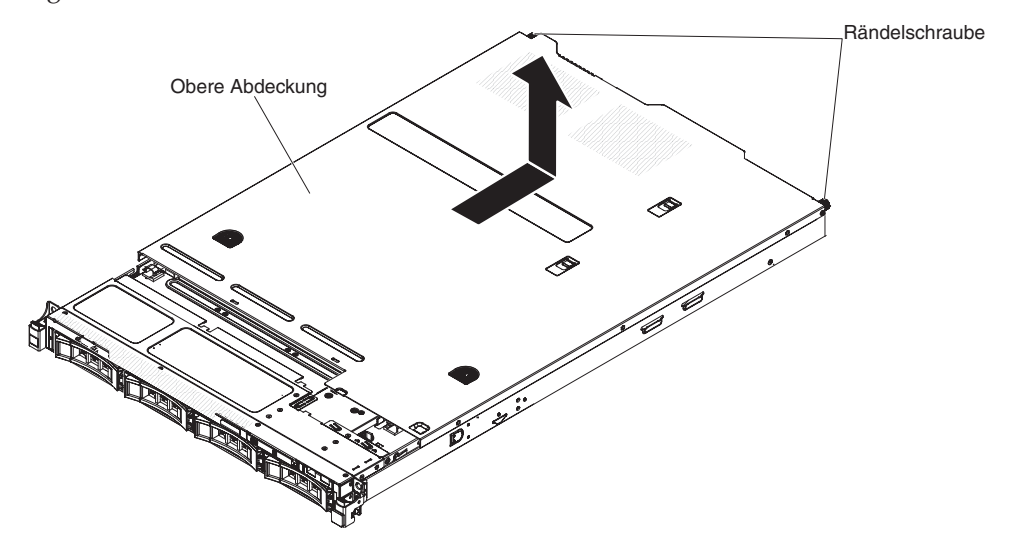

6. Wenn Sie angewiesen werden, die Abdeckung einzusenden, befolgen Sie die Verpackungsanweisungen genau und verwenden Sie das mitgelieferte Verpackungsmaterial.

# Obere Abdeckung des Servers wieder installieren

Gehen Sie wie folgt vor, um die Serverabdeckung wieder anzubringen:

- 1. Vergewissern Sie sich, dass alle Kabel, Adapter und sonstigen Komponenten installiert und ordnungsgemäß eingesetzt sind und Sie keine Werkzeuge oder nicht installierte Teile im Server zurückgelassen haben. Stellen Sie außerdem sicher, dass alle internen Kabel ordnungsgemäß verlegt sind.
- 2. Richten Sie die Abdeckung über dem Server aus (zur Richtung des Servers hin), bis die Kanten der Abdeckung über dem Gehäuse einrasten.

Wichtig: Bevor Sie die Abdeckung nach vorne schieben, stellen Sie sicher, dass alle Laschen an der Abdeckung ordnungsgemäß im Gehäuse greifen. Wenn dies nicht der Fall ist, kann die Abdeckung später nur schwer wieder entfernt werden.

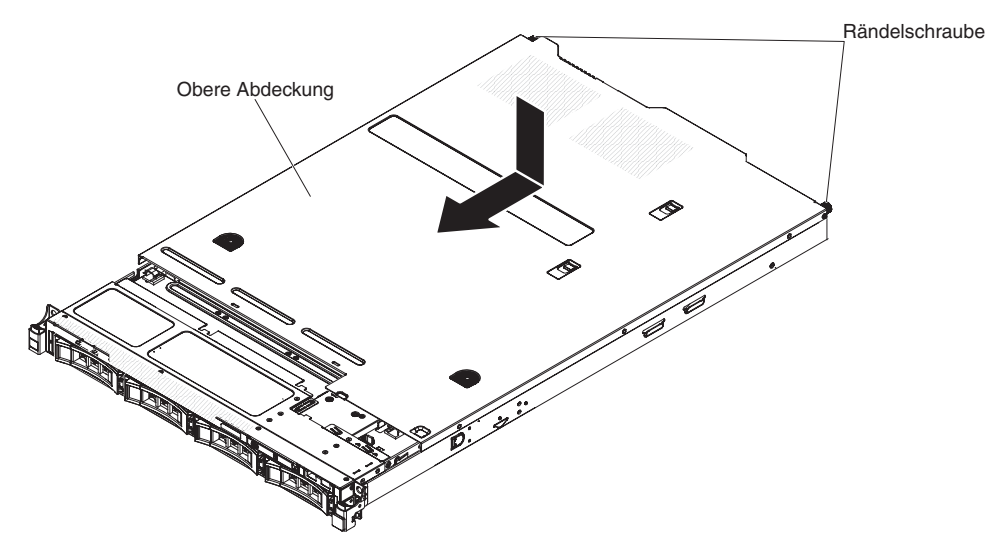

- **3**. Schieben Sie die Abdeckung etwas in Richtung der Vorderseite des Servers, bis die Einsetzlaschen am Server einrasten; ziehen Sie anschließend die Rändelschrauben fest, um die Abdeckung am Gehäuse zu befestigen.
- 4. Installieren Sie den Server im Gehäuseschrank und drücken Sie ihn in den Gehäuserahmen, bis er einrastet.

### Frontblende entfernen

Gehen Sie wie folgt vor, um die Frontblende zu entfernen:

- 1. Lesen Sie die Sicherheitsinformationen im Abschnitt Sicherheit und den Abschnitt "Installationsrichtlinien" auf Seite 35.
- 2. Schalten Sie den Server (siehe Abschnitt "Server ausschalten" auf Seite 25) und alle angeschlossenen Peripheriegeräte aus. Ziehen Sie alle Netzkabel und anschließend alle externen Kabel ab, die zum Austauschen der Einheit entfernt werden müssen.
- **3**. Wenn der Server in einem Gehäuserahmen installiert wurde, lösen Sie die beiden Entriegelungshebel an der Vorderseite des Servers und entfernen Sie den Server aus dem Gehäuseschrank.

Achtung: Für die Entfernung des Systems aus einem Gehäuserahmen sind mindestens zwei Personen erforderlich.

4. Entfernen Sie die Laufwerkabdeckblenden von den Laufwerkpositionen (siehe Abschnitt "Hot-Swap-Laufwerke entfernen" auf Seite 337 oder "3,5-Zoll-Simple-Swap-SATA-Laufwerk entfernen" auf Seite 340).

5. Entfernen Sie zunächst die EIA-Verriegelung und anschließend die Schrauben von der Frontblende.

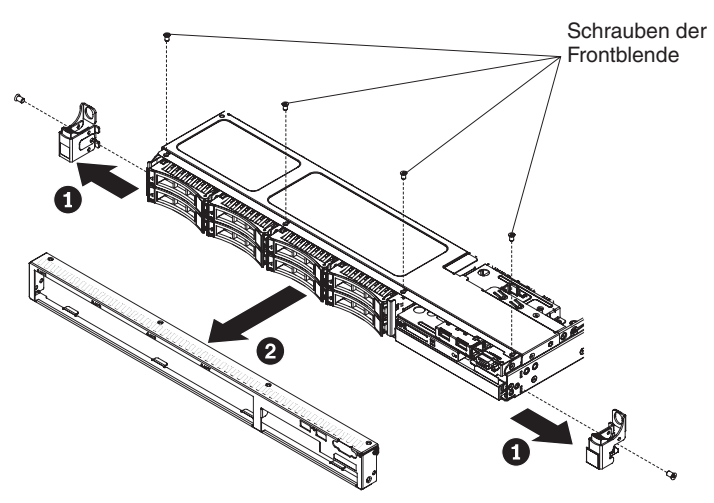

- 6. Ziehen Sie die Oberseite der Frontblende leicht heraus und drehen Sie sie anschließend nach unten, bis die Laschen an der Unterseite der Frontblende sich aus dem Gehäuse lösen, und legen Sie sie zur Seite.
- 7. Wenn Sie angewiesen werden, die Frontblende einzusenden, befolgen Sie die Verpackungsanweisungen und verwenden Sie ggf. das mitgelieferte Verpackungsmaterial für den Transport.

## Frontblende wieder anbringen

Gehen Sie wie folgt vor, um die Frontblende zu installieren:

- 1. Setzen Sie die Laschen an der Unterseite der Frontblende in die entsprechenden Aussparungen am Gehäuse ein.
- Drehen Sie die Frontblende nach oben zum Server und installieren Sie wieder die Schrauben f
  ür die Frontblende. Installieren Sie anschlie
  ßend die EIA-Schnellverriegelung.

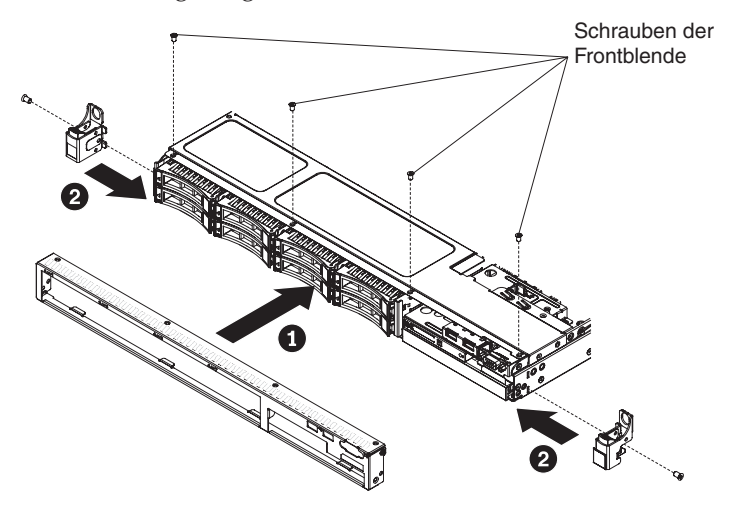

- **3**. Installieren Sie den Server im Gehäuseschrank und schieben Sie ihn in den Gehäuserahmen, bis er einrastet.
- 4. Installieren Sie die Festplattenlaufwerke und Abdeckblenden der Laufwerkpositionen wieder in ihrer Position.
- 5. Schließen Sie die Netzkabel und alle Kabel, die Sie entfernt haben, wieder an.
- 6. Schalten Sie die Peripheriegeräte und den Server ein.

# Luftführung entfernen

Gehen Sie wie folgt vor, um die Luftführung zu entfernen:

- 1. Lesen Sie die Sicherheitsinformationen im Abschnitt Sicherheit und den Abschnitt "Installationsrichtlinien" auf Seite 35.
- 2. Schalten Sie den Server (siehe Abschnitt "Server ausschalten" auf Seite 25) und alle angeschlossenen Peripheriegeräte aus. Ziehen Sie alle Netzkabel und anschließend alle externen Kabel vom Server ab.
- **3**. Entfernen Sie die obere Abdeckung (siehe Abschnitt "Obere Abdeckung des Servers entfernen" auf Seite 38).
- 4. Heben Sie die Luftführung vom Server ab und legen Sie sie beiseite.

Achtung: Bringen Sie vor dem Einschalten des Servers die Luftführung wieder an, um eine ordnungsgemäße Kühlung und Luftzirkulation zu gewährleisten. Wenn der Server ohne Luftführung betrieben wird, könnten Serverkomponenten beschädigt werden.

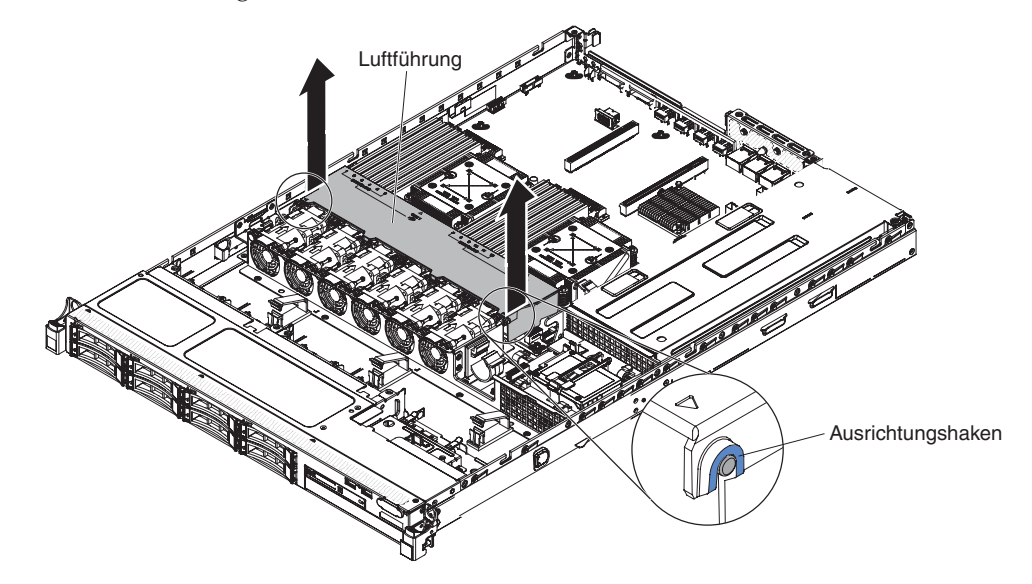

5. Wenn Sie angewiesen werden, die Luftführung einzusenden, befolgen Sie die Verpackungsanweisungen und verwenden Sie ggf. das mitgelieferte Verpackungsmaterial für den Transport.

# Luftführung wieder anbringen

Gehen Sie wie folgt vor, um die Luftführung zu installieren:

- 1. Lesen Sie die Sicherheitsinformationen im Abschnitt Sicherheit und den Abschnitt "Installationsrichtlinien" auf Seite 35.
- 2. Richten Sie die Stifte an den Seiten der Luftführung an den Öffnungen im Lüfterrahmen aus und senken Sie die Luftführung in den Server ab.

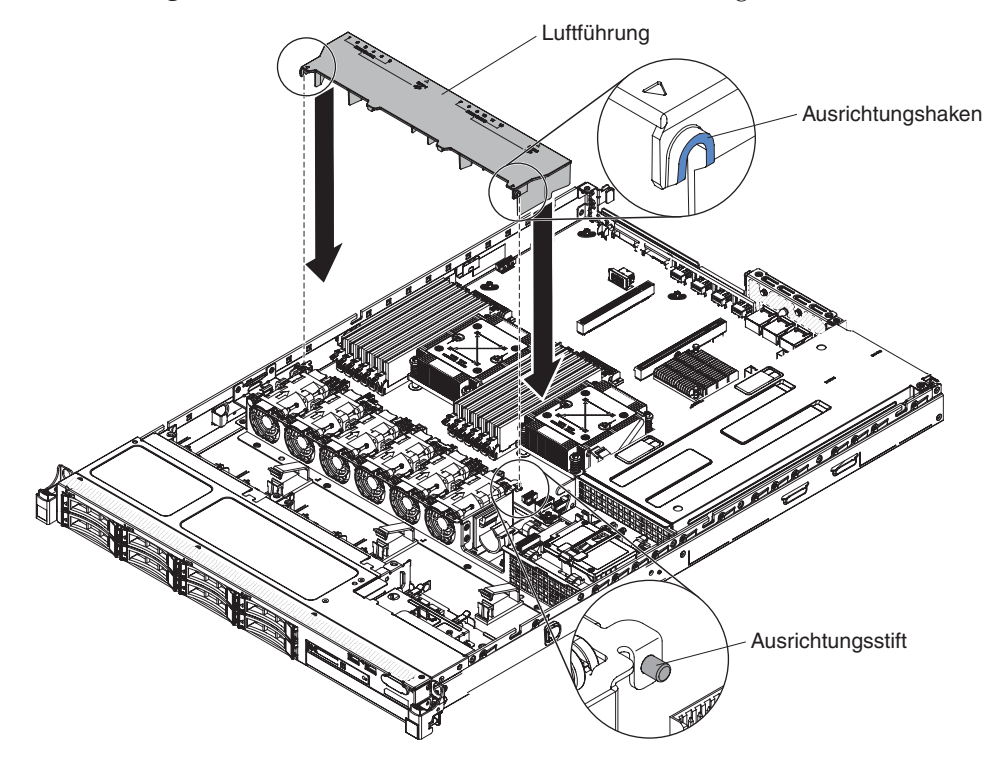

Anmerkung: Stellen Sie sicher, dass dabei keine Kabel eingeklemmt werden.

# Anhang. Hilfe und technische Unterstützung anfordern

Wenn Sie Hilfe, Serviceleistungen oder technische Unterstützung benötigen oder weitere Informationen zu IBM Produkten anfordern möchten, steht Ihnen eine Vielzahl von IBM Quellen zur Verfügung. In diesem Abschnitt erfahren Sie, wo Sie weitere Informationen zu IBM und IBM Produkten erhalten, wie Sie sich beim Auftreten eines Fehlers an Ihrem IBM System oder an Ihrer IBM Zusatzeinrichtung verhalten sollten und an wen Sie sich ggf. wenden können, um Kundendienst in Anspruch zu nehmen.

In diesem Abschnitt erfahren Sie, wo Sie weitere Informationen zu IBM und IBM Produkten erhalten, wie Sie sich beim Auftreten eines Fehlers an Ihrem IBM System oder an Ihrer IBM Zusatzeinrichtung verhalten sollten und an wen Sie sich ggf. wenden können, um Kundendienst in Anspruch zu nehmen.

# Vorbereitungen

Bevor Sie sich an den Kundendienst wenden, sollten Sie die folgenden Schritte durchführen und versuchen, den Fehler selbst zu beheben.

Wenn Sie denken, dass Sie den IBM Herstellerservice für Ihr IBM Produkt benötigen, sollten Sie sich vorbereiten, bevor Sie sich an den Kundendienst wenden, damit Ihnen die IBM Kundendiensttechniker besser helfen können.

- Überprüfen Sie alle Kabel, um sicherzustellen, dass diese angeschlossen sind.
- Überprüfen Sie, ob der Netzschalter des Systems und ggf. die Netzschalter der Zusatzeinrichtungen eingeschaltet sind.
- Überprüfen Sie, ob aktualisierte Firmware und Einheitentreiber für das Betriebssystem für Ihr IBM Produkt verfügbar sind. In den Bedingungen des IBM Herstellerservice ist festgelegt, dass Sie als Eigner des IBM Produkts für die Wartung und Aktualisierung der gesamten Software und Firmware für das Produkt verantwortlich sind (es sei denn, dies ist durch einen zusätzlichen Wartungsvertrag abgedeckt). Der zuständige IBM Kundendiensttechniker wird Sie bitten, ein Upgrade für Ihre Software und Firmware durchzuführen, wenn ein Softwareupgrade eine dokumentierte Lösung für das Problem enthält.
- Wenn Sie in Ihrer Umgebung neue Hardware oder Software installiert haben, überprüfen Sie unter http://www.ibm.com/systems/info/x86servers/ serverproven/compat/us/, ob die Hardware und die Software von Ihrem IBM Produkt unterstützt werden.
- Rufen Sie http://www.ibm.com/supportportal/ auf, um nach Informationen zur Lösung des Problems zu suchen.
- Stellen Sie für den IBM Support folgende Informationen zusammen. Mithilfe dieser Daten findet der IBM Support schnell eine Lösung für Ihr Problem und stellt den Service-Level bereit, der Ihnen möglicherweise vertraglich zusteht.
  - Nummern von Hardware- und Softwarewartungsverträgen, falls zutreffend
  - Maschinentypnummer (vierstellige IBM Geräte-ID)
  - Modellnummer
  - Seriennummer
  - Aktuelle UEFI- und Firmwareversionen des Systems
  - Weitere relevante Informationen wie Fehlernachrichten und Protokolle

 Rufen Sie http://www.ibm.com/support/entry/portal/Open\_service\_request/ auf, um eine ESR (Electronic Service Request) zu senden. Wenn Sie eine ESR senden, beginnt der Lösungsfindungsprozess für Ihr Problem, da die relevanten Informationen dem IBM Service schnell und effizient zur Verfügung gestellt werden. Die IBM Kundendiensttechniker können mit der Lösungssuche beginnen, sobald Sie eine ESR ausgefüllt und gesendet haben.

Viele Probleme können Sie ohne Hilfe von außen lösen, wenn Sie die Schritte zur Fehlerbehebung befolgen, welche IBM in der Onlinehilfefunktion oder in den Veröffentlichungen zum IBM Produkt bereitstellt. Die Informationen, die mit dem IBM System geliefert werden, enthalten auch Beschreibungen der Diagnosetests, die Sie ausführen können. Die meisten Systeme, die meisten Betriebssysteme und die meisten Programme werden mit Informationen geliefert, die Schritte zur Fehlerbehebung sowie Erläuterungen von Fehlernachrichten und Fehlercodes umfassen. Wenn Sie einen Softwarefehler vermuten, können Sie die Dokumentation zum Betriebssystem oder zum Programm lesen.

# **Dokumentation verwenden**

Informationen zu Ihrem IBM System und zu vorinstallierter Software sowie ggf. zu Zusatzeinrichtungen finden Sie in der Dokumentation, die mit dem Produkt geliefert wird. Zur Dokumentation gehören gedruckte und Online-Dokumente, Readme-Dateien und Hilfedateien.

Weitere Informationen zur Verwendung der Diagnoseprogramme finden Sie in den entsprechenden Abschnitten zur Fehlerbehebung in der Systemdokumentation. Möglicherweise stellen Sie mithilfe der Informationen zur Fehlerbehebung oder der Diagnoseprogramme fest, dass zusätzliche oder aktuellere Einheitentreiber oder zusätzliche Software zur Behebung des Fehlers erforderlich sind. Auf den entsprechenden IBM Websites finden Sie die aktuellen technischen Informationen. Außerdem können Sie von dort Einheitentreiber und Aktualisierungen herunterladen. Um auf diese Seiten zuzugreifen, rufen Sie http://www.ibm.com/supportportal/ auf.

Aktuelle Informationen zu System x-Produkten finden Sie unter http://www.ibm.com/systems/x/.

# Hilfe und Informationen im World Wide Web

Aktuelle Informationen zu IBM Systemen, Zusatzeinrichtungen, Services und Unterstützung finden Sie im World Wide Web unter http://www.ibm.com/ supportportal/.

Aktuelle Produktinformationen zu System x-Produkten finden Sie unter http://www.ibm.com/systems/x/ .

# **DSA-Daten an IBM senden**

Verwenden Sie das IBM Enhanced Customer Data Repository, um Diagnosedaten an IBM zu senden.

Bevor Sie die Diagnosedaten an IBM senden, lesen Sie Folgendes: http://www.ibm.com/de/support/ecurep/send\_http.html.

Sie können die Diagnosedaten mit einem der folgenden Verfahren an IBM senden:

- Standardupload: http://www.ibm.com/de/support/ecurep/send\_http.html
- Standardupload mit der Systemseriennummer: http://www.ecurep.ibm.com/ app/upload\_hw/
- Sicherer Upload: http://www.ibm.com/de/support/ecurep/ send\_http.html#secure
- Sicherer Upload mit der Systemseriennummer: https://www.ecurep.ibm.com/ app/upload

# Personalisierte Unterstützungswebseite erstellen

Sie können eine personalisierte Unterstützungswebseite erstellen, indem Sie IBM Produkte angeben, die Sie interessieren.

Um eine personalisierte Unterstützungswebseite zu erstellen, rufen Sie http:// www.ibm.com/support/mynotifications/ auf. Über diese personalisierte Seite können Sie wöchentliche E-Mail-Benachrichtigungen zu neuen technischen Dokumenten abonnieren, nach Informationen und Downloads suchen und auf verschiedene Verwaltungsservices zugreifen.

# Software-Service und -unterstützung

Über die IBM Support Line erhalten Sie gegen eine Gebühr telefonische Unterstützung bei Problemen mit der Nutzung, der Konfiguration und der Software von IBM Produkten.

Weitere Informationen zur Support Line und zu anderen IBM Services finden Sie unter http://www.ibm.com/services/ . Telefonnummern für Unterstützung finden Sie unter http://www.ibm.com/planetwide/ . In den USA und Kanada können Sie uns unter 1-800-IBM-SERV (1-800-426-7378) anrufen.

# Hardware-Service und -unterstützung

Hardware-Service können Sie vom IBM Kundendienst oder von Ihrem IBM Reseler erhalten.

Um nach einem Reseller zu suchen, der durch IBM zur Bereitstellung von Herstellerservice autorisiert wurde, rufen Sie die Adresse http://www.ibm.com/ partnerworld/ auf und klicken Sie rechts auf der Seite auf **Find Business Partners**. Telefonnummern für die technische Unterstützung von IBM finden Sie unter http://www.ibm.com/planetwide/ . In den USA und Kanada können Sie uns unter 1-800-IBM-SERV (1-800-426-7378) anrufen.

In den USA und in Kanada sind der Hardware-Service und die Unterstützung rund um die Uhr an allen sieben Wochentagen verfügbar. In Großbritannien sind diese Serviceleistungen von Montag bis Freitag von 9.00 bis 18.00 Uhr verfügbar.

# **IBM Produktservice in Taiwan**

Anhand dieser Informationen können Sie sich an den IBM Produktservice in Taiwan wenden.

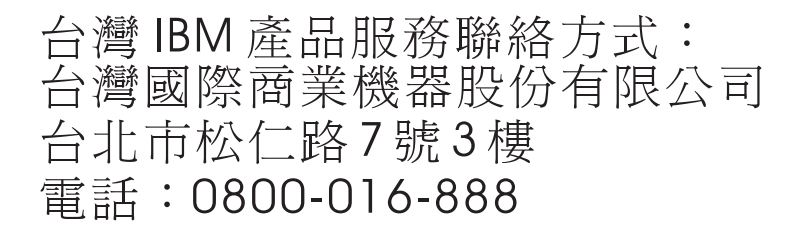

Kontaktinformationen für den IBM Produktservice in Taiwan:

IBM Taiwan Corporation 3F, No 7, Song Ren Rd. Taipei, Taiwan Telefon: 0800-016-888
### Bemerkungen

Die vorliegenden Informationen wurden für Produkte und Services entwickelt, die auf dem deutschen Markt angeboten werden.

Möglicherweise bietet IBM die in dieser Dokumentation beschriebenen Produkte, Services oder Funktionen in anderen Ländern nicht an. Informationen über die gegenwärtig im jeweiligen Land verfügbaren Produkte und Services sind beim zuständigen IBM Ansprechpartner erhältlich. Hinweise auf IBM Lizenzprogramme oder andere IBM Produkte bedeuten nicht, dass nur Programme, Produkte oder Services von IBM verwendet werden können. An Stelle der IBM Produkte, Programme oder Services können auch andere, ihnen äquivalente Produkte, Programme oder Services verwendet werden, solange diese keine gewerblichen oder anderen Schutzrechte der IBM verletzen. Die Verantwortung für den Betrieb von Produkten, Programmen und Services anderer Anbieter liegt beim Kunden.

Für in diesem Handbuch beschriebene Erzeugnisse und Verfahren kann es IBM Patente oder Patentanmeldungen geben. Mit der Auslieferung dieses Handbuchs ist keine Lizenzierung dieser Patente verbunden. Lizenzanforderungen sind schriftlich an folgende Adresse zu richten (Anfragen an diese Adresse müssen auf Englisch formuliert werden):

IBM Director of Licensing IBM Europe, Middle East & Africa Tour Descartes 2, avenue Gambetta 92066 Paris La Defense France

Trotz sorgfältiger Bearbeitung können technische Ungenauigkeiten oder Druckfehler in dieser Veröffentlichung nicht ausgeschlossen werden. Die Angaben in diesem Handbuch werden in regelmäßigen Zeitabständen aktualisiert. Die Änderungen werden in Überarbeitungen oder in Technical News Letters (TNLs) bekannt gegeben. IBM kann ohne weitere Mitteilung jederzeit Verbesserungen und/oder Änderungen an den in dieser Veröffentlichung beschriebenen Produkten und/oder Programmen vornehmen.

Verweise in diesen Informationen auf Websites anderer Anbieter werden lediglich als Service für den Kunden bereitgestellt und stellen keinerlei Billigung des Inhalts dieser Websites dar. Das über diese Websites verfügbare Material ist nicht Bestandteil des Materials für dieses IBM Produkt. Die Verwendung dieser Websites geschieht auf eigene Verantwortung.

Werden an IBM Informationen eingesandt, können diese beliebig verwendet werden, ohne dass eine Verpflichtung gegenüber dem Einsender entsteht.

### Marken

IBM, das IBM Logo und ibm.com sind Marken oder eingetragene Marken der International Business Machines Corporation in den USA und/oder anderen Ländern. Sind diese und weitere Markennamen von IBM bei ihrem ersten Vorkommen in diesen Informationen mit einem Markensymbol (<sup>®</sup> oder <sup>™</sup>) gekennzeichnet, bedeutet dies, dass IBM zum Zeitpunkt der Veröffentlichung dieser Informationen Inhaber der eingetragenen Marken oder der Common-Law-Marken (common law trademarks) in den USA war. Diese Marken können auch eingetragene Marken oder Common-Law-Marken in anderen Ländern sein.

Eine aktuelle Liste der IBM Marken finden Sie auf der Webseite "Copyright and trademark information" unter http://www.ibm.com/legal/copytrade.shtml.

Adobe und PostScript sind Marken oder eingetragene Marken der Adobe Systems Incorporated in den USA und/oder anderen Ländern.

Cell Broadband Engine wird unter Lizenz verwendet und ist eine Marke der Sony Computer Entertainment Inc. in den USA und/oder anderen Ländern.

Intel, Intel Xeon, Itanium und Pentium sind Marken oder eingetragene Marken der Intel Corporation oder deren Tochtergesellschaften in den USA und anderen Ländern.

Java und alle auf Java basierenden Marken und Logos sind Marken oder eingetragene Marken der Oracle Corporation und/oder ihrer verbundenen Unternehmen.

Linux ist eine eingetragene Marke von Linus Torvalds in den USA und/oder anderen Ländern.

Microsoft, Windows und Windows NT sind Marken der Microsoft Corporation in den USA und/oder anderen Ländern.

UNIX ist eine eingetragene Marke von The Open Group in den USA und anderen Ländern.

Weitere Unternehmens-, Produkt- oder Servicenamen können Marken anderer Hersteller sein.

### Wichtige Anmerkungen

Die Prozessorgeschwindigkeit bezieht sich auf die interne Taktgeschwindigkeit des Mikroprozessors. Das Leistungsverhalten der Anwendung ist außerdem von anderen Faktoren abhängig.

Dieses Produkt ist nicht für den direkten oder indirekten Anschluss durch beliebige Mittel an Schnittstellen von öffentlichen Telekommunikationsnetzen bestimmt. Auch ist es nicht bestimmt für den Einsatz in einem öffentlichen Servicenetz.

Die Geschwindigkeit von CD- oder DVD-Laufwerken wird als die variable Lesegeschwindigkeit angegeben. Die tatsächlichen Geschwindigkeiten können davon abweichen und liegen oft unter diesem Höchstwert.

Bei Angaben in Bezug auf Hauptspeicher, realen/virtuellen Speicher oder Kanalvolumen steht die Abkürzung KB für 1.024 Bytes, MB für 1.048.576 Bytes und GB für 1.073.741.824 Bytes. Bei Angaben zur Kapazität von Festplattenlaufwerken oder zu Übertragungsgeschwindigkeiten steht MB für 1.000.000 Bytes und GB für 1.000.000.000 Bytes. Die gesamte für den Benutzer verfügbare Speicherkapazität kann je nach Betriebsumgebung variieren.

Die maximale Kapazität von internen Festplattenlaufwerken geht vom Austausch aller Standardfestplattenlaufwerke und der Belegung aller Festplattenlaufwerkpositionen mit den größten derzeit unterstützten Laufwerken aus, die IBM zur Verfügung stellt.

Zum Erreichen der maximalen Speicherkapazität muss der Standardspeicher möglicherweise durch ein optionales Speichermodul ersetzt werden.

IBM enthält sich jeder Äußerung in Bezug auf ServerProven-Produkte und -Dienstleistungen anderer Unternehmen und übernimmt für diese keinerlei Gewährleistung. Dies gilt unter anderem für die Gewährleistung der Gebrauchstauglichkeit und der Eignung für einen bestimmten Zweck. Für den Vertrieb dieser Produkte sowie entsprechende Gewährleistungen sind ausschließlich die entsprechenden Fremdanbieter zuständig.

IBM übernimmt keine Verantwortung oder Gewährleistungen bezüglich der Produkte anderer Hersteller. Eine eventuelle Unterstützung für Produkte anderer Hersteller erfolgt durch Drittanbieter, nicht durch IBM.

Manche Software unterscheidet sich möglicherweise von der im Einzelhandel erhältlichen Version (falls verfügbar) und enthält möglicherweise keine Benutzerhandbücher bzw. nicht alle Programmfunktionen.

### Verunreinigung durch Staubpartikel

Achtung: Staubpartikel in der Luft (beispielsweise Metallsplitter oder andere Teilchen) und reaktionsfreudige Gase, die alleine oder in Kombination mit anderen Umgebungsfaktoren, wie Luftfeuchtigkeit oder Temperatur, auftreten, können für die in diesem Dokument beschriebene Einheit ein Risiko darstellen.

Zu den Risiken, die aufgrund einer vermehrten Staubbelastung oder einer erhöhten Konzentration gefährlicher Gase bestehen, zählen Beschädigungen, die zu einer Störung oder sogar zum Totalausfall der Einheit führen. Durch die in dieser Spezifikation festgelegten Grenzwerte für Staubpartikel und Gase sollen solche Beschädigungen vermieden werden. Diese Grenzwerte sind nicht als unveränderliche Grenzwerte zu betrachten oder zu verwenden, da viele andere Faktoren, wie z. B. die Temperatur oder der Feuchtigkeitsgehalt der Luft, die Auswirkungen von Staubpartikeln oder korrosionsfordernden Stoffen in der Umgebung sowie die Verbreitung gasförmiger Verunreinigungen beeinflussen können. Sollte ein bestimmter Grenzwert in diesem Dokument fehlen, müssen Sie versuchen, die Verunreinigung durch Staubpartikel und Gase so gering zu halten, dass die Gesundheit und die Sicherheit der beteiligten Personen dadurch nicht gefährdet sind. Wenn IBM feststellt, dass die Einheit aufgrund einer erhöhten Konzentration von Staubpartikeln oder Gasen in Ihrer Umgebung beschädigt wurde, kann IBM die Reparatur oder den Austausch von Einheiten oder Teilen unter der Bedingung durchführen, dass geeignete Maßnahmen zur Minimierung solcher Verunreinigungen in der Umgebung der Einheit ergriffen werden. Die Durchführung dieser Maßnahmen obliegt dem Kunden.

| Verunreinigung                                                                                                    | Grenzwerte                                                                                                    |
|----------------------------------------------------------------------------------------------------|----------------------------------------------------------------------------------------------------|
| Staubpartikel                                                                                                    | • Die Raumluft muss kontinuierlich mit einem Wirkungsgrad von 40 % gegenüber atmosphärischem Staub (MERV 9) nach ASHRAE-Norm 52.21 gefiltert werden.                                                                                  |
|                                                                                                    | <ul> <li>Die Luft in einem Rechenzentrum muss mit einem Wirkungsgrad von<br/>mindestens 99,97 % mit HEPA-Filtern (HEPA - High-Efficiency<br/>Particulate Air) gefiltert werden, die gemäß MIL-STD-282 getestet<br/>wurden.</li> </ul> |
|                                                                                                    | <ul> <li>Die relative hygroskopische Feuchtigkeit muss bei Verunreinigung<br/>durch Staubpartikel mehr als 60 % betragen2.</li> </ul>                                                                                                 |
|                                                                                                    | <ul> <li>Im Raum dürfen keine elektrisch leitenden Verunreinigungen wie<br/>Zink-Whisker vorhanden sein.</li> </ul>                                                                                                    |
| Gase                                                                                                    | • Kupfer: Klasse G1 gemäß ANSI/ISA 71.04-19853                                                                                                    |
|                                                                                                    | • Silber: Korrosionsrate von weniger als 300 Å in 30 Tagen                                                                                                    |
| 1 ASHRAE 52.2-2008 - Method of Testing General Ventilation Air-Cleaning Devices for<br>Removal Efficiency by Particle Size. Atlanta: American Society of Heating, Refrigerating<br>and Air-Conditioning Engineers, Inc. |                                                                                                    |
| 2 Die relative hygroskopische Feuchtigkeit der Verunreinigung durch Staubpartikel ist die<br>relative Feuchtigkeit, bei der der Staub genug Wasser absorbiert, um nass zu werden und<br>Ionen leiten zu können.         |                                                                                                    |

3 ANSI/ISA-71.04-1985. Environmental conditions for process measurement and control systems: Airborne contaminants. Instrument Society of America, Research Triangle Park, North Carolina, U.S.A.

#### **Dokumentationsformat**

Die Veröffentlichungen für dieses Produkt liegen im PDF-Format vor und entsprechen den handelsüblichen Zugriffsstandards. Falls beim Verwenden der PDF-Dateien Probleme auftreten und Sie ein webbasiertes Format oder ein barrierefreies PDF-Dokument für eine Veröffentlichung anfordern möchten, senden Sie eine E-Mail an folgende Adresse:

Information Development IBM Corporation 205/A015 3039 E. Cornwallis Road P.O. Box 12195 Research Triangle Park, North Carolina 27709-2195 U.S.A.

Geben Sie in der Anforderung die Teilenummer und den Titel der Veröffentlichung an.

Werden an IBM Informationen eingesandt, gewährt der Einsender IBM ein nicht ausschließliches Recht zur beliebigen Verwendung oder Verteilung dieser Informationen, ohne dass eine Verpflichtung gegenüber dem Einsender entsteht.

### Hinweise zur elektromagnetischen Verträglichkeit

### Federal Communications Commission (FCC) statement

**Note:** This equipment has been tested and found to comply with the limits for a Class A digital device, pursuant to Part 15 of the FCC Rules. These limits are designed to provide reasonable protection against harmful interference when the equipment is operated in a commercial environment. This equipment generates, uses, and can radiate radio frequency energy and, if not installed and used in accordance with the instruction manual, may cause harmful interference to radio communications. Operation of this equipment in a residential area is likely to cause harmful interference, in which case the user will be required to correct the interference at his own expense.

Properly shielded and grounded cables and connectors must be used in order to meet FCC emission limits. IBM is not responsible for any radio or television interference caused by using other than recommended cables and connectors or by unauthorized changes or modifications to this equipment. Unauthorized changes or modifications could void the user's authority to operate the equipment.

This device complies with Part 15 of the FCC Rules. Operation is subject to the following two conditions: (1) this device may not cause harmful interference, and (2) this device must accept any interference received, including interference that might cause undesired operation.

### Industry Canada Class A emission compliance statement

This Class A digital apparatus complies with Canadian ICES-003.

### Avis de conformité à la réglementation d'Industrie Canada

Cet appareil numérique de la classe A est conforme à la norme NMB-003 du Canada.

### Australia and New Zealand Class A statement

**Attention:** This is a Class A product. In a domestic environment this product may cause radio interference in which case the user may be required to take adequate measures.

### **European Union EMC Directive conformance statement**

This product is in conformity with the protection requirements of EU Council Directive 2004/108/EC on the approximation of the laws of the Member States relating to electromagnetic compatibility. IBM cannot accept responsibility for any failure to satisfy the protection requirements resulting from a nonrecommended modification of the product, including the fitting of non-IBM option cards.

**Attention:** This is an EN 55022 Class A product. In a domestic environment this product may cause radio interference in which case the user may be required to take adequate measures.

Responsible manufacturer:

International Business Machines Corp. New Orchard Road Armonk, New York 10504 914-499-1900

European Community contact:

IBM Deutschland GmbH Technical Regulations, Department M372IBM-Allee 1, 71139 Ehningen, Germany Telefon: +49 7032 15-2941E-Mail: lugi@de.ibm.com

### **Deutschland - Hinweis zur Klasse A**

Deutschsprachiger EU Hinweis: Hinweis für Geräte der Klasse A EU-Richtlinie zur elektromagnetischen Verträglichkeit

Dieses Produkt entspricht den Schutzanforderungen der EU-Richtlinie 2004/108/ EG zur Angleichung der Rechtsvorschriften über die elektromagnetische Verträglichkeit in den EU-Mitgliedsstaaten und hält die Grenzwerte der EN 55022 Klasse A ein.

Um dieses sicherzustellen, sind die Geräte wie in den Handbüchern beschrieben zu installieren und zu betreiben. Des Weiteren dürfen auch nur von IBM empfohlene Kabel angeschlossen werden. IBM übernimmt keine Verantwortung für die Einhaltung der Schutzanforderungen, wenn das Produkt ohne Zustimmung von IBM verändert bzw. wenn Erweiterungskomponenten von Fremdherstellern ohne Empfehlung von IBM gesteckt/eingebaut werden.

EN 55022 Klasse A Geräte müssen mit folgendem Warnhinweis versehen werden: "Warnung: Dieses ist eine Einrichtung der Klasse A. Diese Einrichtung kann im Wohnbereich Funkstörungen verursachen; in diesem Fall kann vom Betreiber verlangt werden, angemessene Maßnahmen zu ergreifen und dafür aufzukommen."

#### Deutschland: Einhaltung des Gesetzes über die elektromagnetische Verträglichkeit von Geräten

Dieses Produkt entspricht dem "Gesetz über die elektromagnetische Verträglichkeit von Geräten (EMVG)". Dies ist die Umsetzung der EU-Richtlinie 2004/108/EG in der Bundesrepublik Deutschland.

#### Zulassungsbescheinigung laut dem deutschen Gesetz über die elektromagnetische Verträglichkeit von Geräten (EMVG) (bzw. der EMC EG Richtlinie 2004/108/EG) für Geräte der Klasse A

Dieses Gerät ist berechtigt, in Übereinstimmung mit dem deutschen EMVG das EG-Konformitätszeichen - CE - zu führen.

Verantwortlich für die Einhaltung der EMV-Vorschriften ist der Hersteller:

International Business Machines Corp. New Orchard Road Armonk, New York 10504 914-499-1900

Der verantwortliche Ansprechpartner des Herstellers in der EU ist:

IBM Deutschland GmbH Technical Regulations, Abteilung M372 IBM-Allee 1, 71139 Ehningen, Deutschland Postanschrift: 71137 Ehningen, Deutschland Telefon: 0049 (0) 7032 15-2941 E-Mail: lugi@de.ibm.com

#### Generelle Informationen:

Das Gerät erfüllt die Schutzanforderungen nach EN 55024 und EN 55022 Klasse A.

### Japan VCCI Class A statement

この装置は、クラスA情報技術装置です。この装置を家庭環境で使用する と電波妨害を引き起こすことがあります。この場合には使用者が適切な対策 を講ずるよう要求されることがあります。 VCCI-A

This is a Class A product based on the standard of the Voluntary Control Council for Interference (VCCI). If this equipment is used in a domestic environment, radio interference may occur, in which case the user may be required to take corrective actions.

### Japan Electronics and Information Technology Industries Association (JEITA) statement

高調波ガイドライン適合品

Japan Electronics and Information Technology Industries Association (JEITA) Confirmed Harmonics Guidelines (products less than or equal to 20 A per phase)

### Korea Communications Commission (KCC) statement

이 기기는 업무용(A급)으로 전자파적합기기로 서 판매자 또는 사용자는 이 점을 주의하시기 바라며, 가정외의 지역에서 사용하는 것을 목 적으로 합니다.

This is electromagnetic wave compatibility equipment for business (Type A). Sellers and users need to pay attention to it. This is for any areas other than home.

### **Russia Electromagnetic Interference (EMI) Class A statement**

ВНИМАНИЕ! Настоящее изделие относится к классу А. В жилых помещениях оно может создавать радиопомехи, для снижения которых необходимы дополнительные меры

### People's Republic of China Class A electronic emission statement

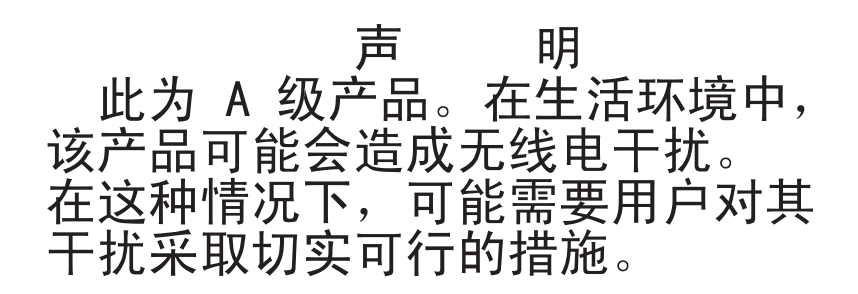

### **Taiwan Class A compliance statement**

警告使用者: 這是甲類的資訊產品,在 居住的環境中使用時,可 能會造成射頻干擾,在這 種情況下,使用者會被要 求採取某些適當的對策。

## Index

# Α

Abdeckung entfernen 38 Adapter ferne Batterie installieren 356 PCI-Express-Bus 333 PCI-X-Bus 333 Wiedereinbau 333 Adapter, ServeRAID entfernen 353 installieren 56 Adapter installieren 53 Adapter wieder einbauen 335 Adapterkartenbaugruppe Position 333 Aktualisieren (Firmware) 79 Anfordern, Hilfe 412 angepasste Unterstützungswebseite 413 Anmerkungen 6 Anmerkungen, wichtige 416 Anschlüsse an der Rückseite des Servers 22 Rückseite 22 Anweisungen für Business Partner 28 Anweisungen für IBM Business Partner 28 Austauschbare Einheiten des Servers 297 Austauschen festes Netzteil 365 Australia Class A statement 419

# В

Barrierefreie Dokumentation 418
Bedienelemente und Anzeigen auf der Bedienerinformationsanzeige 18
Bedienerinformationsanzeige Bedienelemente und Anzeigen 18
Bemerkungen 415
Bemerkungen und Hinweise 6
Brücke UEFI-Bootblock-Wiederherstellung 294
Brücken 30

# С

Call-Home-Funktion Service Advisor 140 CD-Laufwerk Fehler 273 China Class A electronic emission statement 422 Class A electronic emission notice 419 CRUs austauschen Adapter 333 DIMMs 350 Speicher 350 CRUs der Stufe 1 entfernen/austauschen 333

# D

Datenerfassung 113 Deutschland - Hinweis zur Klasse A 420 Diagnosedaten an IBM senden 413 Diagnoseprogramm DSA Preboot 10 Diagnoseprogramm "Dynamic System Analysis (DSA) Preboot" 10 DIMMs entfernen 350 Wiedereinbau 351 Dokumentation Dokumentations-CD 3 Dokumentationsbrowser 4 verwenden 412 Dokumentation, aktualisiert suchen 5 Dokumentationsformat 418 DSA Programm, Übersicht 137 DSA, Daten an IBM senden 413 DSA-Daten an IBM senden 28 DSA Preboot 10 Durch den Kunden austauschbare Funktionseinheiten, (CRUs), Server 297 Durch den Kundendienst austauschbare Funktionseinheiten (FRUs), Server 297 DVD-Laufwerk Fehler 273

# E

Electronic emission Class A notice 419 Elektrische Eingangswerte 9 Entfernen Adapter 333 DIMM 350 Hypervisor 357 Lüfter 348 ServeRAID-Adapter 353 Entfernen/austauschen CRUs der Stufe 1 333 Verbrauchsmaterial und Strukturteile 405 Entfernen der Abdeckung 38 Erfassen von Daten 113 Ersatzteile für den Server 297 Erweiterungspositionen 7 European Union EMC Directive conformance statement 420

#### F

FCC Class A notice 419 Fehler CD-/DVD-Laufwerk 273 Fehler (Forts.) Festplattenlaufwerk 275 Hypervisor-Flasheinheit 274 Maus 279 Mikroprozessor 281 Netzstrom 286 serieller Anschluss 287 Software 289 Speicher 280 sporadisch auftretende 278 USB-Anschluss 290 Zeigereinheit 279 Zusatzeinrichtungen 285 Fehler am seriellen Anschluss 287 Fehler am USB-Anschluss 290 Fehler an Zusatzeinrichtungen 285 Fehlercodes und -nachrichten 141 Nachrichten, Diagnose 137 Fehlerdiagnose Tools, Übersicht 118 Fehlersymptome allgemeine 274 CD- oder DVD-Laufwerk 273 Festplattenlaufwerk 275 Hypervisor-Flasheinheit 274 Maus, nicht USB 279 Mikroprozessor 281 Netzstrom 286 serieller Anschluss 287 ServerGuide 288 Software 289 Speicher 280 sporadisch auftretende 278 Tastatur, nicht USB 279 USB-Anschluss 290 Zeigereinheit, nicht USB 279 Zusatzeinrichtungen 285 Ferne Batterie, RAID-Adapter installieren 356 Festplattenlaufwerk Fehler 275 Firmware aktualisieren 79 Firmwareaktualisierungen 1 Funktion "Service Advisor" 140

# G

Gase, Verunreinigung 9, 417 Gefahr 6 Gehäuseentriegelungshebel 17 Geräuschemission 9 Gewicht 9 Gleichstrombetriebsanzeige 132 Größe 9

### Η

Hardware-Service und -unterstützung, Telefonnummern 414 Hilfe anfordern 411 Hilfe, Diagnosedaten an IBM senden 413 Hilfe, World Wide Web 412 Hinweise elektromagnetische Verträglichkeit 419 FCC, Class A 419 Hinweise vom Typ "Achtung" 6 Hinweise zur elektromagnetischen Verträglichkeit 419 Hot-Swap-SAS/SATA-Laufwerk installieren 338 Hot-Swap-SAS/SATA-Rückwandplatine installieren 385 Hypervisor entfernen 357 Hypervisor-Flasheinheit Fehler 274

# 

IBM, Technologie der nächsten Generation 10 IBM Electronic Service Agent 140 IBM Produktservice in Taiwan 414 IBM Systems Director 10 Systemmanagementtool 16, 103 Industry Canada Class A emission compliance statement 419 Information Center 412 Installieren Adapter 53 Bedienerinformationsanzeige 371 ferne Batterie für RAID-Adapter 356 Hot-Swap-SAS/SATA-Laufwerk 338 Hot-Swap-SAS/SATA-Rückwandplatine 385 IBM ServeRAID-Controller 56 Kühlkörper 57, 61, 394 Lüfter 348 Mikroprozessor 57 PCI-Adapterkartenbaugruppe 52 Rückwandbaugruppe für Simple-Swap-SATA-Laufwerke 387 Integrierte Funktionen 7 Integriertes Managementmodul Übersicht 10 Interne Anschlüsse 30 Interne Anzeigen 30

### J

Japan Electronics and Information Technology Industries Association statement 421 Japan VCCI Class A statement 421 Japan Voluntary Control Council for Interference Class A statement 421 JEITA statement 421

## K

Konfiguration CD "ServerGuide Setup and Installation" 79 Konfigurationsdienstprogramm 79 Konfigurationsdienstprogramm 79 Konfigurationsdienstprogramm "HHI" 101 Konfigurieren mit UEFI kompatible Einheiten 80 Korea Communications Commission statement 422 Kühlkörper installieren 57, 61 Wiedereinbau 391

#### L

Laufwerk, Hot-Swap 338 Laufwerke, SAS/SATA Hot-Swap 338 Leistungsmerkmale des Servers 10 Light Path Diagnostics 121 Anzeigen 124 Light Path Diagnostics, Anzeigen 124 Lüfter Wiedereinbau 348 Luftfeuchtigkeit 9

### Μ

Management, System- 10 Marken 416 Merkmale 7 Mikroprozessor Fehler 281 installieren 57 technische Daten 7 Wiedereinbau 391 Mit UEFI kompatible Einheiten konfigurieren 80

# Ν

Nachrichten Fehlerdiagnose 137 Netzstrom Technische Daten 9 Versorgung 7 Netzteil, fest austauschen 365 Netzteil, Hot-Swap Wiedereinbau 361 New Zealand Class A statement 419 Nicht dokumentierte Fehler 116

### 0

Onlinedokumentation 1 Onlineveröffentlichungen 5 Optisches Laufwerk, optional technische Daten 7

## Ρ

PCI-Adapterkartenbaugruppe installieren 52 Wiedereinbau 76
PCI-Erweiterungssteckplätze 7
People's Republic of China Class A electronic emission statement 422
Personalisierte Unterstützungswebseite erstellen 413
Plug-in "Active Energy Manager" 10
Positionen 7
Preboot, DSA 10
Produktservice, IBM Taiwan 414
Programm "LSI Configuration Utility" 101

# R

Redundant Array of Independent Disks-(RAID) Adapter 47, 49, 339 Rückansicht 22 des Servers 22 Rückwandbaugruppe für Simple-Swap-SATA-Laufwerke installieren 387 Rückwandplatine, Hot-Swap-SAS/SATA Wiedereinbau 385 Russia Class A electromagnetic interference statement 422 Russia Electromagnetic Interference (EMI) Class A statement 422

# S

SAS/SATA-Hot-Swap-Laufwerk installieren 338 Seriennummer 1 Server Fehlercodes und -nachrichten 141 Leistungsmerkmale 10 Server, Vorderansicht 17 Server konfigurieren 79 ServeRAID-Controller installieren 56 ServerGuide CD "Setup and Installation" 79 ServerGuide-CD 1 Serverrückansicht 22 Service-Bulletins 116 Service und Unterstützung bevor Sie sich an den Kundendienst wenden 411 Hardware 414 Software 413 Software-Service und -unterstützung, Telefonnummern 413 Softwarefehler 289 Solid-State-Laufwerk, ServeRAID-Controller entfernen 353 Solid-State-Laufwerk, Statusanzeige 17 Speicher Entfernen 350 technische Daten 7 Wiedereinbau 351

Speicherfehler 280 Sporadisch auftretende Fehler 278 Statusanzeige für Festplattenlaufwerk 17 für Solid-State-Laufwerk 17 Statusanzeige des Festplattenlaufwerks 17 Staubpartikel, Verunreinigung 9, 417 Steckplätze PCI-Erweiterung 7 Steuerelemente, Anzeigen und Stromversorgung 17 Steuerelemente, Anzeigen und Stromversorgung des Servers 17 Stromversorgungsprobleme 286 Strukturteile 302 Strukturteile und Verbrauchsmaterial entfernen/austauschen 405 Suchen aktualisierte Dokumentation 5 Systemmanagement 10 Systemmanagementtool IBM Systems Director 16, 103

# Т

Taiwan Class A compliance statement 422
Tastaturfehler 279
Technische Daten 7
Technologie der nächsten Generation 10
Teile, Struktur- 302
Teileliste, Server 297
Teileliste, System x3530 M4 299
Temperatur 9
TOE 7
Tools, Call-Home-Funktion 140
Tools, Diagnose 118
Tools mit Call-Home-Funktion 140

# U

UEFI Bootblock-Wiederherstellung, Brücke 294 Umgebung 9 United States electronic emission Class A notice 419 United States FCC Class A notice 419 Unterstützung anfordern 411 Unterstützungswebseite, angepasst 413

# V

Verbrauchsmaterial, Strukturteile und CRUs der Stufe 1 austauschen 405 Verunreinigung, Staubpartikel und Gase 9, 417 Videocontroller, integriert technische Daten 7 Vorderansicht Anzeigenposition 17 Vorderansicht des Servers 17 Vorsicht 6

### W

Wärmeabgabe 9
Wechselstrombetriebsanzeige 132
Wichtige Hinweise 6, 416
Wiedereinbau
Hot-Swap-Netzteil 361
Hot-Swap-SAS/SATA-Rückwandplatine 385
Kühlkörper 391
Mikroprozessor 391
PCI-Adapterkartenbaugruppe 76
Rückwandbaugruppe für Simple-Swap-SATA-Laufwerke 387
Speicher-DIMMs 351

# Ζ

Zugehörige Dokumentation 5

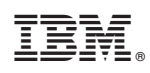

Teilenummer: 00D3076

(1P) P/N: 00D3076

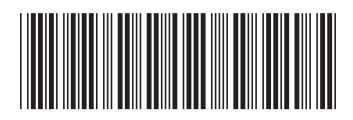